# Quadcept [Quadcept全体]

第4版

2013.12.18 Japanese

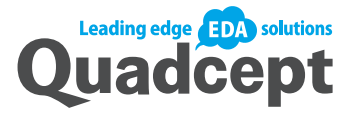

| 目次                                                                                                    | 1          |
|----------------------------------------------------------------------------------------------------|------------|
| Quadcept                                                                                                    | 4          |
| Quadceptとは                                                                                                    | 4          |
| Quadceptの世界へようこそ!                                                                                                    | 4          |
| 段品概 田田    田田    田田    田田    田田    田田                                                                                                    |            |
| る<br>Public Classics Classics |            |
| 全体の流れ                                                                                                    |            |
| Quadceptのファイル構成について                                                                                                    | 18         |
| 全体                                                                                                    | 20         |
| 回路図<br>PCP                                                                                                    | 22         |
| FOB<br>制限について                                                                                                    | 32         |
| はじめにお読みください                                                                                                    | 32         |
| サンプルファイルについて                                                                                                    | 33         |
| ストロークとは?                                                                                                    | 37         |
| ID管理とは?                                                                                                    | 39         |
| SAMURAI GRAPHICSテータコンバートについて<br>ファイルの受け渡しについて                                                                                                    | 41         |
| 画面構成                                                                                                    | 43         |
| Quadcept画面構成                                                                                                    | 43         |
| ウインドウ表示形態の変更(ドッキング・フローティング)                                                                                                    | 45         |
| ノローノイング<br>ドッキング                                                                                                    | 40         |
| 自動的に隠す                                                                                                    | 55         |
| リホンメニューメニューバー                                                                                                    | 57         |
| ツールバー                                                                                                    | 59         |
| ドキュメント領域                                                                                                    | 60         |
| スノージスハー                                                                                                    | 63         |
| プロジェクトウィンドウ                                                                                                    | 68         |
| 部品ワインドワ                                                                                                    | 70         |
| 眉 アインイン                                                                                                    | 82         |
| 属性パレットウィンドウ                                                                                                    | 88         |
| フレビューワイフトワ                                                                                                    | 94         |
| ERC結果ウィンドウ                                                                                                    | 123        |
| DRC結果ウィンドウ<br>MRC結果ウィンドウ                                                                                                    | 124        |
| 検索結果ウィンドウ                                                                                                    | 126        |
| 設計/編集の基本操作                                                                                                    | 126        |
| 表示の拡大縮小<br>エリアを選択して拡大(マーキーブーム)                                                                                                    | 127        |
| エッジ を送水 0 0 m パ イ イ イ ス コ /                                                                                                    | 123        |
| 複数ファイルを開いている時の操作                                                                                                    | 133        |
| ノイット                                                                                                    | 136        |
| 戻る/進む                                                                                                    | 138        |
| すべて選択                                                                                                    | 139        |
| メニューの実行<br>メニューの実行について                                                                                                    | 140        |
| ショートカットキーの確認方法                                                                                                    | 145        |
| Quadceptアプリケーションの終了                                                                                                    | 146        |
| Quadceptの終了                                                                                                    | 146        |
|                                                                                                    | 140        |
| 部品の作成方法                                                                                                    | 150        |
| 部品の作成方法                                                                                                    | 151        |
| STEP1: お品の新現作成画面を開くSTEP2: Referenceを設定                                                                                                    | 154        |
| STEP3: 属性を入力                                                                                                    | 156        |
| STEP4: シンボル(回路部品形状)を登録<br>STEP5: ピンのアサインを確認                                                                                                    | 171        |
| STEP5. ことのアリインを唯認<br>STEP6: フットプリント(PCB部品形状)を登録                                                                                                    | 170        |
| STEP7: ピンの設定を確認                                                                                                    | 183        |
| STEP8: スワッブ情報の登録<br>STEP0・ 保友する                                                                                                    | 186        |
| 番外:属性やピンリストの編集について                                                                                                    | 189        |
| Sample:ツェナーダイオードの作成方法                                                                                                    | 192        |
| Sampie:U(ケート/オルタネート部品)の作成万法                                                                                                    | 197<br>ວດຂ |
| ン ン ふ / v ン i F / x / j / ム<br>シンボルの作成方法                                                                                                    | 200        |
| STEP1:新規作成画面を開く                                                                                                    | 209        |
| SIEP2:ソンホル形状の作成                                                                                                    | 210        |

|    | STEP3:ピンの配置                                             | 2            | 11       |
|----|---------------------------------------------------------|--------------|----------|
|    | STEP4:原点の設定                                             | 22           | 20       |
|    | STEP5:オルタネート設定を行う                                       | . 22         | 21       |
|    | STEP6:保存する                                              | 22           | 23       |
| 7  | ットフリント作成方法                                              | 22           | 23       |
|    | フットフリントの作成方法                                            | . 22         | 24       |
|    | STEP1:フラトフリントの利効TF成                                     | · 24         | 21       |
|    | STEP3: 原点の設定                                            | . 2          | 35       |
|    | STEP4:シルクの作成                                            | . 23         | 39       |
|    | STEP5:正式外形図(アセンブリ)の作成                                   | . 24         | 43       |
|    | STEP6:Reference位置を調整する                                  | 24           | 46       |
|    | STEP/:保存する<br>                                          | . 24         | 41       |
|    | 留か・ゴ 広禄で1F凶9 句<br>                                      | 24<br>יר     | 40       |
|    | ■カ・iPin 図ペスクリートではたすの。<br>番外:フットプリント作成時の便利な機能について        | 2            | 55       |
| IP | Cフットプリント作成                                              | 26           | 50       |
|    | IPCフットプリントの作成方法                                         | . 20         | 60       |
|    | STEP1 : IPCフットプリントの新規作成                                 | . 26         | 62       |
|    | STEP2:各設定を行う                                            | 26           | 64       |
|    | SIEF3:保存する                                              | . 26         | 65       |
|    | スロロメビ<br>パッド注細                                          | . 20         | 68       |
|    | 層設定                                                     | . 2          | 72       |
|    | グローバル                                                   | . 27         | 74       |
| -  | フィデューシャルマーク                                             | . 2          | 77       |
| フ  | ロシェクトについて                                               | 28           | 30       |
|    | ノロンェクトについて                                              | . 28         | 80       |
| -  | ノロンェンドのABE していい                                         | 28<br>იი     | 01       |
| /  | ロノエノトツ1001<br>空のプロジェクト新担作成                              | 20           | ງ<br>ຊາ  |
|    | <u> </u>                                                | . 20         | 86       |
|    | ーーーーーーーーーーーーーーーーーーーーーーーーーーーーーーーーーーーー                    | . 29         | 90       |
|    | プロジェクトを開く                                               | 29           | 94       |
|    |                                                         | 30           | 00       |
|    | 設計凶囬を開く<br>プロジェクト保友                                     | . 30         | 02       |
|    | プロジェクト休存                                                | 30           | 04       |
|    | 9 日 2 9 7 7 7 7 7 7 7 7 7 7 7 7 7 7 7 7 7 7             | . 30         | 08       |
|    | PCBシート追加                                                | 3            | 11       |
|    | テキスト追加                                                  | 3′           | 14       |
|    | ノア1 ル垣加<br>夕前亦面                                         | 3ີ<br>ຊີ     | 15       |
|    | コロタン                                                    | . 3          | 19       |
|    | シートやファイルの削除                                             | . 32         | 22       |
|    | プロジェクト削除                                                | 32           | 24       |
|    | シートの印刷                                                  | 32           | 26       |
| -  | ッートのエハ移動/トハ移動                                           | . ວ.<br>ວາ   | 27       |
| 1  | ロンエンド 00 / / 10 / 10 / 10 / 10 / 10 / 10 / 1            | 3            | 29       |
|    | ノロシェクト 設定 に 200 で                                       | . 3          | 33       |
|    | 図面枠                                                     | 34           | 42       |
| 設  | 計変更転送/新旧データ差分比較                                         | 34           | 14       |
|    | 差分比較機能について                                              | . 34         | 45       |
|    |                                                         | 34           | 48       |
| 郉  | ミング (1) / アンジング (1) (1) (1) (1) (1) (1) (1) (1) (1) (1) | . చి<br>౫్   | 55       |
| 坏  |                                                         | 3/           | 56       |
|    | 作図(回路図)                                                 | 3            | 58       |
|    | 作図(PCB)                                                 | 30           | 62       |
|    | PCB配線                                                   | 36           | 67       |
|    | 描画優先<br>····································            | . 37         | 71       |
|    | 日期ハッツアッフショートカットキー                                       | პ.<br>ვ      | 13       |
|    | / ゴー・ / / /                                             | . 3          | 94       |
|    | 初期環境設定                                                  | 39           | 96       |
|    |                                                         | . 40         | 02       |
| _  | フロバティ表示                                                 | . 4          | 10       |
| )  | ア1ル探作                                                   | 41           | 14       |
|    | 札/玩TF以<br>問く                                            | . 4'         | 15       |
|    | 閉じる                                                     | . 4          | 19       |
|    | すべて閉じる                                                  | . 4:         | 21       |
|    | 上書き保存                                                   | . 42         | 23       |
|    | 別名保存                                                    | . 42         | 24       |
|    | 禰未十のノァ1ルに Jい ℓ                                          | . 42         | 25<br>26 |
| റ  | adcentファイル入出力                                           | 4            | 20       |
| Q  | Quadceptファイル出力                                          | - <b>+</b> 2 | 27       |
|    | Quadceptファイル入力                                          | . 4          | 33       |
|    | Quadceptファイルの共有方法                                       | . 43         | 38       |
| S  | AMURAI GRAPHICSデータコンバート                                 | 44           | 13       |
|    | ブロジェクトデータ(回路図データ)のコンバート方法                               | . 44         | 43       |
|    | ₽ 面 アーク の ⊣ ノ ハート 万 広                                   | 44           | 45       |

| データコンバート                                          | 447   |
|---------------------------------------------------|-------|
| CB5000コンバート                                       |       |
| OrCADコンバート                                        |       |
| Protelコンバート                                       | 453   |
| バッチ出力                                             | 456   |
| バッチルカ実行                                           | 456   |
|                                                   | 460   |
|                                                   | 160 A |
|                                                   |       |
| リルノルスティイス                                         |       |
|                                                   |       |
|                                                   |       |
|                                                   |       |
|                                                   | 478   |
| アップテート                                            | 478   |
| リリースノート                                           | 478   |
| リリースノート                                           | 479   |
| ワークスペース                                           | 480   |
| ワークスペースとは                                         | 481   |
| ワークスペースの保存                                        | 482   |
| ワークスペースの削除                                        | 483   |
| ワークスペースの切り替え                                      | 484   |
| ワークスペースの初期化                                       | 485   |
| ライセンス管理                                           | 485   |
| ライセンス管理                                           |       |
| ライセンスの取得方法                                        | 487   |
| ライセンス状況の確認                                        | 489   |
| ライセンス認証切り替え                                       |       |
| バージョン情報                                           |       |
| バージョン情報                                           | 505   |
| シュテム情報                                            | 506   |
| シフテレ時報                                            | 506   |
| - ノイノム市社                                          |       |
|                                                   |       |
| 印 印 周 上                                           |       |
| エノア/左/石へや刻                                        |       |
| <sup>1</sup> の11111111111111111111111111111111111 |       |
| ○ N/OT 1 一方切り行ん                                   |       |
|                                                   |       |
| / / / 「タス                                         |       |
| ヘノ ノノダダ                                           | 538   |
| コンティースクライアの成と                                     |       |
| ロロロ / 1 / スシン                                     | 542   |
| コー・ブジェクトの移動<br> 選択オブジェクトの移動                       |       |
| ~~~~~~~~~~~~~~~~~~~~~~~~~~~~~~~~~~~~~             |       |
| <b>冬</b> 蒲湾州                                      | 5/17  |
| ⊔11111月11<br>ティントランド(ティンピン)の作成大注                  |       |
| ラント・シュート・ション・ション・ション・ション・ション・ション・ション・ション・ション・ション  |       |
| デヴ・インドハノノノゴム                                      |       |
| ック・イユー エルノー 見                                     |       |

# Quadcept

## Quadceptとは

## **Quadcept**の世界へようこそ!

QuadceptはEDAソリューションです。

EDAソリューションとは、Electronic Design Automationの略で、集積回路や電子機器など電気系の 設計作業の自動化を支援するためのソフトウェアシステムです。

つまり、回路図設計やPCB設計はもちろんできますが、単なるCADツールではなく、設計要求、製造性の問題を解決し、

実行する環境を低価格で提供いたします。

本製品は、回路図エディタ、プリント基板設計及び3Dエレメカ協調設計までを包括的な統合ソリューションとして 機能するようにデザインされています。

Quadceptは製品リードタイムを短縮するために、共通のデータベース、ライブラリ、モデルを提供することにより 無駄な時間を短縮し、設計者は製品コンセプト策定から製造まで一貫した設計フローに集中することができます。

生産性の向上と設計サイクル短縮を可能にしたQuadceptは、「低価格」「高機能」「拡張性」を実現できる進化したEDAツールです。

現在リリースの「Circuit Designer(回路設計ツール)」「PCB Designer(PCB設計ツール)」は ローカルインストール版とさせていただきます。クラウド版につきましては次期バージョンアップ時のリリースとな ります。

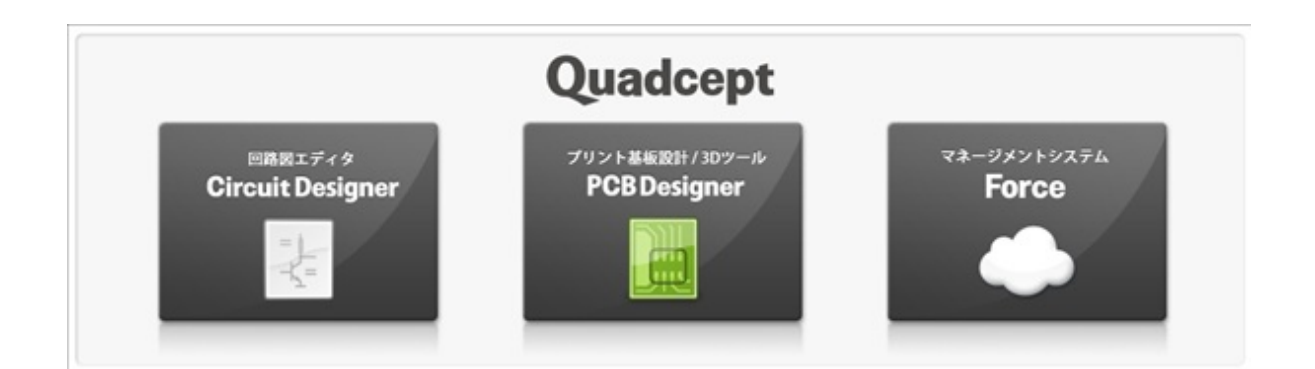

これからのQuadceptは「いつでも」「どこでも」「低価格」をテーマに、設計したデータ、部品データ、その他製造 図面、CAM データを、

お客様のサーバーではなく、Quadceptデータセンター上で管理するクラウド型のCADシステムへと進化してまいり ます。

お客様独自のカスタマイズ、早期立ち上げも可能。圧倒的なコストパフォーマンスを実現したクラウドサービスを随 時提供致します。

## 回路図エディタ(Circuit Designer)

新感覚の回路図エディタ

多彩な機能を搭載し、プリント基板設計・3Dツールとのシームレスな連携により、設計の作業効率が大幅にアップ!

<u>Circuit Designer 機能一覧</u>

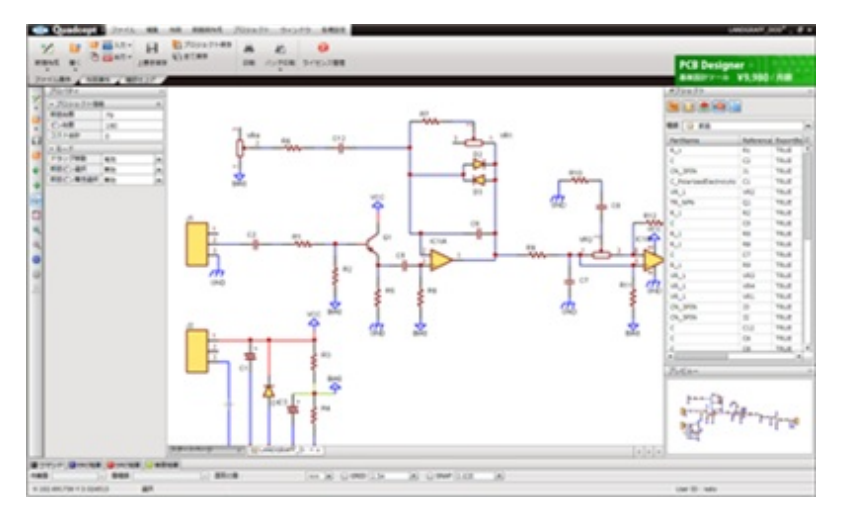

#### ■プリント基板設計/3Dツール(PCBDesigner)

PCBアートワーク設計ツール 片面、両面、高多層、高密度設計、ビルドアップ基板はもちろんのこと、フレキシブル基板など最先端の基板設計に 対応する為の 編集機能を多く取り揃えたアートワークツール。 PCB Designer 機能一覧

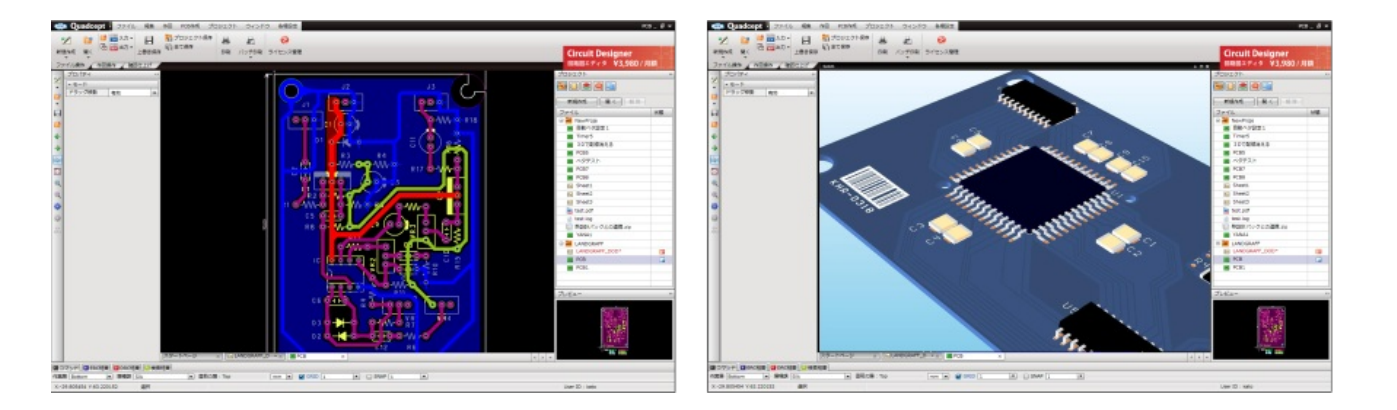

## ■マネージメントシステム(Force)

ネットワークインフラを整備して高額なシステムを導入することなく、統合されたトータルマネジメントのもと、圧 倒的なコスト削減や 業務効率化を実現した次世代の電子設計環境を低価格で利用できるクラウドソリューション。 クラウドソリューションによる業務改革 電子CAD 回路図CAD機能比較

QuadceptのEDAソリューションの他社製品との機能比較の一覧表は<u>こちら</u>をご覧ください。

Quadceptの製品価格

Quadceptは初期費用0円の月額料金となっています。 ご利用になる期間だけライセンスを利用することもできる為、今までのご利用のCADでかかっていた 保守料なども必要なく、必要な時に必要なだけ安価でCADツールをご利用になれます。

Quadceptの製品価格は<u>こちら</u>をご覧ください。

Quadceptは電子CADのトータルソリューションです。

Quadceptをご利用になる時の回路設計からPCB設計までの全体の操作の流れをご紹介いたします。

#### 回路図設計

LSIなどの半導体素子、トランジスタ、ダイオードなどの能動素子や抵抗、コンデンサ、コイルなどの受動素子との接続を

電子的な機能を発揮するように接続し、構成するための回路を図にしたものを回路図といいます。 その繋がり情報を後工程であるプリント基板設計(アートワーク)に連携することができます。

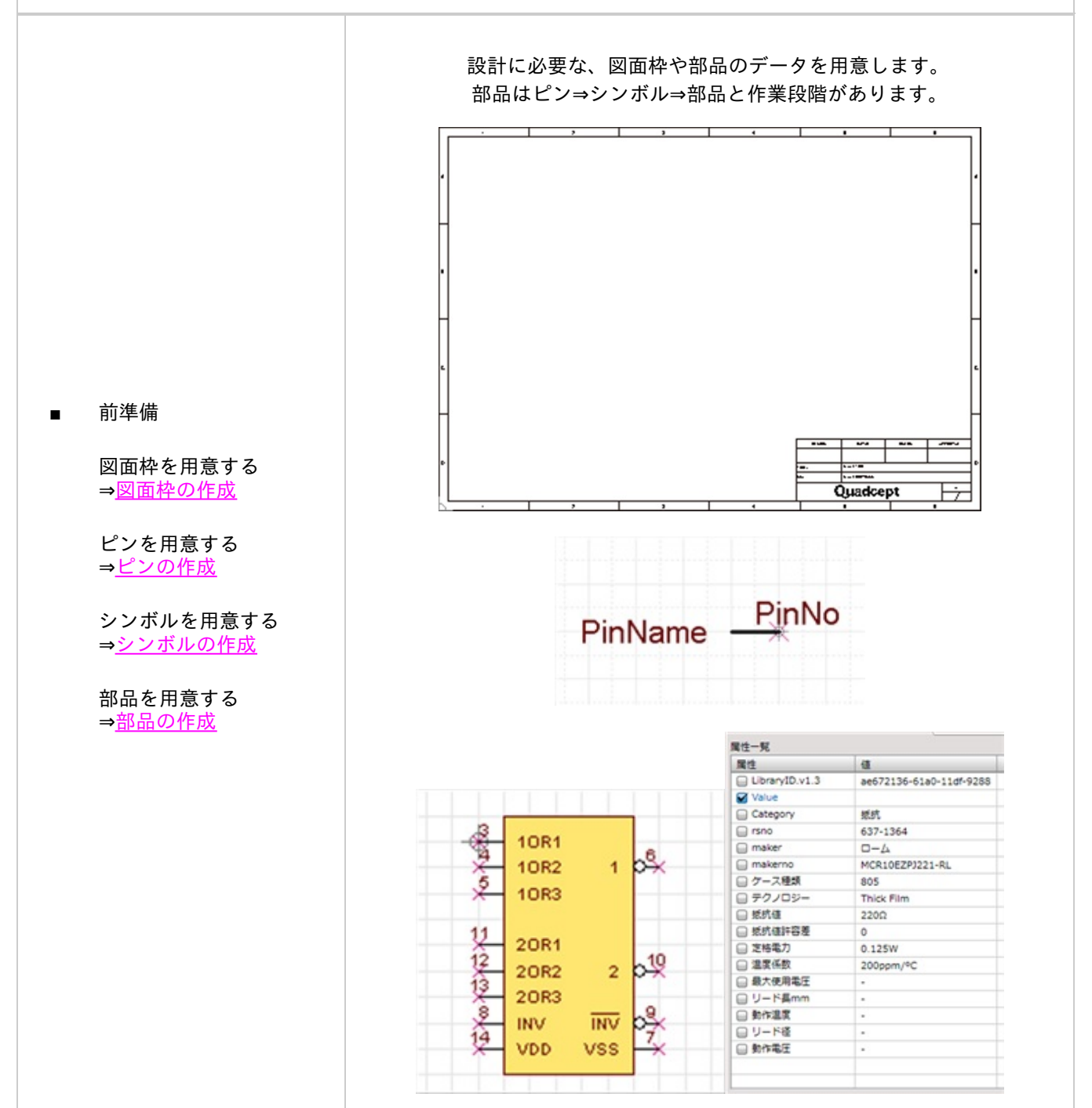

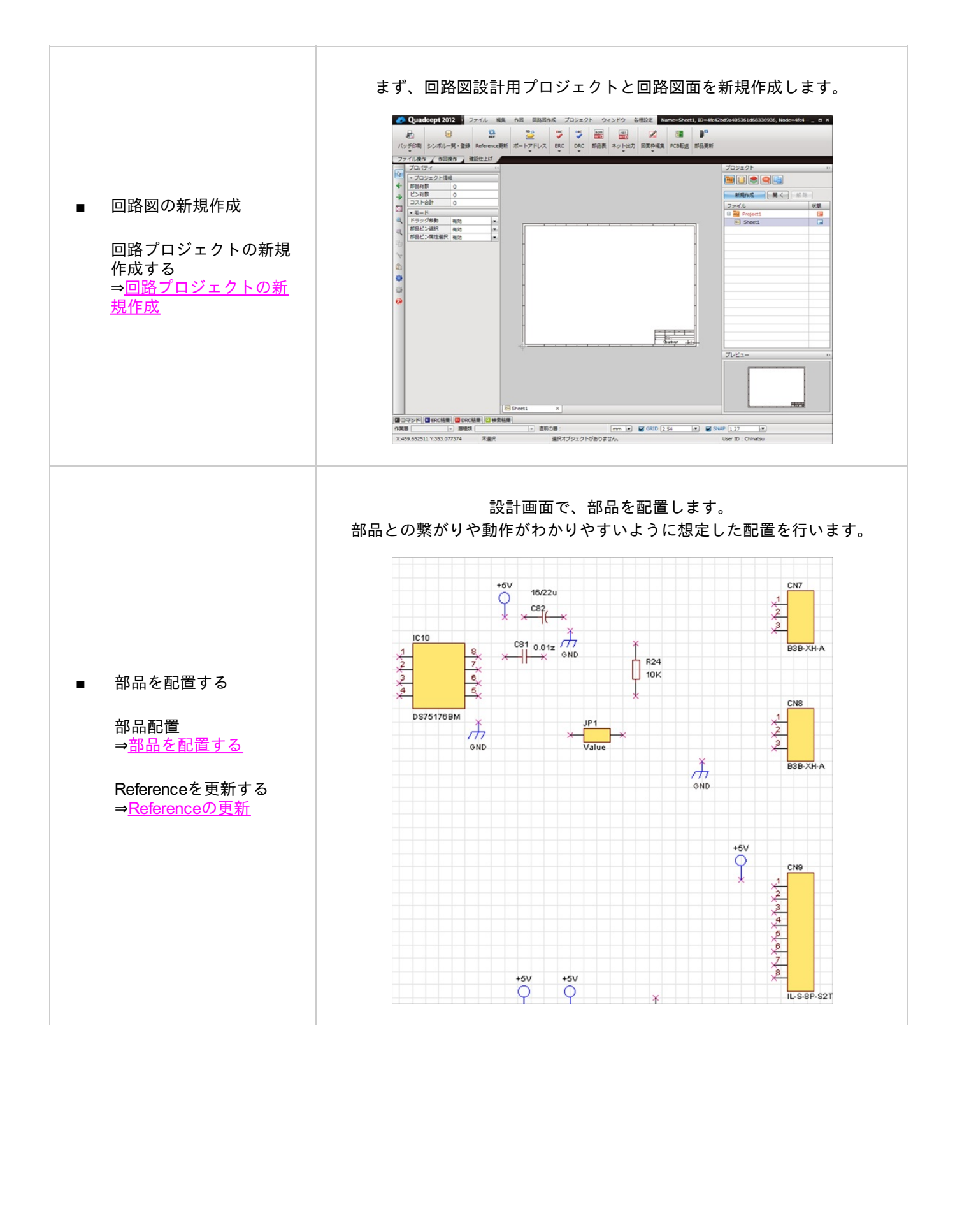

Quadcept > Quadceptとは > 全体の流れ

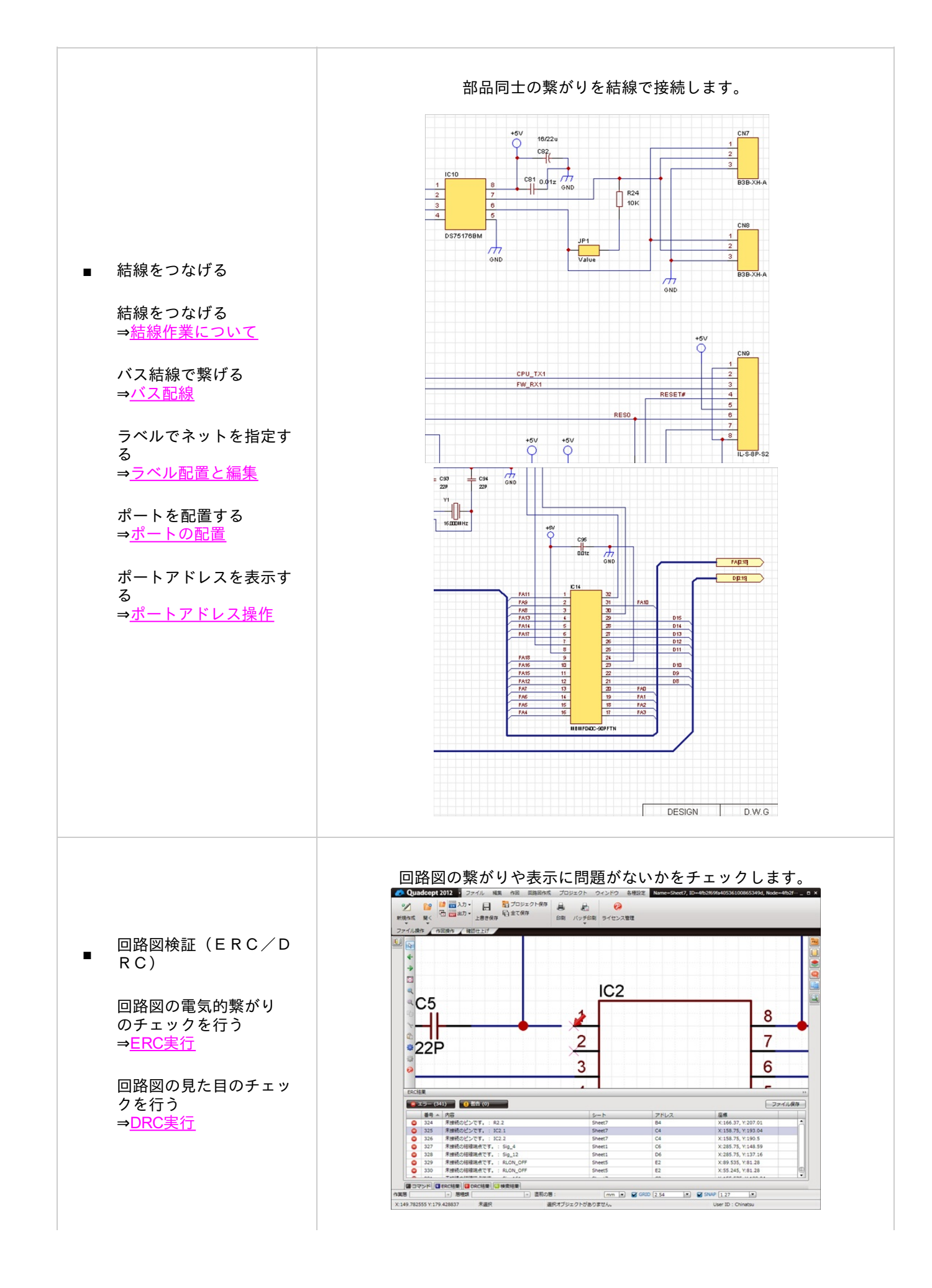

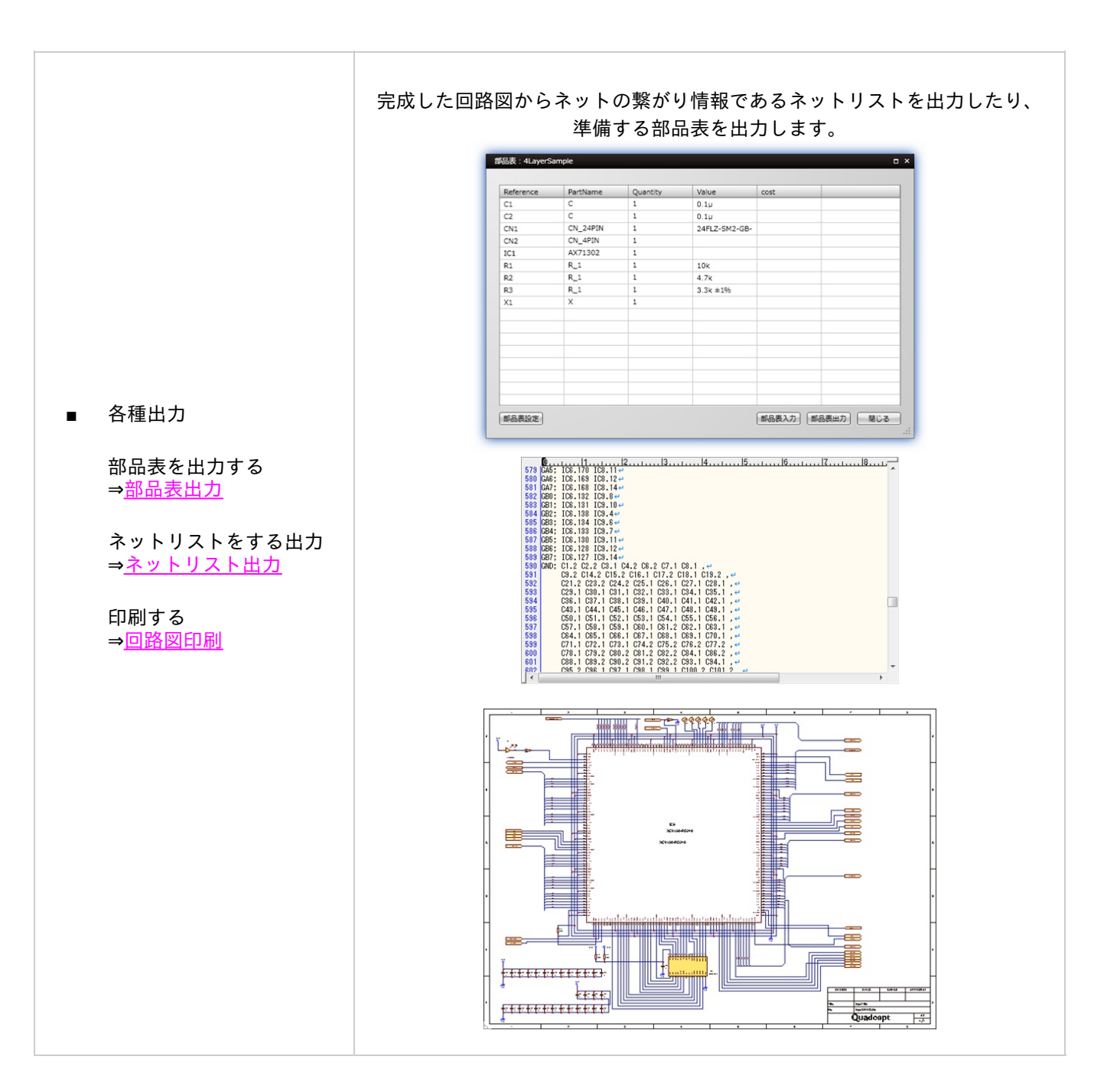

広い知識が必要になります。

回路図で設計した接続情報や部品をもとにプリント基板上のパターンに実現する技術です。 パターン設計や、アートワーク設計などと呼ばれることもあります。 単純な作図処理ではなく、部品配置で、部品の電磁気的特性、熱的特性、入出力信号のレベルや周波数などを考 慮したり、 パターンは電流容量やインピーダンスなどを考慮する必要があるので、回路の知識基板製造・実装工程などの幅

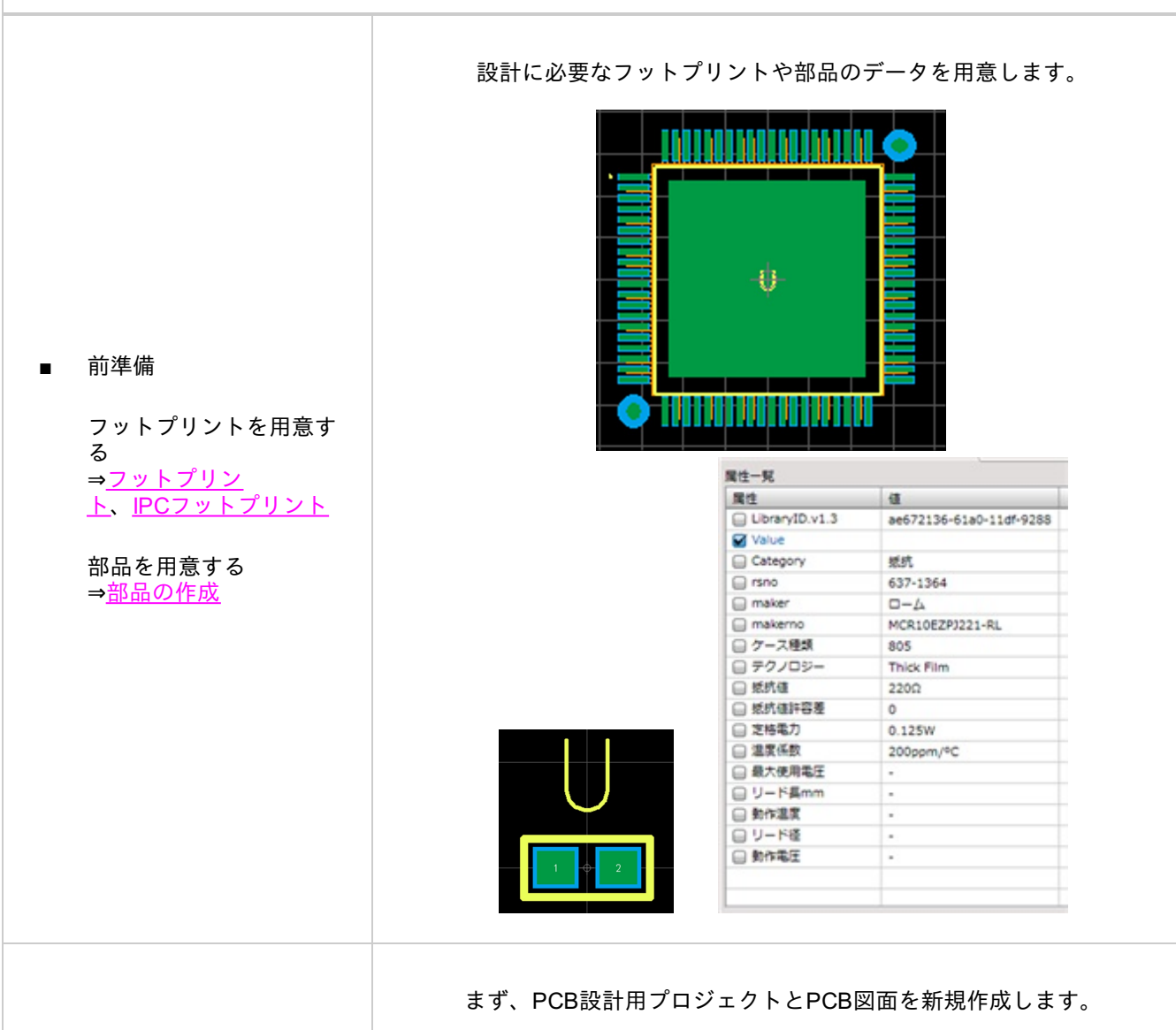

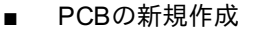

PCBプロジェクトの新 規作成する ⇒<u>PCBプロジェクトの新</u> <u>規作成</u>

\*回路図と連携を行う場 合 PCB転送 ⇒<u>PCB転送(ネットの読</u> み込み)

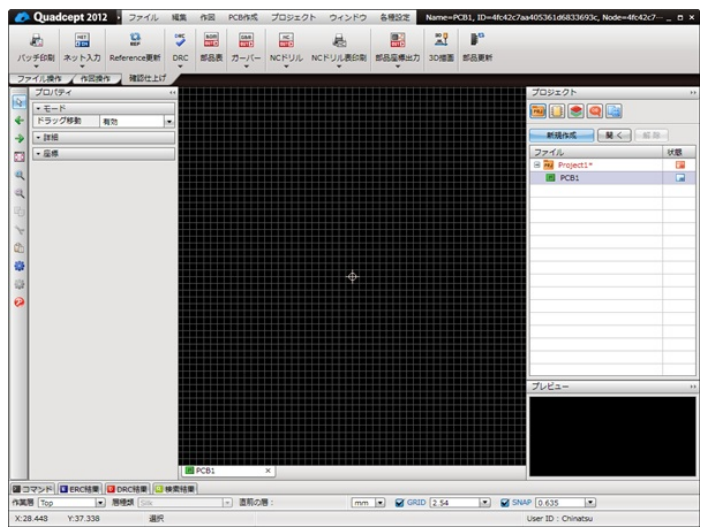

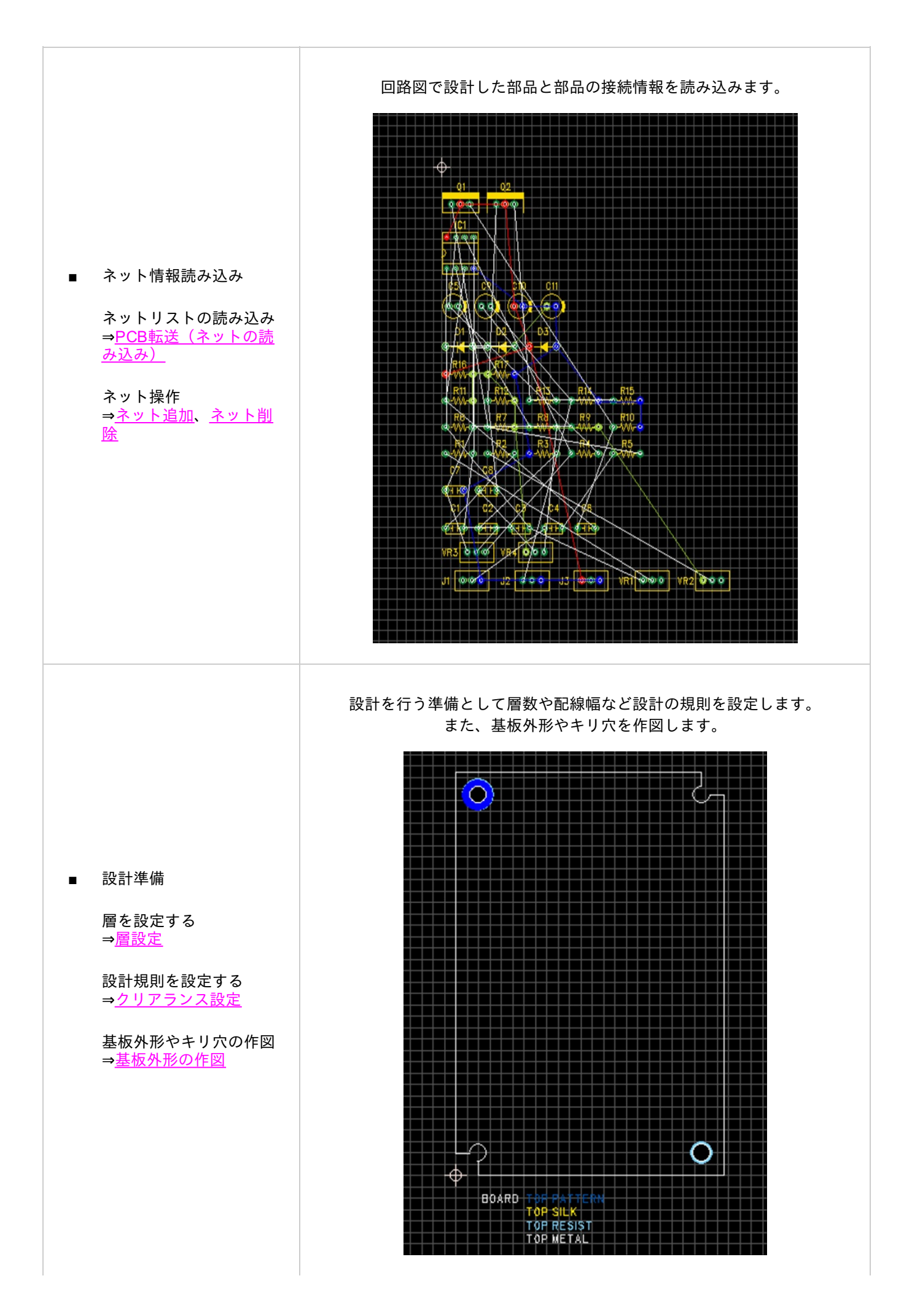

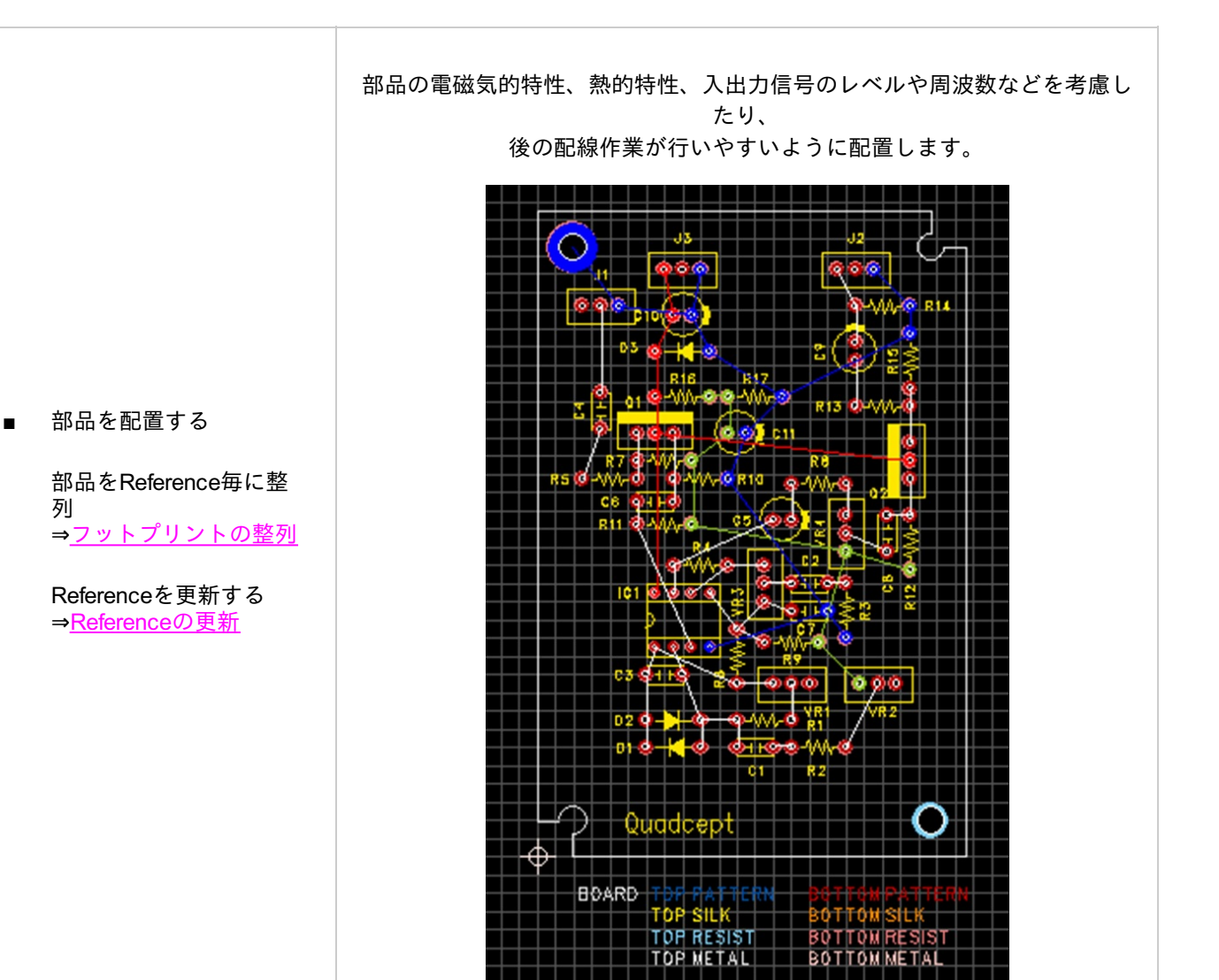

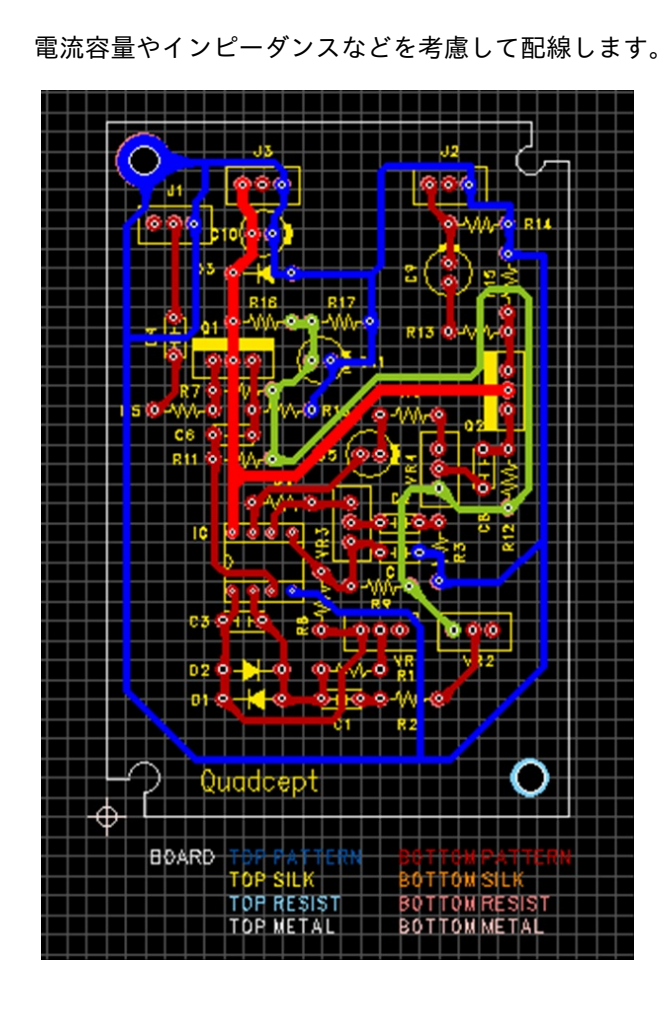

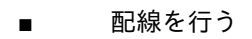

配線を行う ⇒<u>配線作業</u>

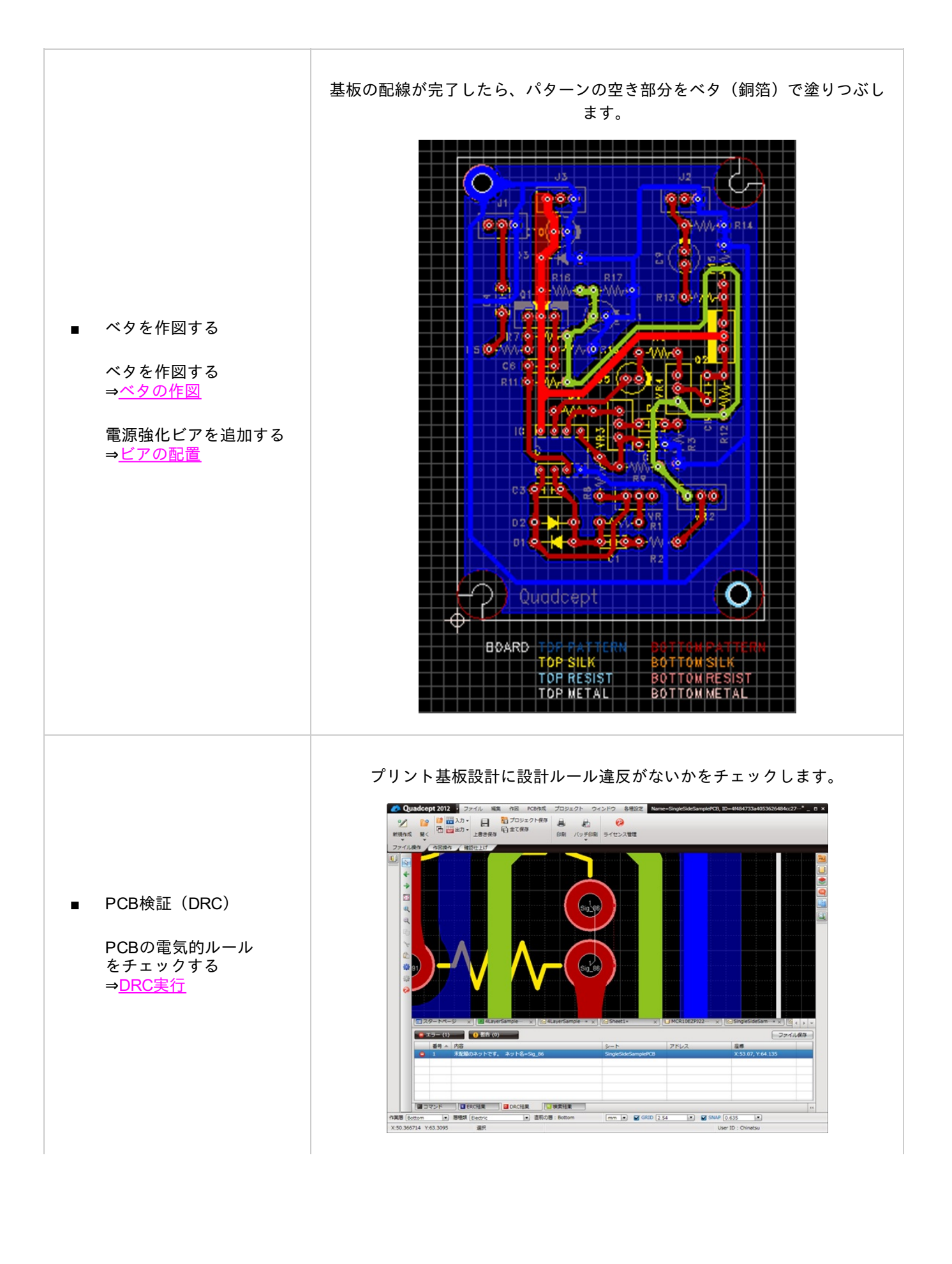

完成したプリント基板設計から、基板製造を行うための各種ファイル出力を 行います。

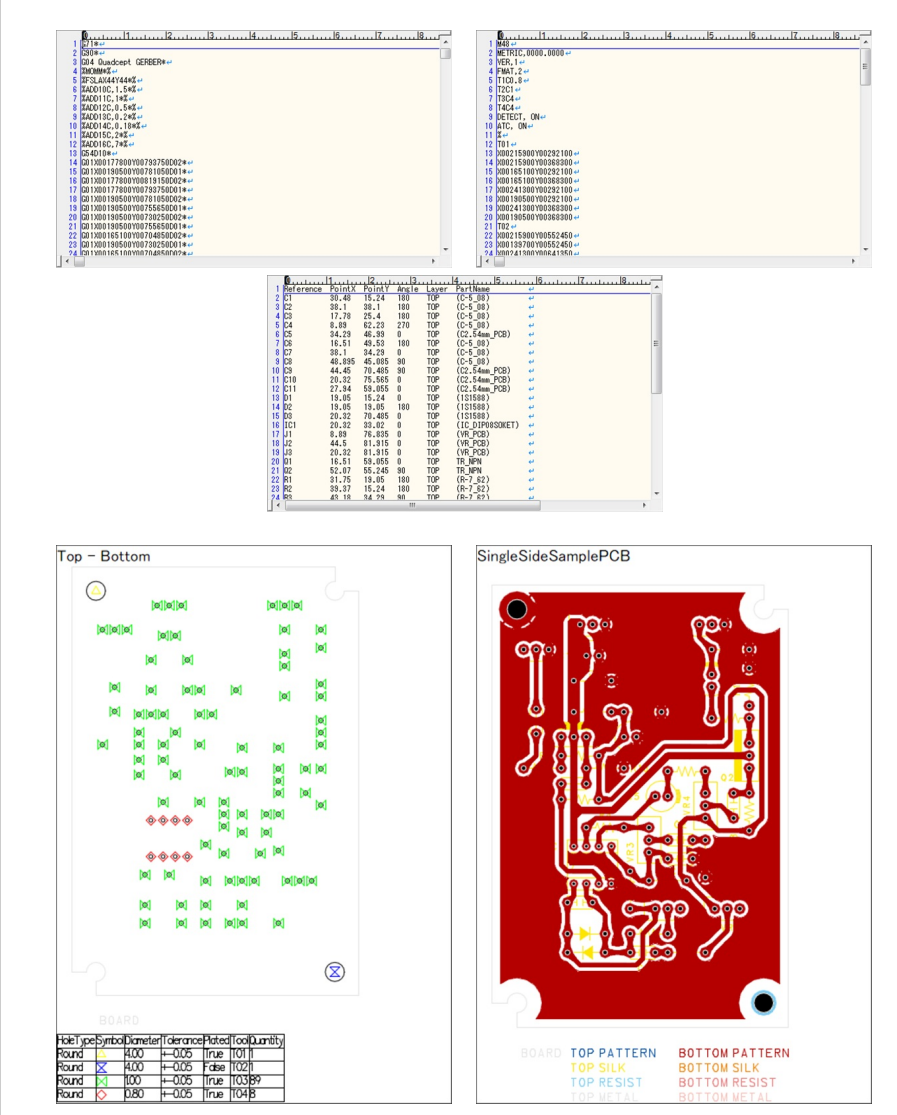

#### ■ 各種出力

ガーバー出力する ⇒<u>ガーバー出力</u>

NCドリル出力する ⇒<u>NCドリル</u>

NCドリル表を出力する ⇒<u>NCドリル表</u>

部品座標を出力する ⇒<u>部品座標出力</u>

印刷する ⇒<u>PCB印刷</u>

#### プリント基板設計を3D表示で確認したり、3Dツールで連携するために3 Dファイルとして出力します。

3D描画 ■ ※必ずしも必要な作業で はありません。

> 3Dで表示する ⇒<u>3D描画</u>

IDFファイルを出力する ⇒<u>IDF出力</u>

STEPファイルを出力す る ⇒<u>STEP出力</u>

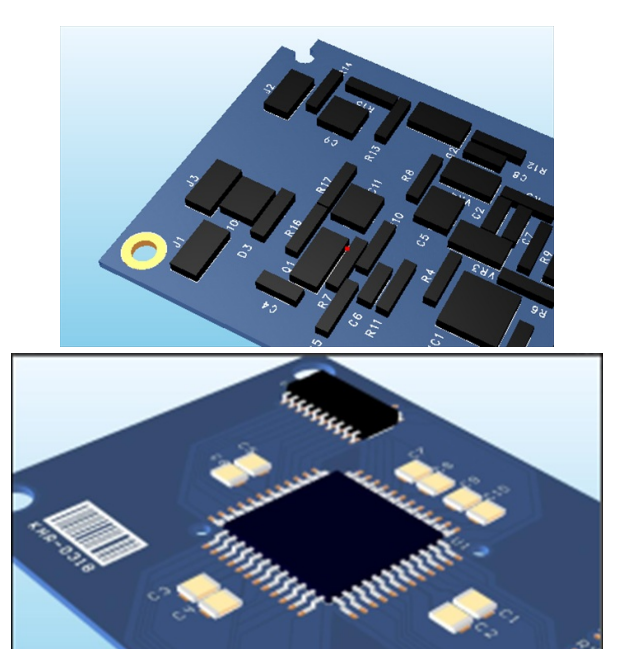

## Quadceptのファイル構成について

QuadceptのデータはDB(データベース)形式で管理されており、ディレクトリやファイルなどすべてのデータはひとまとめに保存されています。

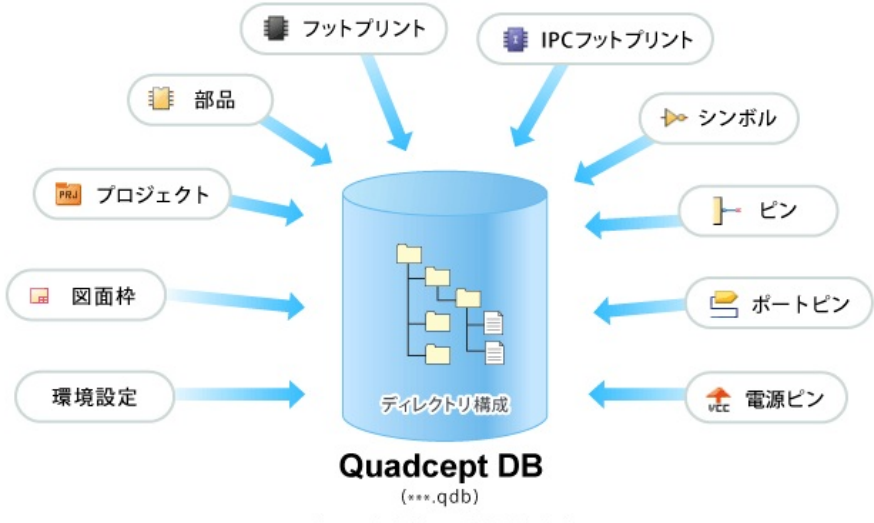

全てのデータがDBに保存されます。

設計図面はプロジェクトファイルにまとまって保管されます。詳しくは<u>プロジェクトについて</u>をご覧くだ さい。

社外や他のユーザーにデータを渡す必要がある場合は、Quadceptファイルとして出力を行ってください。 詳しくは<u>ファイルの受け渡しについて</u>をご覧ください。

# **Quadcept**で使うオブジェクトについて

## Quadceptで使用するオブジェクトには以下の種類があります。

#### それぞれ以下にそれぞれの詳細に説明します。

| 全体            | 回路                       | РСВ               |
|---------------|--------------------------|-------------------|
| <u>プロジェクト</u> | シンボル                     | フットプリント           |
| 部品            | <u>ピン</u>                | <u>IPCフットプリント</u> |
|               | <u>ピンポイント</u>            | パッドスタック           |
|               |                          | ビアスタック            |
|               | <u>ポート</u>               | <u>ラッツ</u>        |
|               | <u>ポートアドレス</u>           | <u>配線</u>         |
|               |                          | <u>ベタ</u>         |
|               |                          | <u>サーマルライン</u>    |
|               | <u>バス</u>                | <u>カットアウト</u>     |
|               | <u>ラベル</u>               | 部品領域              |
|               |                          | <u>禁止領域</u>       |
|               |                          | <u>デザインルール領域</u>  |
|               | <u>メモ(ノート、矢印、フリーライン)</u> | 一点接続              |
|               | 作図                       | <u>作図</u>         |

## 全体

#### プロジェクト

プロジェクトとは回路図やPCBなどの設計した図面を管理するファイルです。 Quadceptでは回路図の設計図面やPCBの設計図面には必ず、プロジェクトという親を持ちます。 プロジェクトに格納した回路図とPCBは対となっており、差分を確認することができます。

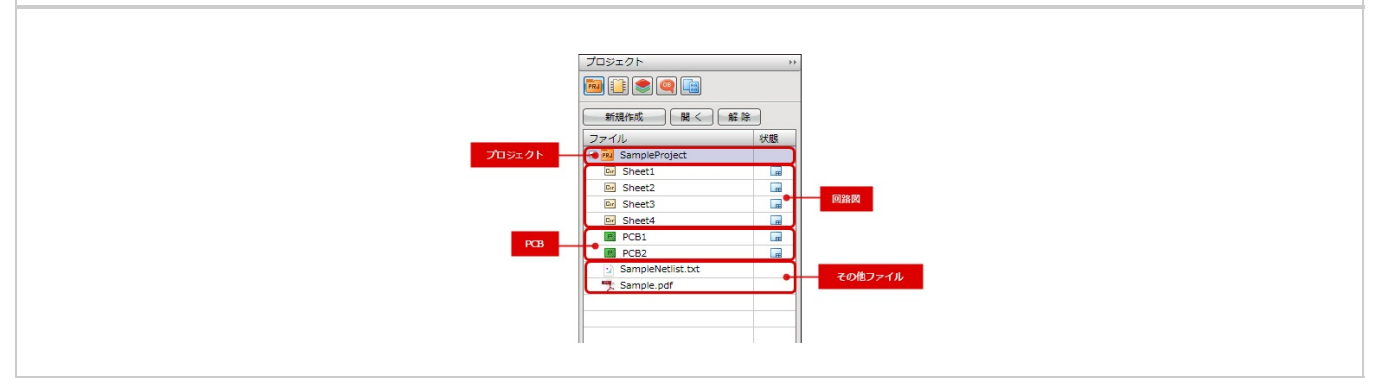

#### 部品

部品は回路図に配置される形状(シンボル)やPCB設計図面に配置される形状(フットプリントやIPCフットプリ ント)、 属性を登録でき、1つ部品の特性を管理できるオブジェクトです。 部品を作成することにより、回路とPCBの連携、部品の管理が容易になります。

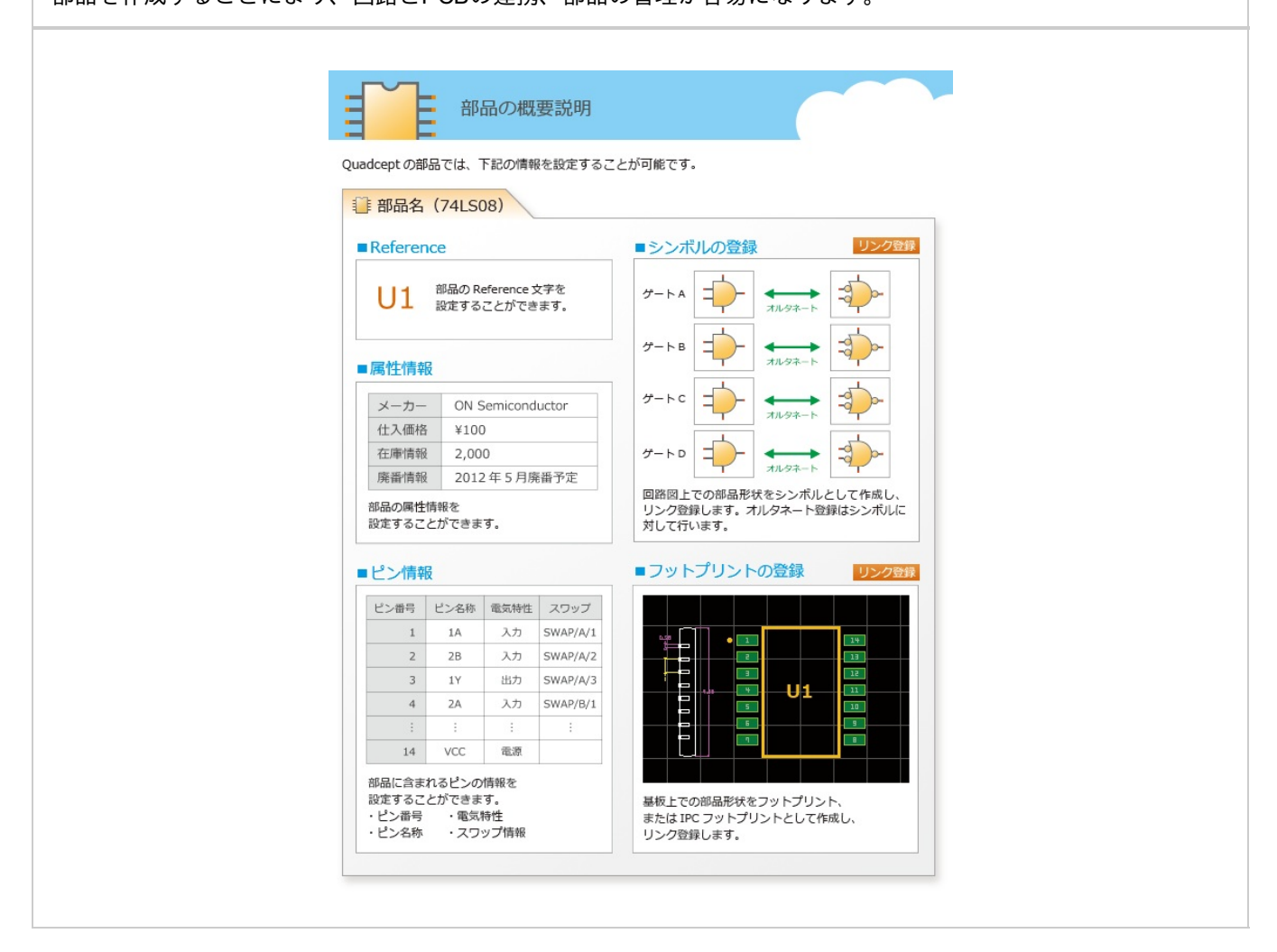

## 回路図

#### シンボル

回路図に配置する形状です。 このまま回路図に配置することもでき、部品に登録して属性などを設定し部品として管理することができます。

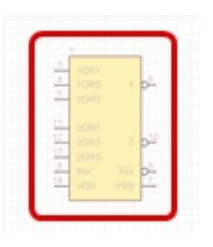

ピン

シンボルの結線を接続するピンの形状です。

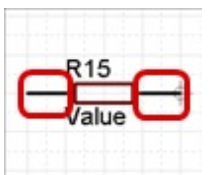

ピンポイント

ピンの形状の中でも結線の接続を行う部分をあらわした形状です。 結線が接続されていない時に表示され、結線が接続されると自動的に非表示になります。 接続が行われていない場合は□の形状が表示され、ピンが「未接続」に設定されている場合は×の形状が表示され ます。

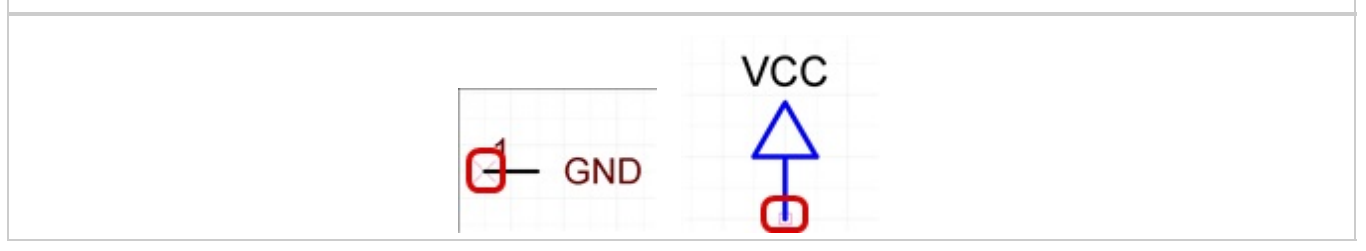

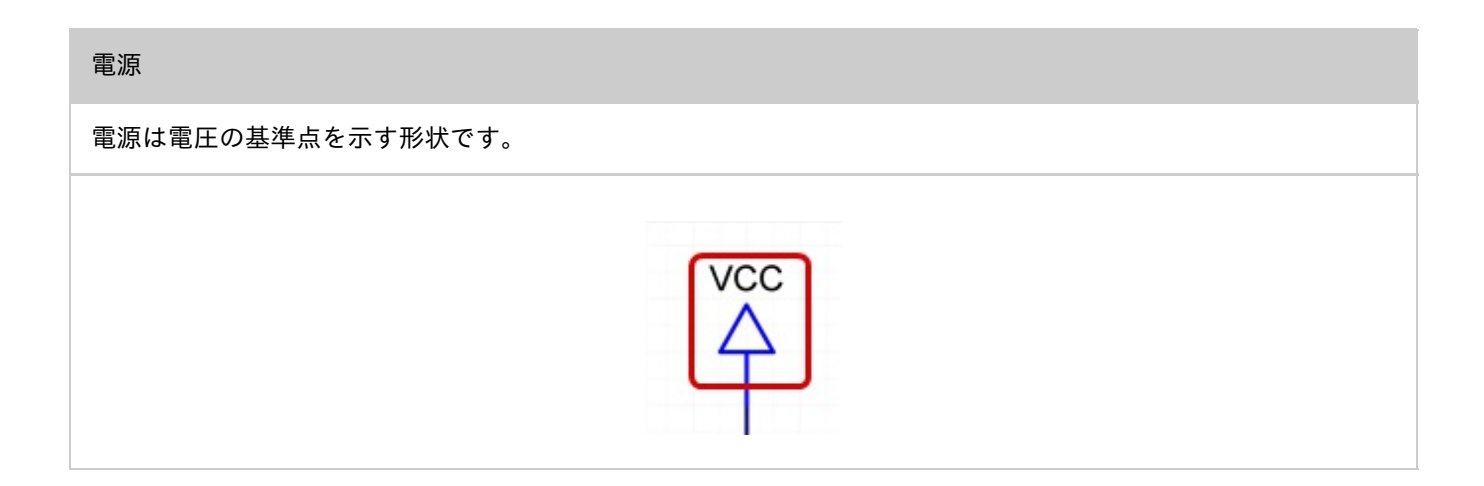

#### ポート

回路図の結線がシートをまたがる場合や回路図上で結線を作成するスペースが確保できない状況の場合の飛び 先ポートです。 ネット名の指定にも使えます。

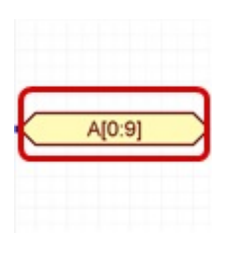

ポートアドレス

ポートの繋がり先がどのシートのどのアドレスにあるかを示すオブジェクトです。 <u>ポートアドレスの更新</u>で自動的に実行時の接続場所を表示します。

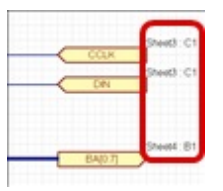

Quadcept > Quadceptとは > 回路図

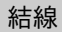

## 部品のピンとピンを接続する電気的なライン。結線で接続した情報がネットリストになります。

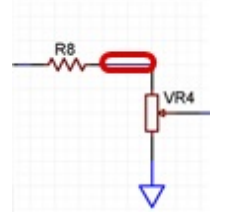

#### 接続点

バス

結線の分岐点で、交差した結線のネットを統合するオブジェクトです。 接続点で接続した結線は同ーネットになります。

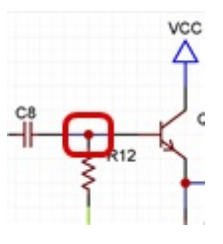

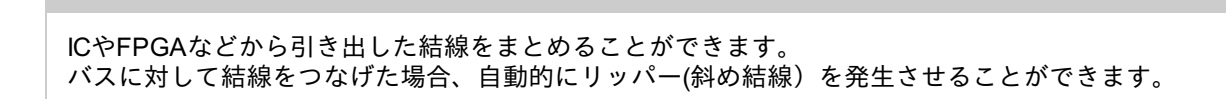

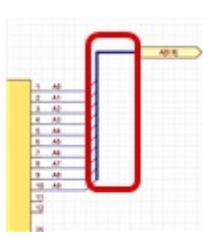

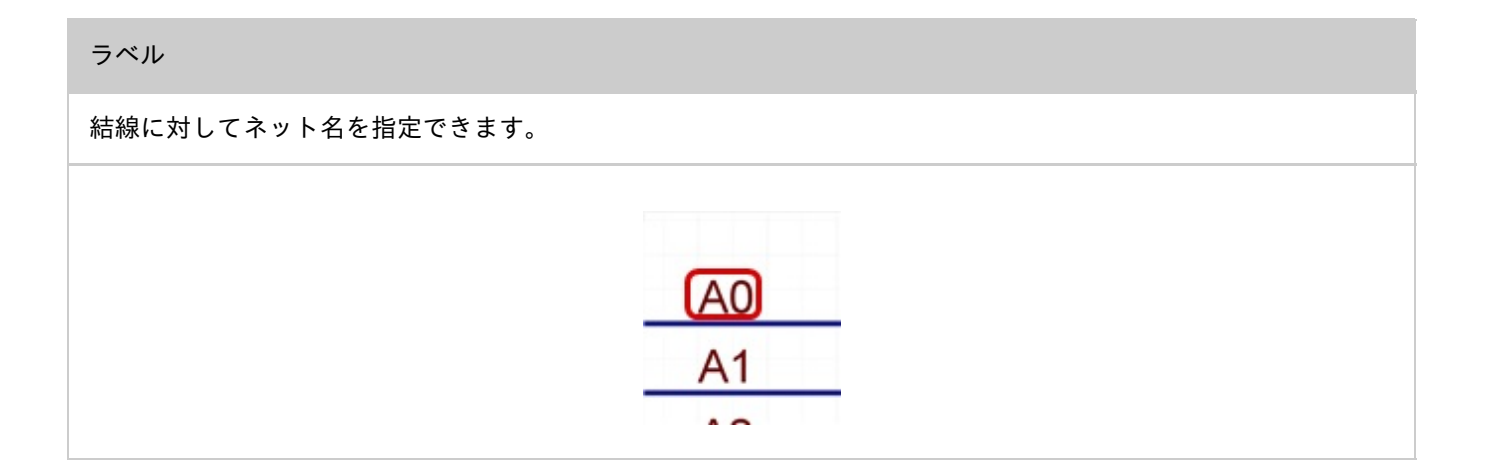

#### 一点接続

ー点接続は「一点グラウンド」や「一点アース」などとも呼ばれる基準電位となる1点を設定できる機能となって います。

アナログ回路電流とデジタル回路電流等の異電位ネットを接続する場合に使用します。 回路図やPCBでそれぞれー点接続点を配置できることで、回路図と基板間のネット情報の整合性が確保でき、 基板配線時には不要なDRCエラーを表示することなく設計を行うことができます。

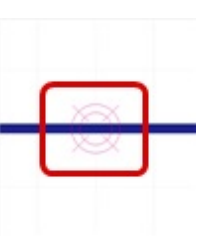

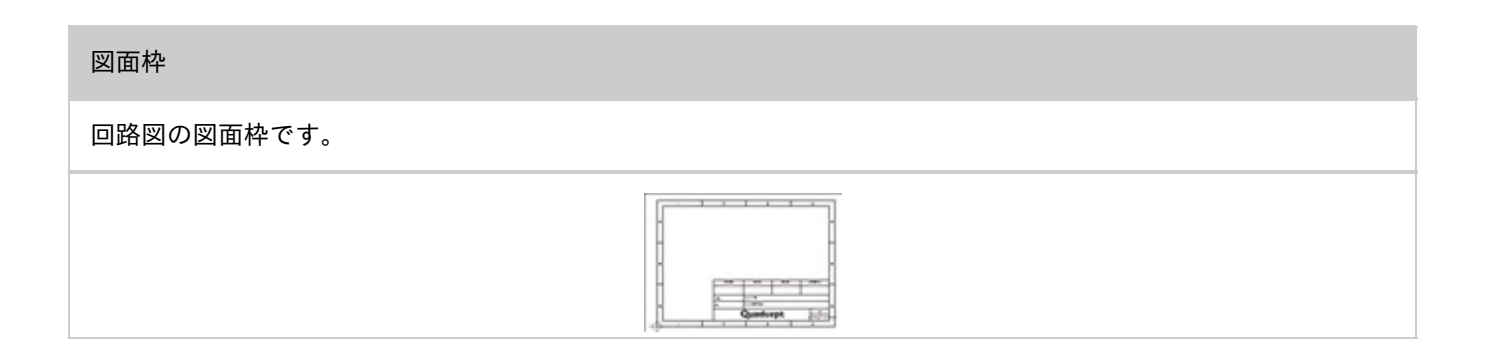

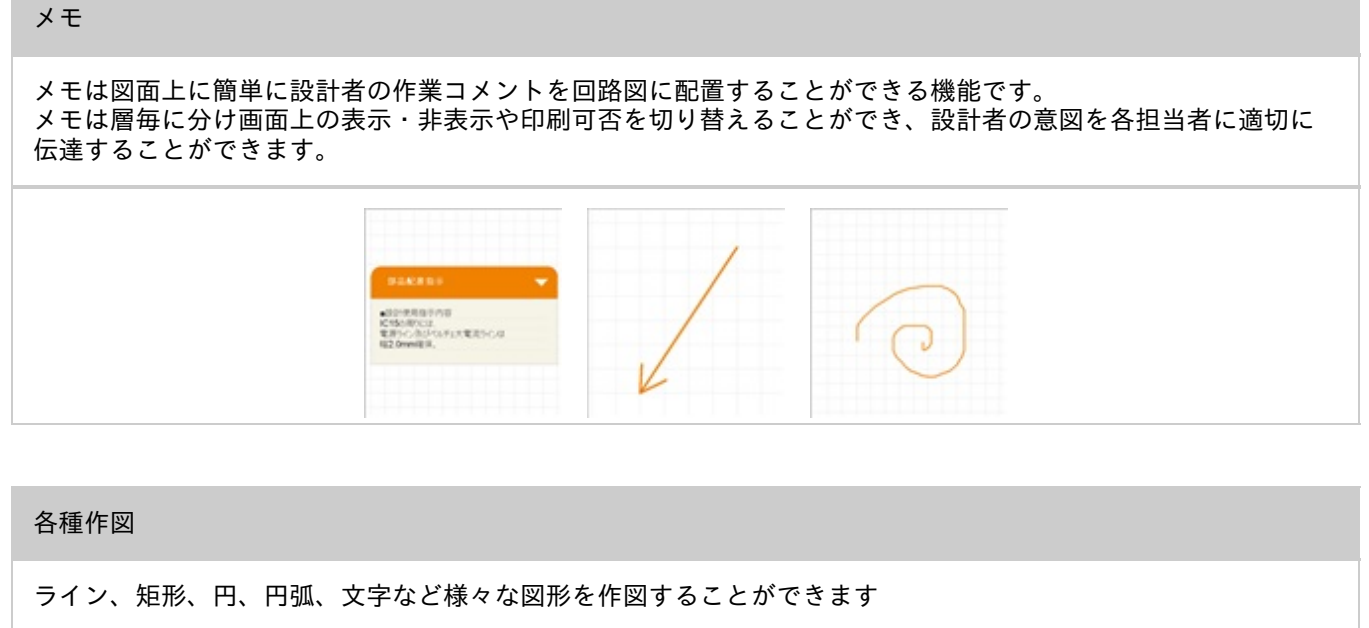

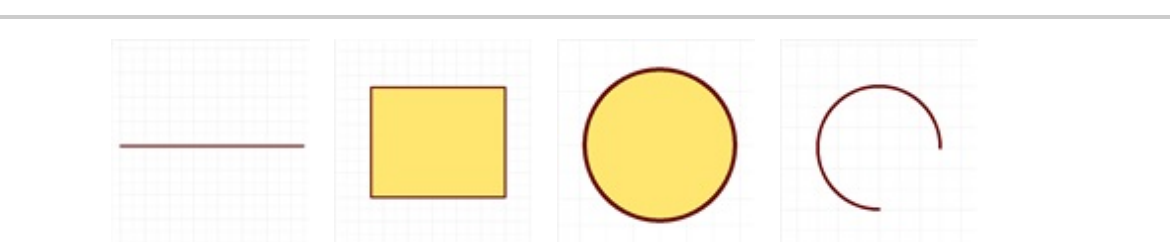

## **PCB**

### フットプリント

PCB設計図面に配置する形状です。 このままPCB設計図面に配置することもでき、部品に登録して属性などを設定し部品として管理することができ ます。

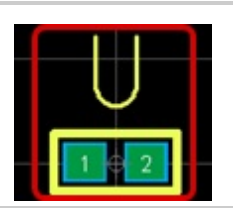

IPCフットプリント

PCB設計図面に配置する形状です。フットプリントとの違いは、ウィザードに値を登録することでIPC規格に沿っ て自動的に作成されます。 フットプリント同様、このままPCB設計図面に配置することもでき、部品に登録して属性などを設定し部品とし

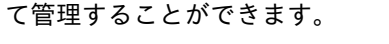

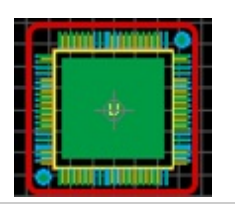

パッドスタック

基本的に部品のピンを半田付けするところや、取り付け穴に使用します。

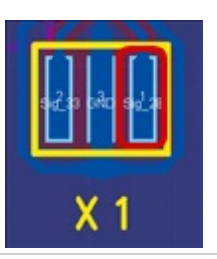

#### 配線やベタなどの層間の接続に使用されます。

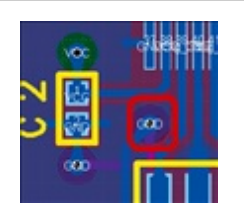

## ラッツ

## ネットの接続情報をあらわします。

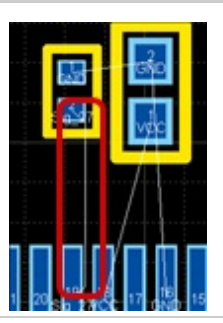

#### 配線

ラッツ(ネット情報)を元に電気信号線が流れるラインを作図します。

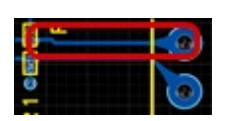

## ベタ

ベタは基板上の銅箔エリアで、カッパーと呼ぶ場合があります。 銅箔のエリアとなるため配線と同じく電気信号線が流れますが、配線がライン形状であるのに対し、 ベタは任意の図形を作成することができ、配線を補強できます。 Quadceptのベタには動的ベタ(作図したエリア内で、自動的に設定したネット名に対して接続し、それ以外のネ ットに対してはクリアランスを保つように形状が更新されるベタ)、静的ベタ(配線の補強など形状が変わらな いベタ)があります。

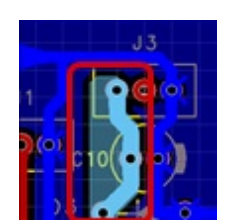

サーマルライン

サーマルは作成したベタの同一ネット上のパッドに対して、広い平面のベタへの熱の拡散を防ぐように切り込み を入れた形状のことです。 サーマルラインはそのサーマル形状のベタ形状のパッドとベタとの接続ライン部分となり、ベタ設定で自動的に 作図されますが、 不要なラインは後から削除することができます。

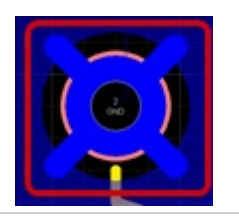

カットアウト

ベタ内のベタを発生させたくないエリアに使用します。作成したエリア内ではベタがくりぬかれた状態となり ます。

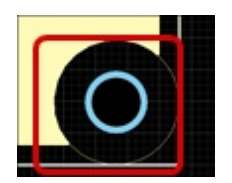

#### 部品領域

部品の領域を設定します。DRCでの部品同士の干渉チェックや、3D出力時の部品データの領域となります。

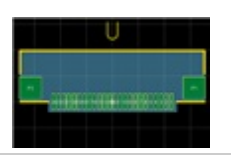

#### 禁止領域

「部品の高さ制限」「ドリル配置制限」「禁止ネット制限」の禁止領域です。 目視での確認はもちろん、DRCでチェックを行うことができます。

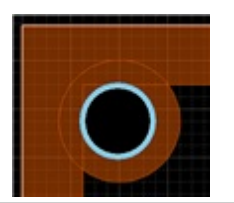

デザインルール領域

デザインルール領域は、DRC設定項目の中で基板全体ではなく 層や領域毎にデザインルールが異なる場合、領域を設定し分けて定義することができます。 コネクタやFPGAなどの狭いピッチの箇所や電源回路の一次側の沿面距離が必要な個所に使用します。

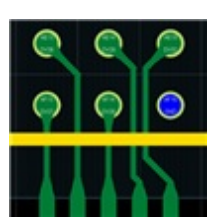

ー点接続は「一点グラウンド」や「一点アース」などとも呼ばれる基準電位となる1点を設定できる機能となって います。

アナログ回路電流とデジタル回路電流等の異電位ネットを接続する場合に使用します。 回路図やPCBでそれぞれー点接続点を配置できることで、回路図と基板間のネット情報の整合性が確保でき、 基板配線時には不要なDRCエラーを表示することなく設計を行うことができます。

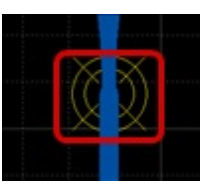

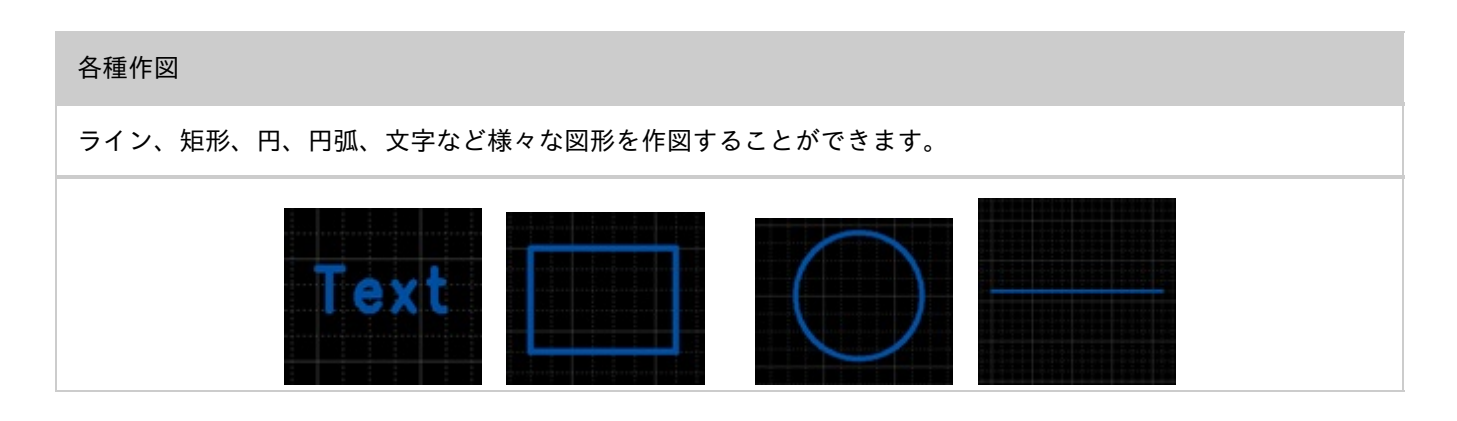

# 制限について

# Quadceptの各制限値についてご紹介します。

| 項目        | 制限值                                               |
|-----------|---------------------------------------------------|
| 基板サイ<br>ズ | 1500mm×2000mm                                     |
| 層数        | 物理層255層まで(カスタム層の種類は無制限)                           |
| 桁数        | 有効桁数 整数6桁、少数6桁                                    |
| 禁止文字      | なし(但し、出力するネットリストの種類やフォーマットによっては、適さない文字があります。<br>) |

## サンプルファイルについて

Quadceptでは体験版の方でもご覧いただけるサンプルファイルを用意しています。

サンプルはプロジェクトファイル(回路、PCB)、シンボル、部品、フットプリントなど様々なファイルがありますが、

すべて『Samples』というディレクトリに用意されています。

サンプルプロジェクトの開き方は<u>サンプルプロジェクトの開き方</u>をご覧ください。

#### SingleSideSample

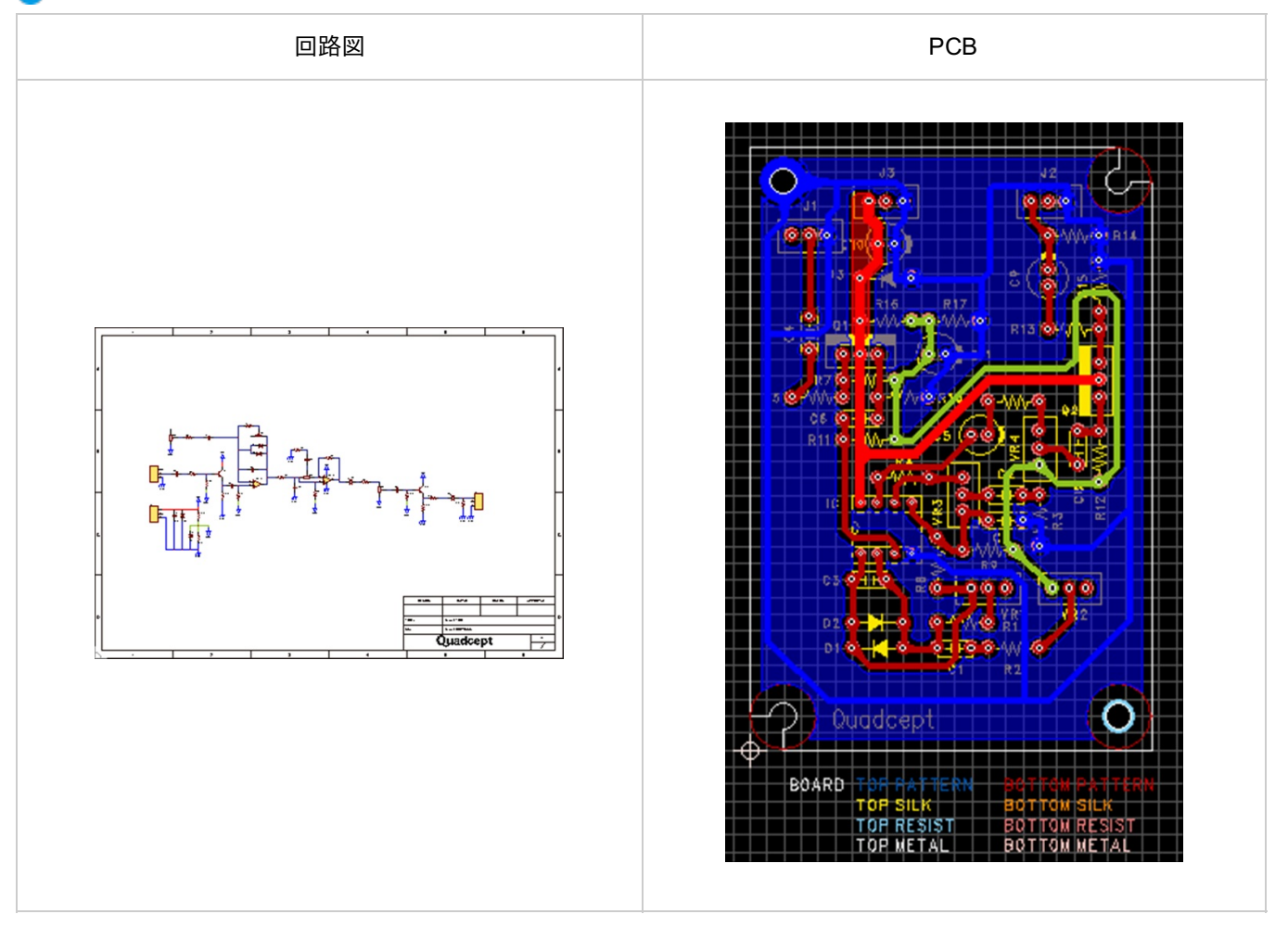

## 💽 4LayerSample

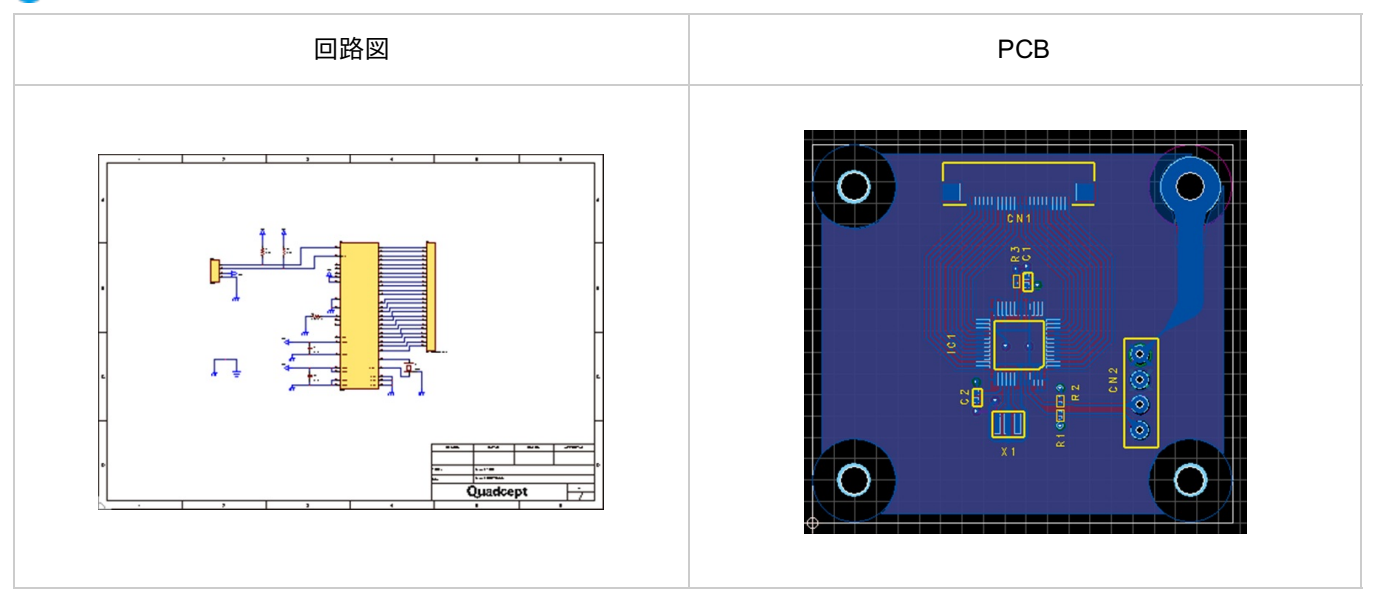

サンプルプロジェクトの開き方

サンプルプロジェクトの開き方をご紹介します。

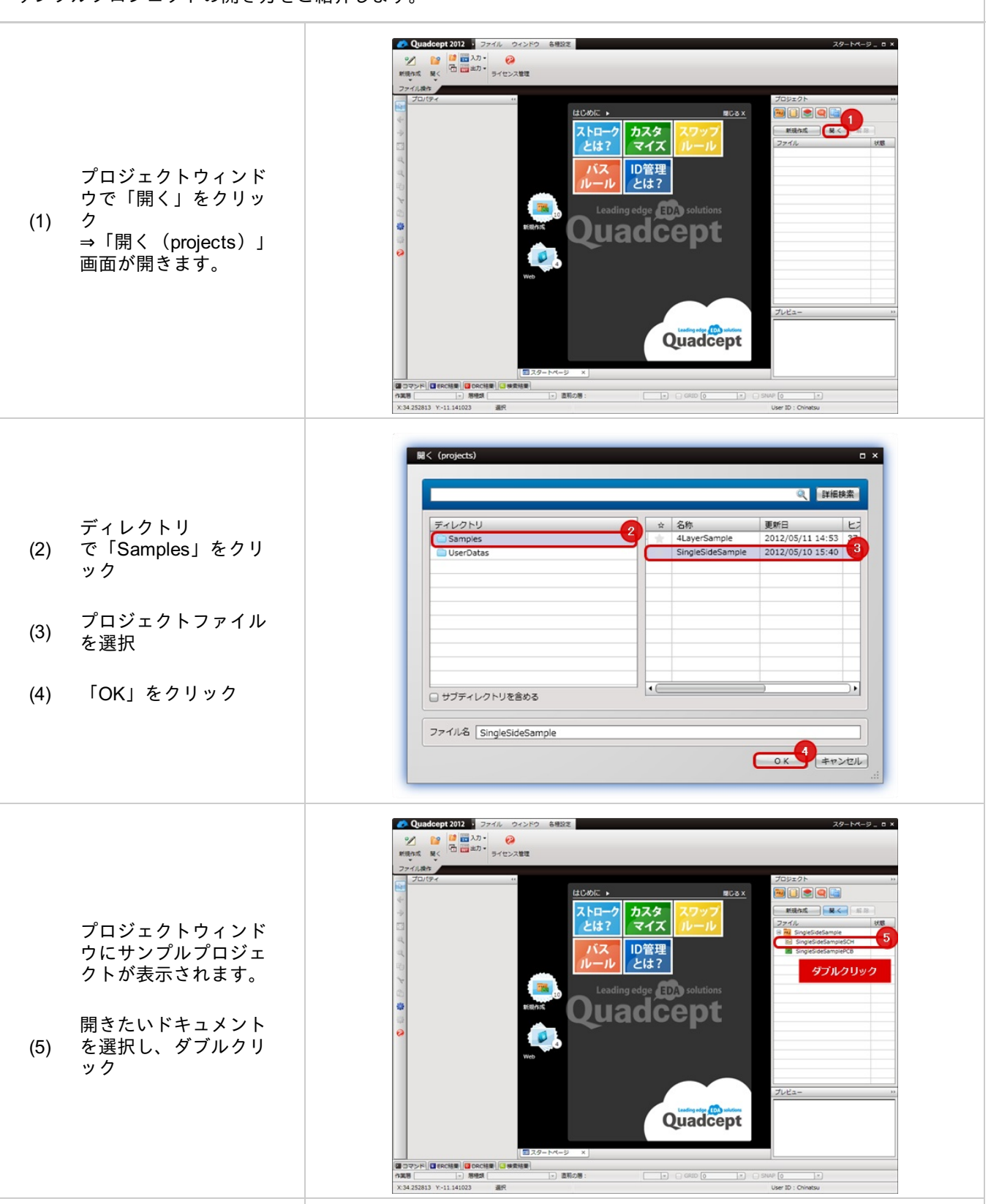
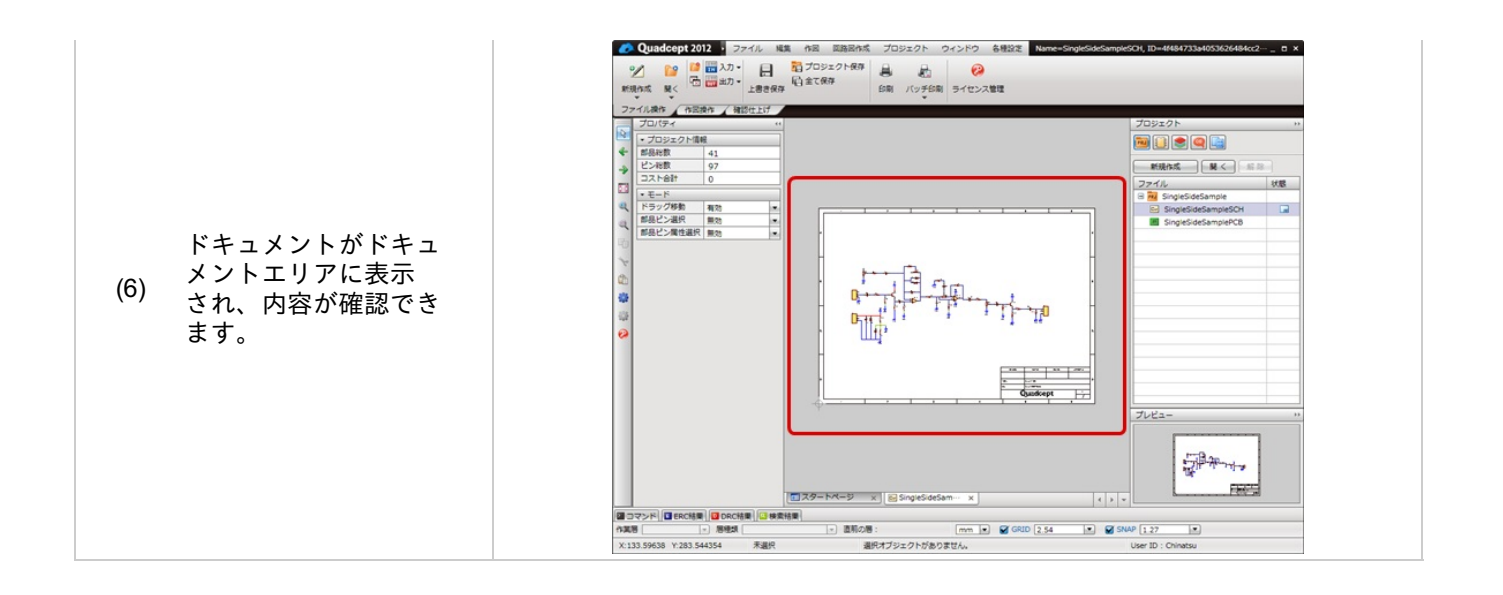

### メニューカスタマイズ

使い慣れたCADから移行する際、操作感が同じであることは設計者様にとって重要な要素です。 Quadceptは、CADシステムの操作感を維持するためにRibbonメニュー、ツールバー、 ショートカットキーを すべてカスタマイズすることが可能です。

設計者様の最適な操作環境を再現することで、設計作業を効率よく進めることができます。

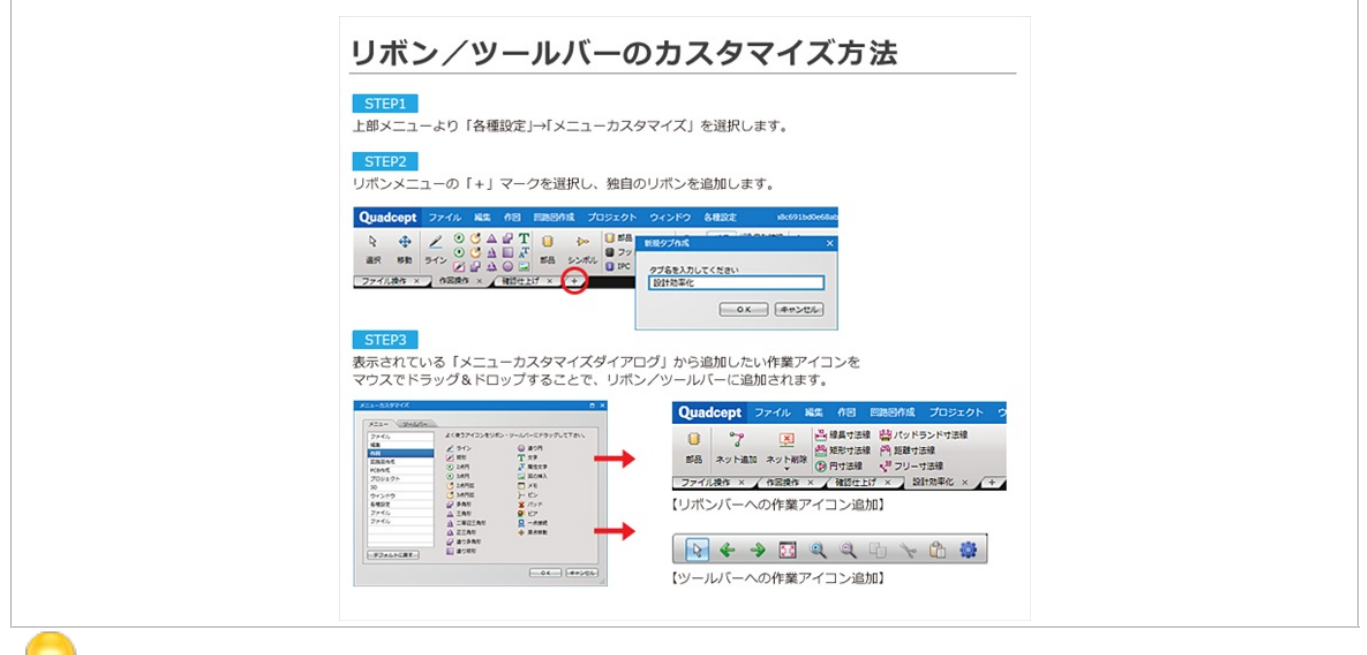

/ 詳しくは、<u>リボンカスタマイズ</u>、<u>ツールバーカスタマイズ</u>をご覧ください。

### ストロークとは?

使用頻度の高い作業アイコンを設定できるストロークコマンドは、マウス中央のボタンを押すと表示されます。 ※動画を別ウィンドウ大画面設定で見たい方は<u>(http://www.youtube.com/embed/UnpT/iTMc\_0?rel=0)</u>

設計作業中に設定を行えば瞬時にアイコンが表示されますので、簡単に作業アイコンの選択ができます。 ストロークコマンドを使用すればマウスの移動距離を大幅に短縮できますので、全体の作業時間の短縮に繋がります

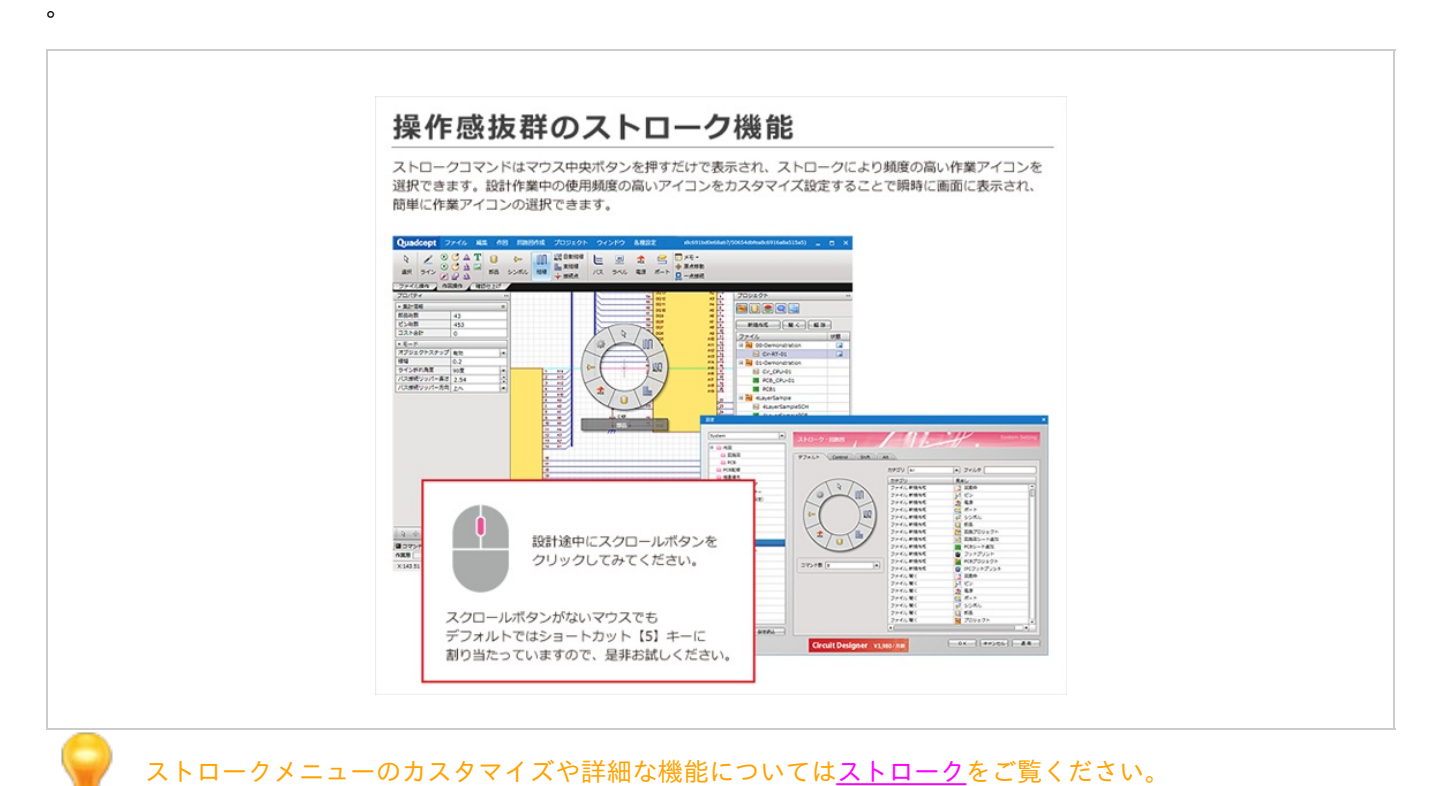

#### **ID**管理とは?

新しいデータ構造について、Quadceptでは新しいクラウドEDAを目指し、設計/部品データ構造をデータベース(ID 管理)にしました。 設計データ、プロジェクトデータ、部品ライブラリデータはこれまでのファイル名称管理ではなく、すべてID管理 になっています。

🅟 ファイル名称管理での問題点

既存システムで問題となっている下記の現象を改善いたします。

ファイル名称管理での問題点

#### ■既存システムでこんなことに困っていませんか?

- 1. 複数の同形状部品が存在している。
- 2. いつ、誰が作った部品データかわからなく、管理ができない。
- 3.設計データとリンクされていないので、実績がわからない部品がたくさんある
- 4. 設計データの差分抽出ができない。
- 5. 設計データ、部品データの改定履歴をとりたい。
- 6. 廃番情報などリアルタイムな情報が不明でミスが発生している

#### 🕟 ID管理での利点

ID管理は設計ファイルとのリンク型データベース管理で柔軟なデータ思考を実現

# ■上記問題点を改善! ■Quadcept Forceとの連携により多くの業務効率を実現できます。

- 1. 作成者、時期、設計データとの切れないリンクで不必要部品確認により2重登録防止が可能
- 2. TEAM(ユーザー管理システム)機能との連携でいつどこで、誰が作った部品か明確にできる

3. My AREA(部品・ファイル管理システム)との連携により、どの基板データで使用したか実績が明確に確認できる。

- 4. 同IDの設計データの進捗管理が可能になります。※データ連携してるので進捗が明確になります。
- 5. 同IDの新旧設計データの管理が簡単になり、差分抽出ができます。 ※改定履歴/改版履歴取得が容易に可能。
- 6. データベース管理でスピード検索が可能である。

Quadceptのご使用にあたり、ID管理とファイル名称管理との違いと注意点についてご案内いたします。

🕞 ID管理とファイル名称管理の違い

IDで管理を行っている為、同じ名称のオブジェクトがあっても問題ありません。

| ディレクトリ    | ☆ | 名称 ▲     | 更新日              | ヒストリー      | ID                       | ÷. |
|-----------|---|----------|------------------|------------|--------------------------|----|
| Samples   | * | BEL_BELL | 2012/04/09 14:45 | 1 changed  | 4f827795a405362bd036a7b8 | d  |
| UserDatas | * | BEL_BELL | 2012/04/16 17:33 | 2 changed  | 4f827795a405362bd036a7b1 |    |
|           | * | BZ       | 2012/04/09 14:45 | 1 changed  | 4f827795a405352bd036a7bf |    |
|           |   | С        | 2012/04/09 14:45 | 1 changed  | 4f827795a405362bd036a7c6 |    |
|           |   | あっても問題   |                  | <u>}</u> ∎ |                          |    |
|           |   |          |                  |            |                          |    |

#### 🕟 ID管理における注意点(必ずお読みください)

- 1. これまでの名称管理でないため、名称が同じオブジェクトが存在します。
- 同じIDであれば、名称を変更しても上書き保存されます。
   別名保存の場合はID自体の変更を行わなければなりません。
- 3. IDの変更を行いたい場合は、別名保存すると新しいIDが割り当てられます。

### SAMURAI GRAPHICSデータコンバートについて

QuadceptはSAMURAI GRAPHICSの後継バージョンとなります。

SAMURAI GRAPHICSで使用していたデータはコンバートを行うことでQuadceptでも使用できるように変換できます

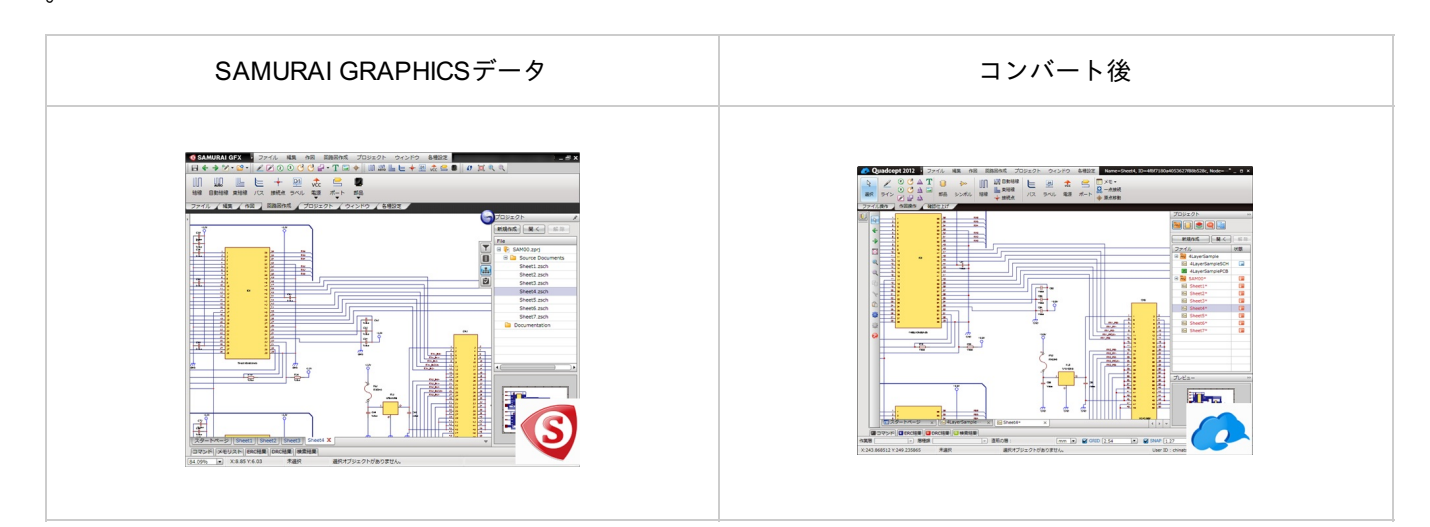

コンバートの対象データは以下となります。

🕟 対象データ

・プロジェクトデータ(回路図データ)・部品データ

■コンバート方法

コンバートはQuadceptの画面から行うことができます。コンバートの方法をご紹介します。

<u>・プロジェクトデータ(回路図データ)のコンバート方法</u> ・部品データのコンバート方法

### ファイルの受け渡しについて

その為、一部またはすべてのデータを社外や他のユーザーに渡す必要がある場合は、Quadceptファイルとして出力 を行ってください。

データベース形式で管理することにより以下のメリットがあります。

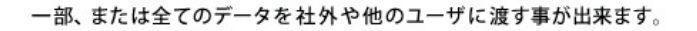

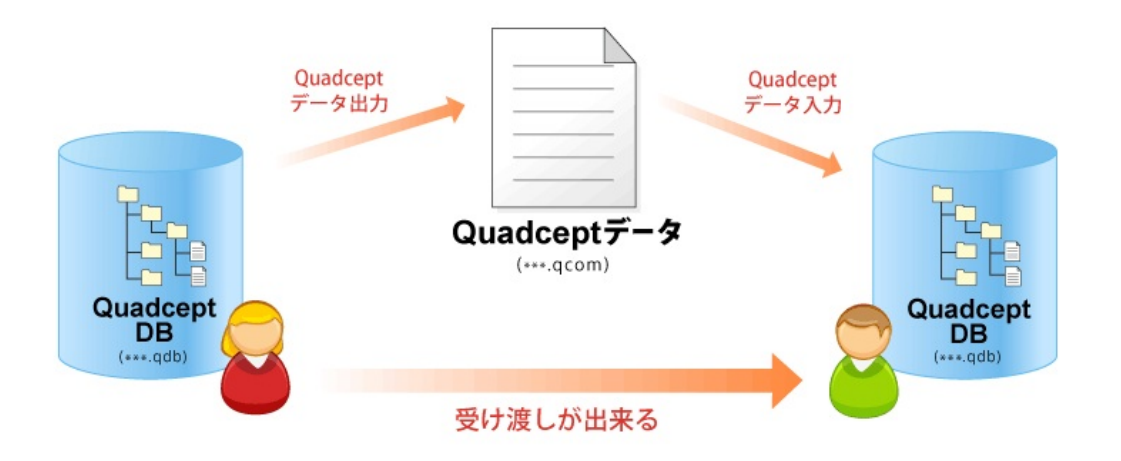

■Quadcept Forceとの連携により多くの業務効率を実現できます。

- 1. 作成者、時期、設計データとの切れないリンクで不必要部品確認により2重登録防止が可能
- 2. TEAM(ユーザー管理システム)機能との連携でいつどこで、誰が作った部品か明確にできる
- 3. My AREA(部品・ファイル管理システム)との連携により、どの基板データで使用したか実績が明確に確認できる。
- 4. 同IDの設計データの進捗管理が可能になります。※データ連携してるので進捗が明確になります。
- 5. 同IDの新旧設計データの管理が簡単になり、差分抽出ができます。 ※改定履歴/改版履歴取得が容易に可能。
- 6. データベース管理でスピード検索が可能である。

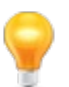

操作方法については<u>Quadceptファイル出力、Quadceptファイル入力、Quadceptファイル共有方法</u>をご覧 ください。 Quadcept画面構成

Quadceptを構成するウインドウ、バーの名称や役割についてご説明いたします。

Quadceptは、メニュー(Ribbonメニュー、ツールバー、ショートカットキー)やウィンドウ位置をカスタマイズする ことができ、

状況やお好みに合わせたユーザーインターフェースを作ることができます。

使い慣れたCADから移行する際、操作感が同じであることは設計者様にとって重要な要素です。 設計者様の最適な操作環境を再現することで、設計作業を効率よく進めることができます。

| Quadcept: ファイル Kit                    | 1 作用 B283968 プロジェクト ウインドウ 各種222 | _ = ×                   |
|---------------------------------------|---------------------------------|-------------------------|
|                                       |                                 |                         |
| 70/074                                |                                 | CUPIN                   |
| · al-ati -                            |                                 |                         |
| < #8 >                                |                                 |                         |
| 1 E> 11                               |                                 | Million Million Million |
| AXF 0                                 |                                 | ファイル 状態                 |
| * 37927h                              |                                 | II Al 4LayerSample      |
| 1 新品ピン選択 単物 ・                         | 2.2                             | ES 4JayerSampleSCH      |
| 「「「「「「「」」」」」「「「」」」」「「」」「「」」」「「」」」「「」」 |                                 |                         |
| 9                                     |                                 |                         |
| 0                                     |                                 |                         |
| o l                                   |                                 | 1                       |
|                                       | ドキュメント領域                        |                         |
|                                       |                                 |                         |
|                                       |                                 |                         |
| N                                     |                                 |                         |
|                                       |                                 |                         |
|                                       |                                 |                         |
|                                       |                                 | 762-                    |
| 9-1.1.                                |                                 |                         |
|                                       |                                 |                         |
|                                       |                                 |                         |
|                                       | 9994919                         |                         |
|                                       | ta surta                        |                         |
|                                       | Quadeant "                      | ステータスパー                 |
|                                       |                                 |                         |
|                                       | 279-1-4-9 x H440 ye x           | A                       |
| Contrast Contrast Contrast            | Treast Treast Disease           |                         |
| AX8 - 844                             | - 25028 :                       |                         |
| X 194 929752 V 93 797324 FillR        | 連邦オブジェクトがありません。                 | User ID : guest         |

| 項目                         | 内容                                                          |
|----------------------------|-------------------------------------------------------------|
| <u>ドキュメント</u><br><u>領域</u> | メインの設計画面となる領域です。                                            |
| メニューバー                     | プルダウンメニューが開き実行できます。                                         |
| <u>リボンメニュ</u><br>二         | リボンタブを作成してワンクリックで機能を実行できます。                                 |
| ツールバー                      | カスタムできるコマンドをまとめたツールバーです。                                    |
| <u>ステータスバ</u><br>二         | 現在の作業状態を表示、変更できる項目です。                                       |
| サブウィンド<br>ウ                | サブウィンドウにはプロパティやプロジェクト、部品など様々な内容のウィンドウを必要に応じ<br>て表示/非表示できます。 |

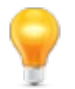

ウインドウの表示形態の変更(ドッキング/フローティング)は<u>ウインドウ表示形態の変更</u>を参照ください。

### ウインドウ表示形態の変更(ドッキング・フローティング)

ウインドウ表示の形態は「フローティング」・「ドッキング」・「自動的に隠す」の3つがあります。

| 画面レイアウトのカスタ | マイズ例        |
|-------------|-------------|
|             | × 1 × 1 / 3 |

| <u>フローティング</u>                                                                                                    | <u>ドッキング</u>                                                                                                    | <u>自動的に隠す</u>                             |
|----------------------------------------------------------------------------------------------------|----------------------------------------------------------------------------------------------------|-------------------------------------------|
| 画面が浮いた状態となり、<br>個別移動できる表示形態です。                                                                                                    | ウインドウをメインウインドウに<br>連結し、<br>まとめて移動する表示形態です。                                                                                                    | ウィンドウを一時的に隠し、<br>カーソルを持っていくと開く表示形<br>態です。 |
| Image: Second second second | 部長       部長       部長       第88       第88       第97       101       2012/03/02       102       102       102       102       102       102       102       102       102       102       102       102       102       102       102       102       102       102       102       102       102       102       102 <td></td> |                                           |

※動画を別ウィンドウ大画面設定で見たい方は(http://www.youtube.com/embed/PC-rKJ2ZxVI?rel=0)

### フローティング

ウインドウを個別移動できる表示形態です。マルチモニター上でも効率よく設計作業が行えます。

ドッキングからフローティングにするには下記作業となります。

#### フローティング

ウィンドウをフローティングする方法をご紹介します。

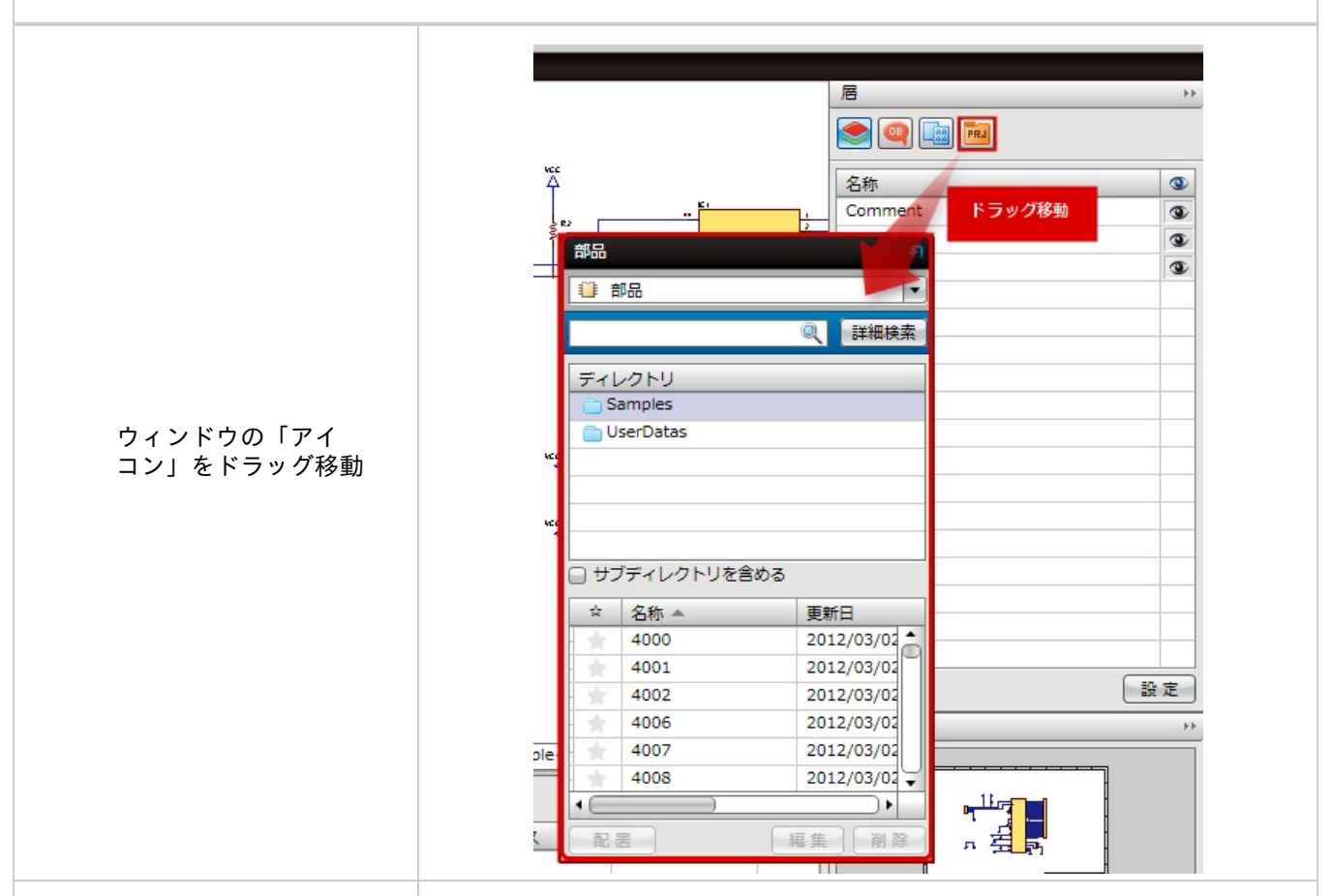

|   |        |          |                     |             | **     |
|---|--------|----------|---------------------|-------------|--------|
|   | 部品     |          | 新規作成                |             | 除していた。 |
|   | () 部品  |          |                     | eSample     |        |
|   |        |          |                     | deSampleSCH |        |
|   |        |          | 2 詳細検索              | deSamplePCB |        |
|   | ディレクト  |          |                     | imple       |        |
|   | Sample |          |                     | ampleSCH*   |        |
|   | UserDa | tas      |                     | amplePCB    |        |
| ° |        | レクトリを含める | Te(D)               |             |        |
|   | * 名称   | 0        | 奥町口<br>2012/04/06 * |             |        |
|   | 400    | 1        | 2012/04/06          |             |        |
|   | 400    | 2        | 2012/04/06          |             |        |
|   | 400    | 6        | 2012/04/06          |             |        |
|   | 400    | 7        | 2012/04/06          |             |        |
|   | 400    | 8        | 2012/04/06          |             |        |
|   | + 401  | 1        | 2012/04/06          |             | **     |
|   | 1      |          | •                   |             |        |

ドキュメント領域も同 じ様にフローティング でローティングする時 でロキュメントのタブ さ動 い。 ドッキングする ときルバーを してください。

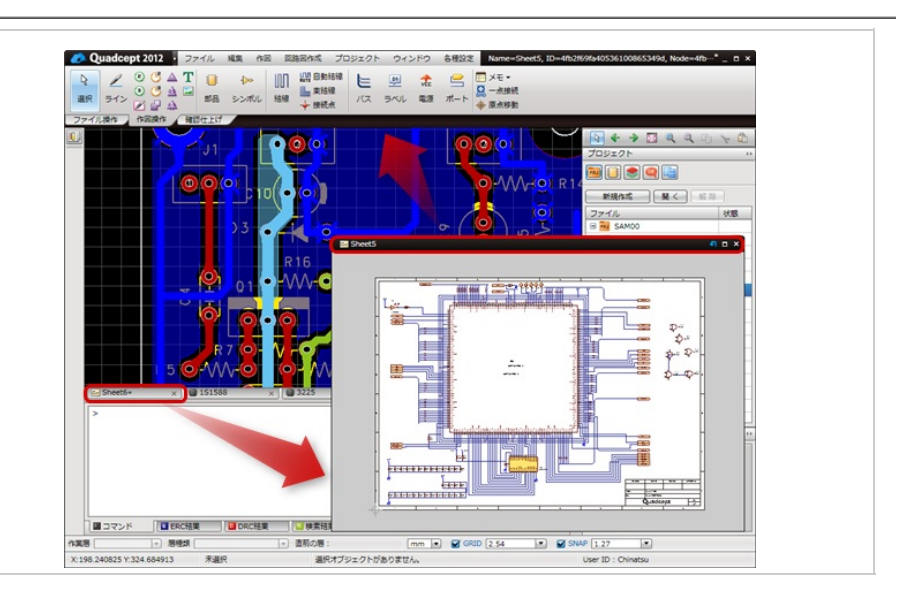

#### ドッキング

ウインドウをメインウインドウに接続し、まとめて移動する表示形態です。 シングルウインドウ上で効率良く設計作業が行えます。 フローティングからドッキングにするには以下のような方法があります。

<u>方法1:【元の位置に戻すボタン】でドッキング</u> <u>方法2:【ウインドウヘッダ】をドラッグ移動でドッキング</u>

#### 「元の位置に戻す」ボタンでドッキング

ウィンドウを「元の位置に戻す」ボタンでドッキングする方法をご紹介します。 「もとの位置に戻す」ボタンでドッキングした場合、直前にドッキングされていた位置にドッキングします。

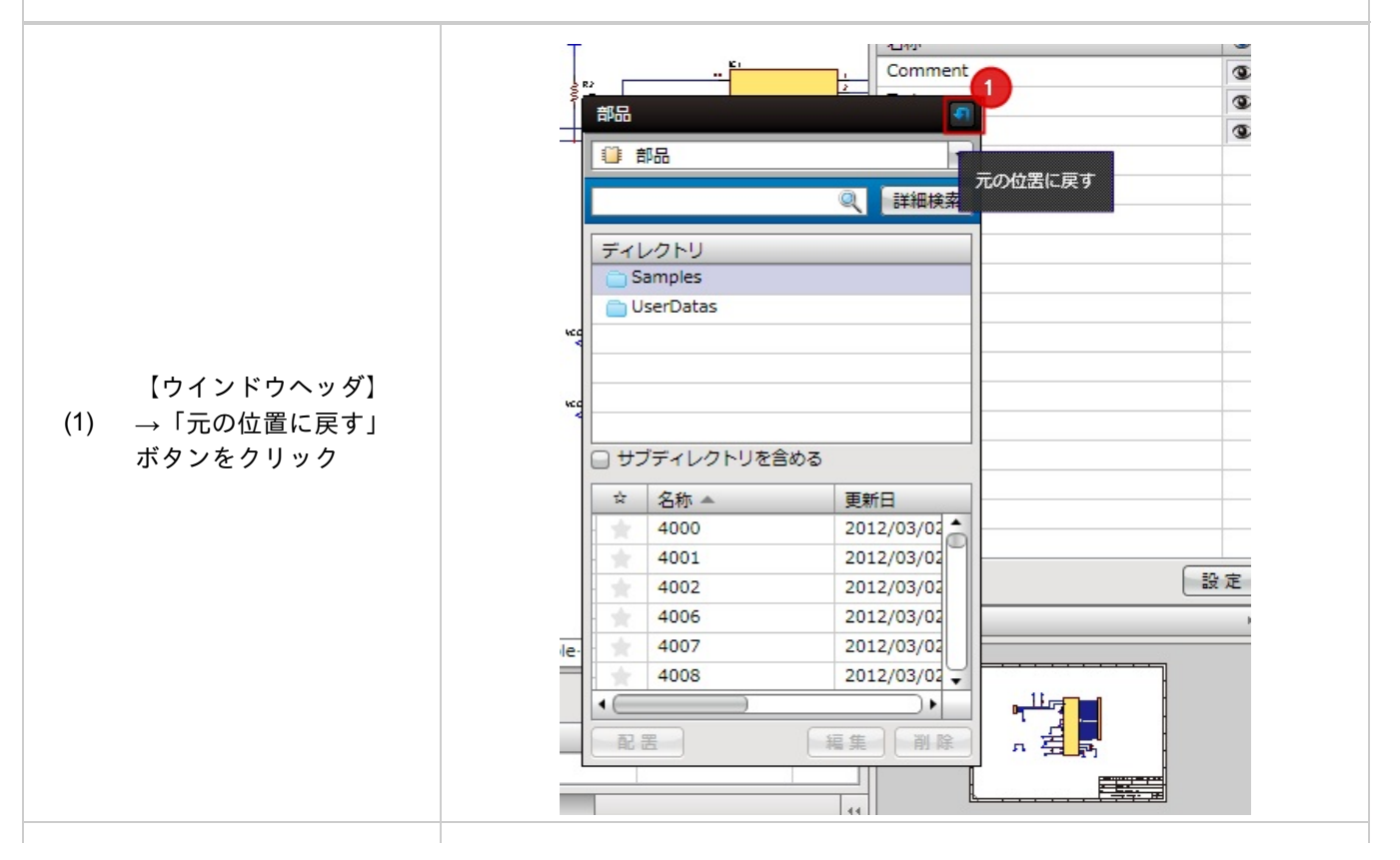

|                    | 部品                                          |                                                                       |                                                                                                    |
|--------------------|---------------------------------------------|-----------------------------------------------------------------------|----------------------------------------------------------------------------------------------------|
|                    |                                             |                                                                       |                                                                                                    |
|                    | ◆ ≥                                         | ンボル                                                                   |                                                                                                    |
|                    |                                             |                                                                       | <ol> <li></li></ol>                                                                                          |
|                    | ディレ                                         | クトリ                                                                   |                                                                                                    |
|                    | Sar                                         | nples                                                                 |                                                                                                    |
|                    | Use dia dia dia dia dia dia dia dia dia dia | Datas                                                                 |                                                                                                    |
|                    |                                             |                                                                       |                                                                                                    |
| 元の位置にドッキング<br>ノます。 |                                             |                                                                       |                                                                                                    |
|                    |                                             |                                                                       |                                                                                                    |
|                    |                                             |                                                                       |                                                                                                    |
|                    |                                             | ディレクトリを                                                               | 含める                                                                                                    |
|                    | □ サブ3<br>☆                                  | ディレクトリを<br>名称                                                         | 含める 更新日                                                                                                    |
|                    |                                             | ディレクトリを<br>名称<br>4000                                                 | 含める<br>更新日<br>2012/04/06                                                                                     |
|                    | □ サブ:<br>☆                                  | ディレクトリを<br>名称<br>4000<br>4006                                         | 含める<br>更新日<br>2012/04/06<br>2012/04/06                                                                       |
|                    |                                             | ディレクトリを<br>名称<br>4000<br>4006<br>4007                                 | 含める<br>更新日<br>2012/04/06<br>2012/04/06<br>2012/04/06                                                         |
|                    |                                             | ディレクトリを<br>名称<br>4000<br>4006<br>4007<br>4008                         | 含める<br>更新日<br>2012/04/06<br>2012/04/06<br>2012/04/06<br>2012/04/06                                           |
|                    |                                             | ディレクトリを<br>名称<br>4000<br>4006<br>4007<br>4008<br>4013                 | 含める<br>更新日<br>2012/04/06<br>2012/04/06<br>2012/04/06<br>2012/04/06<br>2012/04/06                             |
|                    |                                             | Fィレクトリを<br>名称<br>4000<br>4006<br>4007<br>4008<br>4013<br>4014         | 含める<br>更新日<br>2012/04/06<br>2012/04/06<br>2012/04/06<br>2012/04/06<br>2012/04/06<br>2012/04/06               |
|                    |                                             | Fィレクトリを<br>名称<br>4000<br>4006<br>4007<br>4008<br>4013<br>4014<br>4015 | 含める<br>更新日<br>2012/04/06<br>2012/04/06<br>2012/04/06<br>2012/04/06<br>2012/04/06<br>2012/04/06<br>2012/04/06 |

ウィンドウヘッダをドラッグ移動することで、ドッキングすることができます。 ドッキングには2種類あり、全体にドッキングする方法と、分割してドッキングする方法があります。 全体にドッキングする場合、ドッキング時に「赤枠」が表示されます。 分割してドッキングする場合、ドッキング時に「青枠」が表示されます。

<u>・全体にドッキング</u> ・分割してドッキング

ドラッグ移動でドッキング(全体にドッキング)

ウィンドウヘッダをドラッグすることで、任意の位置にドッキングすることができます。 フローティングしているウィンドウに対してドッキングすることもできます。

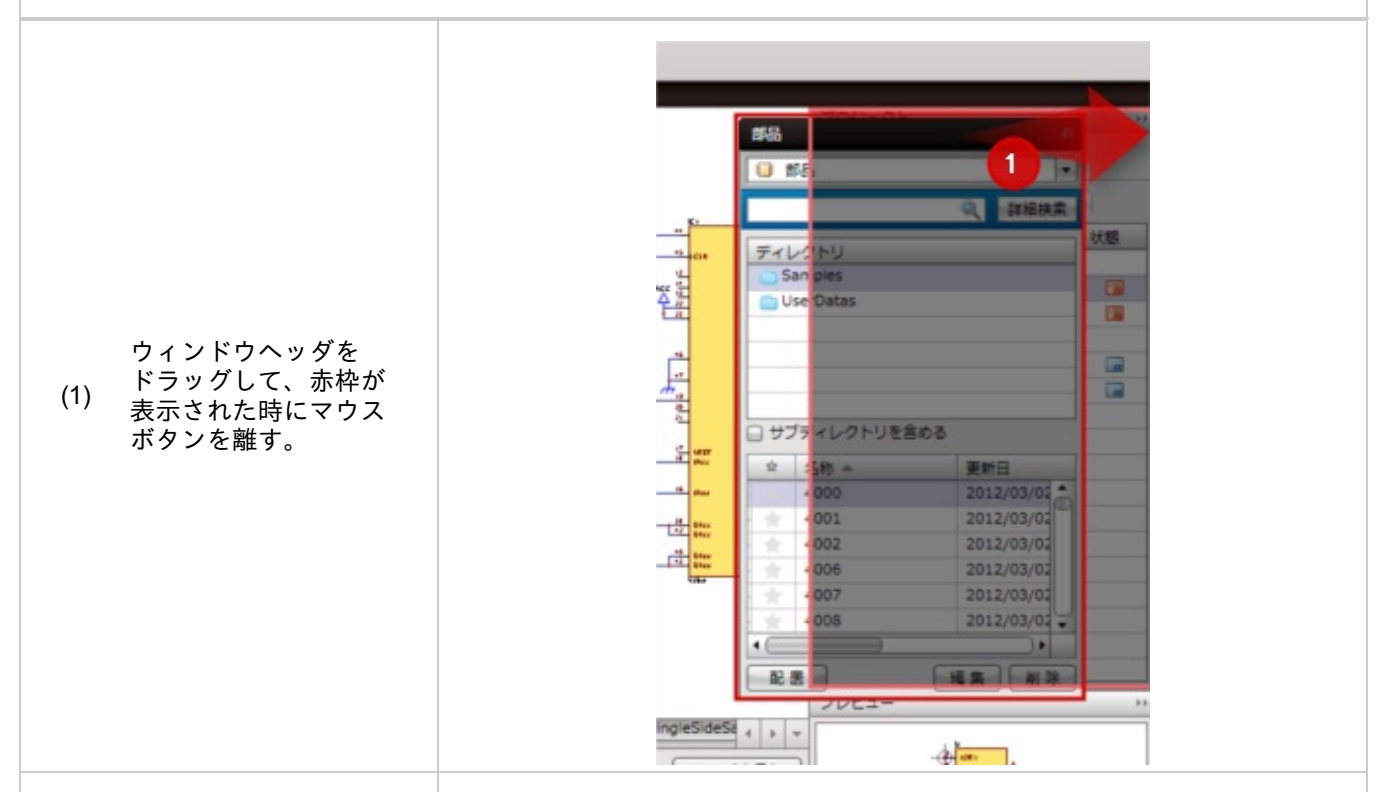

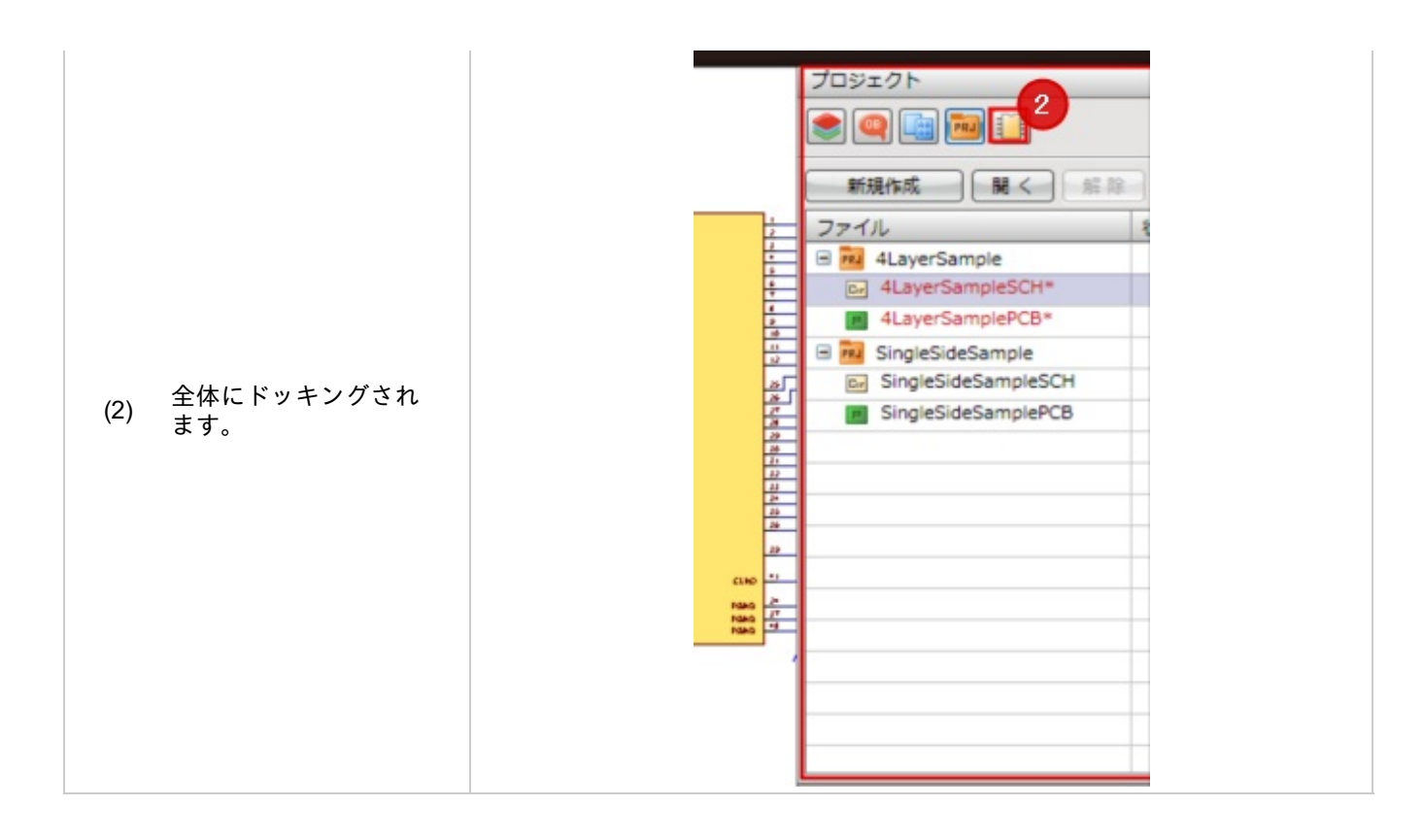

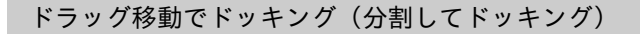

#### ウィンドウヘッダをドラッグすることで、任意の位置にドッキングすることができます。 フローティングしているウィンドウに対してドッキングすることもできます。

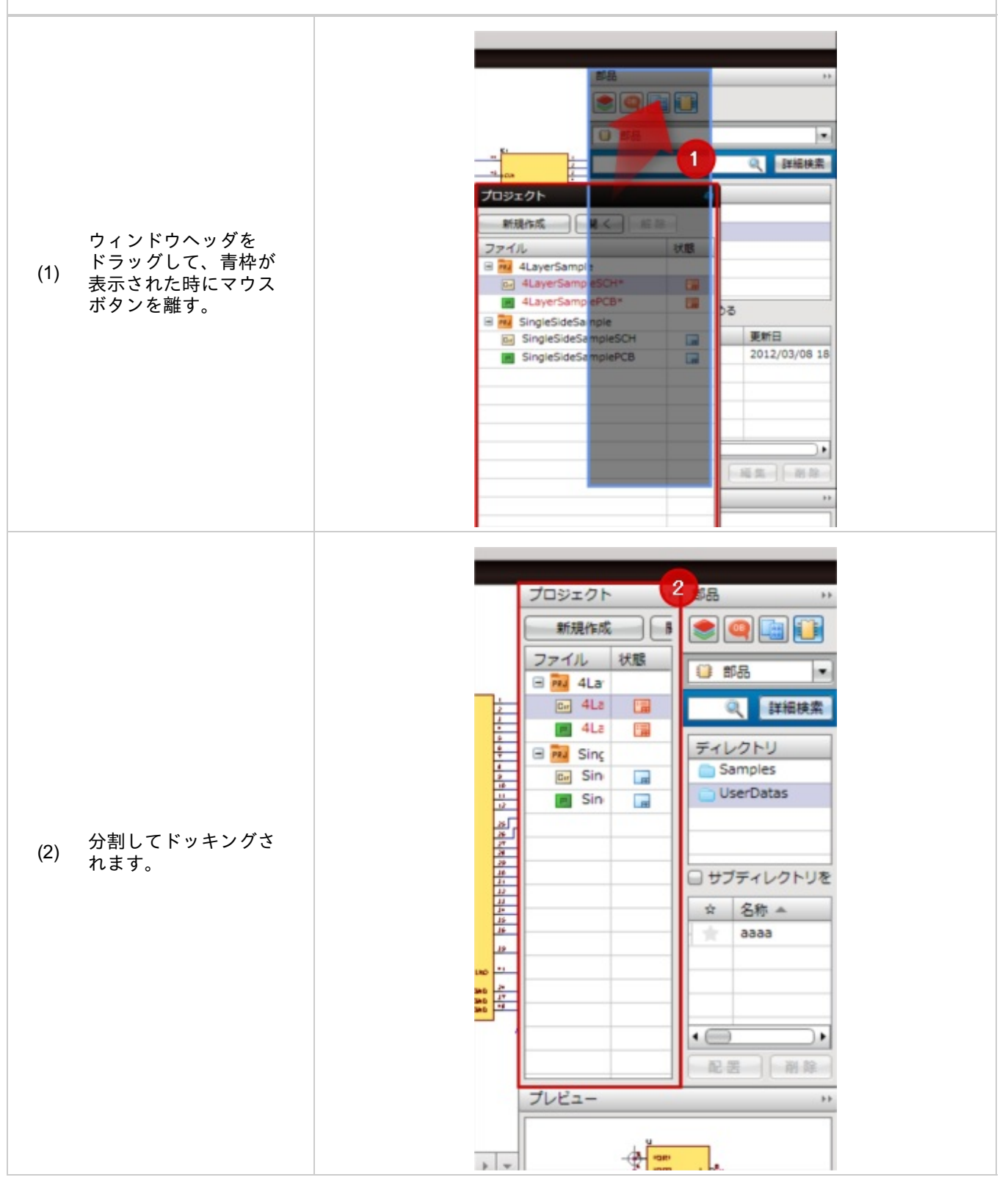

| ツールバーはドッキン<br>グボタンが上下左<br>ッグをもドッキングし<br>ます。<br>*ツールバーをドッキ<br>ングフロ、ヘッダ<br>る<br>(右図の赤枠)を<br>ドラッグしてください<br>。 |  |
|----------------------------------------------------------------------------------------------------|--|
|                                                                                                    |  |

### 自動的に隠す

ドッキングしているウインドウが未使用の時、タブだけを残しウインドウを自動的に隠す表示形態です。 設計作業領域が広がるため、低解像度のモニタでも、快適に作業が行えます。 自動的に隠れたウインドウはタブにカーソルをあわせることで、使用可になります。

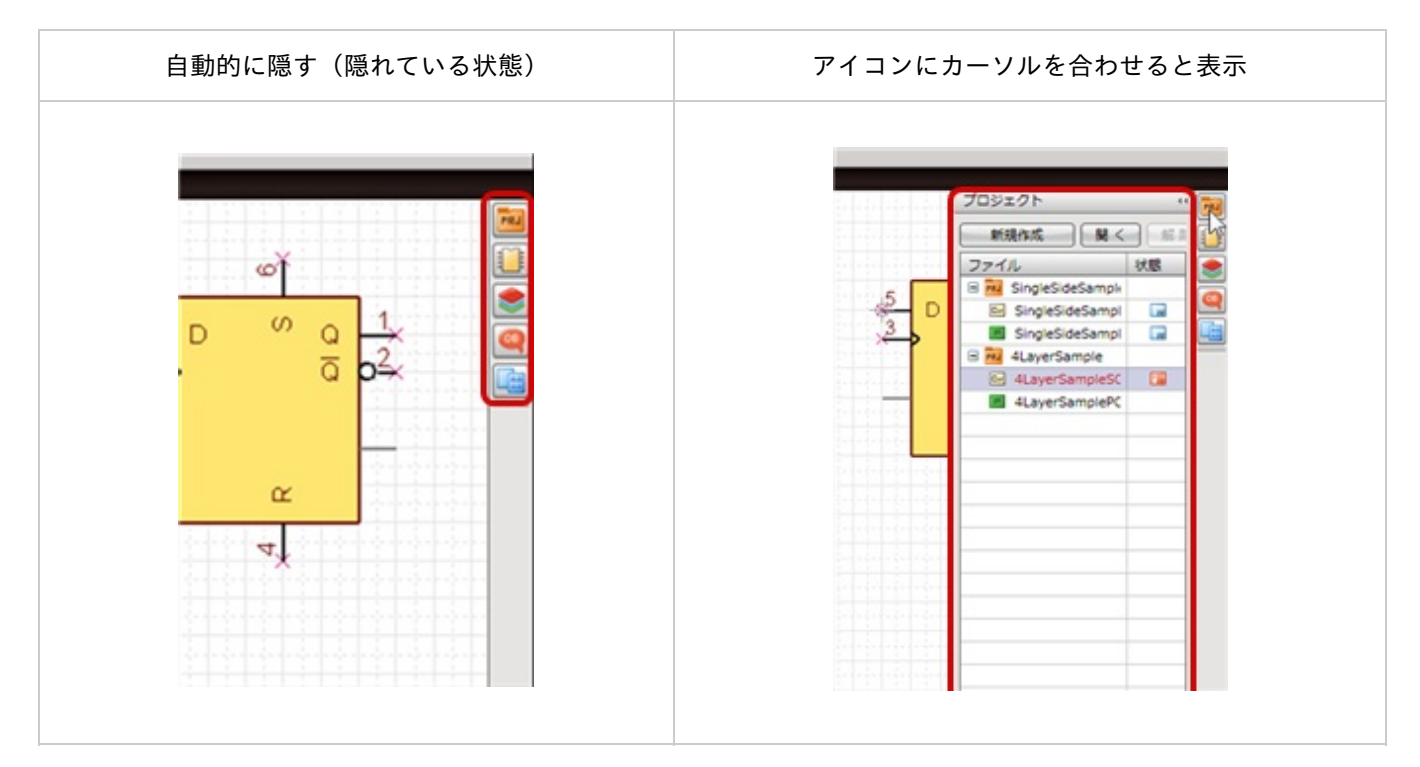

右側にドッキングしているウィンドウだけでなく、左側や下側のウィンドウでも同様に「自動的に隠す」こ とができます。

#### 自動的に隠す

ドッキングウィンドウを自動的に隠すに切り替える方法をご紹介します。

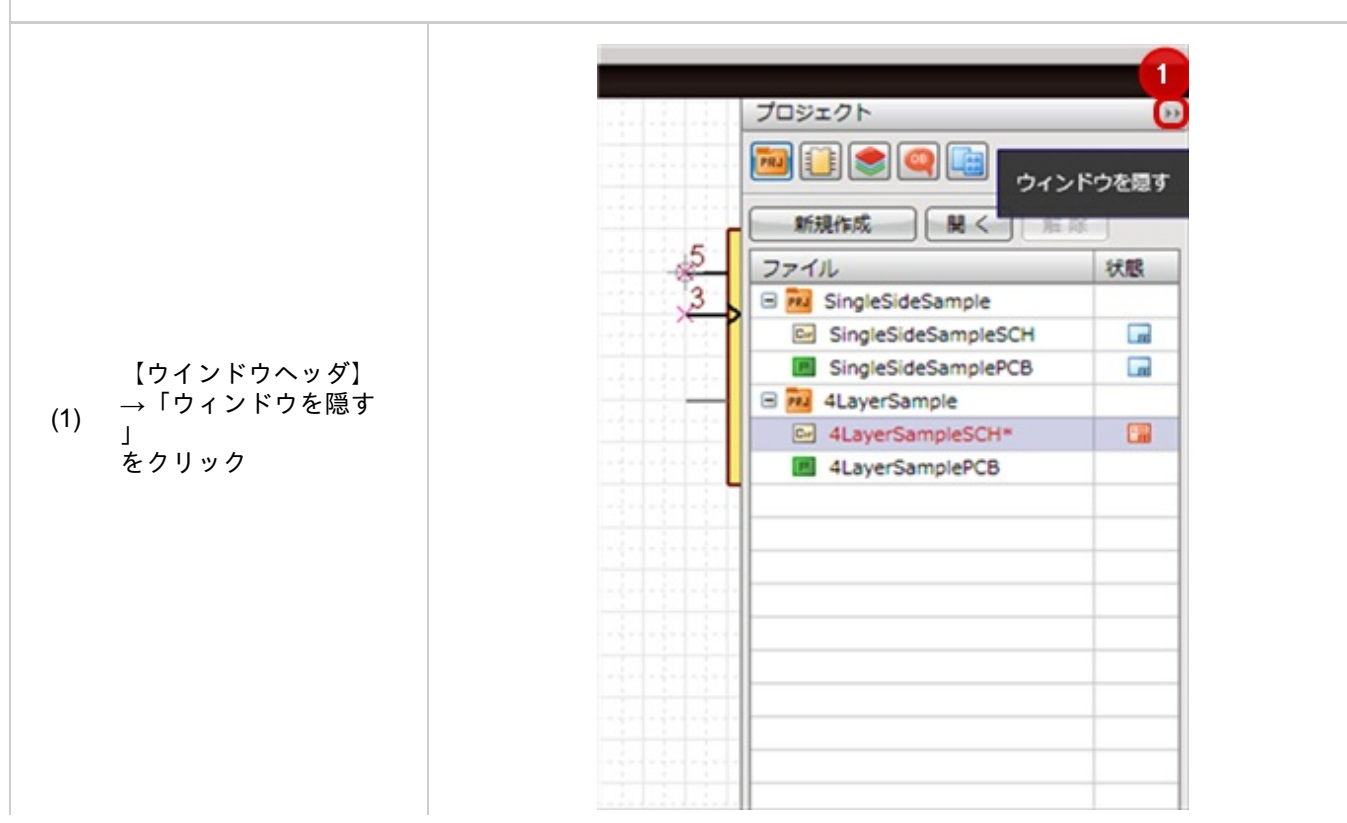

ウインドウを表示する

ドッキングウィンドウを自動的に隠すにしている場合に、ウィンドウを表示するに切り替える方法をご紹介し ます。

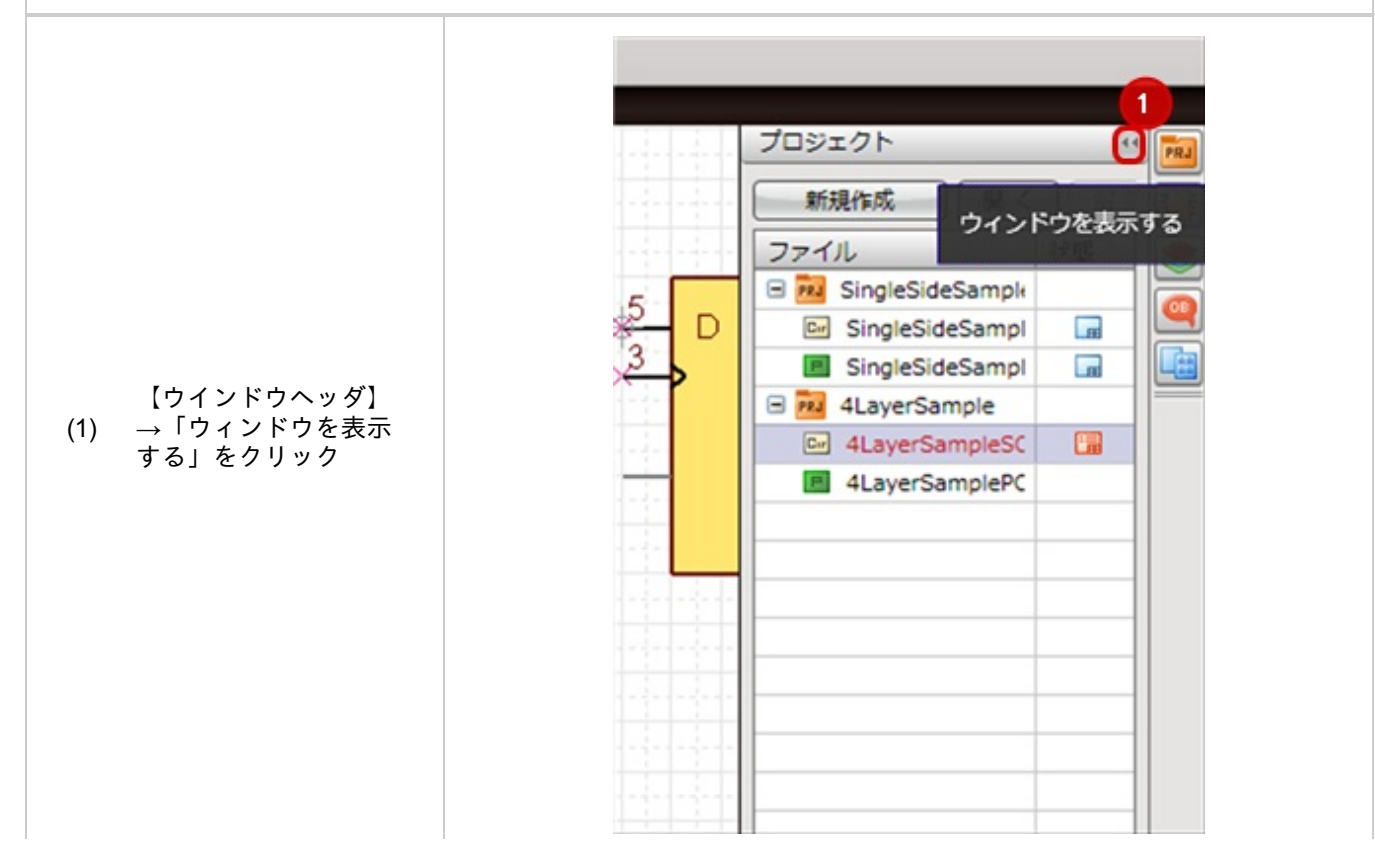

### リボンメニュー

Quadceptは設計作業をシームレスに行えるようにリボンメニューを採用しました。 実行したい機能をマウスでクリックすることで実行できます。 リボンメニューはカスタマイズ機能により、お好みにあわせて作成することができ設計作業の効率化を図ることがで きます。

リボンメニュー

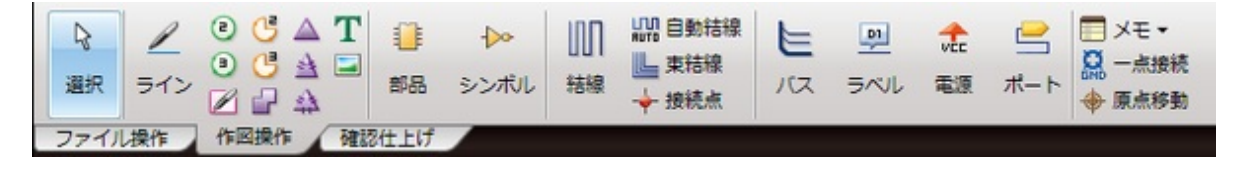

<u>リボンメニューのカスタマイズ</u>については【各種設定】→【メニューカスタマイズ】から行います。

### メニューバー

メニューバー

実行したい機能をプルダウンメニューからマウスを選択することで実行できます。 メニューバーの右側には現在開いているドキュメントのファイル名やIDが表示され、アクティブなドキュメントの情 報を確認することができます。

| 0      | Quadcept                                                                         | 77 | マイル 編集 作図                   | 回路図作成            | 7     | ロジェクト ウィンドウ                                     | 各種設定                       | Name=4LayerSampleSCH, ID=4f4                              | dc77e0f554e1ac084c226, Node=4f4c9… ]. 🗆 🗙             |
|--------|----------------------------------------------------------------------------------|----|-----------------------------|------------------|-------|-------------------------------------------------|----------------------------|-----------------------------------------------------------|-------------------------------------------------------|
| 〔<br>週 |                                                                                  |    | 新規作成<br>開く<br>入力            | •                | * 🗰 🛢 | シンボル<br>部品<br>フットプリント                           | 1<br>1<br>1<br>1<br>1<br>1 | <ul> <li>□ メモ -</li> <li>□ 点接続</li> <li>◆ 原点移動</li> </ul> |                                                       |
| 77     | <ul> <li>イル操作 作回操作</li> <li>プロパティ</li> <li>・ プロジェクト情報</li> <li>如品総数 0</li> </ul> |    | 出刀<br>閉じる<br>全て閉じる<br>上書き保存 | ,<br>Ctri+S      |       | IPCフットプリント<br>回路プロジェクト<br>PCBプロジェクト<br>回路回シート追加 |                            |                                                           | יי<br>דבאיבער איז איז איז איז איז איז איז איז איז איז |
| *      | ビン総数 89<br>コスト合計 0<br>▼モード                                                       |    | 全て保存<br>プロジェクト保存<br>印刷      | Ctrl+Q<br>Ctrl+P |       | PCBシート追加<br>その他                                 |                            | 0+<br>                                                    | 新規作成 開く ##<br>ファイル 状態<br>図 2 4LayerSample             |
| 2      | ドラッグ移動         有効           部品ピン選択         無効                                    |    | バッチ印刷                       | •                |       |                                                 |                            |                                                           | 4LayerSampleS( )                                      |

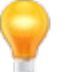

IDについては<u>ID管理</u>を参照ください。

### ツールバー

Quadceptは必要な時に素早くコマンドが選択できるツールバーも実装しています。 実行したい機能をマウスでクリックすることで実行できます。

ツールバーは画面の上下左右、フローティングなど自在に配置でき、操作の種類によってグループ化して よく使うコマンドをまとめておくことができます。

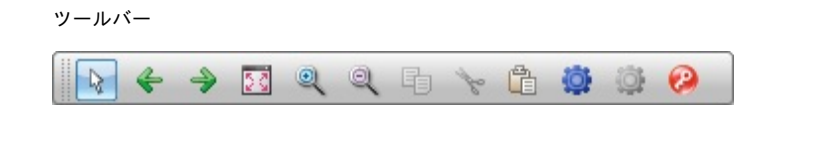

<sup>|</sup> ツールバーの表示/非表示やカスタマイズは、<u>ツールバーカスタマイズ</u>から行います。

### ドキュメント領域

回路図、PCBの設計画面、部品形状等の表示、設計、編集作業を行います。 マウス操作が中心となります。 設計作業領域での操作は<u>設計/編集基本操作</u>を参照ください。

#### ドキュメント領域

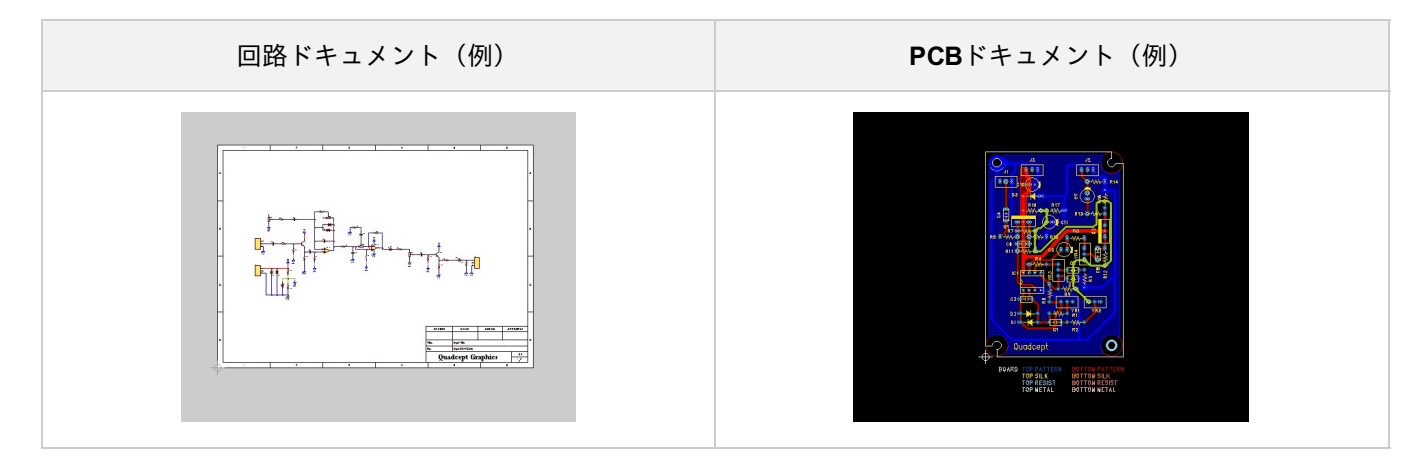

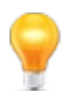

設計作業領域はマルチモニターでの作業が行いやすいようにタブをドラッグ移動することでフローティング にできます。

画面のフローティングは<u>ウィンドウ表示形態の変更(ドッキング・フローティング)</u>をご覧ください。

### ステータスバー

現在の作業状態を表示、変更できます。アクティブドキュメントの状態にあわせてリアルタイムに表示が変化します

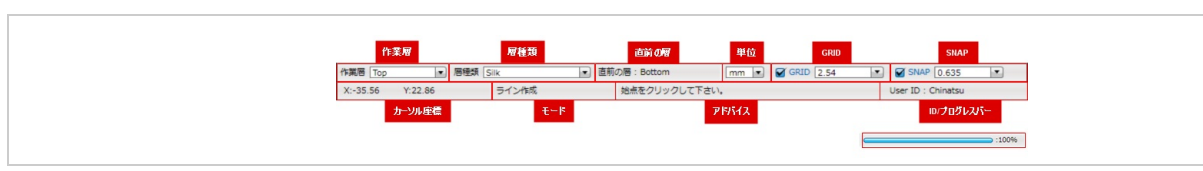

#### 各項目の内容を下記にご紹介します。

### 🕞 上段

0

| 項目          | 内容                                                                                                    |
|-------------|----------------------------------------------------------------------------------------------------|
| 作業層         | PCB設計時に現在の作業層を表示、変更することができます。                                                                                                    |
| 層種類         | PCB設計時に層の種類を表示、変更することができます。                                                                                                    |
| 直前の<br>層    | PCB設計時に層の切り替えを行う前に作業を行っていた層が表示されます。<br>直前の層に切り替える場合は、ここに表示されている層に切り替えられます。                                                            |
| 単位          | 現在アクティブになっている設計図面の単位系を確認、設定することができます。                                                                                                 |
| GRID        | 現在アクティブになっている設計図面の表示グリッドを変更することができます。<br>チェックボックスは表示の切り替えとなり、チェックを入れると表示されます。                                                         |
| <u>SNAP</u> | 現在アクティブになっている設計図面の操作スナップを変更することができます。<br>スナップは、カーソルを動かしている時に、スナップで設定した値を基準にカーソルが吸いつけられ<br>ます。<br>チェックボックスは表示の切り替えとなり、チェックを入れると表示されます。 |

## 🕞 下段

| 項目      | 内容                                                                |
|---------|-------------------------------------------------------------------|
| カーソル座標  | ドキュメント領域内におけるマウスカーソルの座標を表します。 原点の座標は(0,0)です。                      |
| モード     | 現在の作業モードを表示します。<br>例:ライン作成作業時 「ライン作成」と表示されます。                     |
| アドバイス   | 現在の作業に対するアドバイスを表示します。<br>例:結線作業時「始点をクリックしてください⇒次の位置をクリック」と表示されます。 |
| プログレスバー | ERC実行や検索等、時間のかかる作業において進捗状態を表示します。                                 |
| ユーザーID  | 現在ログインしているユーザーIDを表示します。                                           |

### プロパティウィンドウ

プロパティウインドウは選択したオブジェクトのパラメータ(色、部品の属性、座標等)を表示し、確認を行うことができます。

また、複数のオブジェクトを選択した場合に一括で共通の設定を変更することができます。

※初期設定では画面の左側にドッキングしています。

プロパティウィンドウアイコン 💷

<こんなことができます> ・選択オブジェクトのプロパティ確認/変更(複数の一括変更もできます。) ・プロジェクトの「部品総数」「ピン総数」「コスト合計」のリアルタイム表示 ・現在有効のメニューのモードを確認/変更

| プロパティ                        |                | 44       |
|------------------------------|----------------|----------|
| <ul> <li>プロジェクト情報</li> </ul> | 辰              | <b>X</b> |
| 部品総数                         | 9              |          |
| ピン総数                         | 89             |          |
| コスト合計                        | 0              |          |
| ▼ モード                        |                | _        |
| ドラッグ移動                       | 有効             | -        |
| 部品ピン選択                       | 無効             | •        |
| 部品ピン属性選択                     | 無効             | •        |
| ▼ 詳細                         |                |          |
| オブジェクト                       | 部品             | -        |
| 選択数                          | 1              |          |
| Reference                    | CN2            |          |
| ネットリスト出力                     | 出力する           | •        |
| Ref更新の対象外に                   | 固定しない          | •        |
| ゲート数                         | 1              |          |
| ゲート番号                        | A              |          |
| 部品名                          | CN_4PIN        |          |
| シンボル名                        | CN_4PIN        | •        |
| 部品ID                         | 4f4ea0daa40536 | 50e      |
| ▼ 部品属性                       |                | 12       |
| Value                        |                |          |
| cost                         |                |          |
| ▼座標                          |                |          |
| 座標X                          | 73.66          |          |
| 座標Y                          | 144.78         |          |

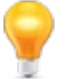

部品の属性の確認や編集は<u>部品属性情報表示</u>から行えます。

選択オブジェクトのプロパティ確認/変更(複数の一括変更もできます。)

ドキュメントウィンドウ内で選択したオブジェクトのプロパティ情報が表示されます。

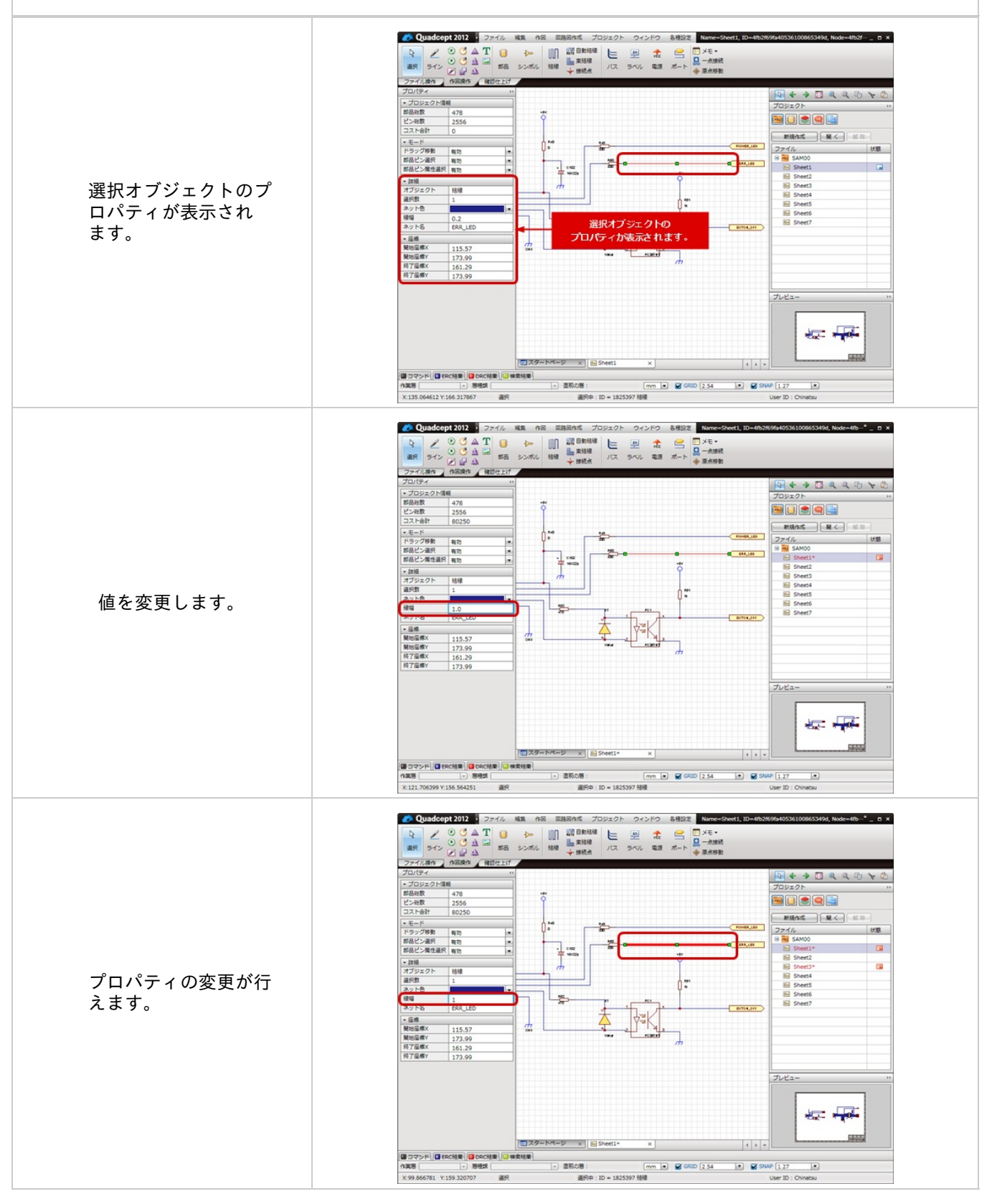

#### 複数オブジェクトのプロパティ確認/変更

複数のオブジェクトを選択した場合、オブジェクトが持つ共通のプロパティが表示され、 一括でオブジェクトのプロパティの変更が行えます。

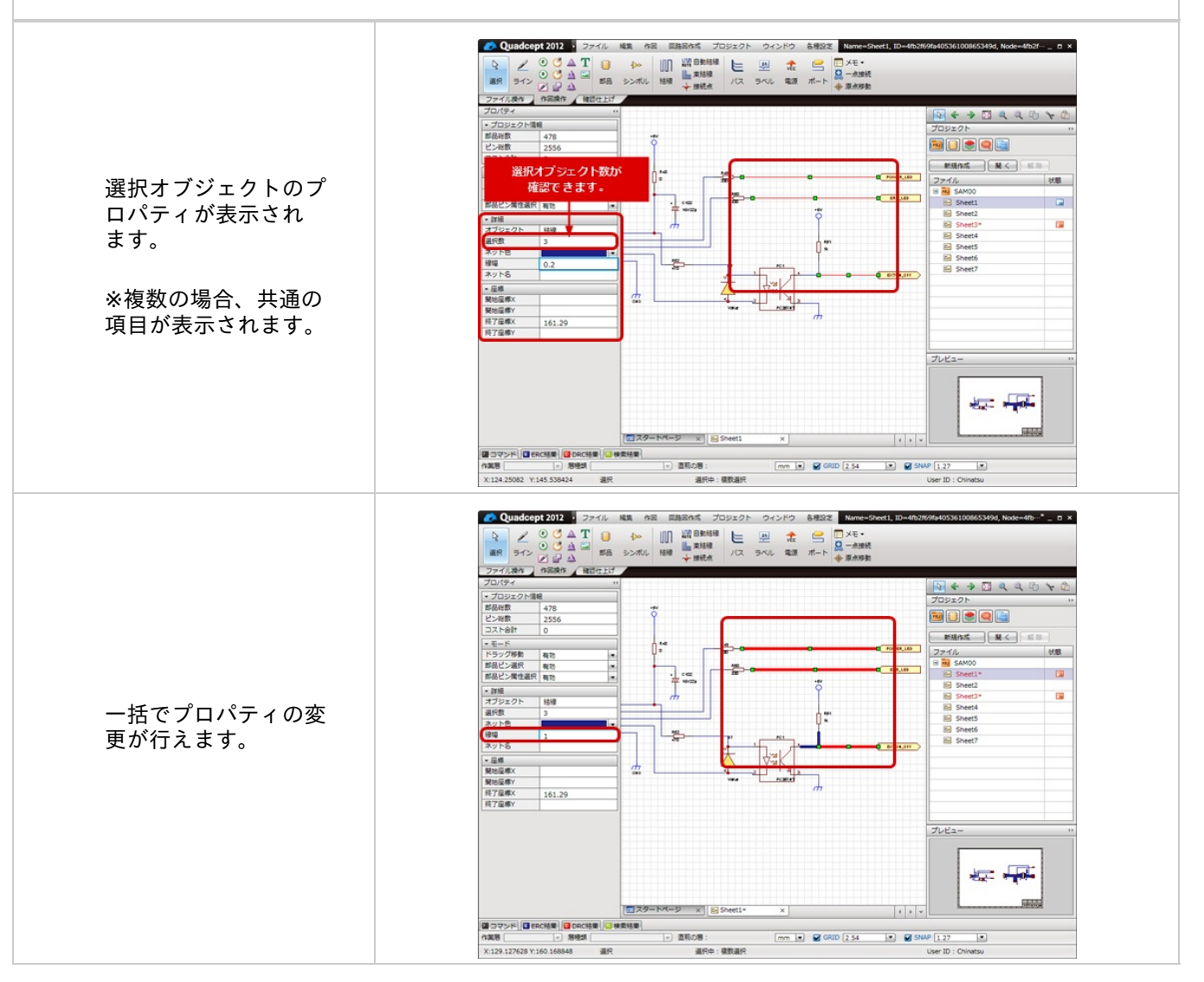

プロジェクトの「部品総数」「ピン総数」「コスト合計」のリアルタイム表示

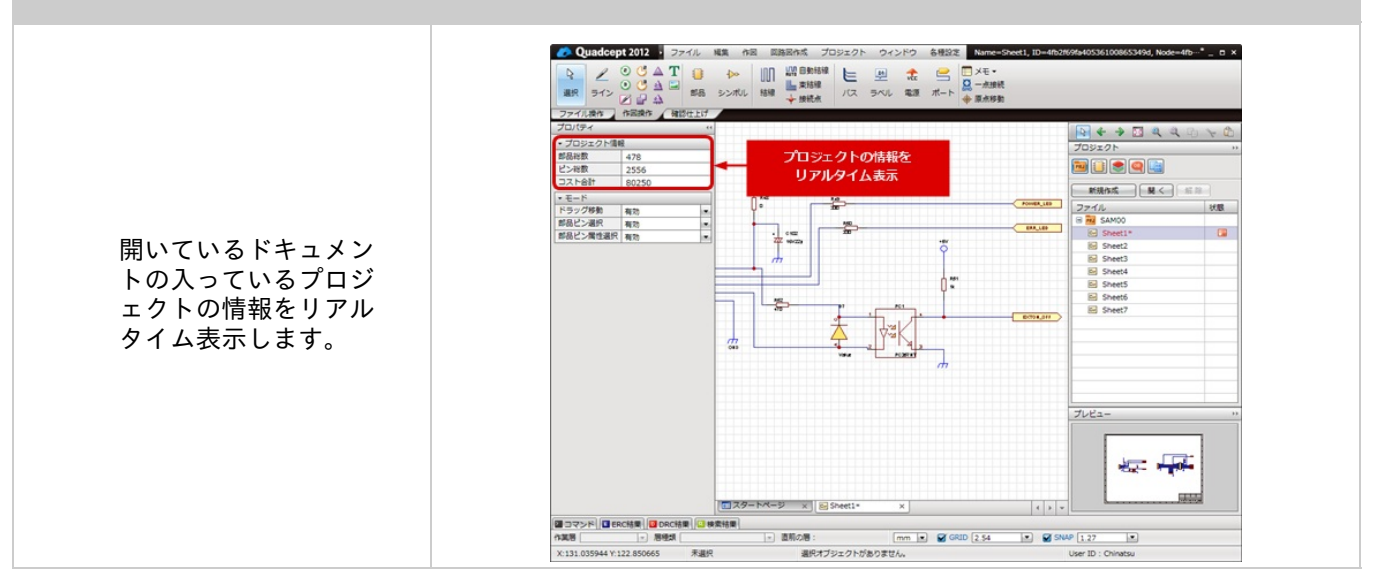

現在有効のメニューのモードを確認/変更

現在有効のメニューのモードを確認し、変更することができます。

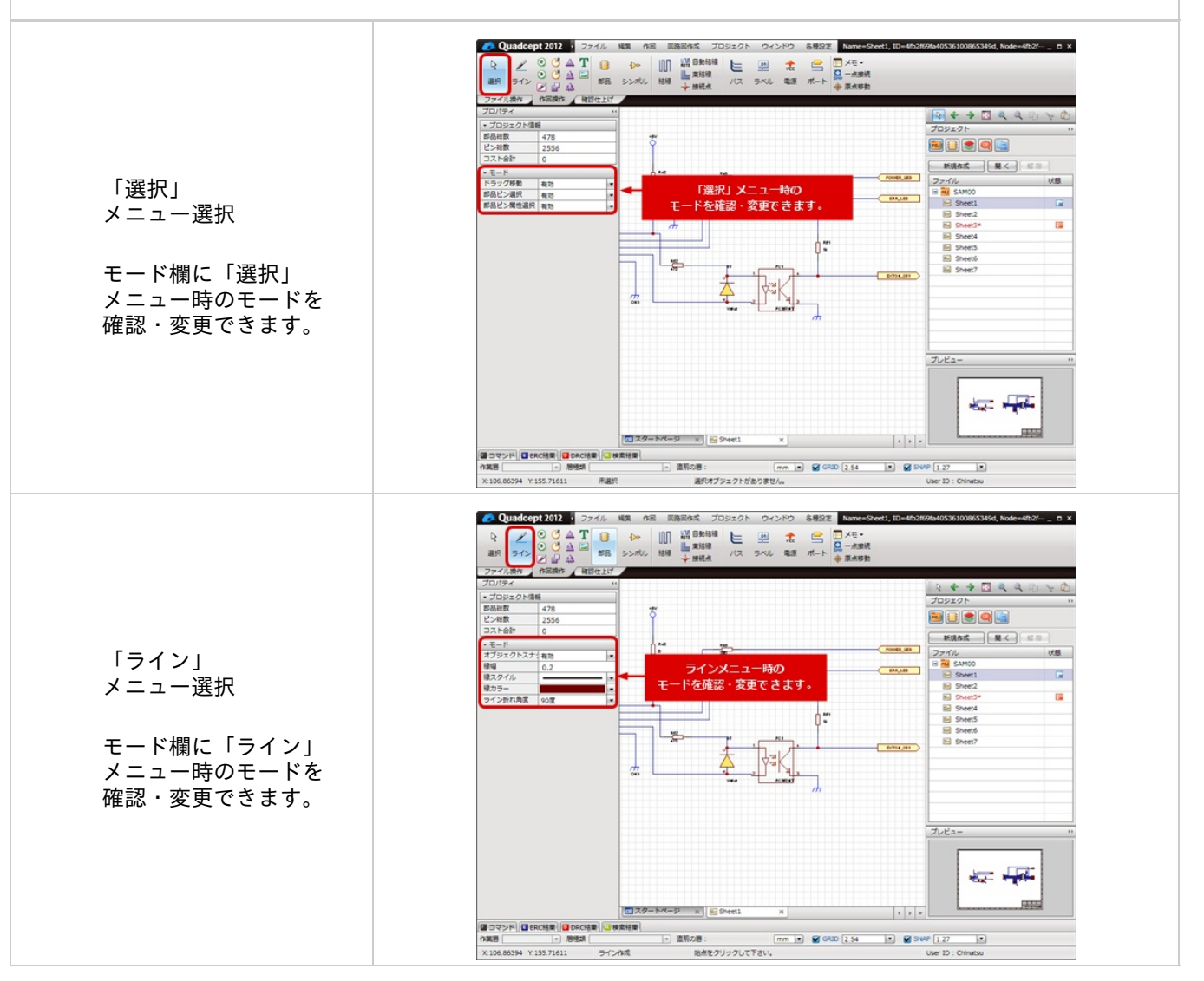

### プロジェクトウィンドウ

プロジェクトに登録されている回路図やPCB設計ファイルの管理、操作をするウインドウです。 回路図やPCBなどの設計ファイルはすべて、このウィンドウからの操作となります。設計を始める前にまずプロジェ クトを登録してください。

またQuadceptのファイル以外でもTxtやPDF、Tiffなど様々な種類のファイルをプロジェクトに含めることができます。

※初期設定では画面の右上側にドッキングしています。

| プロジェクトウィンドウアイコン                                                                      | PRJ                    |    |  |
|--------------------------------------------------------------------------------------|------------------------|----|--|
| <こんなことができます><br><u>・プロジェクト(設計ファイル)の管理・操作</u><br>・プロジェクトの名称変更やシート名称変更<br>・プロジェクト単位の操作 |                        |    |  |
|                                                                                      | プロジェクト                 | •• |  |
|                                                                                      |                        |    |  |
|                                                                                      | - PAIL                 |    |  |
|                                                                                      | 4LayerSampleSCH        |    |  |
|                                                                                      | 4LayerSamplePCB        |    |  |
|                                                                                      | 🖃 🔜 SingleSideSample   |    |  |
|                                                                                      | Cr SingleSideSampleSCH |    |  |
|                                                                                      | SingleSideSamplePCB    |    |  |
|                                                                                      |                        |    |  |
|                                                                                      |                        |    |  |
|                                                                                      |                        |    |  |
|                                                                                      |                        |    |  |
|                                                                                      |                        |    |  |
|                                                                                      |                        |    |  |
|                                                                                      |                        |    |  |
|                                                                                      |                        |    |  |
|                                                                                      |                        |    |  |
|                                                                                      | <u> </u>               |    |  |
|                                                                                      |                        |    |  |

9

プロジェクトについては<u>プロジェクトについて</u>をご覧ください。

プロジェクトウィンドウでの操作について

#### プロジェクトの操作は操作対象のプロジェクトを選択して、右クリックメニューから行ってください。

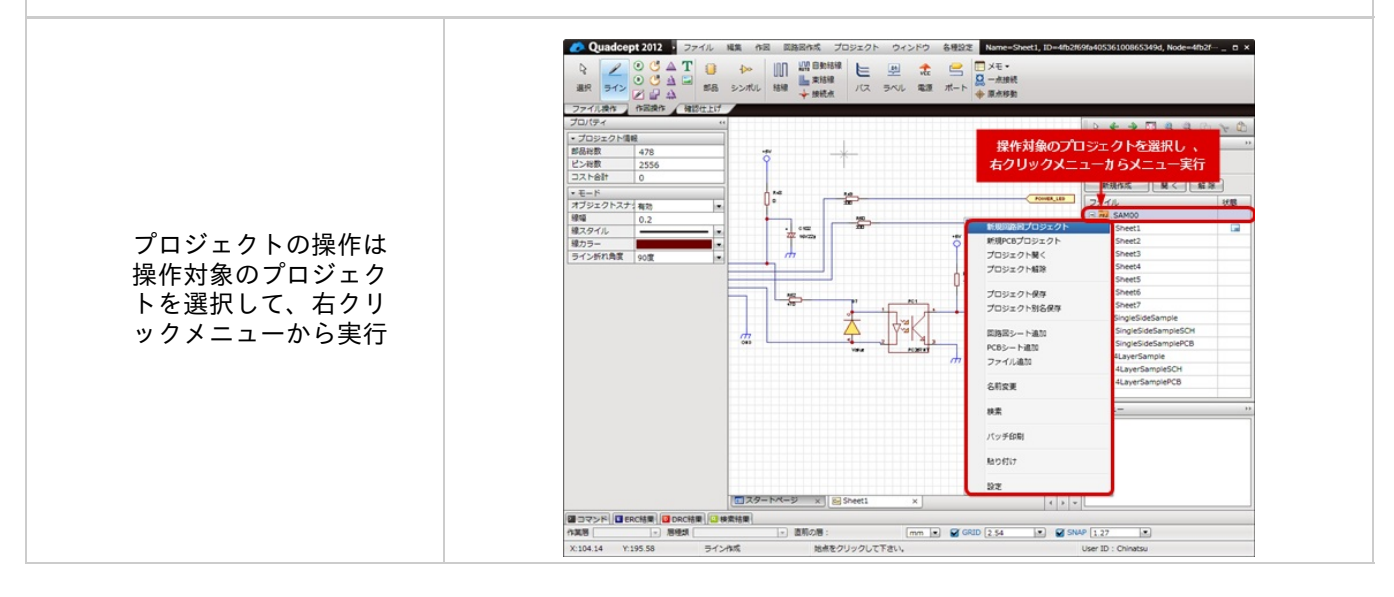

### 部品ウィンドウ

部品、部品ファイルの管理、部品配置を行うウインドウです。 複数の部品ファイルから部品を見つけるための強力な検索機能もついています。 配置する部品の検索やReference、Valueの初期値設定もこのウインドウから行えます。

※初期設定では画面の右上側にドッキングしています。

| 部品ウィンドウアイコン 🗾                                                                              |                                  |              |
|--------------------------------------------------------------------------------------------|----------------------------------|--------------|
| <こんなことができます><br>・部品(シンボル、フットプリント)の <u>検索、配置、編集</u><br>・部品(シンボル、フットプリント)の <u>確認、管理、名称変更</u> |                                  |              |
|                                                                                            | 部品                               | + +          |
|                                                                                            |                                  |              |
|                                                                                            | 1 部品                             |              |
|                                                                                            |                                  | Q 詳細検索       |
|                                                                                            | ディレクトリ<br>Samples                |              |
|                                                                                            | UserDatas                        |              |
|                                                                                            |                                  |              |
|                                                                                            | <ul> <li>サブディレクトリを含める</li> </ul> | 5            |
|                                                                                            | ☆ 名称 ▲                           | 更新日          |
|                                                                                            | 4000                             | 2012/03/02   |
|                                                                                            | 4001                             | 2012/03/02   |
|                                                                                            | 4002                             | 2012/03/02   |
|                                                                                            | 4007                             | 2012/03/02 - |
|                                                                                            | •                                | •            |
|                                                                                            | 配置                               | 編集 削除        |

### 🕞 種類

参照する種類を選択します。

| ● 静品 ▼     |  |
|------------|--|
| 項目         |  |
| シンボル       |  |
| 部品         |  |
| フットプリント    |  |
| IPCフットプリント |  |

🕞 検索

部品(シンボル、フットプリント)の<u>検索</u>を行います。

|   | ♀ 詳細検索                                                                                                    |
|---|----------------------------------------------------------------------------------------------------|
| Ŷ | 検索が実行され抽出が行なわれている場合は、検索枠が下記のように黄色になります。<br>この場合、項目が抽出(フィルタ)されている状態となりますので、ご注意ください。<br>入力を空にして虫眼鏡 アイコンをクリックするとクリアされます。<br>CN_100 (詳細検索 |
🕟 ディレクトリ

ディレクトリを選択します。

(「サブディレクトリを含める」にチェックすると、選択しているフォルダ以下のディレクトリの内容も参照し ます。)

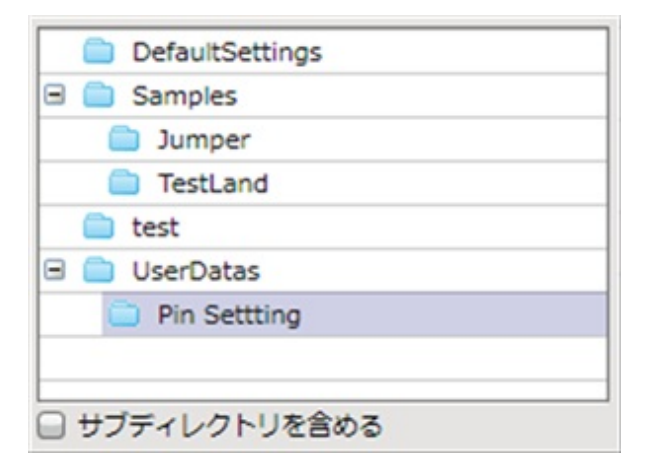

ディレクトリ内の部品(シンボル、フットプリント)の一覧を表示します。

| ÷  | 名前   | 更新日        |
|----|------|------------|
| k. | 4000 | 2012/04/24 |
| k  | 4001 | 2013/02/21 |
|    | 4002 | 2013/02/21 |
|    | 4006 | 2013/02/22 |
|    | 4007 | 2013/02/22 |
|    | 4008 | 2013/02/22 |
|    | 4011 | 2013/02/21 |
| 1  | 1010 | 000000000  |

4000 2013/08/08

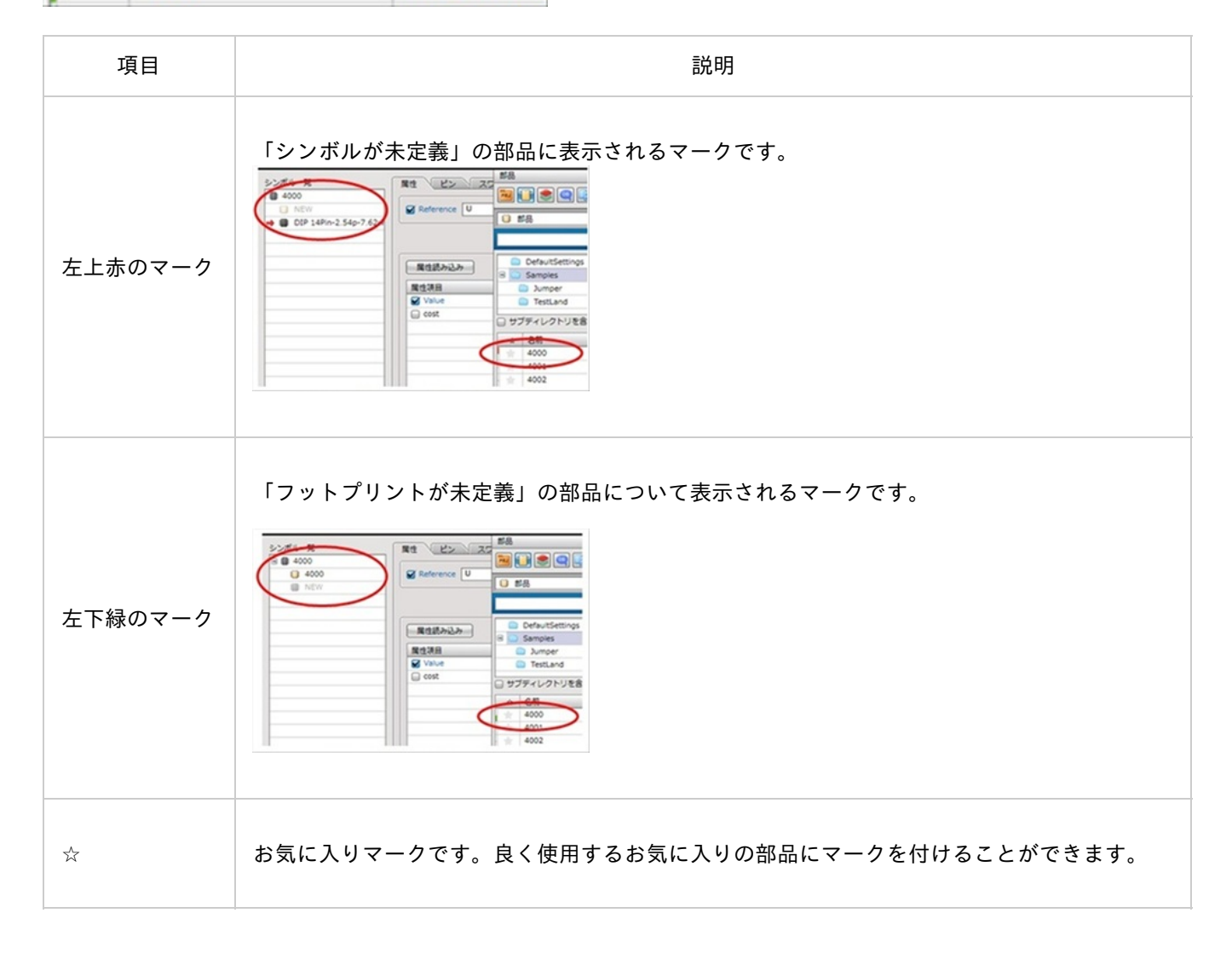

部品の確認を行ったり、検索、編集、配置を行えます。 ダブルクリック下場合、アクティブドキュメントに対して配置できるオブジェクトの場合は自動的に「配置」モ ードとなり、 配置できないオブジェクトの場合は、編集画面が開きます。

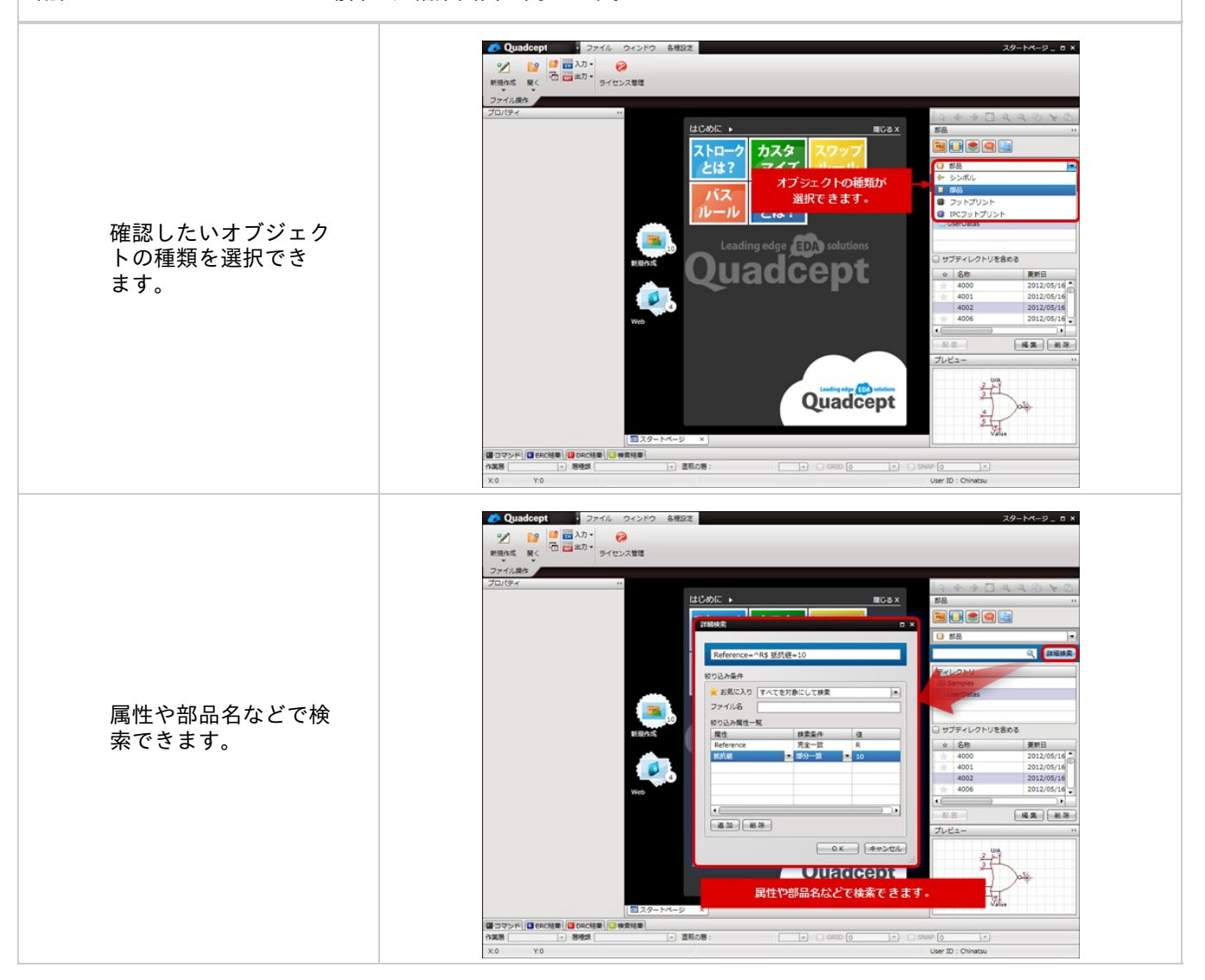

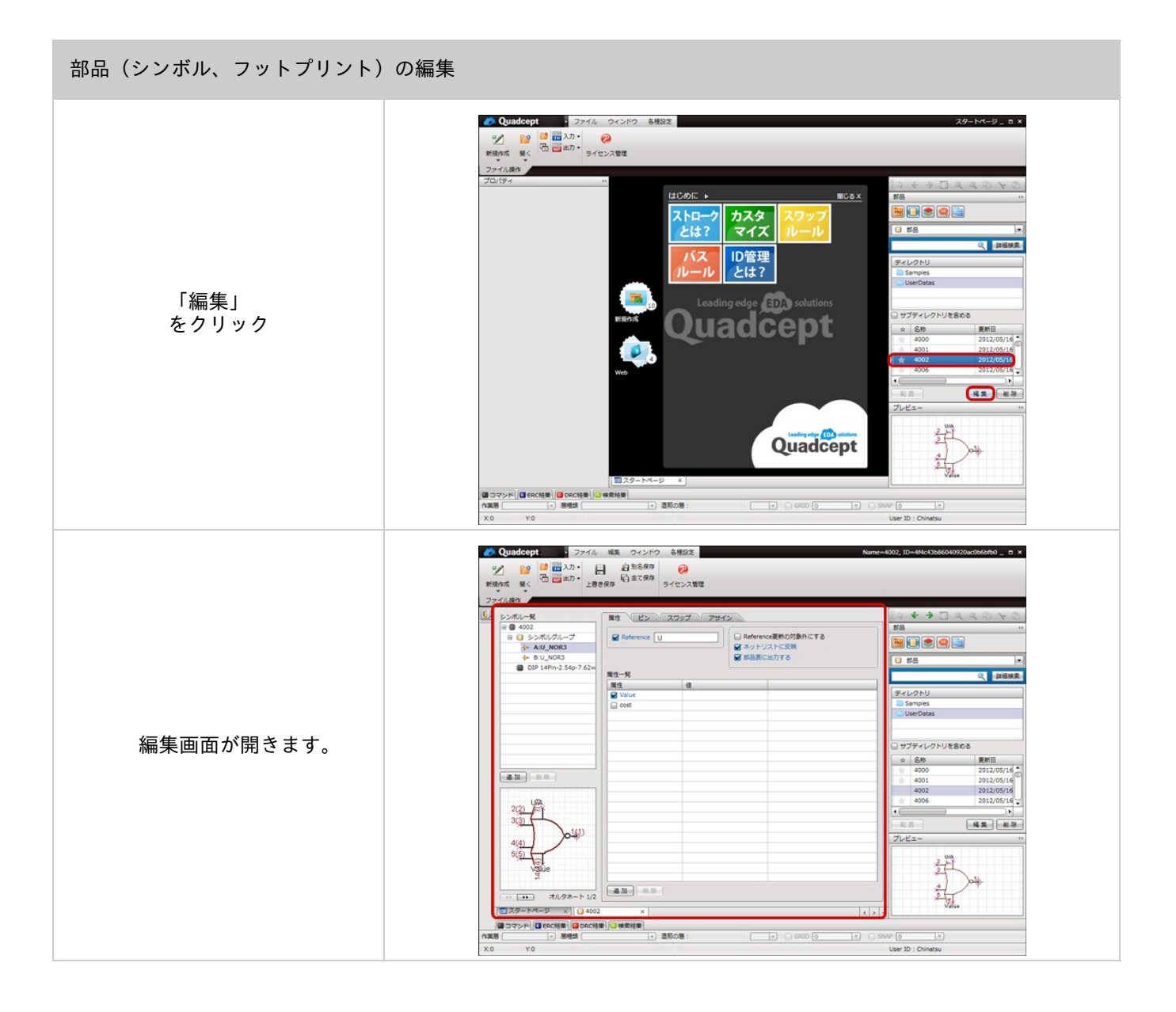

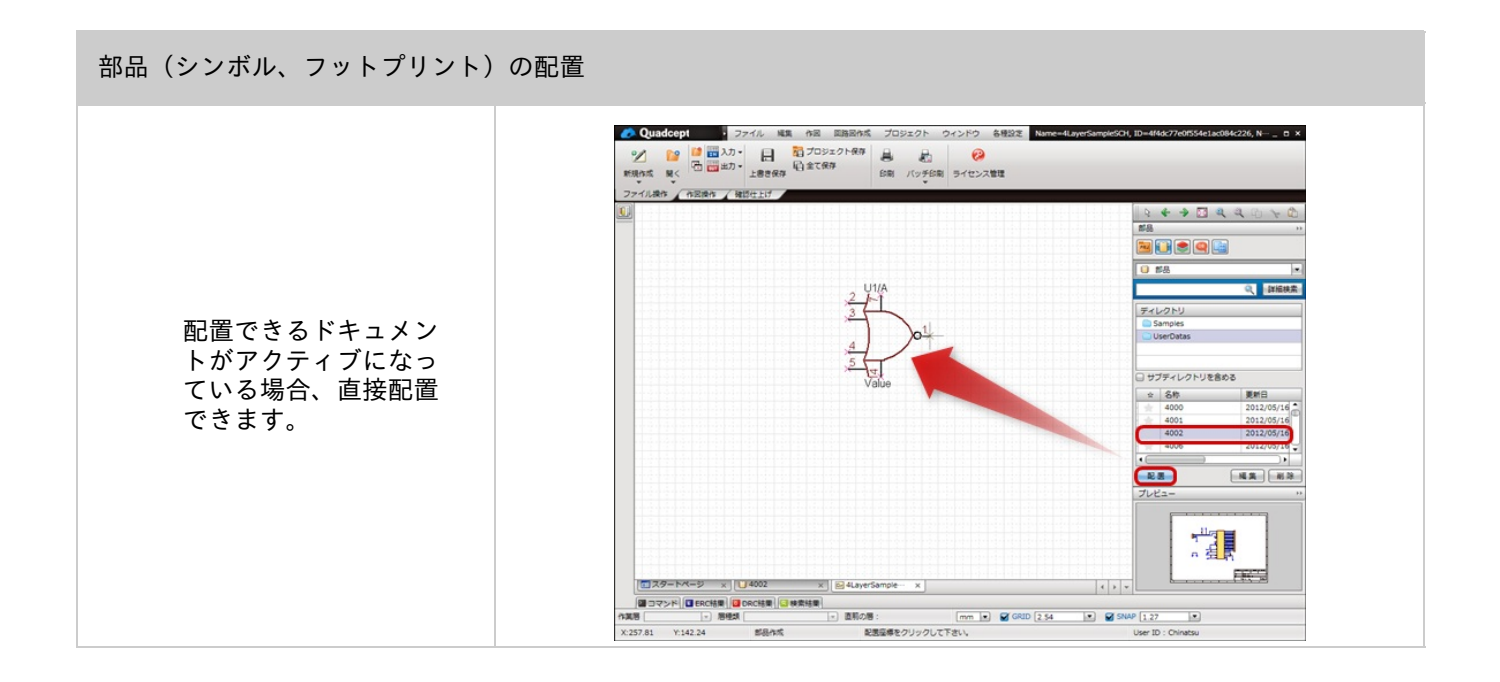

#### 部品ウィンドウでの操作について

### 操作対象を選択して、右クリックメニューから行ってください。

 Cutadopt: 27パル ウィンドウ 各部設定
 ジェイル ウィンドウ 各部設定
 ジェイン ウィンドウ 各部設定
 ジェイン クロー
 ジェイン 大智雄
 ジェイン 大智雄
 ジェイン 大智雄
 ジェイン 大智雄
 ジェイン 大智雄
 ジェイン 大智雄
 ジェイン 大智雄
 ジェイン 大智雄
 ジェイン 大智雄
 ジェイン 大智雄
 ジェイン 大智雄
 ジェイン 大智雄
 ジェイン
 ジェイン
 ジェイン
 ジェイン
 ジェイン
 ジェイン
 ジェイン
 ジェイン
 ジェイン
 ジェイン
 ジェイン
 ジェイン
 ジェイン
 ジェイン
 ジェイン
 ジェイン
 ジェイン
 ジェイン
 ジェイン
 ジェイン
 ジェイン
 ジェイン
 ジェイン
 ジェイン
 ジェイン
 ジェイン
 ジェイン
 ジェイン
 ジェイン
 ジェイン
 ジェイン
 ジェイン
 ジェイン
 ジェイン
 ジェイン
 ジェイン
 ジェイン
 ジェイン
 ジェイン
 ジェイン
 ジェイン
 ジェイン
 ジェイン
 ジェイン
 ジェイン
 ジェイン
 ジェイン
 ジェイン
 ジェイン
 ジェイン
 ジェイン
 ジェイン
 ジェイン
 ジェイン
 ジェイン
 ジェイン
 ジェイン
 ジェイン
 ジェイン
 ジェイン
 ジェイン
 ジェイン
 ジェイン
 ジェイン
 ジェイン
 ジェイン
 ジェイン
 ジェイン
 ジェイン
 ジェイン
 ジェイン
 ジェイン
 ジェイン
 ジェイン
 ジェイン
 ジェイン
 ジェイン
 ジェイン
 ジェイン
 ジェイン
 ジェイン
 ジェイン
 ジェイン
 ジェイン
 ジェイン
 ジェイン
 ジェイン
 ジェイン
 ジェイン
 ジェイン
 ジェイン
 ジェイン
 ジェイン
 ジェイン
 ジェイン
 ジェイン
 ジェイン
 ジェイン
 ジェイン
 ジェイン
 ジェイン
 ジェイン
 ジェイン
 ジェイン
 ジェイン
 ジェイン
 ジェイン
 ジェイン
 ジェイン
 ジェイン
 ジェイン
 ジェイン
 ジェイン
 ジェイン
 ジェイン
 ジェイン
 ジェイン
 ジェイン
 ジェイン
 ジェイン
 ジェイン
 ジェイン
 ジェイン
 ジェイン
 ジェイン
 ジェイン
 ジェイン
 ジェイン
 ジェイン
 ジェイン
 ジェイン
 ジェイン
 ジェイン
 ジェイン
 ジェイン
 ジェイン
 ジェイン
 ジェイン
 ジェイン
 ジェイン
 ジェイン
 ジェイン
 ジェイン
 ジェイン
 ジェイン
 ジェイン
 ジェイン
 ジェイン
 ジェイン
 ジェイン
 ジェイン
 ジェイン
 ジェイン
 ジェイン
 ジェイン
 ジェイン
 ジェイン
 ジェイン
 ジェイン
 ジェイン
 ジェイン
 ジェイン
 ジェイン
 ジェイン
 ジェイン
 ジェイン
 ジェイン
 ジェイン
 ジェイン
 ジェイン
 ジェイン
 ジェイン
 ジェイン
 ジェイン
 ジェイン
 ジェイン
 ジェイン
 ジェイン
 ジェイン
 ジェイン
 ジェイン
 ジェイン
 ジェイン
 ジェイン
 ジェイン
 ジェイン
 ジェイン
 ジェイン
 ジェイン
 ジェイン
 ジェイン
 ジェイン
 ジェイン
 ジェイン
 ジェイン
 ジェイン
 ジェイン
 ジェイン
 ジェイン
 ジェイン
 タートページ \_ ロ × NC3x <u>n () s q (</u> ストローク とは? カスタ マイズ () 28 2、 詳細検索 ID管理 とは? バス ルール ティレクトリ **\*\*\*** Quadcept - サブディレクトリを含める \* SR . 14.5 N.S. N.S. 利用 Del 护 Quadcept to to to 

操作対象を選択して、 右クリックメニューか ら実行

## 層ウィンドウ

層の管理、表示切り替えを行うウィンドウです。 現在アクティブになっているドキュメントが回路図の場合はコメント層の表示切り替えを行い、 PCBの場合は各層の表示とロック(固定)を切り替えることができます。

層ウィンドウアイコン 🔎 <こんなことができます> 
 ・層の表示/非表示切り替え
 ・層の色変更、ロック(PCBのみ) ・層のバッチリスト(表示設定)読み込み(PCBのみ) 回路図の層ウィンドウ PCBの層ウィンドウ -A 層 層 • 設定 名称 3 Comment ۲ 層 ۵ 🕲 Todo ۲ 🗏 🦳 Тор Ф. Knowledge ٩ Silk I. 😑 🔳 Electric I I Route Ð ۲ Copper PadStack ۲ ViaStack Ð Paste . Solder I I Assembly 3 Restriction ¢ DesignRule ¢ Dimension ٩ 🗏 🧰 Inner1 Ø • 🖻 📕 Electric Route ¢ Copper ¢ ÷ □ 作業層のみ表示 設定 屠殺定

※初期設定では画面の右上側にドッキングしています。

層ウィンドウアイコン層の設定を変更する場合は、画面下にある「設定」ボタンをクリック下さい。

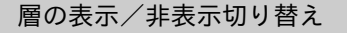

目のアイコンが表示されているときは表示状態、非表示のときはその層が非表示の状態となります。 切り替えはクリック、またはドラッグで切り替えることができます。

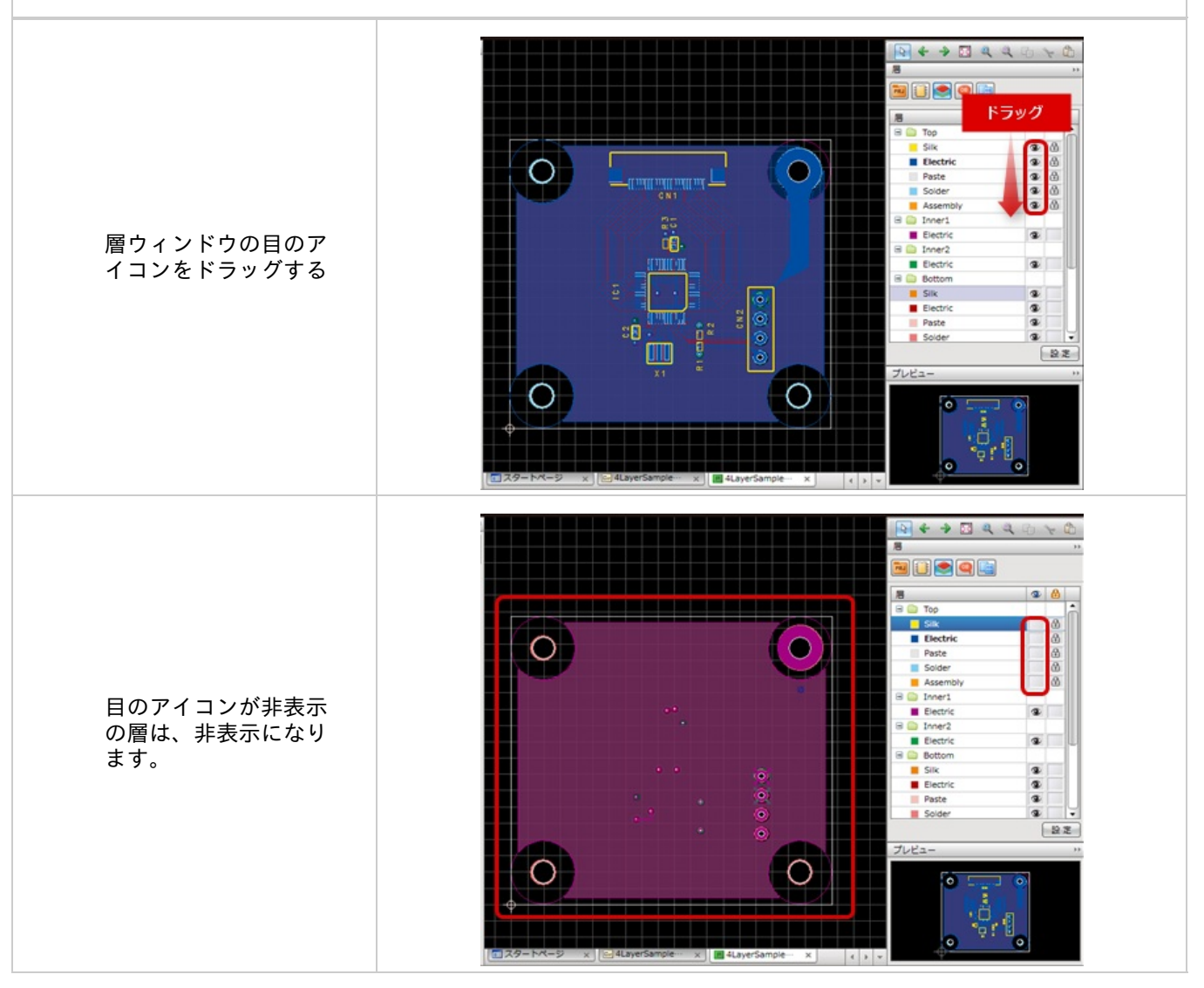

#### 塗りスタイル変更、層の色変更、ロック(PCBのみ)

PCBの層の塗スタイルの変更や、層色の変更、層のロック状態の変更を行うことができます。 ロックとは、その層のオブジェクトを選択・移動できないようにします。

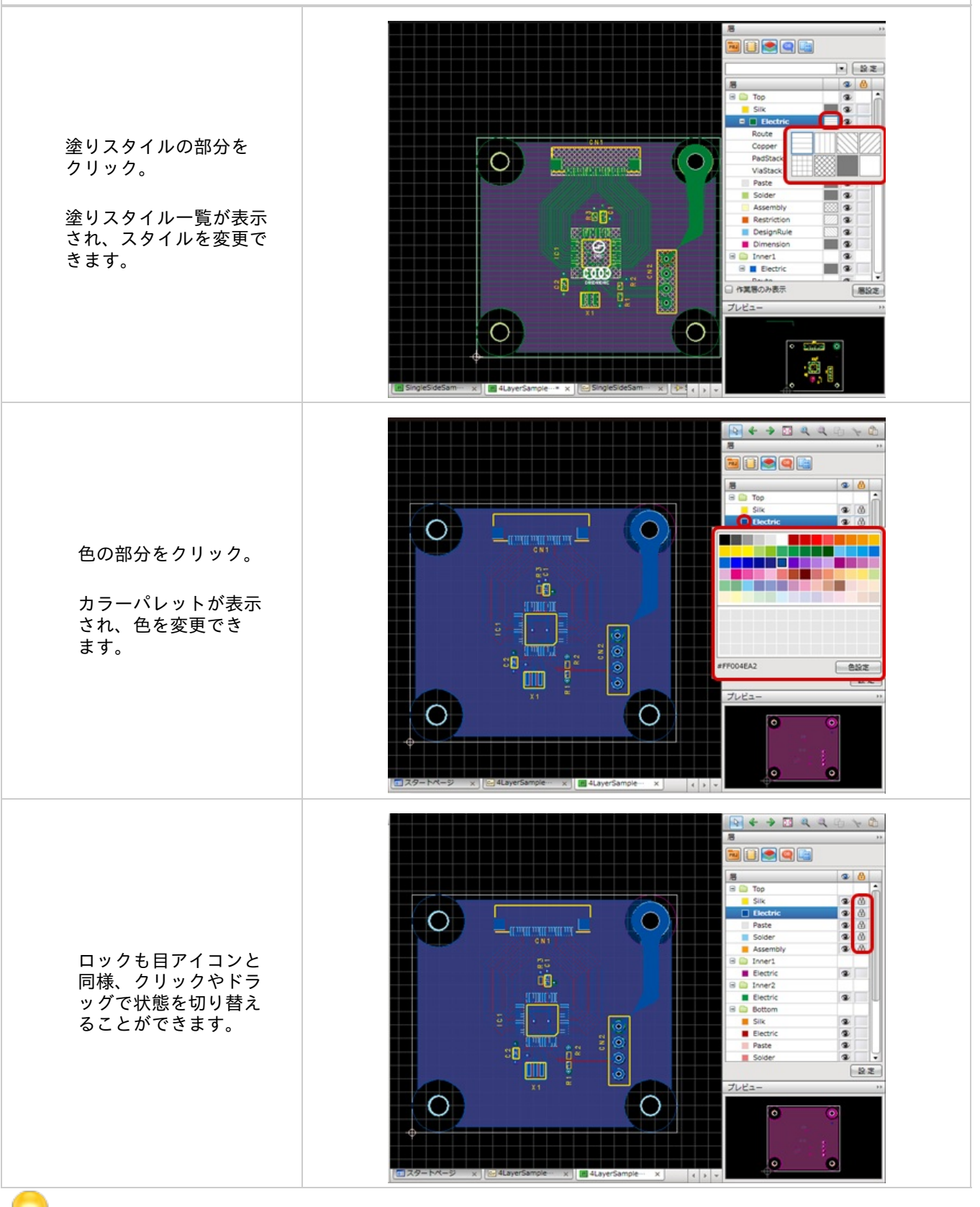

目アイコンやロックアイコンの一括切り替え方法はON/OFF一括切り替えをご覧ください。

バッチリスト読み込み(PCBのみ)

ガーバーで設定しているバッチリスト(表示設定)で、設計中のPCB図面の表示を簡単に切り替えることができます。

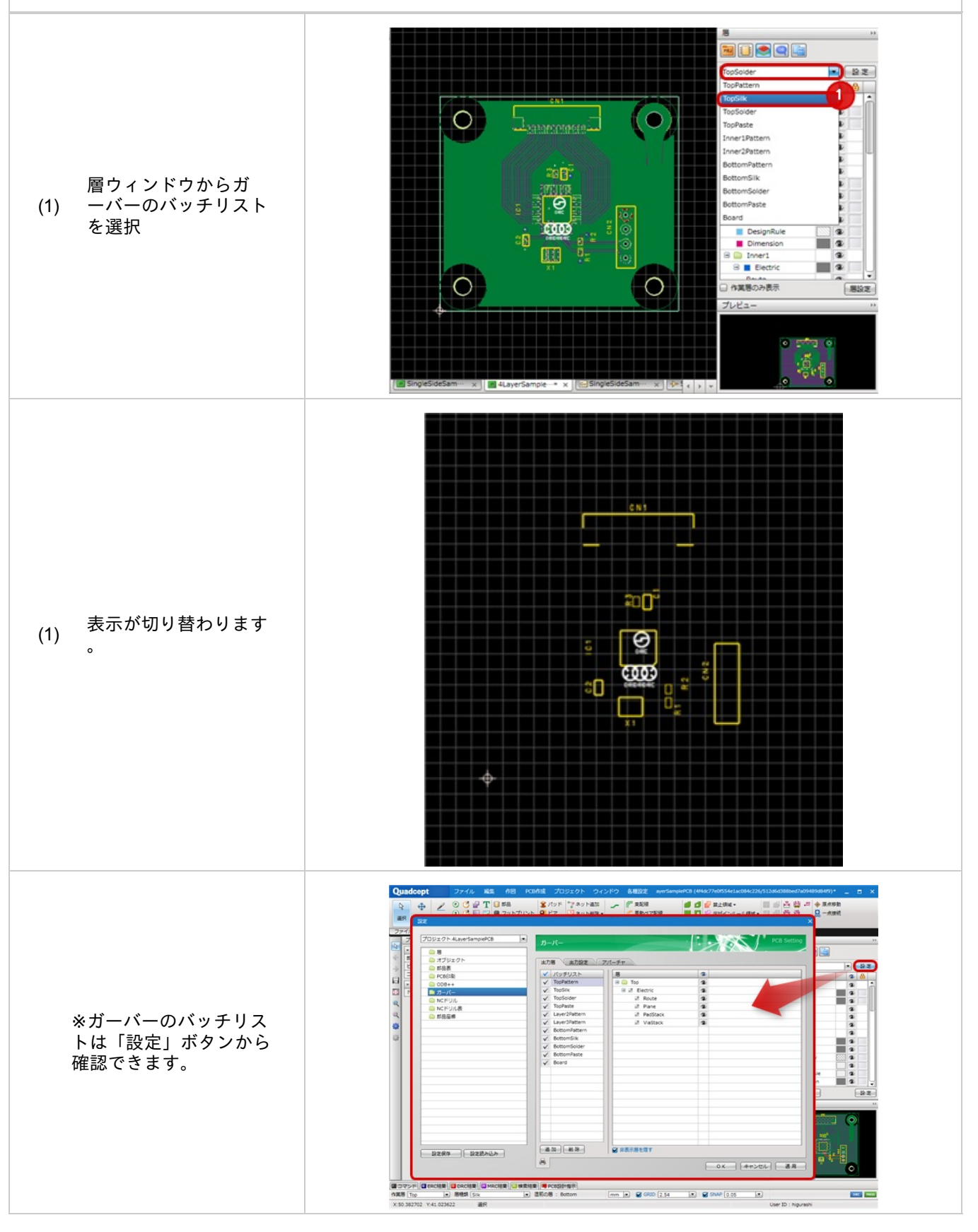

## オブジェクトウィンドウ

プロジェクト内にある全オブジェクトの一覧を確認、操作することができるウインドウです。 項目をクリックしたときとダブルクリックした時の挙動を設定でき、 検図の際に「ハイライト」させたり、部品を参照名順で配置したい場合に「連続移動」したり、 複数のオブジェクトを「選択」し属性をプロパティで一括変更したい場合にとても便利な機能です。

※初期設定では画面の右上側にドッキングしています。

9 オブジェクトウィンドウアイコン <こんなことができます> <u> ?クティブドキュメント(プロジェクト)のリアルタイムオブジェクト</u>情報取得 <u>゜ロジェクト内にある「部品の一覧」や「ネット接続情報」などが確認できます</u>。 例) <u>・選択オブジェクトへの動作設定(選択、パン、ハイライト、移動など)</u> 部品 ピン フットプリント オブジェクト ÷1 オブジェクト -FT オブジェクト -種類 ]- ピン 種類 📋 部品 種類 🛢 フットプリント . . . Reference PartName FootPrint 172 NetName - PinNo SheetName -Reference PartName FootPrint -. VR2.1 SingleSideSampleS C1 C\_Throug C-5\_08 BIAS C1 C SMD 1005 1 VR4.1 SingleSideSampleS C\_SMD C2 C\_Throug C-5\_08 BIAS 1 C2 1005 C\_Throug C-5\_08 R11.2 SingleSideSampleS CN\_24PIN CN24 CN1 1 C3 BIAS C\_Throug C-5\_08 R9.2 SingleSideSampleS C4 BIAS CN 4PIN CN4 CN2 1 C5 C\_Polarize C2.54mm\_PCB BIAS R16.2 SingleSideSampleS IC1 AX71302 LQFP7X7 1 C\_Throug C-5\_08 C6 BIAS R17.1 SingleSideSampleS **R1** R\_1\_SMD 0603 1 C\_Throug C-5\_08 R7.2 SingleSideSampleS R\_1\_SMD 0603 C7 BIAS R2 1 C8 C\_Throug C-5\_08 BIAS R12.2 SingleSideSampleS R3 R\_1\_SMD 0603 1 C9 C\_Polarize C2.54mm\_PCB BIAS C11.1 SingleSideSampleS CSTCEXXM00G 1 X1 x C10 C\_Polarize C2.54mm\_PCB GND CN3.3 SingleSideSampleS C11 C\_Polarize C2.54mm\_PCB GND IC1.4 SingleSideSampleS CN1 CN\_3PIN VR\_PCB GND C11.2 SingleSideSampleS SingleSideSampleS CN\_3PIN VR\_PCB GND C7.2 CN2 CN\_3PIN VR\_PCB R10.2 SingleSideSampleS -CN3 GND • . 151588 D1 D . □ 接続ピンのみ表示する 4∈ . 4∈ ۲ クリック クリック クリック なし 選択 選択 . . ダブルクリック なし ダブルクリック パン ダブルクリック パン . • •

各ドキュメントによって、表示されるオブジェクトが異なります。それぞれのドキュメントで表示されるオブジェクトをご紹介します。

回路ドキュメント

| 項目       | 内容                                                                                                    |
|----------|----------------------------------------------------------------------------------------------------|
| 部品       | 配置部品の情報を表示します。<br>部品の「Reference更新の対象外にする」「機構部品に指定する(ネットリスト対象外)」「非実装部品<br>に指定する」なども確認できます。<br>部品化していないシンボルの場合はPartNameに()つきで表示されます。 |
| ピン       | ピンの接続情報を確認できます。<br>「接続ピンの未表示する」にチェックが入っている場合、結線などで接続が行われネットリストと同じ<br>内容が確認できます。                                                    |
| 電源       | 使用電源の一覧を表示します。                                                                                                    |
| ポー<br>ト  | 使用ポートの一覧を表示します。                                                                                                    |
| ラベ<br>ル  | 使用ラベルの一覧を表示します。                                                                                                    |
| メモ       | 配置しているメモの一覧を表示します。メモの「タイトル」と「Text」が確認できます。                                                                                         |
| 一点<br>接続 | 使用している一点接続一覧を表示します。                                                                                                    |

| 項目          | 内容                                                                                                    |
|-------------|----------------------------------------------------------------------------------------------------|
| フットプリン<br>ト | 配置部品の情報を表示します。<br>部品の「Reference更新の対象外にする」「ネットリストに反映」「非実装部品に指定」など<br>の他、<br>「配置層」「角度」「パッド数」なども確認できます。<br>部品化していないフットプリントの場合はPartNameに()つきで表示されます。 |
| パッドスタッ<br>ク | 使用しているパッドの一覧を表示します。                                                                                                    |
| ビアスタック      | 使用しているビアの一覧を表示します。                                                                                                    |
| 一点接続        | 使用している一点接続一覧を表示します。                                                                                                    |
| ネット         | 使用しているネットの一覧を表示します。<br>「ネット名」と属する「ネットクラス」が確認できます。                                                                                                |

### シンボルドキュメント

| 項目 | 内容                 |
|----|--------------------|
| ピン | 使用しているピンの一覧を表示します。 |

### フットプリントドキュメント/IPCフットプリントドキュメント

| 項目  | 内容                  |
|-----|---------------------|
| パッド | 使用しているパッドの一覧を表示します。 |

### クリック、ダブルクリック時の動作

| 項目    | 内容                                               |
|-------|--------------------------------------------------|
| なし    | 動作しません。                                          |
| 選択    | オブジェクトを選択状態にします。<br>プロパティと組み合わせることで、一括変更が可能です。   |
| ハイライト | オブジェクトをハイライトします。<br>検図を行う場合に便利です。                |
| パン    | オブジェクトをパン(選択され、画面中央に表示)します。<br>位置の確認、属性の確認に便利です。 |
| 移動    | オブジェクトを移動状態にします。<br>参照名から部品を移動する場合に便利です。         |
| 連続移動  | オブジェクトを上から順に移動状態にします。<br>部品を連続で配置する場合などに便利です。    |

アクティブドキュメント(プロジェクト)のリアルタイムオブジェクト情報取得

プロジェクト内にある「部品の一覧」や「ネット接続情報」などの各種情報が確認できます。

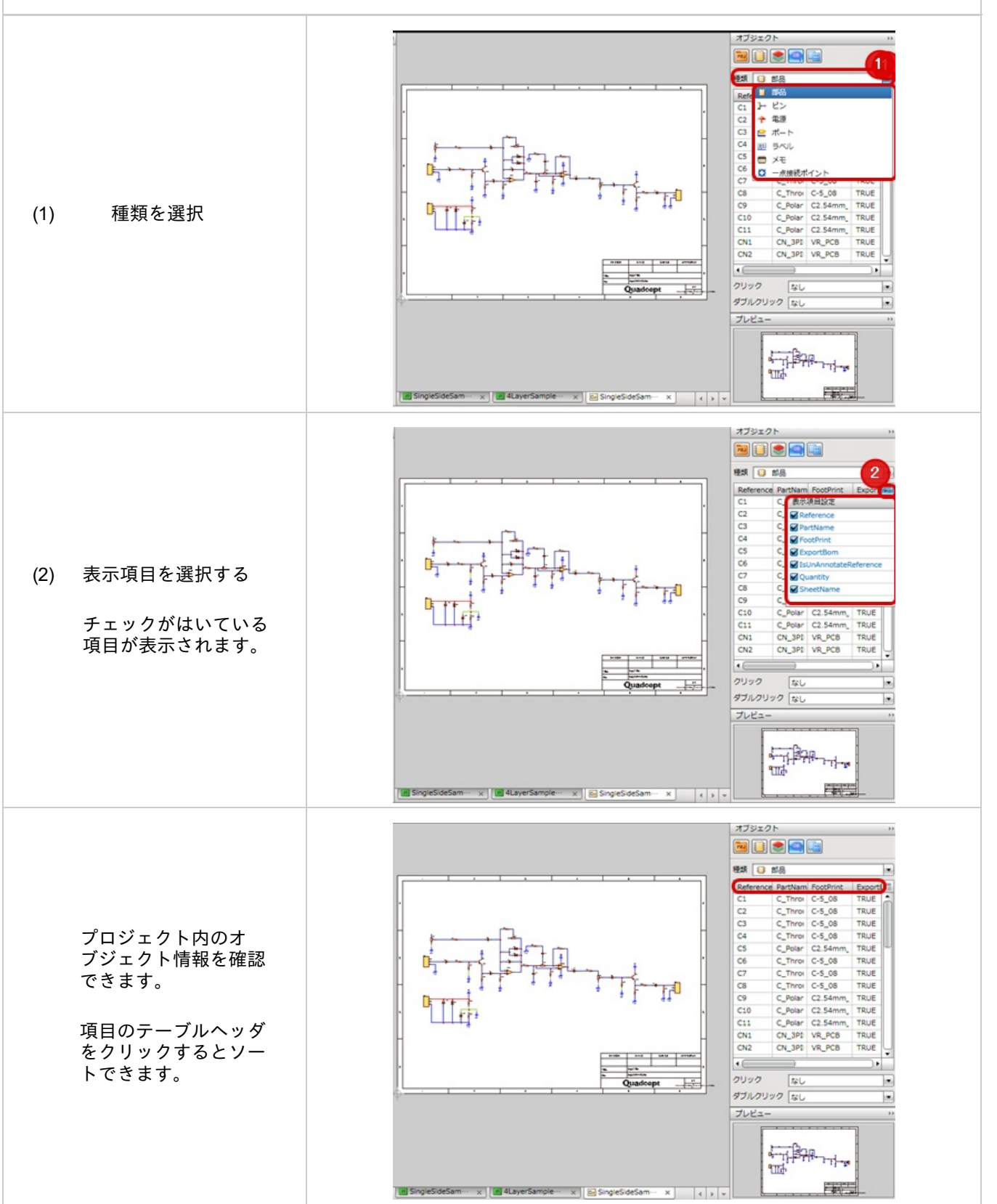

オブジェクトへの動作設定(例:パン)

オブジェクトウィンドウで項目をダブルクリックした場合に「パン」を設定した場合の動作をご紹介します。

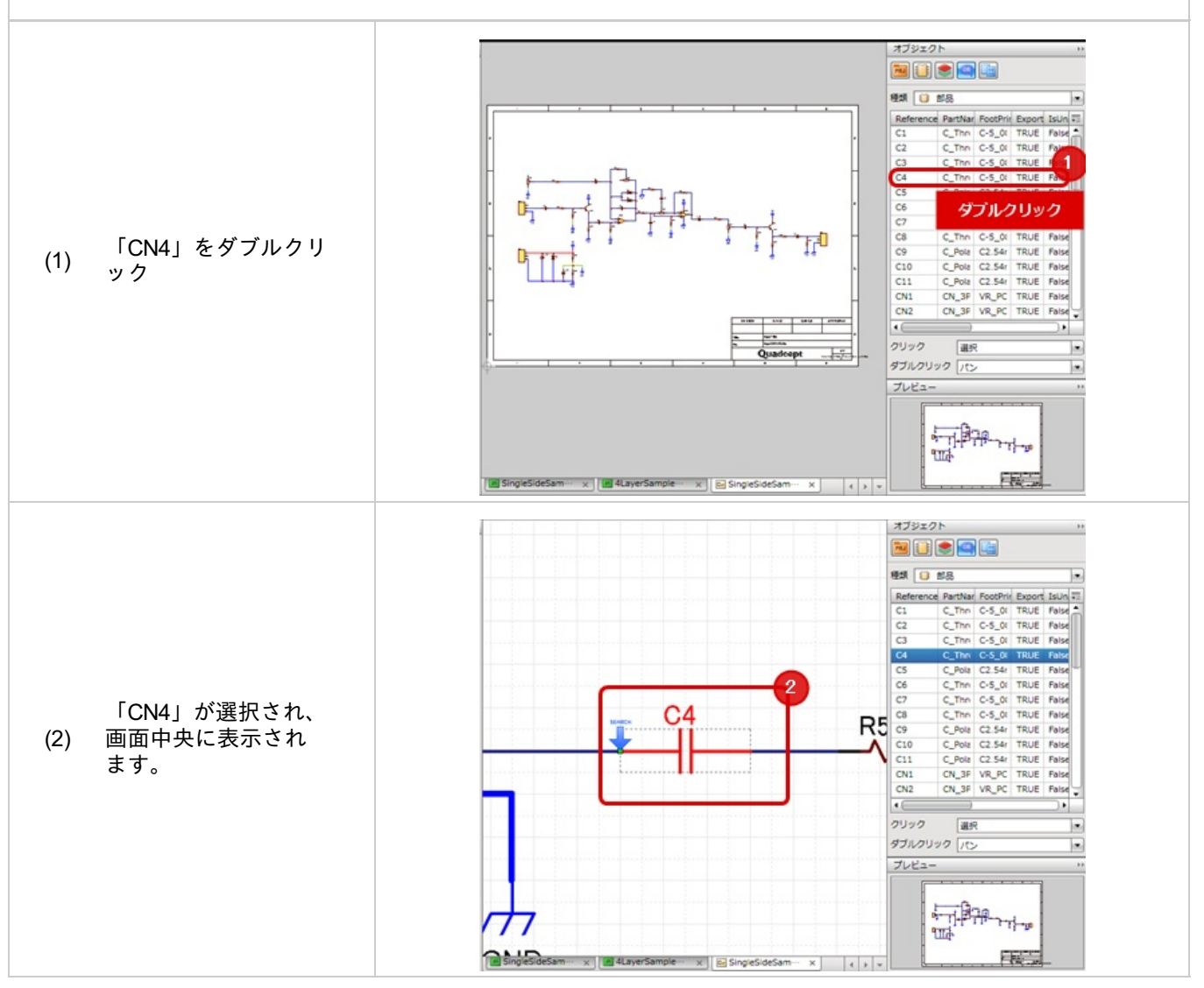

## 属性パレットウィンドウ

オブジェクトの属性をコピーして内容を編集し、貼り付けていくことができます。 たとえば、0.8mmのパッドを抽出して1.0mmのパッドに貼り付けると、 ネット名などは残したまま0.8mmのサイズに変更していくことができます。

※初期設定では画面の右上側にドッキングしています。

| 属性パレットウィンドウアイコン                          |                                                |
|------------------------------------------|------------------------------------------------|
| <こんなことができます><br><u>・オブジェクトの一部設定だけを</u> 打 | 由出して、貼り付けできる。                                  |
|                                          |                                                |
|                                          | 图 ● ● ● ● ● ● ● ● ● ● ● ● ● ● ● ● ● ● ●        |
|                                          | Round Rnd:2 Drl:1<br>Text<br>Round Rnd:2 Drl:1 |
|                                          | Rectangle Rnd:0.55 * 0.5                       |
|                                          | プロパティ<br>PadStyle                              |
|                                          | Angle = 0<br>NetName =                         |
|                                          |                                                |
|                                          | 貼り付け 抽出                                        |

オブジェクトの一部設定だけを抽出して、貼り付け

属性パレットウィンドウの使用方法を下記にご紹介します。

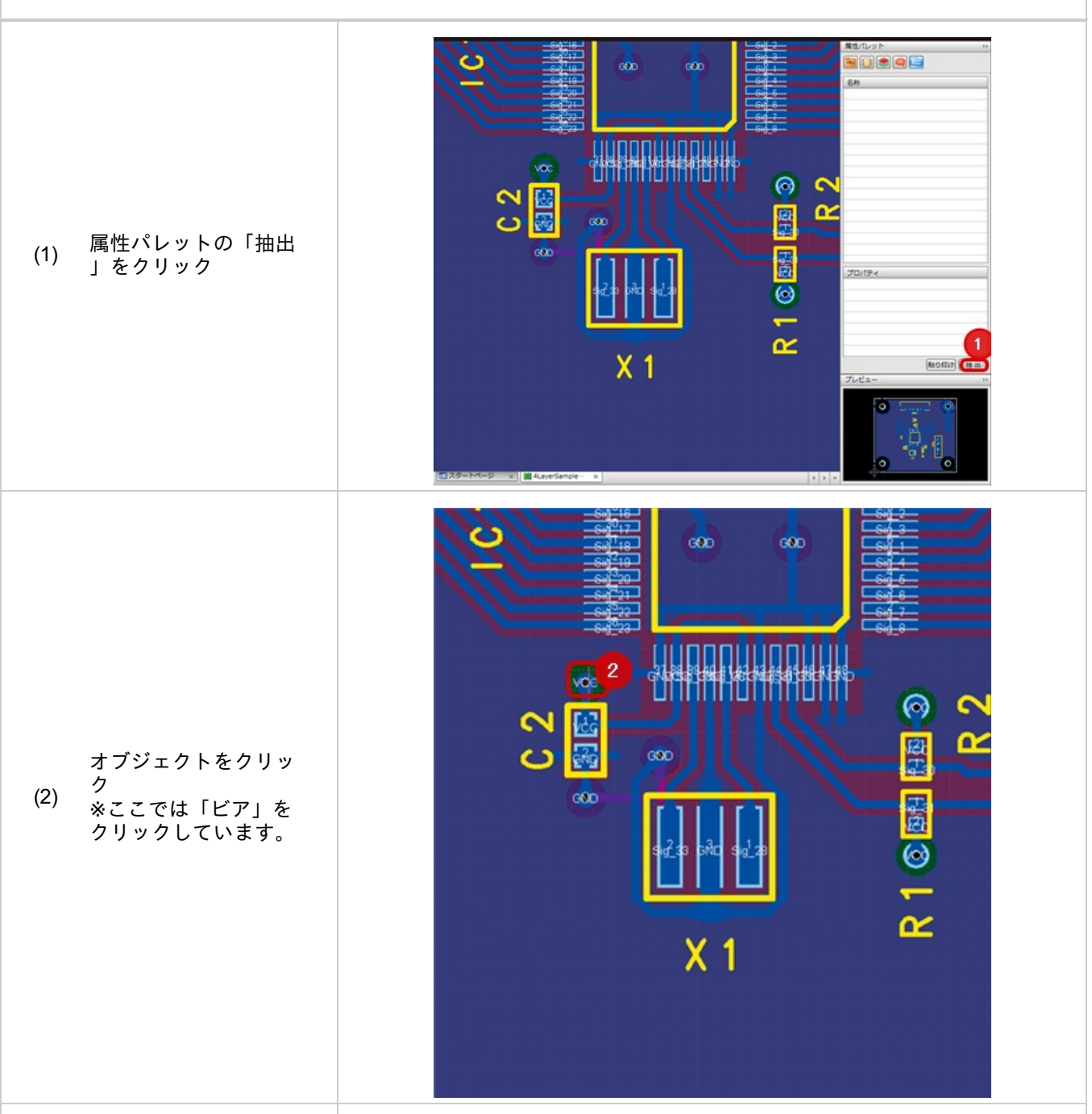

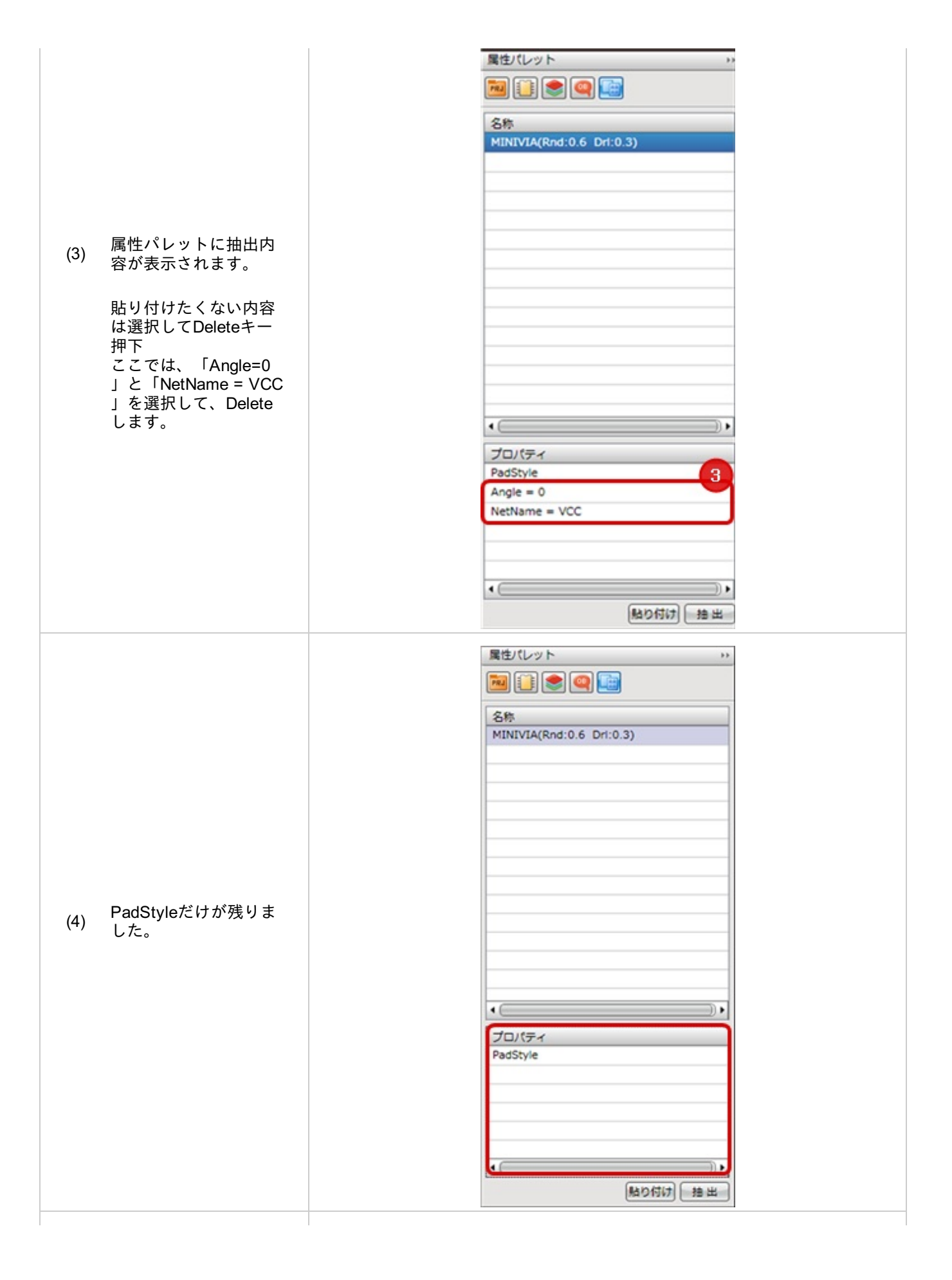

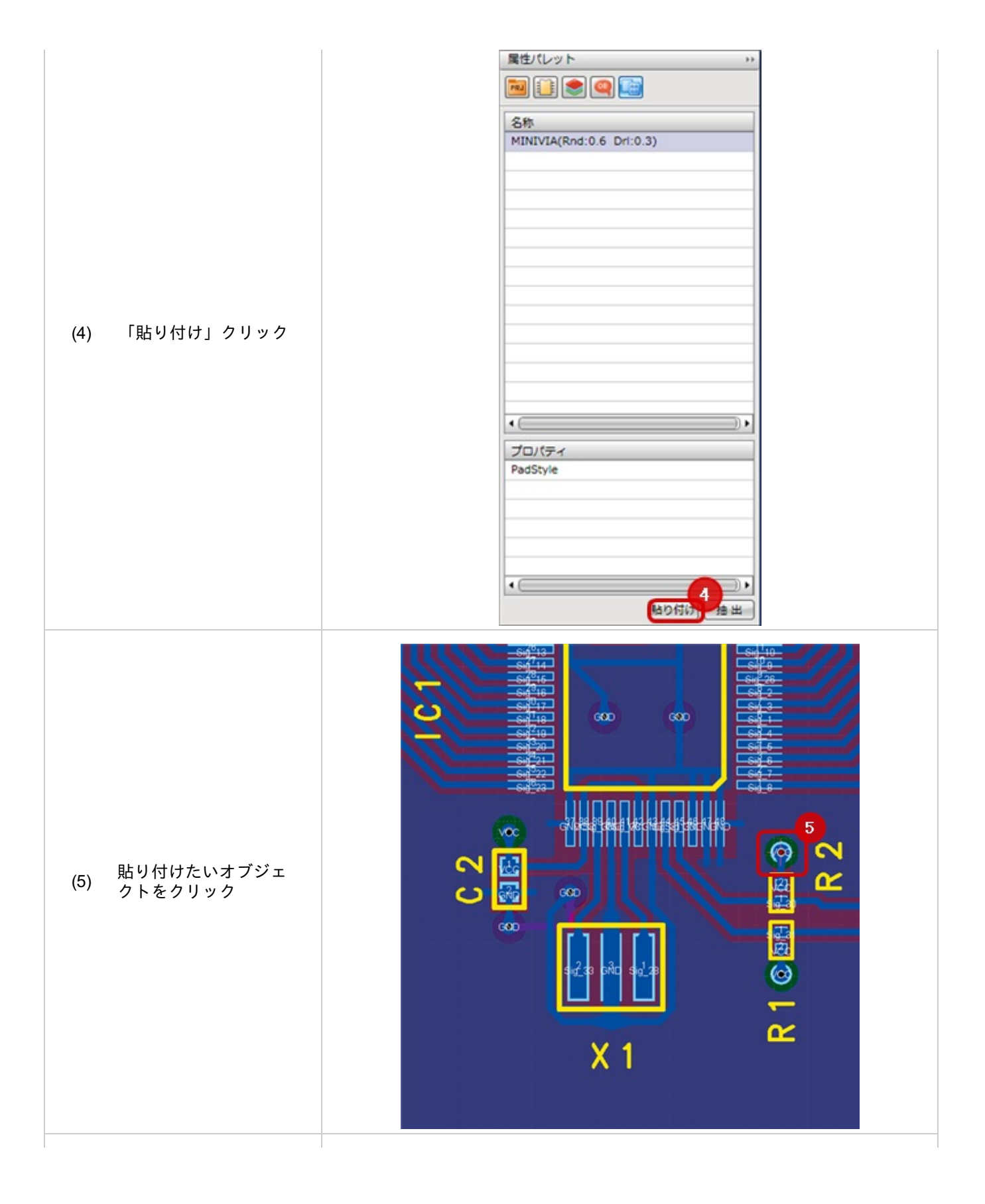

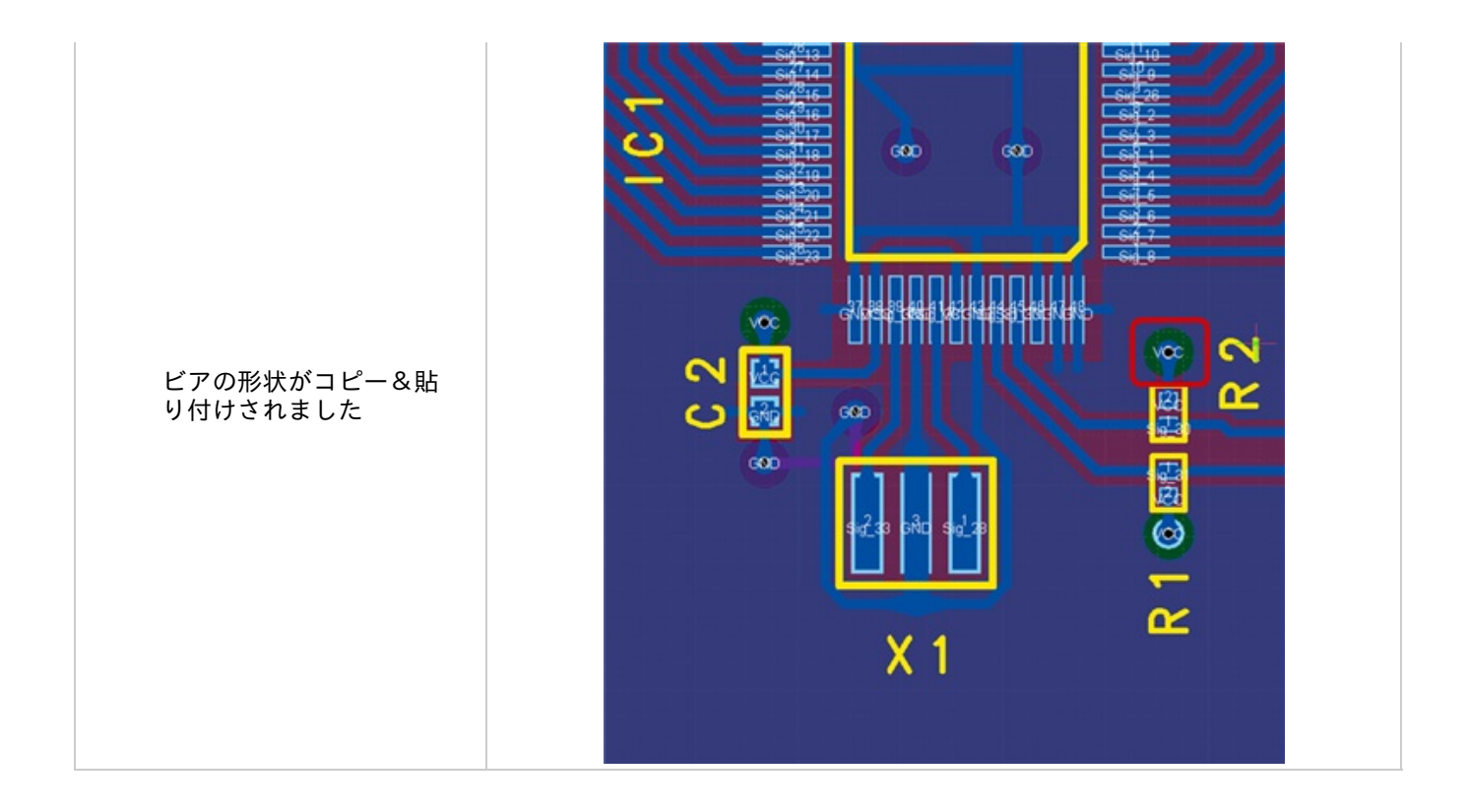

### それぞれのオブジェクトから抽出、貼り付けできる内容を下記にご紹介します。

### 配線

| 項目            | 内容   |
|---------------|------|
| LineThickness | 線幅   |
| NetName       | ネット名 |

### ビア・ビア

| 項目       | 内容                          |  |
|----------|-----------------------------|--|
| PadStyle | パッド形状(ランドやドリル、ソルダレジストなどの情報) |  |
| Angle    | 角度                          |  |
| NetName  | ネット名                        |  |

# 作図(矩形、円、ライン)など

| 項目            | 内容    |
|---------------|-------|
| LineThickness | 線幅    |
| LineType      | 線スタイル |

## プレビューウィンドウ

選択しているファイルや編集中のドキュメントの全体プレビューを表示しています。 プレビュー画面上でのマウススクロールでの拡大縮小や右ドラッグ移動ができます。

※初期設定では画面の右下側にドッキングしています。

プレビューウィンドウアイコン <こんなことができます> ・設計図面や部品など、開く前に形状を確認できます。 プレビュー \*\* Цc п -

設計図面や部品など、開く前に形状を確認

プレビュー画面上でもマウススクロールでの拡大縮小や右ドラッグ移動ができます。

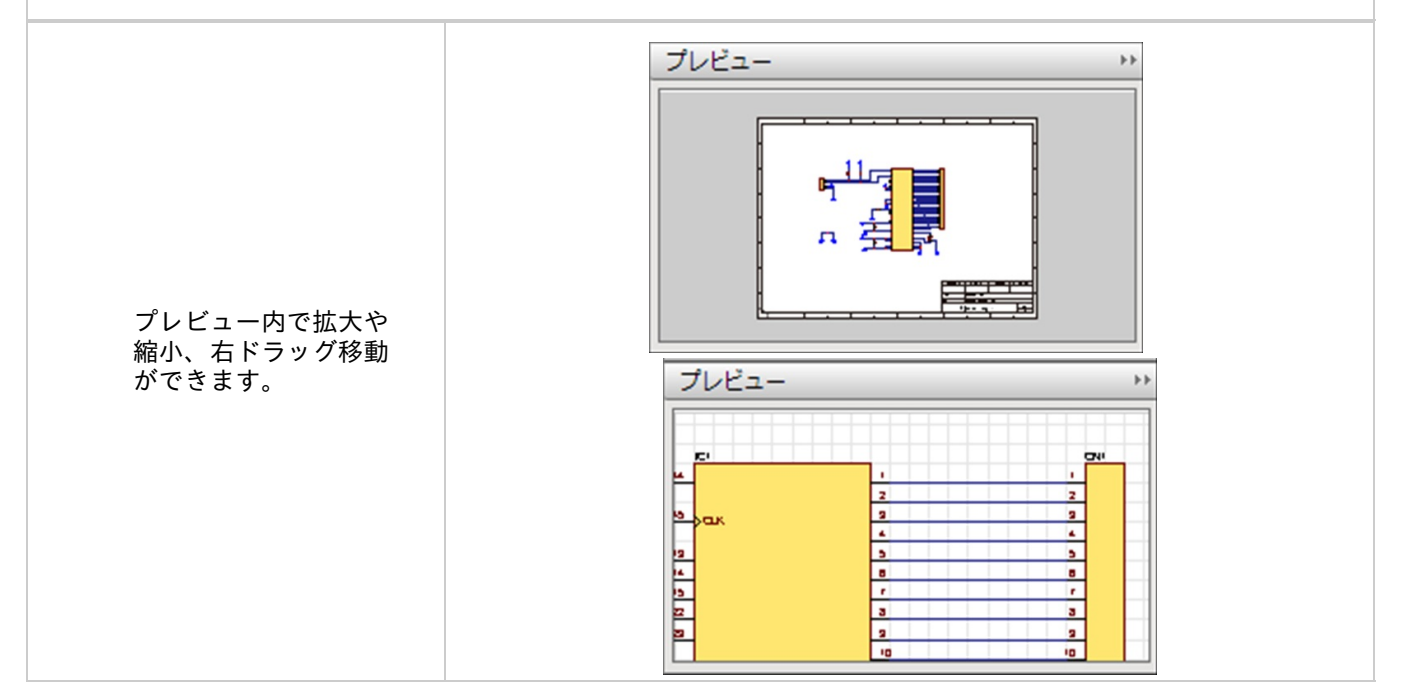

## コマンドウィンドウ

コマンドウィンドウでは、特定のコマンドを入力することにより、メニュー選択やマウス操作を行うことなくメニュ 一の実行や

操作の実行を行うことができます。

※初期設定では画面下にドッキングしています。

| コマンドウィンドウアイコン                                                                  |     |
|--------------------------------------------------------------------------------|-----|
| <こんなことができます><br>・コマンド入力で操作を実行できます。<br>・コマンドを記載したテキストファイルを読み込むことでコマンドのバッチ実行が可能で | です。 |
|                                                                                |     |

### コマンド入力方法

#### コマンドウィンドウにコマンドを入力して実行する方法をご紹介します。

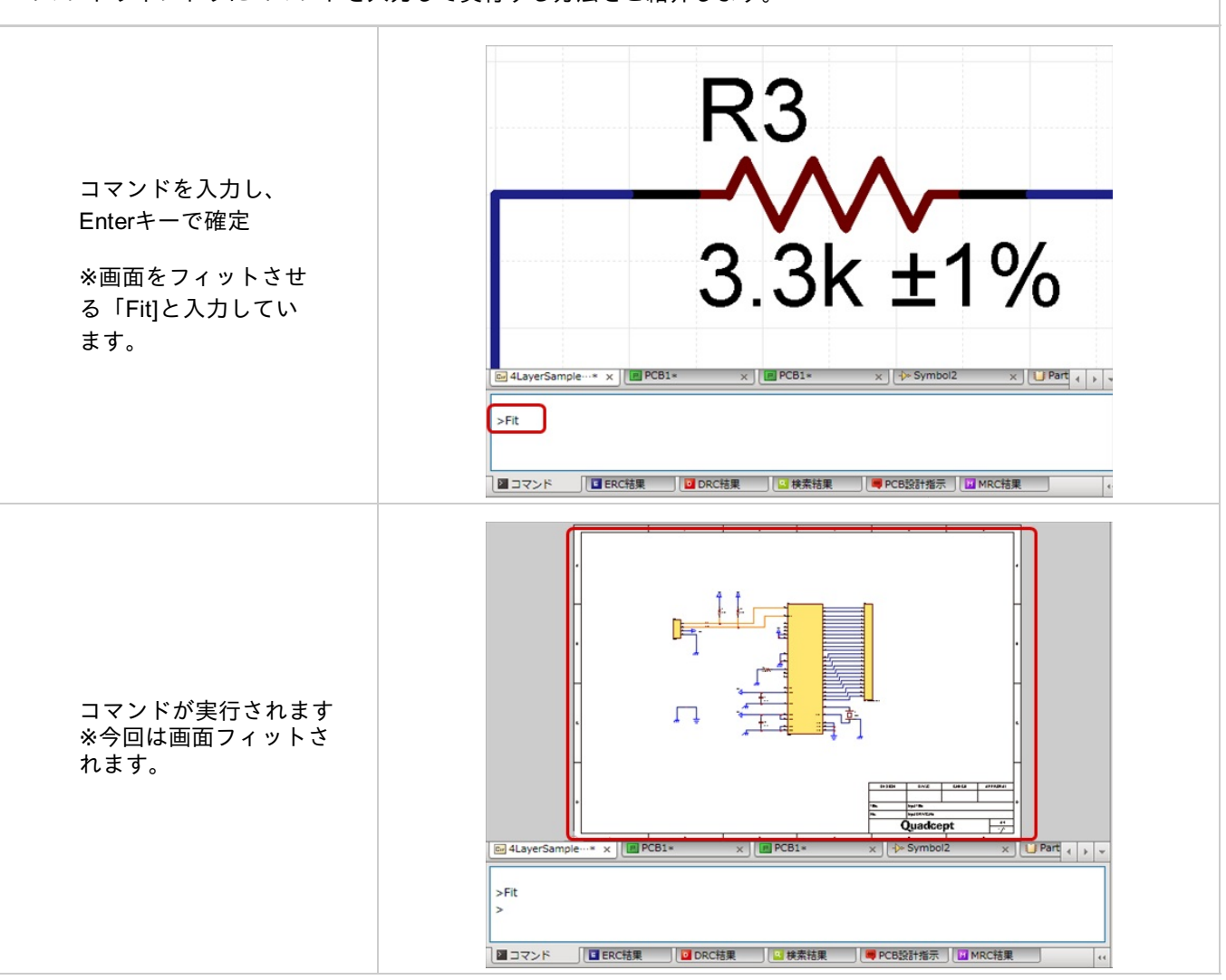

### PCBの基板外形を作図方法を例としてご紹介します。

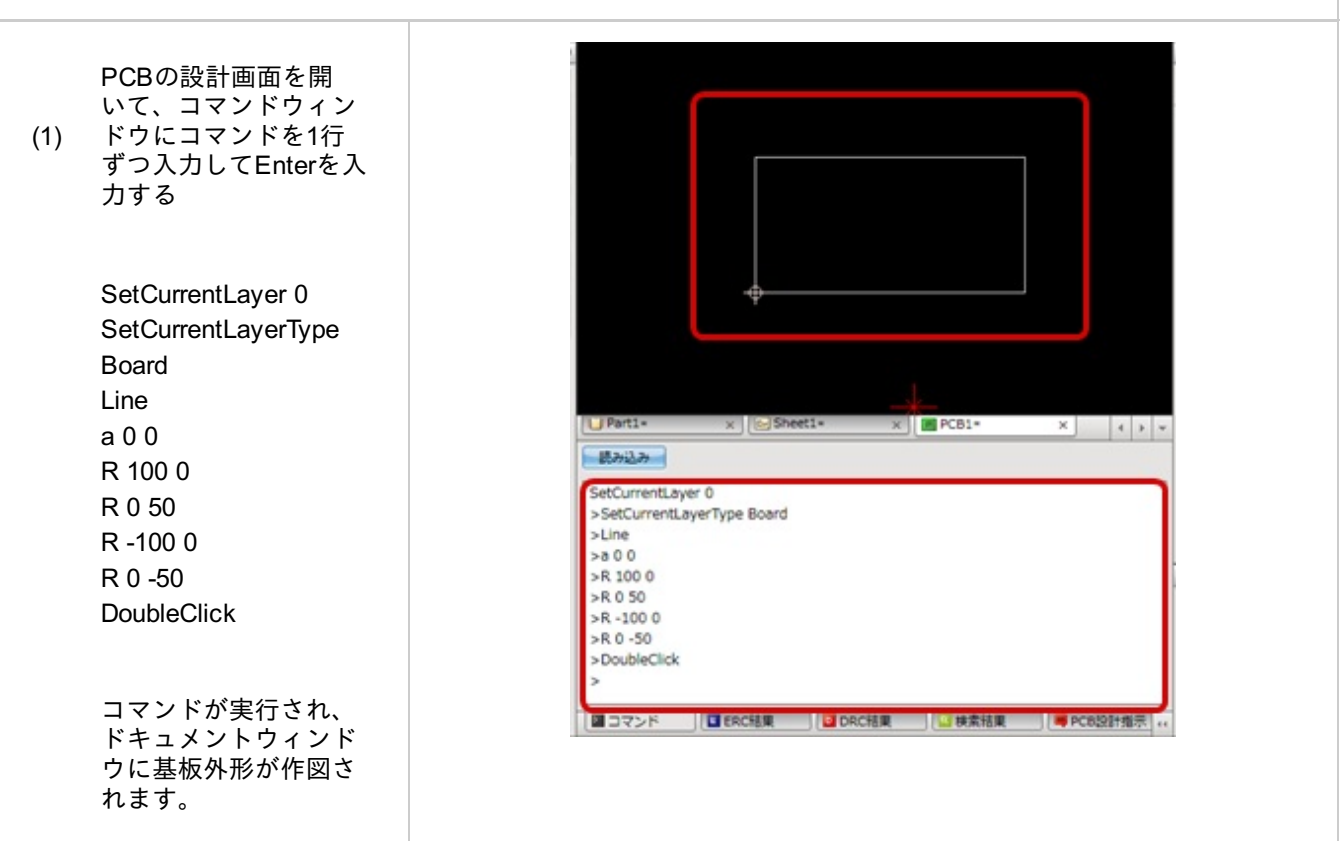

コマンドのバッチ実行する方法 PCBの基板外形を作図方法を例としてご紹介します。 コマンドの「読み込み 」ボタンをクリックし (1) τ × Sheet1\* × PCB1\* × () \* 111-読み込み ■ コマンド ■ ERC結果 ■ PC63211指示 ··· ◎ 開く X 🚱 🔍 🖉 🕌 « OS (C:) 🖡 Quadcept 🖡 ▼ 4 Quadceptの検索 P 整理 ▼ 新しいフォルダー 問目 ▼ □ @ 🏭 OS (C) 🔹 名前 種\_\_\_\_\_ 更新日時 ② EditBoard.txt ② 部品座標.txt ② MountCoordinates.txt 🚺 ダウンロード 2013/06/14 14:12 T 📃 デスクトップ 2012/06/11 10:52 T) 2013\_2 2012/04/04 9:35 T) ファイルを選択して「 ODB++ 2013/06/13 17:31 フ (2) 🔒 Quadcept ■ STEPデータ
■ V4.02 開く」をクリック 2013/05/22 11:23 フ 2013/05/22 10:58 フ 🍃 ライブラリ 🍌 Release test 2013/05/21 11:27 フ 🍌 ガーバーデータ 2013/05/13 14:10 フ 🖳 コンピューター 📕 Logo 2012/06/12 17:07 フィ 🏭 OS (C:) - -.... Þ Text file(\*.txt)
 2 ファイル名(N): EditBoard.txt • 開く(0) マキャンセル

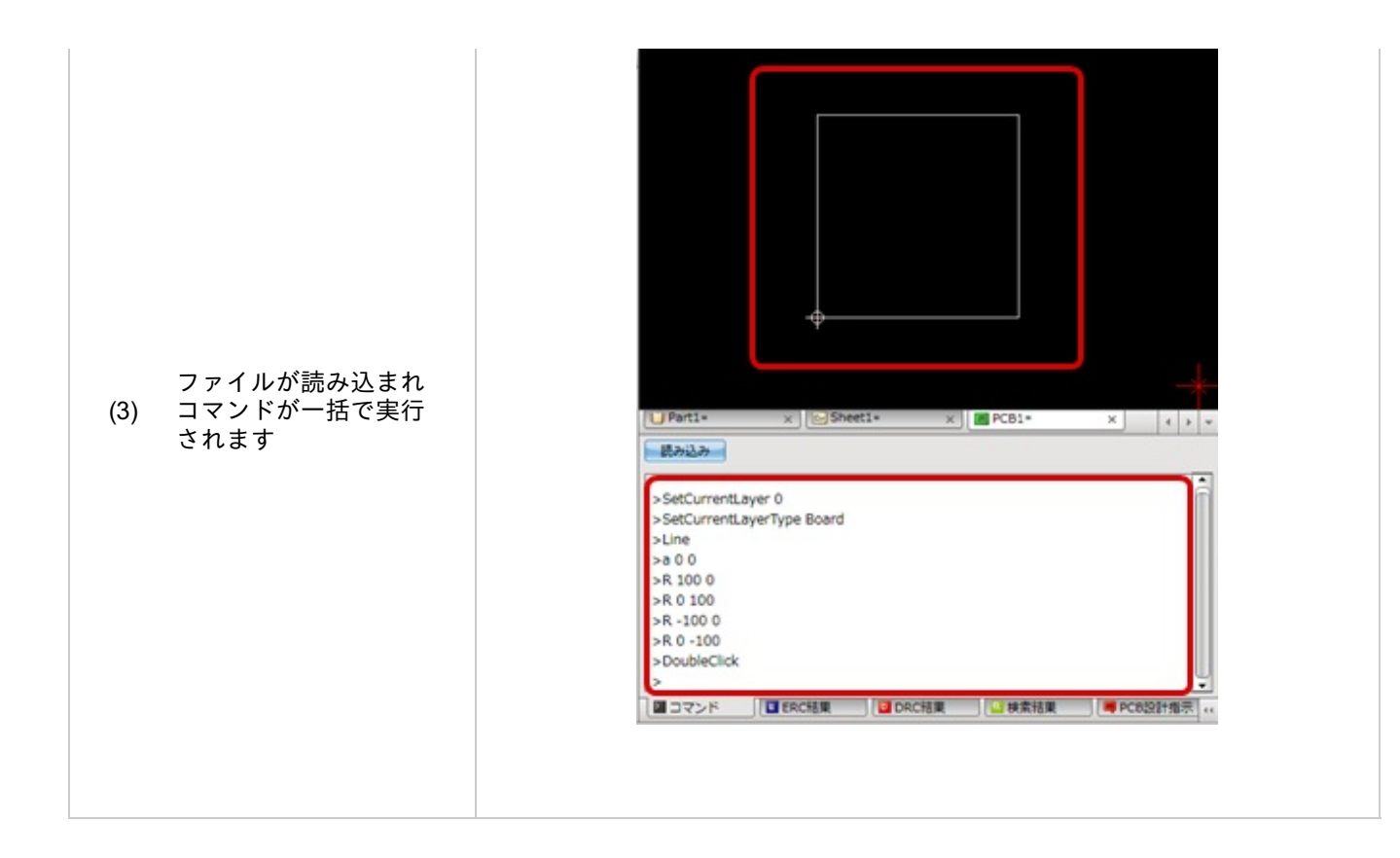

🕞 コマンドのバッチ実行

このファイルを読み込んでいます。<u>EditBoard.txt</u>

※動画を別ウィンドウ大画面設定で見たい方は(http://www.youtube.com/embed/q\_F6AouJzml?rel=0)

\*引数について 引数の指定については、半角スペース区切り、または括弧【()】内のカンマ【,])区切りで行います。 例)絶対座標の場合 A 100 50 または A(100,50)

<\* 注意事項 \*> コマンドは大文字、小文字を区別していません。 状況によって実行できないコマンドはスルーされます。 範囲を超える設定値や操作を行うと例外が発生したり、データが破損することがあります。

### 🕟 座標指定

| コマンド<br>名 | 引数                          | 説明                                                    |
|-----------|-----------------------------|-------------------------------------------------------|
| A         | long pointX, long<br>pointY | 絶対座標入力<br>絶対原点(原点位置をX座標0、Y座標0)として座標を指定する場合に使用<br>します。 |
| R         | long pointX, long<br>pointY | 相対座標入力<br>現在の座標から移動したい値を入力して座標を指定する場合に使用します<br>。      |

### 🕞 プロジェクト

| コマンド名                            | 引数 | 説明                      |
|----------------------------------|----|-------------------------|
| Project.AddFile                  |    | ファイル追加                  |
| Project.AddFolderAsDefaultName   |    | フォルダをデフォルトのフ<br>ォルダ名で追加 |
| Project.AddPCBAsDefaultName      |    | PCBをデフォルトのシート<br>名で追加   |
| Project.AddSheetAsActiveDocument |    | アクティブなドキュメント<br>のシートを追加 |
| Project.AddSheetAsDefaultName    |    | シートをデフォルトのシー<br>ト名で追加   |
| Project.AddTextAsDefaultName     |    | 新しいテキストファイルの<br>追加      |
| Project.AnnotateReference        |    | シート参照名更新                |
| Project.BatchPrint               |    | バッチ出力                   |
| Project.BatchPrintSetting        |    | バッチ出力設定                 |
| Project.ClearPortAddress         |    | ポートアドレスクリア              |

| DRC実行                    |
|--------------------------|
| ERC実行                    |
| 部品表出力                    |
| オブジェクト抽出                 |
| 部品抽出                     |
| すべてのPCBの部品抽出             |
| すべての回路図の部品抽出             |
| プロジェクト情報を最新の<br>状態に更新する。 |
| エクスプローラで開く               |
| フォルダ貼り付け                 |
| シート貼り付け                  |
| 印刷                       |
| プロジェクト設定                 |
| シート番号更新                  |
| 部品再読み込み                  |
| 置換                       |
| プロジェクトの別名保存              |
| プロジェクトの上書き保存             |
| 全シート検索                   |
| PCB転送                    |
| ポートアドレス更新                |
|                          |

# 🕞 共通

| コマンド名                    | 引数 | 説明                     |
|--------------------------|----|------------------------|
| main.AllWindowToggleHide |    | 全ウィンドウの表示/非表示切り替え      |
| main.Close               |    | アクティブドキュメントを閉じる        |
| main.CloseAll            |    | アクティブドキュメントをすべて閉じ<br>る |

| main.CreateCustomPad      | カスタムパッド作成                       |
|---------------------------|---------------------------------|
| main.CreateDataSymbol     | IPCフットプリント作成                    |
| main.CreateDeviceBlock    | デバイスブロック作成                      |
| main.CreateFootPrint      | フットプリント作成                       |
| main.CreateFrame          | 図面枠作成                           |
| main.CreateLibrary        | 部品作成                            |
| main.CreatePCB            | PCB作成                           |
| main.CreatePin            | ピン作成                            |
| main.CreatePortPin        | ポート作成                           |
| main.CreatePowerPin       | 電源作成                            |
| main.CreateProject        | プロジェクト作成                        |
| main.CreateSchematic      | 回路図作成                           |
| main.CreateSolid          | 3D作成                            |
| main.CreateSymbol         | Symbol作成                        |
| main.CustomizeMenu        | メニューカスタマイズ                      |
| main.DeleteWorkSpace      | ワークスペースを削除                      |
| main.ExportObjectsFile    | オブジェクト情報のエクスポート                 |
| main.ExportPartList       | 部品リスト出力                         |
| main.ImportIdfFileViewer  | IDFファイルをViewerモードでインポー<br>トする   |
| main.ImportOldVersionFile | 旧バージョンのQuadceptファイルをイ<br>ンポートする |
| main.ImportStepFile       | STEPファイルをインポートする                |
| main.OpenFileEdit         | ファイルを選択して編集する                   |
| main.OpenFilePlace        | ファイルを配置する                       |
| main.ProjectSetting       | プロジェクト設定                        |
| main.ReadCustomPadFile    | カスタムパッドファイルを開く                  |
| main.ReadDataSymbol       | DataSymbolを開く                   |
| main.ReadDeviceBlockFile  | デバイスブロックファイルを開く                 |

| main.ReadFile               | ファイルを開く                |
|-----------------------------|------------------------|
| main.ReadFootPrintFile      | フットプリントファイルを開く         |
| main.ReadFrameFile          | 図面枠ファイルを開く             |
| main.ReadGerberFile         | ガーバーファイルを開く            |
| main.ReadLibraryFile        | 部品ファイルを開く              |
| main.ReadPCBFile            | PCBを開く                 |
| main.ReadPinFile            | ピンファイルを開く              |
| main.ReadPortPinFile        | ポートファイルを開く             |
| main.ReadPowerPinFile       | 電源ファイルを開く              |
| main.ReadProjectFile        | プロジェクトファイルを開く          |
| main.ReadSymbolFile         | シンボルファイルを開く            |
| main.RemoveProject          | プロジェクト解除               |
| main.SaveWorkSpace          | ワークスペースを保存             |
| main.SearchBackward         | 前の検索結果を表示              |
| main.SearchForward          | 次の検索結果を表示              |
| main.SelectNextDocument     | 次のドキュメントを選択する          |
| main.SelectPreviousDocument | 前のドキュメントを選択する          |
| main.SetDefaultWorkspace    | ワークスペースの配置を初期状態に戻<br>す |
| main.Setting                | 環境設定                   |
| main.ShowAuthority          | 権限設定を表示する              |
| main.ShowLicenceManager     | ライセンスマネージャーを開く         |
| main.ShowLicenseSwitch      | ライセンス切り替えを開く           |
| main.ShowLicenseUpdate      | ライセンス情報更新を開く           |
| main.ShowReleaseNote        | リリースノートを表示             |
| main.ShowStartPage          | スタートページを表示             |
| main.ShowStrokeCircle       | ストロークサークルの表示切り替え       |
| main.Shutdown               | アプリの終了                 |

| main.SwitchNextDirection     | 次のドキュメントをダイレクト選択す<br>る |
|------------------------------|------------------------|
| main.SwitchPreviousDirection | 前のドキュメントをダイレクト選択す<br>る |
| main.SystemInfo              | システム情報                 |
| main.VersionInfo             | バージョン情報                |

# 🕞 回路図

| コマンド名                      | 引数 | 説明                      |
|----------------------------|----|-------------------------|
| AlignSelectedObjectsBottom |    | 選択オブジェクトの下揃え            |
| AlignSelectedObjectsCenter |    | 選択オブジェクトの縦方向中央<br>揃え    |
| AlignSelectedObjectsLeft   |    | 選択オブジェクトの左揃え            |
| AlignSelectedObjectsMiddle |    | 選択オブジェクトの横方向中央<br>揃え    |
| AlignSelectedObjectsRight  |    | 選択オブジェクトの右揃え            |
| AlignSelectedObjectsTop    |    | 選択オブジェクトの上揃え            |
| AlignSelectedObjectsX      |    | 選択オブジェクトの左右等間隔<br>揃え    |
| AlignSelectedObjectsY      |    | 選択オブジェクトの上下等間隔<br>揃え    |
| AnnotatePinNumber          |    | 選択中オブジェクトのピン番号<br>並び替え  |
| AnnotateReference          |    | 参照名更新                   |
| Arc                        |    | 2点円弧モードへ切り替え            |
| Arc3                       |    | 3点円弧モードへ切り替え            |
| Arrow                      |    | 矢印追加モードへ切り替え            |
| AssignFootPrint            |    | フットプリントアサインダイア<br>ログの表示 |
| AttributeText              |    | アトリビュートテキストのダイ<br>アログ表示 |
| AutoSignalWire             |    | 自動結線モードに切り替え            |
| BatchPrint                 |    | バッチ出力                   |
| Bom                        |    | BOM編集                   |

| Bus                        | バスモードへ切り替え                       |
|----------------------------|----------------------------------|
| Cancel                     | 現在の作業のキャンセルし、必<br>要であれば未選択モードに戻す |
| CancelSelect               | オブジェクトの選択解除                      |
| ChangeLibraryScale         | 部品サイズ変更ダイアログの表<br>示              |
| ChangeSymbolToLibrary      | シンボルの部品化                         |
| Check                      | ネット不整合チェック                       |
| Circle                     | 2点円モードへ切り替え                      |
| Circle3                    | 3点円モードへ切り替え                      |
| ClearPlacedMark            | 配置済みマークのクリア                      |
| ClearPortAddress           | ポートアドレスクリア                       |
| Compare                    | 他ファイルとの差分比較                      |
| ConnectionPoint            | 一点接続作成モードへ切り替え                   |
| ConnectorPin               | コネクタピン配置モードへ切り<br>替え             |
| ConnectorPinArray          | 多コネクタピン配置モードへ切<br>り替え            |
| Сору                       | 選択オブジェクトのコピー                     |
| Cut                        | 選択オブジェクトの切り取り                    |
| DeleteSelectedObjects      | 選択中オブジェクトを削除                     |
| DeviceBlock                | デバイスブロック配置モードへ<br>切り替え           |
| DisplayColorSetting        | 色設定                              |
| DoubleClick                | ダブルクリック                          |
| DRC                        | DRC実行                            |
| EditSelectedObject         | 選択中オブジェクトの編集                     |
| EndRecordingMacro          | マクロの記憶終了                         |
| EquilateralTrianglePolygon | 正三角形作成モードへ切り替え                   |
| ERC                        | ERC実行                            |
| ExportFrame                | 使用中図面枠をファイル出力                    |

| ExtractSelectedInstanceObjectsToMasterObjects | 選択されている部品の抽出                              |
|-----------------------------------------------|-------------------------------------------|
| Filter                                        | フィルタダイアログの表示                              |
| Fit                                           | 画面表示位置・拡大率をすべて<br>のオブジェクトが表示されるよ<br>うフィット |
| FitParts                                      | 選択した部品最大外形でフィッ<br>ト                       |
| FitPartsAll                                   | 画面上の部品最大外形でフィッ<br>ト                       |
| FixCreatingObjects                            | 作成中オブジェクトの確定                              |
| FreeLine                                      | フリーライン作成モードへ切り<br>替え                      |
| GcProjectHasLibraries                         | ProjectHasLibrary                         |
| Image                                         | 画像選択のダイアログ表示                              |
| ImportDXF                                     | DXF入力                                     |
| IsoscelesTrianglePolygon                      | 二等辺三角形作成モードへ切り<br>替え                      |
| JumpPortAddress                               | ポートアドレス飛び先一覧の表<br>示                       |
| Junction                                      | ジャンクションモードへ切り替<br>え                       |
| Label                                         | ラベル配置ダイアログの表示                             |
| Library                                       | 部品選択ダイアログの表示                              |
| LibraryInspector                              | 部品属性表示                                    |
| Line                                          | ラインモードへ切り替え                               |
| MiddleMouseDown                               | 中マウスダウン                                   |
| MiddleMouseUp                                 | 中マウスアップ                                   |
| MirrorCreatingObjects                         | 作成中オブジェクトの反転                              |
| MirrorCreatingObjectsVertical                 | 作成中オブジェクトの上下鏡面<br>反転                      |
| MirrorSelectedObjects                         | 選択中オブジェクトの反転                              |
| MirrorSelectedObjectsVertical                 | 選択中オブジェクトの上下反転                            |
| MoveMouseBottom                               | マウスを1グリッド下へ移動                             |

| MoveMouseLeft       | マウスを1グリッド左へ移動          |
|---------------------|------------------------|
| MoveMouseRight      | マウスを1グリッド右へ移動          |
| MoveMouseTop        | マウスを1グリッド上へ移動          |
| MovePCBLibrary      | PCB上の部品移動モードへ切り<br>替え  |
| MoveSelectedObjects | 選択オブジェクト移動モードへ<br>切り替え |
| NetInspector        | ネット/ピン情報表示             |
| Note                | ノート追加モードへ切り替え          |
| ParallelSignalWire  | パラレル結線作成モードへ切り<br>替え   |
| Paste               | 選択オブジェクトの貼り付け          |
| Pin                 | ピン配置ダイアログの表示           |
| PinList             | 編集中シンボルのピン一覧表示         |
| Polygon             | ポリゴンモードへ切り替え           |
| PortPin             | ポート入力ダイアログ表示           |
| PowerPin            | 電源入力ダイアログ表示            |
| Print               | 印刷ダイアログを開く             |
| ProjectSetting      | プロジェクト設定ダイアログの<br>表示   |
| PushBack            | 入力作業を一つ戻す              |
| ReCalcDrawingOrder  | 描画順の更新                 |
| Rectangle           | 矩形モードへ切り替え             |
| Redo                | 先に進む                   |
| Refresh             | 再描画                    |
| RelativeMove        | 相対移動モードへ切り替え           |
| ReloadDeviceBlock   | 配置済みデバイスブロックの更<br>新    |
| ReloadLibrary       | Libの更新                 |
| Replace             | 置換                     |
| ReplaceSelectedPins | Pin交換                  |
| Resize                                   | 画面サ               | イズのリサイズ                     |
|------------------------------------------|-------------------|-----------------------------|
| ResizeSchematic                          | 回路図               | 全体をリサイズ                     |
| RetypeText                               | 再入力               |                             |
| RotateCreatingObjects                    | 作成中               | オブジェクトの90度回転                |
| RotateCreatingObjectsAutoFitOff          | 属性文成中オ            | 字が自動調整されない作<br>ブジェクトの90度回転  |
| RotateCreatingObjectsClockwise           | 作成中<br>り90度       | オブジェクトの時計回<br>回転            |
| RotateCreatingObjectsClockwiseAutoFitOff | 属性文<br>成中オ<br>度回転 | 字が自動調整されない作<br>ブジェクトの時計回り90 |
| RotateSelectedObjects                    | 選択中               | オブジェクトの90度回転                |
| RotateSelectedObjectsAutoFitOff          | 属性文<br>択中才        | 字が自動調整されない選<br>ブジェクトの90度回転  |
| RotateSelectedObjectsClockwise           | 選択中<br>り90度       | オブジェクトの時計回<br>回転            |
| RotateSelectedObjectsClockwiseAutoFitOff | 属性文<br>択中オ<br>度回転 | 字が自動調整されない選<br>ブジェクトの時計回り90 |
| RunMacro                                 | マクロ               | の再生                         |
| Save                                     | 上書き               | 保存                          |
| SaveAs                                   | 名前を<br>開く         | 付けて保存ダイアログを                 |
| SaveBMP                                  | 現在の<br>出力         | 作業画面をビットマップ                 |
| Search                                   | 検索ダ               | イアログの表示                     |
| Select                                   | 選択モ               | ードへ切り替え                     |
| SelectAllObjects                         | すべて               | のオブジェクトを選択                  |
| SelectAllSameNetObject                   | 同一ネ               | ットをすべて選択                    |
| SelectCycle                              | 選択中の別オ            | オブジェクトと同一座標<br>ブジェクト選択      |
| SelectSameAttribute                      | 選択中性文字            | 属性文字と同じ属性の属<br>をすべて選択       |
| SelectSameLibrary                        | 選択中選択             | 部品と同じ部品をすべて                 |
| SelectSamePin                            | 同一ピ               | ンの選択                        |

| SelectSpreadObjects              | スプレッド選択                                          |
|----------------------------------|--------------------------------------------------|
| SetAutoRouterMode                | 自動配線モードに移行                                       |
| SetFrame                         | 図面枠設定ダイアログを開く                                    |
| SetGrid                          | グリッド設定                                           |
| SetNetPriority                   | 指定ネット名の優先設定                                      |
| SetOriginMode                    | 原点位置設定モード                                        |
| SetSelectedObjectsText           | 選択オブジェクトのテキスト変<br>更                              |
| SetSelectedObjectsTitle          | 選択中オブジェクトのタイトル<br>設定                             |
| SetSnap                          | スナップ設定                                           |
| SetSystemColorToAllObjects       | すべてのオブジェクトに環境設<br>定色を設定                          |
| Setting                          | 設定ダイアログの表示                                       |
| SettingAlternate                 | シンボルのオルタネートの設<br>定(Activeで編集中のSymbolに<br>対しての設定) |
| SettingBOM                       | BOMの設定                                           |
| SettingDRC                       | DRC設定                                            |
| SettingERC                       | ERC設定                                            |
| SignalWire                       | 結線モードへ切り替え                                       |
| SplitSelectedObjects             | 選択オブジェクトの交点分割                                    |
| StartRecordingMacro              | マクロの記憶開始                                         |
| SwapLineBrokenType               | 作成中オブジェクトのライン折<br>れ角度スワップ                        |
| SwitchAlign                      | 作成中オブジェクトの原点位置<br>切り替え                           |
| SwitchCreatingGroupSnapPoint     | 作成中オブジェクトのスナップ<br>位置切り替え                         |
| SwitchCreatingLibraryGate        | 作成中部品のGate切り替え                                   |
| SwitchCreatingLibrarySymbolGroup | 作成中部品のSymbolGroup切り<br>替え                        |
| SwitchCreatingSymbolAlternate    | 作成中部品のオルタネート切り<br>替え                             |

| SwitchDoBoldDirectedNet                                                                         | 指示結線の太字表示切り替え                                                                                                    |
|-------------------------------------------------------------------------------------------------|----------------------------------------------------------------------------------------------------|
| SwitchItalic                                                                                    | 作成中オブジェクトの斜体切り<br>替え                                                                                                    |
| SwitchLineBrokenType                                                                            | 作成中オブジェクトのライン折<br>れ角度変更                                                                                                    |
| SwitchObjectFilterEnable                                                                        | オブジェクトフィルタの有効設<br>定スイッチ                                                                                                    |
| SwitchObjectSnapEnable                                                                          | オブジェクトスナップの有効設<br>定スイッチ                                                                                                    |
| SwitchVisibleBalloonOnDirectedComponent                                                         | 指示部品上のバルーン表示切り<br>替え                                                                                                    |
| SwitchVisiblePinPoint                                                                           | ピンポイントの表示切り替え                                                                                                    |
| Symbol                                                                                          | シンボル選択ダイアログの表示                                                                                                    |
|                                                                                                 |                                                                                                    |
| SystemSetting                                                                                   | 環境設定                                                                                                    |
| SystemSetting       Text                                                                        | 環境設定<br>テキスト配置ダイアログ表示                                                                                                    |
| SystemSetting       Text       TransfarPCBDirection                                             | 環境設定<br>テキスト配置ダイアログ表示<br>PCB設計指示の転送                                                                                                    |
| SystemSetting       Text       TransfarPCBDirection       TrianglePolygon                       | 環境設定         テキスト配置ダイアログ表示         PCB設計指示の転送         三角形作成モードへ切り替え                                                                          |
| SystemSetting       Text       TransfarPCBDirection       TrianglePolygon       Undo            | 環境設定         テキスト配置ダイアログ表示         PCB設計指示の転送         三角形作成モードへ切り替え         元に戻す                                                             |
| SystemSettingTextTransfarPCBDirectionTrianglePolygonUndoUpdateDevicePort                        | 環境設定         テキスト配置ダイアログ表示         PCB設計指示の転送         三角形作成モードへ切り替え         元に戻す         デバイスブロックのデバイスポ<br>ート更新                              |
| SystemSettingTextTransfarPCBDirectionTrianglePolygonUndoUpdateDevicePortUpdatePortAddress       | 環境設定         テキスト配置ダイアログ表示         PCB設計指示の転送         三角形作成モードへ切り替え         元に戻す         デバイスブロックのデバイスポ<br>ート更新         ポートアドレス更新            |
| SystemSettingTextTransfarPCBDirectionTrianglePolygonUndoUpdateDevicePortUpdatePortAddressZoomln | 環境設定         テキスト配置ダイアログ表示         PCB設計指示の転送         三角形作成モードへ切り替え         元に戻す         デバイスブロックのデバイスポ<br>ート更新         ポートアドレス更新         拡大 |

# 🕞 РСВ

| コマンド名                      | 引数 | 説明                   |
|----------------------------|----|----------------------|
| AlignFootPrints            |    | フットプリントの整列           |
| AlignSelectedObjectsBottom |    | 選択オブジェクトの下揃え         |
| AlignSelectedObjectsCenter |    | 選択オブジェクトの縦方向<br>中央揃え |
| AlignSelectedObjectsLeft   |    | 選択オブジェクトの左揃え         |
| AlignSelectedObjectsMiddle |    | 選択オブジェクトの横方向<br>中央揃え |

| AlignSelectedObjectsRight |            | 選択オブジェクトの右揃え                         |
|---------------------------|------------|--------------------------------------|
| AlignSelectedObjectsTop   |            | 選択オブジェクトの上揃え                         |
| AlignSelectedObjectsX     |            | 選択オブジェクトの左右等<br>間隔揃え                 |
| AlignSelectedObjectsY     |            | 選択オブジェクトの上下等<br>間隔揃え                 |
| AngleDimension            |            | 2 点間角度寸法線作成モー<br>ドへ切り替え              |
| AnnotatePinNumber         |            | パッド番号自動更新                            |
| AnnotateReference         |            | 参照名更新                                |
| Arc                       |            | 2点円孤モードへ切り替え                         |
| Arc3                      |            | 3点円孤モードへ切り替え                         |
| ArrowText                 |            | 引き出し線入力ダイアログ<br>を表示                  |
| AssemblyArea              |            | 部品領域作成モードへ切り<br>替え                   |
| AttributeText             |            | 属性文字入力ダイアログを<br>表示                   |
| BatchPrint                |            | バッチ出力                                |
| Bom                       |            | BOM編集                                |
| CalcClearance             |            | ベタクリアランスの追加発<br>生                    |
| Cancel                    |            | 現在の作業のキャンセルし<br>、必要であれば未選択モー<br>ドに戻す |
| ChangeDifferentialPairGap |            | ギャップの変更                              |
| ChangeRouteMultipulPitch  |            | 束配線間隔の変更                             |
| ChangeRouteMultipulPitch  | long pitch | 束配線間隔の変更                             |
| ChangeUseJumper           |            | 使うジャンパーの変更                           |
| ChangeUseViaStack         |            | 使うビアスタックの変更                          |
| Circle                    |            | 2点円モードへ切り替え                          |
| Circle3                   |            | 3点円モードへ切り替え                          |
| CircleAssemblyArea        |            | 円部品領域作成モードへ切<br>り替え                  |
|                           |            |                                      |

| CircleCopper                                  |                | 円ベタモードへ切り替え              |
|-----------------------------------------------|----------------|--------------------------|
| CircleCutout                                  |                | 円カットアウトモードへ切<br>り替え      |
| CircleDesignRuleArea                          |                | 円デザインルール領域作<br>成モードへ切り替え |
| CircleDimension                               |                | 円寸法線作成モードへ切り<br>替え       |
| CirclePolygon                                 |                | 円多角形作成モードへ切り<br>替え       |
| CircleRestrictedArea                          |                | 円禁止領域作成モードへ切<br>り替え      |
| ClearCreatingObjectsAngle                     |                | 作成中オブジェクトの角度<br>を0に戻す    |
| Compare                                       |                | 他ファイルとの差分比較              |
| ConnectionPoint                               |                | ー点接続作成モードへ切り<br>替え       |
| Copper                                        |                | ベタモードへ切り替え               |
| Сору                                          |                | 選択オブジェクトのコピー             |
| CreateBoardDimensionAutomatically             |                | 基板外形寸法線の自動生成             |
| CreateDimensionAutomatically                  |                | 寸法線の自動生成                 |
| CreateDimensionAutomaticallyToSelectedObjects |                | 選択中オブジェクトに寸法<br>線の自動生成   |
| CreatelctlandAutomatically                    |                | ICTランド自動生成               |
| CreateTestLandAutomatically                   |                | テストランド自動生成               |
| Cut                                           |                | 選択オブジェクトの切り取<br>り        |
| Cutout                                        |                | カットアウト作成モードへ<br>切り替え     |
| CutPad                                        |                | パッドカットモードへ切り<br>替え       |
| DecreaseCreatingObjectsArcCornerRadius        |                | 作成中オブジェクトの円弧<br>角半径減算    |
| DeleteAllNetName                              |                | すべてのネット名の削除              |
| DeleteInnerCopper                             |                | ベタ削除モードへ移行               |
| DeleteNetName                                 |                | 指定ネット名の削除                |
| DeleteNetName                                 | string netName | 指定ネット名の削除                |

| DeleteSelectedObjects         | 選択オブジェクトをすべて<br>削除                        |
|-------------------------------|-------------------------------------------|
| DesignRuleArea                | デザインルール領域作成モ<br>ードへ切り替え                   |
| DifferentialPairRoute         | 差動ペア配線モードへ切り<br>替え                        |
| DistanceDimension             | 距離寸法線作成モードへ切<br>り替え                       |
| DoubleClick                   | ダブルクリック                                   |
| DRC                           | DRC実行                                     |
| DRCSetting                    | DRC設定ダイアログの表示                             |
| DropProperty                  | 属性スポイトモードへ切り<br>替え                        |
| EditCopperOutline             | ベタ輪郭編集モードへ切り<br>替え                        |
| EditSelectedObject            | 選択中オブジェクトの編集                              |
| EndRecordingMacro             | マクロの記憶終了                                  |
| ExportGerber                  | ガーバー出力                                    |
| ExportIdfFile                 | IDFファイル出力                                 |
| ExportNCDrill                 | NCドリル出力                                   |
| ExportOdb                     | ODB++出力                                   |
| ExportPartCoordinate          | 部品座標出力                                    |
| Filter                        | フィルタダイアログの表示                              |
| Fit                           | 画面表示位置・拡大率をす<br>べてのオブジェクトが表示<br>されるようフィット |
| FitParts                      | 選択した部品最大外形<br>でフィット                       |
| FitPartsAll                   | 画面上の部品最大外形<br>でフィット                       |
| FixCreatingRoutes             | 作成中配線の確定                                  |
| FixCreatingRoutesWithViaStack | 作成中配線をビアスタック<br>を発生させて確定                  |
| FootPrint                     | フットプリント配置モード<br>へ切り替え                     |
|                               |                                           |

| FreeDimension                          | フリー寸法線作成モードへ<br>切り替え     |
|----------------------------------------|--------------------------|
| GroupSwap                              | ゲートスワップモードへ切<br>り替え      |
| Image                                  | 画像選択のダイアログ表示             |
| ImportBomList                          | ImportBomList            |
| ImportDXF                              | DXF入力                    |
| ImportIdfFile                          | IDFファイル入力                |
| IncreaseCreatingObjectsArcCornerRadius | 作成中オブジェクトの円弧<br>角半径加算    |
| IPCFootPrint                           | IPCフットプリント配置モ<br>ードへ切り替え |
| Jumper                                 | ジャンパー選択ダイアログ<br>表示       |
| LayerMove                              | 層間移動モードへ切り替え             |
| LengthDimension                        | 線長寸法線作成モードへ切<br>り替え      |
| Library                                | 部品配置ダイアログ表示              |
| LibraryInspector                       | 部品情報表示                   |
| Line                                   | ラインモードへ切り替え              |
| MatchingNetLengths                     | 配線の等長化                   |
| MergeCopper                            | 選択中ベタの合成                 |
| MergeCopperWithPadStack                | 選択中ベタとパッドスタッ<br>クの合成     |
| MiddleMouseDown                        | 中マウスダウン                  |
| MiddleMouseUp                          | 中マウスアップ                  |
| MirrorCreatingObjects                  | 作成中オブジェクトの反転             |
| MirrorCreatingObjectsVertical          | 作成中オブジェクトの上下<br>反転       |
| MirrorMove                             | 反転移動モードへ切り替え             |
| MirrorSelectedObjects                  | 選択中オブジェクトの反転             |
| MirrorSelectedObjectsIndividually      | 選択中オブジェクトの個別<br>反転       |
|                                        | °ᄙᄳᅭᆠᅾᅅᆞᆮᅀᆝᅎᄂᅚ           |

| MirrorSelectedObjectsVertical             |                          | 医ハヤイノンエントのエト<br>反転           |
|-------------------------------------------|--------------------------|------------------------------|
| MirrorSelectedObjectsVerticalIndividually |                          | 選択中オブジェクトの個別<br>上下反転         |
| Move                                      |                          | 移動モードへ切り替え                   |
| MoveCurrentLayerToPair                    |                          | 作業層を直前の作業層へ移<br>動            |
| MoveCustomMoveOrigin                      |                          | カスタム移動原点移動モー<br>ドへ切り替え       |
| MoveLayerCreatingObjects                  |                          | 作成オブジェクトの層変更                 |
| MoveLayerSelectedObjects                  |                          | 選択オブジェクトの層変更                 |
| MoveMouseBottom                           |                          | マウスを1グリッド下へ移<br>動            |
| MoveMouseLeft                             |                          | マウスを1グリッド左へ移<br>動            |
| MoveMouseRight                            |                          | マウスを1グリッド右へ移<br>動            |
| MoveMouseTop                              |                          | マウスを1グリッド上へ移<br>動            |
| MoveObject                                | int id, long dx, long dy | 指定IDオブジェクトの移動                |
| MoveSelectedObjects                       |                          | 選択オブジェクトを移動                  |
| MRC                                       |                          | MRC実行                        |
| Net                                       |                          | ネット作成モードへ切り替<br>え            |
| PadDimension                              |                          | パッドランド寸法線作成モ<br>ードへ切り替え      |
| PadStack                                  |                          | パッドスタック配置モード<br>切り替えダイアログを表示 |
| Paste                                     |                          | 選択オブジェクトの貼り付<br>け            |
| PicProperty                               |                          | 属性ピックモードへ切り替<br>え            |
| PinSwap                                   |                          | ピンスワップモードへ切り<br>替え           |
| Polygon                                   |                          | ポリゴンモードへ切り替え                 |
| Print                                     |                          | 印刷                           |
|                                           |                          |                              |
| PrintNCDrillChart                         |                          | NCドリル表印刷                     |

| PropertyPalette                    | 属性パレットを開く                    |
|------------------------------------|------------------------------|
| PushBack                           | 入力作業を一つ戻す                    |
| RecalcTearDrop                     | 選択中領域のティアドロッ<br>プ再計算         |
| Rectangle                          | 矩形作成モードへ切り替え                 |
| RectangleAssemblyArea              | 矩形部品領域作成モードへ<br>切り替え         |
| RectangleCopper                    | 矩形自動ベタモードへ切り<br>替え           |
| RectangleCutout                    | 矩形自動ベタカットアウ<br>トモードへ切り替え     |
| RectangleDesignRuleArea            | 矩形デザインルール領域作<br>成モードへ切り替え    |
| RectangleDimension                 | 矩形寸法線作成モードへ切<br>り替え          |
| RectanglePolygon                   | 矩形多角形作成モードへ切<br>り替え          |
| RectangleRestrictedArea            | 矩形禁止領域作成モードへ<br>切り替え         |
| Redo                               | やりなおし                        |
| Refresh                            | 再描画                          |
| RelativeMove                       | 相対移動モードへ切り替え                 |
| ReloadLibrary                      | 部品再読み込み                      |
| Replace                            | 置換                           |
| ReplaceSelectedFootPrints          | 選択中部品・フットプリン<br>トのフットプリントを交換 |
| ReplaceSelectedFootPrintsToLibrary | 選択中フットプリントを部<br>品に交換         |
| ReplaceSelectedJumper              | 選択中ジャンパー部品を別<br>のジャンパー部品に交換  |
| ReplaceSelectedLibrarys            | 選択中フットプリントの交<br>換            |
| ReplaceSelectedTestLand            | 選択中tテストランドを別の<br>テストランドに交換   |
| ReplaceSelectedViaStack            | 選択中ビアスタックの交換                 |
| Resize                             | 画面サイズ変更                      |
|                                    | 林正領持作式エードへ 打け                |

Quadcept > 画面構成 > コマンドウィンドウ

| RestrictedArea                         | <sup>赤山限域TF成て一トハッッ</sup><br>替え |
|----------------------------------------|--------------------------------|
| RetypeText                             | 再入力                            |
| RotateCreatingObjects                  | 作成中オブジェクトの90度<br>回転            |
| RotateMove                             | 回転移動モードへ切り替え                   |
| RotateSelectedObjects                  | 選択中オブジェクトの90度<br>回転            |
| RotateSelectedObjectsClockwise         | 選択中オブジェクトの時計<br>回り90度回転        |
| RotateSelectedObjectsIndividually      | 選択中オブジェクトの個<br>別90度回転          |
| RotateSelectedObjectsInput             | 選択中オブジェクトの指定<br>角度回転           |
| RotateSelectedObjectsInputIndividually | 選択中オブジェクトの個別<br>任意角度回転         |
| Route                                  | 配線作成モードへ切り替え                   |
| RouteMultiple                          | 束配線モードへ切り替え                    |
| Save                                   | 上書き保存                          |
| SaveAs                                 | 名前を付けて保存ダイアロ<br>グを表示           |
| SaveBMP                                | 現在の作業画面をビットマ<br>ップ出力           |
| Search                                 | 編集                             |
| Select                                 | 未選択モードへ切り替え                    |
| SelectAllObjects                       | すべて選択                          |
| SelectAllSameNetObject                 | 同一ネットをすべて選択                    |
| SelectCycle                            | 選択中オブジェクトと同一<br>座標の別オブジェクト選択   |
| SelectedObjectsPourCopper              | 選択中オブジェクトの自動<br>ベタ実行           |
| SelectMoveObject                       | 移動オブジェクト選択モー<br>ドへ切り替え         |
| SelectSameAttribute                    | 選択中属性文字と同じ属性<br>の属性文字をすべて選択    |
| SelectSameLibrary                      | 選択中部品と同じ部品をす<br>べて選択           |

| SelectSpreadObjects                |                          | スプレッド選択                  |
|------------------------------------|--------------------------|--------------------------|
| SetCreatingObjectsArcCornerRadius  |                          | 作成中オブジェクトの円弧<br>角半径設定    |
| SetCreatingObjectsLineThickness    |                          | 作成中オブジェクトの線幅<br>変更       |
| SetCurrentLayer                    | int layer                | 作業層変更                    |
| SetCurrentLayer                    |                          | 作業層変更                    |
| SetCurrentLayerType                | string layerType         | 作業層種類変更                  |
| SetGrid                            | long grid                | グリッド設定                   |
| SetLayer                           |                          | 指定IDオブジェクトの層設<br>定       |
| SetOrigin                          | long pointX, long pointY | 原点位置変更                   |
| SetOriginMode                      |                          | 原点位置変更モードへ切り<br>替え       |
| SetOriginToCenterOfSelectedObjects |                          | 原点を選択中オブジェクト<br>の中心座標へ移動 |
| SetSelectedObjectsNetName          |                          | 選択中オブジェクトのネッ<br>ト名設定     |
| SetSelectedObjectsPointX           | long pointX              | 選択中オブジェクトの座標<br>X設定      |
| SetSelectedObjectsPointY           | long pointY              | 選択中オブジェクトの座標<br>Y設定      |
| SetSelectedObjectsRadius           | long radius              | 選択中オブジェクトの半径<br>設定       |
| SetSelectedObjectsReferenceVisible | bool visible             | 選択中オブジェクトの参照<br>名表示設定    |
| SetSnap                            | long snap                | スナップ設定                   |
| SetSnap                            |                          | スナップ設定                   |
| SetStartDrawingRouteAlongPadAngle  |                          | パッド角度配線引き出し切<br>り替え      |
| Setting                            |                          | 設定ダイアログの表示               |
| SettingBOM                         |                          | BOM設定ダイアログの表示            |
| SettingDRC                         |                          | DRC/MRC設定ダイアログ<br>の表示    |
| SettingNetClass                    |                          | ネットクラス設定ダイアロ<br>グの表示     |
|                                    |                          | 甘垢フリットスカエードへ             |

Quadcept > 画面構成 > コマンドウィンドウ

| SplitBoard                                   | ∞™ヘッットハルモートハ<br>切り替え               |
|----------------------------------------------|------------------------------------|
| SplitCopper                                  | ベタ分割モードへ切り替え                       |
| SplitSelectedObjects                         | 選択オブジェクトの図形分<br>割                  |
| StartRecordingMacro                          | マクロの記憶開始                           |
| StartRouteMultiple                           | 選択中オブジェクトから束<br>配線開始               |
| SwapLineBrokenType                           | ライン折れ位置変更                          |
| SwitchAllLayerVisible                        | 全層表示切り替え                           |
| SwitchAllowRouteLoop                         | 配線ループ許可切り替え                        |
| SwitchCornerShapeType                        | 角形状変更                              |
| SwitchCreatingJumper                         | 作成ジャンパー形状を別<br>のジャンパー部品に切り替<br>え   |
| SwitchCreatingObjectsAlign                   | 作成中オブジェクトの原点<br>位置スイッチ             |
| SwitchCreatingObjectsCopperType              | 作成中ベタのベタ種類切り<br>替え                 |
| SwitchCreatingObjectsDimensionArrowAlignType | 作成中オブジェクトの寸法<br>線矢印位置タイプスイッチ       |
| SwitchCreatingObjectsDimensionArrowType      | 作成中オブジェクトの寸法<br>線矢印タイプスイッチ         |
| SwitchCreatingObjectsDimensionTextAlignType  | 作成中オブジェクトの寸法<br>線テキスト位置タイプスイ<br>ッチ |
| SwitchCreatingObjectsDimensionTextAngleType  | 作成中オブジェクトの寸法<br>線テキスト角度タイプスイ<br>ッチ |
| SwitchCreatingObjectsIsClockwise             | 作成中オブジェクトの回転<br>方向スイッチ             |
| SwitchCreatingObjectsLengthDimensionType     | 作成中オブジェクトの線長<br>寸法線タイプスイッチ         |
| SwitchCreatingSymbolAlternate                | 作成中部品のオルタネート<br>切り替え               |
| SwitchDrawAllObjectsOutline                  | 全オブジェクト輪郭表示切<br>り替え                |
| SwitchDrawOnlyCopperOutline                  | ベタ輪郭表示モードの切り<br>替え                 |
| SwitchDrawPinNumber                          | ピン番号表示切り替え                         |

| SwitchIsAllowDragObjectApproachOrigin   | 部品原点基準で移動の有効<br>設定スイッチ              |
|-----------------------------------------|-------------------------------------|
| SwitchlsApplyingNetColorToPadVia        | ネット色パッドビア適用の<br>有効設定スイッチ            |
| SwitchIsApplyingNetColorToRouteCopper   | ネット色配線ベタ適用の有<br>効設定スイッチ             |
| SwitchIsInterpolatingRoute              | 配線補間のスイッチ                           |
| SwitchLineBrokenType                    | ライン折れ角度変更                           |
| SwitchObjectFilterEnable                | オブジェクトフィルタの有<br>効スイッチ               |
| SwitchObjectSnapEnable                  | オブジェクトスナップの有<br>効設定スイッチ             |
| SwitchRatVisible                        | ラッツの表示/非表示切り替<br>え                  |
| SwitchRouteDestination                  | 作成中配線の引き出し方向<br>変更                  |
| SwitchRouteMultipleOnSnap               | 束配線ONスナップを切り<br>替えします               |
| SwitchRouteMultipleReferenceLine        | 束配線中の基準線スイッチ                        |
| SwitchRouteMultipleStartPadRouting      | 東配線をパッドから引き出<br>した時の折れ角度タイプ切<br>り替え |
| SwitchRoutingStartPoint                 | 配線引き出し方向変更                          |
| SwitchSelectedObjectsCopperType         | 選択中ベタのベタ種類切り<br>替え                  |
| SwitchStartDrawingRouteAlongPadAngle    | パッド角度配線引き出し切<br>り替え                 |
| SwitchViaStack                          | ビア切り替え                              |
| SwitchVisibleBalloonOnDirectedComponent | 指示部品上のバルーン表示<br>切り替え                |
| SwitchVisibleDrcErrorMark               | DRCエラーマークの表示切<br>り替え                |
| SwitchVisibleMrcErrorMark               | MRCエラーマークの表示切<br>り替え                |
| SwitchVisibleReference                  | Reference表示の切り替え                    |
| Text                                    | テキスト入力ダイアログを<br>表示                  |
| TransfarPCBDirection                    | PCB設計指示の転送                          |

| Trimming                         | トリミング設定ダイアログ<br>の表示       |
|----------------------------------|---------------------------|
| TuningDifferentialPairNetLengths | 差動ペア配線長チューニン<br>グモードへ切り替え |
| TuningNetLengths                 | 配線長チューニングモード<br>へ切り替え     |
| Undo                             | 元に戻す                      |
| ViaStack                         | ビアスタック配置モードへ<br>切り替え      |
| ZoomIn                           | 拡大                        |
| ZoomOut                          | 縮小                        |

## 💽 ガーバー

| コマンド名           | 引数 | 説明                                    |
|-----------------|----|---------------------------------------|
| DoubleClick     |    | ダブルクリック                               |
| Fit             |    | 画面表示位置・拡大率をすべてのオブジ<br>ェクトが表示されるようフィット |
| MiddleMouseDown |    | 中マウスダウン                               |
| MiddleMouseUp   |    | 中マウスアップ                               |
| Print           |    | ガーバー/ドリルデータの印刷                        |
| Refresh         |    | 再描画                                   |
| Resize          |    | 画面のリサイズ                               |
| ZoomIn          |    | 拡大                                    |
| ZoomOut         |    | 縮小                                    |

# **D** 3 D

| コマンド名          | 引数 | 説明             |
|----------------|----|----------------|
| ExportFile     |    | 3Dファイル出力       |
| ExportIdfFile  |    | IDFファイルエクスポート  |
| ExportStepFile |    | STEPファイルエクスポート |
| ImportFile     |    | 3Dファイル入力       |
| ImportIdfFile  |    | IDFファイルインポート   |

# Quadcept > 画面構成 > コマンドウィンドウ

| ImportStepFile     | string FilePath | STEPファイルインポート |
|--------------------|-----------------|---------------|
| Refresh            |                 | 再描画           |
| RenderingStepModel |                 | STEPモデルを作成    |
| ShowMessage        | string message  | メッセージ出力       |
| ViewAxis           |                 | 3DXYZ軸描画      |
| ViewBottom         |                 | カメラボトムビュー     |
| ViewContour        |                 | 3D輪郭線描画       |
| ViewFace           |                 | 3D面描画         |
| ViewFit            |                 | カメラフィットビュー    |
| ViewFront          |                 | カメラフロントビュー    |
| ViewLayerColor     |                 | 3Dレイヤー色描画     |
| ViewLeft           |                 | カメラレフトビュー     |
| ViewNetHighLight   | string NetName  | 3Dネットハイライト描画  |
| ViewParts          |                 | 3Dパーツ描画       |
| ViewQuarter        |                 | カメラ斜め45度ビュー   |
| ViewRear           |                 | カメラリアビュー      |
| ViewRight          |                 | カメラライトビュー     |
| ViewTop            |                 | カメラトップビュー     |
| ViewWireFrame      |                 | 3Dワイヤーフレーム描画  |
| ViewZoomIn         |                 | 3Dズームイン       |
| ViewZoomOut        |                 | 3Dズームアウト      |

## ERC結果ウィンドウ

回路図の電気的チェック(Electric Rule Check)の実行結果一覧を表示するウインドウです。 エラー、警告のフィルタや項目をダブルクリックすると問題箇所への画面が移動して 問題解決を早期解決するための機能がそろっています。

初期設定では画面下にドッキングしています。

ERC実行は<u>回路図検証(ERC/DRC)</u>を参考ください。

| <b>ERC</b> 結果ウィンドウアイコ                         | ン                                                                                                    |                                                                                                    |                                                                                                    |                                              |                                                                                        |                                     |   |  |
|-----------------------------------------------|----------------------------------------------------------------------------------------------------|----------------------------------------------------------------------------------------------------|----------------------------------------------------------------------------------------------------|----------------------------------------------|----------------------------------------------------------------------------------------|-------------------------------------|---|--|
| <こんなことができます><br>・ERC結果を一覧で表示し<br>・項目をダブルクリックす | ます。<br>ること                                                                                                    | で該当箇所に                                                                                               | に画面移動                                                                                                    | します                                          | o                                                                                      |                                     |   |  |
|                                               |                                                                                                    |                                                                                                    |                                                                                                    |                                              |                                                                                        |                                     |   |  |
|                                               | cocit@                                                                                                    |                                                                                                    |                                                                                                    |                                              |                                                                                        |                                     | - |  |
|                                               | ERCHER                                                                                                    | <b>① 契</b> 告 (0)                                                                                     |                                                                                                    |                                              |                                                                                        |                                     |   |  |
|                                               | ERC結果<br>コラー (4)                                                                                                    | <ul> <li>() 若告 (0)</li> <li>大変</li> </ul>                                                            | 8-h                                                                                                    | 7842                                         | 石橋                                                                                     | 、<br>ファイル保存                         |   |  |
|                                               | ERC結果                                                                                                    | <ul> <li>         ・</li></ul>                                                                        | C1.8 오-ト<br>C1.8 4LayerSample                                                                                                    | アドレス<br>K 84                                 | 座標<br>X:167.64, Y:137                                                                  |                                     |   |  |
|                                               | ERC結果                                                                                                    | <ul> <li>● 巻台 (0)</li> <li>内容</li> <li>不相続のピンに接続されています。: IK</li> <li>不接続のピンに接続されています。: IK</li> </ul> | シート<br>C1.8 4LayerSample<br>C1.5 4LayerSample                                                                                                    | アドレス<br>( 84<br>( 84                         | <del>運際</del><br>X:167.64, Y137<br>X:167.64, Y144                                      | יי<br>סירוע <b>פ</b> אי<br>סירועפאי |   |  |
|                                               | ERC结果<br>百万一 (4)<br>百万一 (4)<br>百万一 (4)<br>百万一 (4)<br>百万一 (4)<br>百万一 (4)<br>百万一 (4)<br>百万一 (4)<br>百万一 (4)<br>百万一 (4)<br>百万一 (4)<br>百万一 (4)<br>百万一 (4)<br>百万一 (4)<br>百万一 (4)<br>百万一 (4) | ● 巻き(0)<br>内容<br>未接続のビンに接続されています。: IK<br>来接続のビンに接続されています。: IK<br>未接続のビンに接続されています。: IK                | シート<br>C1.8 4LayerSample<br>C1.5 4LayerSample<br>C1.4 4LayerSample                                                                                   | アドレス<br>K 84<br>K 84<br>K 84                 | <b>座際</b><br>X:167.64, Y:137<br>X:167.64, Y:144<br>X:167.64, Y:147                     | יי<br>סילוג <b>פ</b> ק              |   |  |
|                                               | ERC结果                                                                                                    | 10 新台(0)<br>内容<br>不統約のととに接続されています。 R<br>未続約のととに接続されています。 R<br>未続約のととに接続されています。 R                     | S N           C1.8         4LayerSample           C1.5         4LayerSample           C1.4         4LayerSample           C1.10         4LayerSample | アドレス<br>< 84<br>< 84<br>< 84<br>< 84<br>< 84 | <b>医</b> 傅<br>X 147 64, Y 137<br>X 147 64, Y 134<br>X 147 64, Y 144<br>X 147 64, Y 132 | ,<br>271,87                         |   |  |

### DRC結果ウィンドウ

デザイン的なチェック(Design Rule Check)の実行結果一覧を表示するウインドウです。 エラー、警告のフィルタや項目をダブルクリックすると問題箇所への画面が移動して、 問題解決を早期解決するための機能がそろっています。

初期設定では画面下にドッキングしています。

DRC実行は<u>回路図検証(ERC/DRC)、PCB検証(DRC/MRC)</u>を参考ください。

| <b>DRC</b> 結果ウィンドウアイコ                         | ッ [                     |            |                |       |                  |        |   |
|-----------------------------------------------|-------------------------|------------|----------------|-------|------------------|--------|---|
| <こんなことができます><br>・DRC結果を一覧で表示し<br>・項目をダブルクリックす | ます。<br>ること <sup>-</sup> | で該当        | 省街所            | に画    | 面移動              | します。   |   |
|                                               | DRC轶墨                   |            |                |       |                  |        | - |
|                                               | a 17- (101)             | (1) 著告 (0) |                |       |                  | ファイル保存 | 1 |
|                                               | 20 A                    | 内庭         | 5/- h          | 7 FLZ | ~#               |        |   |
|                                               | 0 1                     | クリアランス違反   | 4LayerSamplePC |       | X:19.68875, Y:2  |        | 1 |
|                                               | <b>Q</b> 2              | クリアランス違反   | 4LayerSamplePC |       | X:19.9075, Y:23  | 0      |   |
|                                               | <b>a</b> 3              | クリアランス違反   | 4LayerSamplePC |       | X:19.72, Y:22.3  |        |   |
|                                               | <b>4</b>                | クリアランス違反   | 4LayerSamplePC |       | X:19.7825, Y:22  |        |   |
|                                               | 5                       | クリアランス違反   | 4LayerSamplePC |       | X:19.845, Y:22.4 |        |   |
|                                               | 6                       | クリアランス遺反   | 4LayerSamplePC |       | X:19.93875, Y:2  |        |   |
|                                               | 7                       | クリアランス違反   | 4LayerSamplePC |       | X:20.1575, Y:23  | L      |   |
|                                               |                         |            |                | 1     | V +0.07 V 00.01  | •      | 2 |
|                                               |                         |            |                |       |                  |        |   |

## MRC結果ウィンドウ

MRCの実行結果一覧を表示するウインドウです。 エラー、警告のフィルタや項目をダブルクリックすると問題箇所への画面が移動して、 問題解決を早期解決するための機能がそろっています。

初期設定では画面下にドッキングしています。

MRC実行は<u>PCB検証(DRC/MRC)</u>を参照ください。

| <b>MRC</b> 結果ウィンドウアイコ                                             | コン     |            |     |      |      |      |     |      |   |  |
|-------------------------------------------------------------------|--------|------------|-----|------|------|------|-----|------|---|--|
| <こんなことができます><br>・MRC結果を一覧で表示します。<br>・項目をダブルクリックすることで該当箇所に画面移動します。 |        |            |     |      |      |      |     |      |   |  |
|                                                                   | MRC 插集 |            |     |      |      |      |     |      |   |  |
|                                                                   |        | 号 ▲ 確認理別   | 8   | 対象1  | 対象2  | 実測値  | 設定値 | 対応状況 | - |  |
|                                                                   | • 1    | ② クリアランス違反 | Тор | Silk | Silk | 0.16 | 0.2 | 未対応・ |   |  |
|                                                                   |        |            |     |      |      |      |     |      |   |  |
|                                                                   |        |            | 1   |      |      |      |     |      |   |  |

## 検索結果ウィンドウ

検索結果一覧を表示するウインドウです。

検索結果リストからダブルクリックすると検索場所への画面移動します。 アドレス表示、ソート機能があり、検索結果から探したいオブジェクトを的確に探すことができます。

検索方法は<u>検索(回路図)、検索(PCB)</u>をご覧ください。

初期設定では画面下にドッキングしています。

| 検索結果ウィンドウアイコン 🕒                                                  |         |           |     |                |      |                  |  |   |  |  |
|------------------------------------------------------------------|---------|-----------|-----|----------------|------|------------------|--|---|--|--|
| <こんなことができます><br>・検索結果を一覧で表示します。<br>・項目をダブルクリックすることで該当箇所に画面移動します。 |         |           |     |                |      |                  |  |   |  |  |
|                                                                  | 検索結果    |           |     |                |      |                  |  |   |  |  |
|                                                                  | 程版      | STHE      | 内容  | シート            | アドレス | 座標               |  |   |  |  |
|                                                                  | フットプリント | Reference | IC1 | 4LayerSamplePC |      | X:18.415, Y:18.+ |  | - |  |  |
|                                                                  |         |           |     |                |      |                  |  |   |  |  |
|                                                                  |         |           |     |                |      |                  |  | - |  |  |
|                                                                  |         |           |     |                |      |                  |  |   |  |  |
|                                                                  |         |           |     |                |      |                  |  | - |  |  |
|                                                                  |         |           |     |                |      |                  |  |   |  |  |
|                                                                  |         |           |     |                |      |                  |  |   |  |  |

#### 表示の拡大縮小

回路図設計/編集時によく使われる表示の拡大/縮小についてご紹介いたします。

回路図、プレビューの表示倍率の変更をする機能です。下に画面の拡大縮小の例を示します。

画面の拡大縮小

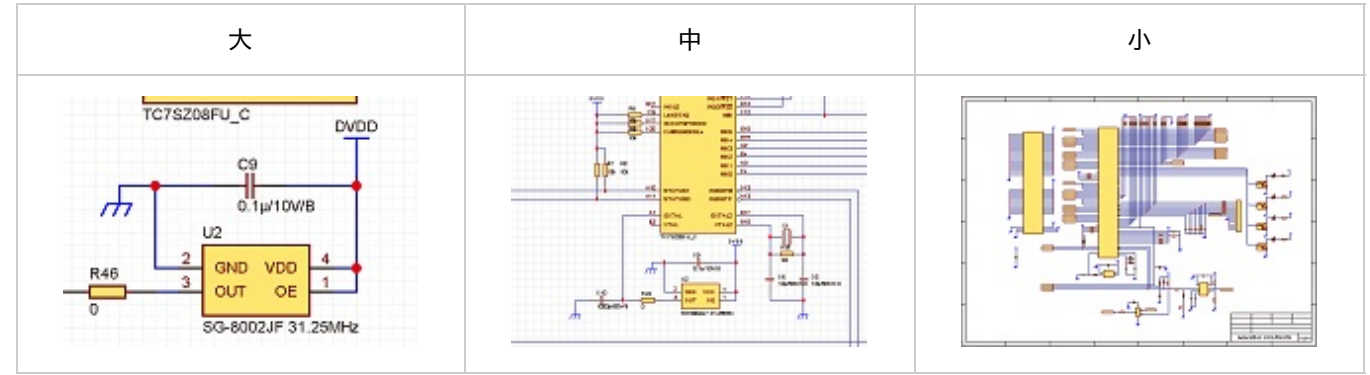

※動画を別ウィンドウ大画面設定で見たい方は(http://www.youtube.com/embed/ekPf4ixvzsQ?rel=0)

🕞 操作方法

変更方法は以下の方法があります。

- ・マウスから変更する方法 ・メニューから変更する方法
- ・キーボードから変更する方法

|                          | 拡大                           | 縮小                            | フィット<br>(自動的に倍率と表示位置を計算し<br>、<br>図内のすべてのオブジェクトを<br>画面表示します。) |
|--------------------------|------------------------------|-------------------------------|--------------------------------------------------------------|
| マウス操作                    | スクロールボタンを<br>奥にスクロールします<br>。 | スクロールボタンを<br>手前にスクロールします<br>。 | -                                                            |
| メニュー操作                   | 【ウインドウ】<br>→【拡大】             | 【ウインドウ】<br>→【縮小】              | 【ウインドウ】<br>→【フィット】                                           |
| キーボード操作<br>(ショートカット<br>) | 【キーボード】<br>→【PageUp】         | 【キーボード】<br>→【Next(PageDown)】  | 【キーボード】<br>→【D1(メインキーボード上1 キー)<br>】                          |

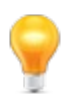

プレビューの拡大・縮小はマウスのみの操作となります。 マウスからの操作は状況に合わせて倍率の微調整が行えます。

9

画面上からエリアを選択して拡大/縮小できる<u>マーキーズーム機能</u>もあります。

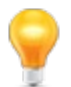

フィットには選択オブジェクトを基準にしたものや基板外形を基準にしたものなど多彩に用意しています。 詳しくは<u>フィット</u>を参照ください。

## エリアを選択して拡大(マーキーズーム)

回路図設計/編集時によく使われるエリアを選択して拡大(マーキーズーム)をご紹介いたします。

回路図、PCB画面上でエリアを選択して拡大する機能です。

エリアを選択して拡大

エリアを選択して拡大する方法をご紹介します。 今回は回路図で行いますが、PCB側でも可能です。

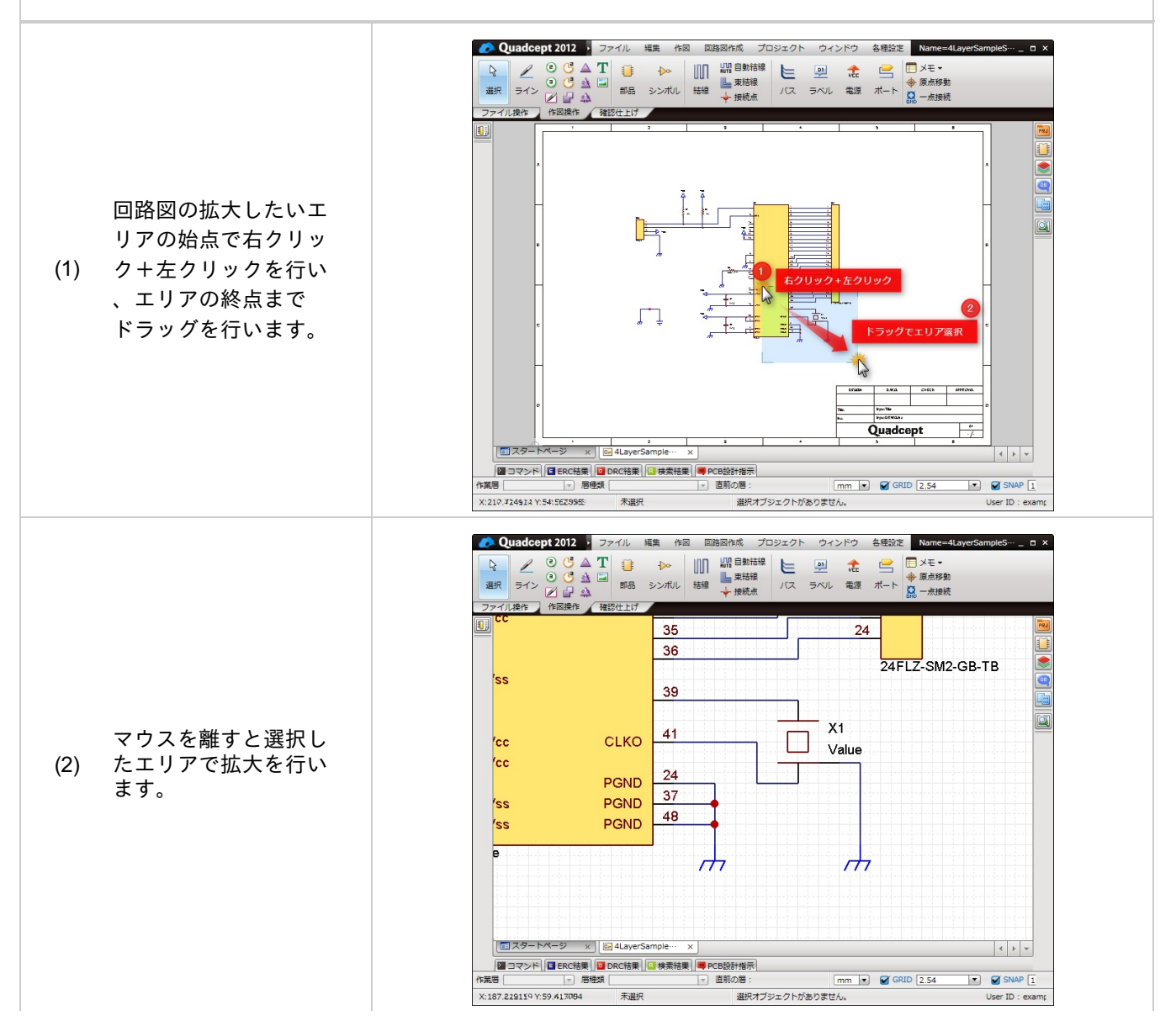

【画面の縮小ショートカット】 右クリック+左クリックを連続で行うと、縮小が簡単に可能です。 ※拡大時のドラッグ移動をせずにその場でクリックを行うと縮小です。

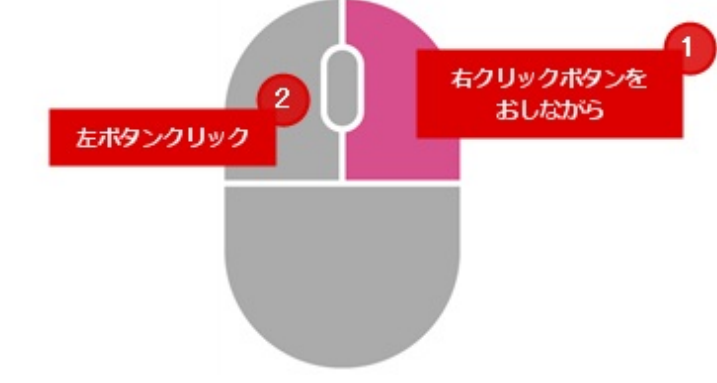

設計作業領域やプレビューでドキュメントの表示位置の変更を行う操作です。 下記に表示位置の移動の例を示します。

#### 表示位置の移動

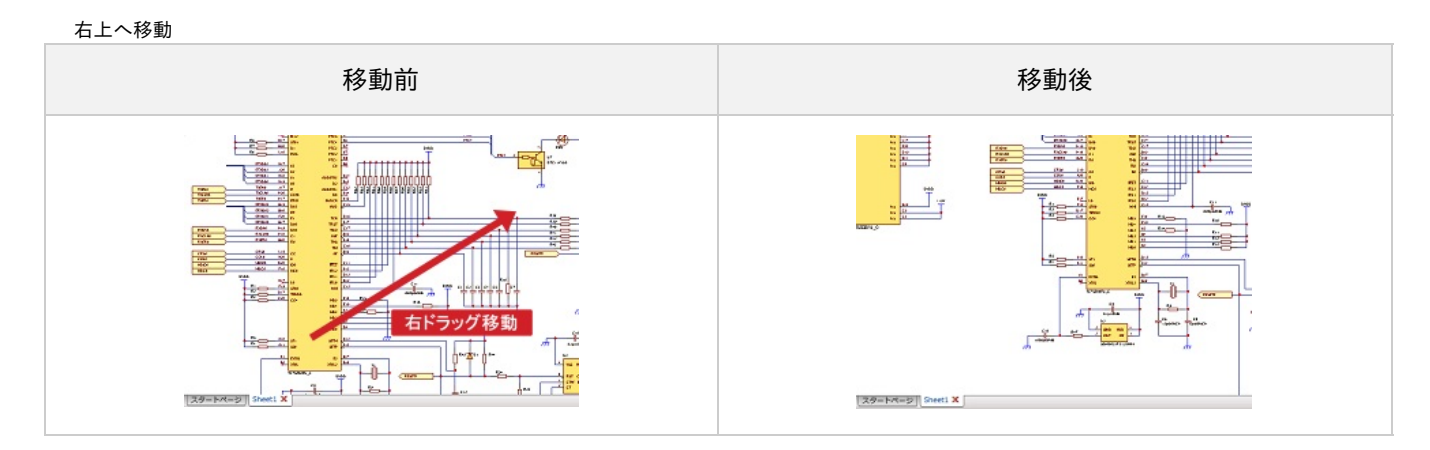

※動画を別ウィンドウ大画面設定で見たい方は(http://www.youtube.com/embed/UlisZQd4mR4?rel=0)

変更方法は以下の方法があります。

- ・マウスから変更する方法
- ・キーボードから変更する方法

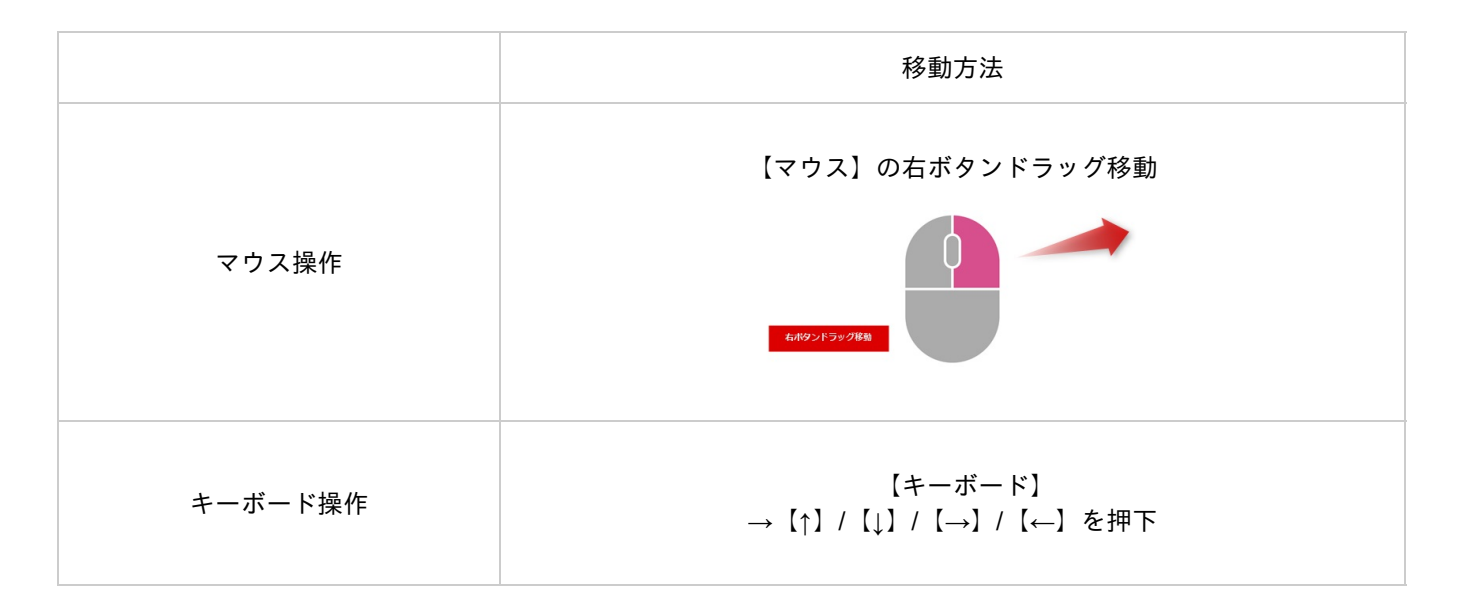

9

プレビューの表示位置の移動はマウスのみの操作となります。 マウスからの操作は画面の表示位置の微調整が行えます。

#### 複数ファイルを開いている時の操作

複数ファイルを開いている場合、タブにアクティブにしたいファイルが隠れてしまっている場合があります。 アクティブにしたいファイルを簡単に切り替える方法についてご紹介します。

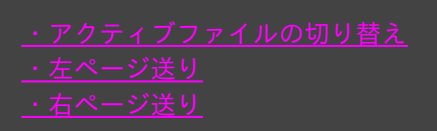

※動画を別ウィンドウ大画面設定で見たい方は(<u>http://www.youtube.com/embed/7Ar3y\_-TSXI?rel=0)</u>

アクティブファイルの切り替え

開いているファイルの中からアクティブにしたいファイルを簡単に切り替えることができます。

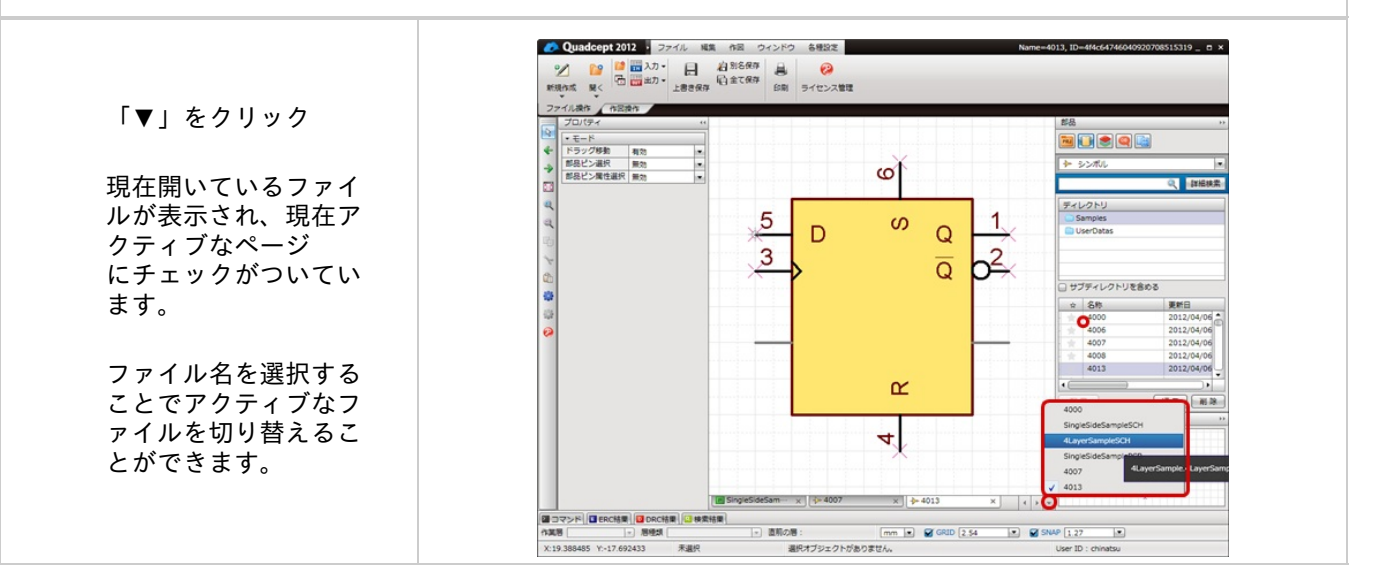

開いているファイルのタブ表示を左側へ移動します。

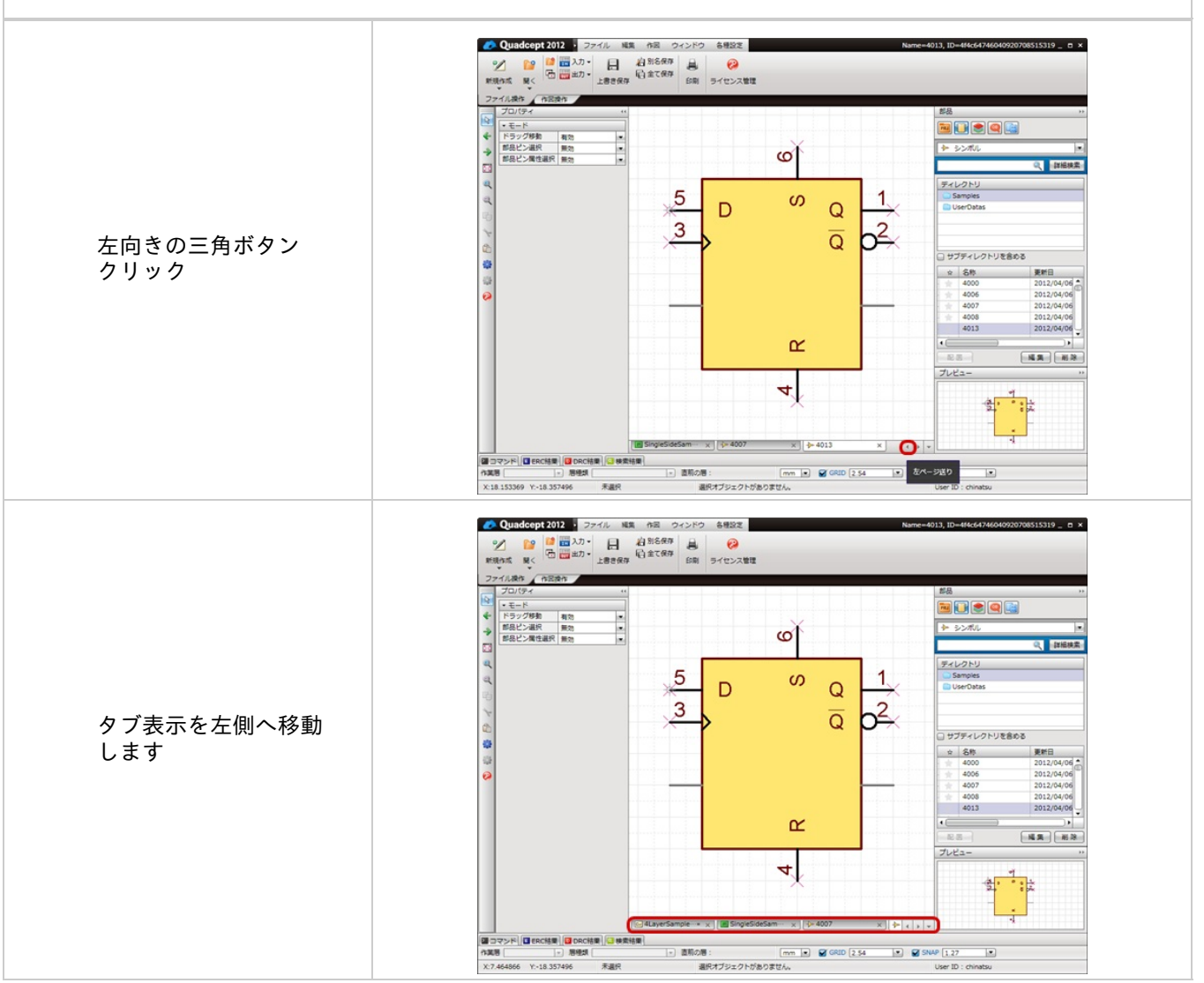

開いているファイルのタブ表示を右側へ移動します。

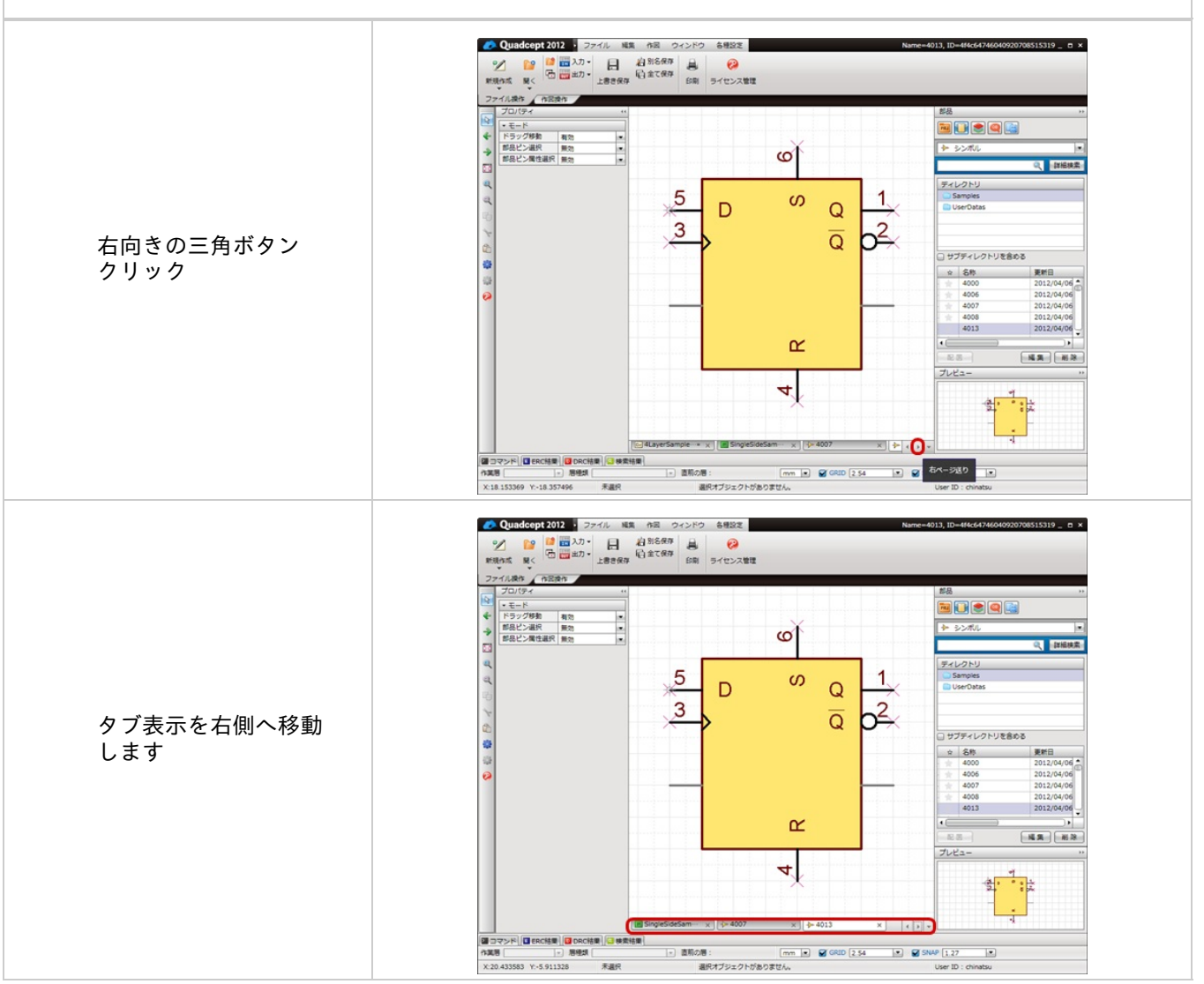

### フィット

フィットとは設計図面を適当なサイズに合わせた状態で自動的に調整されます。

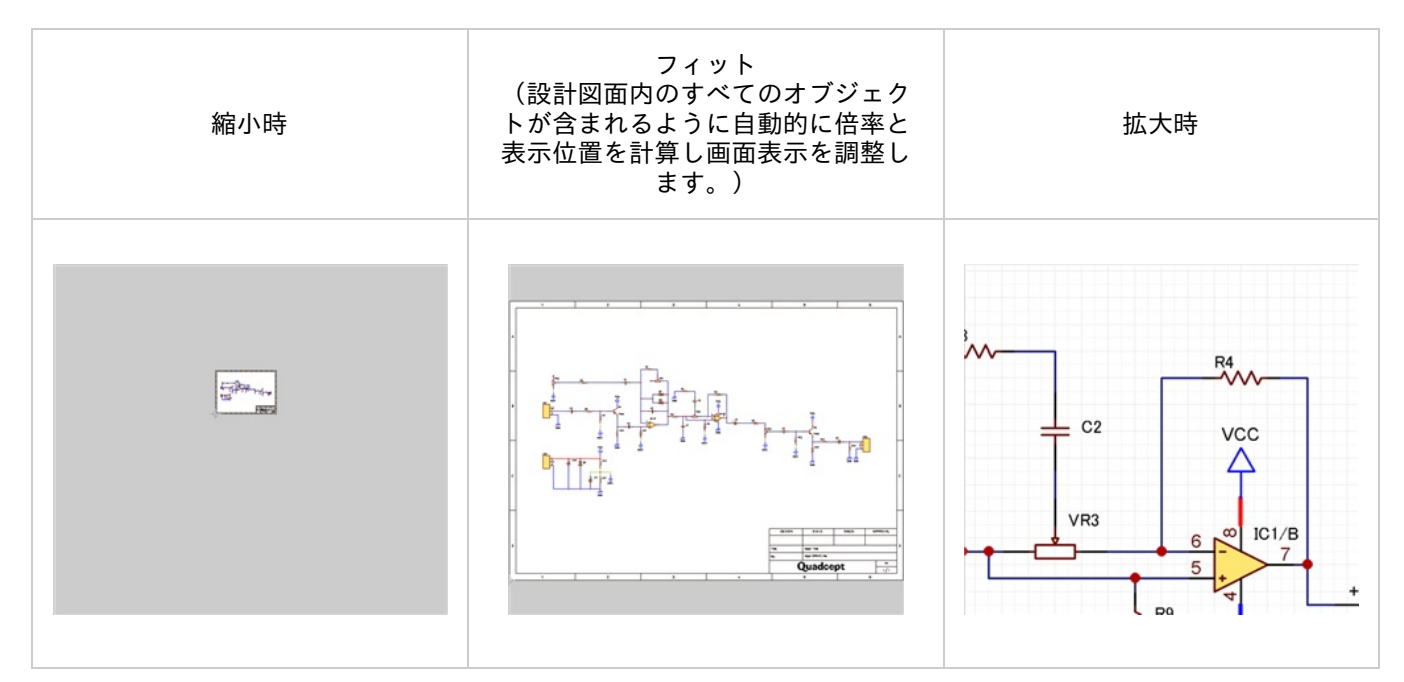

#### 🕟 フィットの種類

| メニュー<br>名                  | メニュー操作                               | キーボード操作<br>(ショートカ<br>ット)                    | 内容                                                            |
|----------------------------|--------------------------------------|---------------------------------------------|---------------------------------------------------------------|
| フィット                       | 【ウインドウ】<br>→【フィット】                   | 【キーボード】<br>→【D1(メイ<br>ンキーボード上1<br>キー】       | 設計図面内のすべてのオブジェクトが含まれるように自動<br>的に倍率と表示位置を計算し画面表示を調整します。        |
| フィット<br>(選択オ<br>ブジェ<br>クト) | 【ウインドウ】<br>→【フィット(選<br>択オブジェ<br>クト)】 | 【キーボード】<br>→<br>【D2(メインキ<br>ーボード上2 キ<br>ー)】 | 設計図面内で選択されているオブジェクトが含まれるよう<br>に自動的に倍率と表示位置を計算し画面表示を調整します<br>。 |
| フィット<br>(基板<br>外形)         | 【ウインドウ】<br>→【フィット(基<br>板外形)】         | 【キーボード】<br>→<br>【D3(メインキ<br>ーボード上3 キ<br>ー)】 | 設計図面内で基板外形オブジェクトが含まれるように自動<br>的に倍率と表示位置を計算し画面表示を調整します。        |

## 更新

画面の状態を最新状態にリフレッシュし、更新します。

#### 戻る/進む

戻る/進む機能についてご紹介します。

「戻る」メニューは直線に行った作業を取り消して、一つ前の状態に戻す機能です。 「進む」メニューは「戻る」機能で戻った作業をもう一度実行する機能です。

#### 🕟 戻る

実行する方法を下記にご紹介します。

方法1:メニュー【編集】→【戻る】選択 方法2:ショートカット Ctrl+Z キー押下 方法3:ツールバーの「戻る」アイコンをクリック

🕟 進む

実行する方法を下記にご紹介します。

```
方法1:メニュー【編集】→【進む】選択
方法2:ショートカット Ctrl+Y キー押下
<u>方法3:</u>ツールバーの「進む」アイコンをクリック
```

「戻る/進む」の除外項目

Quadceptでは保存後も「戻る/進む」機能が動作しますが、一部のメニュー実行時は「戻る/進む」機能が除外、制限 されるのでご注意ください。

※主な除外される項目
●全体
・設定の変更
・ERC/DRC/MRCの実行と結果表示
・プロジェクトをまたぐ操作
■回路図
・回路図の図面枠属性の編集

戻るの回数は回路図は最高200回、PCBは最高100回まで戻ります。

#### すべて選択

「すべて選択」メニューは画面上のすべてのオブジェクトを選択する場合に使用します。 ただし、<u>フィルタ</u>などで選択オブジェクトを制限している場合は、現在選択可能なオブジェクトすべてを選択します 。

🕟 すべて選択

実行する方法を下記にご紹介します。

方法1:メニュー【編集】→【すべて選択】選択 方法2:ショートカット 「Ctrl+A」 キー押下

選択状態を解除するには、キーボードの「Esc」ボタンを押下してください。

#### メニューの実行について

当マニュアルではメニューの実行を「<u>メニューバー</u>」と「右クリックメニュー」で紹介していますが、様々なメニュ 一実行方法がございます。

メニューバー以外は自由にカスタマイズできるので、よく使うメニューはカスタマイズ登録してご利用ください。

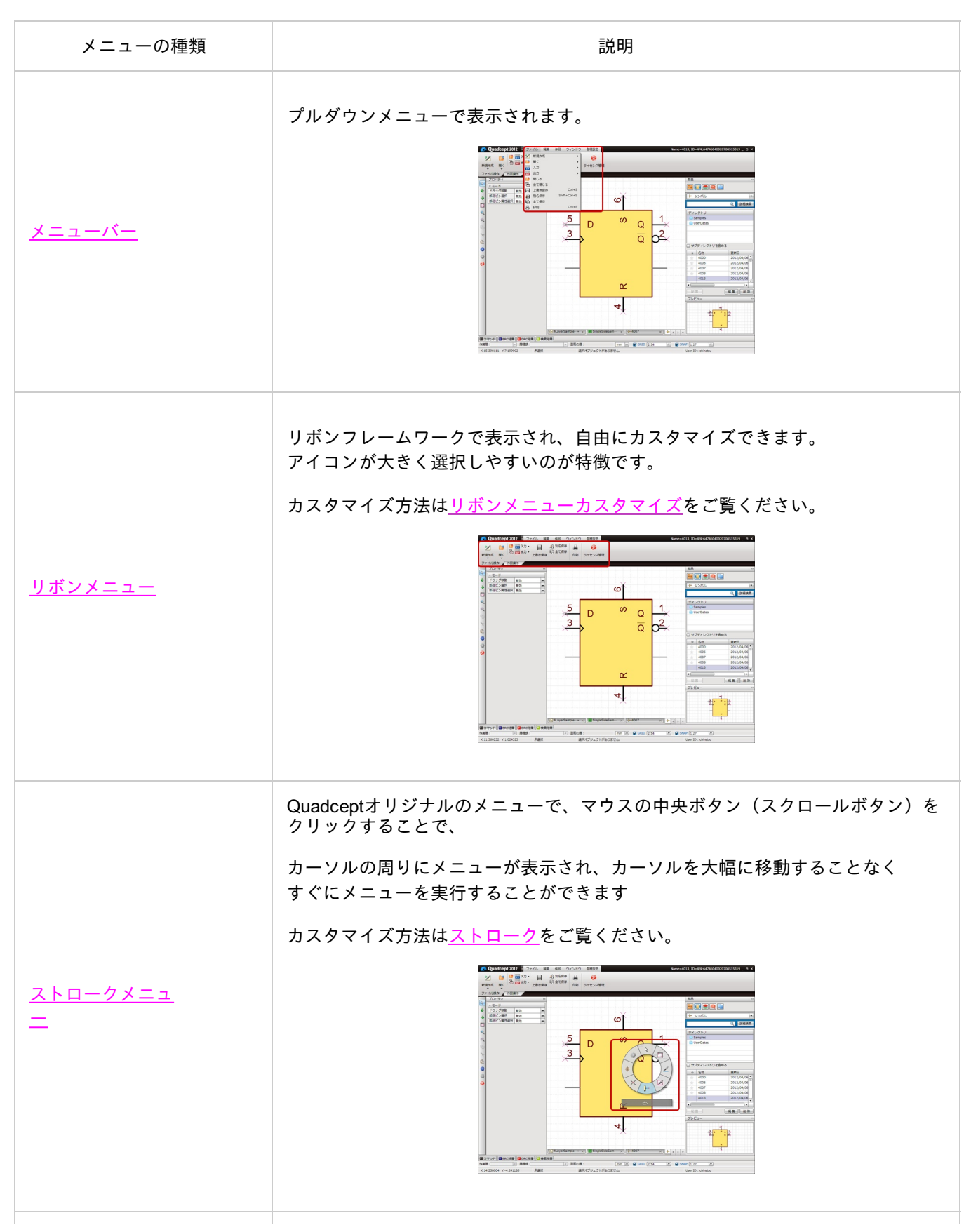

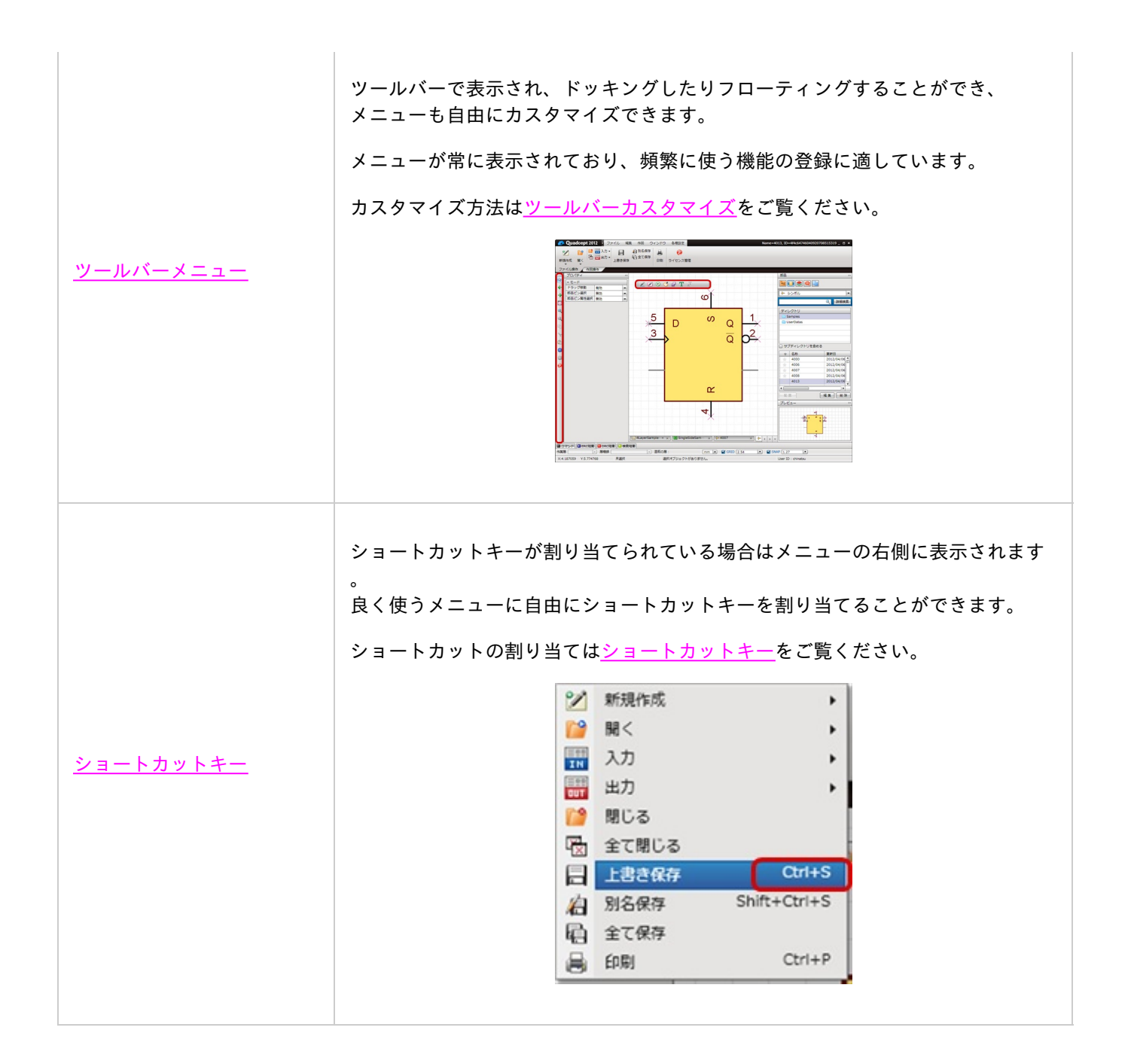

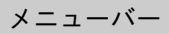

#### プルダウンメニューで表示されます。

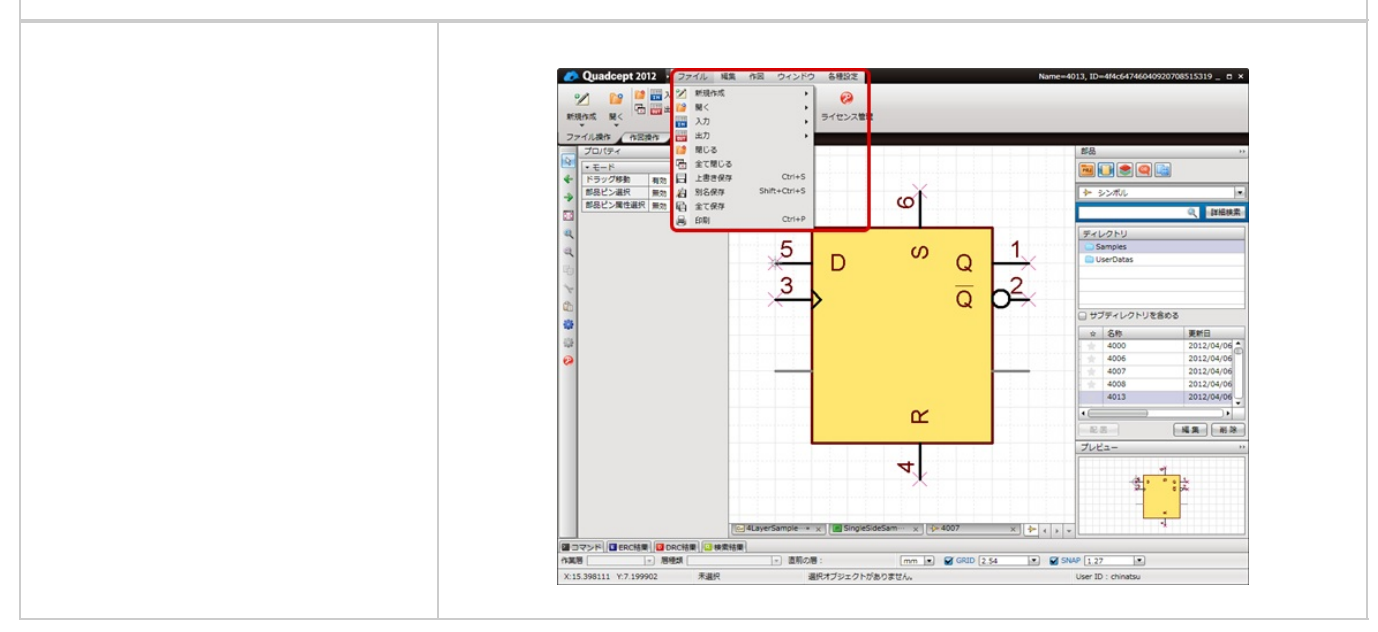

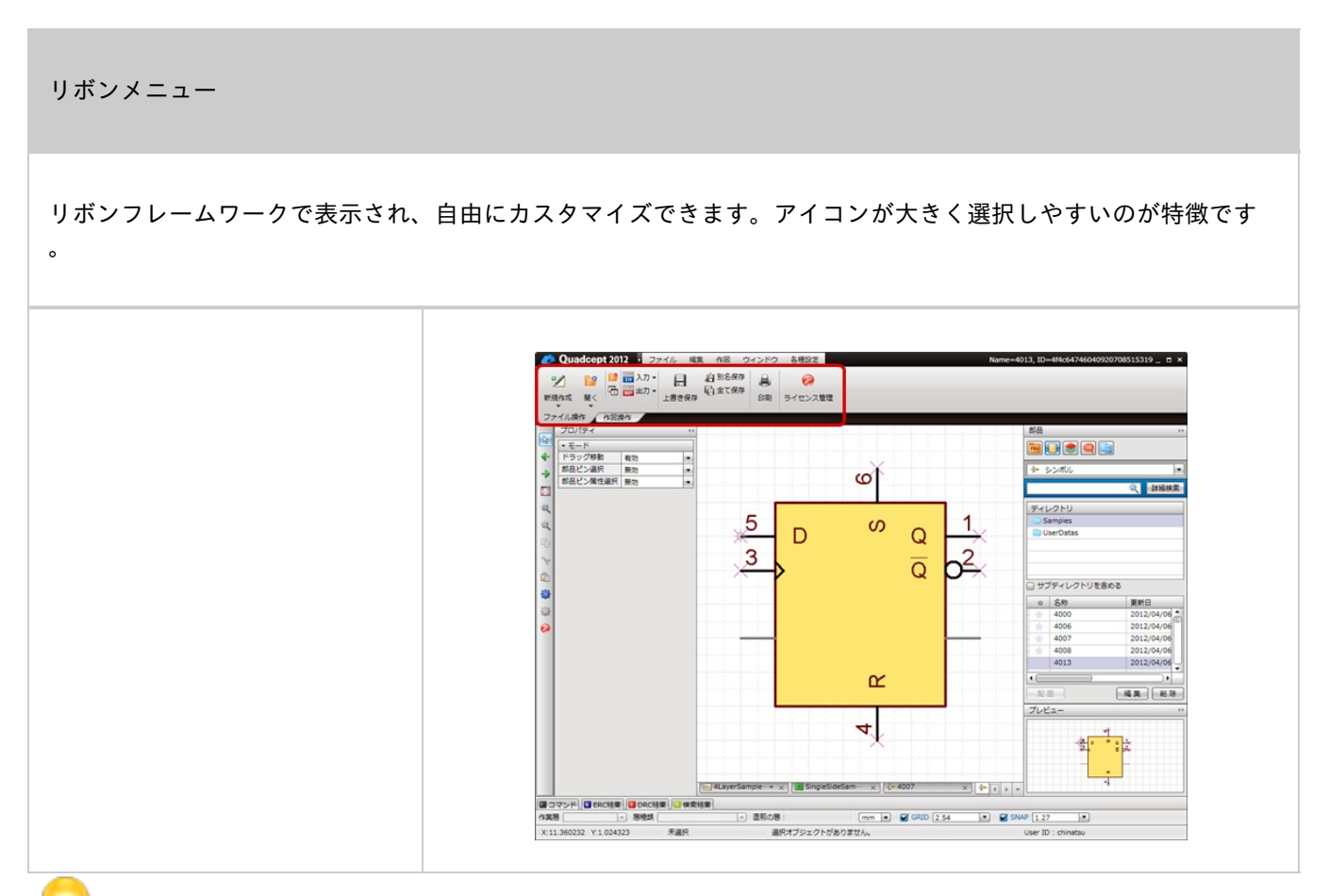

## カスタマイズ方法は<u>りボンメニューカスタマイズ</u>をご覧ください。

Quadceptオリジナルのメニューで、マウスの中央ボタン(スクロールボタン)をクリックすることで、 カーソルの周りにメニューが表示され、カーソルを大幅に移動することなくすぐにメニューを実行することがで きます。

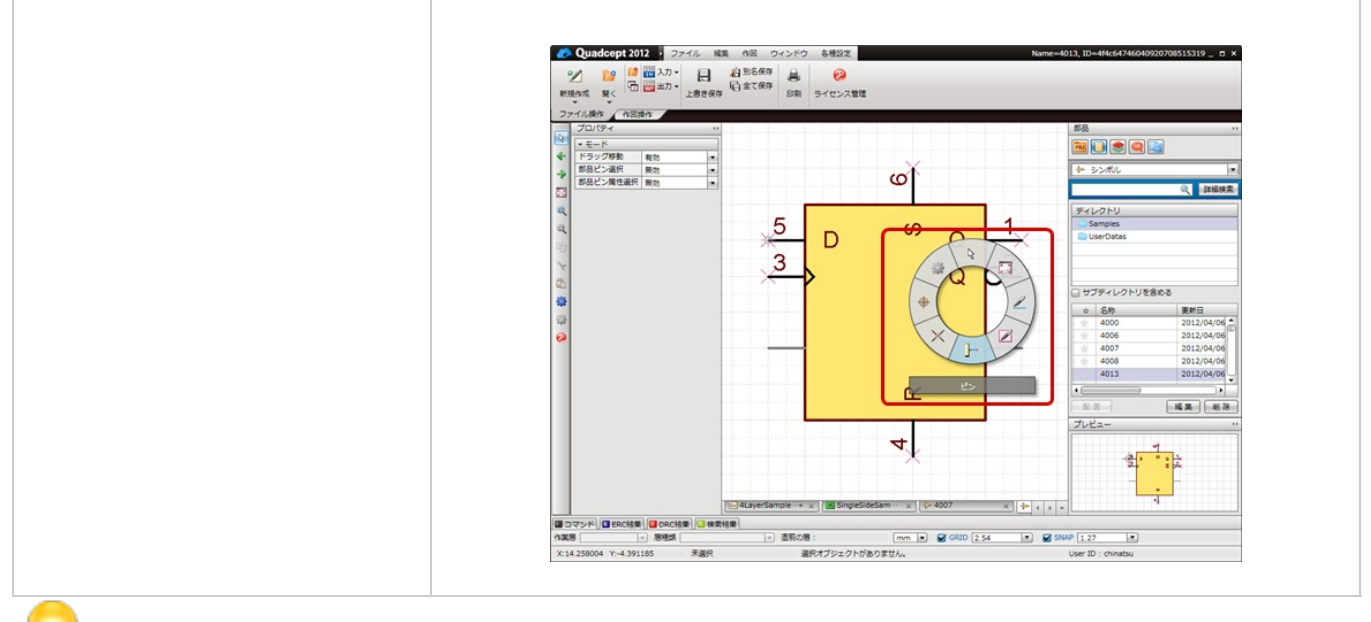

カスタマイズ方法は<u>ストローク</u>をご覧ください。

#### ツールバーメニュー

ツールバーで表示され、ドッキングしたりフローティングすることができ、メニューも自由にカスタマイズでき ます。 メニューが常に表示されており、頻繁に使う機能の登録に適しています。

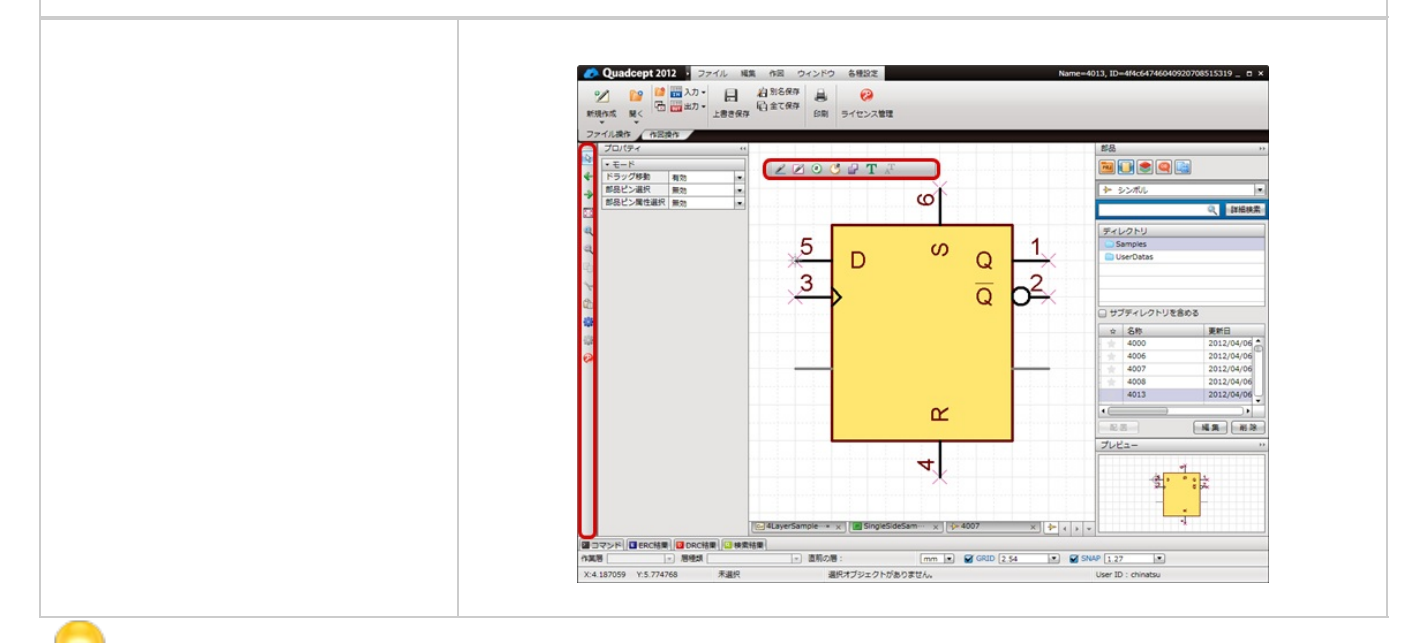

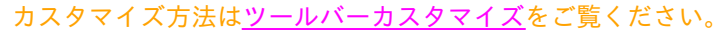
## ショートカットキー

ショートカットキーが割り当てられている場合はメニューの右側に表示されます。

|      |     |       |              | _ | <br> |  |
|------|-----|-------|--------------|---|------|--|
| 8    | 1   | 新規作成  | •            | I |      |  |
| i i  | 9   | 閹<    | •            |   |      |  |
|      | IN  | 入力    | •            |   |      |  |
|      | DUT | 出力    | •            | l |      |  |
| 1    | 2   | 閉じる   |              |   |      |  |
| q    | 8   | 全て閉じる |              | ſ |      |  |
| ĥ    |     | 上書き保存 | Ctrl+S       | ļ |      |  |
| 4    | a   | 別名保存  | Shift+Ctrl+S |   |      |  |
| li i | ð   | 全て保存  |              |   |      |  |
| 4    |     | 印刷    | Ctrl+P       |   |      |  |

9

ショートカットの割り当ては<u>ショートカットキー</u>をご覧ください。

## ショートカットキーの確認方法

設計/編集操作に対し、どのようなショートカットキーが割り当てられているか確認する方法をご紹介いたします。

ショートカットキーを割り当てている場合は、自動的にメニューの右側にも表示されます。

| メニューバ                                                     | _                                           | 右クリックメニュー                                                                                                    |  |  |
|-----------------------------------------------------------|---------------------------------------------|----------------------------------------------------------------------------------------------------|--|--|
| ウィンドウ 各種設定<br>● 更新<br>図 フィット<br>◎ 拡大<br>◎ 縮小<br>■ スタートページ | Name=4La<br>F5<br>Shift+W<br>PageUp<br>Next | ↓     キャンセル     Escape       グリッド変更     G       スナップ変更     N       →     進む     Ctrl+Y       ↓     戻る     Ctrl+Z       ↓     全て選択     Ctrl+A       □     コピー     Ctrl+X       いり取り     Ctrl+X       いり取り     Ctrl+X       いり付け     Ctrl+Y       ↓     オブジェクトスナップ有効設定     0 |  |  |

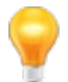

ショートカットは自由にカスタマイズすることができます。 カスタマイズ方法は<u>ショートカットのカスタマイズ</u>をご覧ください。 Quadceptの終了

Quadceptアプリケーションを終了する方法をご紹介します。

<u>方法1:画面右上の「×」ボタンをクリック</u> <u>方法2:画面左上のQuadceptメニューから【閉じる】選択</u>

画面右上の「×」ボタンをクリック

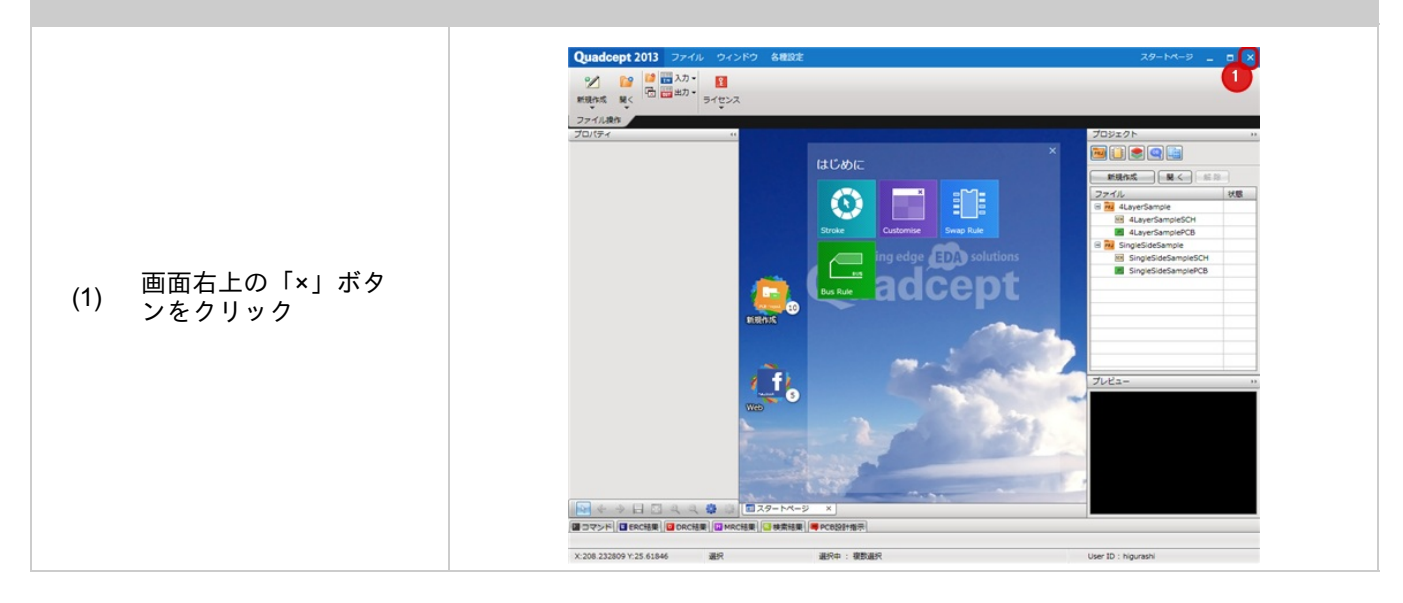

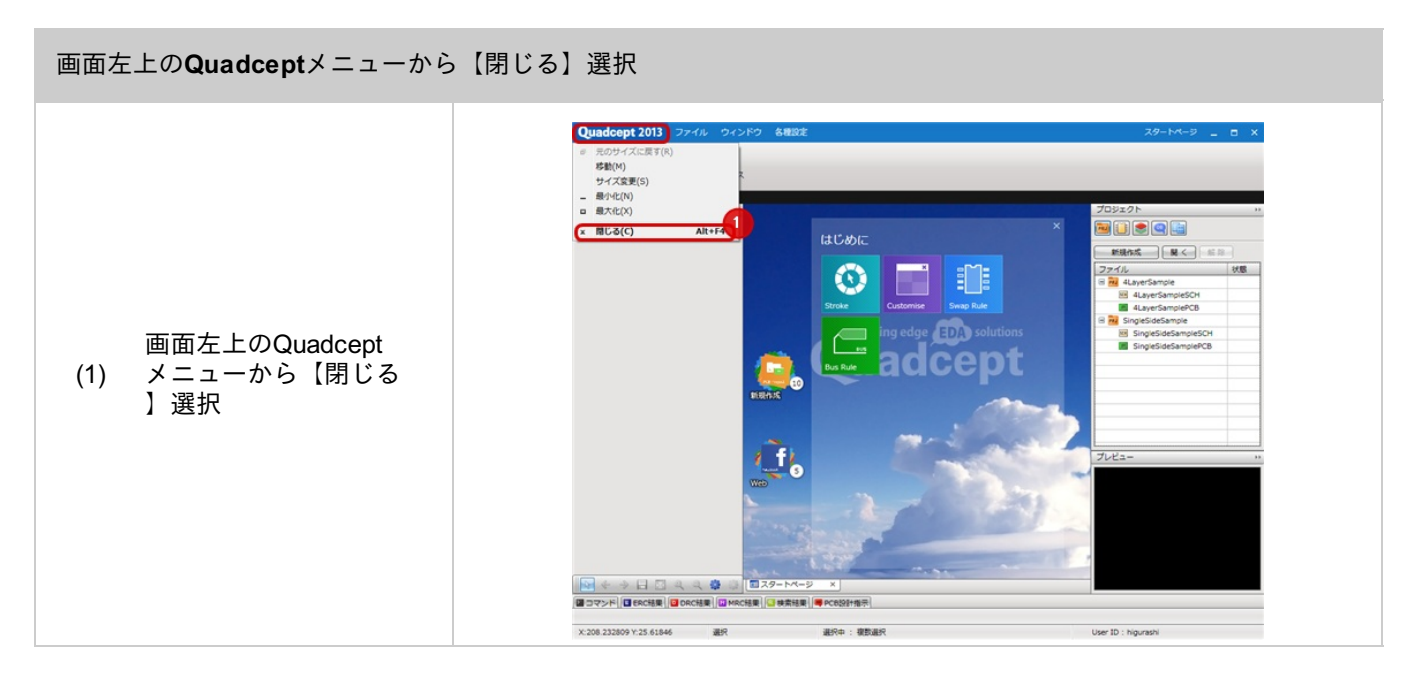

## 部品について

Quadceptの部品は、部品の形状についての情報や内部的な属性についての情報が定義、登録されています。 部品は、シンボル(回路図部品形状)やフットプリント(PCB部品形状)をあらかじめ用意しリンク登録できます。

リンク登録によってシンボルやフットプリントの形状を修正した場合に、登録されている部品がすべて一括で変更されるので、

形状を変更する度に何度も登録する必要がありません。

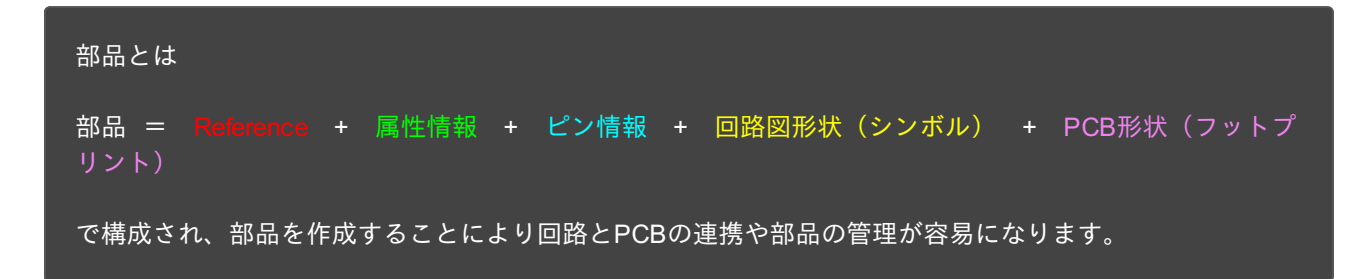

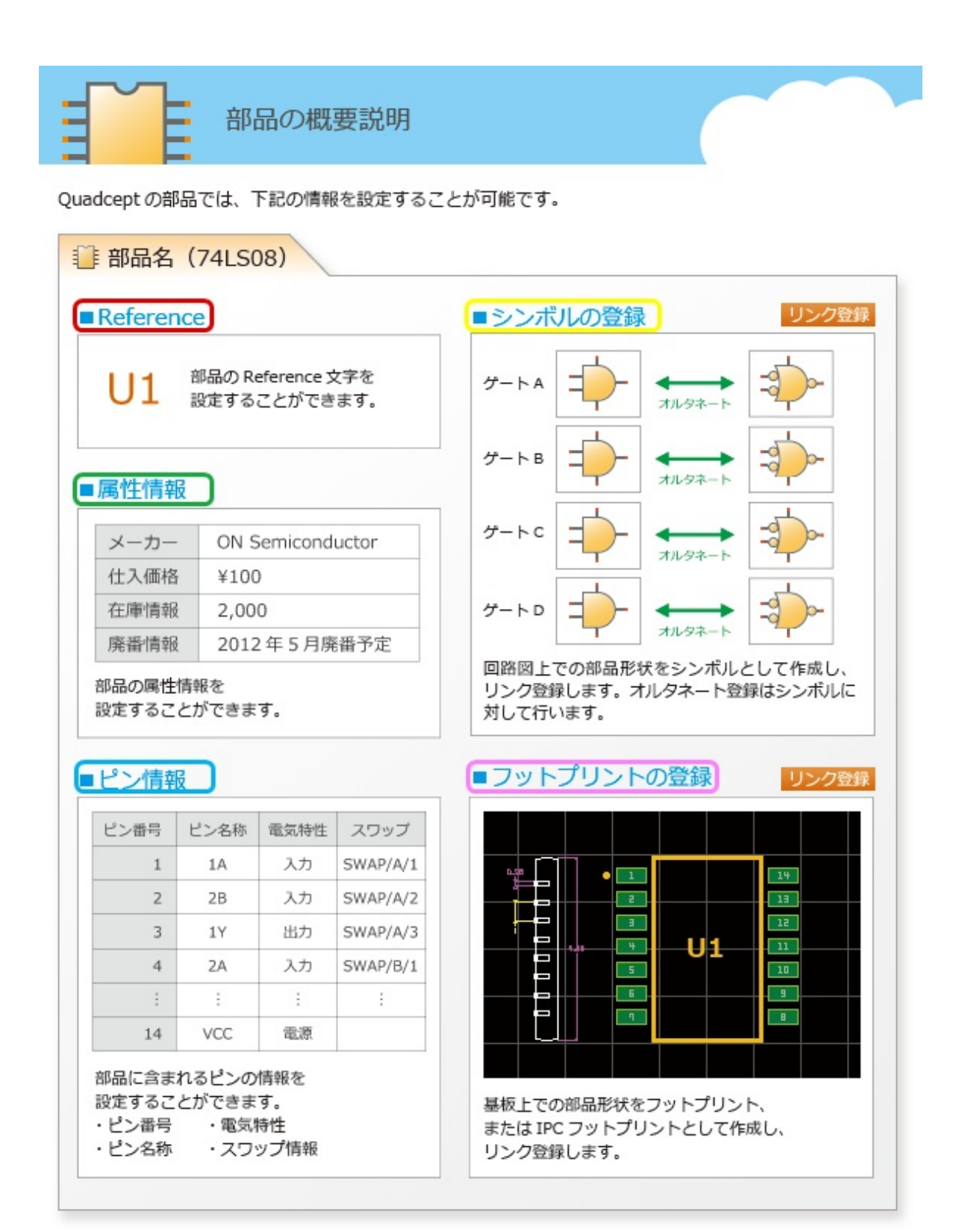

Quadceptの部品ファイル

| 7408                            |                 |                     | A 🗆                               |
|---------------------------------|-----------------|---------------------|-----------------------------------|
| シンポルー党<br>シンポルー党<br>(シンボル)<br>9 |                 | ビノ香車<br>イン          |                                   |
| B () シンポルグループ                   | Reference U     | Referen     Referen | nce更新の対象外にする<br>Bに指定する(ネットリスト対象外) |
| B:U_AND1                        | Reference       | □ 非実装き              | 品に指定する 居性情報                       |
| -→ C:U_AND1<br>-→ D:U_AND1      |                 |                     |                                   |
| 🔿 📕 DIP 14Pin-2.54p-7.62w       | 属住統の込み          |                     |                                   |
| POB形状                           | 属性項目<br>ダ Value | 值<br>7408           |                                   |
| (フ <del>ット</del> フリント)          | □ メーカー          | ON Semiconductor    |                                   |
|                                 | 日仕入れ価格          | ¥100                |                                   |
|                                 | □ 在庫情報          | 2000                |                                   |
|                                 | □ 廣番情報          | 2012年5月廣番予定         |                                   |
|                                 |                 |                     |                                   |
|                                 |                 |                     |                                   |
| 違加 形称                           |                 |                     |                                   |
| <u> </u>                        |                 |                     |                                   |
| 1( <u>2)</u> U/A                |                 |                     |                                   |
| 30408                           |                 |                     |                                   |
| 2(3)                            |                 |                     |                                   |
|                                 |                 |                     |                                   |
| 4.                              |                 |                     |                                   |
| 14(0)                           |                 |                     |                                   |
| 11/9ネート1/2                      | 追加 州除           |                     |                                   |

| 発      |      |         | ビン情  |     |
|--------|------|---------|------|-----|
| ビン番号 ヘ | ピン名称 | 表示切り替え  | 電気付け | 不接続 |
| 1      | 1A   | ピン+番号表示 | 入力ピン |     |
| 2      | 18   | ピン+番号表示 | 入力ピン |     |
| 3      | 1Y   | ピン+番号表示 | 出力ピン |     |
| 4      | 2A   | ピン+番号表示 | 入力ピン |     |
| 5      | 28   | ピン+番号表示 | 入力ピン |     |
| 6      | 2Y   | ピン+番号表示 | 出力ピン |     |
| 7      | GND  | ピン+番号表示 | 電源   |     |
| 8      | 3Y   | ピン+番号表示 | 出力ピン |     |
| 9      | 3A   | ピン+番号表示 | 入力ピン |     |
| 10     | 3B   | ピン+番号表示 | 入力ピン |     |
| 11     | 4Y   | ピン+番号表示 | 出力ピン |     |
| 12     | 4A   | ピン+番号表示 | 入力ピン |     |
| 13     | 4B   | ピン+番号表示 | 入力ピン |     |
| 14     | VCC  | ピン+番号表示 | 電源   |     |
|        |      |         |      |     |
|        |      |         |      |     |
|        |      |         |      |     |
|        |      |         |      |     |
|        |      |         |      |     |
|        |      |         |      |     |
|        |      |         |      |     |
|        |      |         |      |     |

回路図上でシンボルを直接配置することもできますが、シンボルは部品が確定していない場合の仮置き用の オブジェクトになります。

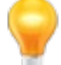

フットプリントを登録することができないため、PCBと連携した設計を行う場合は

シンボルを部品に変換するか、部品を配置してください。シンボルを直接配置した場合であっても、ネット リストを出力することはできます。

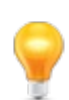

PCB上でフットプリントやIPCフットプリントを直接配置することもできますが、回路図情報を登録するこ とができないため、 回路図と連携した設計を行う場合はフットプリントを部品に交換するか、部品を配置してください。

フットプリントを直接配置した場合であっても、ガーバー出力やODB++出力することはできます。

部品の作成方法は<u>部品の作成方法</u>をご覧ください。

## シンボルグループについて

シンボルグループとは部品のシンボル形状を複数登録できる機能です。 ゲートのないシンボルと、ゲート分けしたシンボルを登録しておくこともでき、 リレーやフォトカプラなど複数のシンボルグループを登録することができます。 図面に合わせてどのシンボルを採用するかを都度、選択することができます。

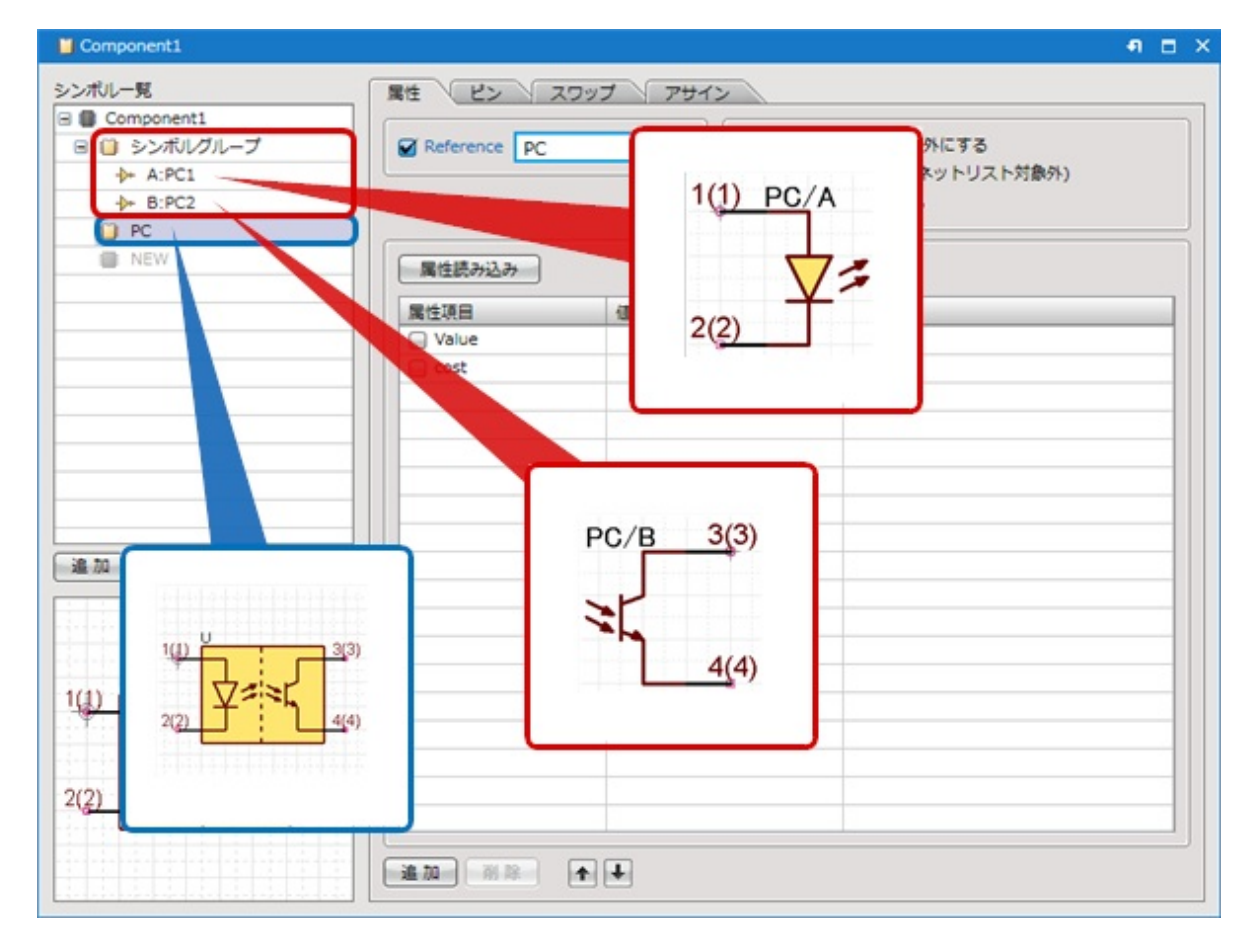

## 部品の作成方法

回路図やPCB設計図面上に配置する部品を作成します。

シンボルとの違いは、部品の情報や内部的な属性についての情報を定義登録することができます。

また、部品に対しては<u>シンボル(回路図部品形状)</u>や<u>フットプリント(PCB部品形状)</u>をあらかじめ用意しリンク登 録でき、

回路図からPCBへのネット情報転送時に、自動的にフットプリントを参照して配置ができます。

部品の概要は<u>部品構成</u>をご覧ください。

部品作成の手順は以下のようになります。

### ※詳しくは<u>作成方法の流れ</u>をご覧ください。

## ■部品作成画面

部品の作成画面

| -ブ<br>1      | ce U | Reference更新の対象外にする ネットリストに反映 |  |
|--------------|------|------------------------------|--|
| 属性一覧         |      | ■ 部品表に出力する                   |  |
| 540-7.62w 属性 | 値    |                              |  |
| Value        |      |                              |  |
| □ cost       |      |                              |  |
|              |      |                              |  |
|              |      |                              |  |
|              |      |                              |  |
|              |      |                              |  |
|              |      |                              |  |
|              |      |                              |  |
| Walue        |      |                              |  |
|              |      |                              |  |
|              |      |                              |  |
|              |      |                              |  |

## ■作成方法の流れ

### 部品作成の手順は以下のようになります。

### STEP1: 部品の新規作成画面を開く

最初の作業として部品の作成画面を新規作成します。

↓

#### <u>STEP2: Referenceを設定</u>

Referenceは部品を特定するための文字です。例)U1、R1、C1、Q1・・・

 $\downarrow$ 

### <u>STEP3: 属性を入力</u>

部品の定格や乗数、メーカーなどの情報を設定する作業になります。(10V,50V,250V,10K)

↓

### <u>STEP4: シンボル(回路部品形状)を登録</u>

シンボル(回路図部品形状)を登録します。(※回路図の設計を行わない場合は必要ありません。)

↓

#### <u>STEP5: ピンのアサインを確認</u>

シンボルのピン番号と部品のピン番号が異なる場合に調整します。シンボルのピン番号と部品のピン番号に差異 がない場合は、次のステップにお進みください。

↓

### <u>STEP6: フットプリント(PCB部品形状)を登録</u>

フットプリント(PCB部品形状)を登録します。(※PCBの設計を行わない場合は必要ありません。)

 $\downarrow$ 

### <u>STEP7: ピンの設定を確認</u>

ピンの設定をおこないます。「ピン番号」「ピン名称」「表示切り替え」「電気特性」「未接続」の設定が行え ます。

↓

#### STEP8: スワップ情報の登録

ピンスワップやグループスワップを設定します。(\*スワップする必要がない場合は、この項目は飛ばしても問題 ありません)

 $\downarrow$ 

#### <u>STEP9: 保存する</u>

部品ファイルを保存します。

ー連の流れを以下の部品にて操作方法をご紹介しています。 <u>Sample:ツェナーダイオードの作成方法</u> <u>Sample:IC(ゲート/オルタネート部品)の作成方法</u>

# STEP1: 部品の新規作成画面を開く

部品作成の最初の作業として部品の新規作成についてご紹介いたします。 まずは、部品の作成画面を新規作成します。

#### 部品の新規作成

部品の新規作成画面を開く方法をご紹介します。

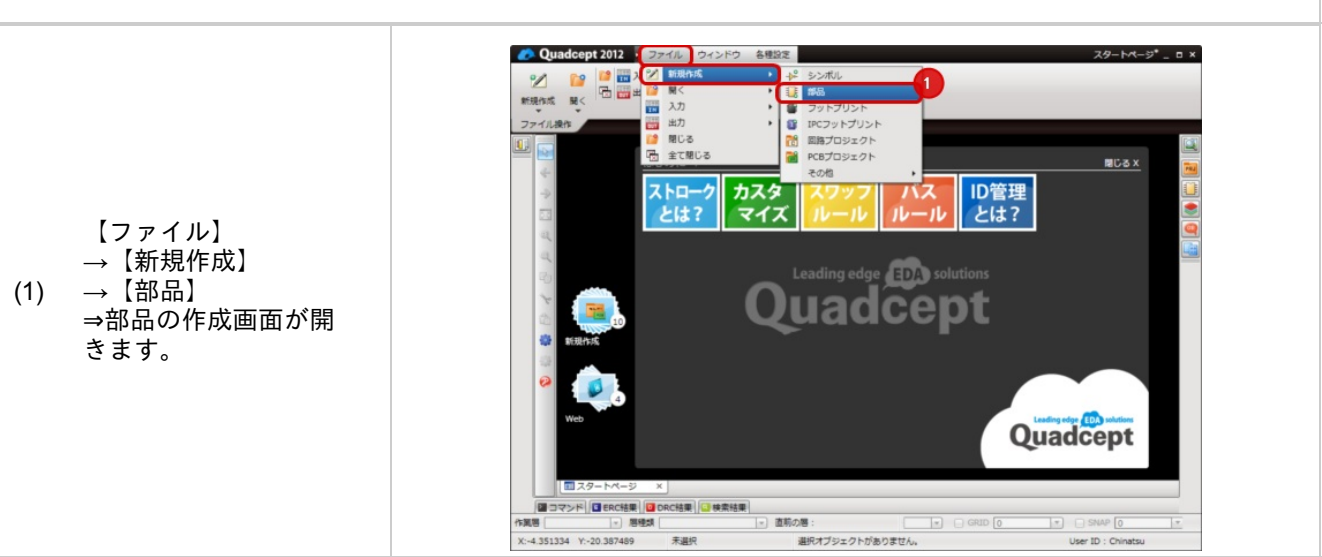

# STEP2: Referenceを設定

Referenceは部品を特定するための文字です。例)U1、R1、C1、Q1・・・ 数値は部品を配置したときに自動的に割り振られるため、参照文字を設定ください。 左側のチェックはReferenceの表示/非表示切り替えになり、チェックが入っていると表示になります。

#### Reference設定

次に部品のReferenceを設定します。

|                 | Kerti     S>2xtU-5t     B     Parti     D     REW     NEW     ReW | ピン スワップ  |  |
|-----------------|-------------------------------------------------------------------|----------|--|
|                 | 魔性一覧                                                              |          |  |
|                 | Value                                                             | U.       |  |
|                 | i cost                                                            |          |  |
|                 |                                                                   |          |  |
| Referenceに参照文字を |                                                                   |          |  |
| 設定する            |                                                                   |          |  |
|                 | 14 M                                                              |          |  |
|                 |                                                                   |          |  |
|                 |                                                                   |          |  |
|                 |                                                                   |          |  |
|                 |                                                                   |          |  |
|                 |                                                                   |          |  |
|                 | 連加                                                                | - RI RI- |  |

## STEP3: 属性を入力

属性とは、部品の定格や乗数、メーカーなどの情報を設定する作業になります。(10V,50V,250V,10K) 属性は回路図上に表示を行ったり、部品表に出力することができます。任意に必要な項目を追加して、値を設定くだ さい。

属性の左側のチェックは、表示/非表示切り替えになりチェックが入っていると表示になります。属性には日本語も 入力できます。

#### 属性入力例

| 属性一覧         |            |  |
|--------------|------------|--|
| 属性           | 值          |  |
| Value        | TC74VHC00F |  |
| 📄 cost       | 56         |  |
| Maker        | TOSHIBA    |  |
| □ 実装         | 表面実装       |  |
| □ 最大ハイレベル出力電 | -SmA       |  |
| □ 最大ローレベル出力電 | SmA        |  |
| □ 最大動作温度     | 85°C       |  |
| □ 最大待機電流     | 2µA        |  |
| □ 最少動作温度     | -40°C      |  |
| 副製品テクノロジ     | 5.3mm      |  |
| 🖂 걸음댁        | 10.3mm     |  |
| □ 製品具さ       | 1.5mm      |  |
|              |            |  |
|              |            |  |
|              |            |  |
|              |            |  |
|              |            |  |
|              |            |  |
|              |            |  |
| S            |            |  |

ここでは部品に属性を追加/削除する方法と、よく使用する属性を登録しておく(属性編集)方法をご紹介します。

- <u>・属性カテゴリを設定して入力する方法</u>
- ・部品属性の追加入力方法
- <u>・部品属性の削除方法</u>

部品属性カテゴリを設定すると部品属性項目を効率的に作成・管理できる機能です。 各部品の特性にあった属性を登録しておくことができます。 運用を開始する前に設定しておくと、その後の管理が楽になります。

### 例)属性カテゴリの「抵抗」を選択した場合の属性項目

| 属性力テゴリ    | 表示           | 屋性頂目     | 店  |  |
|-----------|--------------|----------|----|--|
| ALL       | 347          | Q Value  | 12 |  |
| Default   | V            | □ PCB#2# |    |  |
| IC        | V            |          |    |  |
| オペアンプ     | V            |          |    |  |
| フォトカプラ    | V            |          |    |  |
| トランジスタ    | V            |          |    |  |
| FET       | ✓            |          |    |  |
| スイッチ      | ✓            | 一形状      |    |  |
|           | ✓            | ☑ 定格・定数  |    |  |
| 770       |              | ■ 電流増幅率  |    |  |
| コネジラ #54☆ |              | □ 定格電圧   |    |  |
| 19301     |              | □ 定格電流   |    |  |
| コンテンサ     | $\checkmark$ | ☑ 定格電力   |    |  |
| コイル       | V            | ☑ 公差     |    |  |
| タイオード     |              | □ 帯域     |    |  |
| LED       |              | ◎ 駆動電圧   |    |  |
|           |              | ○ 编辑委座   |    |  |

| 項目            | 内容                                                                                                    |
|---------------|----------------------------------------------------------------------------------------------------|
| 属性カテゴリ        | 部品の種類などによって、属性のカテゴリを設定できます。<br>「ALL」はすべての元になる属性項目になります。使用する属性項目をすべて登録してくだ<br>さい。                                                                    |
| <b>→</b>      | 新規作成時の初期属性カテゴリになります。<br>設定方法は属性カテゴリを選択し、右クリック→【新規作成時の初期設定にする】を選択<br>解除方法は属性カテゴリを選択し、右クリック→【新規作成時の初期設定を解除】を選択<br>※初期設定されていない場合は、新規作成時は属性に何も読み込まれません。 |
| 表示のチェック       | 選択されている属性カテゴリに、属性項目を登録し表示します。                                                                                                    |
| 属性項目のチェッ<br>ク | 回路図に配置したときに属性の値を表示するかを設定できます。                                                                                                    |
| 属性項目          | 属性項目を設定します。                                                                                                    |
| 值             | 属性読み込み時の初期設定値を設定します。                                                                                                    |
| l↓1 l↑1       | 属性項目の順番を「上へ移動」または「下へ移動」します。                                                                                                    |

部品属性の属性カテゴリはあらかじめカテゴリ別で使用する属性項目を設定したり、表示項目を設定することが できます。

また、新規作成時の属性項目や値の初期設定も行うことができます。

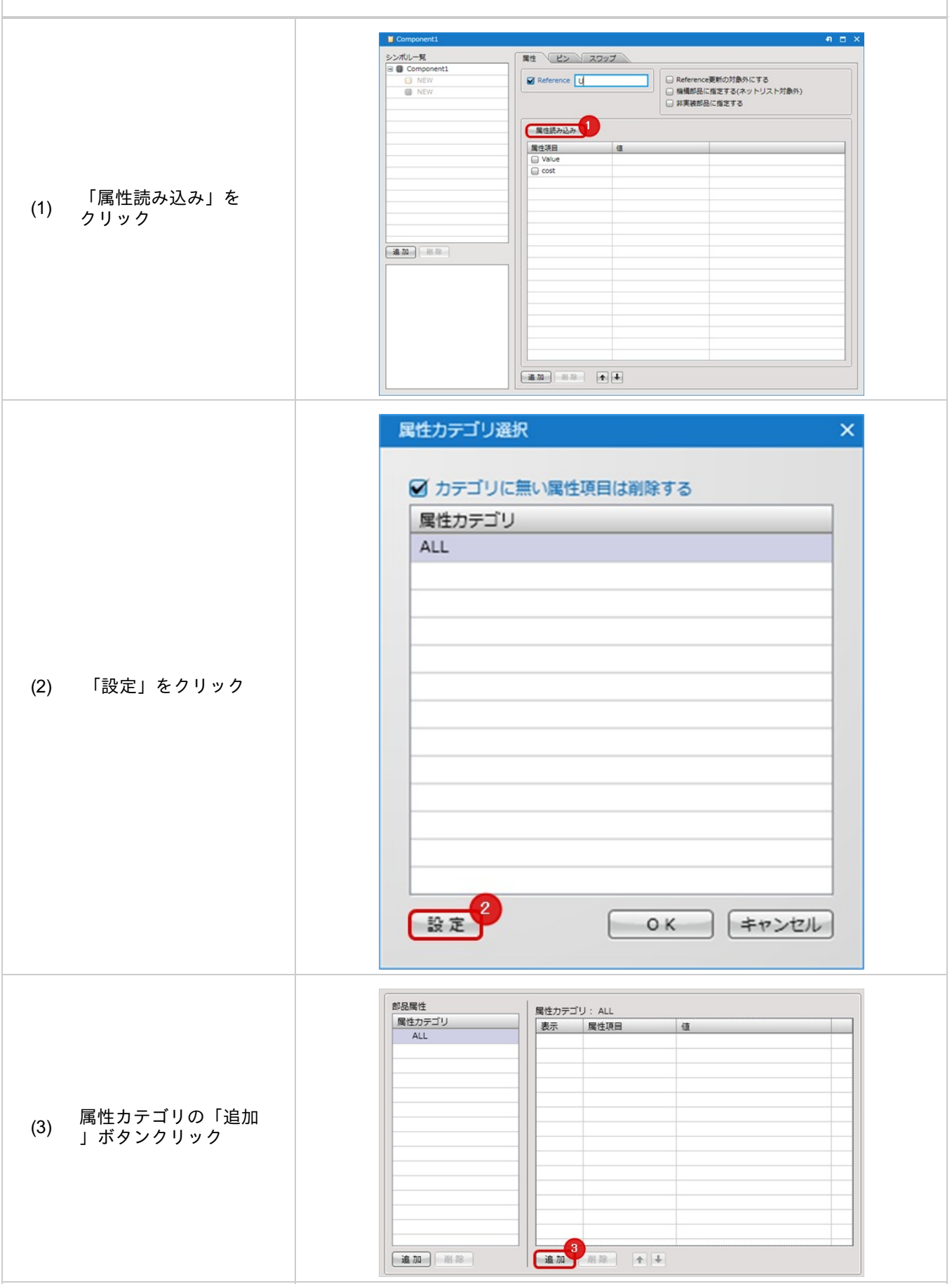

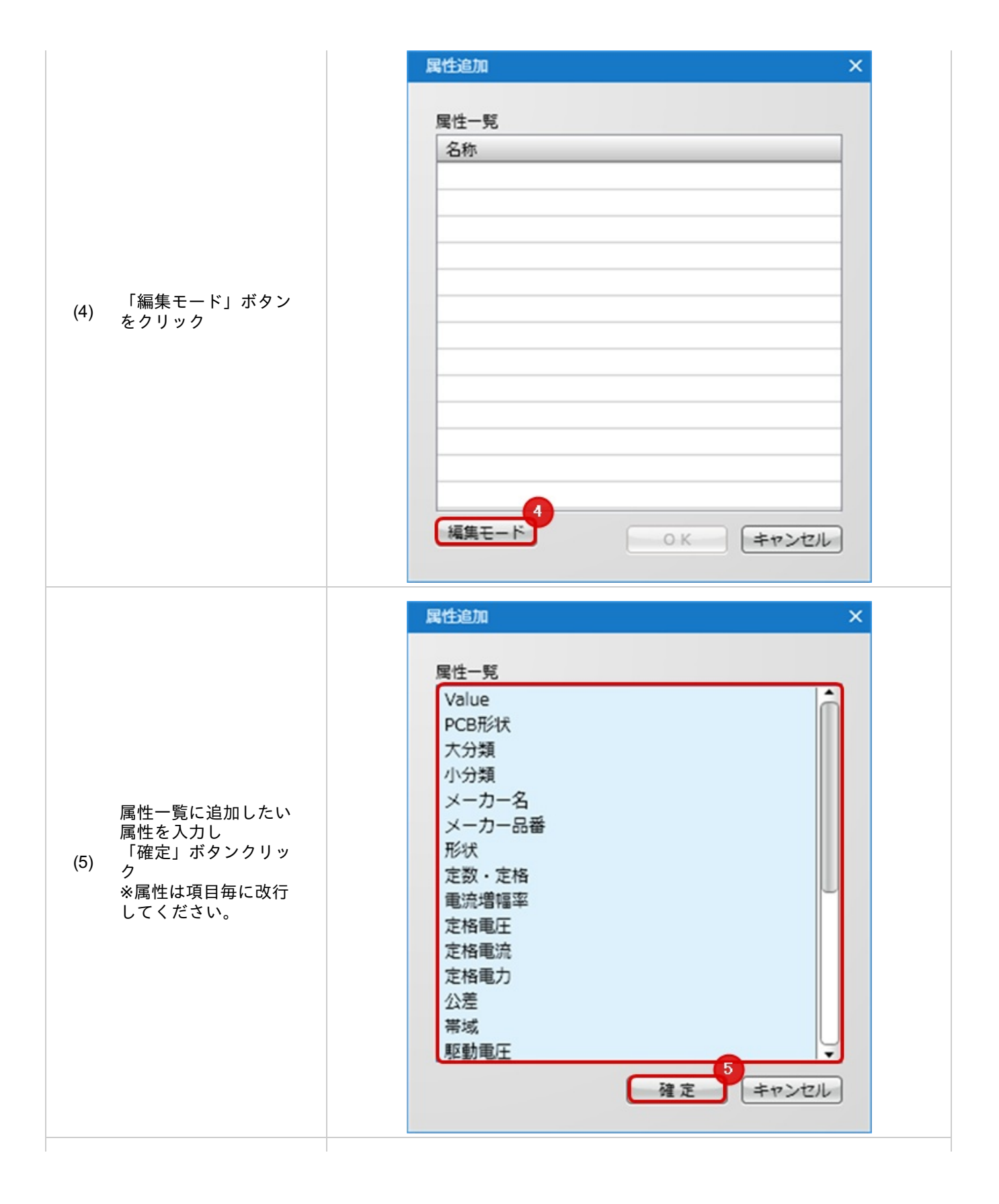

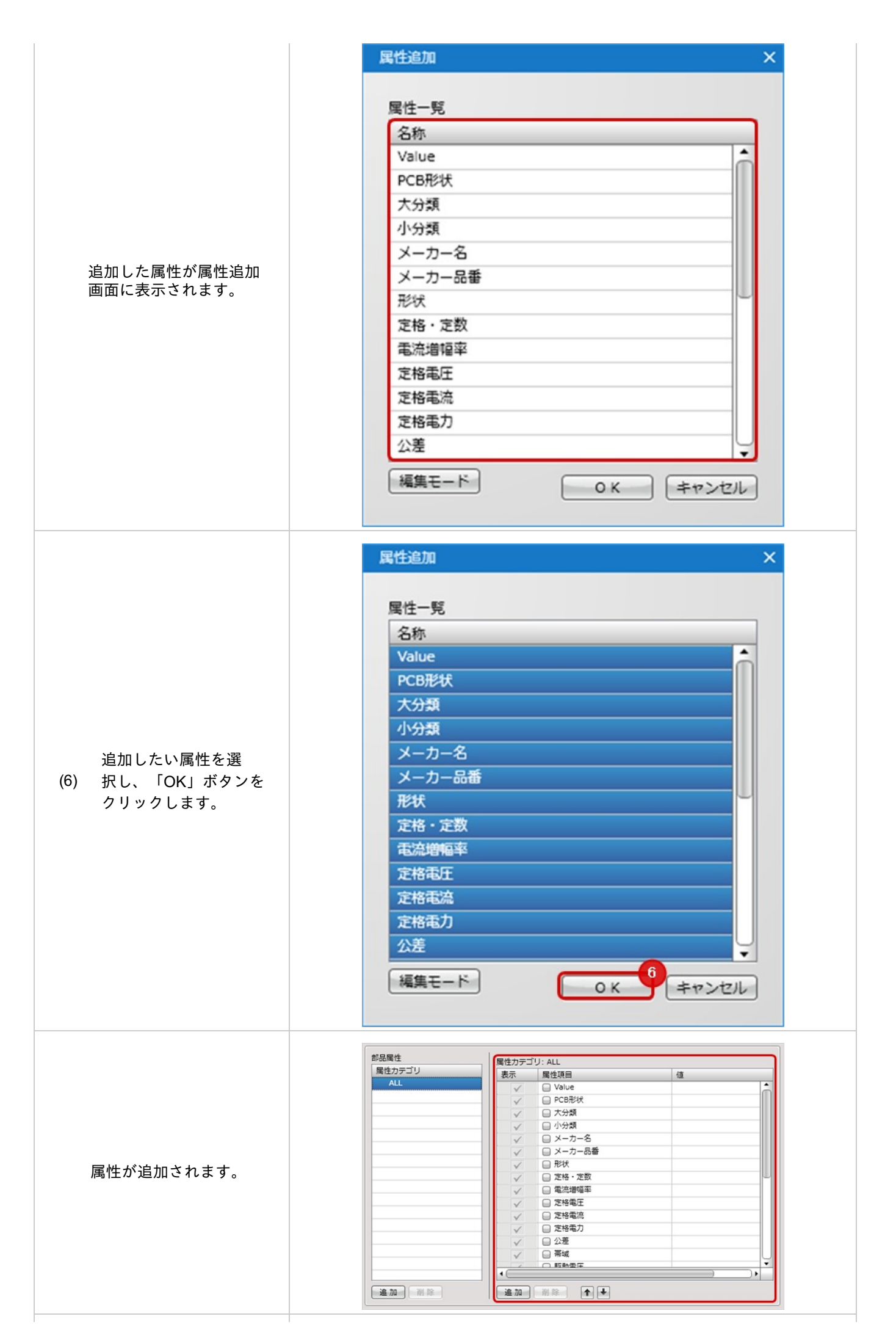

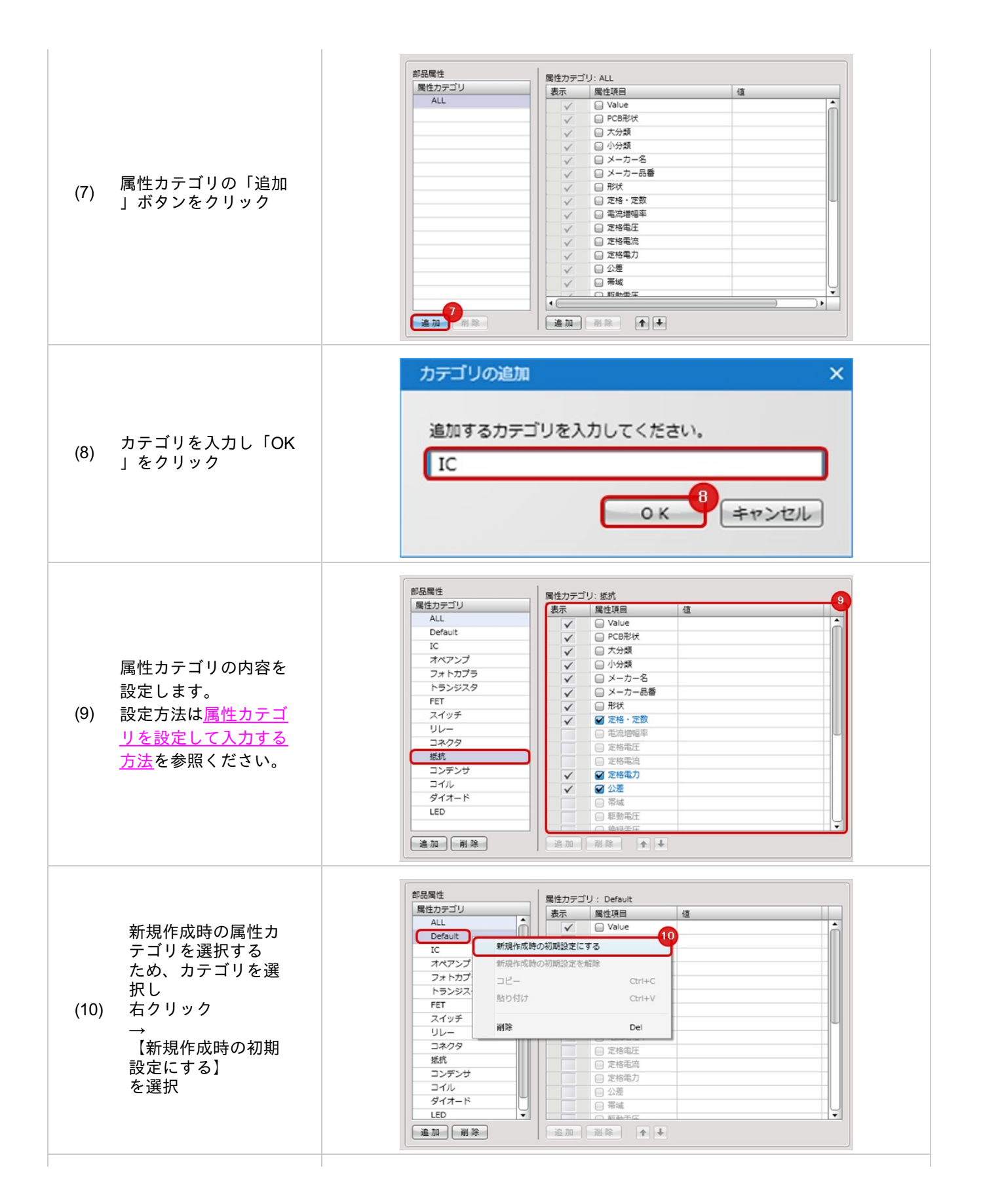

|           | 属性カテゴリ    | 表示      | 屋性頂目     | 结  |   |
|-----------|-----------|---------|----------|----|---|
|           | ALL       | 205     |          | 12 | - |
|           | 🔿 Default |         |          |    |   |
|           | IC        |         |          |    |   |
|           | オペアンプ     |         |          |    |   |
|           | フォトカプラ    |         |          |    |   |
| 印が出ている属性  | トランジスタ    |         |          |    |   |
| 「リが新用作成時の | FET       |         |          |    |   |
| リカ和尻下成時の  | スイッチ      |         |          |    |   |
| 愛定を表しています | リレー       |         |          |    |   |
|           | コネクタ      |         |          |    |   |
|           | 抵抗        |         | □ 定悟电丘   |    |   |
|           | コンデンサ     |         | □ 定信电流   |    |   |
|           | コイル       |         | 日、小羊     |    |   |
|           | ダイオード     |         |          | 2  |   |
|           | LED       |         | 0 FFM-FF |    |   |
|           |           |         |          |    | Q |
|           |           | 20. To. |          |    |   |

属性カテゴリを指定して属性読み込みを行う方法

| <u>属性カテゴリを設定して入力する方法</u><br>ます。     | にて設定した属性カテゴリを読み込んで属性を追加する方法をご紹介し                                                                                                    |
|-------------------------------------|----------------------------------------------------------------------------------------------------|
| (1) 「属性読み込み」ボタ<br>(1) ンクリック         | Image: Image: |
| 属性カテゴリを選択し<br>(2) 、「OK」ボタンをクリ<br>ック | 属性カテゴリ          属性カテゴリ          ALL          Default          IC       オペアンプ         オペアンプ       フォトカブラ         トランジスタ       FET         スイッチ       リレー         コペクタ       援抗         コンデンサ       コイル         設定       OK       キャンセル                                                                                                    |

|                                   | 属性読み込み                                      |
|-----------------------------------|---------------------------------------------|
| 属性カテゴリに登録され<br>ている属性が読み込まれ<br>ます。 | ■性語の込み         ■性語目       値         ● Value |
|                                   | <u>通加</u> 副除 ↑↓                             |

### 部品属性の追加入力方法

部品に定格や乗数、メーカーなどの属性を追加する方法をご紹介します。 属性は必要に応じて制限なく入力できます。部品表出力や部品の情報を確認するためのもので、入力しなくても 問題ありません。 ণ ⊡ × シンポルー死 日日 Compone INEW INEW 属性 ピン スワップ ■ Reference更新の対象外にする
 ■ 機構部品に指定する(ネットリスト対象外)
 ■ 非実装部品に指定する Reference U 属性読み込み 属性項目 Value cost 「追加」ボタンをクリ ック (1) ⇒「属性追加」画面が 開きます。 追加 前部 属性追加 × 属性一覧 名称 ٠ PCB形状 大分類 属性を選択 (2) 小分類 2 メーカー名 「OK」をクリック または、属性をダブル メーカー品番 (3) クリックください。 形状 定格・定数 属性一覧に追加したい 電流増幅率 属性がない場合、属性 <u>編集(追加方法)</u>をご 定格電圧 覧ください。 定格電流 定格電力 公差 帯域 3 編集モード OK キャンセル

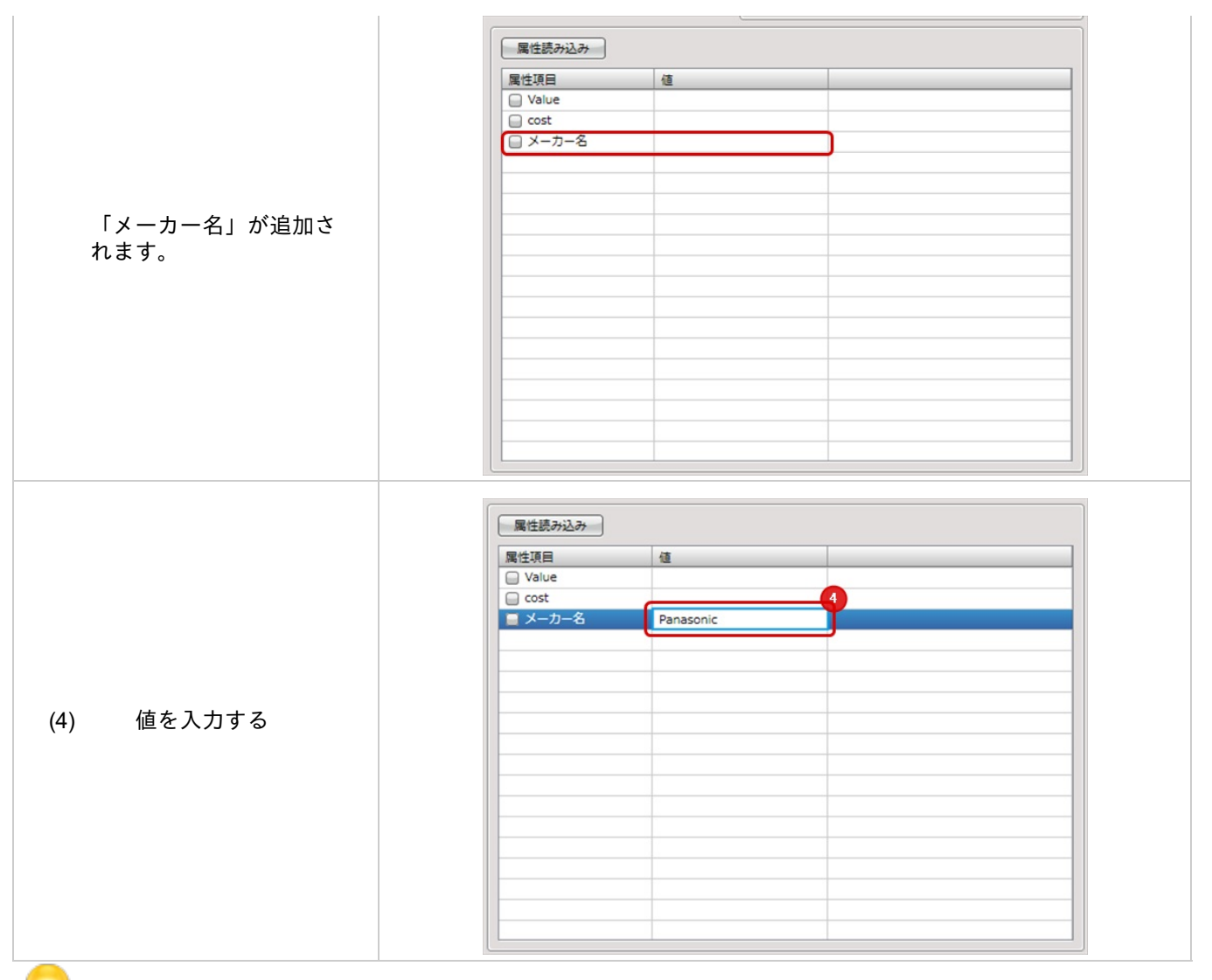

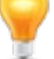

複数選択して、OKをクリックすると一括登録ができます。

| 部品属性の削除方法                       |          |
|---------------------------------|----------|
| 部品に必要のない属性を削除する方法な              | をご紹介します。 |
| (1) 必要のない属性を選択<br>(2) 「削除」をクリック | 程性一兒     |
|                                 |          |
| 削除されます                          | ■性一彩     |

| また、 | よく使う | 属性はあら | かじめ | 属性編集画面 | で登録し | ておく | ことが | できます。 |
|-----|------|-------|-----|--------|------|-----|-----|-------|
|-----|------|-------|-----|--------|------|-----|-----|-------|

| <u> </u> |   |
|----------|---|
| 名称       |   |
| Value    | â |
| PCB形状    |   |
| 大分類      |   |
| 小分類      |   |
| メーカー名    |   |
| メーカー品番   |   |
| 形状       |   |
| 定数・定格    |   |
| 電流増幅率    |   |
| 定格電圧     |   |
| 定格電流     |   |
| 定格電力     |   |
| 公差       |   |

属性編集画面の編集方法を以下にご案内します。

### ・属性編集

使用する属性を任意に追加/削除できます。方法を下記にご紹介します。

不要になった属性は属性編集のリストから削除することができます。 ここで削除したとしても既に部品に登録されている属性が削除されることはありません。

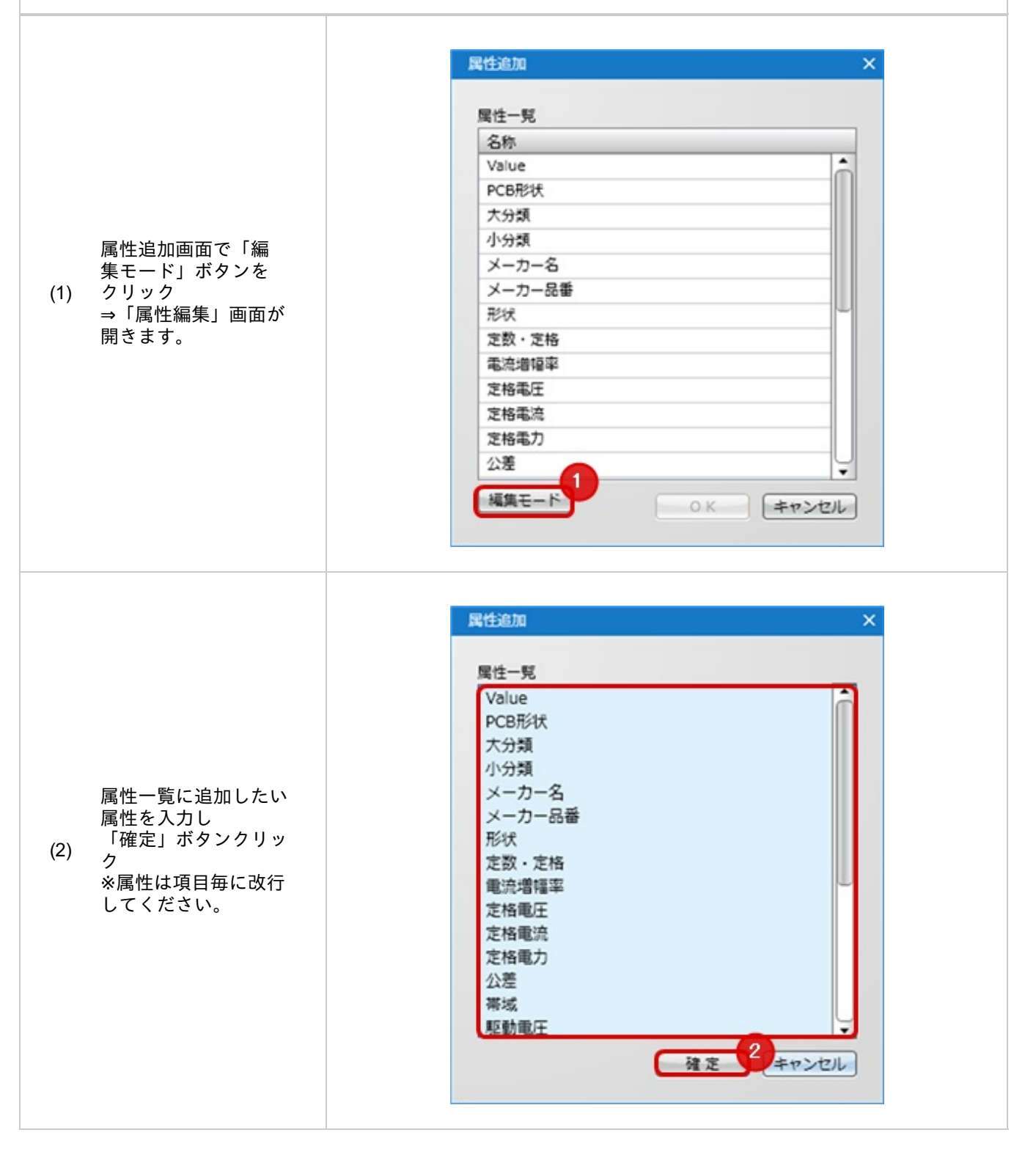

# STEP4: シンボル(回路部品形状)を登録

次にシンボル(回路図部品形状)を登録します。(※回路図の設計を行わない場合は必要ありません。) シンボルはあらかじめ用意しておく必要があります。シンボル作成方法は<u>シンボルの作成方法</u>をご覧ください。 シンボルの登録はリンク登録となりますので、シンボルを編集し形状を変更すると自動的に部品に登録した形状も変 更されます。

ここでは、1つのシンボルで構成されている場合とゲートに分けて登録する方法をそれぞれご紹介します。

<u>・一つのシンボルで構成されている場合</u> ・ゲート(複数のシンボル)で構成されている場合 ・複数のシンボルグループで構成されている場合

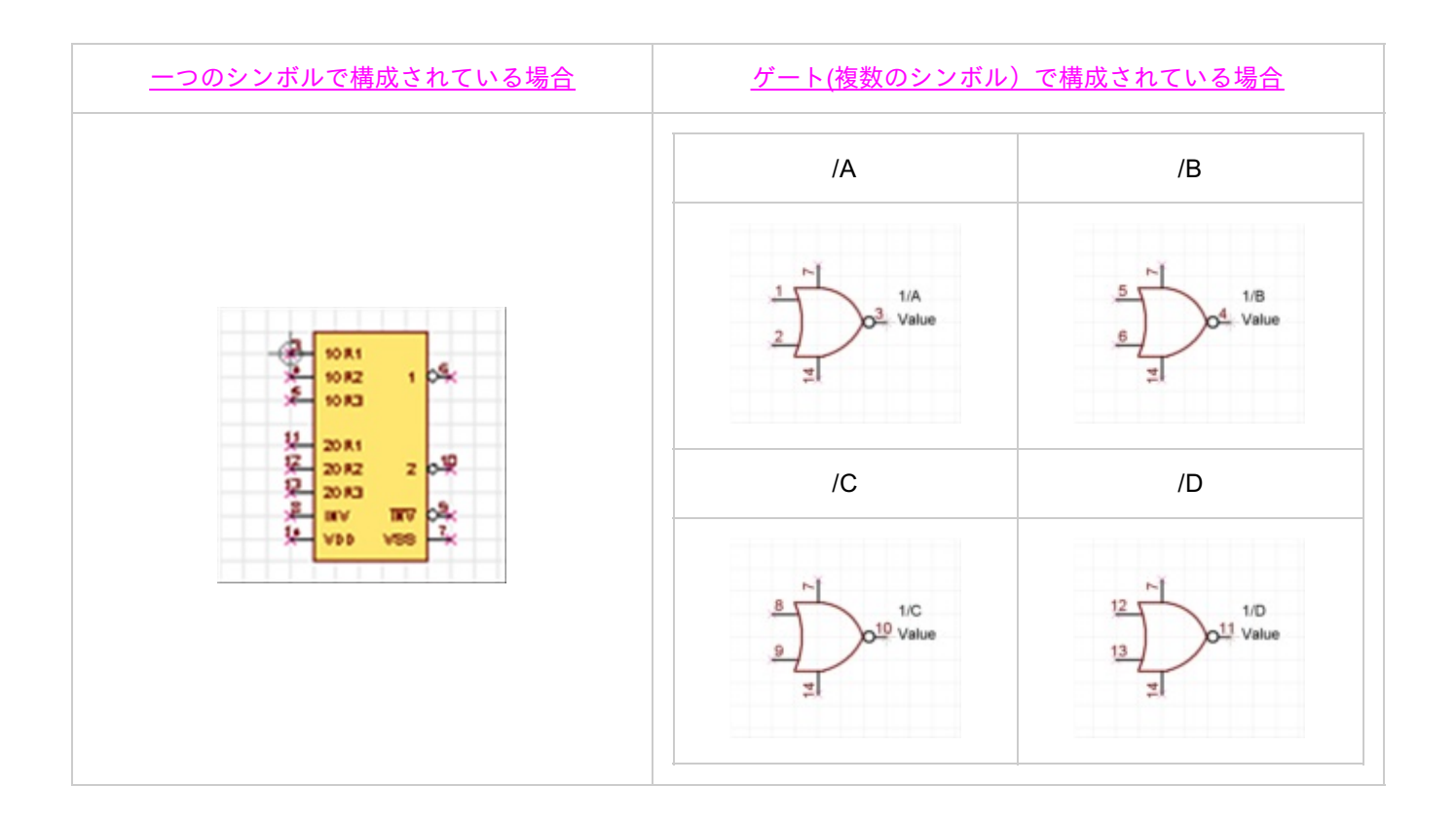

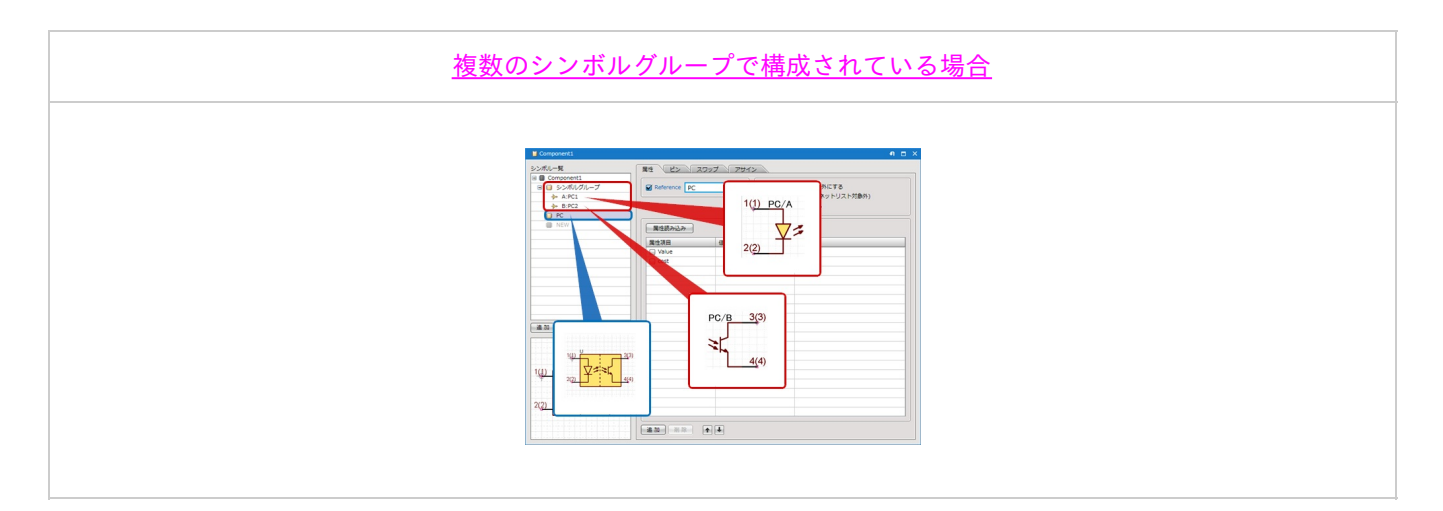

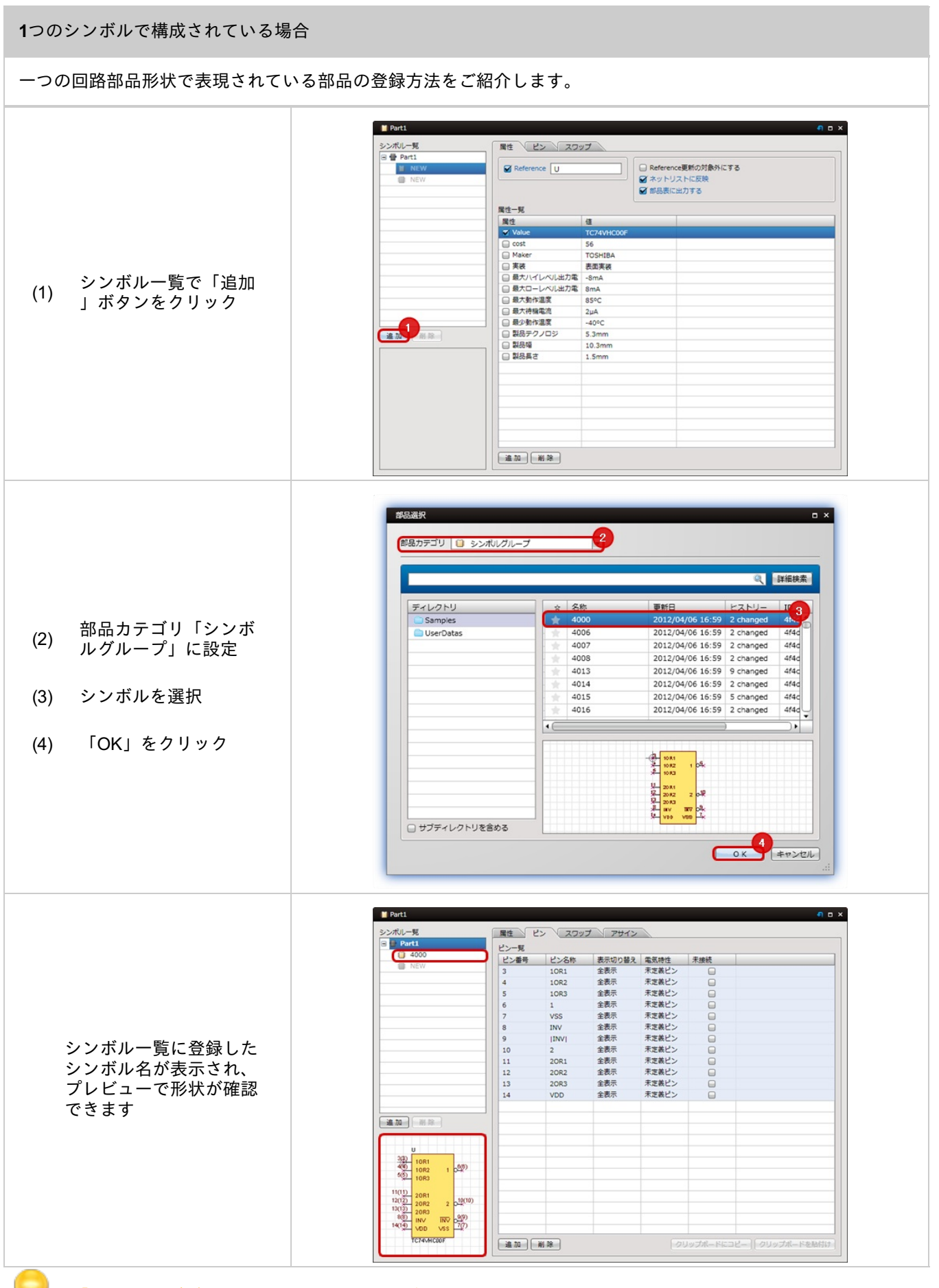

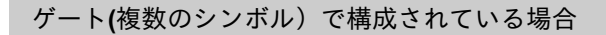

部品が複数の回路部品形状で表現されている部品の登録方法をご紹介します。

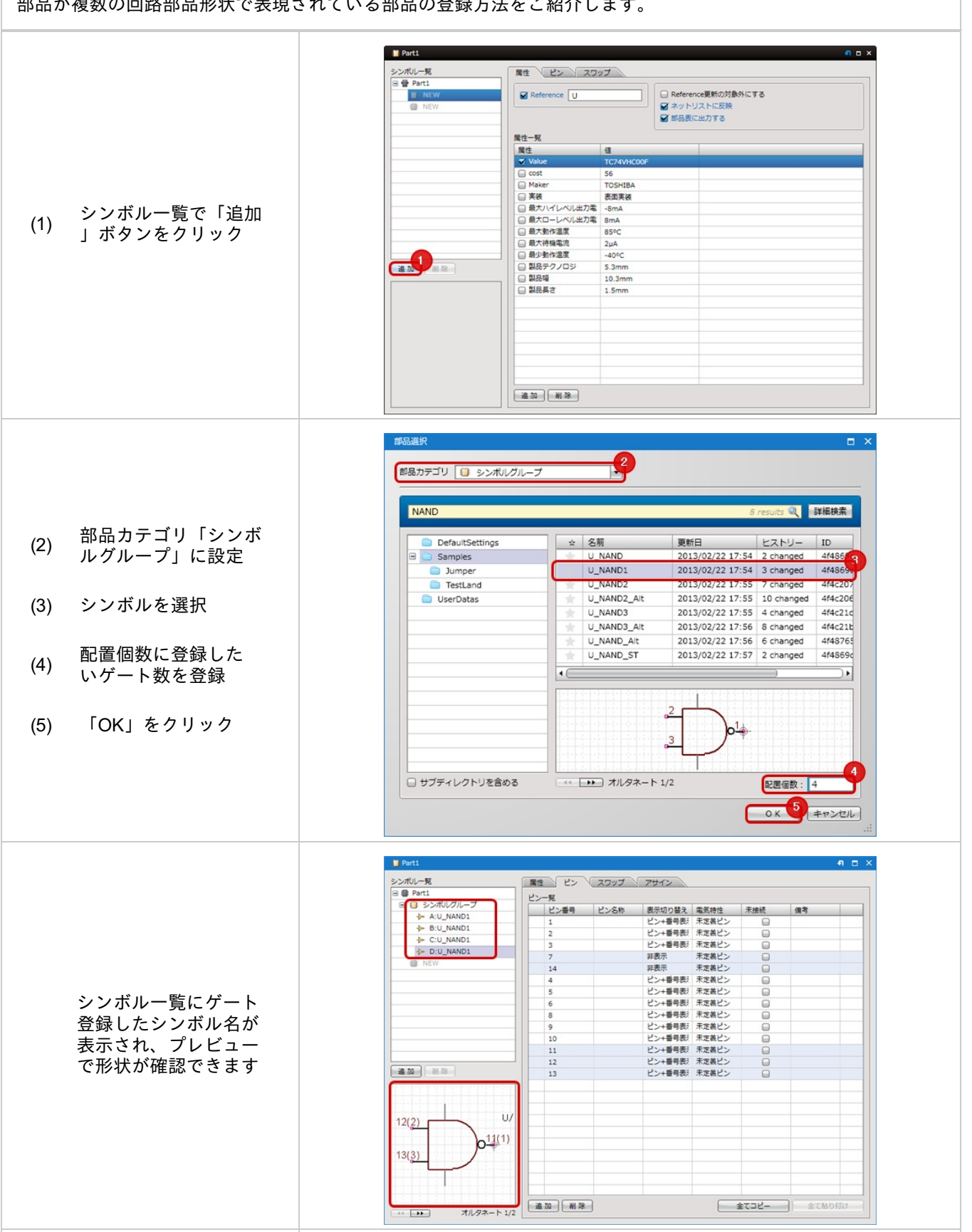

|               | ■●●カテコリ ◆ ケートシンホル | ,   |           |                     |            |           |
|---------------|-------------------|-----|-----------|---------------------|------------|-----------|
|               |                   |     |           | 490                 | results 🍳  | 詳細検索      |
|               | DefaultSettings   | *   | 名前 ▲      | 更新日                 | 履歴         | ID        |
|               | 🖃 🧰 Samples       | *   | 4000      | 2013/02/22 13:18    | 3 changed  | 46        |
|               | Jumper            | *   | 4006      | 2013/02/22 13:46    | 3 changed  | 46        |
| 形状のゲートシンボル    | TestLand          | *   | 4007      | 2013/02/22 13:47    | 3 changed  | 46        |
|               | 🗀 UserDatas       | *   | 4008      | 2013/02/22 13:48    | 3 changed  | 46        |
| 「追加する場合は、(2)の |                   | 1.1 | 4013      | 2012/04/24 15:16    | 10 changed | 46        |
| 順で部品カテゴリ      |                   | *   | 4014      | 2013/02/22 13:49    | 3 changed  | 46        |
|               |                   | *   | 4015      | 2012/04/24 15:17    | 6 changed  | 46        |
| 「クートシノホル」を    |                   | *   | 4016      | 2013/02/22 13:51    | 3 changed  | 41-       |
| 訳ください。        |                   | 10  | 1         | )                   |            |           |
|               |                   |     |           |                     |            |           |
|               |                   |     |           | 2                   |            |           |
|               |                   | -   |           | ÷ )1                |            |           |
|               |                   | -   |           | 2 )0 <del>'</del> 0 |            |           |
|               |                   |     |           |                     |            | 1.1.1.1.1 |
|               |                   | -   |           |                     |            |           |
|               | □ サブディレクトリを含める    | -44 | >>> オルタネー | ► 1/2               | 配置個数: 1    | L         |

登録したシンボルを削除する場合は、シンボル一覧でシンボルを選択し「削除」ボタンをクリックください

0

複数のシンボルグループで構成されている場合

部品が複数のシンボルグループで構成されている場合の部品の登録方法をご紹介します。

|                                                                                                    | Component1                                                                                                    |                                                                                                    |                                                                                                    | ন ⊡ ×        |
|----------------------------------------------------------------------------------------------------|----------------------------------------------------------------------------------------------------|----------------------------------------------------------------------------------------------------|----------------------------------------------------------------------------------------------------|--------------|
|                                                                                                    | シンボルー見<br>属性                                                                                                    | ピン スワップ                                                                                                    |                                                                                                    |              |
|                                                                                                    | Component     Component     Component  | erence PC                                                                                                    | Reference更新の対象外にする           機構部品に指定する(ネットリスト対象列           非実装部品に指定する                                                    | 5)           |
|                                                                                                    |                                                                                                    | 読み込み                                                                                                    |                                                                                                    |              |
| 1つのシンボルで構成                                                                                                    | 属性辺                                                                                                    | AB (II                                                                                                    |                                                                                                    |              |
| されている場合やゲー                                                                                                    |                                                                                                    | ost                                                                                                    |                                                                                                    |              |
|                                                                                                    |                                                                                                    |                                                                                                    |                                                                                                    |              |
| 構成されている場合で                                                                                                    |                                                                                                    |                                                                                                    |                                                                                                    |              |
| まず、一つ目のシンボ                                                                                                    |                                                                                                    |                                                                                                    |                                                                                                    |              |
| ルグループを登録                                                                                                    |                                                                                                    |                                                                                                    |                                                                                                    |              |
|                                                                                                    |                                                                                                    |                                                                                                    |                                                                                                    |              |
|                                                                                                    |                                                                                                    |                                                                                                    |                                                                                                    |              |
|                                                                                                    |                                                                                                    |                                                                                                    |                                                                                                    |              |
|                                                                                                    |                                                                                                    |                                                                                                    |                                                                                                    |              |
|                                                                                                    |                                                                                                    |                                                                                                    |                                                                                                    |              |
|                                                                                                    | - it. 70                                                                                                    |                                                                                                    |                                                                                                    |              |
|                                                                                                    |                                                                                                    |                                                                                                    |                                                                                                    |              |
|                                                                                                    | Component1                                                                                                    |                                                                                                    |                                                                                                    | e = x        |
|                                                                                                    | ■ Componenti<br>シンポルー現 ■ ■ ■                                                                                                    | 2 2097 7 7 <del>9</del> 1                                                                                                    | 2                                                                                                    | e = x        |
|                                                                                                    | Component1     S>X70/J−7     S 2 Component1     S 2 X70/J/−7     S 2 X70/J/−7     S 2 |                                                                                                    | <ul> <li>Reference更新の対象外にする         <ul> <li>編編部系に指定する(ホットリスト対象)</li> <li>非実装部品に指定する</li> </ul> </li> </ul>              | • • ×        |
|                                                                                                    | Component1      S>\\\\-\%      Component1      S >>\\\\\\-\%      @ Component1      @ Component1      @ Component1      @ S >>\\\\\\\\\\\\\\\\\\\\\\\\\\\\\\                                                                                                    |                                                                                                    | <ul> <li>Reference更新の対象外にする         <ul> <li>機械形成に指定する(ホットリスト対象対             </li> <li>非実務形成に指定する</li> </ul> </li> </ul> | <b>a a x</b> |
| 次に、追加したいシン                                                                                                    | Component1  S>7#U-#  Component1  Component1  A APC1  A B B72  NEW  Ref Ref Ref Ref Ref Ref Ref Ref Ref Re                                                                                                    |                                                                                                    | <ul> <li>Reference更新の対象外にする</li> <li>陽幅部局に指定する(ネットリスト対象対<br/>・</li></ul>                                                 | • • ×        |
| 次に、追加したいシン<br>ボルグループを1つの                                                                                        | Componenti      Syntic-R      Gomponenti      Syntic/IL-7      A:RC1      B:RC2      REV      REV      REV      REV      COMPONENTI      REV      COMPONENTI      REV      REV      COMPONENTI      REV      COMPONENTI      REV      REV      REV      REV      REV      REV      REV      REV      REV       REV      REV      REV       REV       |                                                                                                    | ○ Reference更新の対象外にする<br>● 編編系部に指定する(ネットリスト対象外<br>■ 非実務部局に指定する                                                            |              |
| 次に、追加したいシン<br>ボルグループを <u>1つの</u><br>シンボルで構成されて                                                                  | Component1  Suntul-5  Component1  Component1  ARC1  BRC2  RC  RC  RC  RC  RC  RC  RC  RC  RC                                                                                                    | ビン スワップ アサイ     Ference PC     Ell      Ell      Ell      Ell      Ell      Ell      Re      Rt      Rt     Rt     Rt   | Reference更新の対象外にする     機構部品に指定する(ネットリスト対象が     非実務部品に指定する                                                                | 9<br>9       |
| 次に、追加したいシン<br>ボルグループを <u>1つの</u><br>シンボルで構成されて<br>いる場合やゲート(複数                                                   | Component1  Sumtlu-% Component1  Component1  ARC1  Rec  Rec  Rec  Rec  Rec  Rec  Rec  Re                                                                                                    | ビン スワップ アサイ     Eleman     Eleman     | ><br>■ Reference更新の対象外にする<br>■ 機構部品に指定する(ネットリスト対象外<br>■ 非実務部品に指定する                                                       | 9            |
| 次に、追加したいシン<br>ボルグループを <u>1つの</u><br>シンボルで構成されて<br>い <u>る場合やゲート(複数</u><br>のシンボル)で構成さ                             | Component  Component  Component  Component  Component  Component  Ref  Ref  Ref  Ref  Ref  Ref  Ref  Re                                                                                                    | ビン スワップ アサイ     Element     Element     Element     Suc                                                                                                    | <ul> <li>Reference更新の対象外にする         <ul> <li>陽極感じ指定する(ネットリスト対象)</li> <li> </li> <li></li></ul></li></ul>                 | 9            |
| 次に、追加したいシン<br>ボルグループを <u>1つの</u><br>シンボルで構成されて<br>いる場合やゲート(複数<br>のシンボル)で構成さ<br>れている場合で登録                        | Component1  Sンボルー見  Component1  Sンボルノーズ  ARC1  ARC2  RC  RC  RC  RC  RC  RC  RC  RC  RC                                                                                                    | ビン スワップ アサイ     Ference PC     E目      E目     Pue     xx                                                                                                    | <ul> <li>Reference更新の対象外にする         <ul> <li>場場部長に指定する(ホットリスト対象)</li> <li>非実装部品に指定する</li> </ul> </li> </ul>              | 9 = ×        |
| 次に、追加したいシン<br>ボルグループを <u>1つの</u><br>シンボルで構成されて<br>いる場合やゲート(複数<br>のシンボル)で構成さ<br>れている場合で登録                        | Component1      Syntu-R      Component1      Syntu/Ju-J      AnC1      AnC1      Anc1      Anc1      | ビン スワップ アサイ     Interence PC     Interence PC      | Reference更新の対象外にする     陽幅形影に指定する(ホットリスト対象か     非実装部品に指定する                                                                |              |
| 次に、追加したいシン<br>ボルグループを <u>1つの</u><br>シンボルで構成されて<br>いる場合や <u>ゲート(複数</u><br>のシンボル)で構成さ<br>れている場合で登録                |                                                                                                    |                                                                                                    | Reference更新の対象外にする     暗幅形影に指定する(ネットリスト対象の     非実務部品に指定する                                                                |              |
| 次に、追加したいシン<br>ボルグループを <u>1つの<br/>シンボルで構成されて</u><br><u>いる場合やゲート(複数</u><br><u>のシンボル)で構成さ</u><br><u>れている場合</u> で登録 | Component1      Summer 1      Summer 1      Summer 1      Summer 1      Summer 1      Summer 1      Rec      Rec   | ビン スワップ アサイ     Ference PC     Eliの込み     Ble     G     St                                                                                                    | <ul> <li>Reference要新の対象内にする     </li> <li>機構部品に指定する(ネットリスト対象内     </li> <li>非実被部品に指定する</li> </ul>                        |              |
| 次に、追加したいシン<br>ボルグループを <u>1つの</u><br>シンボルで構成されて<br>いる場合やゲート(複数<br>のシンボル)で構成さ<br>れている場合で登録                        |                                                                                                    | ビン スワップ アセイ     Ellの込み     Ellの込み     Ellの込み     Ellの     Ellの     E | ><br>■ Reference更新の対象外にする<br>● 編編部品に指定する(ネットリスト対象が<br>■ 非実装部品に指定する                                                       | 9<br>9       |
| 次に、追加したいシン<br>ボルグループを <u>1つの</u><br>シンボルで構成されて<br>いる場合やゲート(複数<br>のシンボル)で構成さ<br>れている場合で登録                        |                                                                                                    | ビン スワップ アサイ     Ference PC     EEの込み     RE     G     Au                                                                                                    |                                                                                                    |              |

### STEP5: ピンのアサインを確認

シンボルを登録するとアサインタブが表示されます。

これはシンボルのピン番号と部品のピン番号が異なる場合に調整できる設定となっています。 ゲート部品の場合は同じシンボルを使っていてもここでそれぞれのゲートのピン番号をアサインできます。 シンボルのピン番号と部品のピン番号に差異がない場合は、次のステップにお進みください。

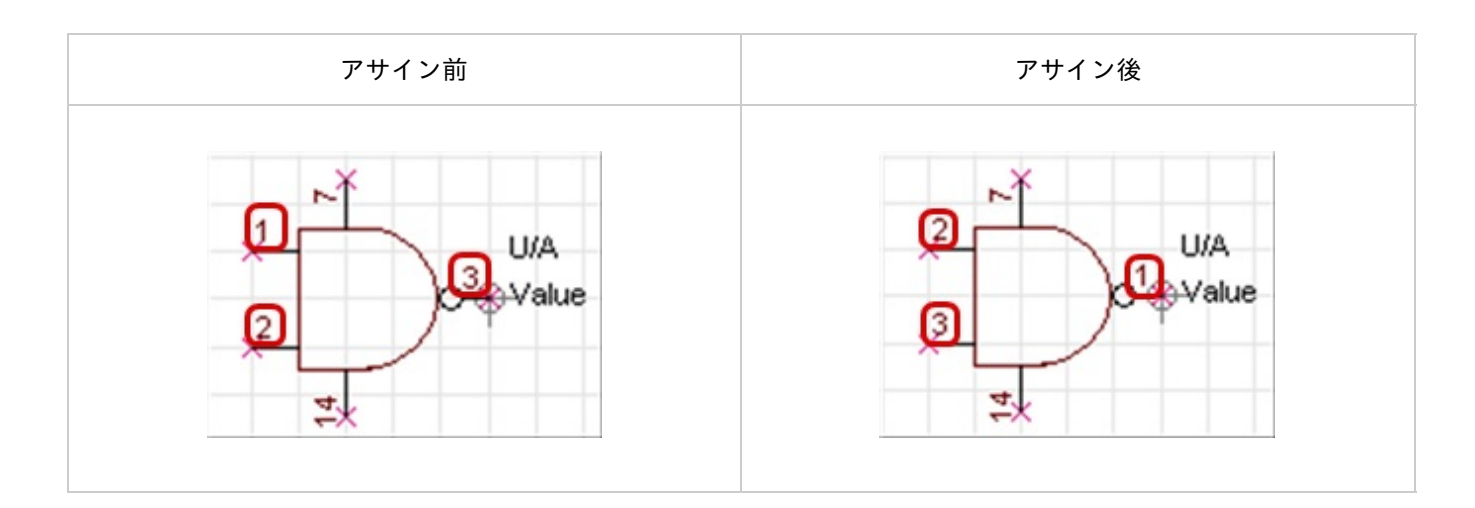

#### ピンのアサインを確認

シンボル作成時のピン番号と部品のピン番号が異なる場合、調整ができる機能です。 ゲート部品など、同じ形状を指定する場合などに便利です。

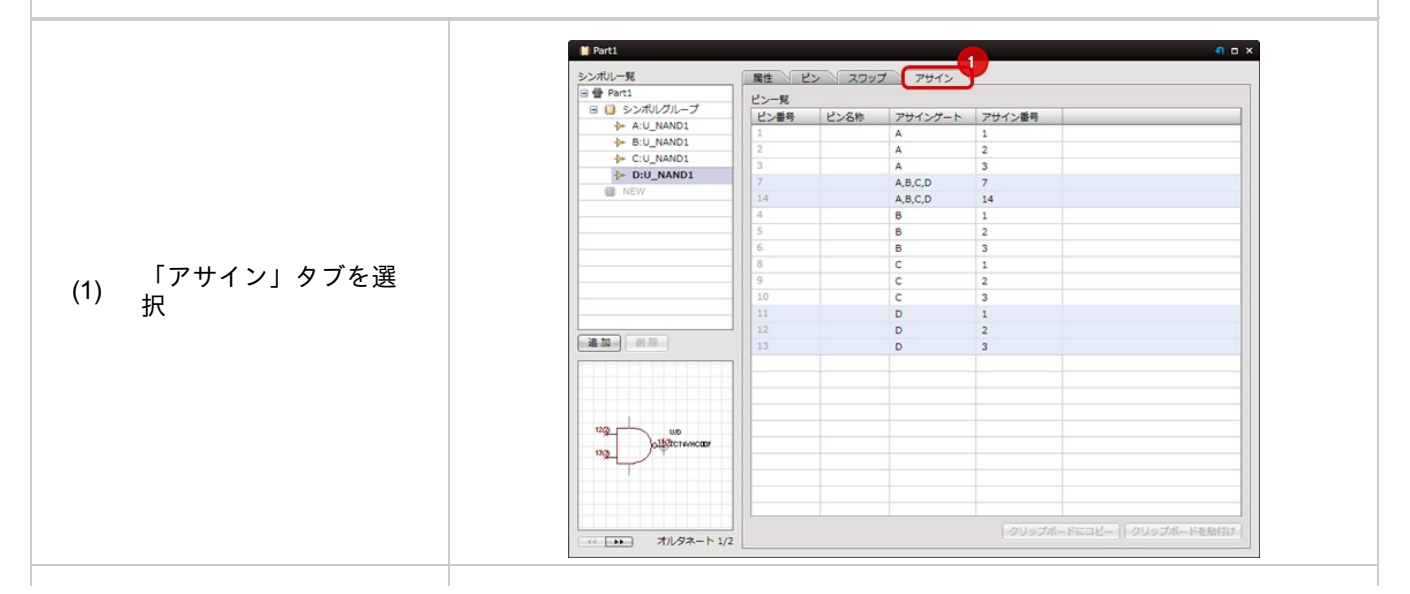

|                   | Part1                                                                                                    |                                                                                                    |                                                                                                    |                                                                                                    | 9 a ×                 |
|-------------------|----------------------------------------------------------------------------------------------------|----------------------------------------------------------------------------------------------------|----------------------------------------------------------------------------------------------------|----------------------------------------------------------------------------------------------------|-----------------------|
|                   | シンボルー発                                                                                                    | 属性と                                                                                                    | ידע לעפג ל                                                                                                    | 42                                                                                                    |                       |
|                   | 日 日 Part1<br>日 ① シンボルグループ                                                                                        | ビン一覧<br>2 ビン番号                                                                                                    | ビン名称 アサイン                                                                                                    | ゲート アサイン番号                                                                                                    |                       |
|                   | → A:U_NAND1<br>→ B:U_NAND1                                                                                       | 1 2                                                                                                    | A                                                                                                    | 1 2                                                                                                    |                       |
|                   |                                                                                                    | 3                                                                                                    | A                                                                                                    | 3                                                                                                    |                       |
|                   | NEW NEW                                                                                                    | 14                                                                                                    | A,B,C,D                                                                                                    | 14                                                                                                    |                       |
|                   |                                                                                                    | 4 5                                                                                                    | B                                                                                                    | 2                                                                                                    |                       |
| サインを確認したい         |                                                                                                    | 6                                                                                                    | B                                                                                                    | 3                                                                                                    |                       |
| ンボルをシンボルー         |                                                                                                    | 9                                                                                                    | c                                                                                                    | 2                                                                                                    |                       |
| いた遅圯              |                                                                                                    | 10                                                                                                    | D                                                                                                    | 1                                                                                                    |                       |
|                   | 通加 利 降                                                                                                    | 12                                                                                                    | D                                                                                                    | 2 3                                                                                                    |                       |
|                   |                                                                                                    |                                                                                                    |                                                                                                    |                                                                                                    |                       |
|                   |                                                                                                    |                                                                                                    |                                                                                                    |                                                                                                    |                       |
|                   | 2( <u>0</u> )                                                                                                    |                                                                                                    |                                                                                                    |                                                                                                    |                       |
|                   | 3(2) 000F                                                                                                    |                                                                                                    |                                                                                                    |                                                                                                    |                       |
|                   |                                                                                                    |                                                                                                    |                                                                                                    |                                                                                                    |                       |
|                   |                                                                                                    |                                                                                                    |                                                                                                    |                                                                                                    |                       |
|                   | ベ ・・・ オルタネート 1                                                                                                   | /2                                                                                                    |                                                                                                    | クリップ                                                                                                    | ポードにコピー(クリップボードを貼付け)  |
|                   |                                                                                                    |                                                                                                    |                                                                                                    |                                                                                                    |                       |
|                   | Part1                                                                                                    |                                                                                                    |                                                                                                    |                                                                                                    | 9 o ×                 |
| レビューに()にく         | シンボルー発<br>日 母 Part1                                                                                              | 属性と                                                                                                    | יליק לערכג ע                                                                                                    | 42                                                                                                    |                       |
| られているのがシン         | □ 📋 シンボルグループ                                                                                                    | ビン一覧 ビン番号                                                                                                    | ビン名称 アサイン                                                                                                    | ゲート アサイン番号                                                                                                    |                       |
| ルのピン番号になり         | A:U_NAND1     ⊕+ B:U_NAND1                                                                                       | 1 2                                                                                                    | A                                                                                                    | 1                                                                                                    |                       |
| す。                |                                                                                                    | 3                                                                                                    | A                                                                                                    | 3                                                                                                    |                       |
| ンボルのピン番号を         | NEW NEW                                                                                                    | 14                                                                                                    | A,B,C,D<br>A,B,C,D                                                                                                    | 14                                                                                                    |                       |
| 考にして「アサイ          |                                                                                                    | 4 5                                                                                                    | 8                                                                                                    | 1 2                                                                                                    |                       |
| ゲート」と「アサイ         |                                                                                                    | 6                                                                                                    | B                                                                                                    | 3                                                                                                    |                       |
| 番号」を設定します         |                                                                                                    | 9                                                                                                    | c                                                                                                    | 2                                                                                                    |                       |
|                   |                                                                                                    | 10                                                                                                    | D                                                                                                    | 3                                                                                                    |                       |
| 「アサインゲート」         | 通 70 例 98                                                                                                    | 12                                                                                                    | D                                                                                                    | 2                                                                                                    |                       |
| どのゲートに割り          |                                                                                                    | 1                                                                                                    |                                                                                                    |                                                                                                    |                       |
| たっていろか 「ア         |                                                                                                    |                                                                                                    |                                                                                                    |                                                                                                    |                       |
| イン番号」はどのシ         | 2(2)                                                                                                    |                                                                                                    |                                                                                                    |                                                                                                    |                       |
| ボルのピン番号に割         | 3(3) 0 <sup>1(1)</sup> TC74VHC00F                                                                                |                                                                                                    |                                                                                                    |                                                                                                    |                       |
| いのこう留うに引          |                                                                                                    |                                                                                                    |                                                                                                    |                                                                                                    |                       |
| ヨたりているがを小<br>ています |                                                                                                    |                                                                                                    |                                                                                                    |                                                                                                    |                       |
|                   | マイン オルタネート 1                                                                                                    | /2                                                                                                    |                                                                                                    | クリップ                                                                                                    | ポードにコピー)(クリップボードを貼付け) |
|                   |                                                                                                    |                                                                                                    |                                                                                                    |                                                                                                    |                       |
|                   | M Parti                                                                                                    |                                                                                                    |                                                                                                    |                                                                                                    |                       |
|                   | シンボルー見                                                                                                    | 属性と                                                                                                    | シー スワップ アサ                                                                                                    | 42                                                                                                    |                       |
|                   | 日日 Part1<br>日日 シンボルグループ                                                                                          | ピン一見                                                                                                    | up de                                                                                                    |                                                                                                    |                       |
|                   | A:U_NAND1                                                                                                    | <u>ビン番号</u><br>1                                                                                                    | ビン名称 アサイン<br>A                                                                                                    | クート アサイン番号<br>2                                                                                                    |                       |
|                   | P* BIU_NAND1                                                                                                    | 2                                                                                                    | А                                                                                                    | 3                                                                                                    |                       |
|                   | Provide C:U_NAND1                                                                                                | 3                                                                                                    | A                                                                                                    | 1                                                                                                    |                       |
|                   | C:U_NAND1  C:U_NAND1  NEW                                                                                        | 3 7                                                                                                    | A<br>A,B,C,D                                                                                                    | 7                                                                                                    |                       |
|                   | + C:U_NAND1<br>+ D:U_NAND1                                                                                       | 3<br>7<br>14<br>4                                                                                                    | A<br>A,B,C,D<br>A,B,C,D<br>B                                                                                           | 1<br>7<br>14<br>1                                                                                                    |                       |
|                   | + C:U_NAND1                                                                                                    | 3<br>7<br>14<br>4<br>5<br>6                                                                                                    | A<br>A,B,C,D<br>A,B,C,D<br>B<br>B<br>B                                                                                 | 1<br>7<br>14<br>1<br>2<br>3                                                                                                    |                       |
| の番号が変更され          |                                                                                                    | 3<br>7<br>14<br>4<br>5<br>6<br>8                                                                                                    | A<br>A,B,C,D<br>B<br>B<br>B<br>C<br>C                                                                                  | 1<br>7<br>14<br>1<br>2<br>3<br>1                                                                                                    |                       |
| の番号が変更され          |                                                                                                    | 3<br>7<br>14<br>4<br>5<br>6<br>8<br>9<br>10                                                                                                    | A<br>A,B,C,D<br>B<br>B<br>C<br>C<br>C<br>C                                                                             | 1<br>7<br>14<br>1<br>2<br>3<br>1<br>2<br>3<br>3                                                                                                    |                       |
| の番号が変更され<br>。     |                                                                                                    | 3<br>7<br>14<br>4<br>5<br>6<br>8<br>9<br>10<br>11<br>11<br>12                                                                                                    | A<br>A,B,C,D<br>B<br>B<br>B<br>C<br>C<br>C<br>C<br>C<br>C<br>C<br>D<br>D                                               | 1<br>7<br>14<br>1<br>2<br>3<br>1<br>2<br>3<br>1<br>2<br>3<br>1<br>2                                                                                                    |                       |
| の番号が変更され<br>。     |                                                                                                    | 3<br>7<br>14<br>4<br>5<br>6<br>8<br>9<br>10<br>11<br>11<br>12<br>13                                                                                                    | A<br>A,B,C,D<br>A,B,C,D<br>B<br>B<br>B<br>C<br>C<br>C<br>C<br>C<br>C<br>C<br>D<br>D<br>D<br>D<br>D                     | 7<br>14<br>1<br>2<br>3<br>1<br>2<br>3<br>1<br>1<br>2<br>3<br>3<br>3                                                                                                    |                       |
| の番号が変更され<br>。     |                                                                                                    | 3<br>7<br>14<br>5<br>6<br>8<br>9<br>10<br>11<br>12<br>13                                                                                                    | A<br>A,B,C,D<br>B<br>B<br>C<br>C<br>C<br>C<br>C<br>D<br>D<br>D<br>D                                                    | 7<br>14<br>1<br>2<br>3<br>1<br>2<br>3<br>1<br>2<br>3<br>3<br>1<br>2<br>3                                                                                                    |                       |
| の番号が変更され<br>。     |                                                                                                    | 3<br>7<br>14<br>4<br>5<br>6<br>6<br>8<br>9<br>10<br>11<br>11<br>12<br>13                                                                                                    | A<br>A,B,C,D<br>B<br>B<br>C<br>C<br>C<br>C<br>C<br>D<br>D<br>D<br>D                                                    | 1<br>7<br>14<br>1<br>2<br>3<br>1<br>2<br>3<br>1<br>2<br>3<br>3                                                                                                    |                       |
| の番号が変更され<br>。     |                                                                                                    | 3<br>7<br>14<br>4<br>5<br>6<br>8<br>9<br>9<br>10<br>11<br>12<br>13                                                                                                    | A<br>A,B,C,D<br>B<br>B<br>C<br>C<br>C<br>C<br>C<br>D<br>D<br>D<br>D                                                    | 1<br>7<br>14<br>2<br>3<br>1<br>2<br>3<br>1<br>2<br>3<br>3                                                                                                    |                       |
| の番号が変更され<br>。     |                                                                                                    | 3<br>7<br>14<br>4<br>5<br>6<br>6<br>8<br>9<br>10<br>11<br>11<br>12<br>13                                                                                                    | A<br>A,B,C,D<br>A,B,C,D<br>B<br>B<br>B<br>C<br>C<br>C<br>C<br>C<br>C<br>D<br>D<br>D<br>D<br>D                          | 1<br>7<br>14<br>2<br>3<br>1<br>2<br>3<br>1<br>2<br>3<br>3                                                                                                    |                       |
| の番号が変更され<br>。     | • • • • • • • • • • • • • • • • •                                                                                | 3<br>7<br>14<br>4<br>5<br>6<br>6<br>8<br>9<br>10<br>11<br>11<br>12<br>13                                                                                                    | A<br>A,B,C,D<br>A,B,C,D<br>B<br>B<br>B<br>C<br>C<br>C<br>C<br>C<br>C<br>D<br>D<br>D<br>D<br>D<br>D<br>D<br>D<br>D<br>D | 1<br>7<br>14<br>2<br>3<br>1<br>2<br>3<br>1<br>2<br>3<br>3<br>3                                                                                                    |                       |
| の番号が変更され<br>。     |                                                                                                    | 3<br>7<br>14<br>4<br>5<br>6<br>8<br>9<br>10<br>11<br>12<br>13                                                                                                    | A<br>A,B,C,D<br>B<br>B<br>C<br>C<br>C<br>C<br>C<br>D<br>D<br>D<br>D<br>D                                               | 1<br>7<br>14<br>2<br>3<br>1<br>2<br>3<br>1<br>2<br>3<br>3                                                                                                    |                       |
|                   | ナンドン シンドリン しんしょう アンドレーシン シンド しんしょう アンドレー シング しんしょう アンドレー シング しんしん しんしん アンル しんしん しんしん しんしん しんしん しんしん しんしん しんしん しん | ナインを確認したい<br>ンボルをシンボルー<br>から選択<br>ンビューに()にく<br>られているのがシン<br>レのピン番号になり<br>す。<br>ンボルのピン番号になり<br>す。<br>ンボルのピン番号を<br>考にして「アサイ<br>ゲート」と「アサイ<br>芳一ト」と「アサイ<br>デート」と「アサイ<br>オーンがート」<br>どのゲートに割り<br>たっているか、「ア<br>イン番号」はどのシ<br>ボルのピン番号に割<br>当たっているかを示<br>ています。<br>アルタート1 | ナインを確認したい<br>ンボルをシンボルー<br>から選択                                                                                         | ケインを確認したい<br>ンボルをシンボルーから選択 レビューに()にく<br>られているのがシン<br>レのピン番号になり<br>す。、<br>ンボルのピン番号を<br>ちにして「アサイ<br>ちにして「アサイ<br>ちっているか、「ア<br>イン番号に割し<br>当たっているかを示<br>ています。 「アサイングート」 「アサイングート」 ビッグートに割り とっているかを示 ています。 アレーション 「アサイングート」 ビッグートに割り ビッグートに割り ビッグートに割り ビッグートに割り ビッグームのどのあり ビッグームに割り ビッグームのどのあり 「アサイングート」 ビッグームのおいてア 「アサインジーム」 「アサインジーム」 「アサインジート」 ビッグームのどのあり 「アサインジーム」 「アサインジーム」 「アサインジート」 ビッグーム 「アサインジーム」 「アサインジーム」 「アサインジーム」 「アサインジーム」 「アサインジーム」 「アサインジーム」 「アサインジーム」 「アサインジーム」 「アサインジーム」 「アサインジーム」 「アサインジーム」 「アサインジーム」 「アサインジーム」 「アサインジーム」 「アサインジーム」 「アサインジーム」 「アサインジーム」 「アサインジーム」 「アサインジーム」 「アサインジーム」 「アサインジーム」 「アサインジーム」 「アサインジーム」 「アサインジーム」 「アサインジーム」 「アサインジーム」 「アサインジーム」 「アサインジーム」 「アナーム」 「アレーム」 「アサインジーム」 「アサインジーム」 「アサインジーム」 「アサインジーム」 「アサインジーム」 「アサイン」 「アサインジーム」 「アサインジーム」 「アサイン」 「アサイン」 「アーム」 「アーム」 | tri<br>               |

|                            | Part1              |            |            | e - x                            |
|----------------------------|--------------------|------------|------------|----------------------------------|
|                            | シンポルー見             | 属性 ピン スワッ  | プアサイン      |                                  |
|                            | 🕀 🖶 Part1          | ピン一覧       |            |                                  |
|                            | □ □ シンボルグループ       | ビン番号 ビン    | B称 アサインゲート | アサイン番号                           |
|                            | A:U_NAND1          | 0 1        | A          | 2                                |
|                            | D:U_NAND1          | <b>a</b> 2 | A          | 2                                |
|                            | → C:U_NAND1        | 3          | A          | 1                                |
|                            | D:U_NAND1          | 7          | A.B.C.D    | つかに登場されているマサイトが方在します             |
|                            | INEW NEW           | 14         | A.B.C.D    | 2mic.max211C0137917/1912089.     |
| 7サイン釆品が舌掉して                |                    | 4          | B          | 1                                |
| グイン曲 与が 主後して               |                    | 5          | B          | 2                                |
| いたりアサインできない 👘              |                    | 6          | B          | 3                                |
|                            |                    | 8          | c          | 1                                |
| 大況の場合は、エラーマ                |                    | 9          | c          | 2                                |
| カギキニンや但た叶に                 |                    | 10         | с          | 3                                |
| - クか衣示され床仔時に               |                    | 11         | D          | 1                                |
| #認メッセージがキティ                |                    | 12         | D          | 2                                |
| 自該ハッピーノルな小さ                | 追加副除               | 13         | D          | 3                                |
| ヿ゙゙゙゙゙゙゙゙゙゙゙゙゙゙゙゙゙゙゙゙ヿ゙゙゙゙ |                    |            |            |                                  |
|                            |                    |            |            |                                  |
|                            |                    |            |            |                                  |
|                            |                    |            |            |                                  |
|                            | 1(2)               |            |            |                                  |
|                            | Old TC74VHC00F     |            |            |                                  |
|                            | 2                  |            |            |                                  |
|                            |                    |            |            |                                  |
|                            |                    |            |            |                                  |
|                            |                    |            |            |                                  |
|                            |                    |            |            | (Allente Brak) (Allente Saladia) |
|                            | (・・・・・・・ オルタネート 1/ | 2          |            |                                  |

# STEP6: フットプリント (PCB部品形状) を登録

次にフットプリント(PCB部品形状)を登録します。(\*PCBの設計を行わない場合は必要ありません。) フットプリントには「フットプリント」と「IPCフットプリント」の2種類があります。 フットプリントはあらかじめ用意しておく必要があります。フットプリントの作成方法はフットプリントの作成方 法をご覧ください。

フットプリントの登録はリンク登録となりますので、フットプリントを編集し形状を変更すると自動的に部品に登録 した形状も変更されます。

ここでは、フットプリントの登録方法とIPCフットプリントの登録方法をそれぞれご紹介します。

| <u>フットプリント</u>    | <u>IPCフットプリント</u>                                                                                                    |
|-------------------|----------------------------------------------------------------------------------------------------|
| マニュアルで作成したフットプリント | 部品カタログ(データシート)の数値をそのまま入力することにより、<br>IPC規格にそって自動部品生成したフットプリント。                                                                                                    |
|                   | Bit District         0 - 0.1           Control DAL(PT)         District         District           Marce (control DAL(PT))         District         District           CP-Ref         District         District           C-P (control Dal(PT))         District         District           C-P (control Dal(PT))         Distret         District |

<u>・フットプリントの登録方法</u> <u>・IPCフットプリントの登録方法</u>
## フットプリントの登録方法

部品にフットプリントを登録する方法をご紹介します。

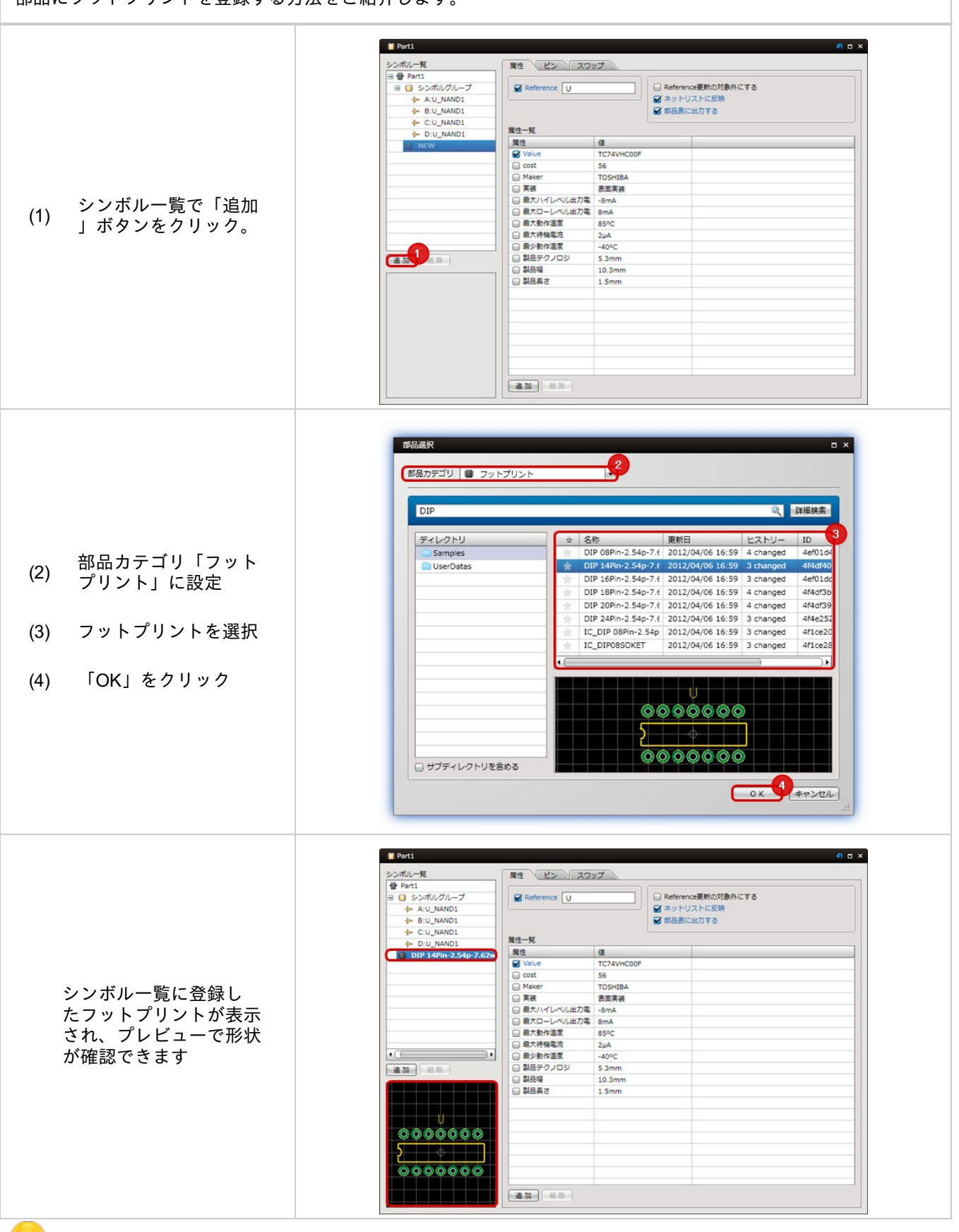

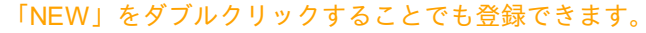

IPCフットプリントの登録方法

部品にIPCフットプリントを登録する方法をご紹介します。

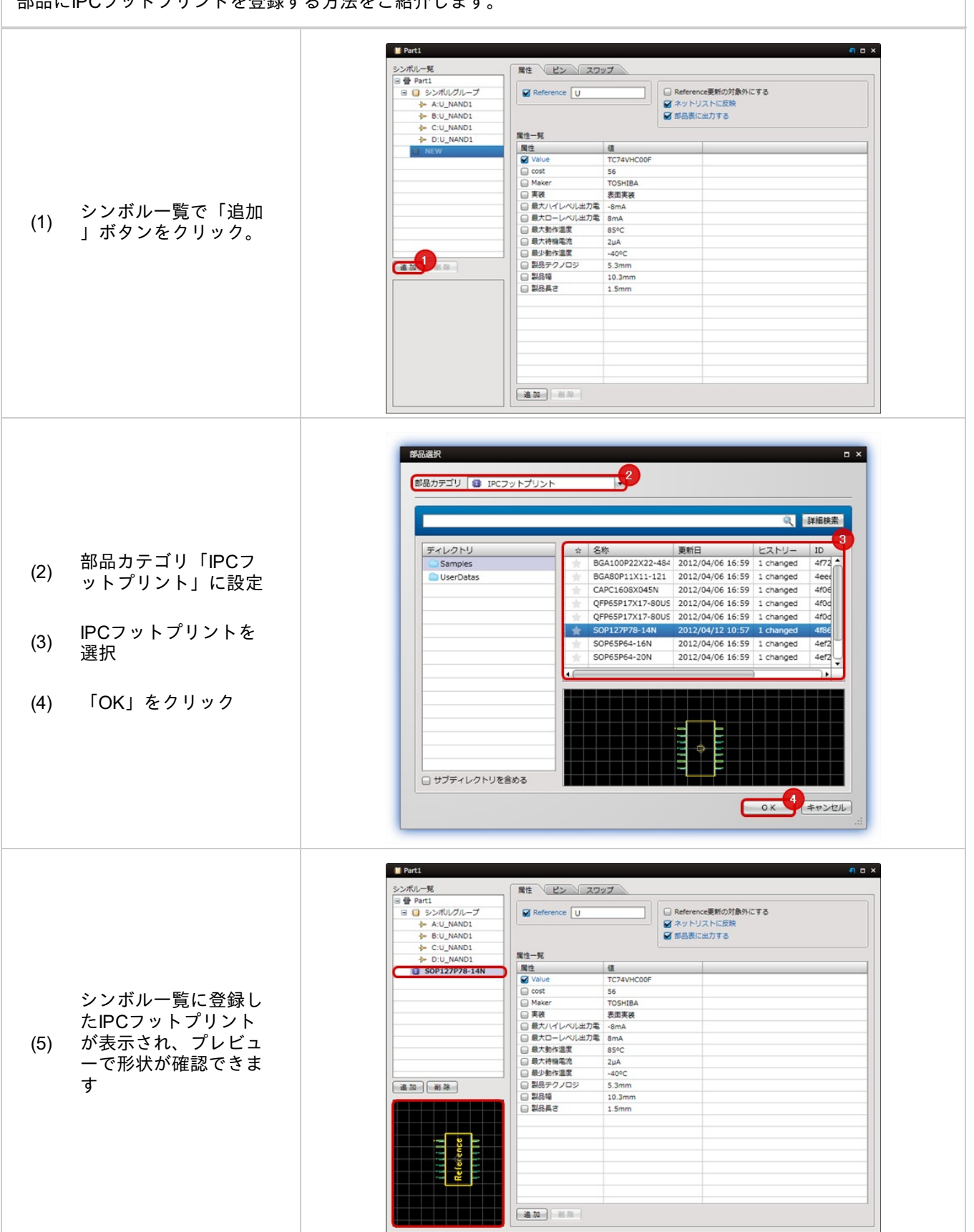

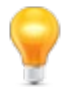

登録したフットプリントを削除する場合は、シンボル一覧でシンボルを選択し「削除」ボタンをクリックください。

複数のフットプリントを登録しておくことができます。 製造でフットプリントを変更したい時(フロー用、リフロー用など) 会社別でフットプリントを変更したい時(A社用、B社用など)に便利です。 切り替え方法は<u>形状の切り替え</u>を参照ください。

| 11         4000           IDIP 14Pin-2.54p-7.62w         IDIP 14Pin-2.54p-7.62w           IDIP 1500P14         IDIP 1600P14 | Reference U |   | Reference更新の対象外にする<br>機構部品に指定する(ネットリスト対象外)<br>非実装部品に指定する |  |
|----------------------------------------------------------------------------------------------------|-------------|---|----------------------------------------------------------|--|
|                                                                                                    | 属性読み込み      |   |                                                          |  |
|                                                                                                    | 属性项目        | 值 |                                                          |  |
|                                                                                                    | Value Value |   |                                                          |  |
|                                                                                                    | □ cost      |   |                                                          |  |
|                                                                                                    |             |   |                                                          |  |
|                                                                                                    |             |   |                                                          |  |
|                                                                                                    |             |   |                                                          |  |
|                                                                                                    |             |   |                                                          |  |
|                                                                                                    |             |   |                                                          |  |
| 1.700 All AR                                                                                                    |             |   |                                                          |  |
|                                                                                                    |             |   |                                                          |  |
|                                                                                                    |             |   |                                                          |  |
| 7 8 6 4 9 9 9 9 1                                                                                                    |             |   |                                                          |  |
|                                                                                                    |             |   |                                                          |  |
| TOTAL DE LE PROPERTY                                                                                                    |             |   |                                                          |  |
|                                                                                                    |             |   |                                                          |  |
|                                                                                                    |             |   |                                                          |  |
|                                                                                                    |             |   |                                                          |  |

# **STEP7:** ピンの設定を確認

# ピンの設定をおこないます。

ピンにはそれぞれ「ピン番号」「ピン名称」「表示切り替え」「電気特性」「未接続」の設定が行えます。

# ピン設定例

| ルグループ いったの      | 11.00                    | 10      | an francis | Tunit | 1 |
|-----------------|--------------------------|---------|------------|-------|---|
| NAND1           | <ul> <li>Eン6称</li> </ul> | 表示切り替え  | 電気特任       | 不預院   |   |
| NAND1           | 18                       |         | 1100       |       |   |
| NAND1           | 10                       | レン・新見事  | 山力ピン       | 0     |   |
| NAND1           | 11                       | レント番号の  | 1カビン       | 0     |   |
| 7P78-14N        | 28                       | ビン・新潟市  | 1742       | 0     |   |
| 5               | 20                       | ビン・香泉東日 | 東カビン       | 0     |   |
| 7               | GND                      | 北東示     | 重須         | -     |   |
| 8               | 37                       | ピン+番号表記 | 地力ピン       | -     |   |
| 9               | 34                       | ビン+番号表: | 入力ピン       | 0     |   |
| 10              | 38                       | ビン+番号表: | 入力ピン       | 0     |   |
| 11              | 4Y                       | ピン+番号表: | 出力ピン       | 0     |   |
| 12              | 44                       | ピン+番号表! | 入力ピン       |       |   |
| 13              | 48                       | ピン+番号表: | 入力ピン       | 9     |   |
| 14              | Vcc                      | 非表示     | 電源         |       |   |
| WA<br>CT4VHC00F |                          |         |            |       |   |

| 項目         | 内容                                                                                                    |
|------------|----------------------------------------------------------------------------------------------------|
| ピン番号       | ピンの番号を設定します。ネットリストやPCB連携時の基準となります。<br>AやKなどのアルファベットを登録することもできます。                                                                                                    |
| ピン名称       | ピンの名称を示すものになります。ピンの特性がわかりやすいように回路図上に表示しておくことが<br>できます。                                                                                                    |
| 表示切り<br>替え | 「非表示」「全表示」「ピン表示」「ピン+名称表示」「ピン+番号表示」から選択でき、ピンの表示<br>状態を切り替えることができます。                                                                                                    |
| 電気特性       | 入力ピン」「入出力ピン」「出力ピン」「オープンコレクタピン」「パッシブピン」「HiZピン」「<br>エミッタピン」<br>「電源」「NCピン」「未定義ピン」から選択できピンの電気特性を設定することができます。<br>電気特性はERCのピン接続マトリックスのチェックでつながり状況をチェックすることができます。                         |
| 未接続        | ピンの接続を設定しておくことができます。<br>チェックが入っている場合、「未接続」ピンとなり、ピンポイントが表示されなくなり、ERCで「未<br>接続のピンを確認しますか?」の<br>対象外となります。また、「未接続ピンへの接続を確認しますか?」にて未接続にチェックが入って<br>いるピンに結線が<br>接続されている場合はエラーとして検出ができます。 |

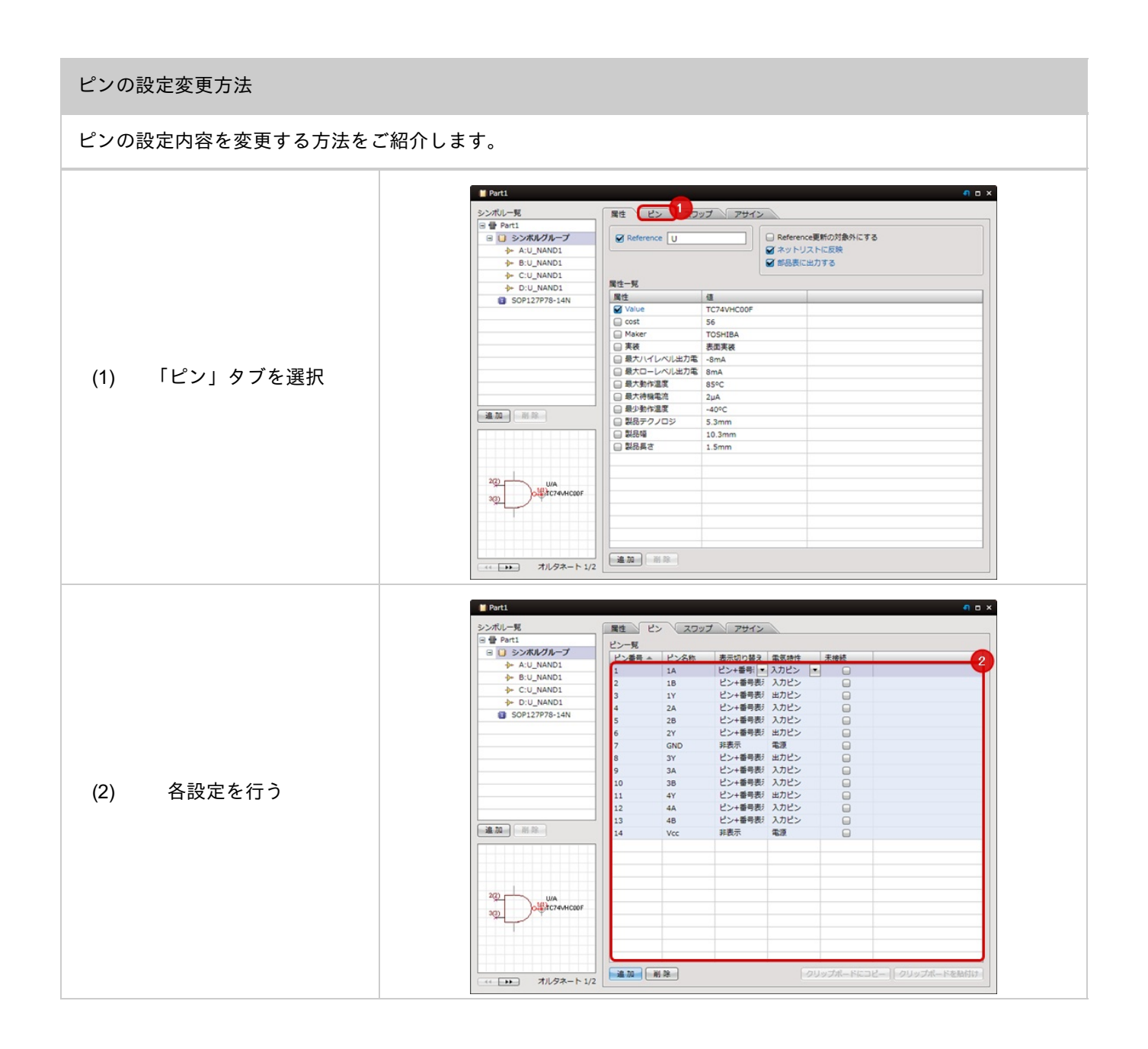

# STEP8: スワップ情報の登録

ピンにスワップの情報を登録しておき、PCB設計時にピンスワップやグループスワップを行うことができます。 スワップの登録方法は以下のとおりです。

#### スワップ情報の登録

スワップする必要がない場合は、この項目は飛ばしても問題ありません。

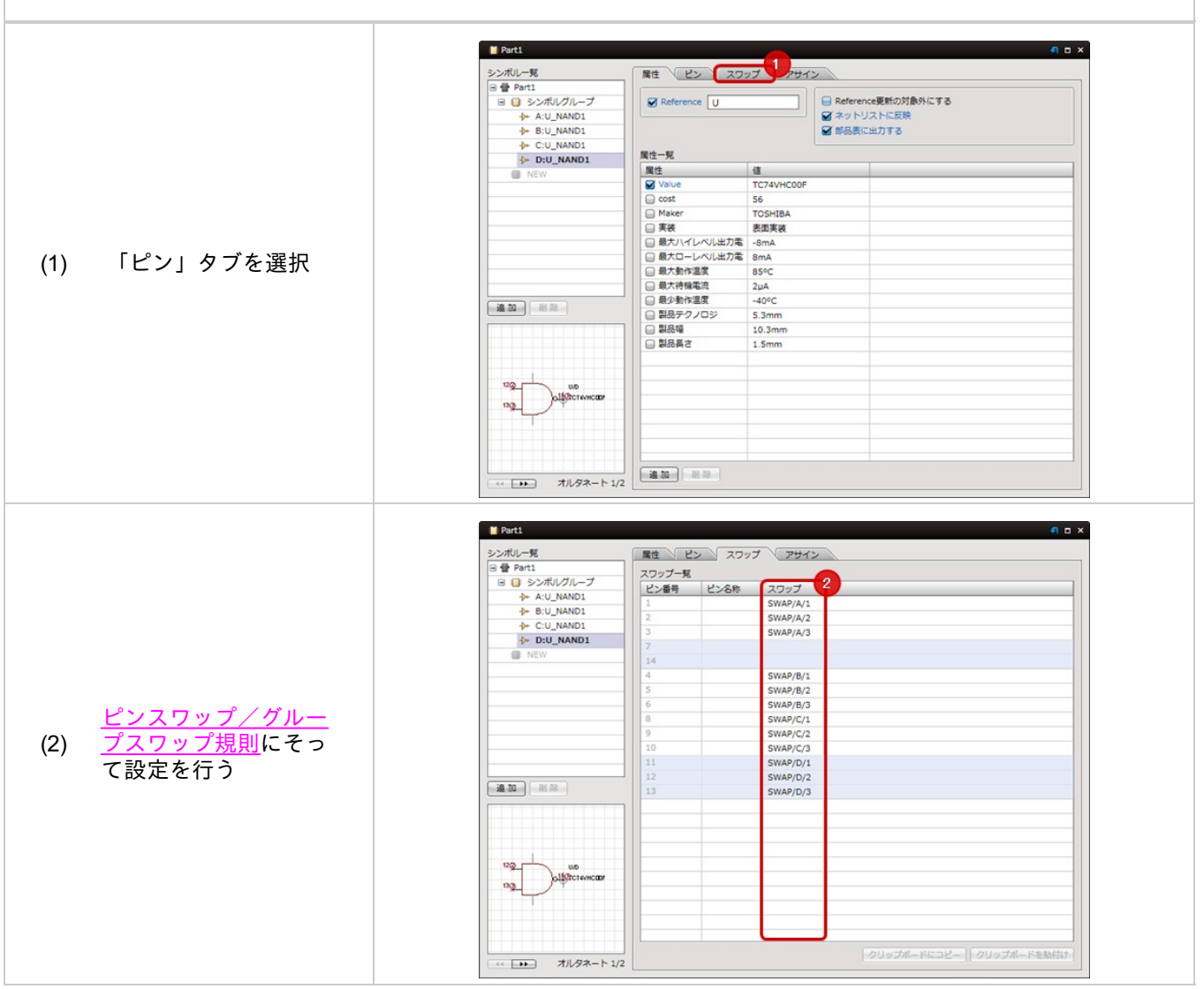

# ピンスワップ / グループスワップの規則

部品作成時にスワップ設定を行うと、PCB 設計時にピンスワップ、グループスワップを行うことができます。

## ピンスワップの規則

スワップの列に同じ半角英数字を入力すると、ピンのスワップが可能です。

| ワップー覧  | _    |      |  |
|--------|------|------|--|
| ビン番号 ヘ | ビン名称 | スワップ |  |
| 1      |      | A    |  |
| 2      |      | A    |  |
| 3      |      |      |  |

例) A (ピンスワップ ID)

ピンスワップ ID を入力すると 同じピンスワップ ID のバッドを スワップを行うことが可能です。

## グループスワップの規則

スワップの列に下記規則で入力すると、ゲートのスワップが可能です。

| ワップ一覧 |      |          |
|-------|------|----------|
| ビン番号  | ピン名称 | スワップ     |
|       |      | SWAP/A/1 |
| 2     |      | SWAP/A/2 |
| 3     |      | SWAP/A/3 |
| 7     |      |          |
| 14    |      |          |
| 6     |      | SWAP/B/1 |
| 5     |      | SWAP/B/2 |
| 6     |      | SWAP/B/3 |
| 8     |      | SWAP/C/1 |

例)SWAP/A/1 スワップグループ / スワップグループ ID/ ピンスワップ ID

スワップグループとスワップグループ ID を追加すると 同じスワップグループのスワップグループ ID を グループとして、ピンスワップ ID を基準にして パッドのスワップを行うことが可能です。

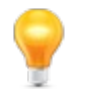

ゲート登録時、同じ形状のシンボルを登録した場合は、自動的にスワップが設定されます。

# STEP9: 保存する

部品ファイルの構造と使用方法については<u>部品構成</u>をご覧ください。

## 部品の保存

#### 部品の保存方法をご紹介します。

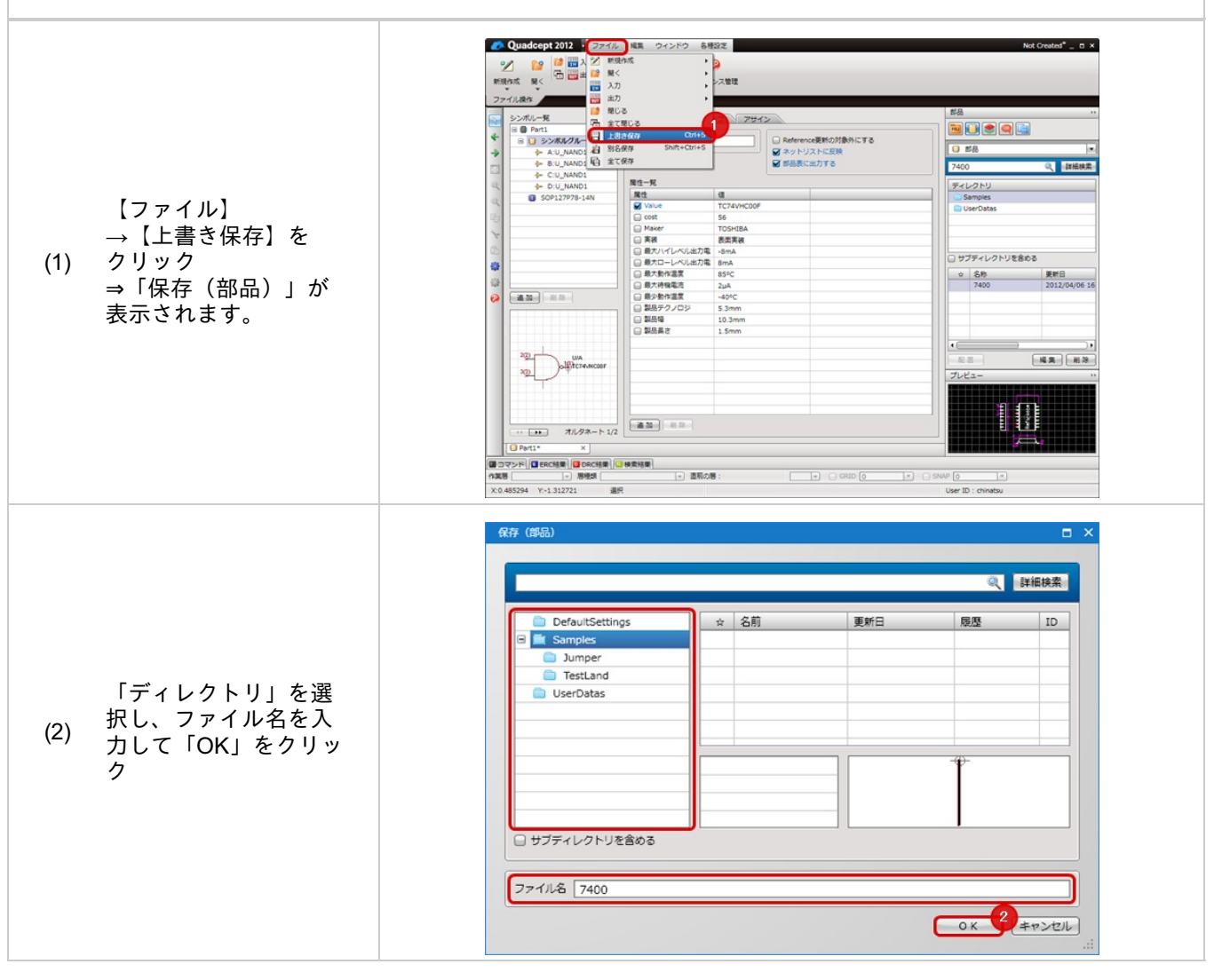

# 番外:属性やピンリストの編集について

部品作成画面の「属性」「ピン」「スワップ」では、簡単にコピー&ペーストでコピーして、 テキストエディタやエクセルなどで編集後に貼り付けることができます。

#### リストの編集方法

簡単にコピー&ペーストでコピーして、テキストエディタやエクセルなどで編集後 貼り付けることができます。

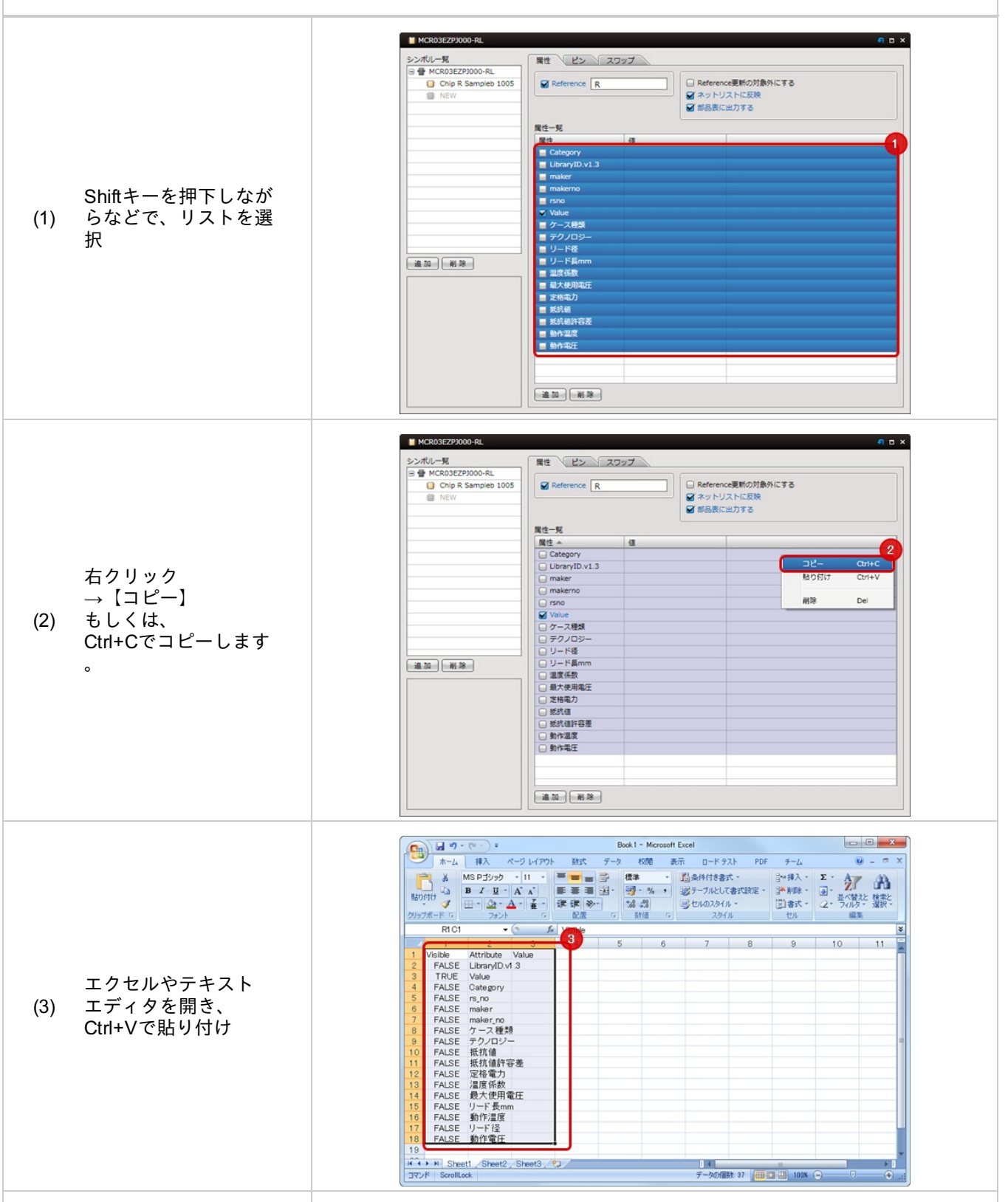

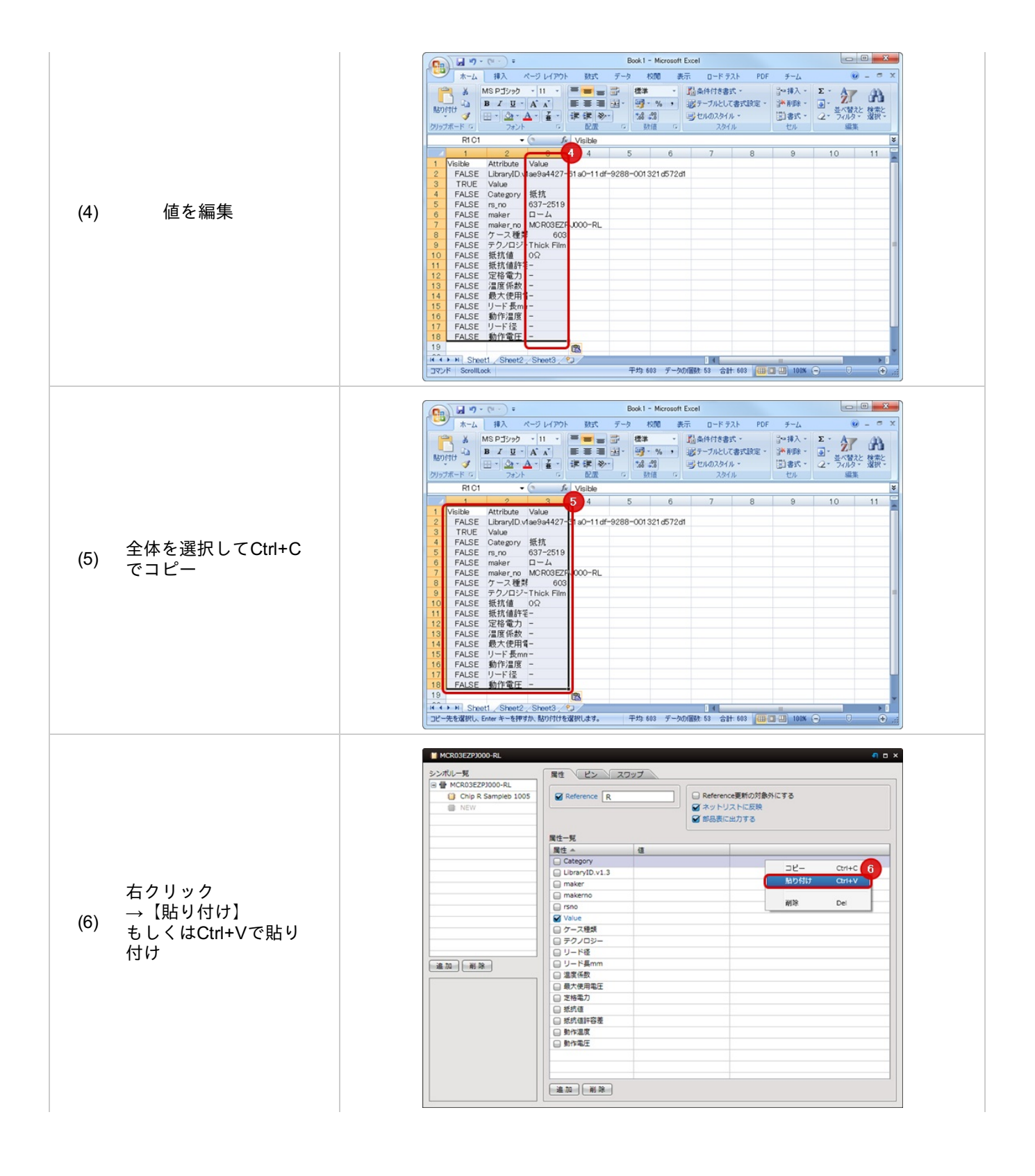

|                     | MCR03E220000-RL     シンボルー覧     世 MCR03E220000-RL     ひかり R Sampleb 1005     NE V | 属性 ピン 2<br>愛 Reference R | 日 ■ ×<br>(フップ)<br>□ Reference更新の対象分にする<br>■ ネットリストに反映<br>■ 部品表に出力する |
|---------------------|----------------------------------------------------------------------------------|--------------------------|---------------------------------------------------------------------|
|                     |                                                                                  | 属性一覧                     |                                                                     |
|                     |                                                                                  | Category                 | 紙統                                                                  |
|                     |                                                                                  | LibraryID.v1.3           | ae9a4427-61a0-11df-9288                                             |
|                     |                                                                                  | maker                    | D-4                                                                 |
|                     |                                                                                  | 🕞 makerno                | MCR03EZPJ000-RL                                                     |
| 編集した内容が貼り付<br>はられます |                                                                                  | 🖨 rsno                   | 637-2519                                                            |
|                     |                                                                                  | 🖌 Value                  |                                                                     |
|                     |                                                                                  | □ ケース種類                  | 603                                                                 |
| 1) 0100 90          |                                                                                  | □ テクノロジー                 | Thick Film                                                          |
|                     |                                                                                  | □ リード種                   |                                                                     |
|                     | 違加 削除                                                                            | □ リード長mm                 | -                                                                   |
|                     |                                                                                  | □ 温度係数                   |                                                                     |
|                     |                                                                                  | □ 最大使用電圧                 | · · · · · · · · · · · · · · · · · · ·                               |
|                     |                                                                                  | 📄 定格電力                   | · · · · · · · · · · · · · · · · · · ·                               |
|                     |                                                                                  | □ 抵抗值                    | 0Ω                                                                  |
|                     |                                                                                  | □ 抵抗值許容差                 | · · · · · · · · · · · · · · · · · · ·                               |
|                     |                                                                                  | □ 動作温度                   | * · · · · · · · · · · · · · · · · · · ·                             |
|                     |                                                                                  | □ 動作電圧                   | ·                                                                   |
|                     |                                                                                  |                          |                                                                     |
|                     |                                                                                  |                          |                                                                     |
|                     |                                                                                  | 進加副除                     |                                                                     |

# Sample: ツェナーダイオードの作成方法

## 実際にサンプルとして以下の部品の作成方法について、ご紹介いたします。

メーカー型番 DZ2J056M0L

| L Reference ZD                                                                                                    |                   | 178 |
|----------------------------------------------------------------------------------------------------|-------------------|-----|
| 展体駅                                                                                                    | B BADDELCTENT A D |     |
| 属性                                                                                                    | 0                 |     |
| Value                                                                                                    |                   |     |
| □ cost                                                                                                    |                   |     |
| □ コンフィグュレーショ                                                                                                    | シングル              |     |
| □ サプライヤパッケージ                                                                                                    | SMini2-F5-B       |     |
| □ タイプ                                                                                                    | 電圧レギュレータ          |     |
| <ul> <li>ジェナー許容電圧</li> </ul>                                                                                                    | 2.50%             |     |
| □ テスト電流                                                                                                    | SmA               |     |
| □ ピン数                                                                                                    | 2                 |     |
| □ 実装                                                                                                    | 表面実装              |     |
| 最大ツェナーインピー                                                                                                    | 200Ω              |     |
| □ 最大パワー消費                                                                                                    | 200mW             |     |
| □ 最大動作温度                                                                                                    | 150°C             |     |
| <ul> <li>最大逆方向漏れ電流</li> </ul>                                                                                                    | 0.5µA             |     |
| □ 標準ツェナー電圧                                                                                                    | 5.6V              |     |
| <ul> <li>3</li> <li>3</li> <li>3</li> <li>3</li> <li>4</li> <li>4</li></ul> | 1.25mm            |     |
| <ul> <li>製品具さ</li> </ul>                                                                                                    | 2.5mm             |     |
| □ 製品真さ                                                                                                    | 0.7mm             |     |
| □ 電圧/温度係数 Typ                                                                                                    | 1.6mV/°C          |     |

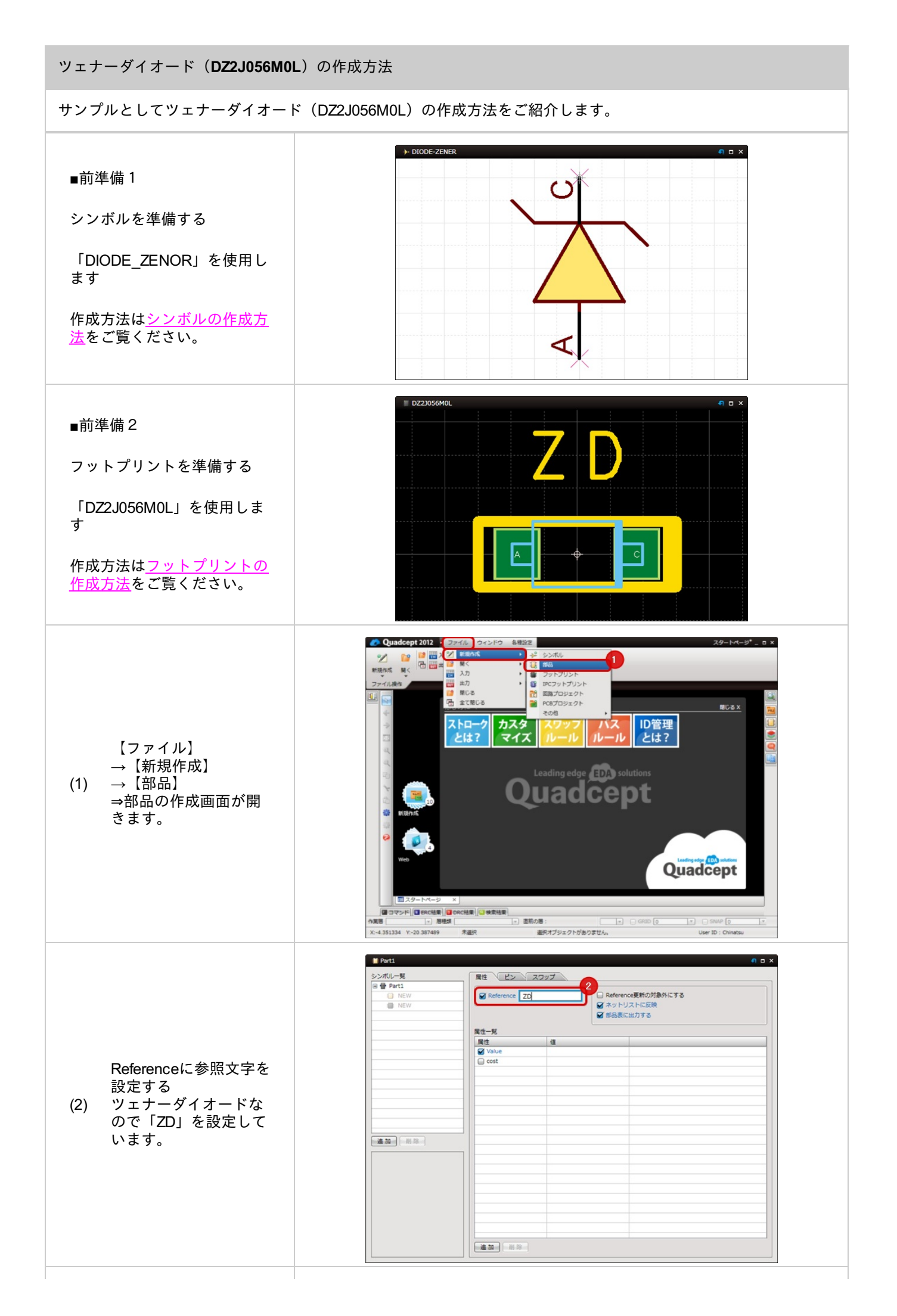

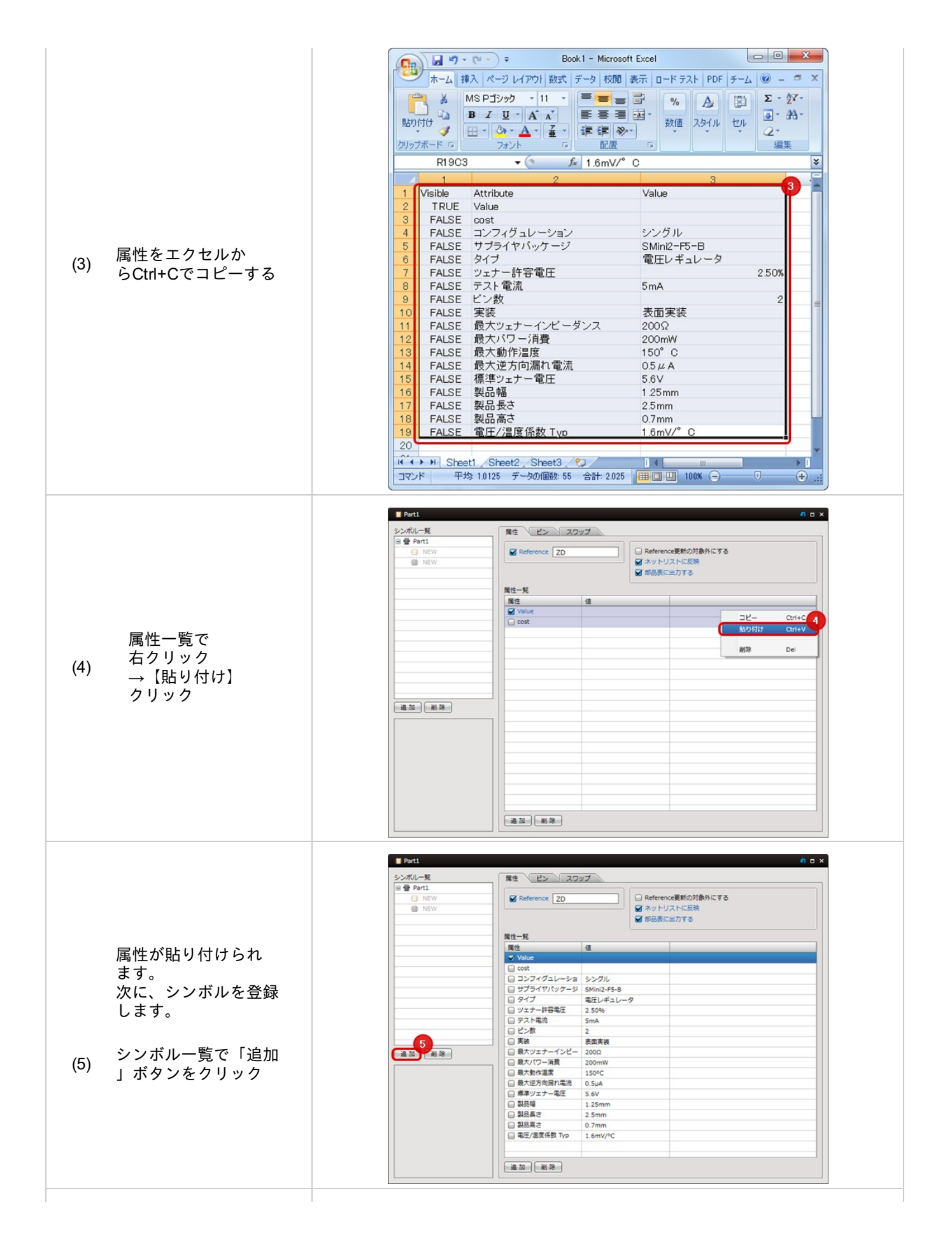

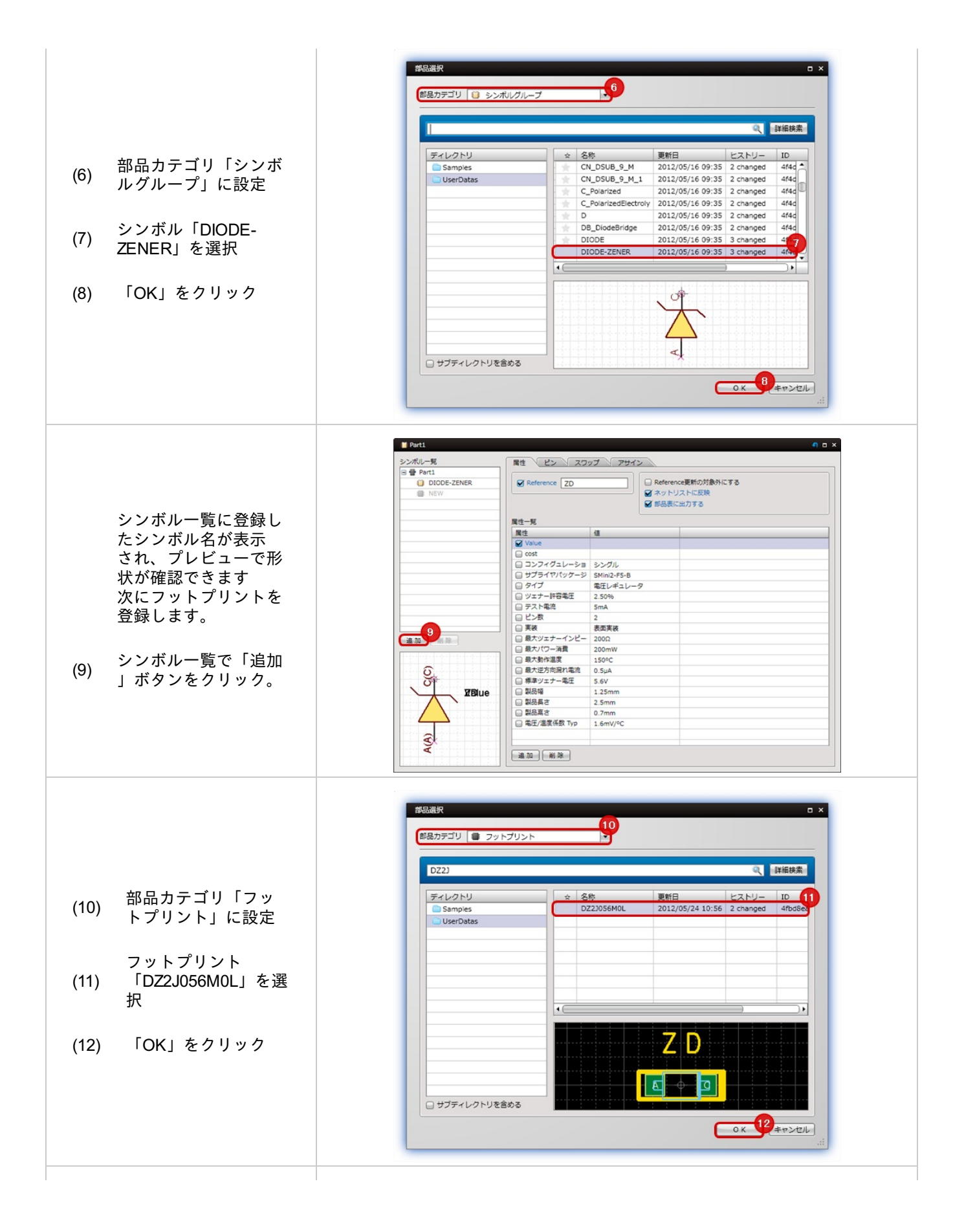

| 【ファイル】<br>→【上書き保存】を<br>(13) クリック<br>→「保存(部品)」が<br>表示されます。 |                                                                          |
|-----------------------------------------------------------|--------------------------------------------------------------------------|
| 「ディレクトリ」を<br>選択し、ファイル名<br>(14) を入力して「OK」を<br>クリック         | \$\$\$\$\$\$\$\$\$\$\$\$\$\$\$\$\$\$\$\$\$\$\$\$\$\$\$\$\$\$\$\$\$\$\$\$ |

# Sample:IC(ゲート/オルタネート部品)の作成方法

## 実際にサンプルとして以下の部品の作成方法について、ご紹介いたします。

## メーカー型番:CD74HCT04M

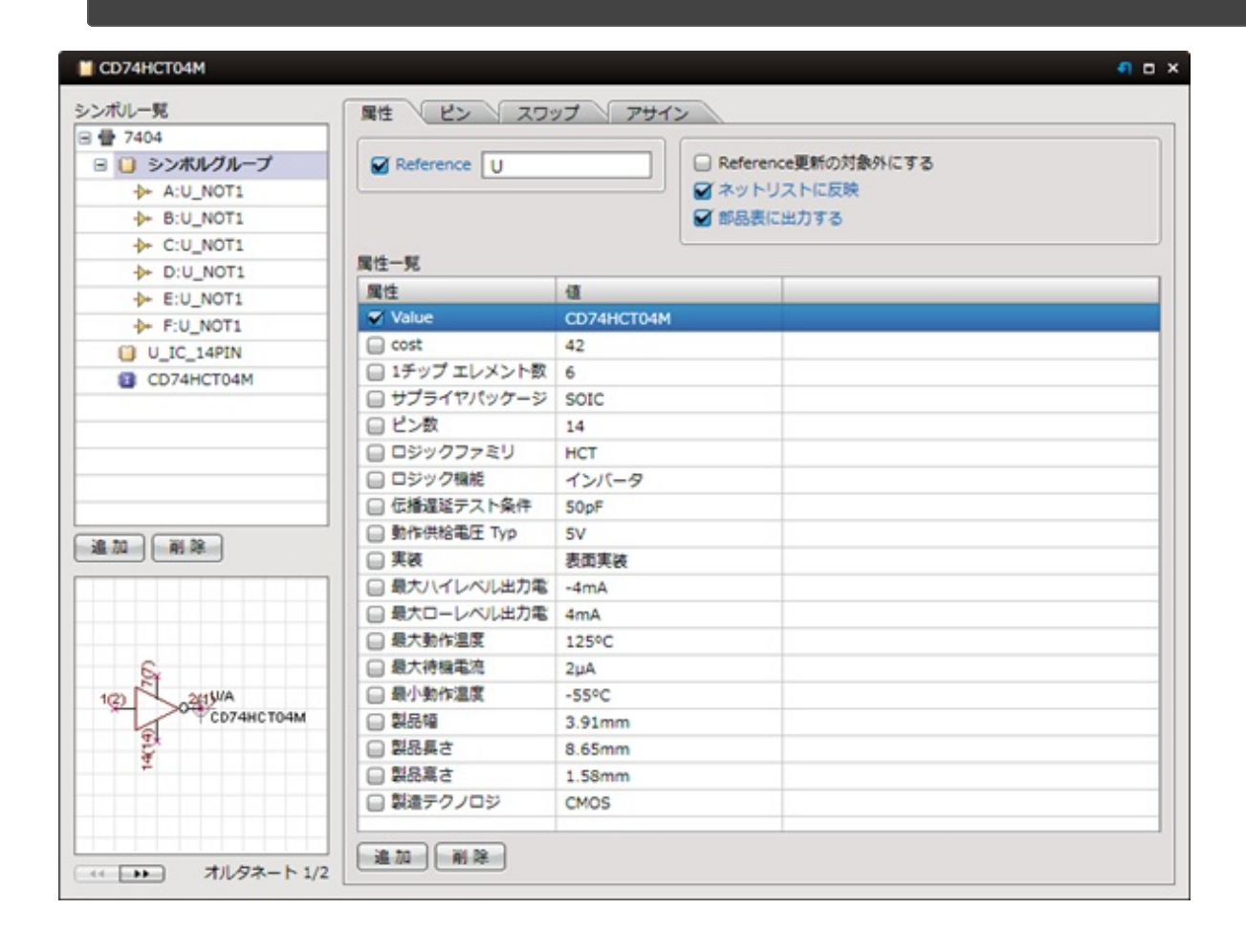

## IC(CD74HCT04M)の作成方法

サンプルとしてIC(CD74HCT04M)の作成方法をご紹介します。

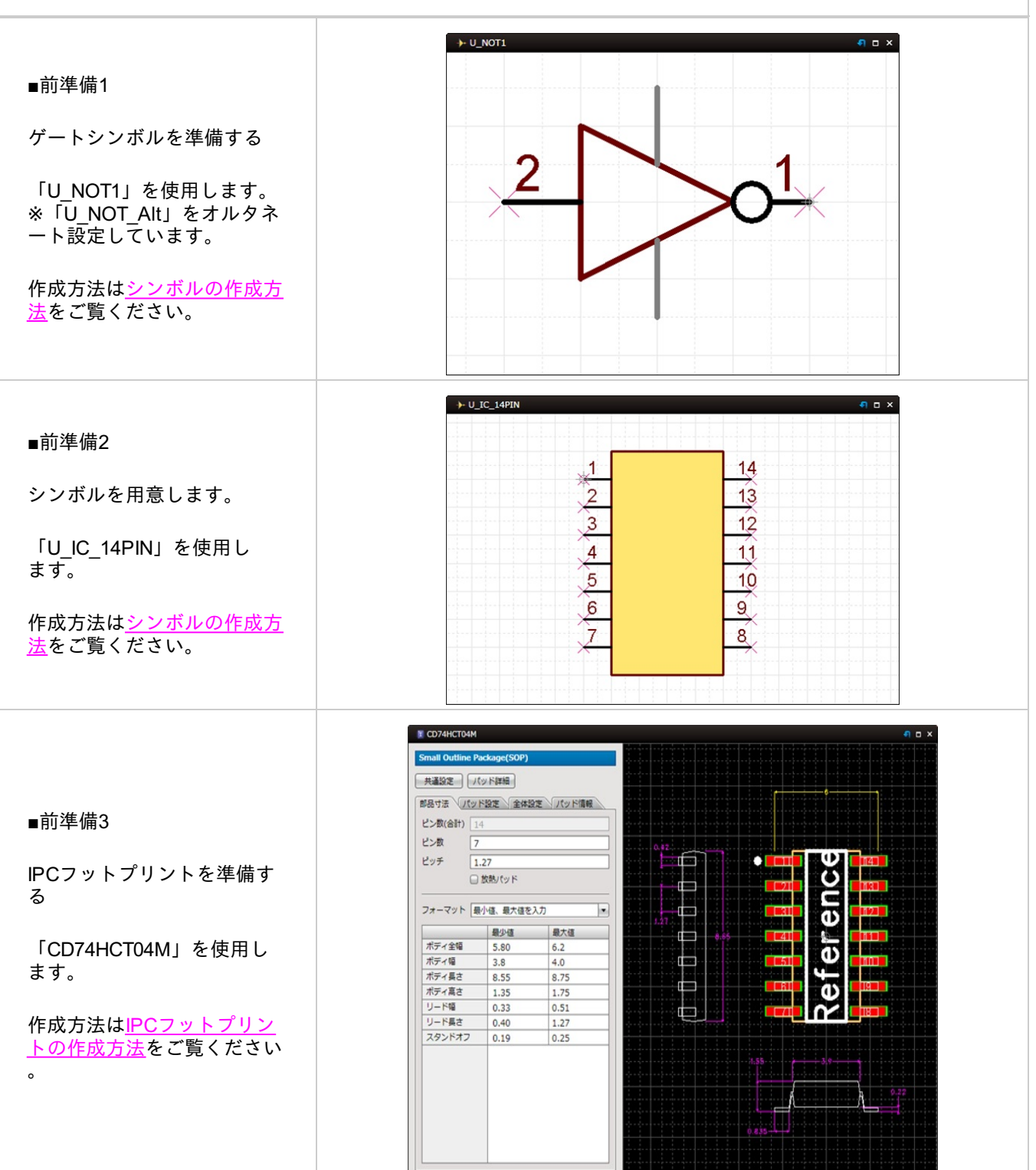

Quadcept > 部品の作成方法 > Sample: IC (ゲート/オルタネート部品)の作成方法

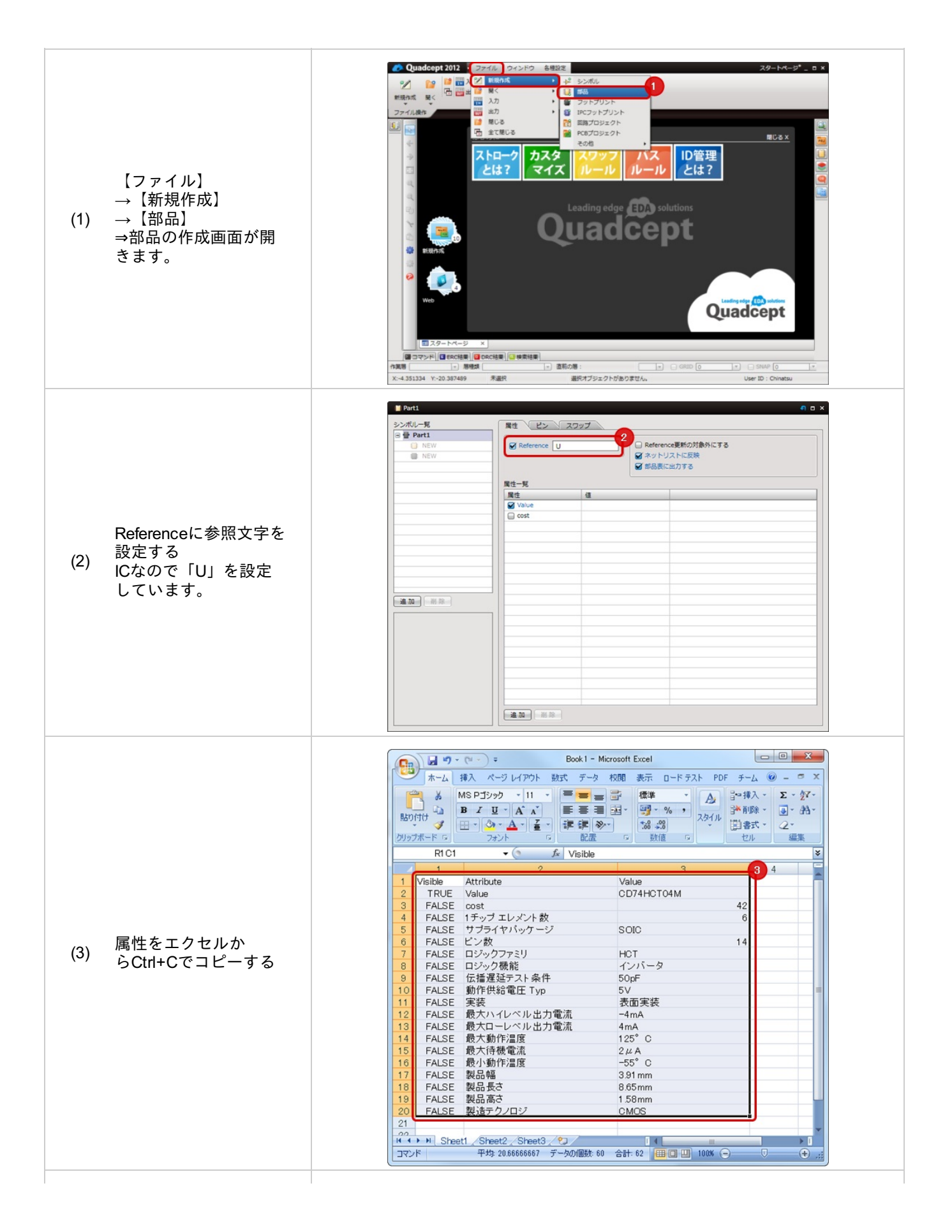

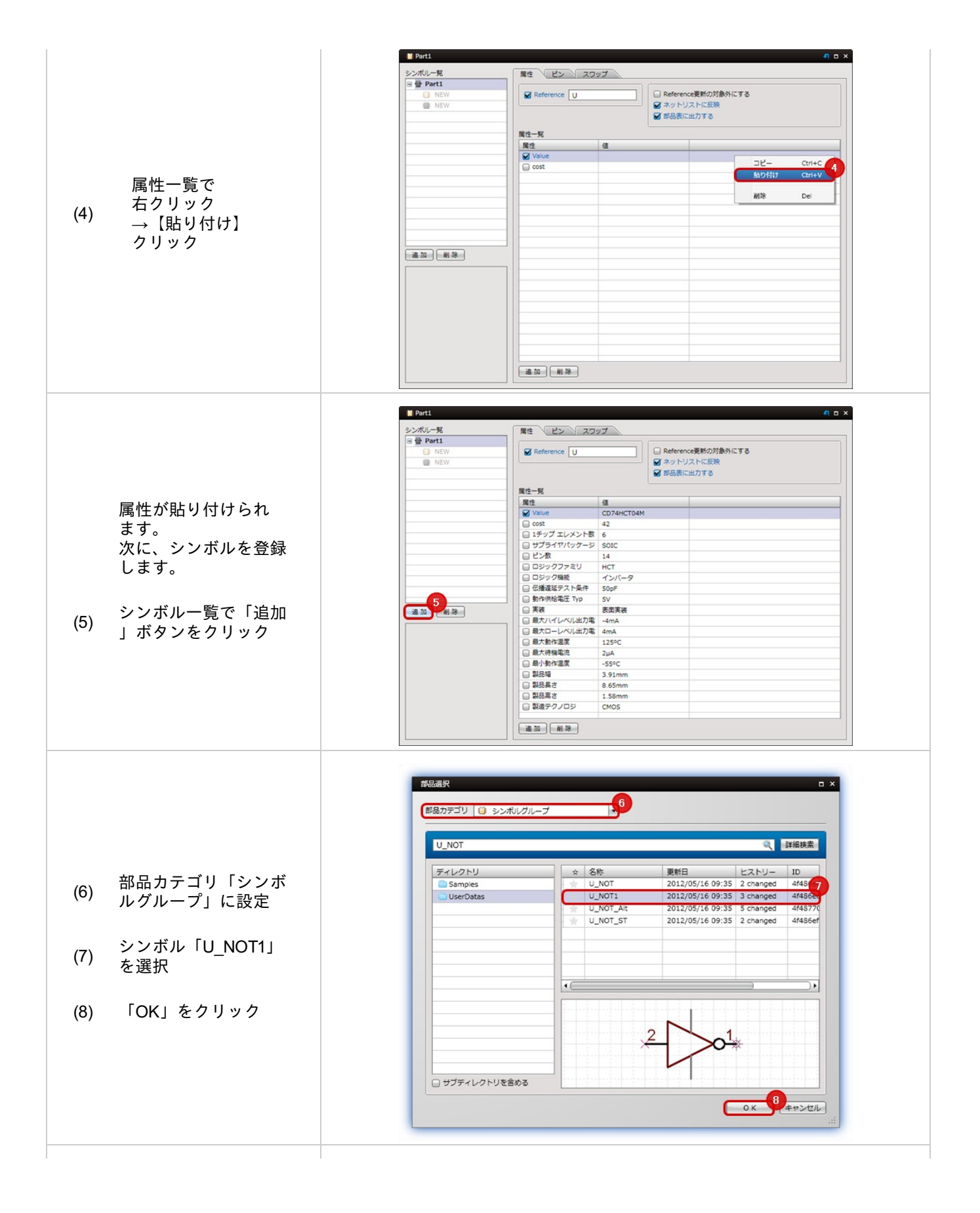

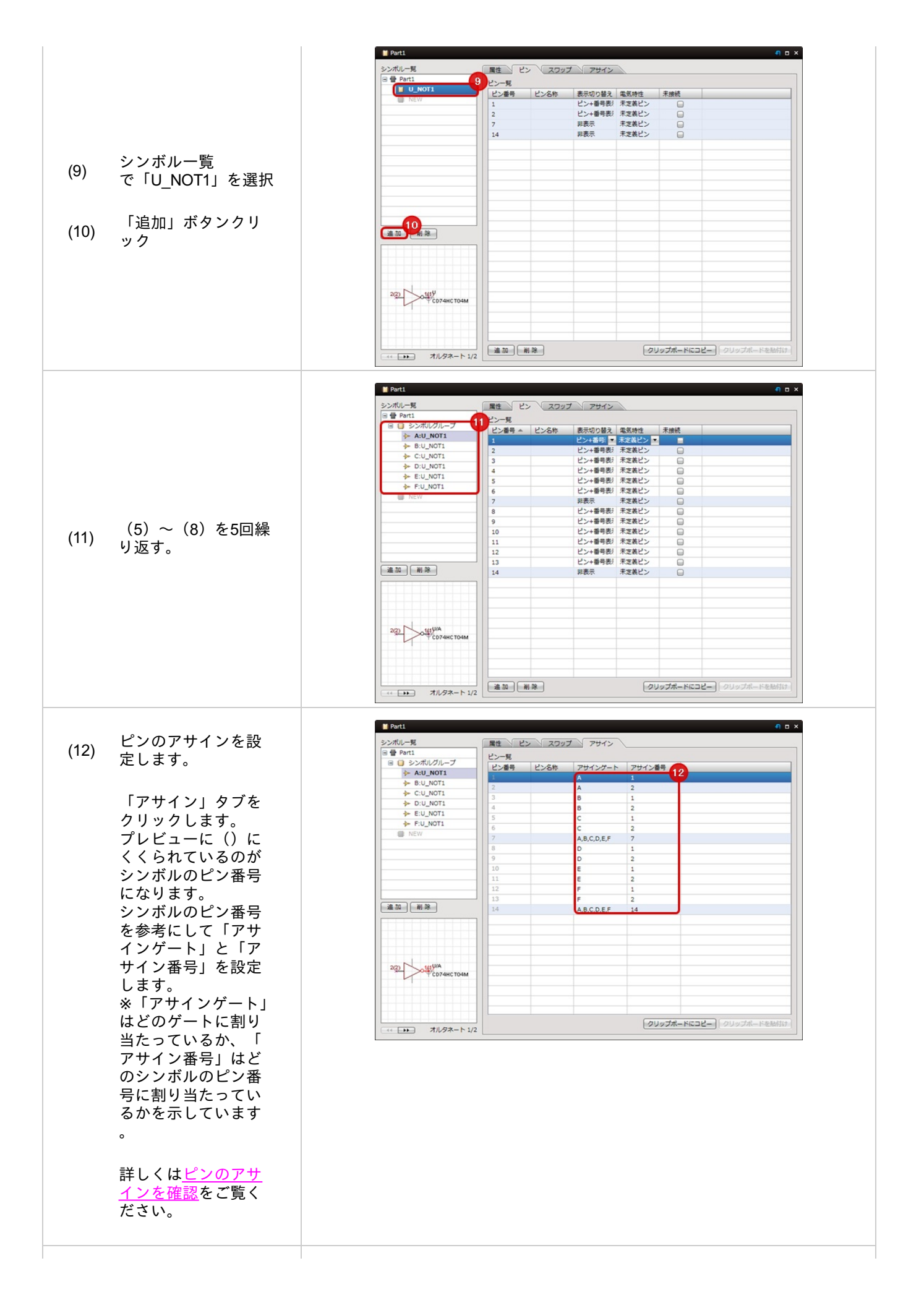

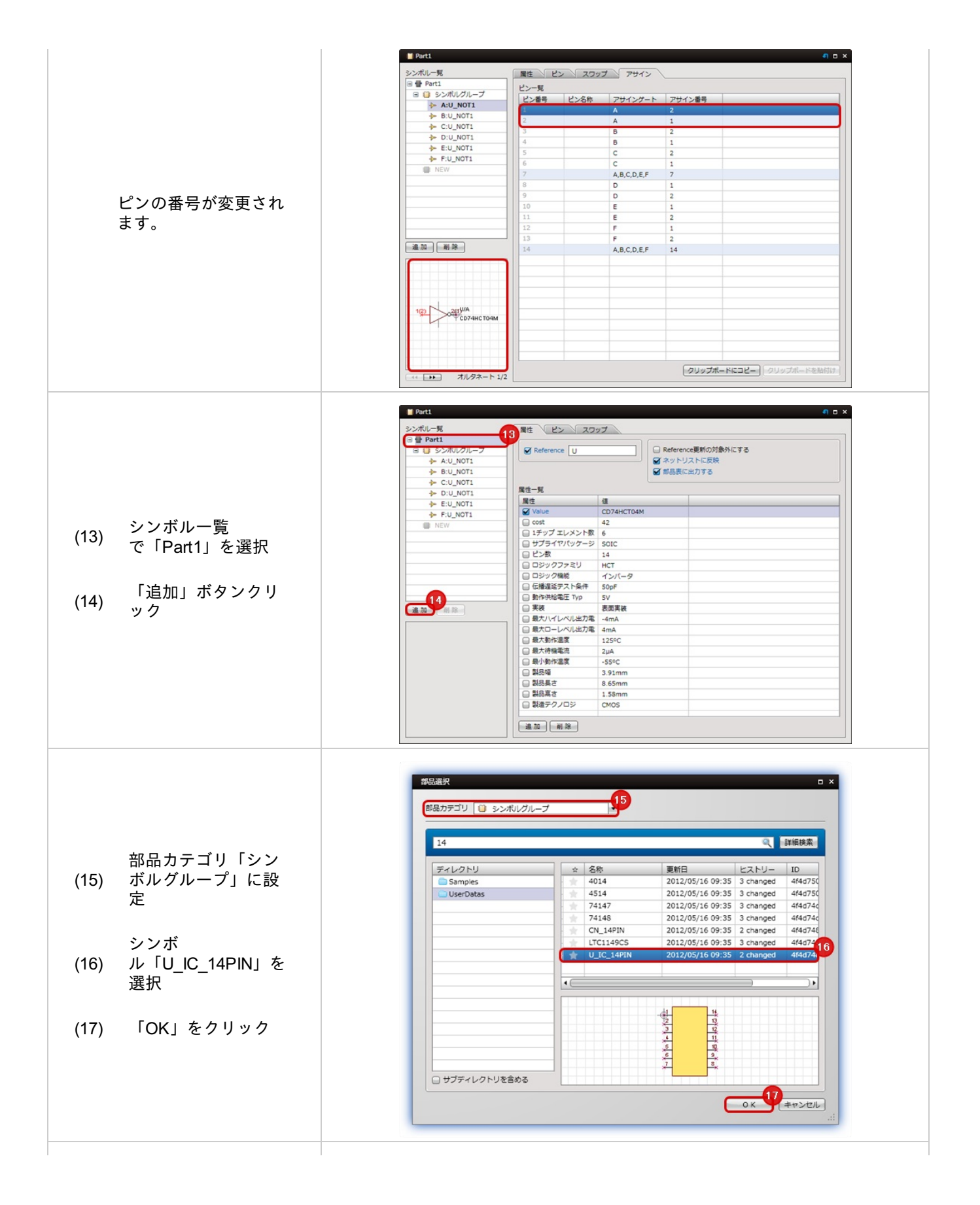

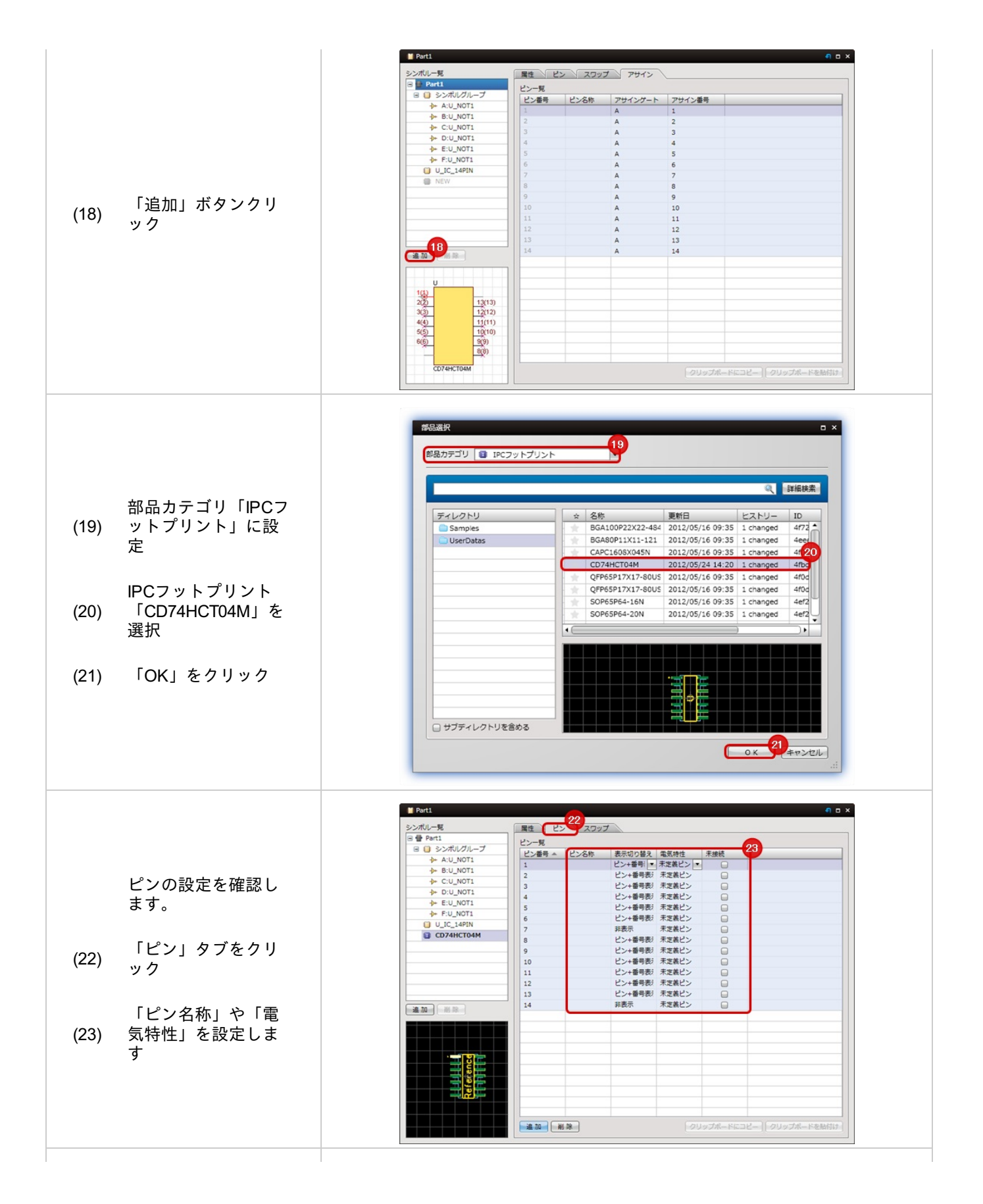

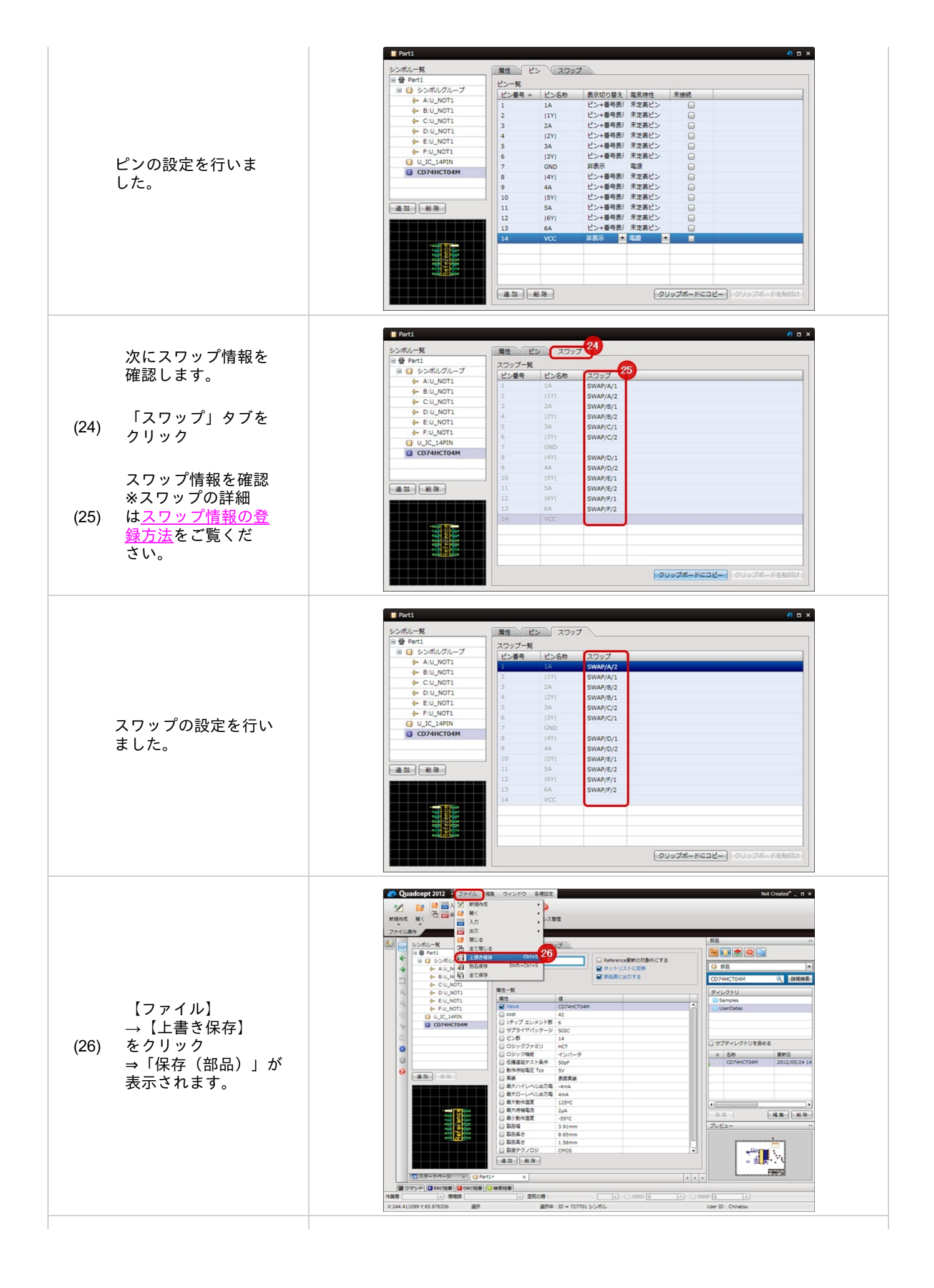

|                                                   | 保存 (libraries)                                                                                                    |
|---------------------------------------------------|----------------------------------------------------------------------------------------------------|
|                                                   | ディレクトリ ☆ 名称 更新日<br>● 2012/05/15 00:55 ◆                                                                                                    |
|                                                   | Samples         4000         2012/05/16 09:35           UserDatas         4001         2012/05/16 09:35           4002         2012/05/16 09:35 |
| 「ティレクトリ」を<br>選択し、ファイル名<br>(27) を入力して「OK」を<br>クリック | 4006 2012/05/16 09:35 V<br>V                                                                                                    |
|                                                   |                                                                                                    |

## ゲートシンボルで部品を作成した場合、重複するピンは結線を接続すると

接続した以外のゲートシンボルのピンが自動的に非表示になります。電源特性のピンなどは重複して作成しておくと便利です。

【結線接続前】

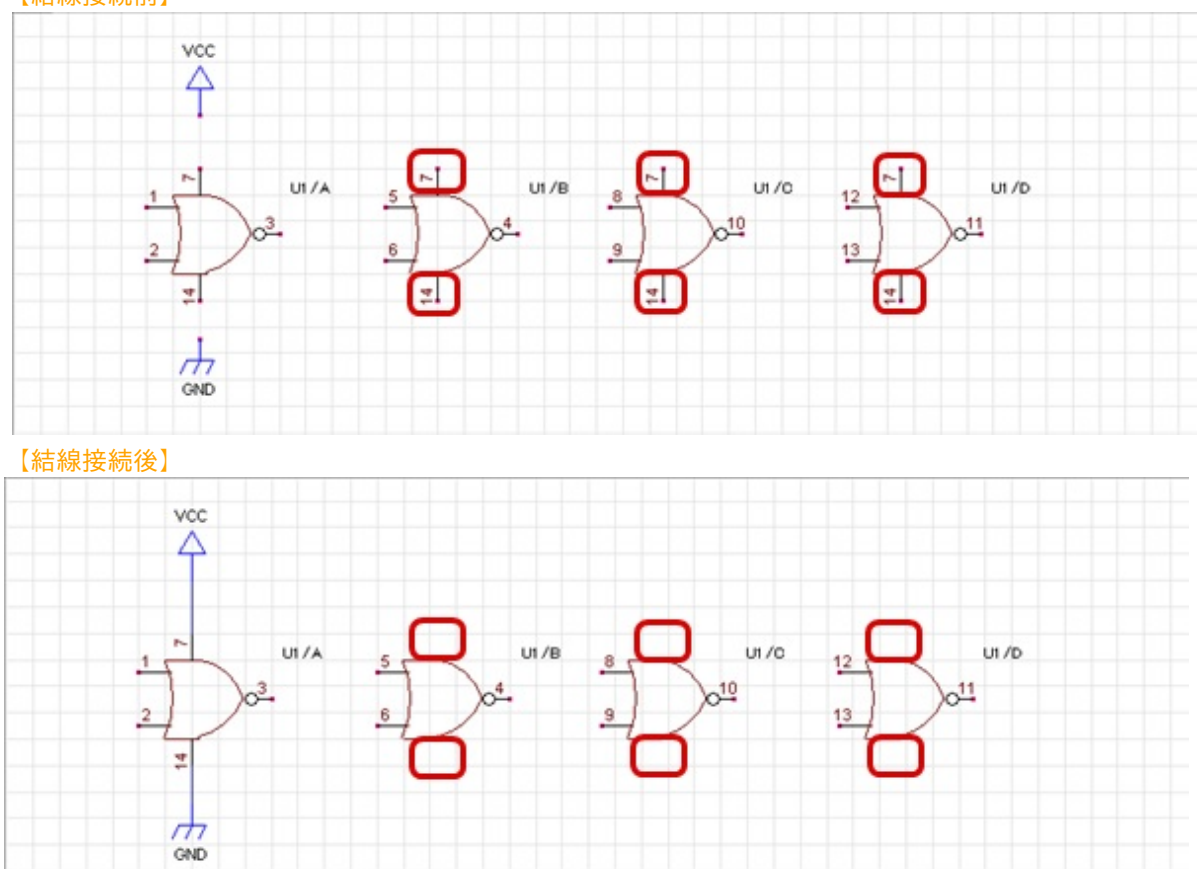

# シンボルの作成方法

回路図上に配置する部品のシンボル(形状)を作成します。 シンボルをあらかじめ作成しておくことで、同じ形状の部品に対して登録するだけとなり、 また形状の変更があった場合にはリンクされているすべての部品を一括で変更できるメリットがあります。 シンボルにはオルタネート登録ができ、正論理シンボルに負論理シンボルなどの形状違いの形状を紐付けておくこと ができます。

シンボル作成の手順は以下のようになります。

<u>STEP1:シンボルの新規作成画面を開く STEP2:シンボル形状の作成 STEP3:ピンの配置 STEP4:原点の設定 STEP5:オルタネート設定を行う STEP6:保存する</u>

※詳しくは<u>作成方法の流れ</u>をご覧ください。

#### シンボルの構成

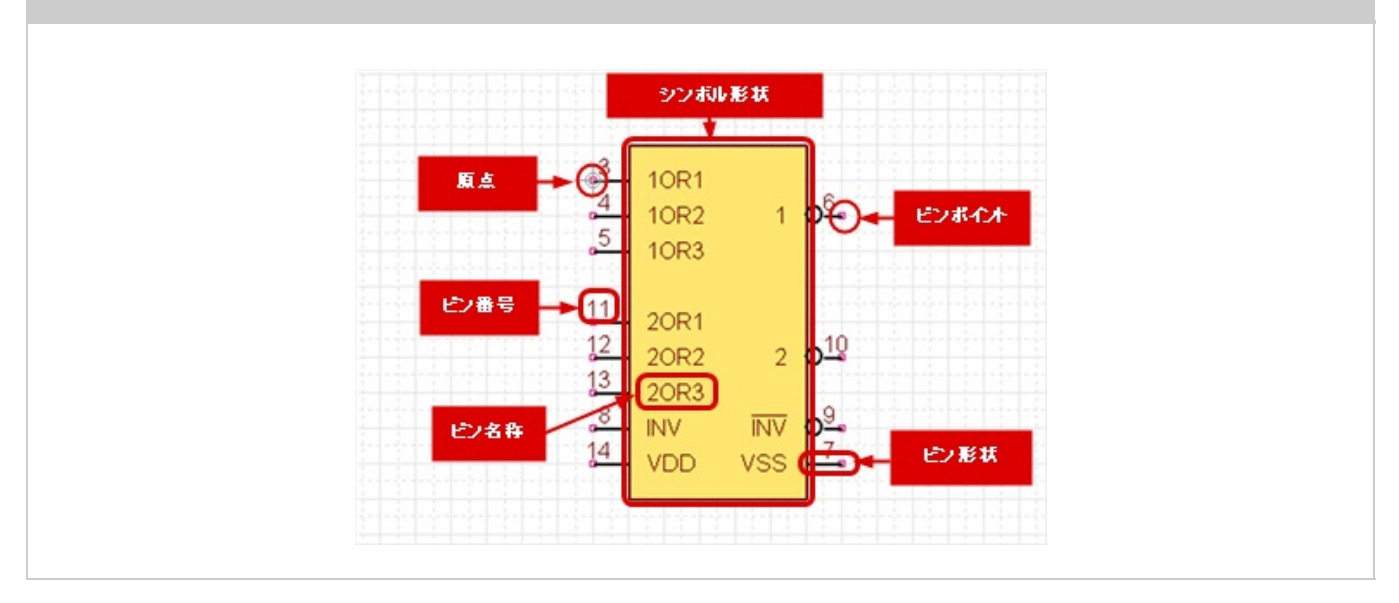

# ■作成方法の流れ

シンボル作成の手順の流れをご紹介します。

## STEP1:シンボルの新規作成画面を開く

最初の作業としてシンボルの作成画面を新規作成します。

↓

## <u>STEP2:シンボル形状の作成</u>

作図機能を使ってシンボル形状を作図します。

 $\downarrow$ 

### <u>STEP3:ピンの配置</u>

結線の繋がり先となるピンの配置を行います。

↓

## <u>STEP4:原点の設定</u>

シンボルの原点位置を設定します。

↓

## <u>STEP5:オルタネート設定を行う</u>

シンボルに対してオルタネートを登録することができます。 ※オルタネート形状がない場合は必要ありません。次のステップにお進みください。

 $\downarrow$ 

## <u>STEP6:保存する</u>

シンボルファイルを保存します。

# STEP1:新規作成画面を開く

シンボル作成の最初の作業としてシンボルの新規作成についてご紹介いたします。

#### 新規作成

シンボルの新規作成画面を開く方法をご紹介します。

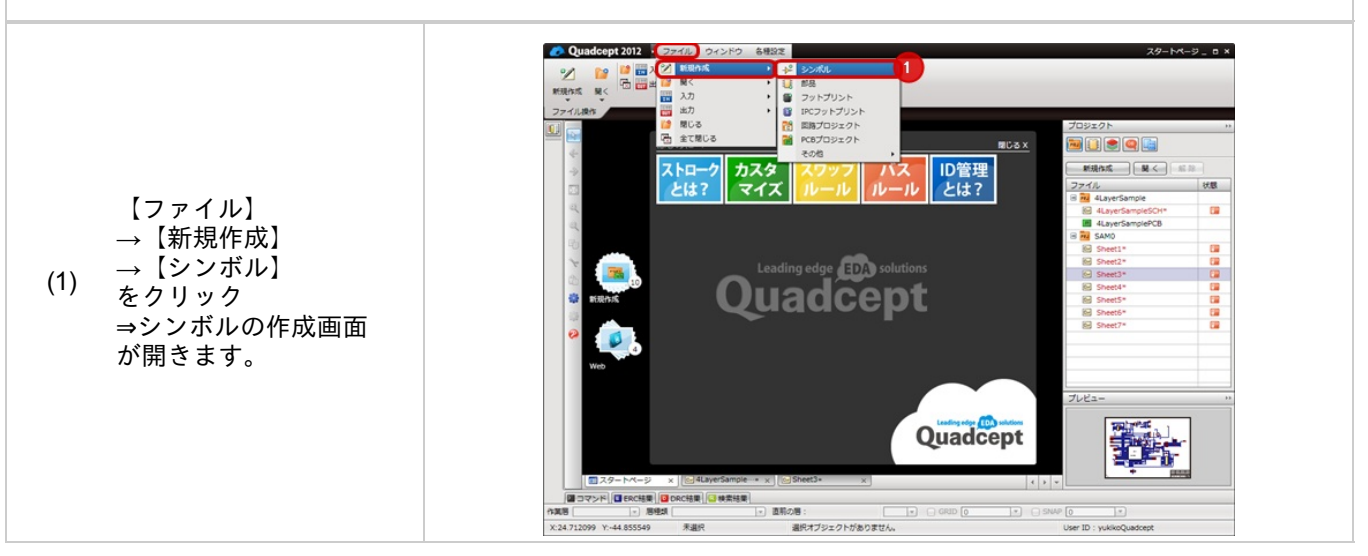

# STEP2:シンボル形状の作成

次にシンボル形状の作成を行います。

## シンボル形状の作成

シンボルの形状を作成します。ここでは、矩形を使ってご紹介します。 各種、作図方法は<u>作図機能</u>についてをご覧ください。

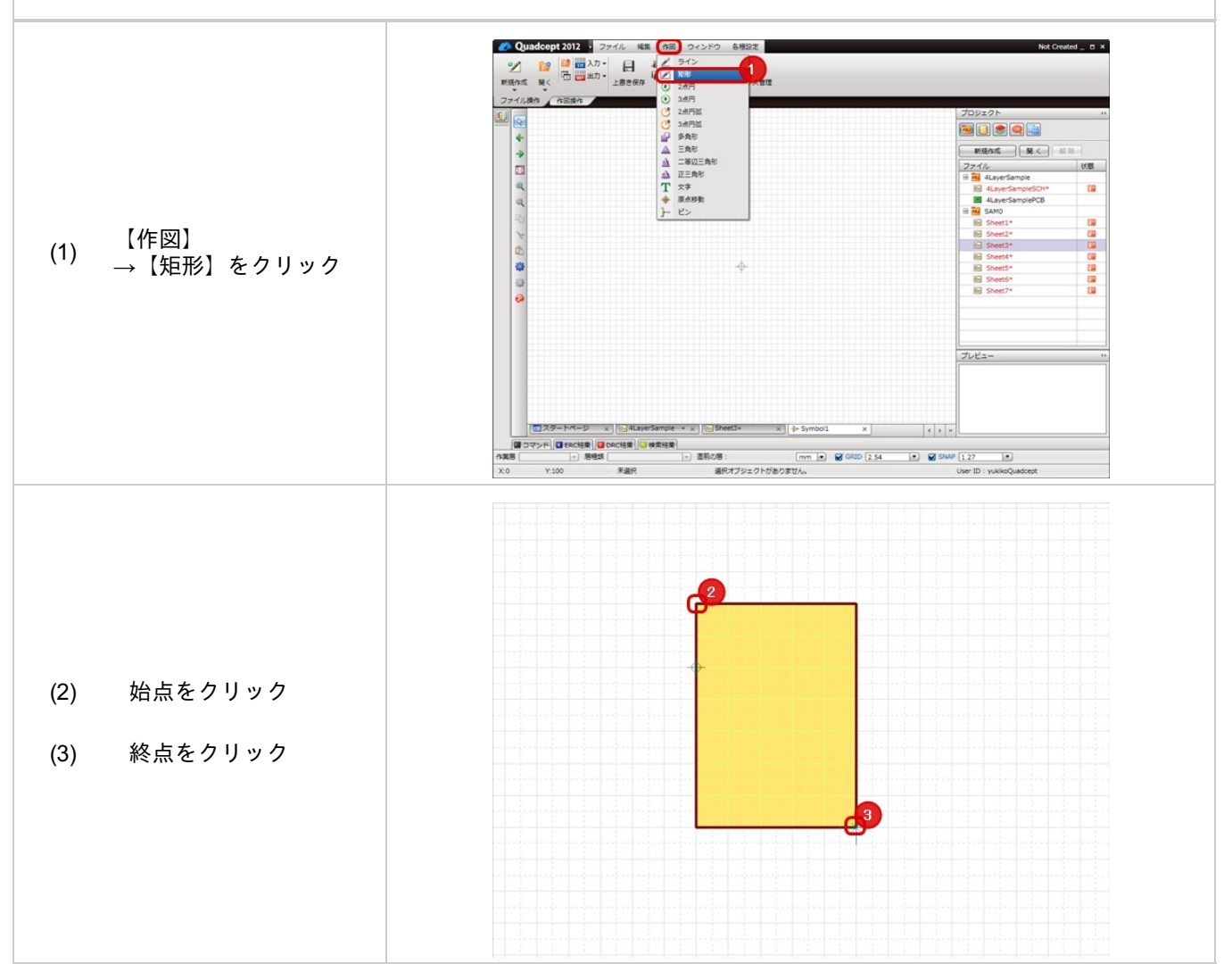

# STEP3:ピンの配置

ここではピン配置ダイアログを使用して、ピンの配置を行います。

コネクタやFPGAなど、複数のピンを一括で配置するには<u>配列配置</u>が便利です。 ピンの形状を変更するには<u>ピン交換</u>で行うことができます。

#### ピンの配置

シンボル形状を作成した後に部品シンボルに必要なピンを配置します。 ピンを配置することで結線を接続し、ネット情報を付与することができます。 ピンの配置は下記作業となります。

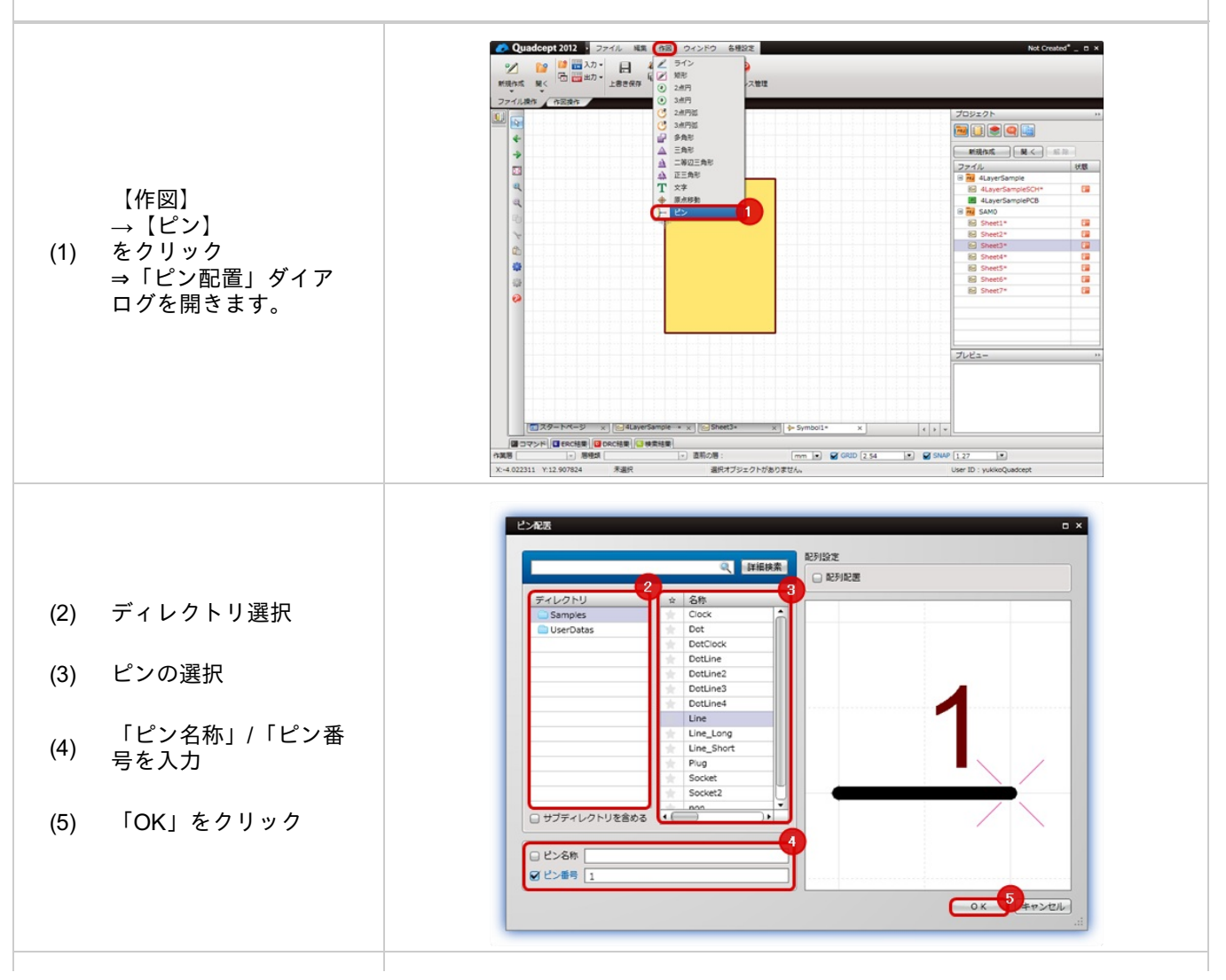

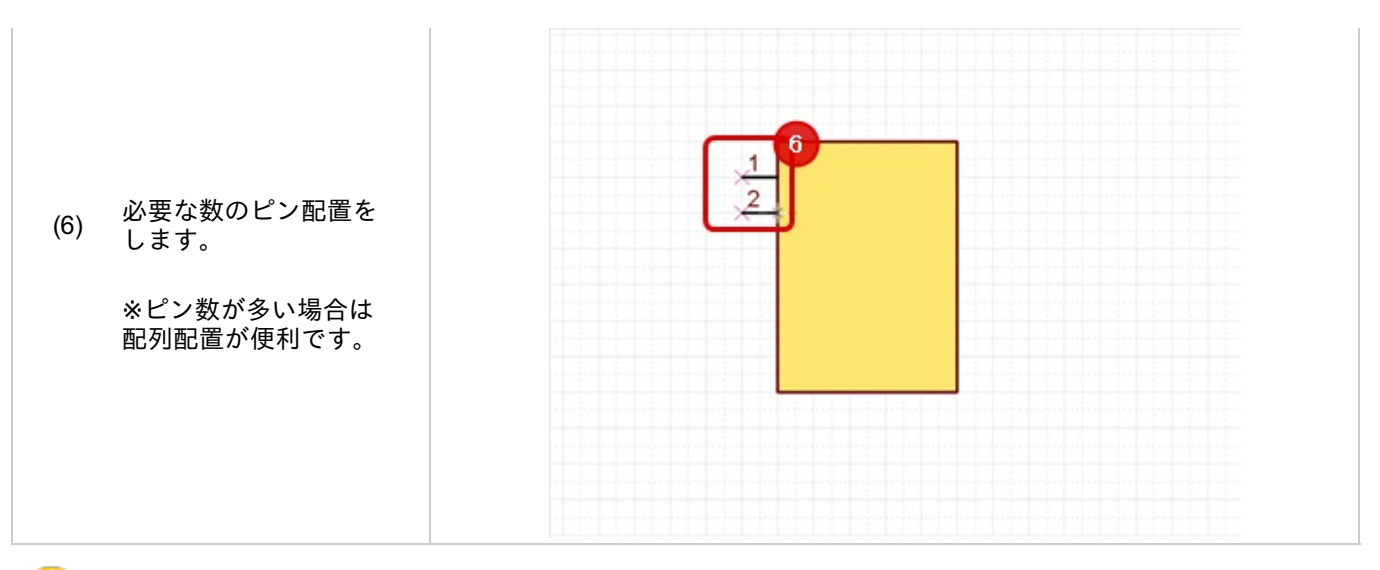

9

・ピン配置時、ピンの回転や反転を使用すると配置しやすくなります。

・ピン名称はシンボルの段階では入れておくことも、部品作成時に変更することもできます。

ピン配置ダイアログには「配列配置」の機能があります。 「配列配置」にチェックを入れると、ピン数、方向、ピッチを入力することで、複数のピンを一括で配置するこ とができます。

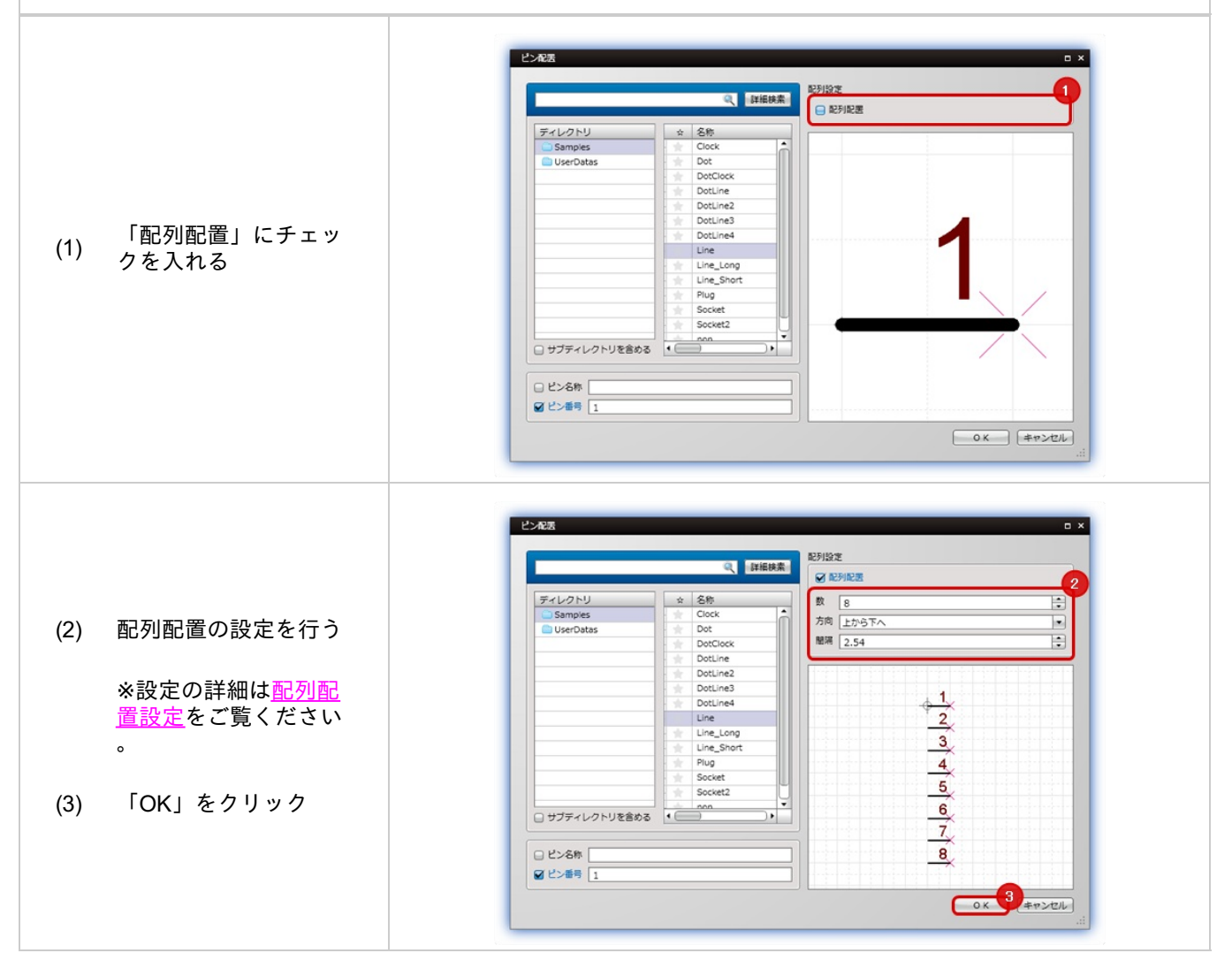

# 配列配置設定

| 740010       | ~   | 1 200           | 1.1 5 46 48              |       |   |
|--------------|-----|-----------------|--------------------------|-------|---|
| Samples      | 1   | Clock           | <ul> <li>ビン銀号</li> </ul> | 18    |   |
| UserDatas    | 12  | Clock2          | 方向                       | 上から下へ |   |
|              | 12  | Dot             | ピッチ                      | 2.54  | 1 |
|              | 12  | DotCLine        |                          |       |   |
|              | 1.  | DotCLine2       |                          |       |   |
|              | -   | DotClock        |                          |       |   |
|              | 4   | DotClock2       |                          | 1,**  |   |
|              | *   | DotLine         |                          | 2     |   |
|              | *   | DotLine_Long    |                          |       |   |
|              | *   | DotLine_OR_Long |                          | 3     |   |
|              |     | Line            |                          | 4     |   |
|              | *   | Line2           |                          |       |   |
|              | *   | Line2_Long      |                          | 5     |   |
|              | 1 - | Plug            | •                        | 6     |   |
| サブディレクトリを含める | •   | <u> </u>        |                          |       |   |

| 項目  | 内容                          |
|-----|-----------------------------|
| ピン数 | 並べるピン数を指定します。               |
| 方向  | 「上から下へ」「下から上へ」の2種類から選択できます。 |
| ピッチ | ピンとピンとの間隔を設定します。            |

## ピン交換

シンボルのピン形状を交換したり、一括で交換する方法をご紹介します。

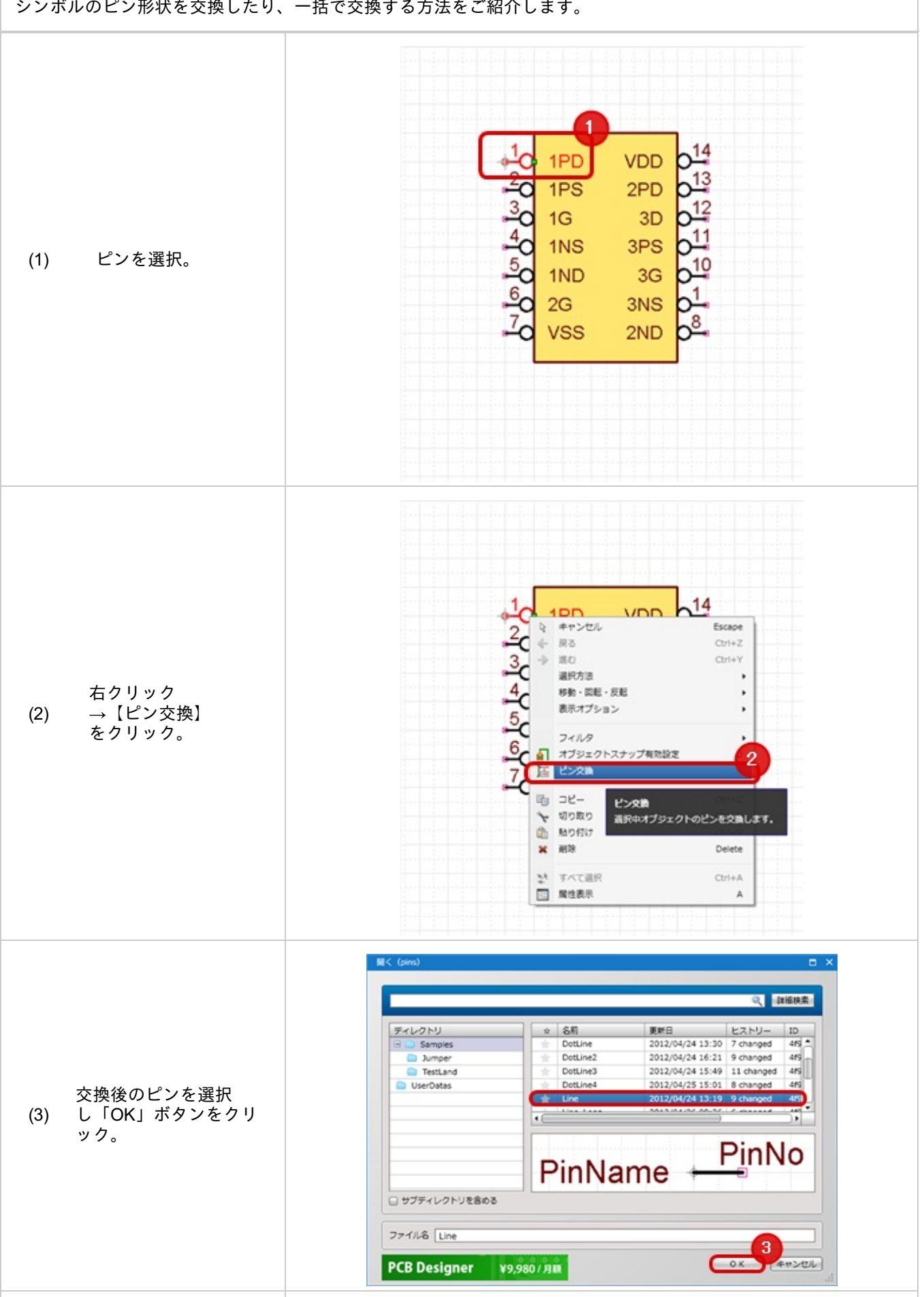
| 選択されているピンと<br>同じピンを一括で変更<br>する場合は「はい」を<br>(4) クリック。<br>※選択しているピンの<br>み実行する場合は「い<br>いえ」をクリック。 | Quadceptメッセージ         X                ・             ・             |
|----------------------------------------------------------------------------------------------|--------------------------------------------------------------------|
| ピンが交換されます。                                                                                   | 1<br>1<br>1<br>1<br>1<br>1<br>1<br>1<br>1<br>1<br>1<br>1<br>1<br>1 |

ピンの情報は部品化してから設定することもできますが、 シンボル編集時にピン名称や表示など、リストからリアルタイムに編集することもできます。

| ビン番号 🔺 | ビン名称  | 表示切り替え | 2    |  |
|--------|-------|--------|------|--|
| 3      | 10R1  | 全表示    |      |  |
| 4      | 10R2  | 全表示    |      |  |
| 5      | 10R3  | 全表示    |      |  |
| 6      | 1     | 全表示    |      |  |
| 7      | VSS   | 全表示    |      |  |
| 8      | INV   | 全表示    | 1.00 |  |
| 9      | [INV] | 全表示    |      |  |
| 10     | 2     | 全表示    |      |  |
| 11     | 20R1  | 金表示    |      |  |
| 12     | 20R2  | 全表示    |      |  |
| 13     | 20R3  | 全表示    |      |  |
| 14     | VDD   | 全表示    | •    |  |
|        |       |        |      |  |
|        | 1     |        |      |  |
|        |       |        |      |  |

| 項目          | 内容                                                                                                    |  |
|-------------|----------------------------------------------------------------------------------------------------|--|
| すべて<br>コピー  | ピン一覧の内容をクリップボードにコピーします。テキストエディタやExcelなどにペーストする<br>ことで内容の確認、編集ができます。                                      |  |
| すべて貼<br>り付け | テキストエディタやExcelなどで編集したピン一覧の情報を貼り付けることができます。<br>※一番上の項目に貼り付けます。コピーしてから貼り付ける間にソートをするとずれることがある<br>のでご注意ください。 |  |

# ピン一覧表示の方法をご紹介します。

| 【編集】<br>1) →【ピン一覧表示】<br>をクリック。 | Quadcept 2013         7 ///         R         0 / //         K ///         N ///         N /// |
|--------------------------------|----------------------------------------------------------------------------------------------------|
| ピン一覧が表示されます<br>。               | ビン一見:4000       L         10R1       全表示         3       10R1       全表示         4       10R2       全表示         5       10R3       金表示         6       1       金表示         7       VSS       全表示         8       INV       全表示         9       JINVI       全表示         10       2       全表示         12       20R3       全表示         14       VDO       全表示         14       VDO       全表示         14       VDO       全表示         14       VDO       全表示         14       VDO       全表示         15       20R1       金表示         16       20R3       全表示         17       YDO       全表示         18       COL       全人の         19       JUNUI       会表示         10       2       全表示          13       20R3       全表示          14       VDO       全表示          15       全式出行           16       全式出行           17       全人                                                                                                    |

"|"から始まる文字列、または"|"で挟んだ文字列が負論理表記になります。

| 入力文字例                                            | 表示                                                  |
|--------------------------------------------------|-----------------------------------------------------|
| INV <br>もしくは<br> INV                             |                                                     |
| AAA /BBB/ CCC <br>※複数の負論理がある場合は、それぞれ" "で囲んでください。 | <pre> Line Line Line Line Line Line Line Line</pre> |

# STEP4:原点の設定

#### シンボル形状の原点位置を設定します。

#### 原点の設定

回路図に配置した部品の回転を行う際、部品原点を中心にして回転しますので、 使いやすいように原点を1番ピンのピンポイントに設定します。

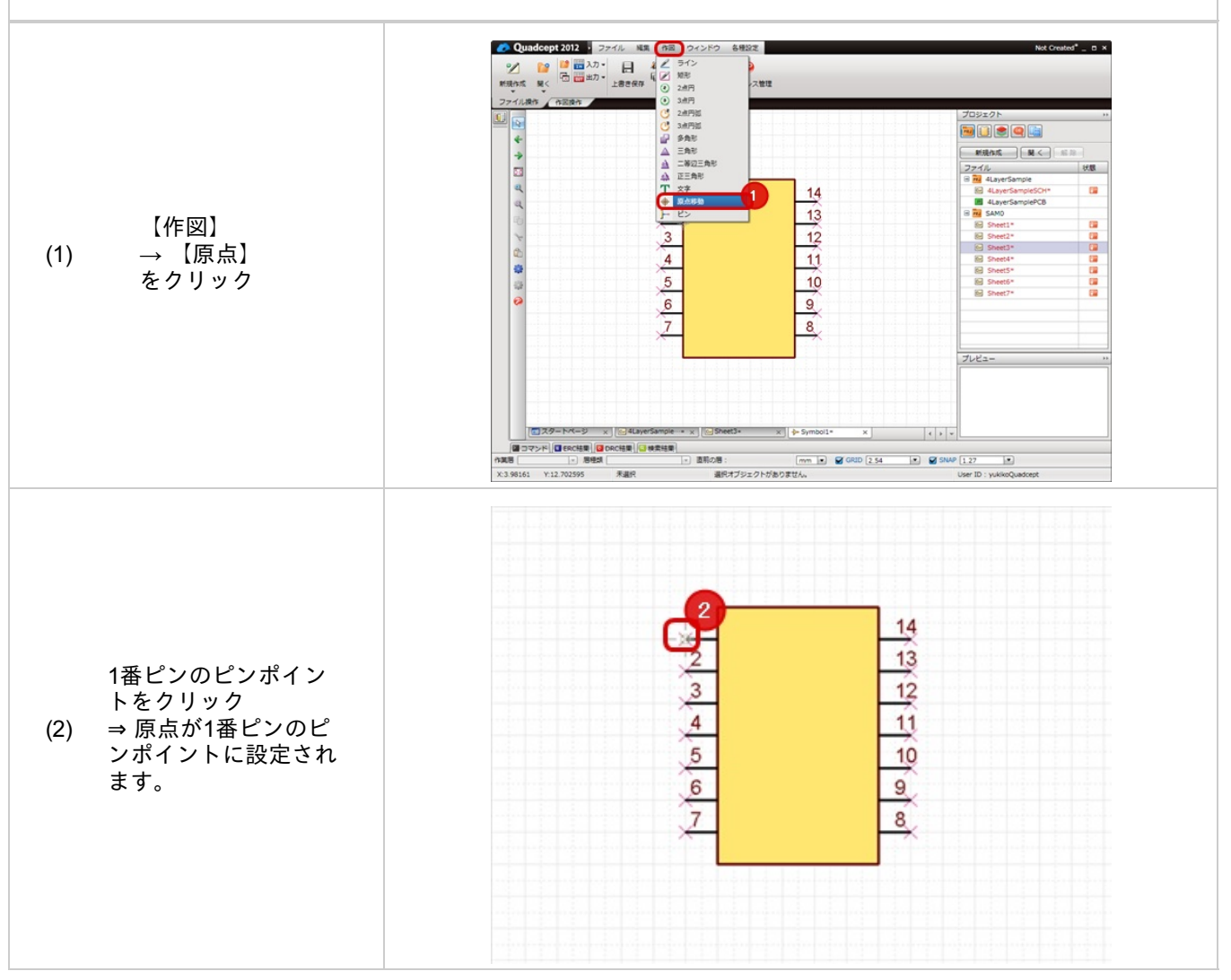

# STEP5:オルタネート設定を行う

シンボルに対して<u>オルタネート</u>を登録することができます。

シンボルにはオルタネート登録ができ、正論理シンボルに負論理シンボルなどの形状違いの形状を紐付けておくこと ができます。

※オルタネート形状がない場合は必要ありません。STEP6にお進みください。

オルタネート設定を行う

オルタネート設定を行う方法をご紹介します。

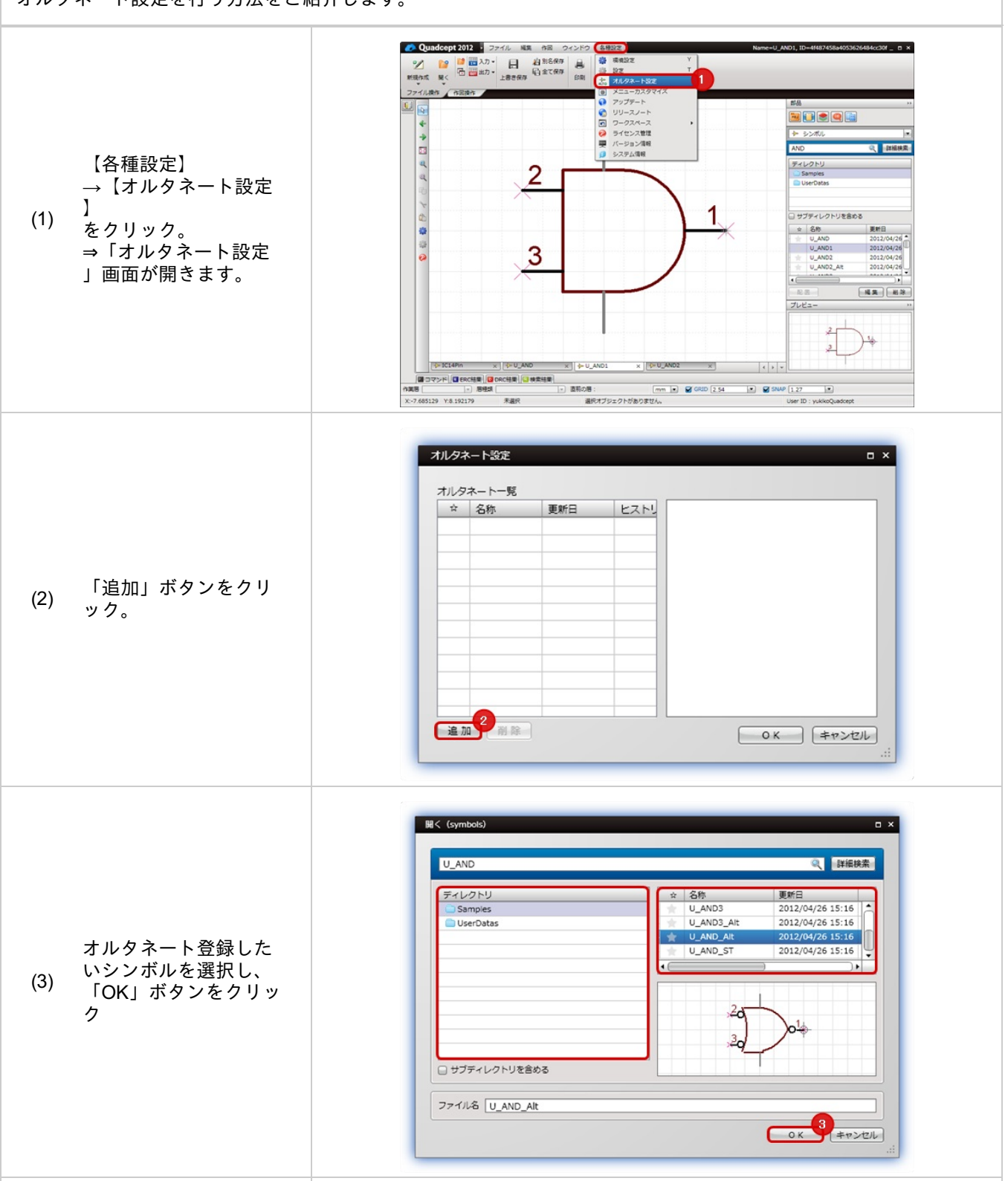

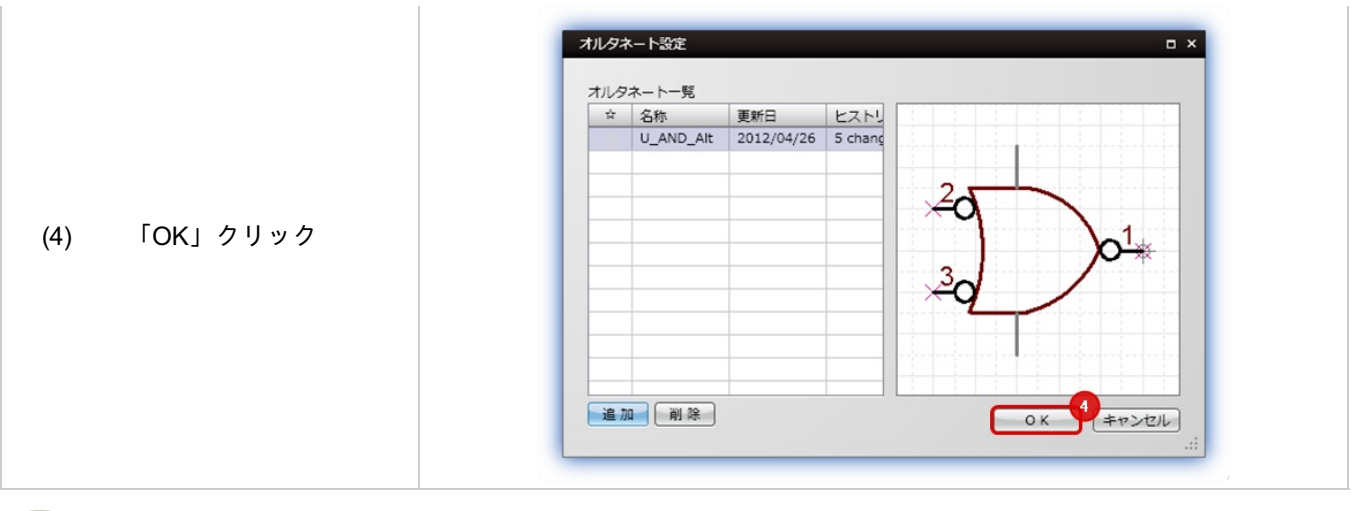

部品配置時にオルタネート登録したシンボルに切り替える場合は、<u>オルタネート(形状)の切り替え</u>をご覧 ください。

# STEP6:保存する

シンボルの保存についてご紹介いたします。

#### 保存する

シンボルの保存方法をご紹介します。

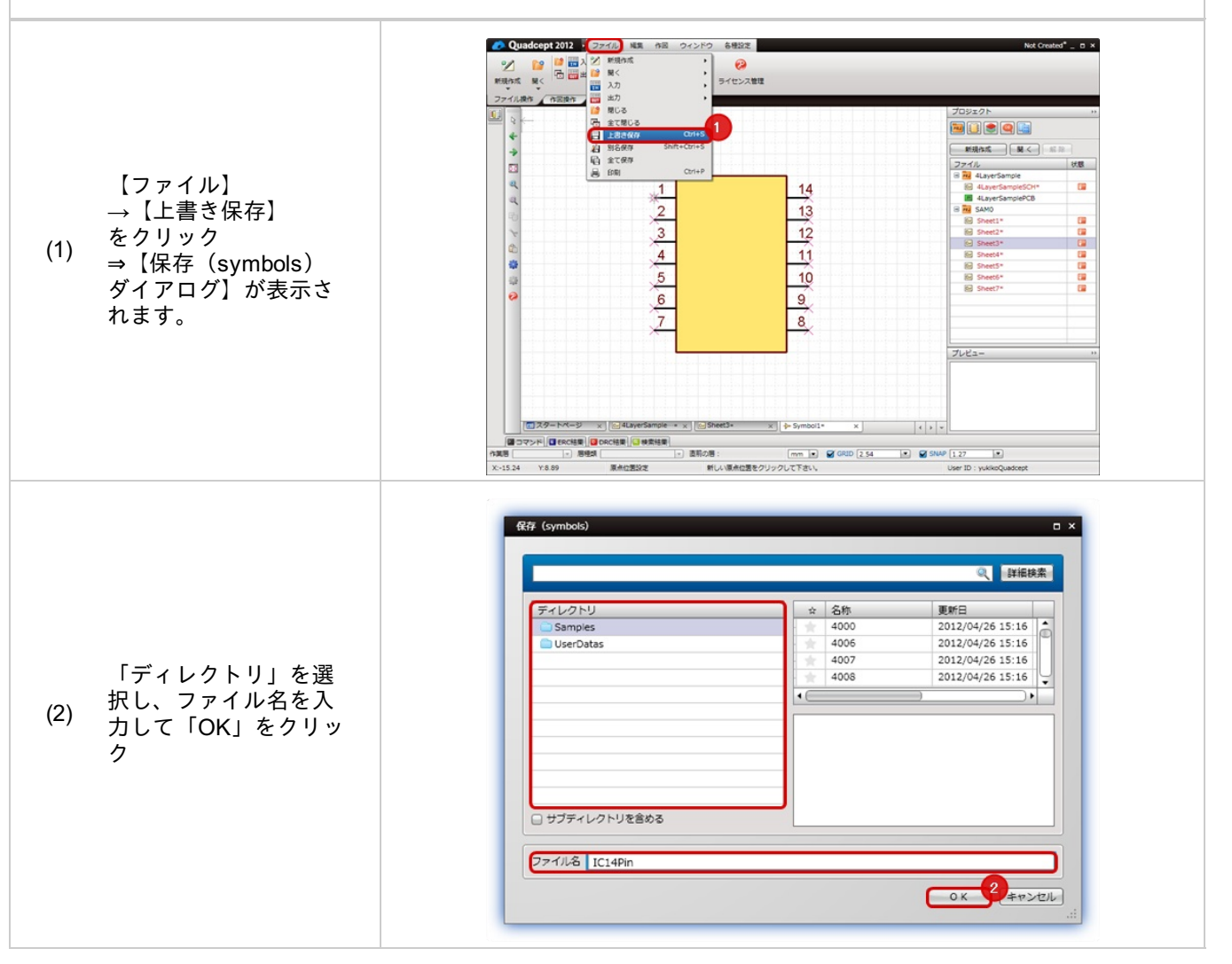

# フットプリントの作成方法

PCB上に配置する部品のフットプリント(形状)を作成します。 フットプリントをあらかじめ作成しておくことで、同じ形状の部品に対して登録するだけとなり、 また形状の変更があった場合にはリンクされているすべての部品を一括で変更できるメリットがあります。

フットプリント作成の手順は以下のようになります。

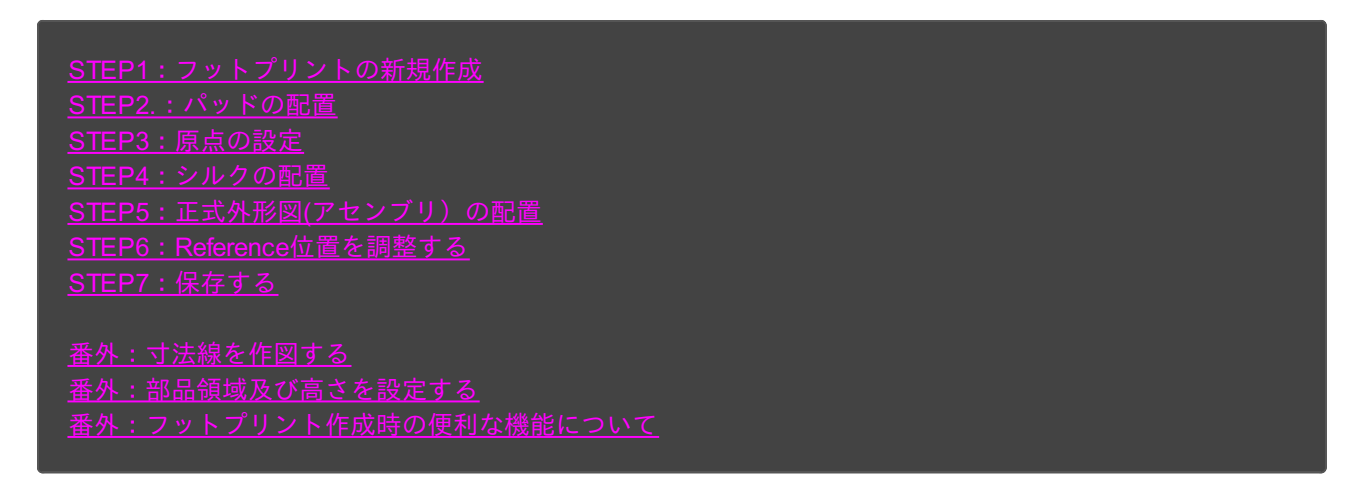

# ※詳しくは<u>作成方法の流れ</u>を参照してください。

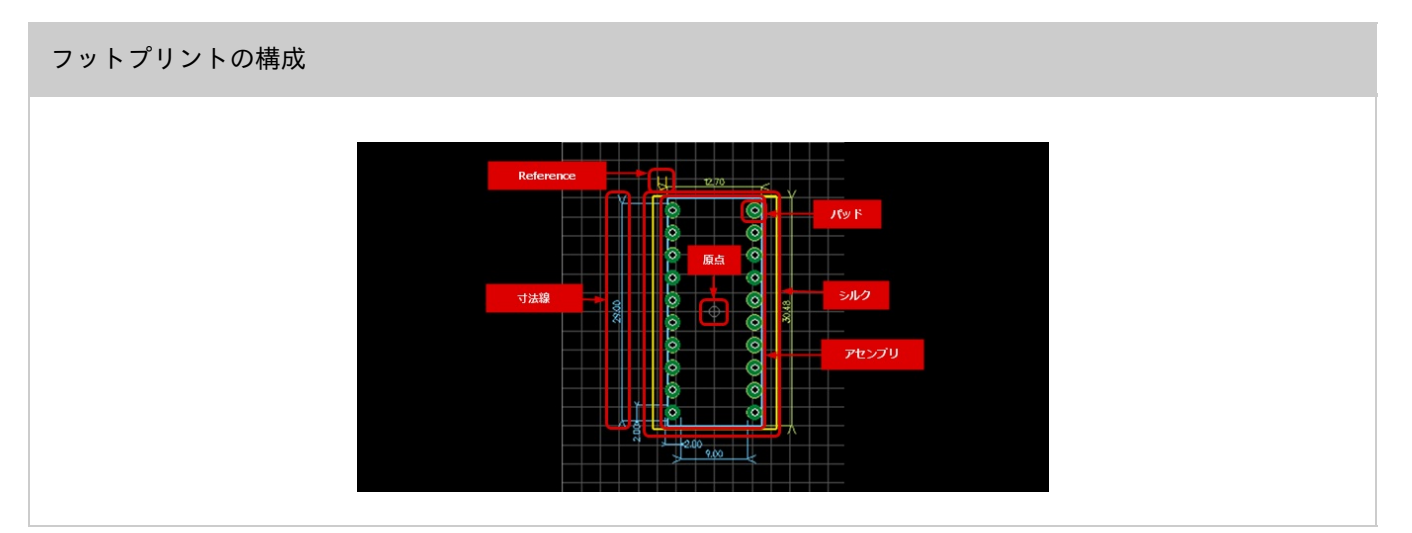

## <u>STEP1:フットプリントの新規作成</u>

最初の作業としてフットプリントの作成画面を新規作成します。

↓

#### <u>STEP2.:パッドの配置</u>

パッド(PCB部品の端子を電気的に接続するためのランド形状)を配置します。

↓

#### <u>STEP3:原点の設定</u>

フットプリントの原点位置を設定します。

↓

#### <u>STEP4:シルクの配置</u>

作図機能を使ってシルク形状を作成します。

↓

#### <u>STEP5:正式外形図(アセンブリ)の配置</u>

部品の正式外形図(アセンブリ)の作成を行います。 ※正式な形状が必要ない場合、このSTEPは飛ばしていただいても問題ありません。

↓

# <u>STEP6:Reference位置を調整する</u>

次に部品配置時のReference位置を調整します。

↓

#### <u>STEP7:保存する</u>

作成したフットプリントを保存します。

↓

# <u>番外:寸法線を作図する</u>

Quadceptではフットプリント作成時やPCB設計時にフットプリントの寸法線を自動的に生成することができます

↓

o

# 番外:部品領域及び高さを設定する

Quadceptでは自動的に部品領域を矩形で作成しますが、異形外形の部品領域を指定したり、3D連携時などに使用 する高さを設定することができます。

<u>番外:フットプリント作成時の便利な機能について</u>

フットプリント作成時に知っていると作業効率があがる便利な機能についてご紹介します。

# STEP1:フットプリントの新規作成

フットプリント作成の最初の作業としてフットプリントの新規作成についてご紹介いたします。

#### 新規作成

#### フットプリントの新規作成画面を開きます。

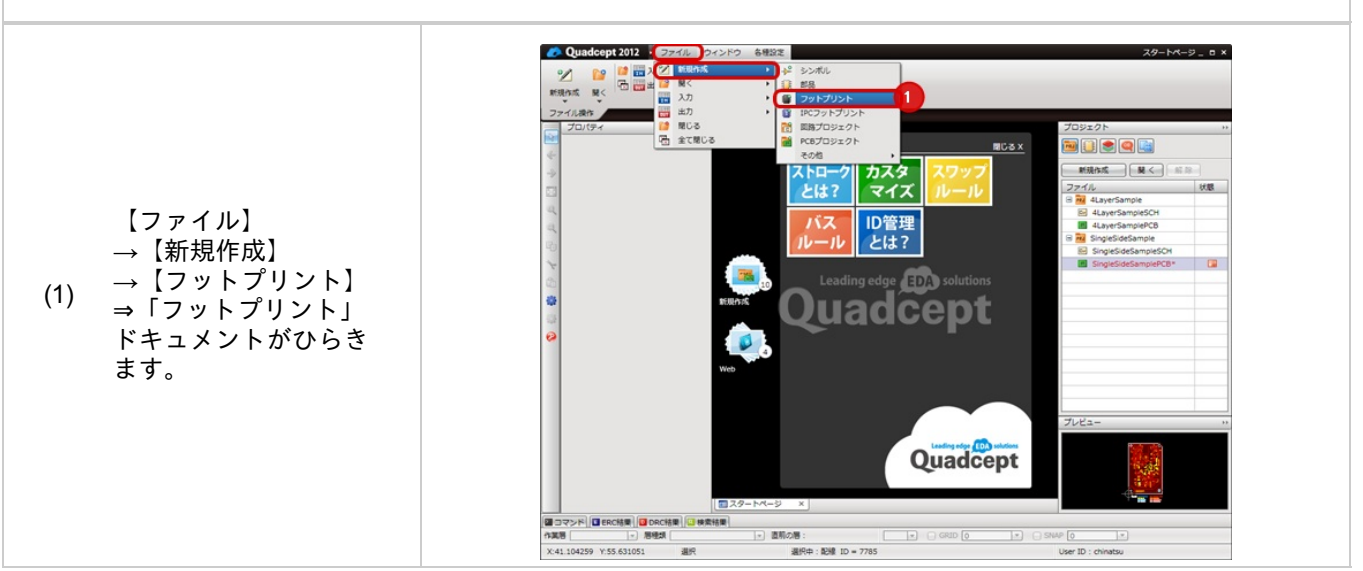

# STEP2:パッドの配置

パッドとはPCB部品の端子を電気的に接続するためのランド形状になります。

パッドの配置方法を下記にご紹介します。

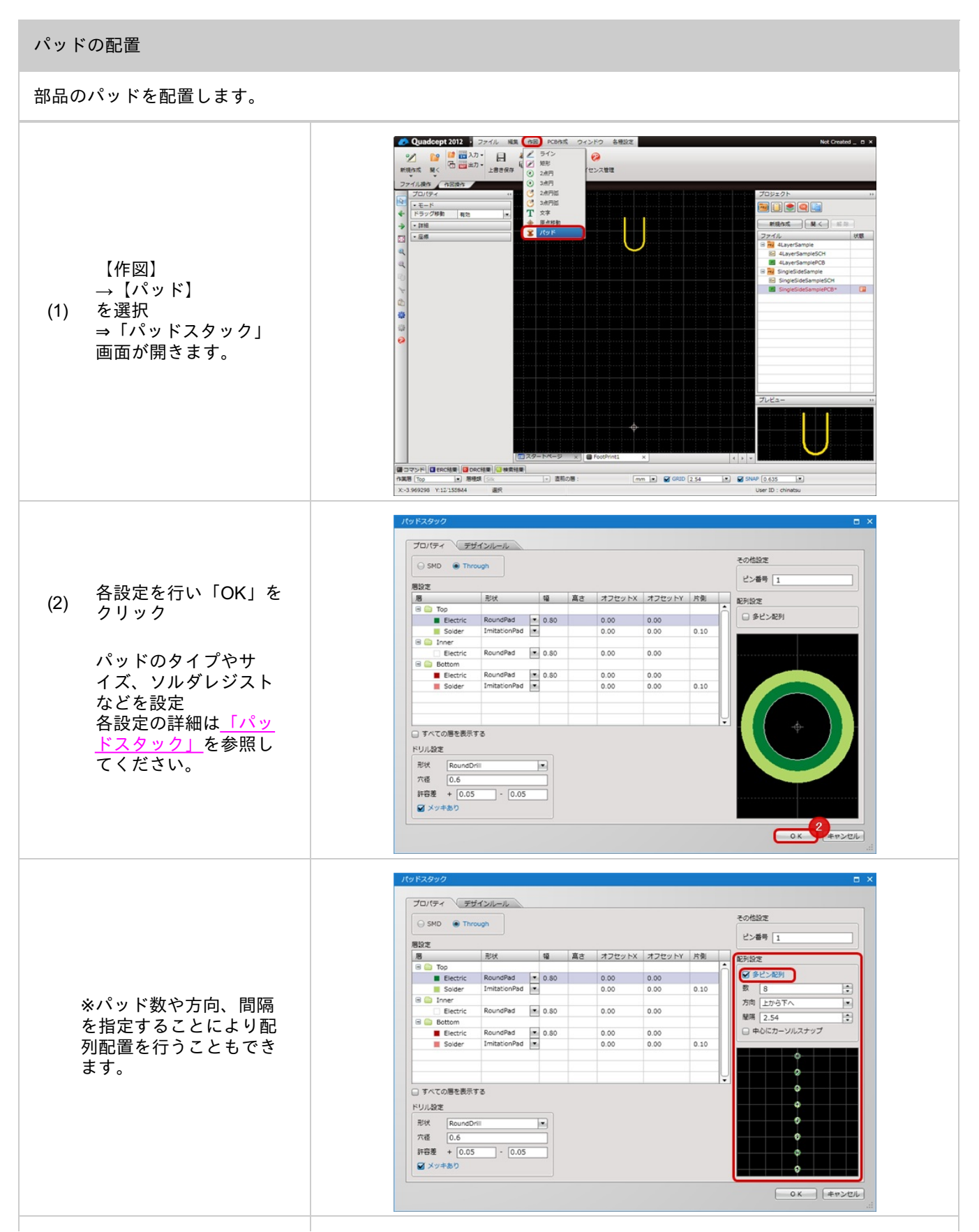

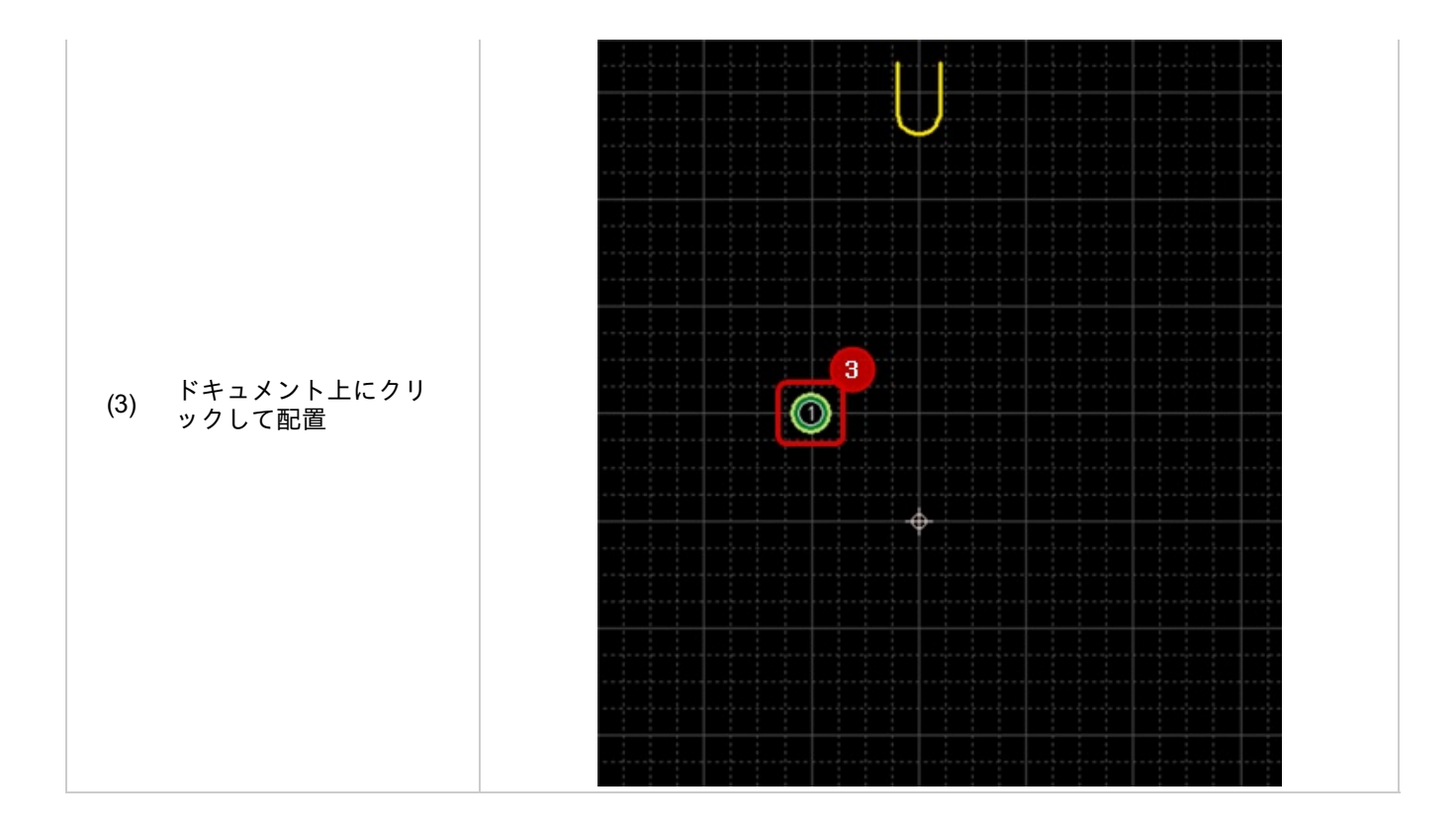

# 🕞 パッドタイプ

| タイプ     | 内容                            |
|---------|-------------------------------|
| SMD     | 穴なしパッド。Chip部品などの表面実装部品のパッド形状。 |
| Through | 穴ありパッド。Dip部品などの挿入実装部品のパッド形状。  |

# 🕞 層設定

| 項目     | 内容                                                                            |
|--------|-------------------------------------------------------------------------------|
| Тор    | Top面のランドサイズを設定します。                                                            |
| Inner  | Innner層のランドサイズを設定します。(Inner層はすべて同じサイズになります。)<br>※パッドタイプで「Through」の場合のみ設定できます。 |
| Bottom | Bottom面のランドサイズを設定します。<br>※パッドタイプで「Through」の場合のみ設定できます。                        |

# 🕞 層種類

| 項目       | 内容                                                                                                    |
|----------|----------------------------------------------------------------------------------------------------|
| Electric | 銅箔層の設定。ランドの設定になります。                                                                                                 |
| Paste    | ペーストはんだを塗布する領域の設定になります。<br>※ペーストはんだは、ソルダペースト、ソルダクリーム、クリームはんだなど呼ばれることもあります<br>。<br>プリント配線板のパッド部分に印刷するペースト状のはんだのことです。 |
| Solder   | ソルダレジスト領域の設定になります。<br>ここでは、レジストコーティング以外の領域を指定します。                                                                   |

| <b>D</b> 🖻 | シン | ド設定 |
|------------|----|-----|
|------------|----|-----|

| 項目  | 設定内容    | 内容                                                                                             |
|-----|---------|------------------------------------------------------------------------------------------------|
| なし  | なし      |                                                                                                |
| FI  | 幅       |                                                                                                |
| 正方形 | 幅       |                                                                                                |
| 長円  | 幅<br>高さ |                                                                                                |
| 長方形 | 幅<br>高さ |                                                                                                |
| イミテ | 片側      | ランド(Electric層)を基準にしたサイズで設定できます。<br>正数の場合ランドより大きく、負数の場合ランドより小さくなります。<br>ランドと同サイズの場合は「0」を設定ください。 |

| ーション | (片側オーバー<br>サイズ) | <u>カスタマイズパッド</u> や <u>パッドカット</u> したパッドの場合は片側オーバーサイズで<br>指定できるので便利です。<br>※層が「Paste」「Solder」の場合のみ選択できます。 |
|------|-----------------|----------------------------------------------------------------------------------------------------|
|      |                 |                                                                                                    |

# 🕟 ドリル設定

## \*パッドタイプで「Through」を選択した場合のみ設定できます。

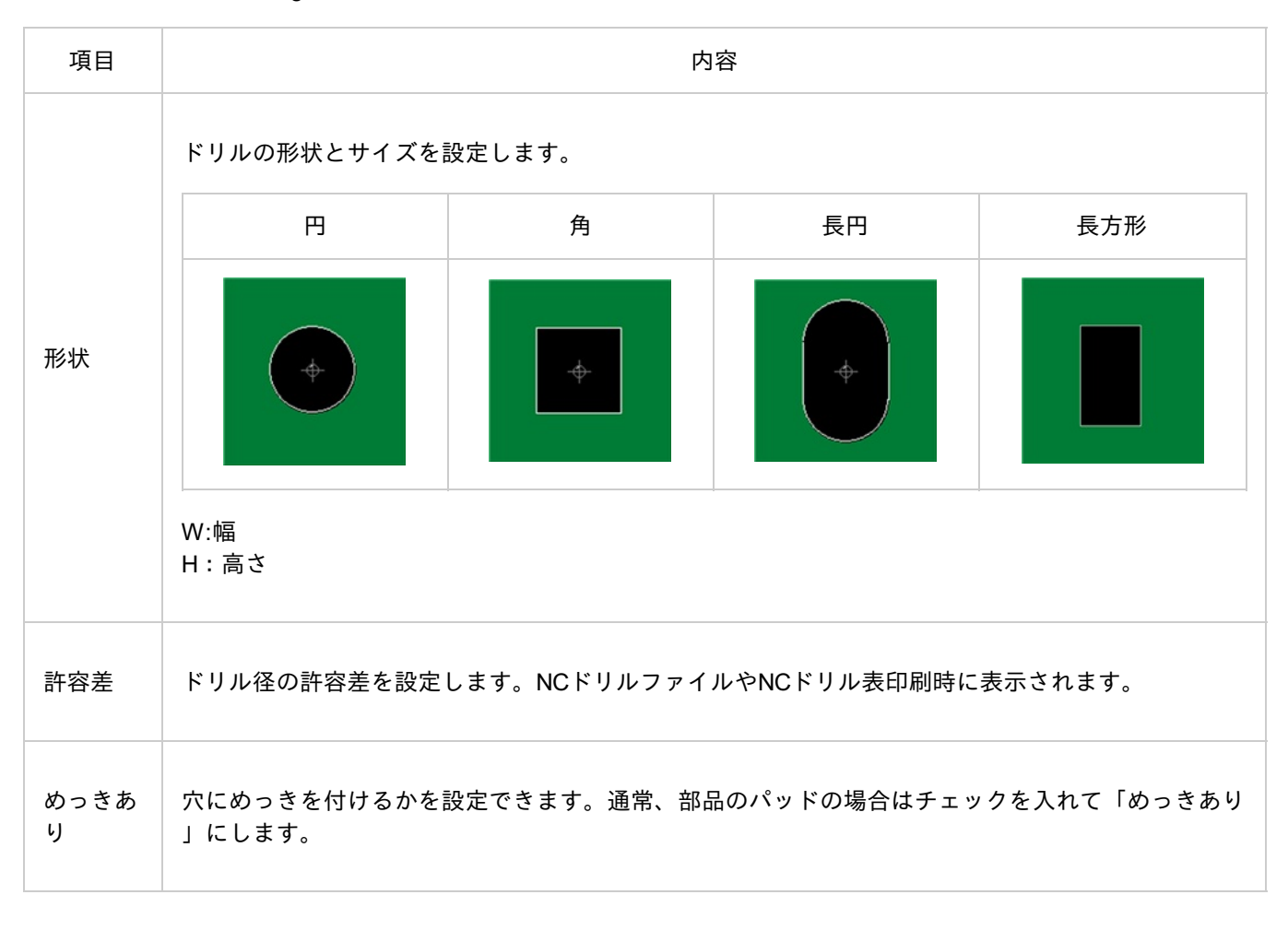

| 項目   | 内容           |
|------|--------------|
| ピン番号 | ピンの番号を指定します。 |

🕟 多ピン配列

多ピン配列を有効にするおt「パッドを配置する際に数、方向、間隔を指定することにより一度に複数のパッドを配置することができます。

| 項目              | 内容                                                                 |
|-----------------|--------------------------------------------------------------------|
| ピン数             | 並べるパッド数を指定します。                                                     |
| 方向              | 「上から下へ」「下から上へ」「左から右へ」「右から左へ」の4種類から選択でき<br>ます。                      |
| ピン間隔            | パッドとパッドとの間隔を設定します。                                                 |
| 中心にカーソルスナッ<br>プ | 複数パッドの中心にカーソルをスナップさせて配置を行うかのチェック。<br>チェックしない場合は先頭パッドにカーソルをスナップさせる。 |

9

弊社の基準としているパッドスタックサイズは「<u>参考:パッドスタック寸法</u>」でご参照ください。

STEP3:原点の設定

次に部品の原点を設定します。

原点を設定するには2つの方法があります。

<u>・オブジェクトの中心を原点とする方法</u> ・クリックした座標を原点とする方法

# 🅟 オブジェクトの中心を原点とする方法

オブジェクトの中心を原点とする方法 1 • ð . 0 • シルクやパッドを選択 • • する (1) ⇒ここではパッド中心 • • を原点にする方法をご 紹介します。 0 . • . . .

| (2) 右クリック→【原点を<br>中心へ】を選択         |  |
|-----------------------------------|--|
| 選択オブジェクトの中<br>(3) 心に原点が移動します<br>。 |  |

# クリックした座標を原点とする方法

| 【作図】<br>(1) →【原点移動】<br>を選択             |  |
|----------------------------------------|--|
| 原点を設定したい座標<br>(2) をクリックして原点を<br>設定します。 |  |

| (3) クリックした位置が原<br>点になります。 |  |
|---------------------------|--|
|                           |  |

# STEP4:シルクの作成

パッドを配置した後、シルク形状を作成します。 シルク形状は作図の「ライン」「矩形」「円」「円弧」「文字」などで作成します。

部品シルク外形を作成す場合は、必ずシルクを作成する作業層を確認して下さい。 基本的にはどの層にシルクを作成して頂いても問題ありません。

#### シルクの作成 部品シルクの作成方法をご紹介します。 Quadcept 2012 ・ ファイル 編集 (合意) PCB作成 したな 们课作 n 🗋 🗶 🔍 🔛 モード ドラッグ細胞 4 4 1 9 0 -۲ 【作図】 アイル 4Laye ら 4Laye 4Laye 4Laye ۲ $\bigcirc$ →【ライン】・【 -矩形】・【円】・【 円弧】・【文字】 0 $\bigcirc$ (1) ۲ () などを選択 ۲ (6) ※ここでは【矩形】を ۲ 0 選択した操作をご紹介 ۲ $\odot$ します。 ۲ $\odot$ $\bigcirc$ ۲ □マンド ■ ERC結果 ■ DRC結果 ■ 検索結果 作業语 Top ● 悪徳族 Six X:6.578437 Y:32.930233 選択 ★結果 ★ 直形の答: mm • 🖉 GRID 2.54 • 🖉 SNAP 0.635 • 屠変更 **-** × Top.Silk +-值 11 Top.Silk 12 Top.Electric 13 Top.Paste 14 Top.Solder 「L」キー押下で作業 15 Top.Assembly 層を確認、変更 16 Top.KeepOut (2) (もしくは 17 Top.DesignRule 右クリック 18 Top.Dimension →【層変更】) 21 Layer2.Electric 22 Layer2.KeepOut 23 Layer2.DesignRule 31 Layer3.Electric • 32 Laver3 KeenOut

2

OK

キャンセル

| (3) ドキュメント内でシル<br>(3) ク形状を作図      |                                                                                                    |  |
|-----------------------------------|----------------------------------------------------------------------------------------------------|--|
| プロパティウィンドウ<br>(4) で「幅」「高さ」を設<br>定 | プロパティ     **       *モード     *ラック物面       *月期間     **       オブジェクト     知形       潮吸     1       潮吸     1       潮吸     0       潮吸     0       原配     月1/100       調さ     11/100       調さ     11/100       第     17/100       第     17/100       第     17/100       第     17/100       第     13/100       * 屋根     1       屋南水     -3.51       屋南Y     -2.54 |  |

|     |                   |  |     |   | ۲   |  |
|-----|-------------------|--|-----|---|-----|--|
|     |                   |  | (9) |   | (1) |  |
|     |                   |  | (0) |   | (1) |  |
| (5) | 矩形を選択して、座標<br>を調整 |  | 0   |   | 0   |  |
|     | ☆毎形選択時の中心に        |  | 6   |   | (1) |  |
|     | 表示される選択ハンド        |  | 6   | • | (6) |  |
|     | 利です。              |  | ()  |   | 0   |  |
|     |                   |  | 3   |   | 0   |  |
|     |                   |  | 0   |   | 0   |  |
|     |                   |  | 0   |   | 0   |  |
|     |                   |  |     |   |     |  |
|     |                   |  |     |   |     |  |

#### テキストシルクの作成

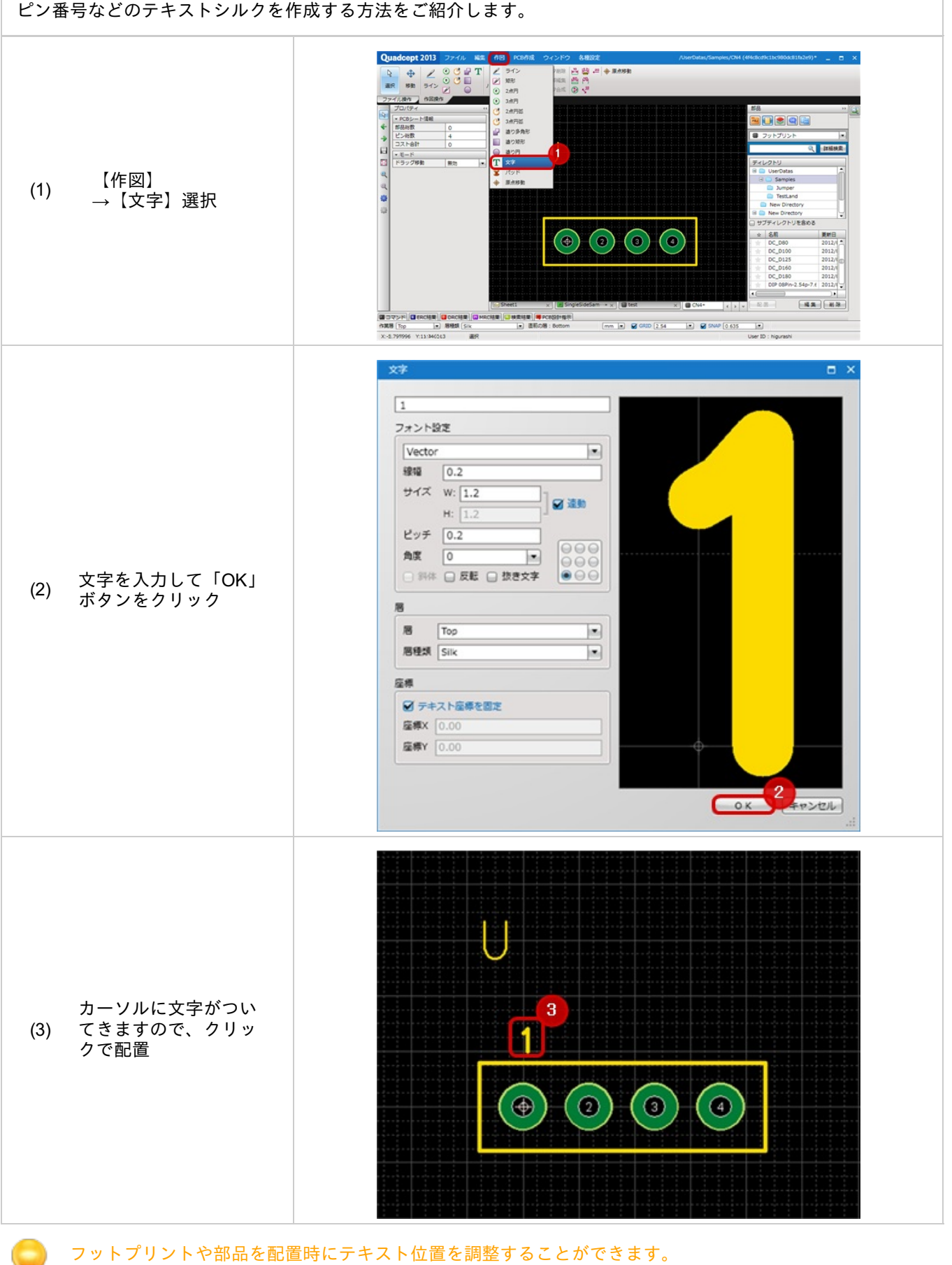

位置を調整せず、固定にしたい場合は、文字画面で「テキスト座標を固定」にチェックを入れてください。

# STEP5:正式外形図(アセンブリ)の作成

部品の正式外形図(アセンブリ)の作成を行います。 正式な形状が必要ない場合、このSTEPは飛ばしていただいても問題ありません。

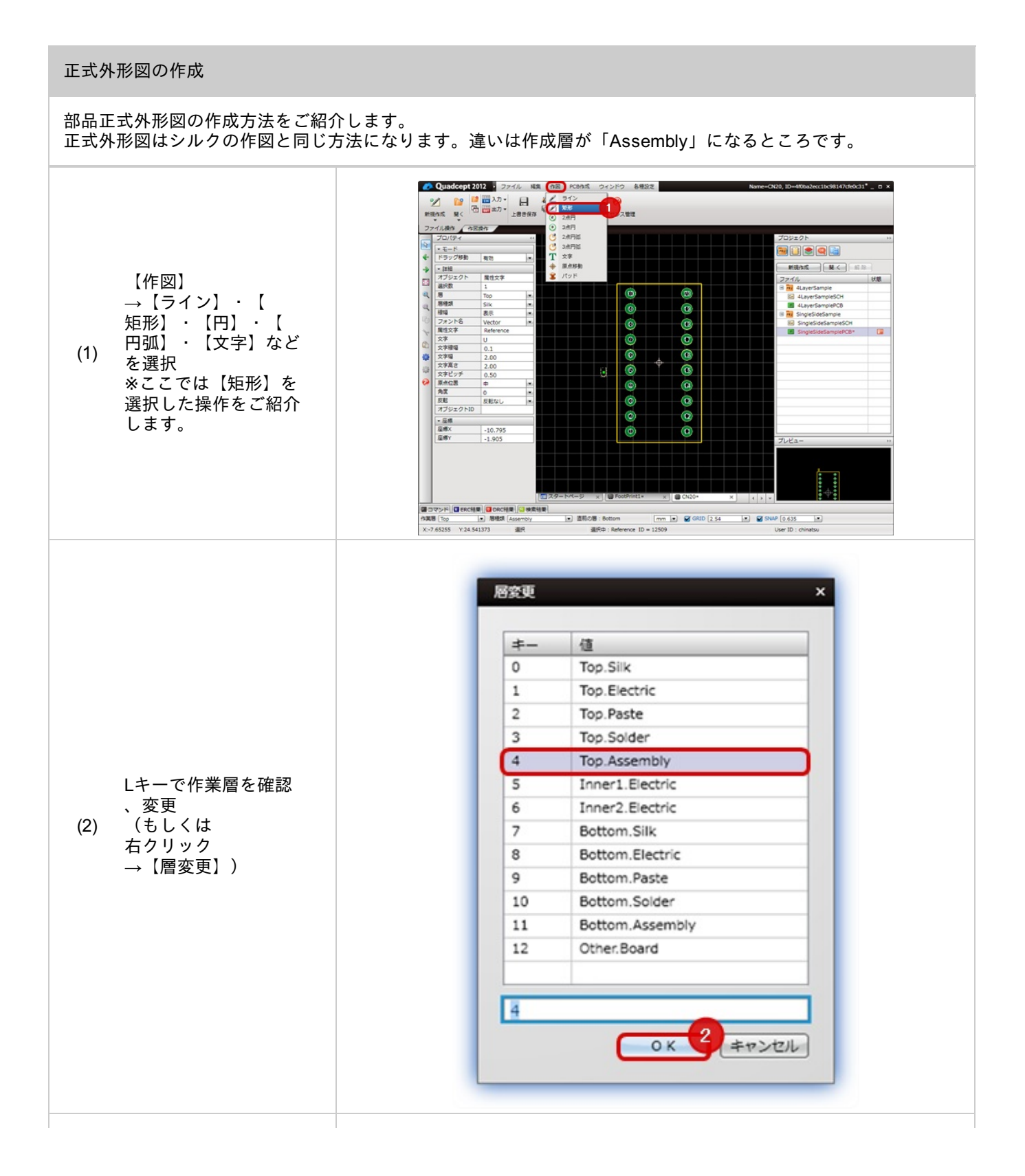

| (3) ドキュメント内で形状<br>を作図             |                                                                                                    |
|-----------------------------------|----------------------------------------------------------------------------------------------------|
| プロパティウィンドウ<br>(4) で「幅」「高さ」を設<br>定 | プロパタイ       **         * モード       ドラッグ物動         ドラッグ物動       第2         第プジェクト       第         勝地湖       Assembly         勝地湖       Assembly         勝地湖       Assembly         勝地湖       Assembly         勝地湖       Assembly         日       ●         原       日         原       日         原       日         原       日         日       ●         日       ● |

| (5) 矩形を選択して、座標                                 | 8 |  |
|------------------------------------------------|---|--|
| *矩形選択時の中心に<br>表示される選択ハンド<br>ルを移動する方法が便<br>利です。 |   |  |

# STEP6: Reference位置を調整する

次に部品配置時のReference位置を調整します。

#### Reference位置の調整

部品を配置した時のReferenceの位置を調整します。

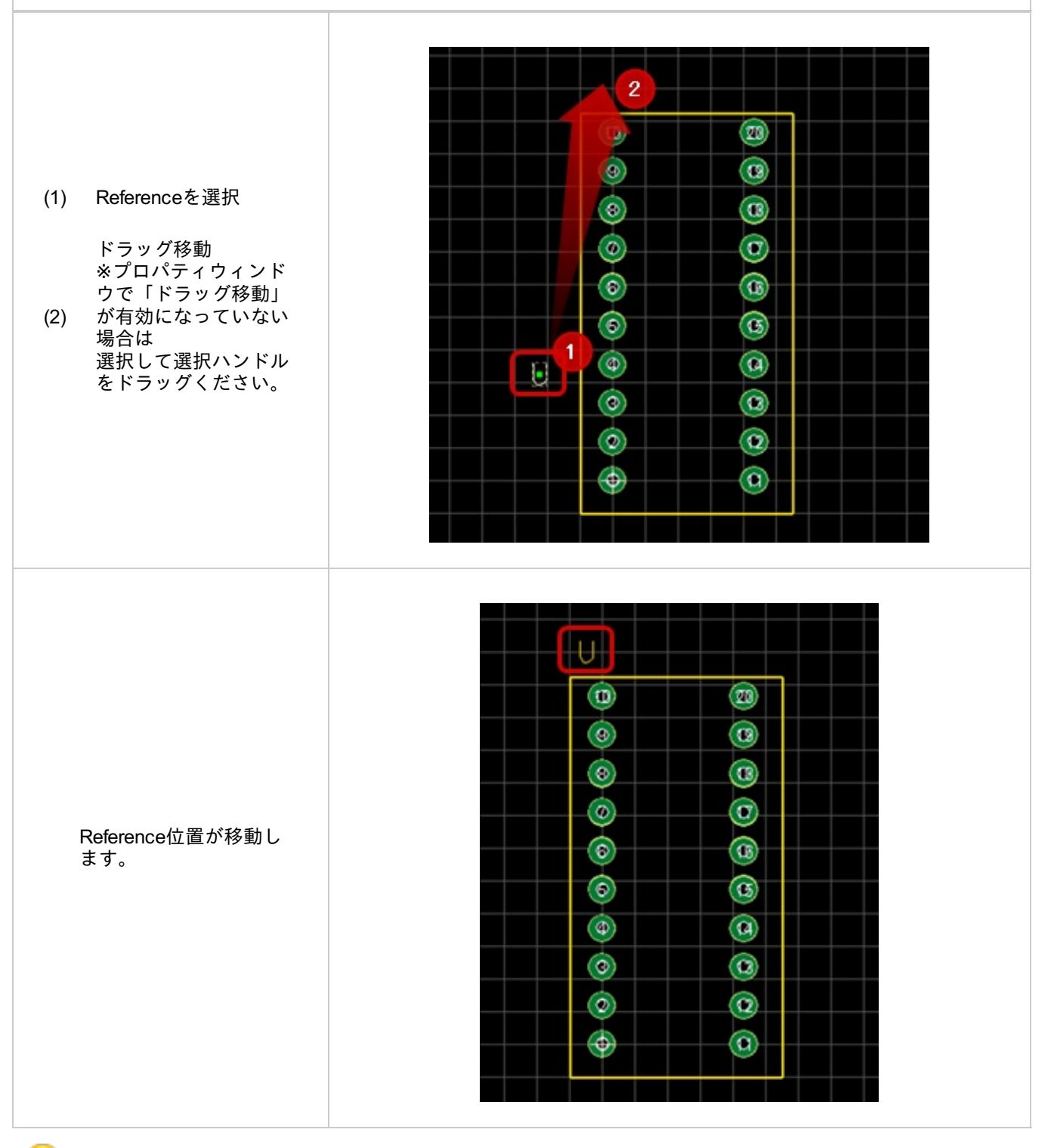

Referenceの文字を変更した場合、フットプリントの配置時にそのReferenceが適用されるようになります。 例)「R」と入力しておくと「R1」、「R2」、「R3」・・・となります。

# **STEP7**:保存する

作成したフットプリントを保存します。

#### 保存

フットプリントを保存する方法をご紹介します。

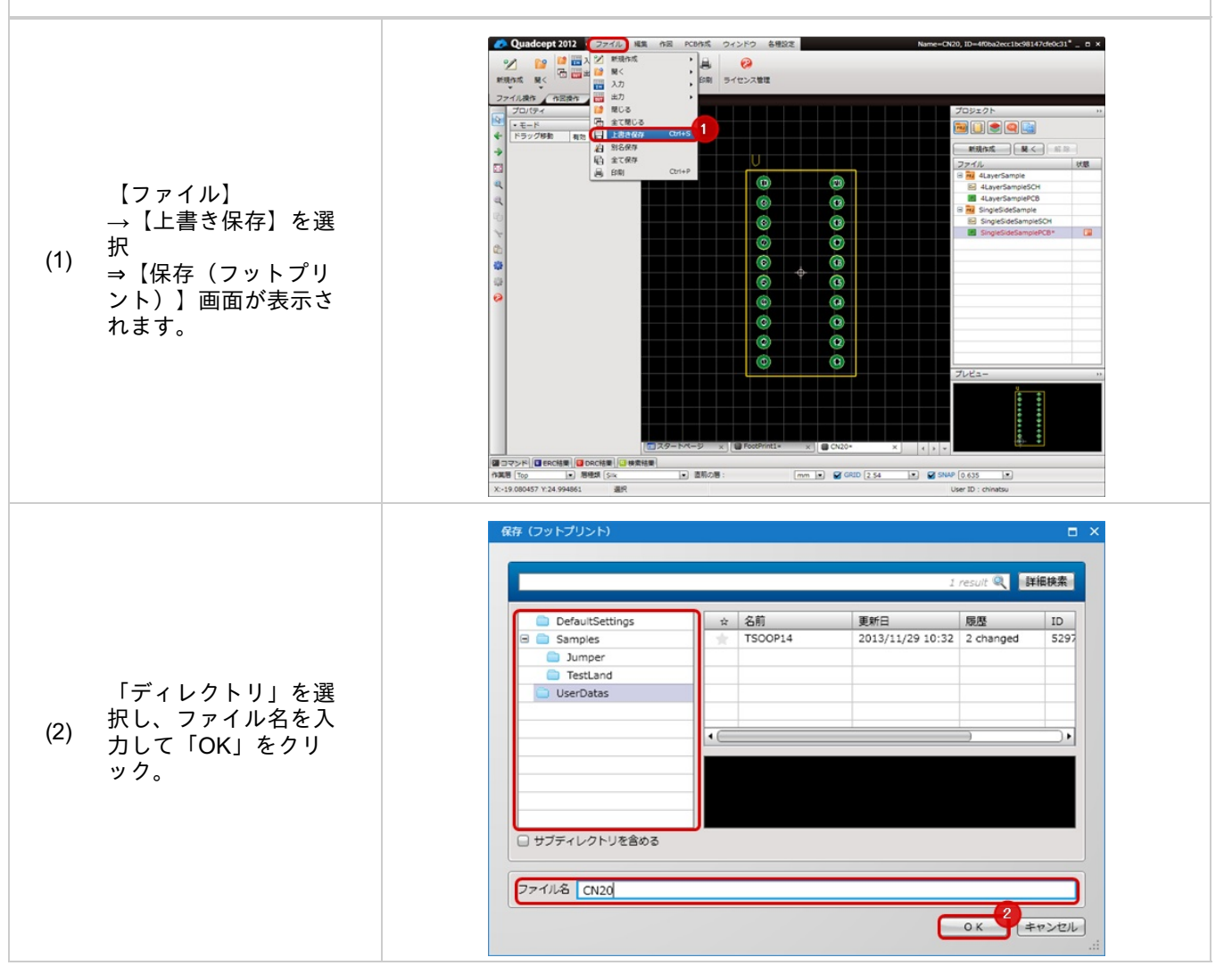

# 番外:寸法線を作図する

Quadceptではフットプリント作成時やPCB設計時に フットプリントの寸法線を自動的に生成することが出来ます。

自動的に作図される寸法線で足りない場合は、手動でも簡単に追加できます。<u>作図の寸法線</u>についてを参照してくだ さい。

#### 寸法線を作図する 部品の寸法線を自動的に作成する機能です。 この機能を使うと部品のパッドの大きさとパッド間隔、正式外形である「アセンブリ」の寸法線を自動的に生成 します。 10 0ER0 集計信号 [] オブジェクト ドラッグ移動 820 「「「「「「「「」」」 【PCB作成】 13/210/20/27/0 →【部品寸法線自動 生成】を選択 (1) ⇒「寸法線自動生成」 画面が開きます。 1 2 3 4 5 6 7 8 9101112 作業等 Top ・ 勝根県 X:7.126289 Y:3.317138 選択 寸法線自動生成 屠設定 層 Top • パッド寸法線設定 層種類 Dimension • 8545032552725 ☑ パッド径寸法線 ☑ パッド間寸法線 内側距離 • 各種設定を行って「OK ☑ パッド合計幅寸法線 (2) 外側距離 」をクリック . 123456789 012 ☑ パッド対角距離寸法線 中心距離 -アセンブリ寸法線設定 層種類 Dimension • 対象オブジェクト 部品領域 • ☑ アセンブリ寸法線 ОК<sup>2</sup> + ヤンセル

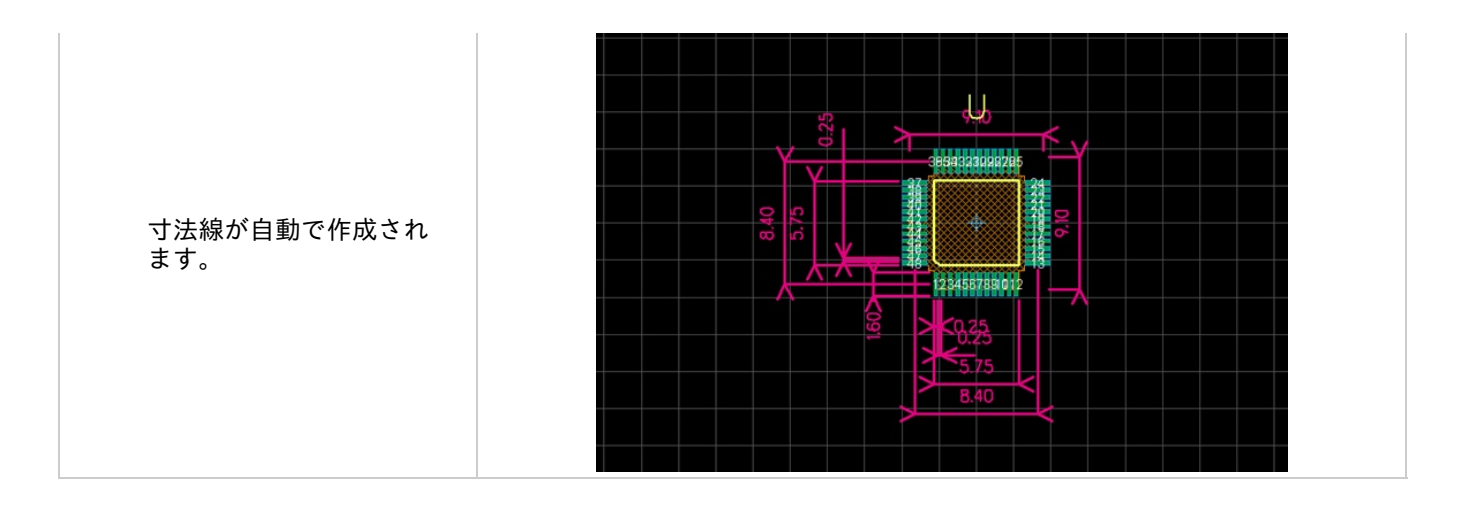

# ▋寸法線自動生成画面

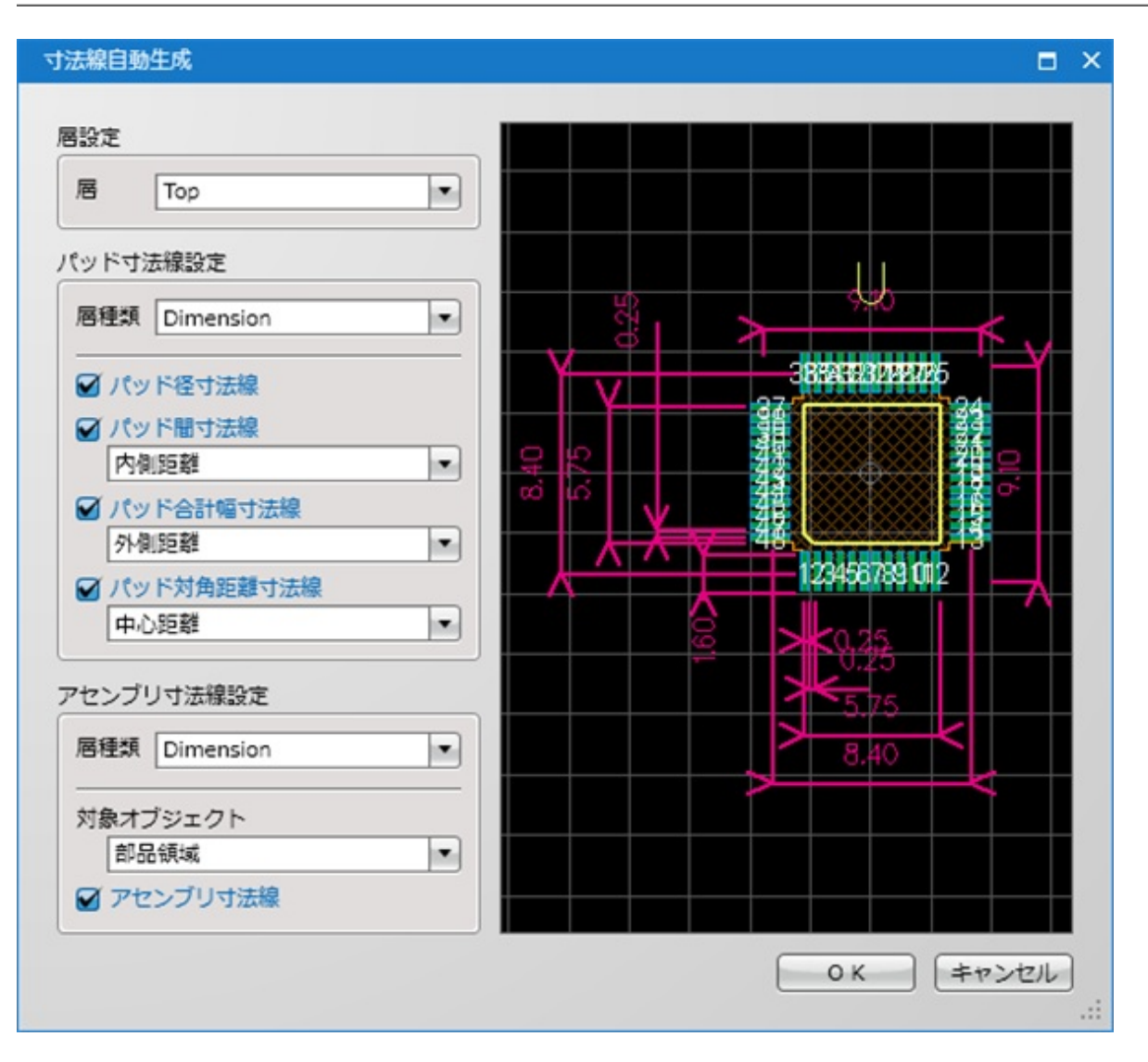

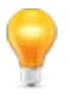

PCB画面上でフットプリントを複数選択した場合も寸法線の自動生成が可能です。 異なる形状を複数選択した場合、対象となる箇所のみが自動作成されます。

| B | 層設定 |
|---|-----|
|---|-----|

| 項目 | 内容                    |
|----|-----------------------|
| 層  | 寸法線を生成する基準となる層を設定します。 |

# 🕞 パッド寸法線設定

| 項目             | 内容                                                          |
|----------------|-------------------------------------------------------------|
| 層種類            | パッドの寸法線を生成する「層」のカスタマイズ層を設定します。                              |
| パッド径寸法線        | パッド径の寸法線を表示するかを選択します。                                       |
| パッド間寸法線        | パッド間隔の寸法線を表示するかを選択します。「内側距離」「中心距離」「外側距離」から<br>選択できます。       |
| パッド合計幅寸<br>法線  | パッド全体の寸法線を表示するかを選択します。「内側距離」「中心距離」「外側距離」から<br>選択できます。       |
| パッド対角距離<br>寸法線 | パッドが対面にある場合に寸法線を表示するかを選択します。「内側距離」「中心距離」「外<br>側距離」から選択できます。 |

# 🕞 アセンブリ寸法線設定

| 項目           | 内容                                                                                                    |
|--------------|----------------------------------------------------------------------------------------------------|
| 層種類          | アセンブリの寸法線を生成する「層」のカスタマイズ層を設定します。                                                                                                    |
| アセンブリ<br>寸法線 | 対象オブジェクトを「シルク+パッド」「Assembly層オブジェクト」「部品領域」から選択でき<br>ます。<br>アセンブリ寸法線を表示するかを選択します。<br>*「シルク+パッド」はシルクやパッドから自動生成された領域で寸法を表示します。<br>「Assembly層オブジェクト」は部品領域オブジェクトを除く、Assembly層オブジェクトの最<br>大外形領域で寸法を表示します。<br>「部品領域」は部品領域オブジェクトの最大外形領域で寸法を表示します。 |
# 番外:部品領域及び高さを設定する

Quadceptではフットプリント作成時やPCB設計時に部品領域を設定することが出来ます。

#### 部品領域を任意で設定する

部品領域を任意で設定する方法をご紹介します。 任意の形状を入力したい場合は、フットプリント作成時に登録する必要があります。

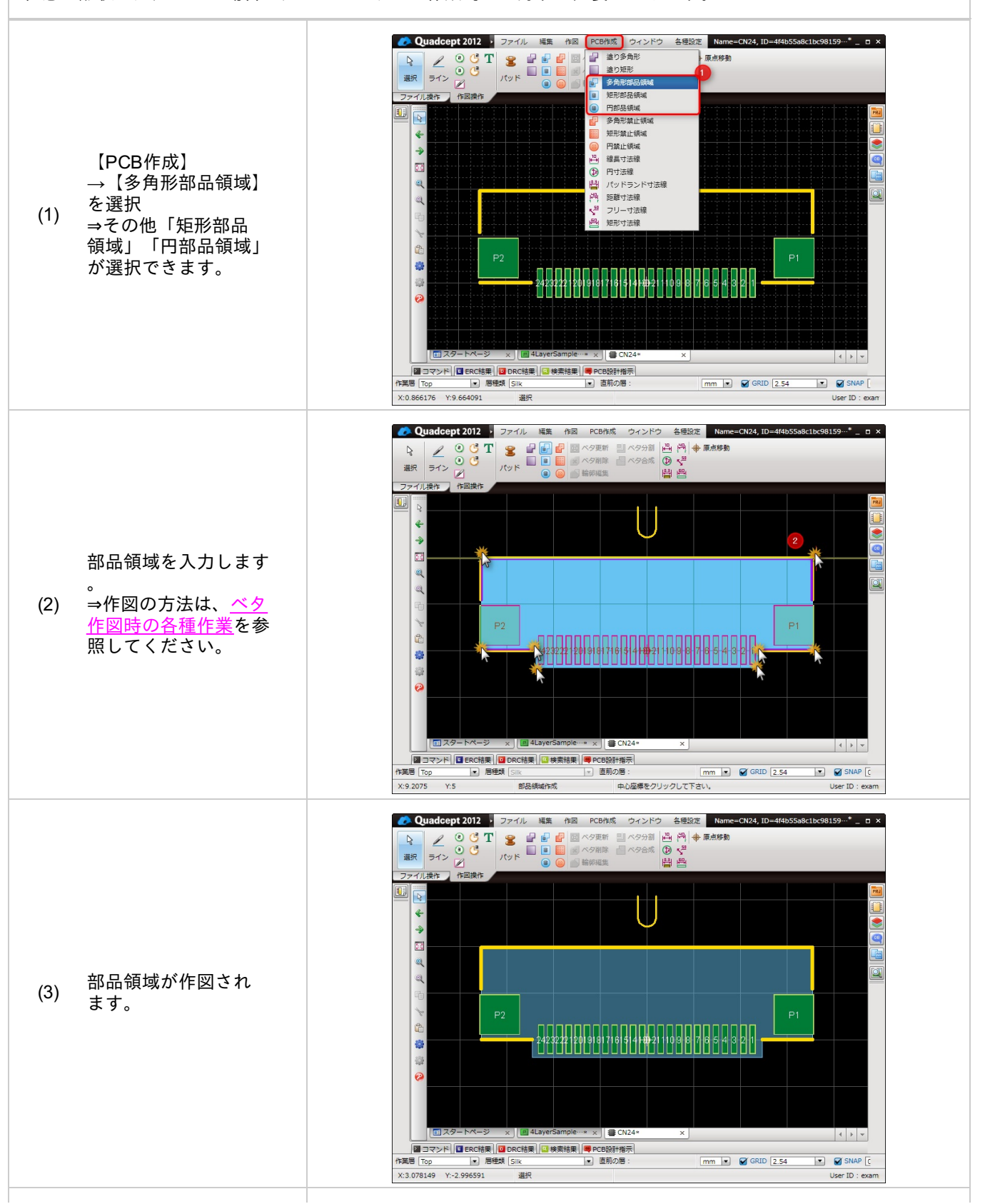

部品領域をダブルクリ ックします。

- (4) →部品領域ダイアログが表示されます。
- 部品領域ダイアログに (5) て部品の高さ情報と層 を設定します。

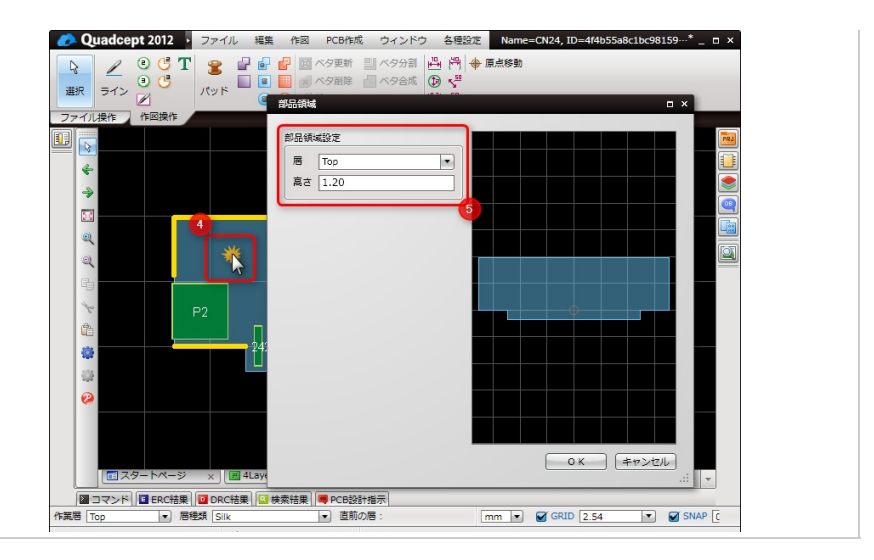

9

部品領域は高さ制限がある禁止領域でのDRCエラー対象となります。 IDF出力時にも高さ情報を反映させます。

#### 部品領域を自動で設定する

#### 部品領域を自動で設定する方法をご紹介します。 自動で部品領域を設定したい場合は、PCB作成時に登録する必要があります。

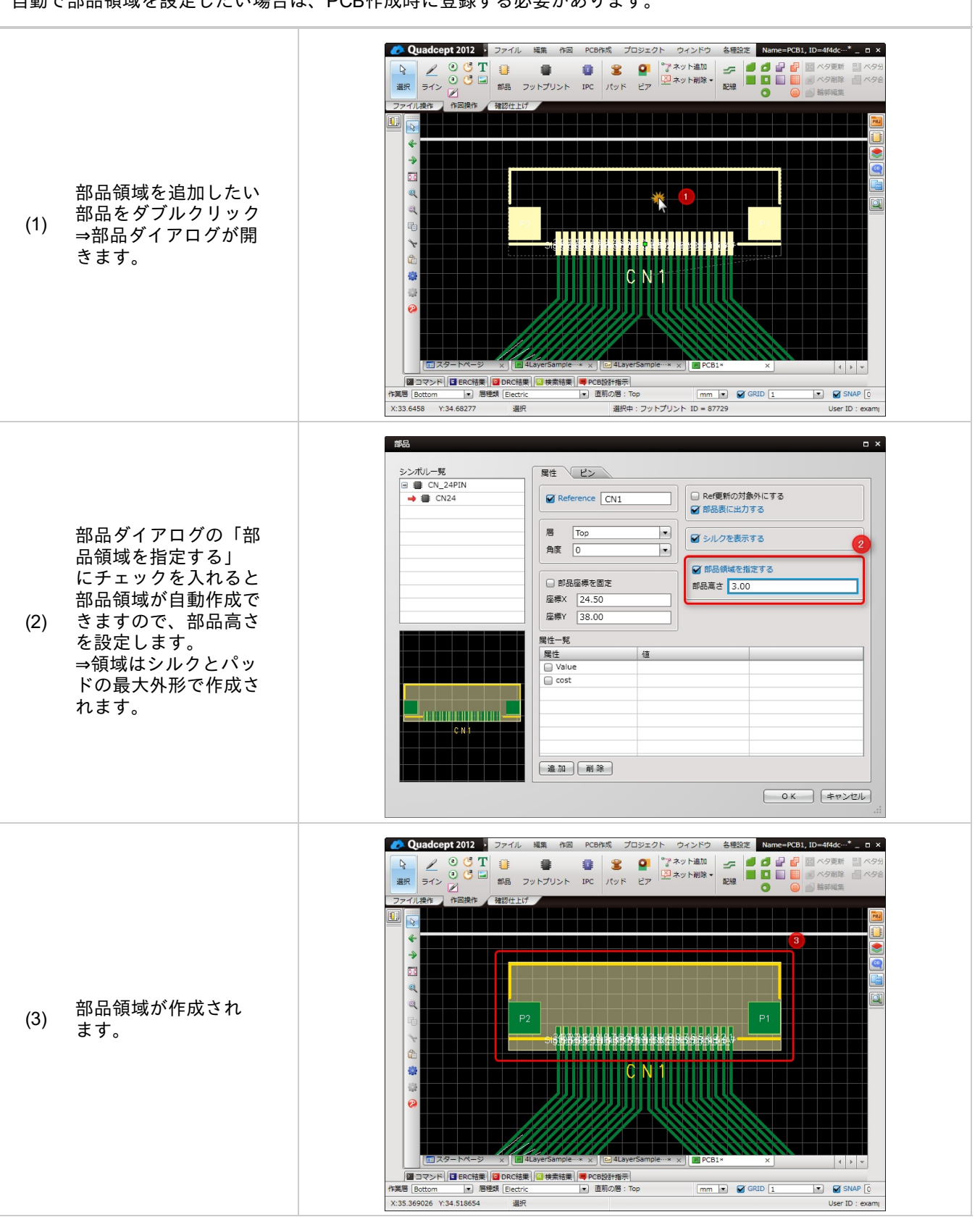

PCB画面上で複数の部品に一括で部品領域を追加する場合は、プロパティウインドウから「部品領域を 指定」にチェックを入れてください。

なお、高さ情報についてもプロパティウインドウから一括で入力することが可能です。

番外:フットプリント作成時の便利な機能について

フットプリント作成時の便利な機能について、ご紹介します。

<u>・多ピン配列(中心にカーソルスナップ)</u> <u>・相対移動</u> <u>・回転移動</u> <u>・角処理</u> <u>・部品寸法線自動生成</u> <u>・原点を中心へ</u> <u>・ピン番号整列</u>

※動画を別ウィンドウ大画面設定で見たい方は(http://www.youtube.com/embed/oiYBZ6o8gyo?rel=0)

#### 詳しくは<u>パッド配置</u>を参照下さい。

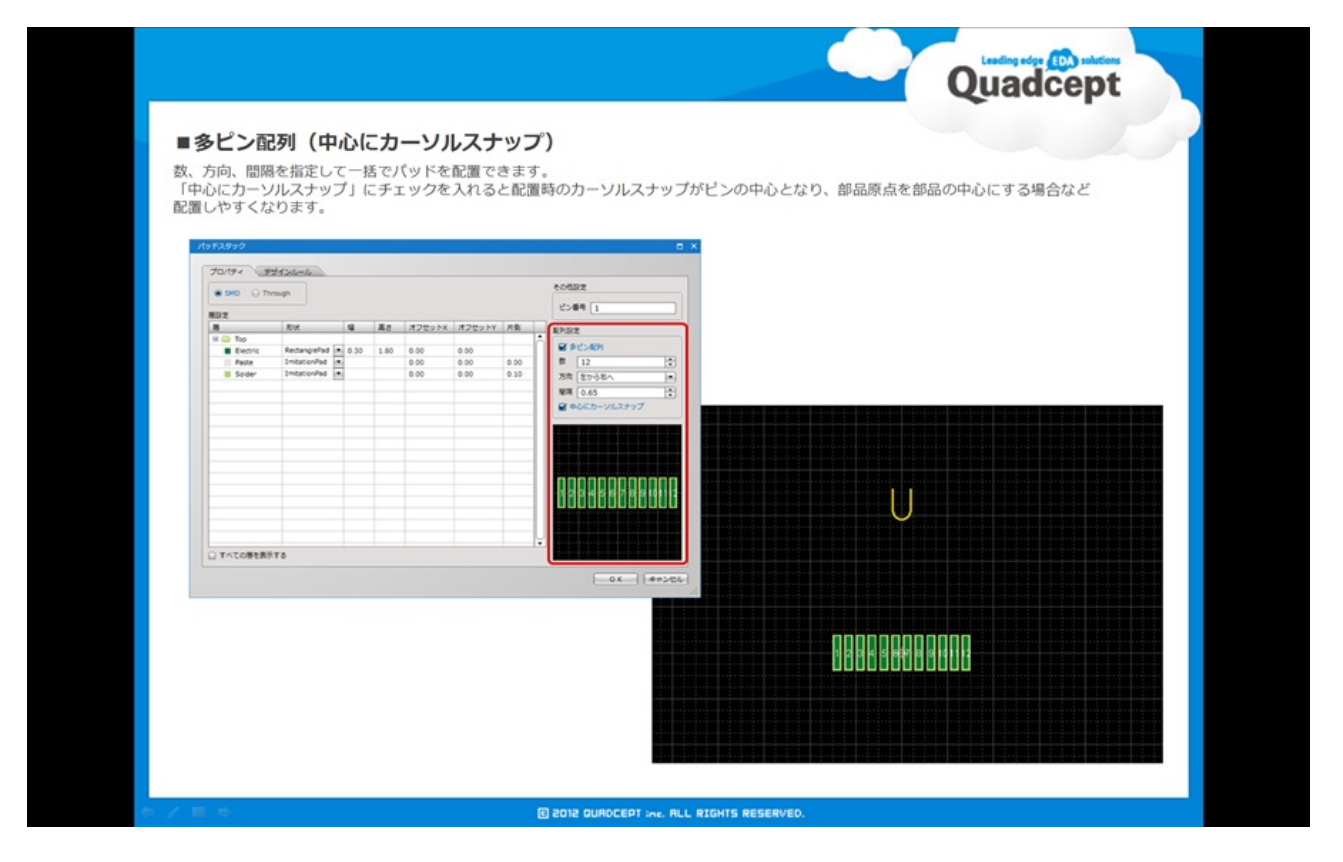

## ▌相対移動

#### 詳しくは<u>相対移動</u>を参照ください。

| ■相対移動<br>オブジェクトを相対移動、コビーできます。パッドやシルクなどを座標指定で配置できます。 |
|-----------------------------------------------------|
|                                                     |
| DIE DUROCEDT Int. ALL RIGHTS RESERVED.              |

### 詳しくは<u>回転移動</u>を参照ください。

|   | <image/>                                        |
|---|-------------------------------------------------|
| e | ✓ ■ ⇒ B 2012 DUROCEPT Inc. RLL RIGHTS RESERVED. |

# 角処理

# 詳しくは<u>角処理</u>を参照ください。

| Quadcept                                           |  |
|----------------------------------------------------|--|
| ■角処理<br>シルクの角が短かったり、長すぎたりする場合に直交でトリミングすることができます。   |  |
| 免処理 ×<br>接続点の設定 ● 直交                               |  |
|                                                    |  |
|                                                    |  |
|                                                    |  |
|                                                    |  |
| 승 / 트 수 (C 2012 DUROCEPT INE, RLL RIGHTS RESERVED. |  |

#### 詳しくは<u>部品寸法線自動作成</u>を参照ください

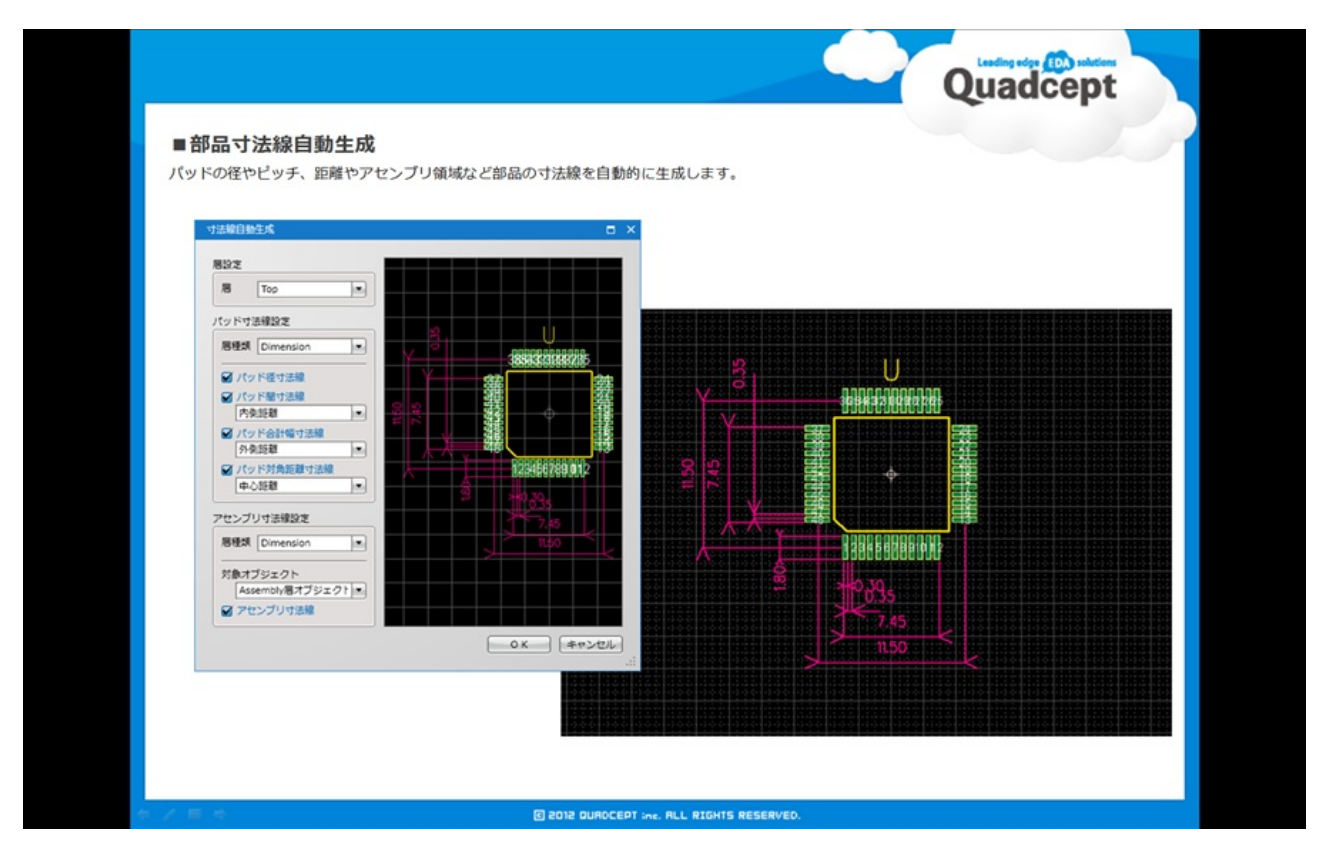

# ■原点を中心へ

詳しくは<u>原点の設定</u>を参照ください。

|                                  |                                                                                                    |                                                      |                |                            |                                                        | Q   | uadcept     |  |
|----------------------------------|----------------------------------------------------------------------------------------------------|------------------------------------------------------|----------------|----------------------------|--------------------------------------------------------|-----|-------------|--|
| ■原点を中心<br>選択したオブジェク<br>選択したオブジェク | へ<br>フトの中心に原点を配置します。部品原<br>フトのみを対象とするため、シルクの中                                                                                                    | 点を部品中心にしたい場合に<br>心やパッドの中心など状況に。                      | 便利です。<br>よって使い | り分けるこ                      | ことがで                                                   | きます |             |  |
| •••                              | ● ● ● ● ● ● ● ● ● ● ● ● ● ● ● ● ● ● ●                                                                                                    | Escape<br>Christ<br>Christ<br>L                      |                |                            |                                                        |     |             |  |
| 0<br>0                           | INFA                                                                                                    |                                                      |                |                            |                                                        |     |             |  |
| •                                | O         O         C         B) 22-<br>4 5080         B0107           O         O         C         K 6080         B0107           O         O         C         K 6080         B0107           Y 74TBR         Radas         Radas         B0107 | ин<br>Кажилуриононононононононононононононононононон | 0<br>0<br>0    | 00<br>00<br>00<br>00       | 0 0<br>0 0<br>0 0                                      |     | @<br>@<br>@ |  |
|                                  |                                                                                                    |                                                      | 0<br>©<br>©    | 00<br>00<br>00<br>00<br>00 | <ul> <li>0</li> <li>0</li> <li>0</li> <li>0</li> </ul> |     | @<br>@      |  |
|                                  |                                                                                                    |                                                      | ٥              | 0                          | 。<br>  <mark>C</mark>                                  |     |             |  |
| 金河市市                             | 6                                                                                                    | 2012 DURDCEPT :ne. ALL RIGHTS RE                     | ESERVED.       |                            |                                                        |     |             |  |

| ラッグで範囲選択、X軸、Y軸で扱  | りなおすこと  | とができ | ます。 |   |   |    |   |   |  |  |  |
|-------------------|---------|------|-----|---|---|----|---|---|--|--|--|
|                   |         |      |     |   |   |    |   |   |  |  |  |
|                   | •       | ۵    | ۲   | 8 | 0 | 8  | 3 | 0 |  |  |  |
|                   |         | 8    | 8   | 8 | • | 8  |   | 1 |  |  |  |
|                   |         | 0    | ۲   | 0 | ۲ | ۲  | 0 | ۲ |  |  |  |
|                   |         | 0    | 0   | ۲ | ۲ | ۲  |   | ۲ |  |  |  |
|                   |         | ۲    | ۲   | ۲ | 0 | •  |   | ۲ |  |  |  |
| ピン番号整列            |         |      | ×   | 0 | 6 | 6  | 6 | 0 |  |  |  |
| 展出委号              | A1      |      |     | 6 | 8 | 69 | 6 | 6 |  |  |  |
| - シクリメント<br>更新の方向 | YN      |      |     |   |   |    |   |   |  |  |  |
| ■ 既存ビンとの          | 教授を許可する |      |     |   |   |    |   |   |  |  |  |

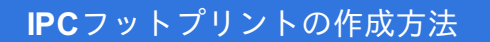

PCB上に配置する部品のフットプリント(形状)をIPC規格にそって、自動的に作成します。

IPCフットプリント作成の手順は以下のようになります。

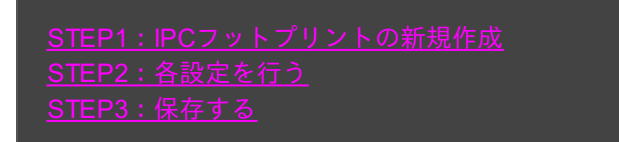

※詳しくは<u>作成方法の流れ</u>を参照してください。

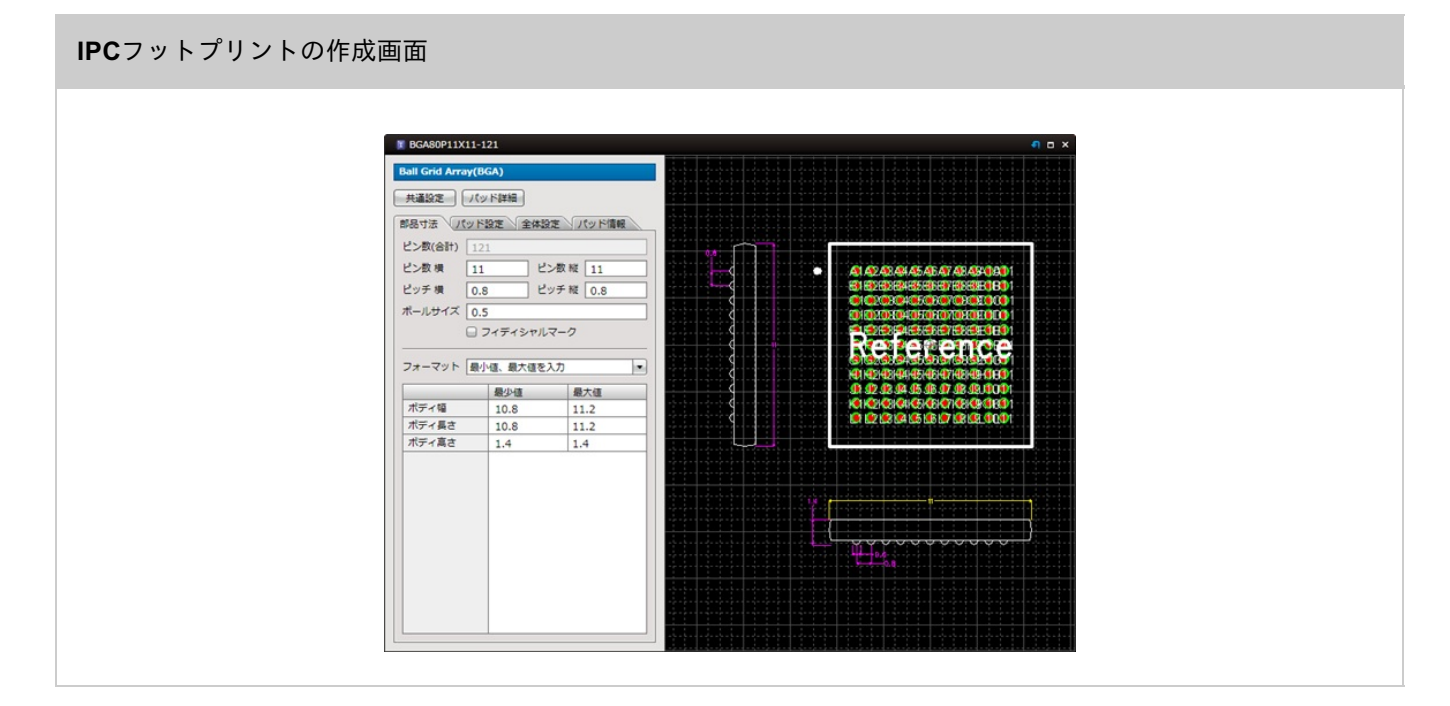

#### <u>STEP1:IPCフットプリントの新規作成</u>

最初の作業としてIPCフットプリントの作成画面を新規作成します。

↓

### <u>STEP2: 各設定を行う</u>

部品の各サイズや間隔、ピン数などを入力することでフットプリントが作成されます。

 $\downarrow$ 

### <u>STEP3:保存する</u>

作成したIPCフットプリントを保存します。

# STEP1: IPCフットプリントの新規作成

IPCフットプリント作成の最初の作業として新規作成の方法をご紹介します。

#### 新規作成

#### IPCフットプリントの新規作成画面を開きます。

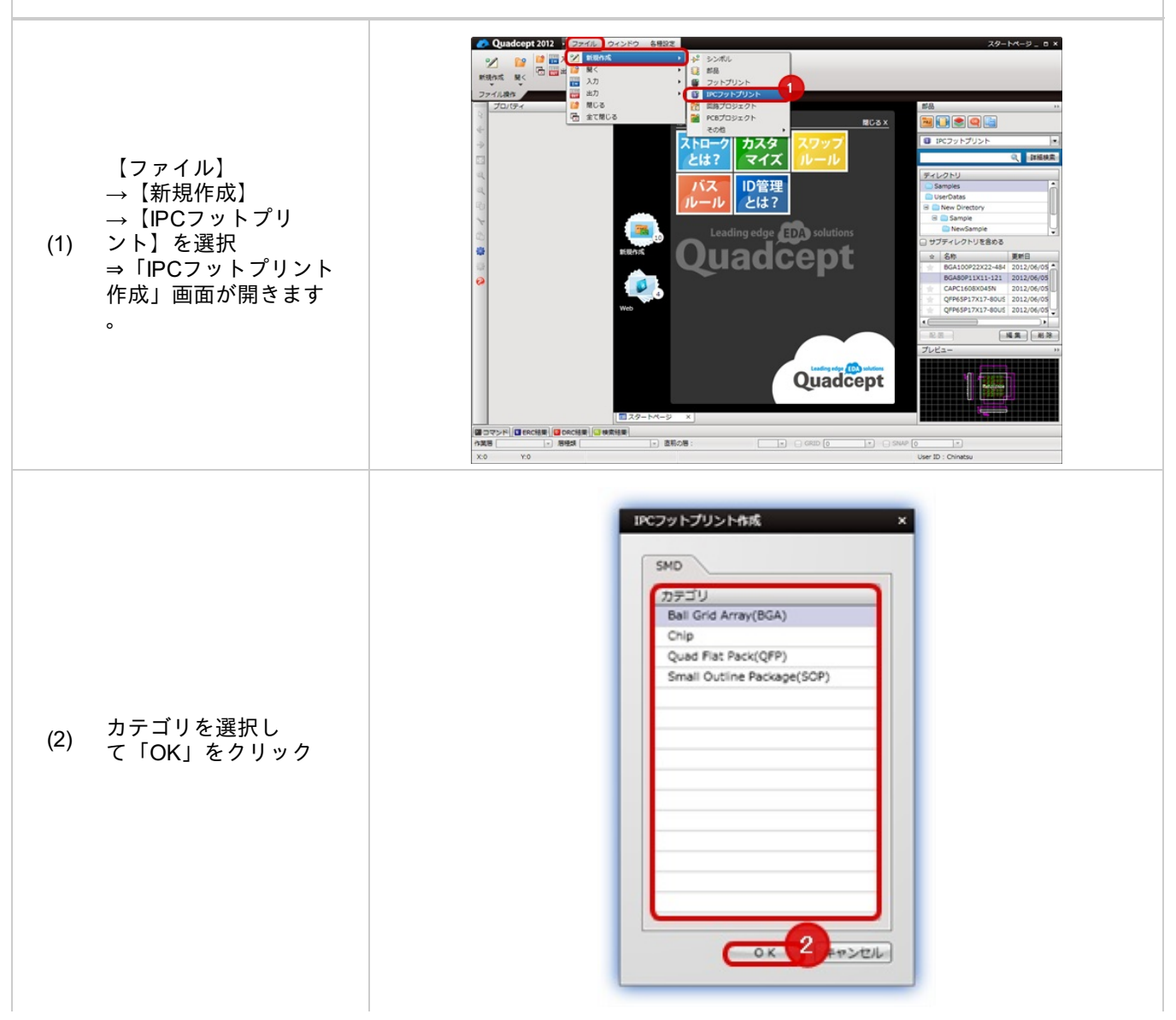

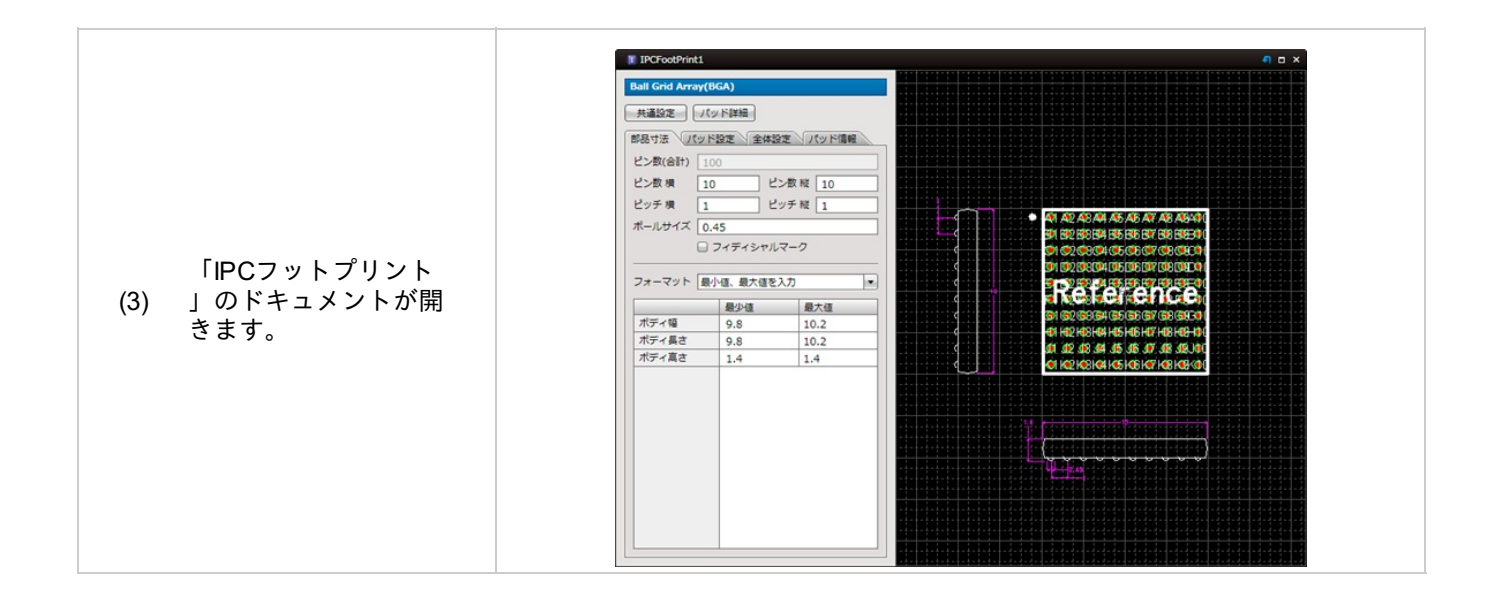

# STEP2:各設定を行う

各カテゴリにあわせて部品のサイズや間隔、ピン数などを入力することによりフットプリントを生成します。

#### 部品の設定を行う

部品の各部分の設定を行うことで、自動的にIPC規格に沿った部品形状になります。

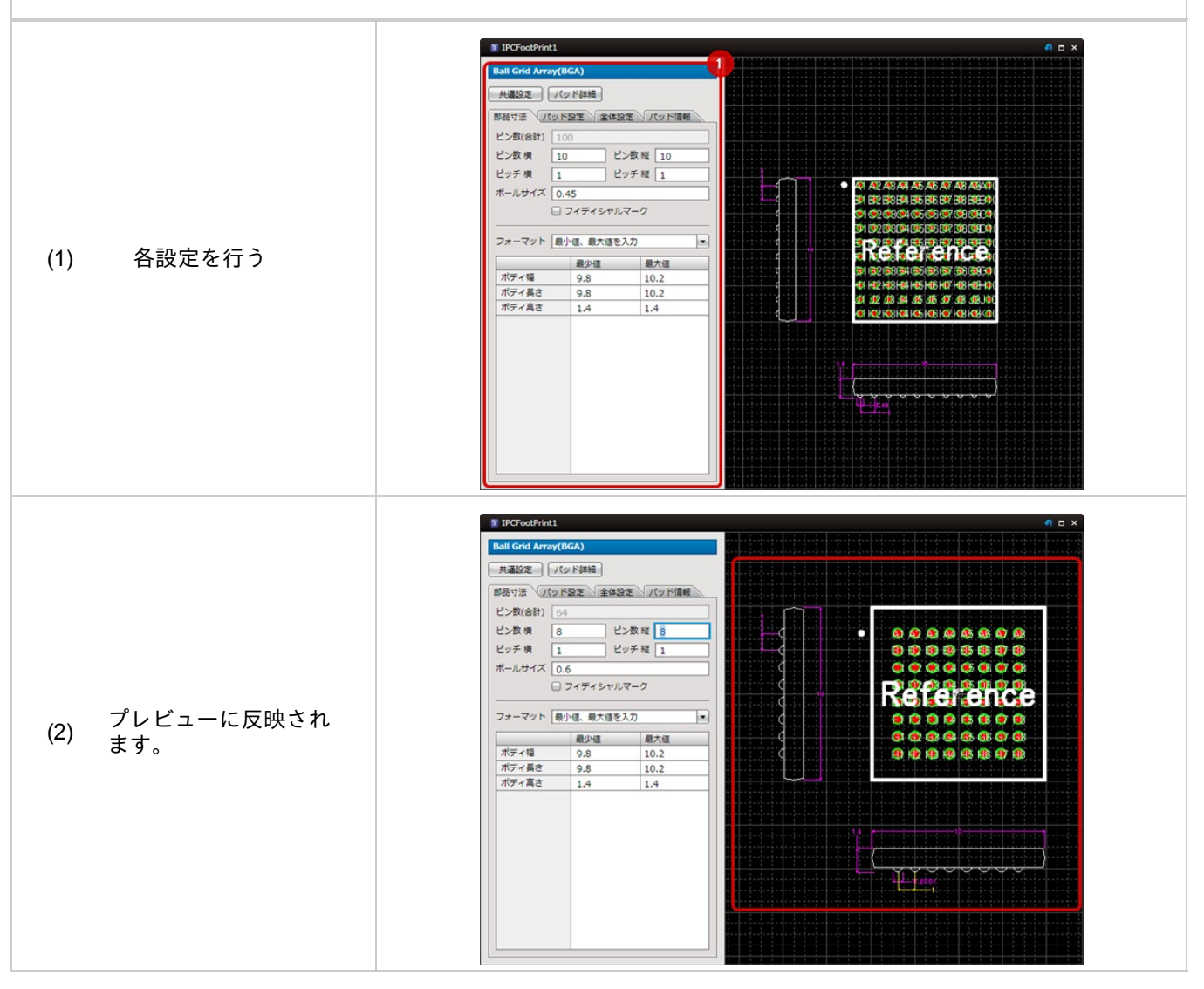

# **STEP3**:保存する

IPCフットプリントの保存についてご紹介いたします。

# 保存

フットプリントを保存する方法をご紹介します。

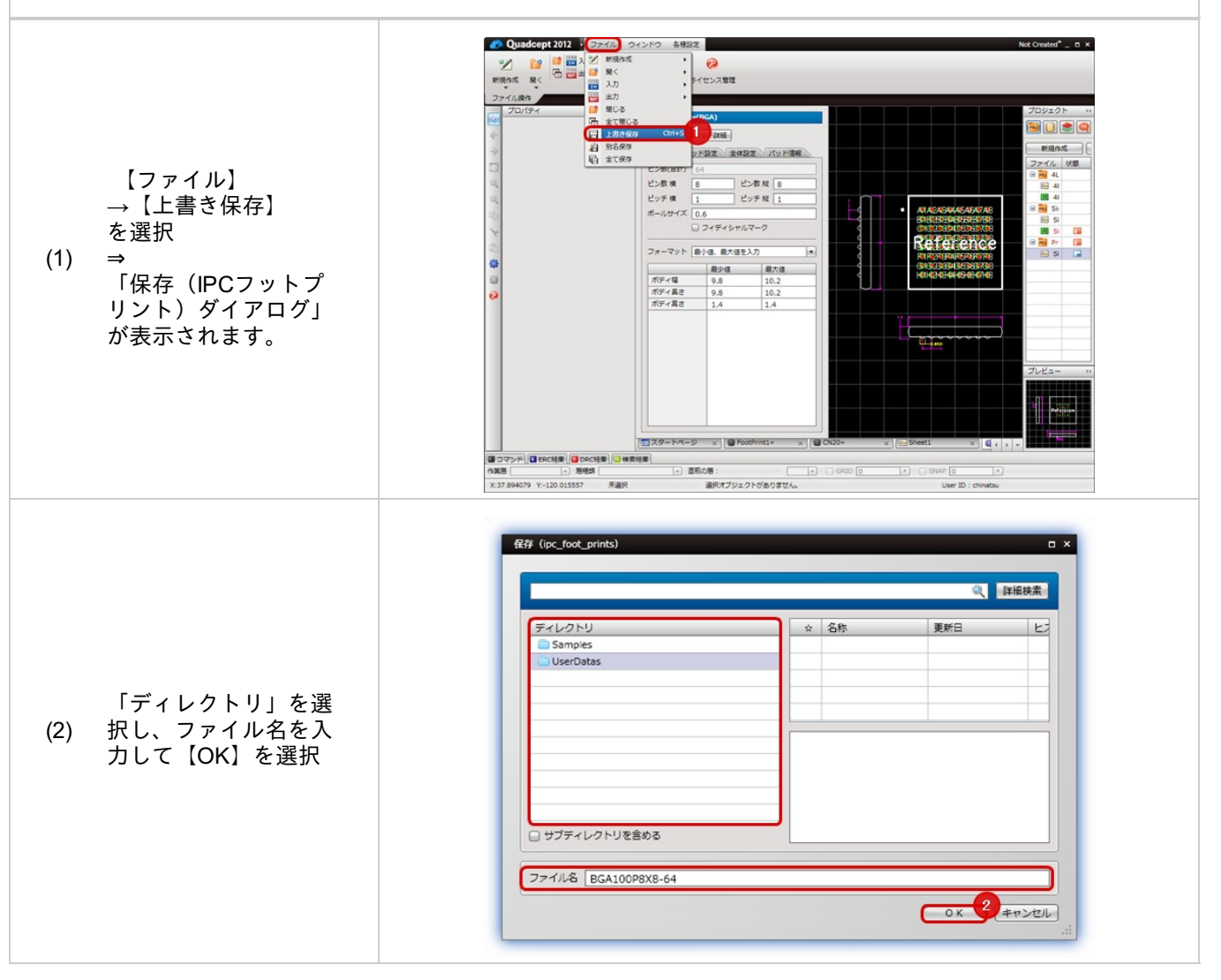

データシートを登録したり、データシートのURLを登録しておいたり、単位を設定することができます。 また、IPCのタイプを選択することができます。

# ▲ 共通設定について

| テーダシート | C:¥Quadcept¥Sample.pdf                                    |  |
|--------|-----------------------------------------------------------|--|
| URL    | http://4cept.co.jp/index.html                             |  |
| 単位     | mm                                                        |  |
| IPCタイプ | Gull-Wing(pitch less than or equal to 0.625mm [24.6mils]) |  |

| 項目         | 内容                                                                                 |
|------------|------------------------------------------------------------------------------------|
| データシー<br>ト | ファイルを登録することができます。データシートのPDFファイルなどを登録しておくことがで<br>きます。<br>「・・・」ボタンから登録することができます。     |
| URL        | URLを登録することができます。データシートのURLなどを登録しておくことができます。<br>右側の青いアイコンをクリックするとブラウザが起動し、URLが開きます。 |
| 単位         | 設定入力時の単位「mm」「mil」「inch」を決めることができます。                                                |
| IPCタイプ     | 部品カテゴリの中で、部品タイプを選択できます。                                                            |

#### 共通設定の表示方法

共通設定画面は以下の方法で表示することができます。

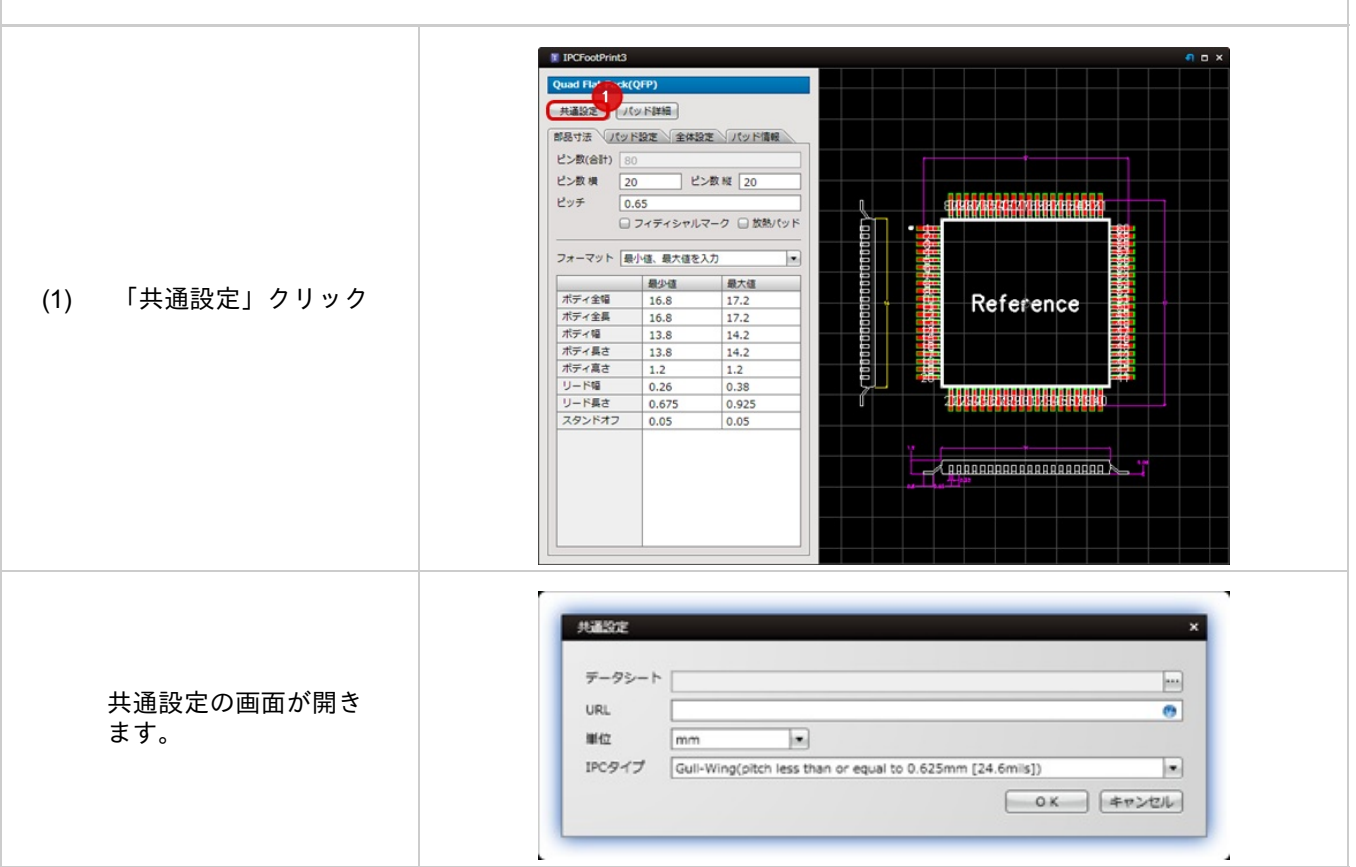

# パッド詳細

パッドの詳細を一覧で確認できます。 パッドの形状やパッド番号、座標、角度を確認でき、表示ON/OFFを変更できます。 また、1番ピンの位置を変更できます。

# パッド詳細について

| <b>手</b> 号 | 形状                         | 表示設定     | 座標X     | 座標Y      | 角度 |   |
|------------|----------------------------|----------|---------|----------|----|---|
| 5          | Rectangle Rnd:1.735 * 0.34 | Ø        | -1.0825 | -3.425   | 0  | 1 |
| 6          | Rectangle Rnd:1.735 * 0.34 |          | -1.0825 | -4.075   | 0  | h |
| 7          | Rectangle Rnd:1.735 * 0.34 |          | -1.0825 | -4.725   | 0  |   |
| 8          | Rectangle Rnd:1.735 * 0.34 |          | -1.0825 | -5.375   | 0  |   |
| 9          | Rectangle Rnd:1.735 * 0.34 |          | -1.0825 | -6.025   | 0  |   |
| 10         | Rectangle Rnd:1.735 * 0.34 |          | -1.0825 | -6.675   | 0  |   |
| 11         | Rectangle Rnd:1.735 * 0.34 | <b>S</b> | -1.0825 | -7.325   | 0  |   |
| 12         | Rectangle Rnd:1.735 * 0.34 |          | -1.0825 | -7.975   | 0  |   |
| 13         | Rectangle Rnd:1.735 * 0.34 |          | -1.0825 | -8.625   | 0  |   |
| 14         | Rectangle Rnd:1.735 * 0.34 |          | -1.0825 | -9.275   | 0  |   |
| 15         | Rectangle Rnd:1.735 * 0.34 |          | -1.0825 | -9.925   | 0  |   |
| 16         | Rectangle Rnd:1.735 * 0.34 |          | -1.0825 | -10.575  | 0  |   |
| 17         | Rectangle Rnd:1.735 * 0.34 |          | -1.0825 | -11.225  | 0  |   |
| 18         | Rectangle Rnd:1.735 * 0.34 |          | -1.0825 | -11.875  | 0  |   |
| 19         | Rectangle Rnd:1.735 * 0.34 |          | -1.0825 | -12.525  | 0  |   |
| 20         | Rectangle Rnd:1.735 * 0.34 |          | -1.0825 | -13.175  | 0  |   |
| 21         | Rectangle Rnd:1.735 * 0.34 |          | 0.825   | -15.0825 | 90 |   |

| D | 項目に | ついて | C |
|---|-----|-----|---|
|---|-----|-----|---|

| 項目   | 内容                                        |
|------|-------------------------------------------|
| 番号   | パッド番号が表示されます。                             |
| 形状   | パッドの形状が表示されます。                            |
| 表示設定 | チェックが入っている場合はパッド表示。チェックがない場合はパッド非表示となります。 |
| 座標X  | パッドのX座標位置が表示されます。                         |
| 座標Y  | パッドのY座標位置が表示されます。                         |
| 角度   | パッドの角度が表示されます。                            |

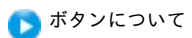

| ボタン名    | 内容                                       |
|---------|------------------------------------------|
| 1ピンに設定  | 選択しているピンを1番ピンに設定してピン番号を振りなおします。          |
| カソードに設定 | LEDなど極性のある部品の場合は、選択しているピンをカソードに設定しなおします。 |

### パッド詳細画面の表示方法

パッド詳細画面は以下の方法で表示することができます。

| 「パッド詳細」クリッ<br>(1) ク | PCFootPrint2     Chip     大道公室 (25)     ののでは、1000000000000000000000000000000000000 | ▶ NIE 1<br>設定 全体設定 パッド環報<br>▼<br>■ 最大道を入力 ▼<br>■ 日本道<br>1.6 1.6<br>0.45 0.45<br>0.3 0.3<br>0.3 0.3<br>0.3 0.3 | Refe                     |     |
|---------------------|------------------------------------------------------------------------------------|----------------------------------------------------------------------------------------------------|--------------------------|-----|
| パッド詳細の画面が開          | バッド詳細<br>番号<br>K<br>A                                                              | Ritt<br>Rectangle Rnd:0.8 = 0.5<br>Rectangle Rnd:0.8 = 0.5                                                    | <br>2個× 座標Y<br>0.05 -0.4 |     |
| きます。                | 122                                                                                | こので カソードに設定                                                                                                   |                          | 50M |

## 層設定

IPCフットプリントの層を設定する画面です。 設定は端末で保持しており、IPCフットプリントのファイルには依存しません。

# 層設定について

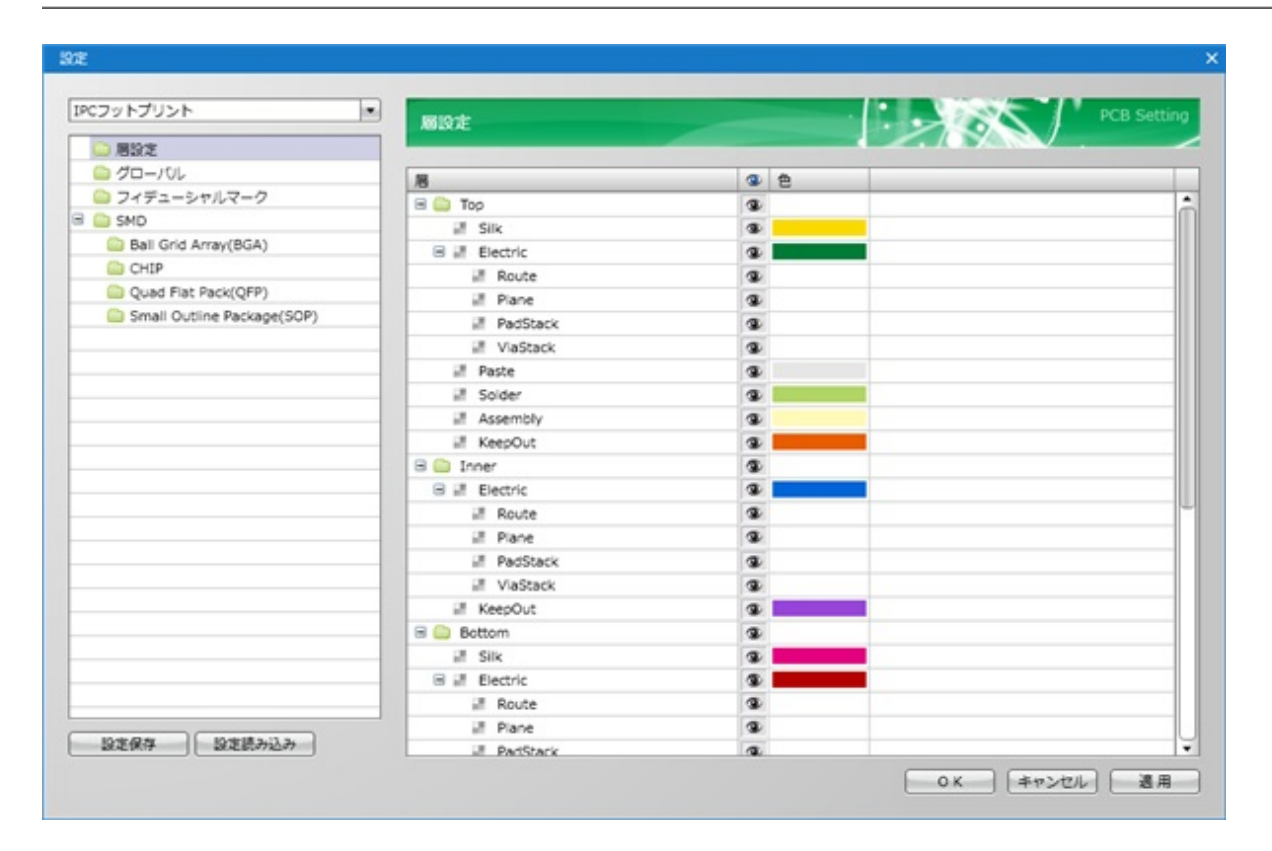

## 💽 項目

| 項目        | 内容                                                         |
|-----------|------------------------------------------------------------|
| 表示マ<br>ーク | 表示/非表示を切り替えることができます。                                       |
| 色         | 色をクリックすることでカラーパレットから色を選択することができます。色は任意の色を作ってお<br>くこともできます。 |

・表示/非表示やロックマークの付け外しはON/OFF一括切り替えで簡単にできます。

#### 層設定方法

# 層設定の設定方法をご紹介します。

| 【各種設定】<br>(1) →【設定】<br>を選択 |                                                                                                    |
|----------------------------|----------------------------------------------------------------------------------------------------|
| 層設定の画面が開き<br>ます。           | SZ       C       C |

# グローバル

グローバルはIPCフットプリント新規作成時の共通設定を設定しておくことができます。 設定は端末で保持しており、IPCフットプリントのファイルには依存しません。

# ■グローバル設定について

| IPCフットプリント ・               | グローバル             |       |               |
|----------------------------|-------------------|-------|---------------|
| ◎ 周設定                      |                   |       |               |
| ○ グローバル                    |                   |       |               |
| 😂 フィデューシャルマーク              | III mm            |       |               |
| 🗏 🤮 SMD                    |                   |       |               |
| Ball Grid Array(BGA)       | 104 2013          |       |               |
| CHIP                       |                   | Buser | IPC/L-/L      |
| Quad Flat Pack(QFP)        | 1                 | Θ     | ۲             |
| Small Outline Package(SOP) | 項目                | User  | IPC           |
|                            | パッドtoパッド閣(最小値)    | 0.2   | 0.2           |
|                            | パッドtoサーマルタブ閣(最小値) | 0.2   | 0.2           |
|                            | シルクtoパッド閣(最小値)    | 0.25  | 0.25          |
|                            | ソルダレジスト閣(最小値)     | 0.075 | 0.075         |
|                            |                   |       |               |
| 設定保存 設定読み込み                |                   |       | <br>のK (キャンセル |

## 🕞 単位

| 項目 | 内容                                                |  |  |
|----|---------------------------------------------------|--|--|
| 単位 | 新規IPCフットプリント作成時の単位を設定します。「mm」「mil」「inch」から選択できます。 |  |  |

### 🕟 設定

| 項目     | 内容                       |
|--------|--------------------------|
| User   | IIPCルールを使用せず、任意の値を使用します。 |
| IPCルール | IPCルールに準拠した設定値を使用します。    |

# 🕞 「パッド」項目

| 項目                | 内容                            |
|-------------------|-------------------------------|
| パッドtoパッド間(最小値)    | パッド同士の最小間隔を設定します。             |
| パッドtoサーマルタブ間(最小値) | パッドとサーマルパッドの最小間隔を設定します。       |
| シルクtoパッド間(最小値)    | シルクとパッドの最小間隔を設定します。           |
| ソルダレジスト間(最小値)     | ソルダレジスト(ソルダマスク)同士の最小間隔を設定します。 |

# 🕞 「その他」項目

| 項目                | 内容                                                 |
|-------------------|----------------------------------------------------|
| シルク線幅             | シルクの線幅を設定します。                                      |
| リファレンス文字高さ        | リファレンスの文字高さを設定します。                                 |
| リファレンス文字幅         | リファレンスの文字幅を設定します。                                  |
| アセンブリ線幅           | アセンブリ(部品の正式外形シルク)の線幅を設定します。                        |
| 放熱パッドのソルダレジ<br>スト | QFPやSOPなどの部品で放熱パッドがあるときのソルダレジストのオーバーサイズを<br>設定します。 |

### グローバル設定方法

グローバルの設定方法をご紹介します。

| 【各種設定】<br>(1) →【設定】<br>を選択                  |  |
|---------------------------------------------|--|
| (2) 「グローバル」クリッ<br>ク<br>グローバルの設定画面<br>が開きます。 |  |

# フィデューシャルマーク

BGAやQFPなどフィデューシャルマーク(プリント基板に部品を自動挿入、自動装着する際に、挿入機や装着機と 基板の

位置合わせをするために基板上に設けるマーク)の形状を設定します。

| Cフットプリント ・                             | フィデューシャルマ        | -0    |   | 2085 | PCB Setti |
|----------------------------------------|------------------|-------|---|------|-----------|
| <ul> <li>周設定</li> <li>グローバル</li> </ul> |                  |       |   |      | /         |
| 🚞 フィデューシャルマーク                          | フィデューシャルマーク      | 設定    |   |      |           |
| SMD                                    | パッド形状            | Round |   |      |           |
| Ball Grid Array(BGA)                   | パッドサイズ           | 1     |   |      |           |
| CHIP                                   | VII. 01-017 6447 | [2    |   |      |           |
| Quad Flat Pack(QFP)                    | 20002201212      | 2     | - |      |           |
| small Outline Package(SOP)             | 角度               | 0     | - |      |           |
|                                        | 禁止領域サイズ          | 2     | - |      |           |
|                                        |                  |       |   |      |           |
| Nede (Dellana)                         |                  |       |   |      |           |

## ┃フィデューシャルマーク設定について

| ▶ フィデューシャルマーク設定 |                                                      |           |  |  |  |
|-----------------|------------------------------------------------------|-----------|--|--|--|
| 項目              | 内容                                                   |           |  |  |  |
|                 | フィデューシャルマークのパッド形状を「Round」「Rectangle」から選択できます。        |           |  |  |  |
|                 | Round                                                | Rectangle |  |  |  |
| パッド形状           | +                                                    | *         |  |  |  |
| パッドサイズ          | フィデューシャルマークのパッドのサイズを設?                               | 定できます。    |  |  |  |
|                 |                                                      |           |  |  |  |
| ソルダレジストサ<br>イズ  | フィデューシャルマークのソルダレジストのサイズを設定できます。                      |           |  |  |  |
| 角度              | フィデューシャルマークの角度を設定できます。                               |           |  |  |  |
| 禁止領域サイズ         | フィデューシャルマークの禁止領域のサイズを設定できます。0を入力すると禁止領域は作<br>成されません。 |           |  |  |  |

## フィデューシャルマーク設定方法

フィデューシャルマークの設定方法をご紹介します。

| 【各種設定】<br>(1) →【設定】<br>を選択                                  |  |
|-------------------------------------------------------------|--|
| (2) 「フィデューシャルマ<br>ーク」クリック<br>フィデューシャルマー<br>クの設定画面が開き<br>ます。 |  |

# プロジェクトについて

プロジェクトとは回路図やPCBなどの設計した図面を管理するファイルです。

Quadceptでは回路図の設計図面やPCBの設計図面には必ず、プロジェクトという親を持ちます。 プロジェクトに格納した回路図とPCBは対となっており、差分を確認することができます。 その為、プロジェクト内ではリファレンスが重複できませんが、回路図もPCBも複数ファイル格納することができ ます。

## プロジェクトのできること

1.複数枚になる回路図やPCBデータの管理(ネットリスト出力)
 2.回路図とPCBの連携(差分抽出、フォアードアノテーション、バックアノテーション)
 3.プロジェクトに関連するファイルを格納(ネットリスト、部品表、ガーバーファイルなど)
 4.プロジェクト毎のファイル管理、印刷

## プロジェクトウィンドウ

設計を始める為の最初の作業はプロジェクト作成です。

プロジェクトの操作は「<u>プロジェクトウィンドウ</u>」から行うことができます。

#### プロジェクト構成

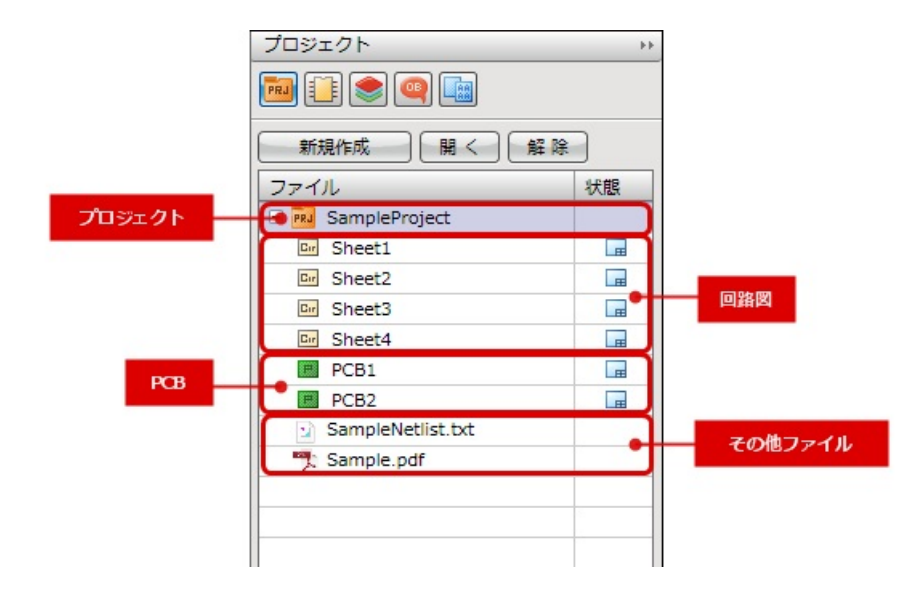

# ┃プロジェクトの基本操作

プロジェクトは登録したプロジェクトファイルを参照する動作となっています。 まず、プロジェクトウィンドウから「開く」で登録を行ってから、操作を行ってください。

# プロジェクトの状態について

プロジェクトウィンドウの右側に表示される状態についてご紹介します。 状態に表示されているアイコンで、ファイルがどのような状態にあるかを確認することができます。

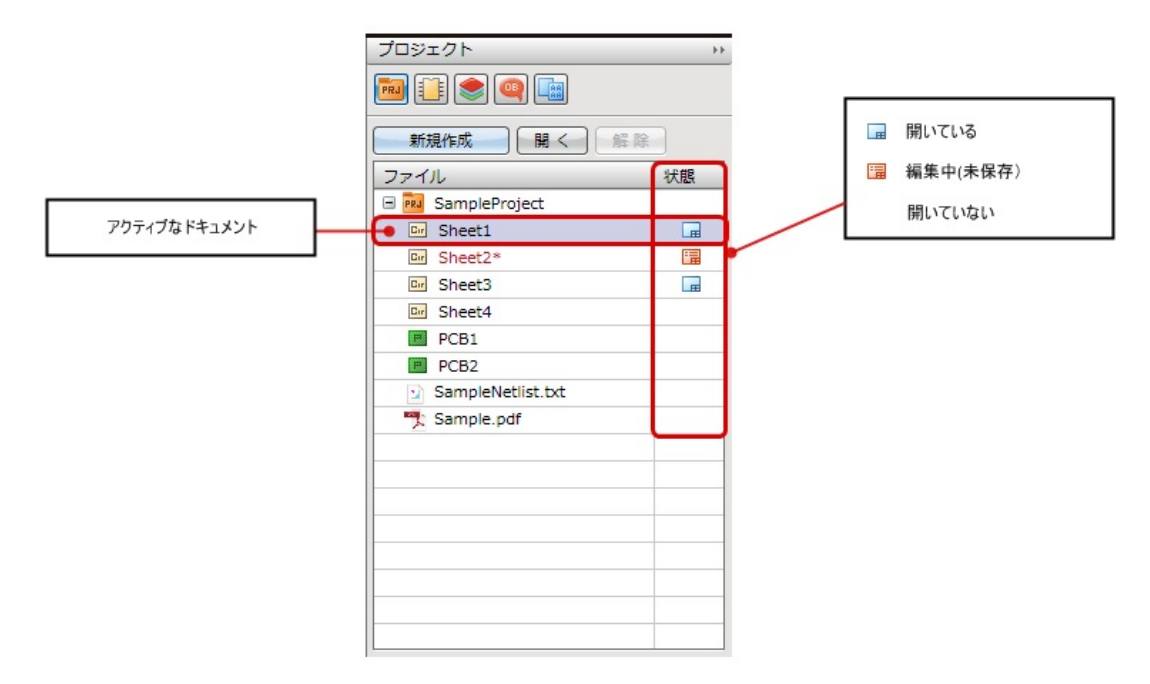

### 🕟 アクティブなドキュメントとの連動

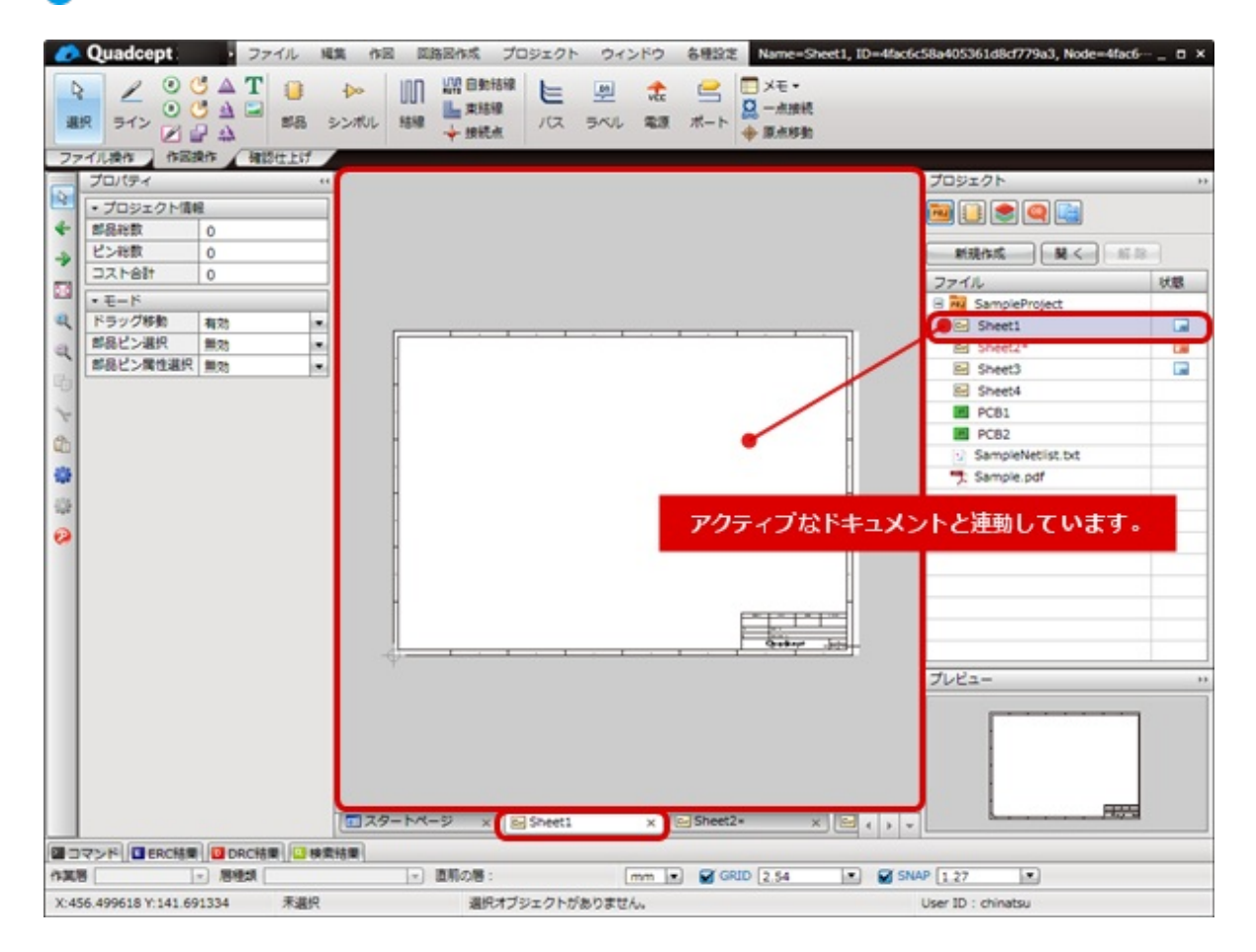

#### 🅟 プロジェクトが編集中になる条件について

| E 🚾 test  |   |
|-----------|---|
| Cr Sheet1 | æ |
| PCB1      |   |
| PCB2      |   |

<プロジェクトが編集中になる条件>

・プロジェクトのツリー構造が変更された場合

- ・プロジェクト名やプロジェクト内のシート名が変更された場合
- ・プロジェクト設定が編集された場合
- ・プロジェクト内のファイルが編集された場合

# 空のプロジェクト新規作成

プロジェクトを新規作成する方法です。 このままではシートがなく、設計を進めることができませんので、 <u>回路図シートの追加、PCBシートの追加、ファイルの追加</u>を行って設計を始めてください。

以下の方法から行うことができます。

<u>・新規作成ボタンから行う方法</u> ・右クリックメニューから行う方法

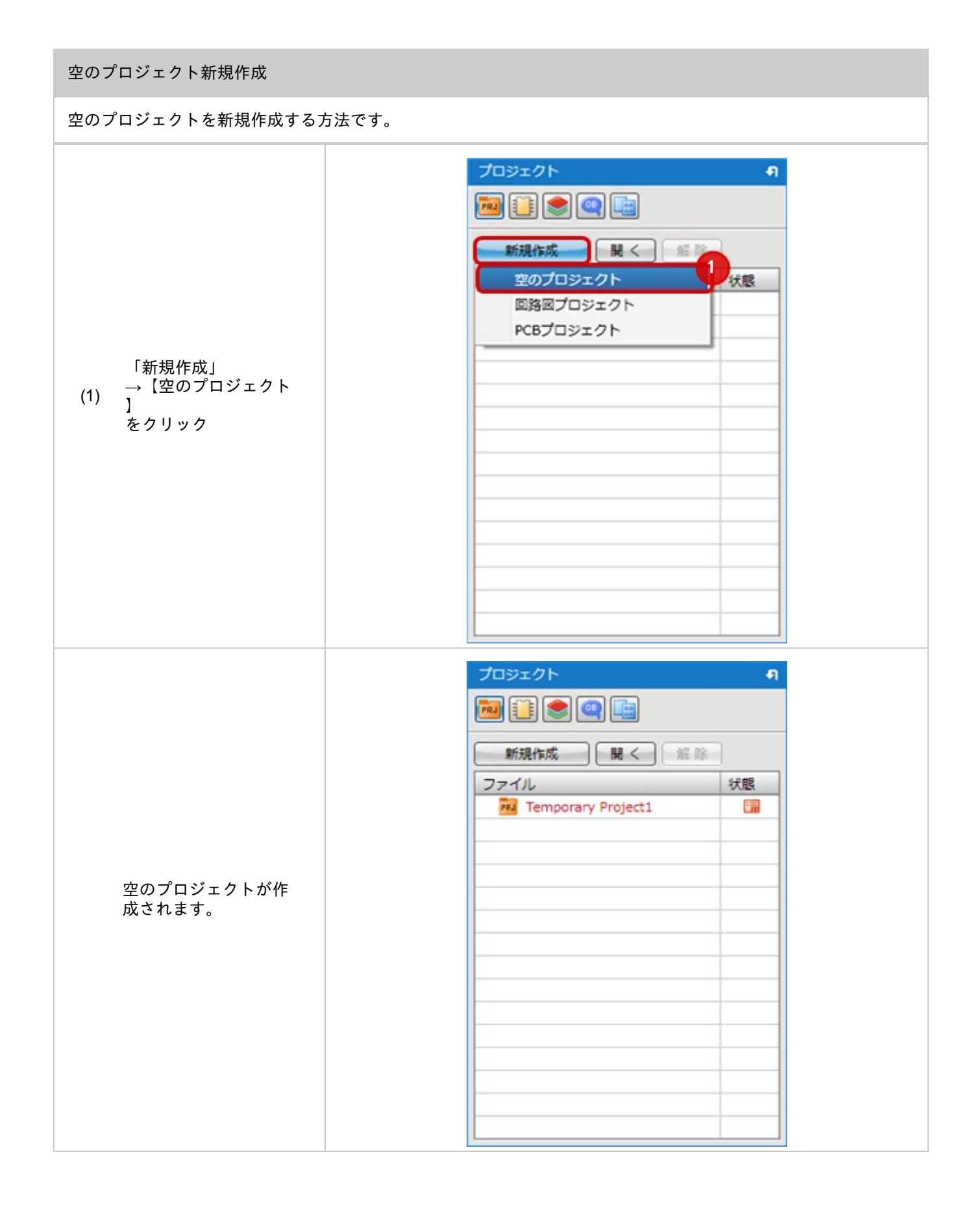

## 右クリックメニューから行う方法

プロジェクトウィンドウの右クリックメニューから行う方法をご紹介します。

| プロジェクトウィンド<br>ウで<br>右クリック<br>(1) → 【新規作成】<br>→ 【空のプロジェクト<br>】<br>をクリック | プロジェクト       (回)         新規作成       聞く         空のプロジェクト       状態         D路回プロジェクト       大態         PCBプロジェクト       中                                                                                                    |
|------------------------------------------------------------------------|----------------------------------------------------------------------------------------------------|
| 空のプロジェクトが作<br>成されます。                                                   | プロジェクト       1         ●       ●         ●       ●         ●       ●         ●       ●         ●       ●         ●       ●         ●       ●         ●       ●         ●       ●         ●       ●         ●       ●         ●       ●         ●       ●         ●       ●         ●       ●         ●       ●         ●       ●         ●       ●         ●       ●         ●       ●         ●       ●         ●       ●         ●       ●         ●       ●         ●       ●         ●       ●         ●       ●         ●       ●         ●       ●         ●       ●         ●       ●         ●       ●         ●       ●         ●       ●         ●       ●         ●       ●         ●       ● |

# 回路プロジェクト新規作成

回路プロジェクトを作成する方法です。プロジェクトの中に回路図シートが1枚入った状態で新規作成されます。

以下の方法から行うことができます。

<u>・新規作成ボタンから行う方法</u> <u>・右クリックメニューから行う方法</u> <u>・メニューから実行する方法</u>

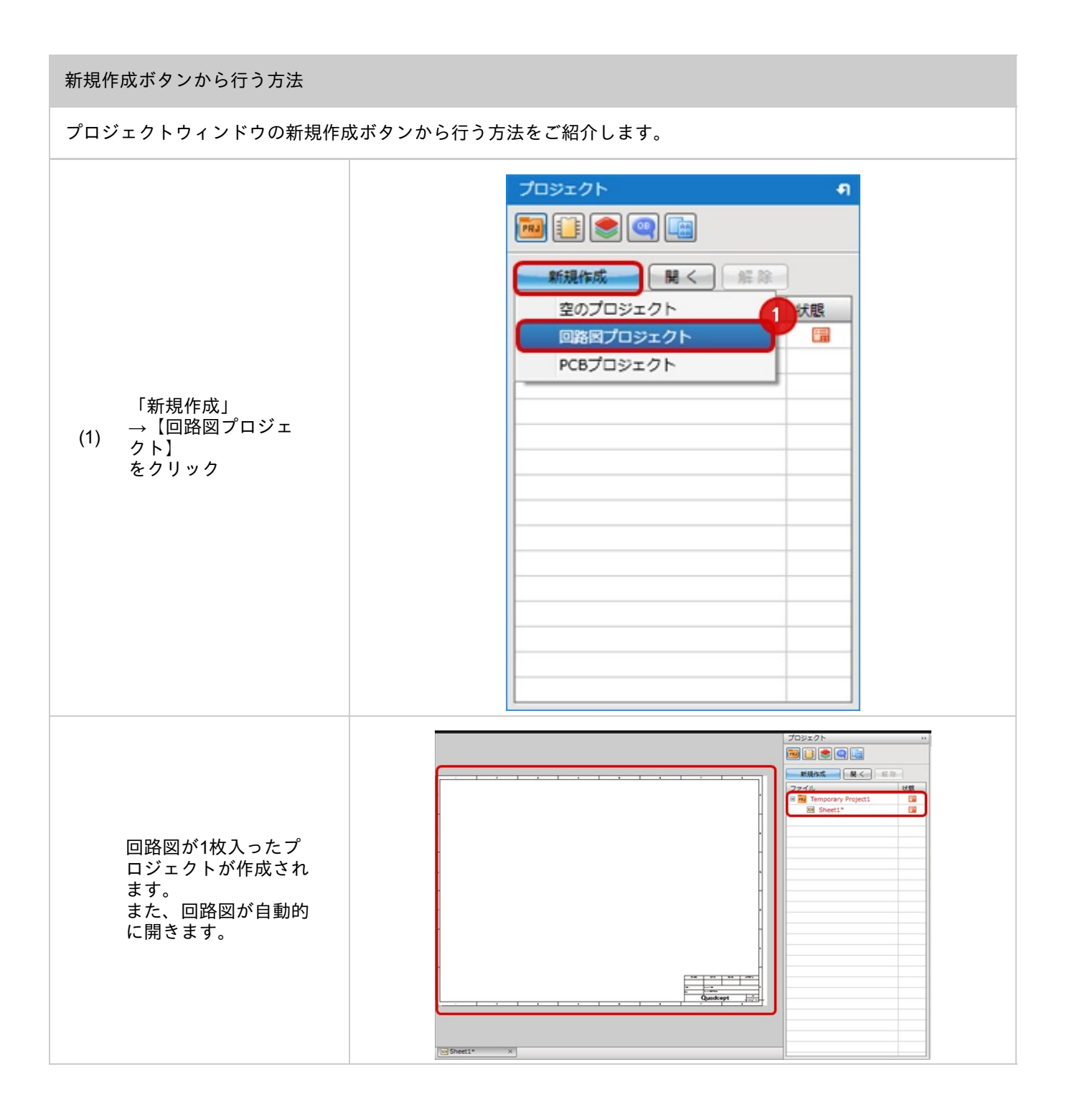
右クリックメニューから行う方法

プロジェクトウィンドウの右クリックメニューから行う方法をご紹介します。

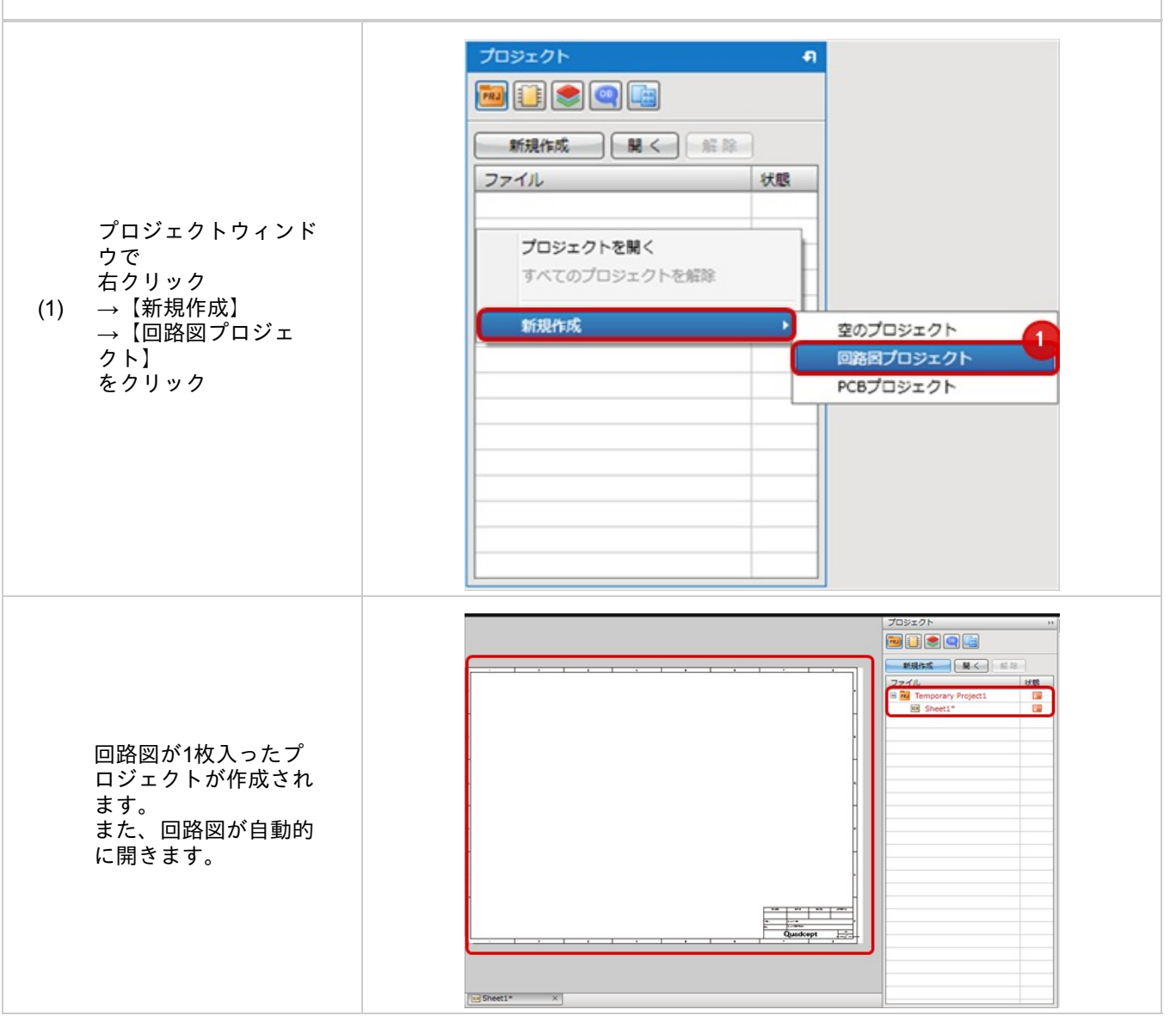

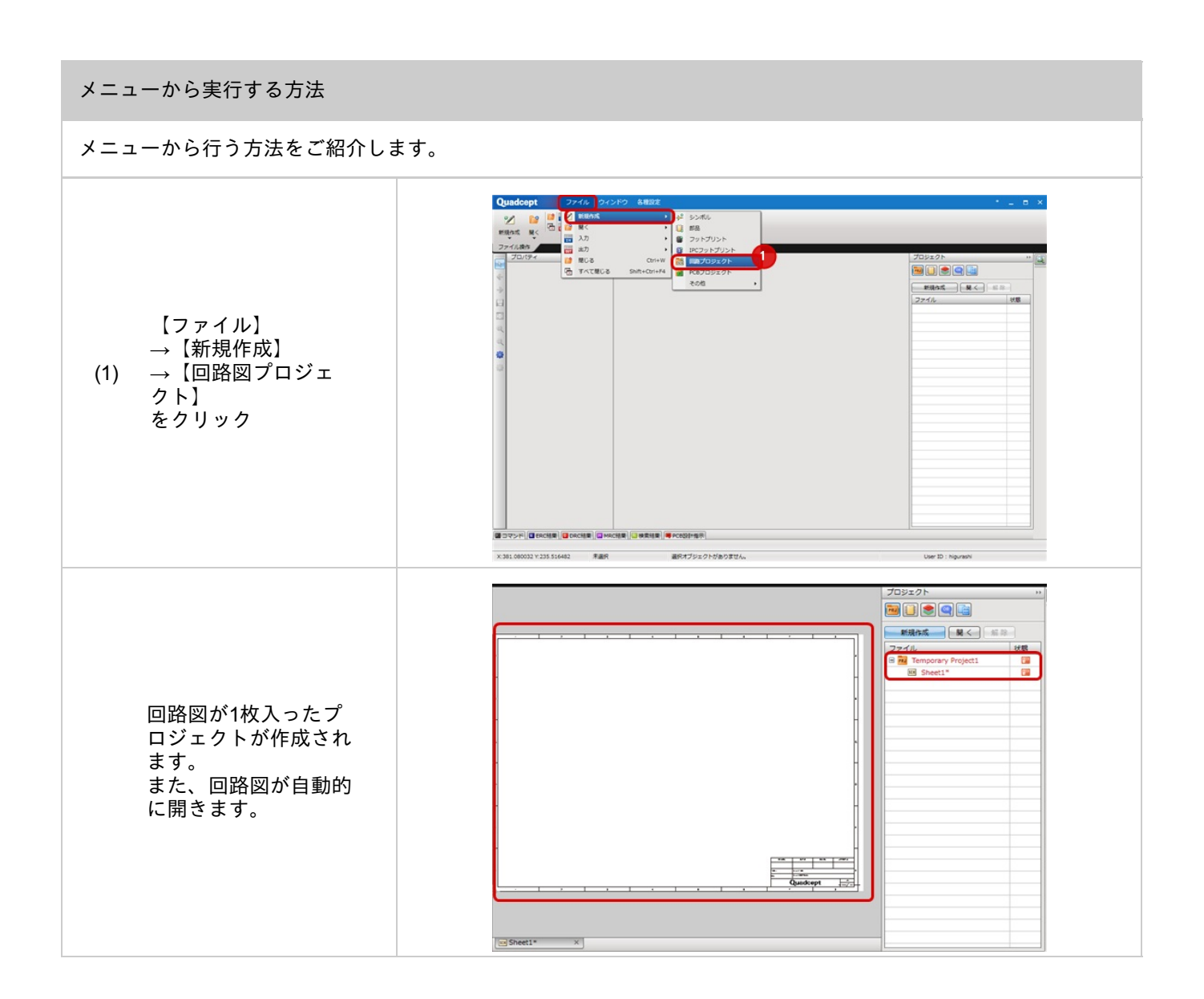

# PCBプロジェクト新規作成

PCBプロジェクトを作成する方法です。プロジェクトの中にPCBシートが1枚入った状態で新規作成されます。

以下の方法から行うことができます。

<u>・新規作成ボタンから行う方法</u> <u>・右クリックメニューから行う方法</u> <u>・メニューから実行する方法</u>

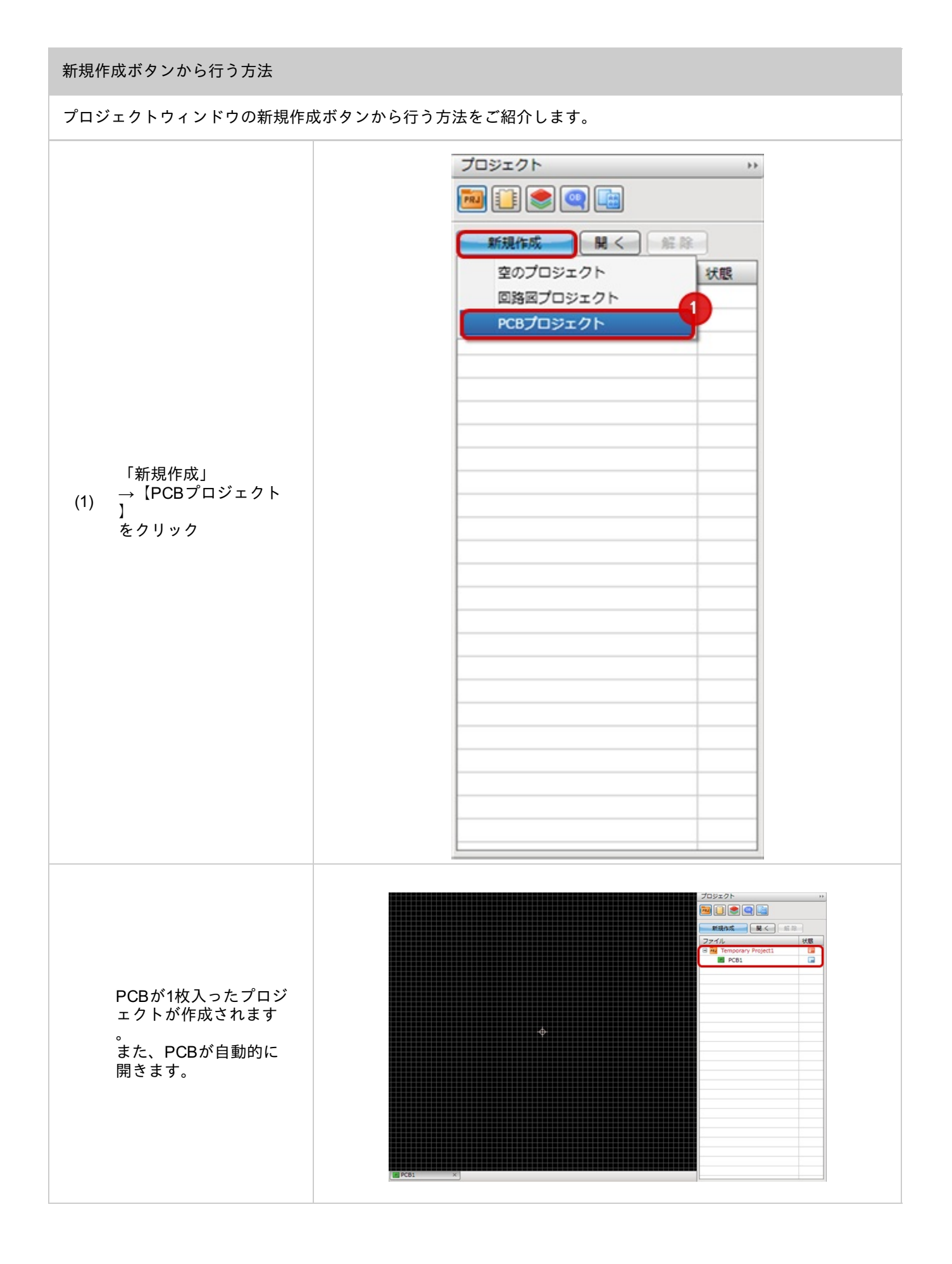

右クリックメニューから行う方法 プロジェクトウィンドウの右クリックメニューから行う方法をご紹介します。 **•** 🔁 🚺 📚 🥥 급 新規作成 聞く 解除 ファイル 状態 プロジェクトを開く すべてのプロジェクトを解除 新規作成 空のプロジェクト 回路回プロジェクト 1 プロジェクトウィンド PCBプロジェクト ウで 右クリック (1) →【新規PCBプロジェ クト】 をクリック プロジェクト 🔤 📄 📚 🔍 🔛 新現作成 風く 州田 状態 Temporary Project1
PCB1 PCBが1枚入ったプロジ ェクトが作成されます 。 また、PCBが自動的に 開きます。

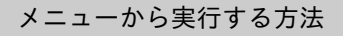

メニューから行う方法をご紹介します。

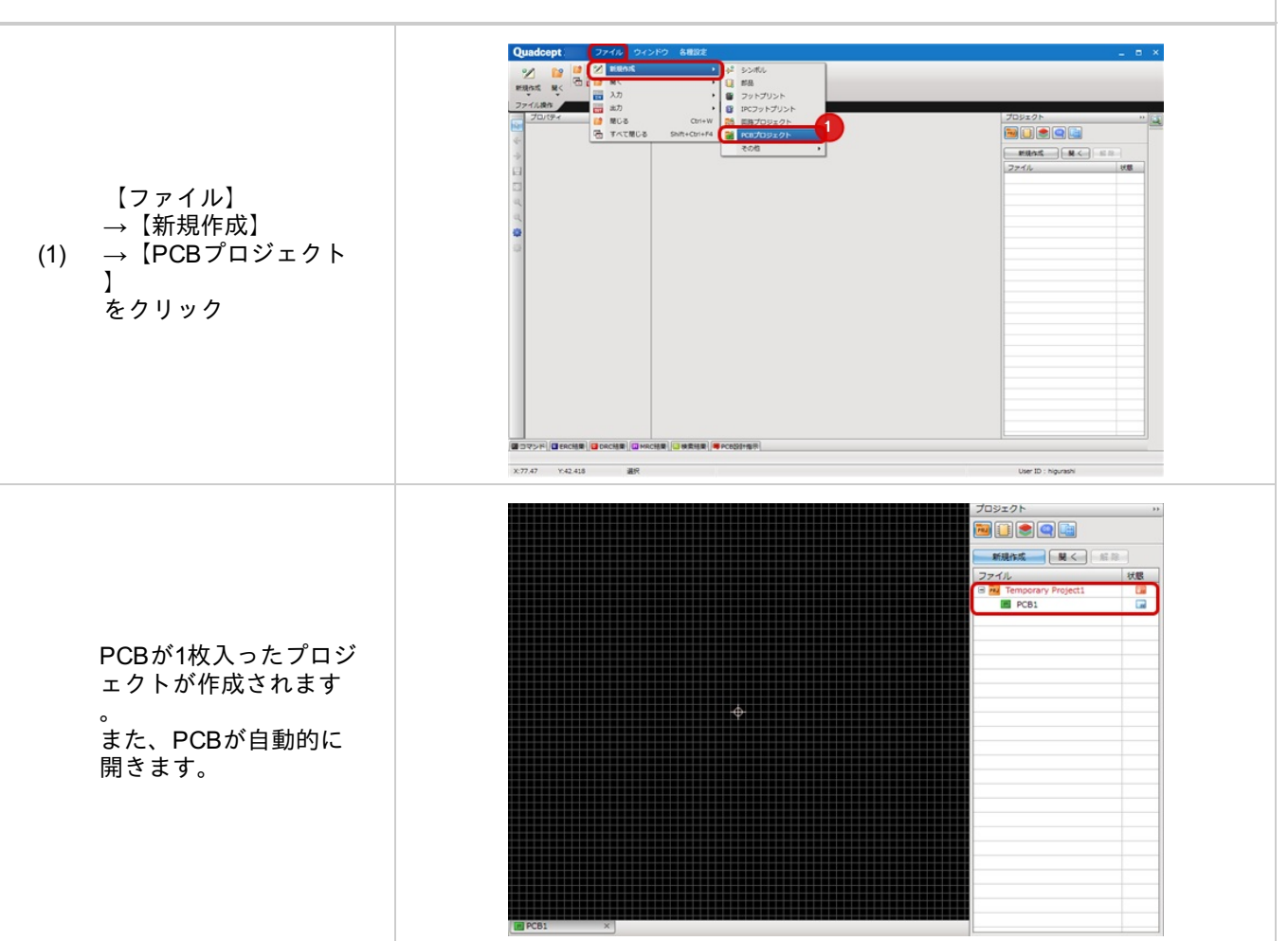

# プロジェクトを開く

既に保存したプロジェクトを開き、プロジェクトウィンドウに表示します。 プロジェクトウィンドウに表示することで、確認、設計を行うことができるようになります。

以下の方法から行うことができます。

<u>・開くボタンから行う方法</u> <u>・右クリックメニューから行う方法</u> ・メニューから実行する方法

# 開くボタンから行う方法

#### プロジェクトウィンドウの開くボタンから行う方法をご紹介します。

| (1) 「開く」をクリック                       | プロジェクト      1        新規作成      国<1        新規作成      国<1        ファイル      状態                                                                                                    |
|-------------------------------------|----------------------------------------------------------------------------------------------------|
| 開きたいプロジェクト<br>(2) を選択し「OK」をクリ<br>ック | K ( 加ジェクト)    C X     Cresults    Cresults |

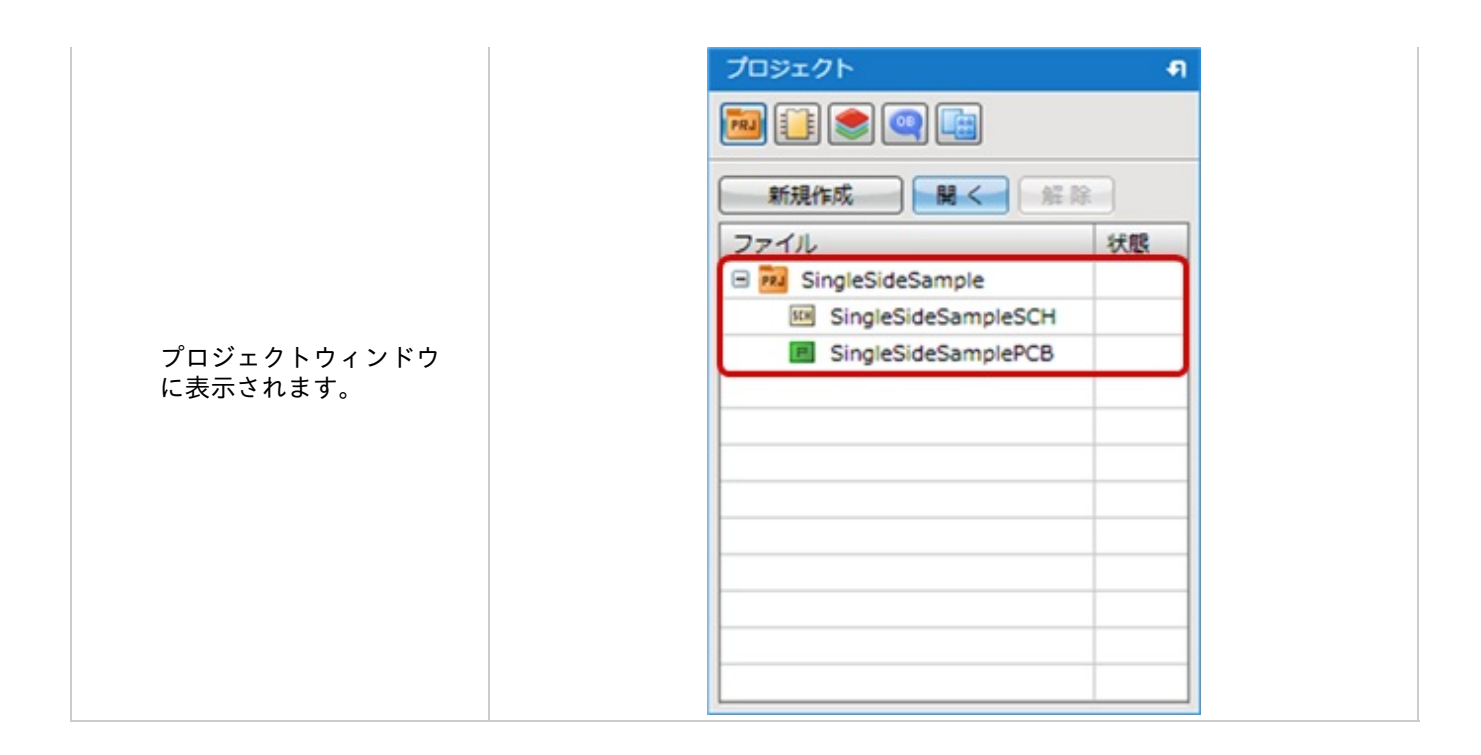

右クリックメニューから行う方法

#### プロジェクトウィンドウの右クリックメニューから行う方法をご紹介します。

| プロジェクトウィンド<br>ウで<br>右クリック<br>(1) →【プロジェクトを<br>開く】<br>をクリック | プロジェクト    (1)      新規作成    関く    維除      ファイル    状態      プロジェクトを照く    すべてのプロジェクトを解除      新規作成    (1)                                                                                                    |
|------------------------------------------------------------|----------------------------------------------------------------------------------------------------|
| 開きたいプロジェクト<br>(2) を選択し「OK」をクリ<br>ック                        | WK (灯のシエクト)      レ        ・      ・        ・      ・        ・      ・        ・      ・        ・      ・        ・      ・        ・      ・        ・      ・        ・      ・        ・      ・        ・      ・        ・      ・        ・      ・        ・      ・        ・      ・        ・      ・        ・      ・        ・      ・        ・      ・        ・      ・        ・      ・        ・      ・        ・      ・        ・      ・        ・      ・        ・      ・        ・      ・        ・      ・        ・      ・        ・      ・        ・      ・        ・      ・        ・      ・        ・      ・        ・      ・        ・      ・        ・      ・ |

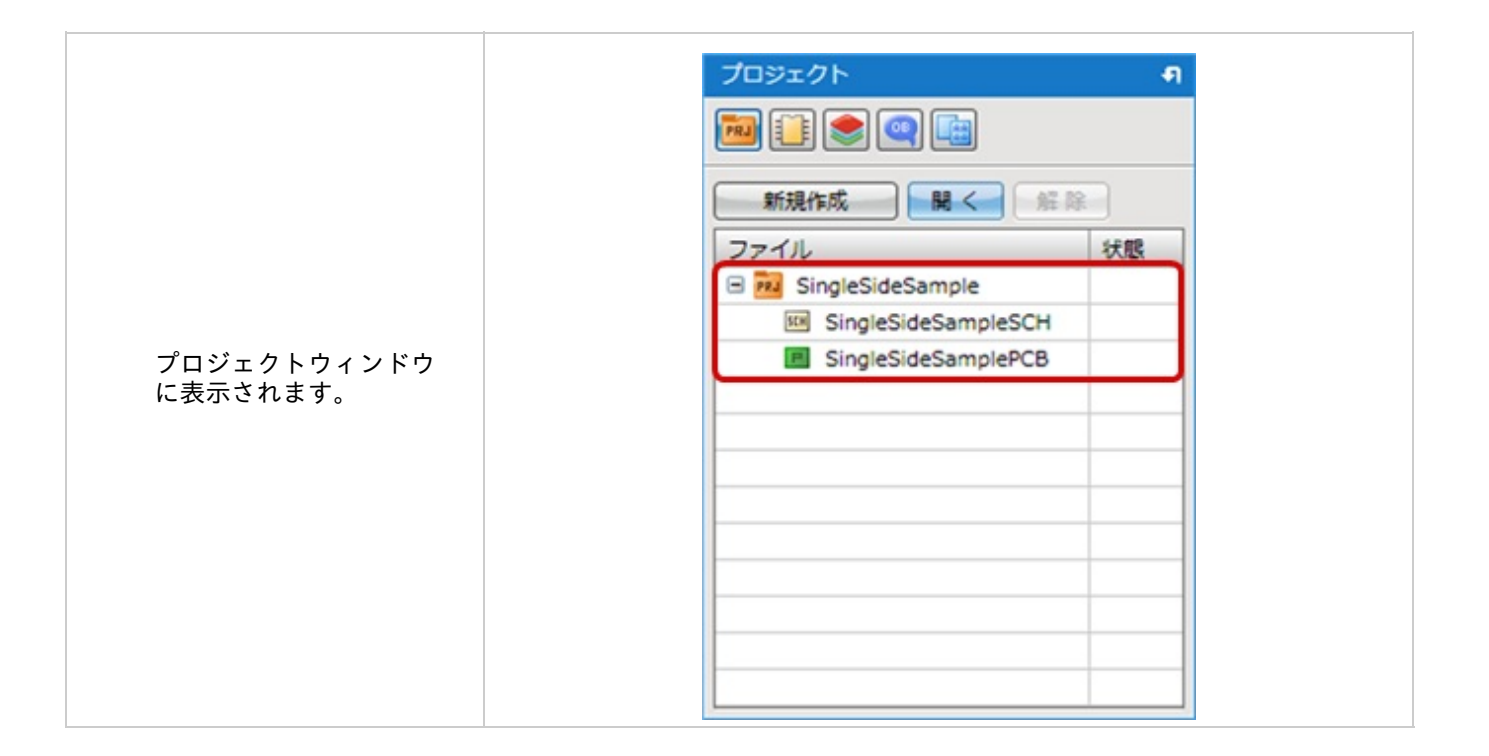

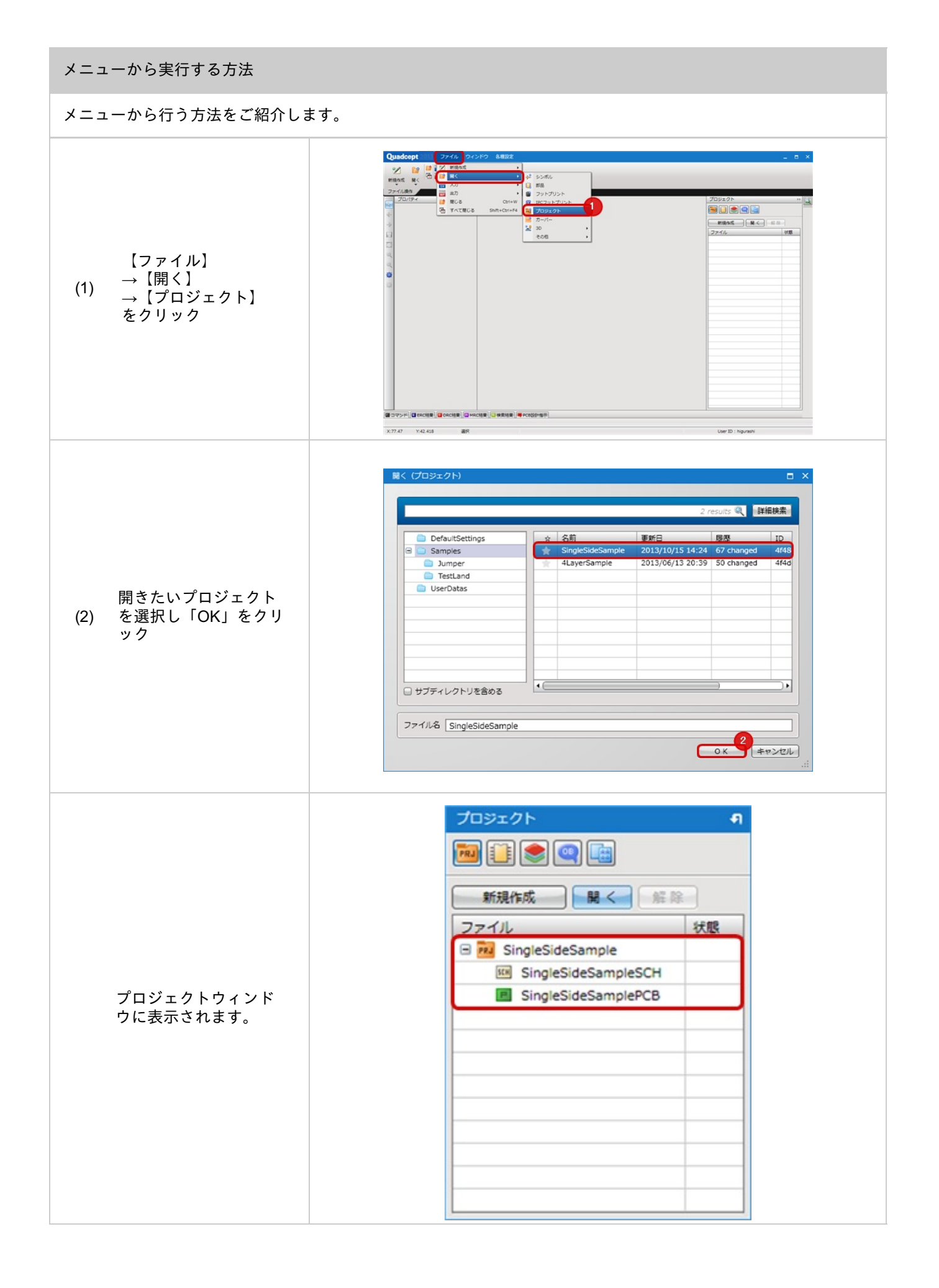

# プロジェクト解除

プロジェクトウィンドウからプロジェクトファイルを解除する方法です。 プロジェクトは解除してもプロジェクトウィンドウから見えなくなるだけでファイルがなくなるわけではありません

プロジェクトファイルを削除するにはプロジェクト削除をご覧ください。

# プロジェクト解除 プロジェクを解除する方法をご紹介します。 プロジェクト Ð 🍋 📋 🌨 🔍 📑 開く解除 新規作成 ファイル 状態 1 🖬 兣 SingleSideSample SingleSideSampleSCH SingleSideSamplePCB 解除したいプロジェク (1) トを選択 「解除」クリック (2) Quadceptメッセージ 解除しますか? (3) 「はい」をクリック QUESTION 3 (\$U)(Y) いいえ(N)

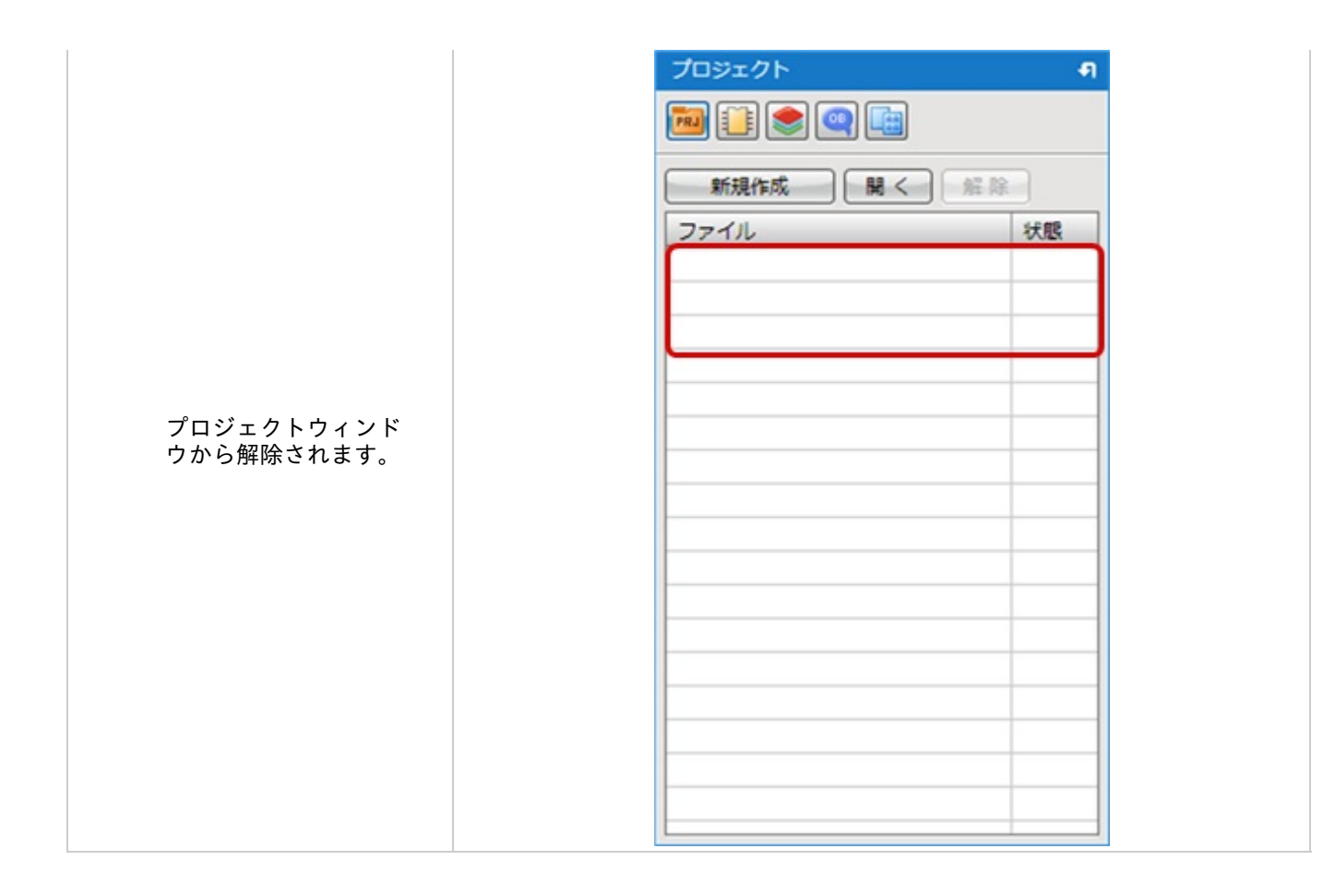

### 設計図面を開く

プロジェクトウィンドウに登録したプロジェクトから回路図シートやPCBシート、その他ファイルを開く方法をご紹 介します。

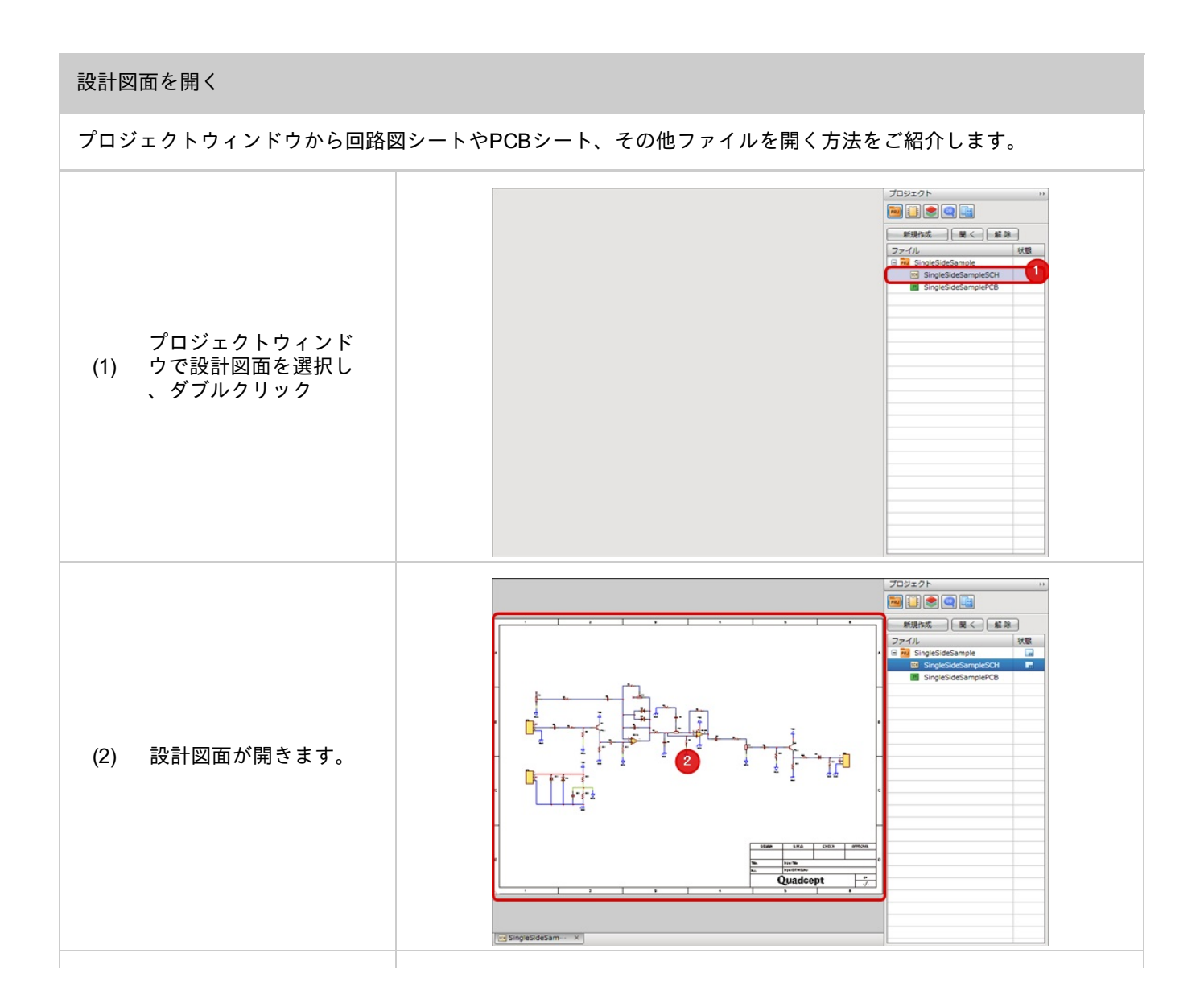

| シートを選択し、<br>右クリック<br>→【編集】<br>をクリックすることでも<br>開くことができます。 | 新規作成    開く    解除      ファイル    状態      回    SingleSideSample      回    福集      上書き保存      印刷      上へ移動      下へ移動      コピー      切り取り      ファイルの削除      名前変更      設定 |
|---------------------------------------------------------|----------------------------------------------------------------------------------------------------|

# プロジェクト保存

プロジェクト保存はプロジェクトの全体の保存を行います。

#### プロジェクト保存

プロジェクト保存の方法をご紹介します。

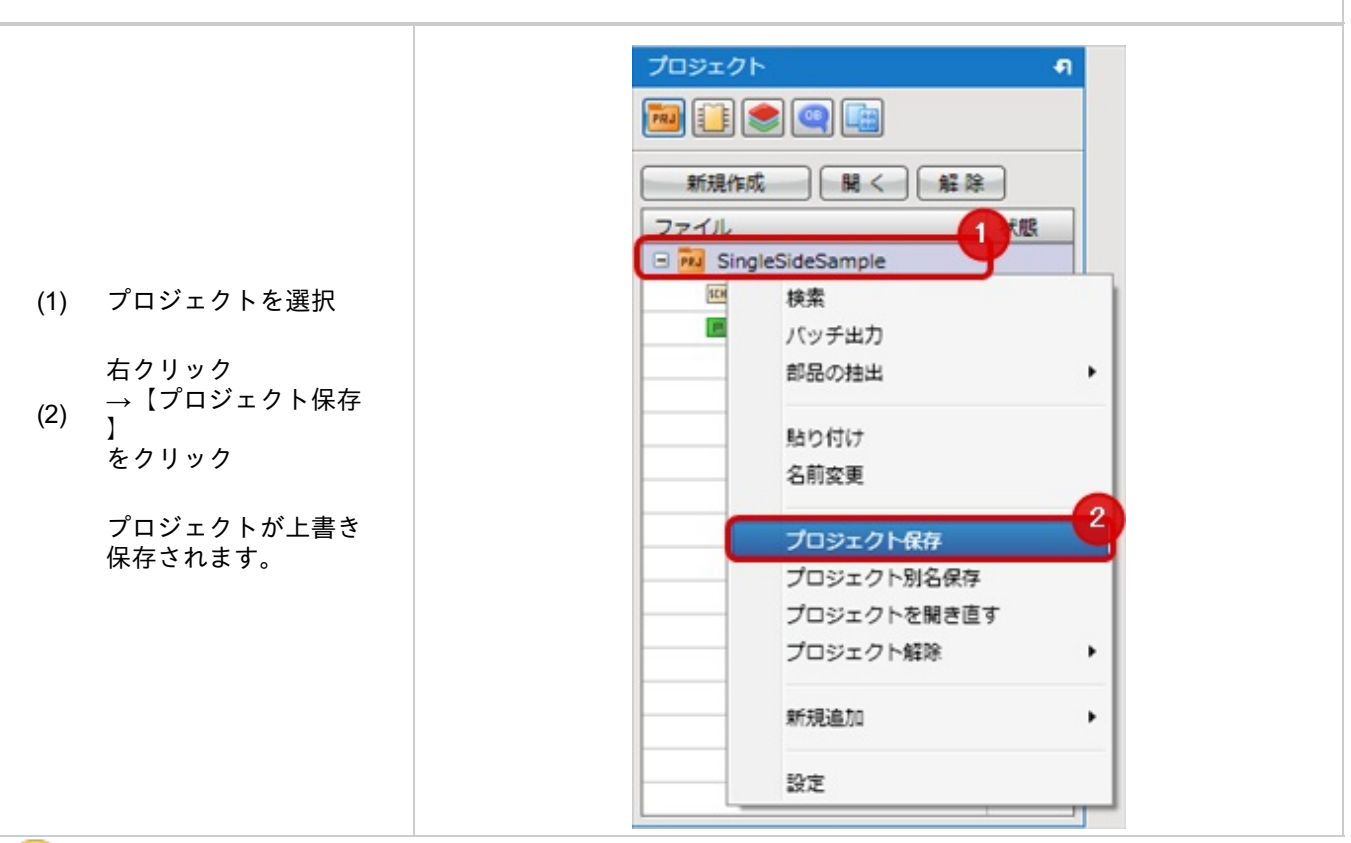

プロジェクトが新規作成された場合は<u>プロジェクト別名保存</u>と同様の動作になります。

#### 🕟 保存で保存されるもの

|                        | プロジェクト保存 | 回路図シート保存 | PCBシート保存 | その他ファイル保存 |
|------------------------|----------|----------|----------|-----------|
| プロジェクトのツリー構造           | 保存       |          |          |           |
| プロジェクト名の変更・<br>シート名の変更 | 保存       |          |          |           |
| プロジェクト設定               | 保存       |          |          |           |
| 回路図設定                  | 保存       |          |          |           |
| 回路図シート                 | 保存       | 保存       |          |           |
| PCB設定<br>DRC/MRC設定     | 保存       |          | 保存       |           |
| PCBシート                 | 保存       |          | 保存       |           |
| その他ファイル                | 保存       |          |          | 保存        |

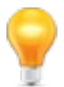

プロジェクト全体の保存を行うには「プロジェクト保存」を行ってください。

# プロジェクト別名保存

プロジェクトを別名保存する方法です。

既存のプロジェクトを「プロジェクト別名保存」した場合、別のプロジェクトとして保存することができます。 設計図面を流用する場合などにご利用ください。

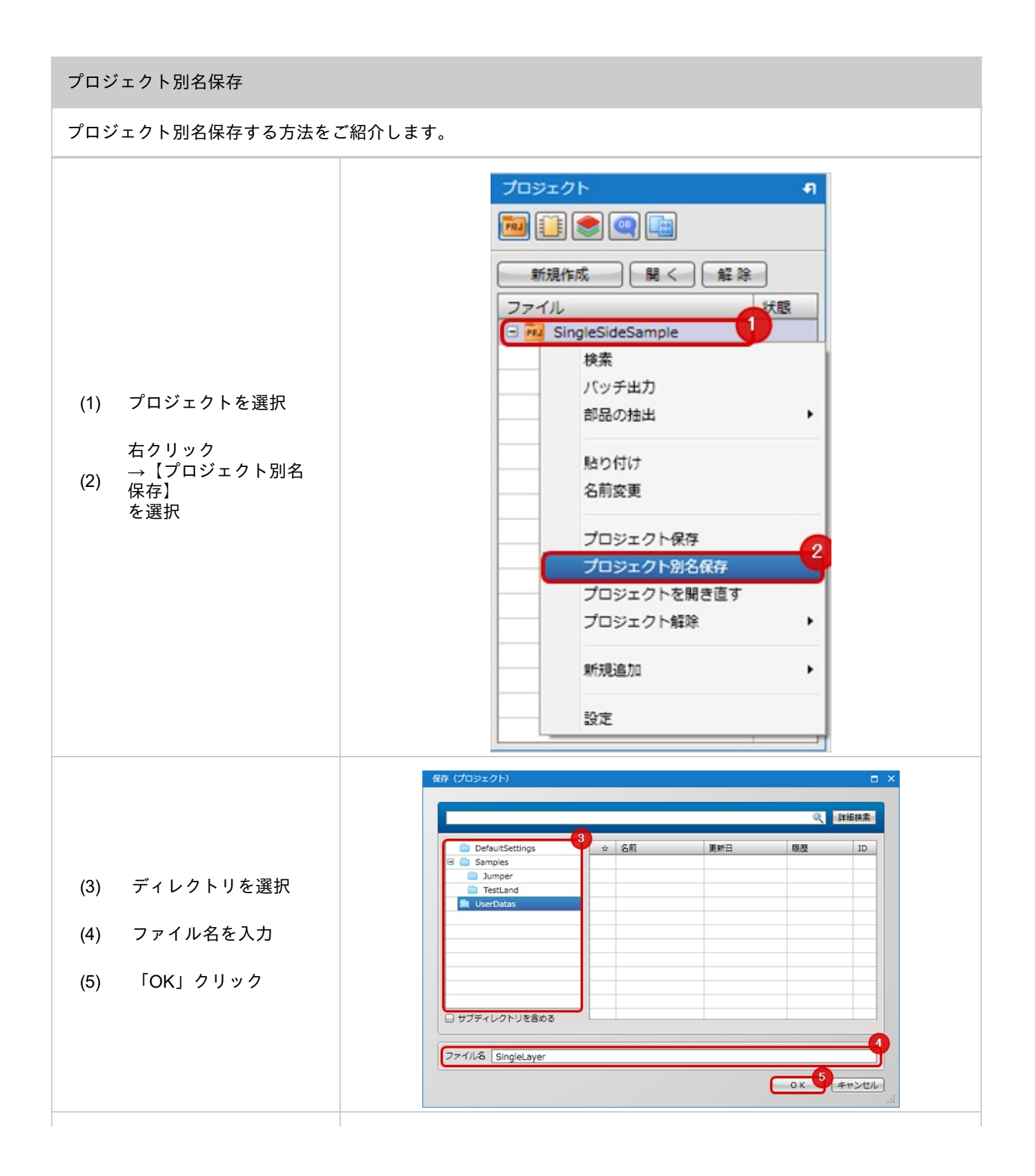

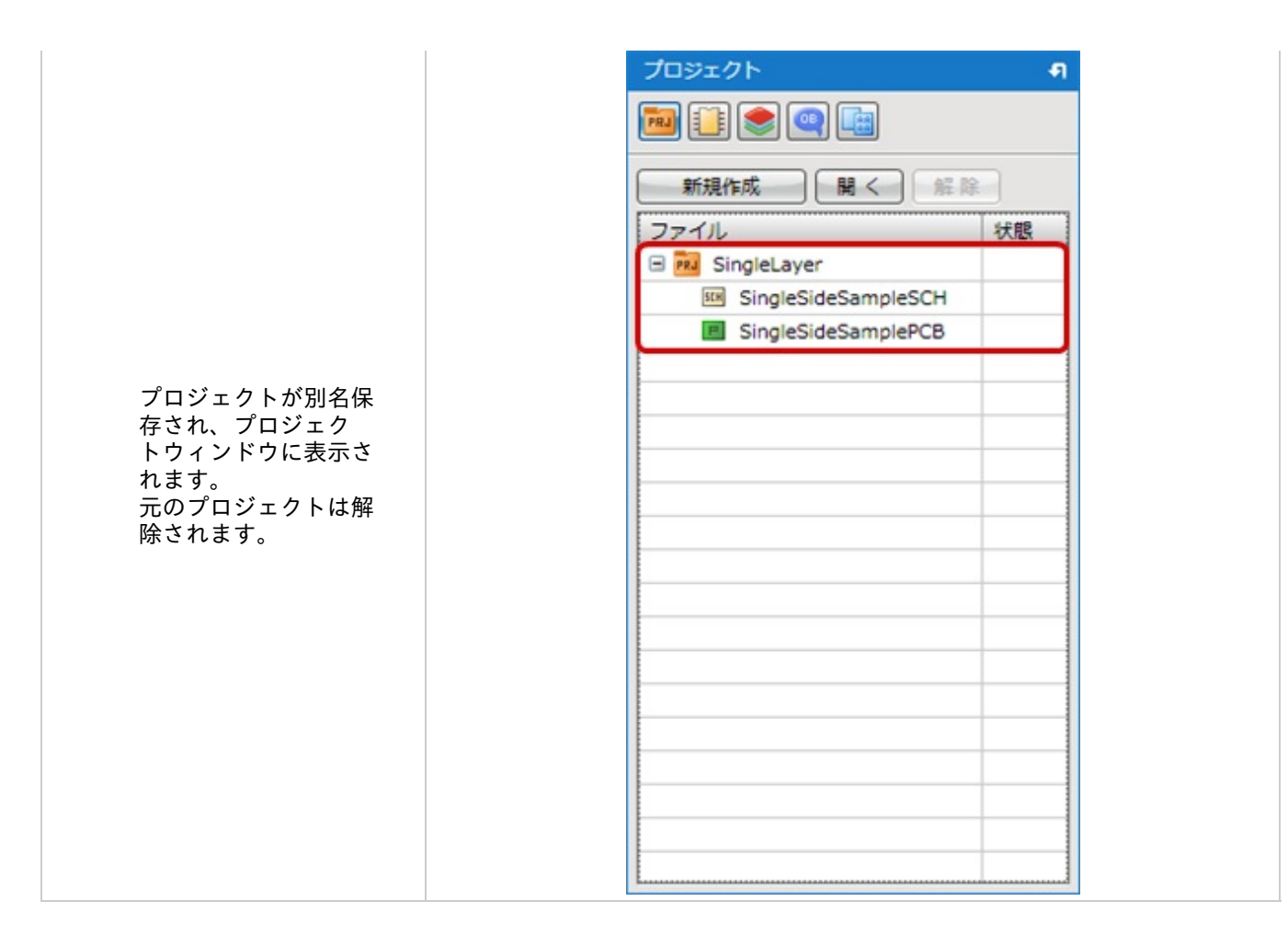

現在アクティブなプロジェクト(または選択中のプロジェクト)に回路図シートを追加します。

以下の方法があります。

<u>・右クリックメニューから追加する方法(選択プロジェクトに追加します。)</u> <u>・メニューから追加する方法(開いているドキュメントのプロジェクトに追加します。)</u> 右クリックメニューから追加する方法

プロジェクトウィンドウから追加したいプロジェクトを選択して、回路図シートを追加します。 ドキュメントを開く必要なく追加することができます。

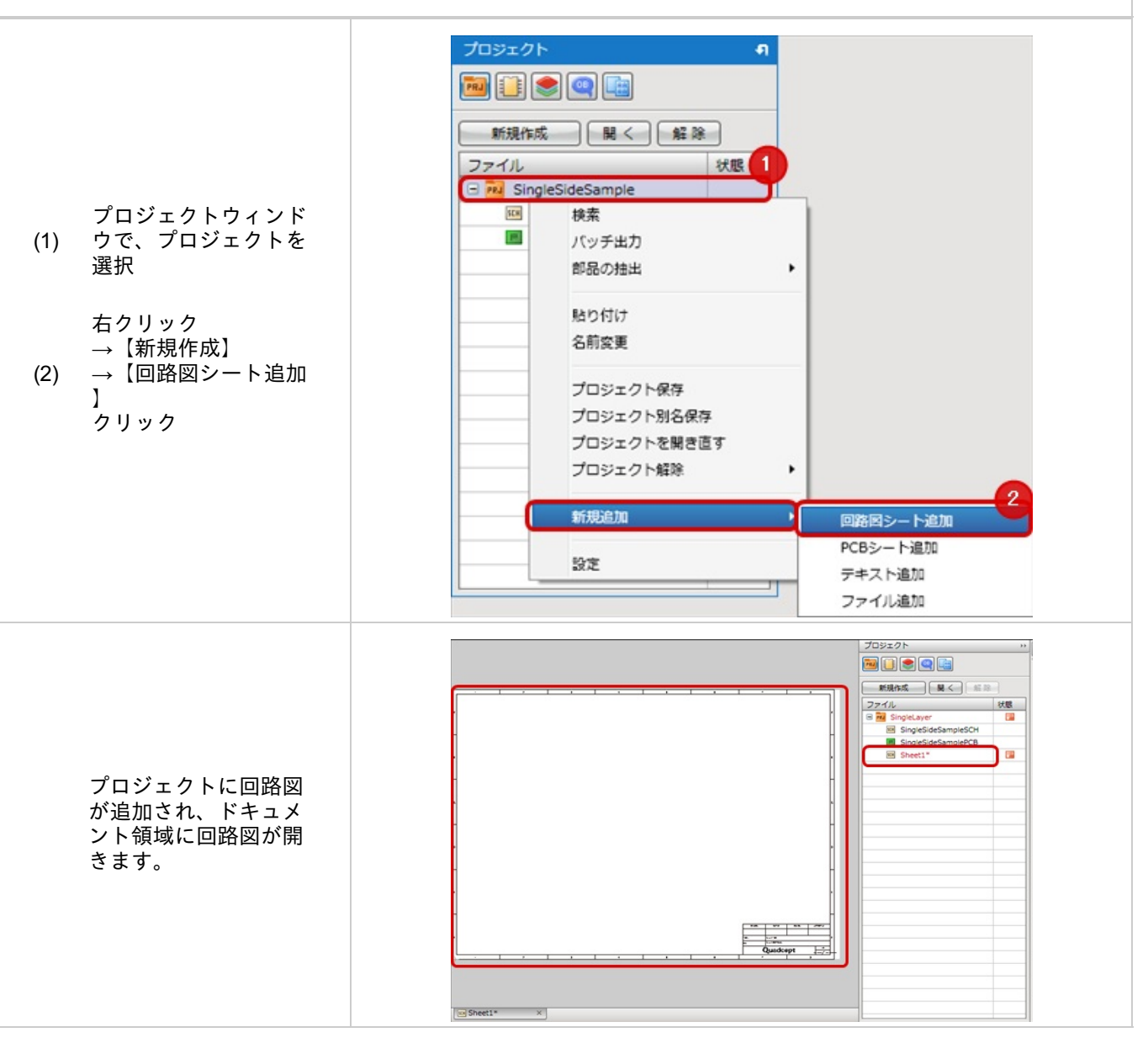

メニューから追加する方法

開いているドキュメントのプロジェクトに追加します。

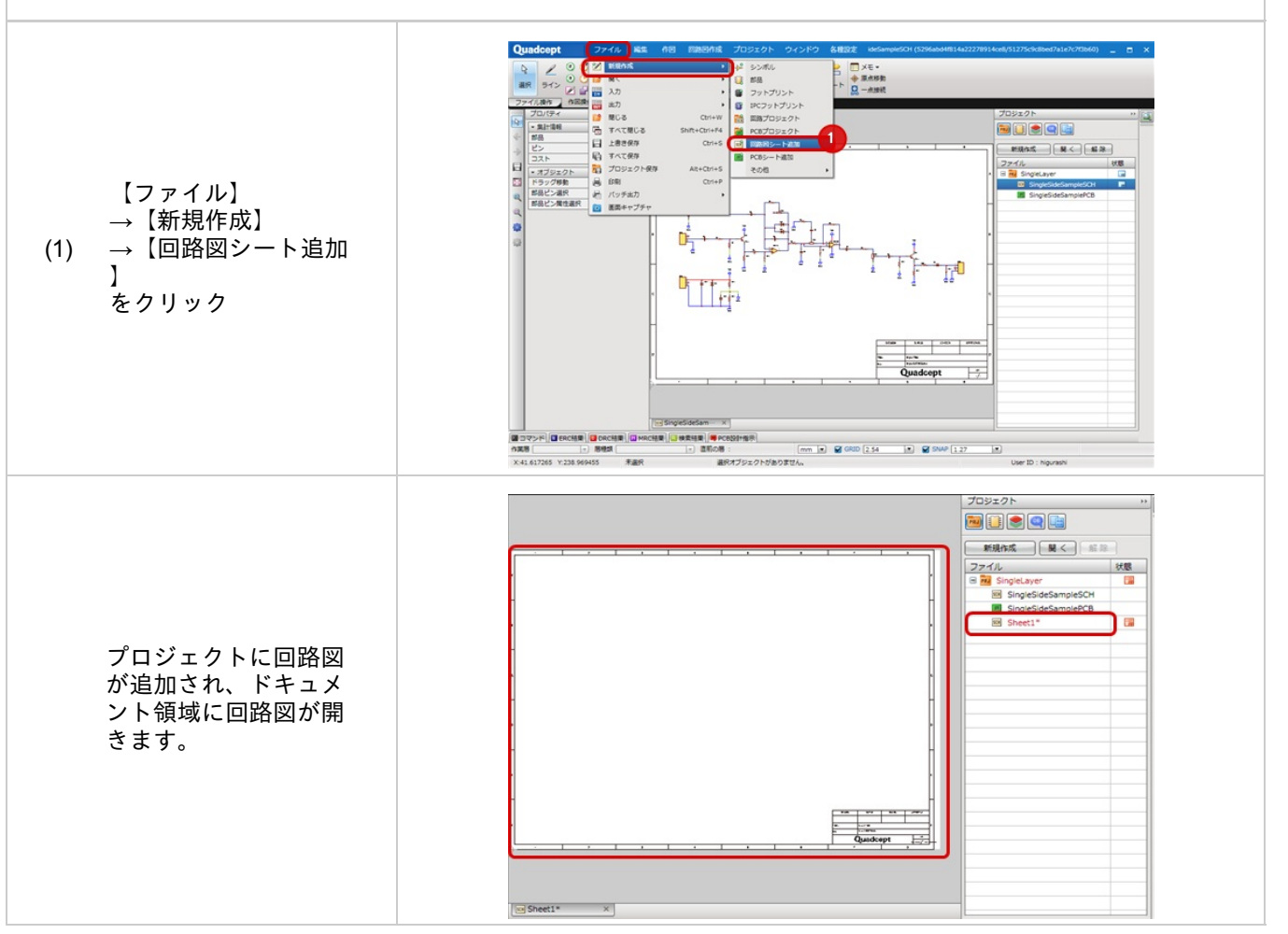

## **PCB**シート追加

現在アクティブなプロジェクト(または選択中のプロジェクト)にPCBシートを追加します。

以下の方法があります。

<u>・右クリックメニューから追加する方法(選択プロジェクトに追加します。)</u> ・メニューから追加する方法(開いているドキュメントのプロジェクトに追加します。) プロジェクトウィンドウから追加したいプロジェクトを選択して、PCBシートを追加します。 ドキュメントを開く必要なく追加することができます。

右クリックメニューから追加する方法

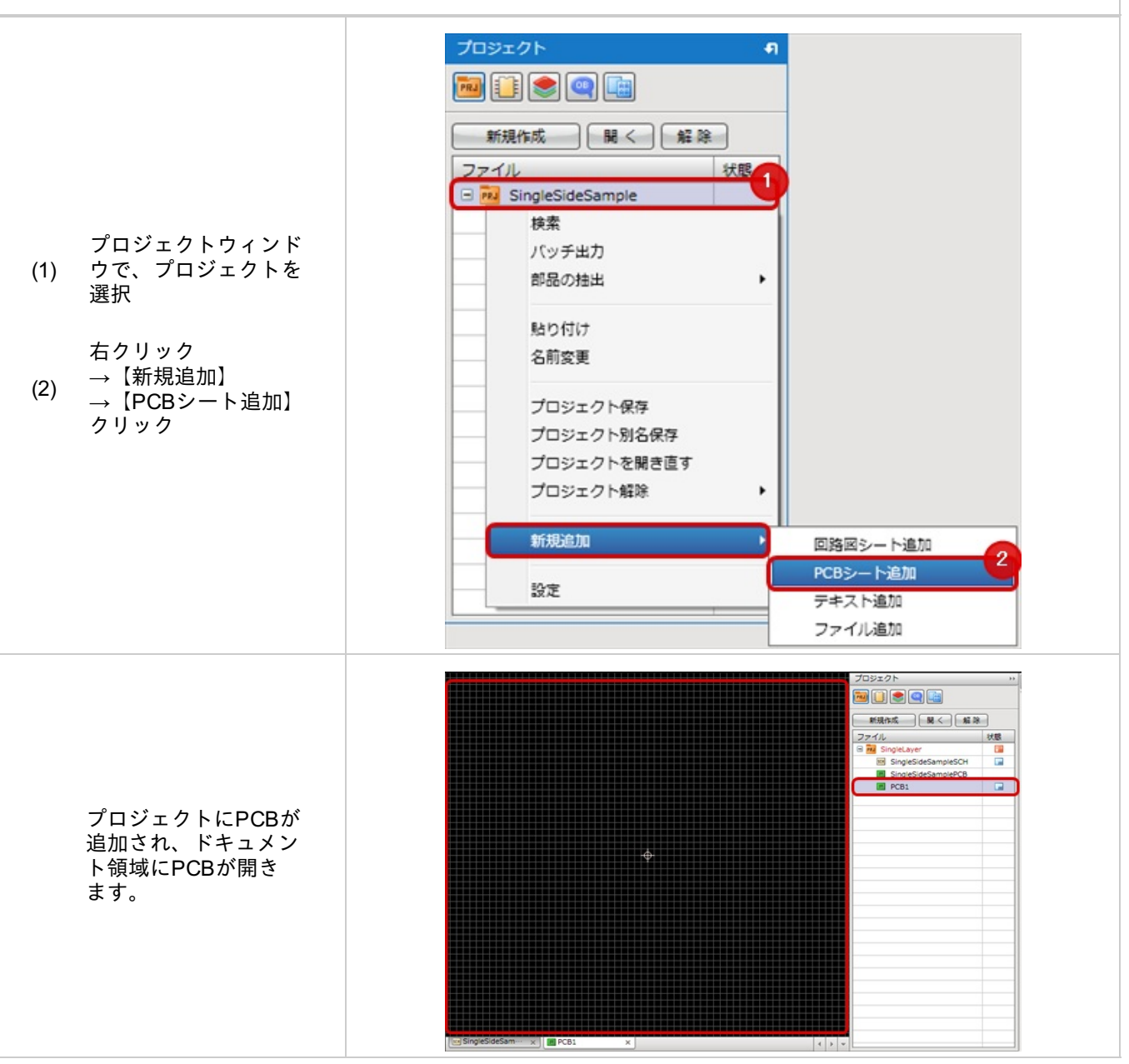

メニューから追加する方法

開いているドキュメントのプロジェクトに追加します。

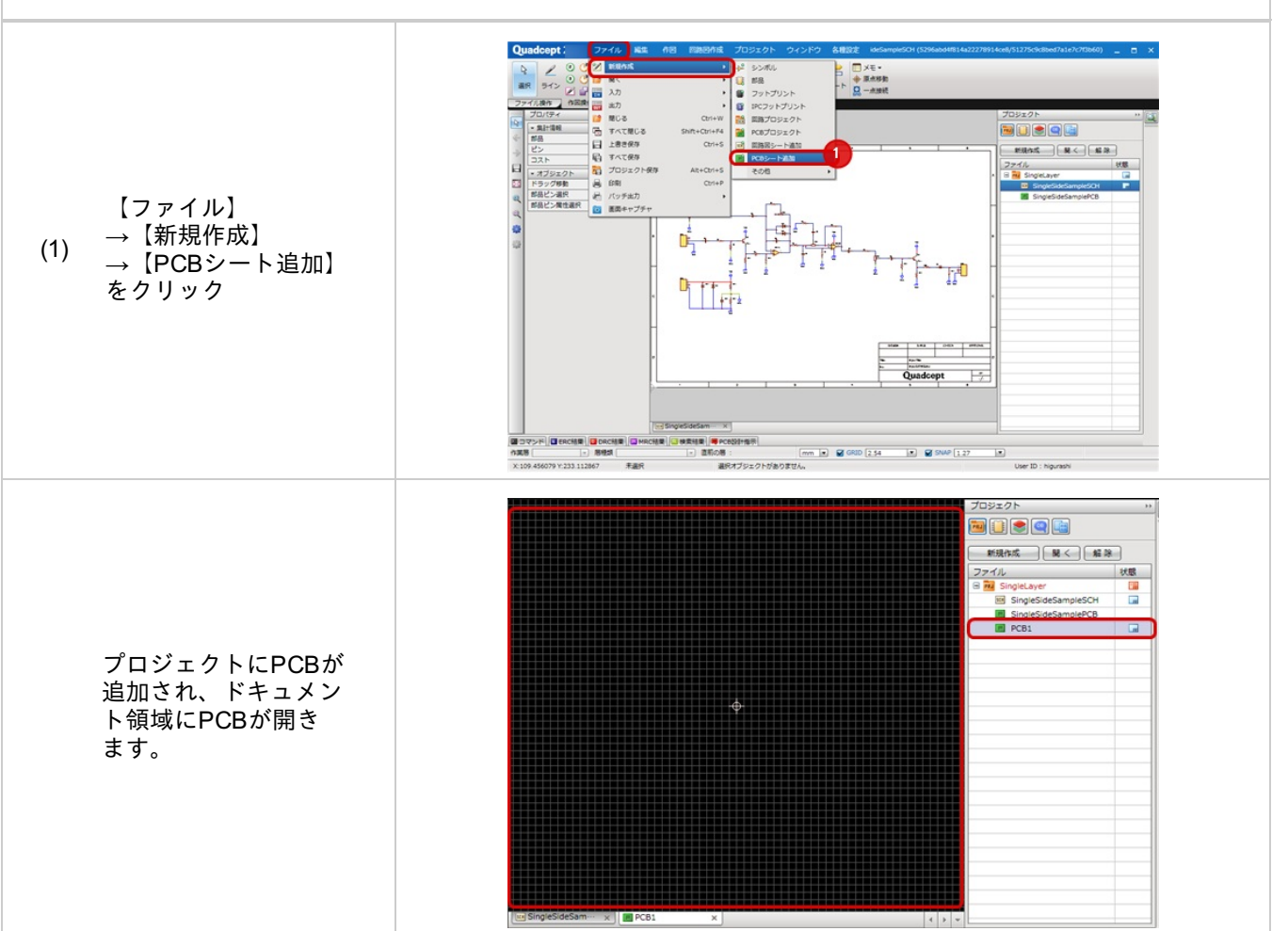

# テキスト追加

プロジェクトにはテキストファイル(\*.txt)を新規作成し格納することができます。

追加したファイルはダブルクリックで見ることができ、プロジェクトに関連するファイルを プロジェクトに格納しておくことで、ファイルが管理できるようになり、ファイルを消失することもありません。

#### テキスト追加

テキストファイルの追加方法をご紹介します。

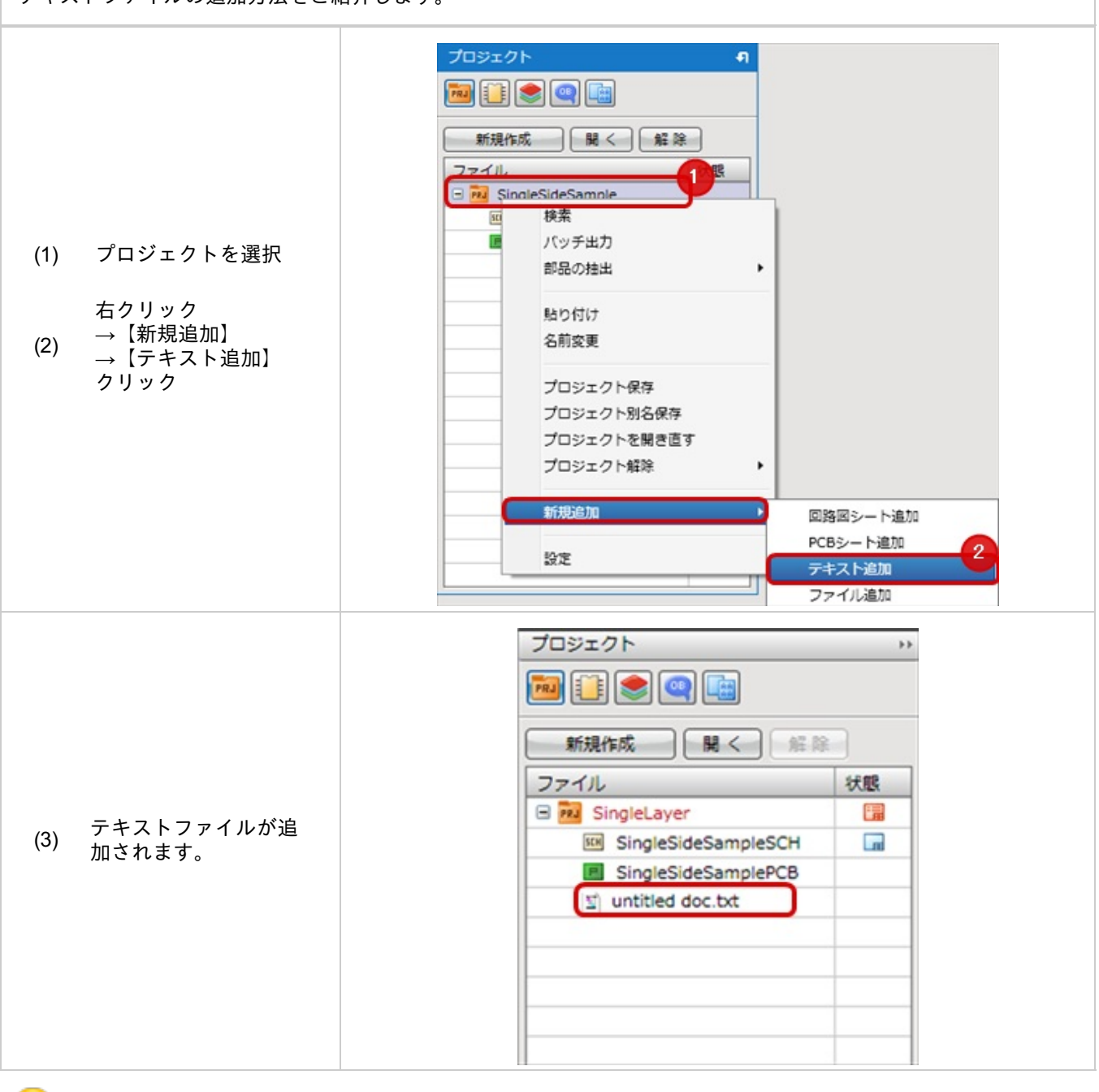

追加したファイルはダブルクリック、もしくは右クリック→【開く】でお使いの端末に登録されている アプリケーションで開き、編集することができます。

## ファイル追加

プロジェクトにはテキストファイル(\*. t x t )、PDFファイル(\*.pdf)、Tiffファイル(\*.tif)、ガーバーファイル(\*.gbr)など

様々な種類のファイルを格納することができます。

追加したファイルはダブルクリックで見ることができ、プロジェクトに関連するファイルを プロジェクトに格納しておくことで、ファイルが管理できるようになり、ファイルを消失することもありません。

#### ファイル追加 ファイルの追加方法をご紹介します。 プロジェクト **e** 📠 💽 📚 🔍 🛅 新規作成 開く 解除 状態 ファイル 1 E 📆 SingleSideSample 5£H 検索 P バッチ出力 プロジェクトを選択 (1) 部品の抽出 ٠ 右クリック 貼り付け →【新規追加】 名前変更 (2) →【ファイル追加】 クリック プロジェクト保存 プロジェクト別名保存 プロジェクトを開き直す プロジェクト解除 ۲ 新規追加 回路回シート追加 PCBシート追加 設定 テキスト追加 2 ファイル追加 X ファイルを開く OS (C:) > Quadcept > ▼ 4 Quadceptの検索 Q = - 🔟 🔞 整理 ▼ 新しいフォルダー ダウンロード ^ 名前 更新日時 君 1 Quadcept 4LayerSamplePCB\_BottomSolder.gbr 2012/04/03 15:00 G 4LayerSamplePCB\_Inner1Pattern.gbr 2012/04/03 15:00 G 🍃 ライブラリ 4LayerSamplePCB\_Inner2Pattern.gbr 2012/04/03 15:00 G ファイルを選択し「 😫 4LayerSamplePCB\_TopPaste.gbr ▶ ドキュメント 2012/04/03 15:00 G (3) 開く」クリック 4LayerSamplePCB\_TopPattern.gbr 2012/04/03 15:00 G ■ ピクチャ 4LayerSamplePCB\_TopSilk.gbr 2012/04/03 15:00 G 🗧 ビデオ 4LayerSamplePCB\_TopSolder.gbr 2012/04/03 15:00 G → ミュージック MountCoordinates.txt 2012/04/04 9:35 🔁 Sample.pdf A ▶ コンピューター - - All Files (\*) ファイル名(N): Sample.pdf 開く(0) チャンセル

|        | 新現作成 展 <      | st 18 |
|--------|---------------|-------|
|        | ファイル          | 状態    |
|        | 😑 🏧 Projecti* |       |
|        | Er Sheet1     |       |
|        | E Sheet2      |       |
|        | PC81          |       |
| りトに登録さ | PC82          |       |
|        |               |       |

追加したファイルはダブルクリック、もしくは右クリック→【開く】でお使いの端末に登録されている アプリケーションで開き、編集することができます。

## 名前変更

プロジェクトやシートの名前を変更することができます。

#### 名前変更

#### 名前変更方法をご紹介します。

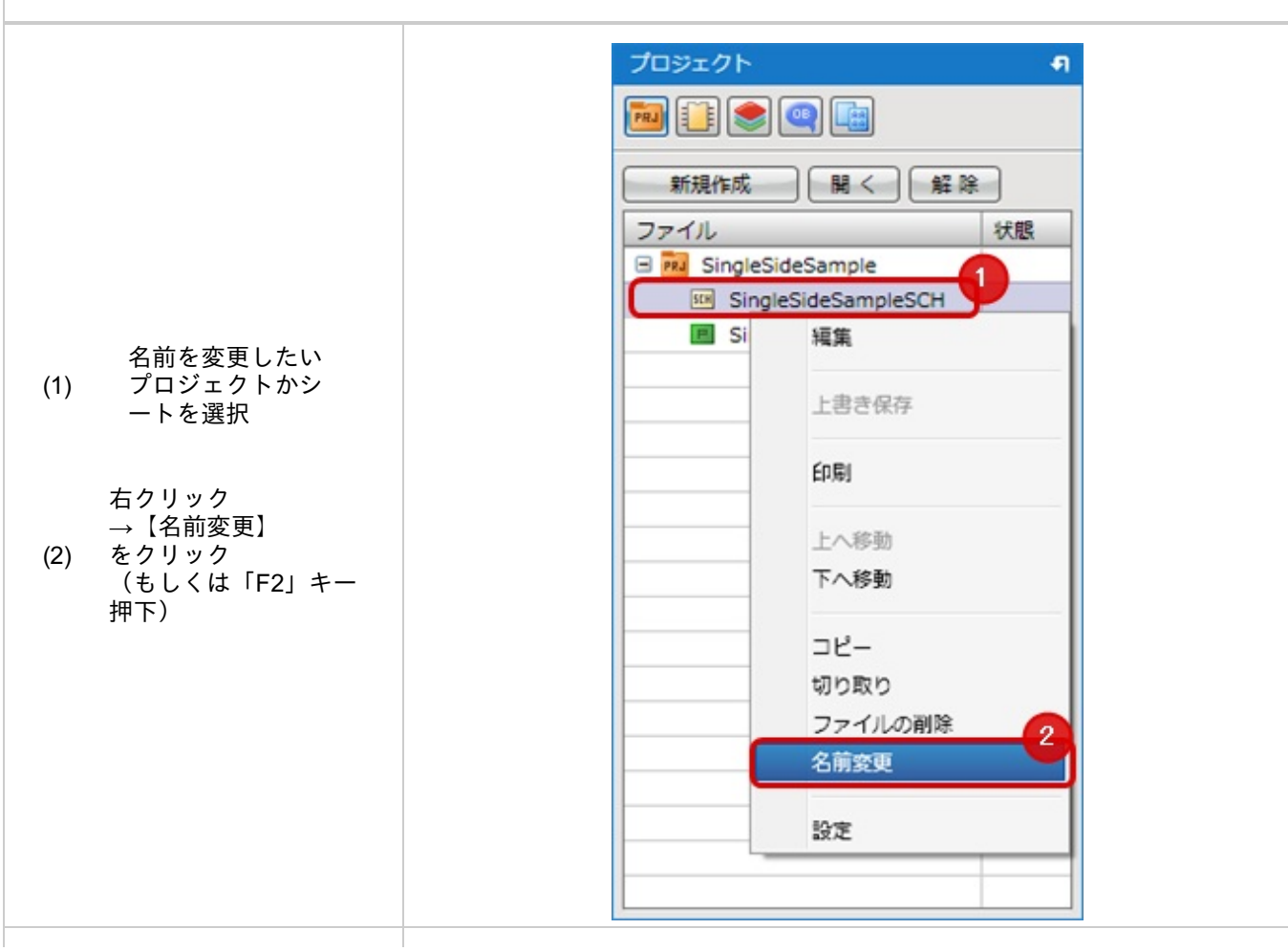

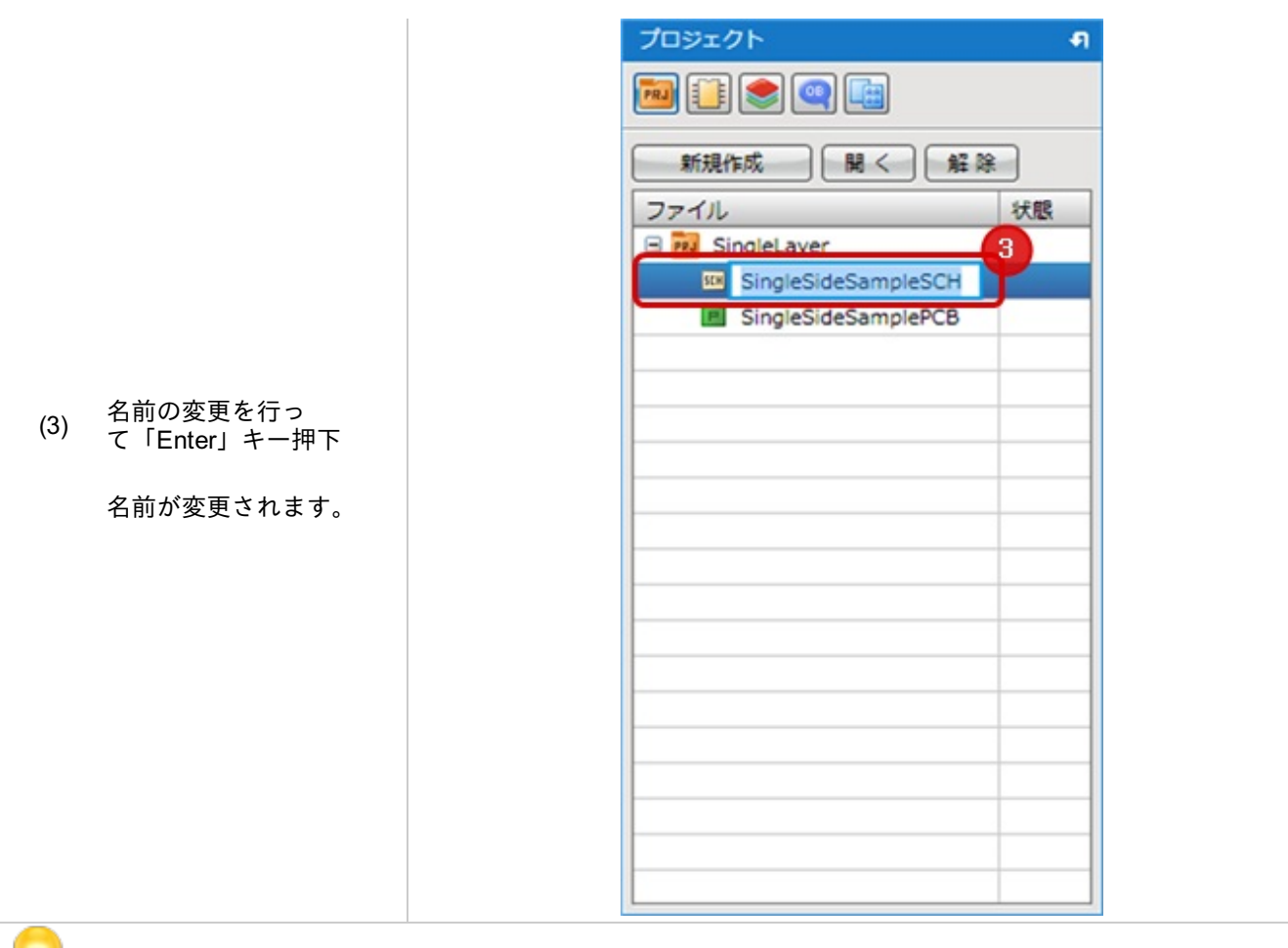

名称を変更しただけでは保存されません。保存するには<u>プロジェクト保存</u>を行ってください。

# シートのコピー/切り取り/貼り付け

プロジェクトをまたいで回路図シートやPCBシート、各種プロジェクト内のファイルを コピー&ペーストまたはカット&ペーストすることができます。

メニューや右クリックメニューにも用意していますが、ショートカットキーが便利です。

| 項目   | マウス              | キーボード  |
|------|------------------|--------|
| コピー  | 右クリック<br>→【コピー】  | Ctrl+C |
| 切り取り | 右クリック<br>→【切り取り】 | Ctrl+X |
| 貼り付け | 右クリック<br>→【貼り付け】 | Ctrl+V |

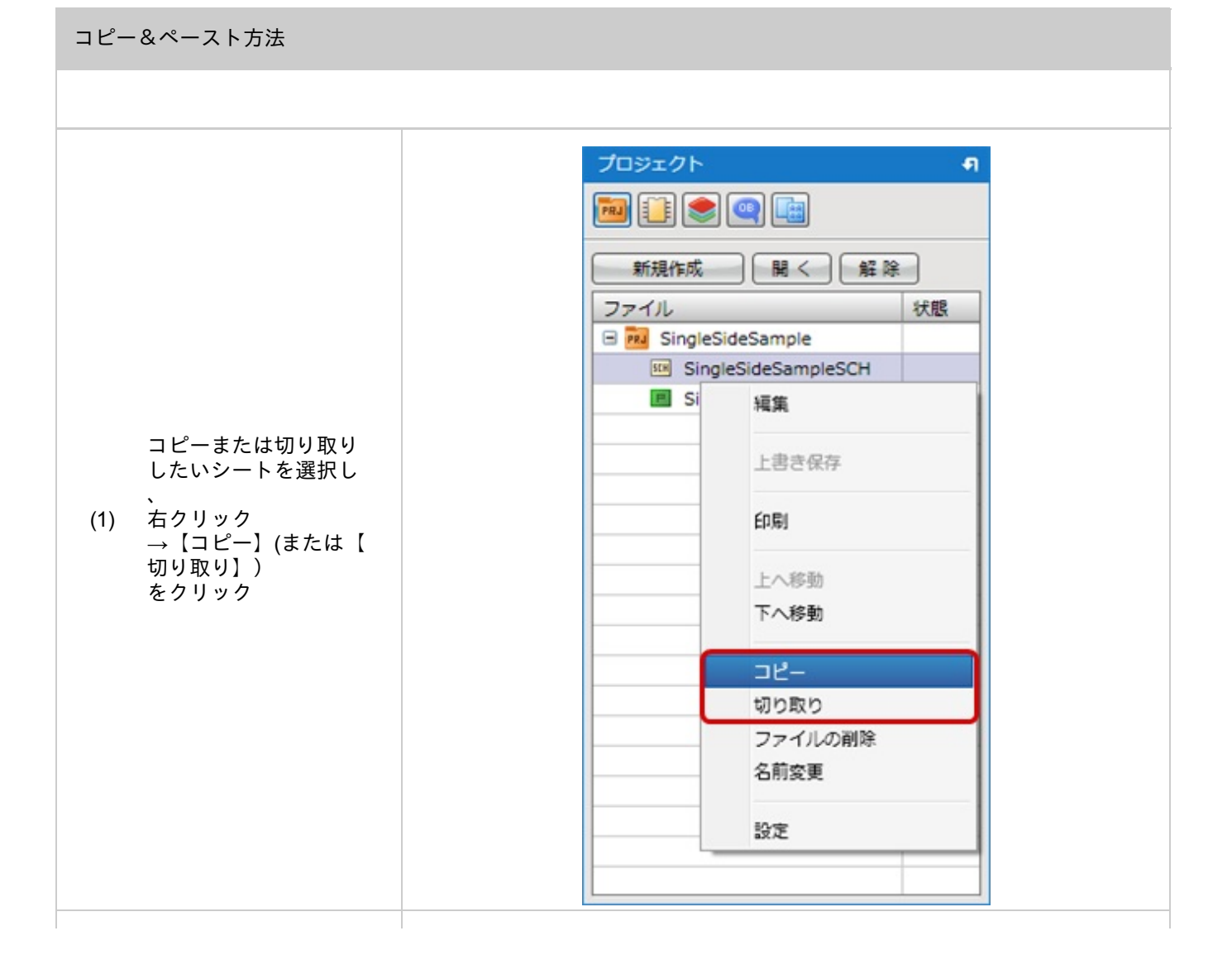

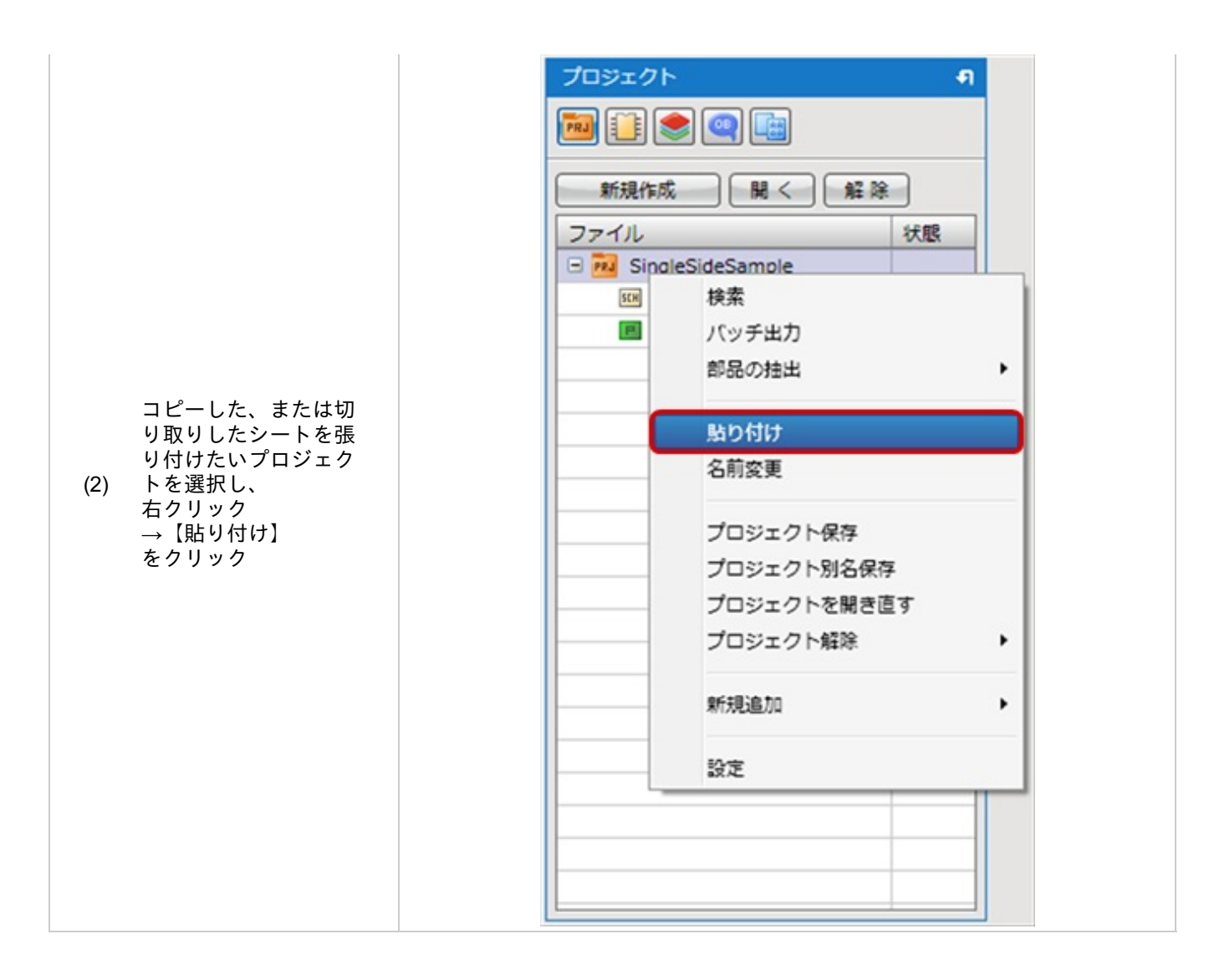

# シートやファイルの削除

プロジェクト内の回路図シートやPCBシート各種ファイルを削除する方法をご紹介します。

シートやファイルの削除

プロジェクト内のシートやファイルを削除する方法をご紹介します。 プロジェクトそのものを削除する場合は<u>プロジェクトの削除</u>を参照ください。

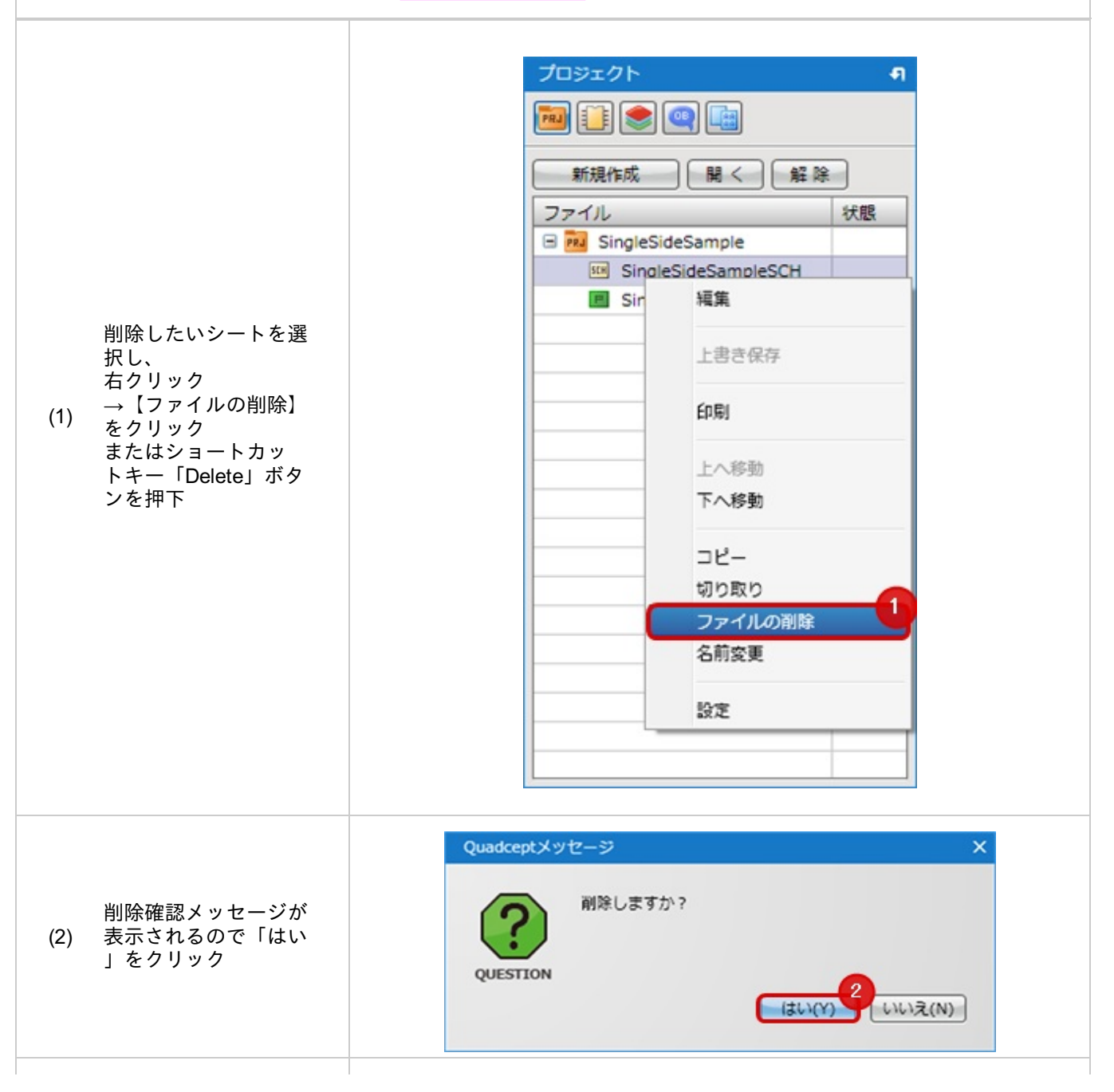

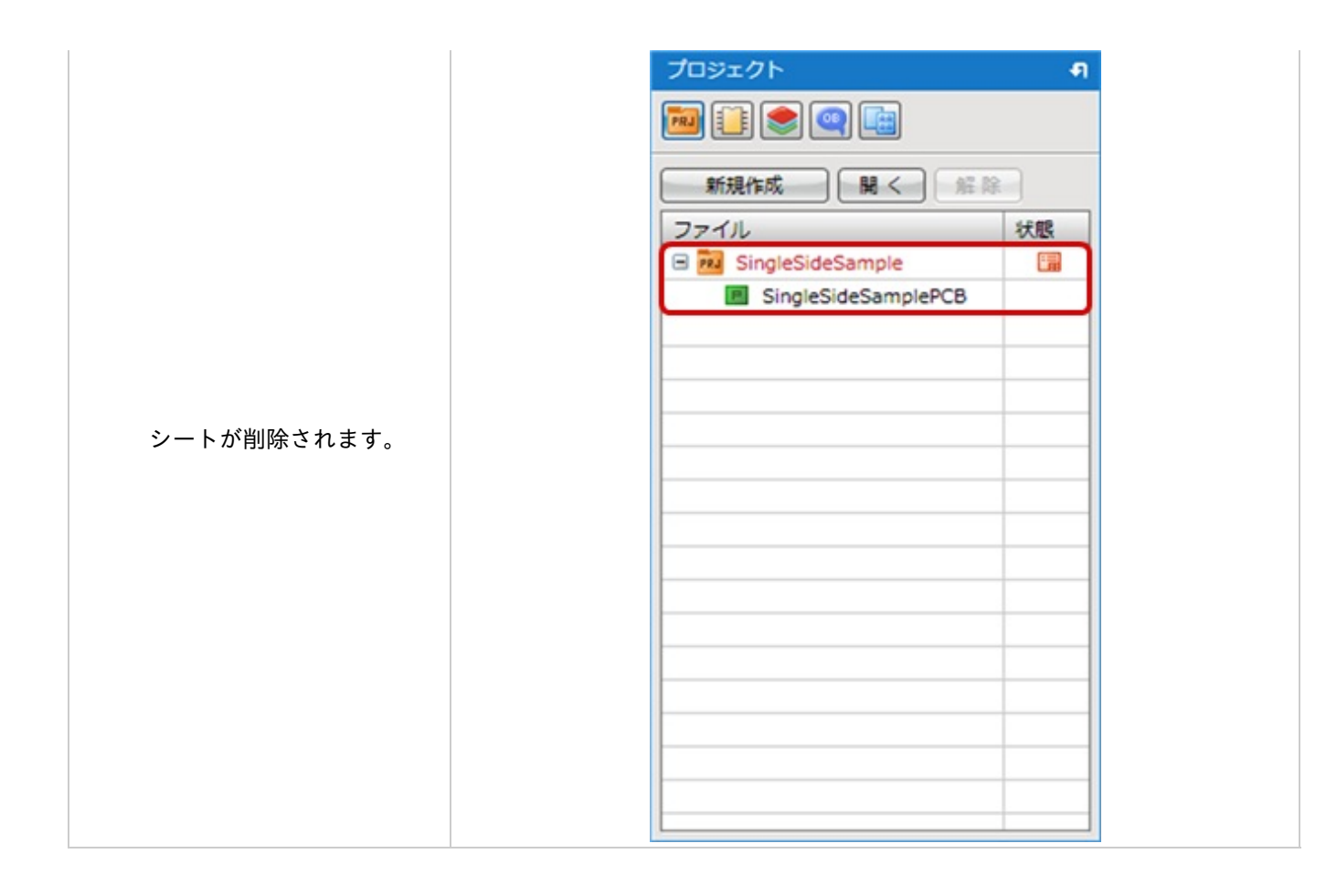
# プロジェクト削除

プロジェクトファイルが不要になった場合に完全に消去する方法をご紹介します。

#### プロジェクト削除

#### プロジェクトファイルの削除方法をご紹介します。

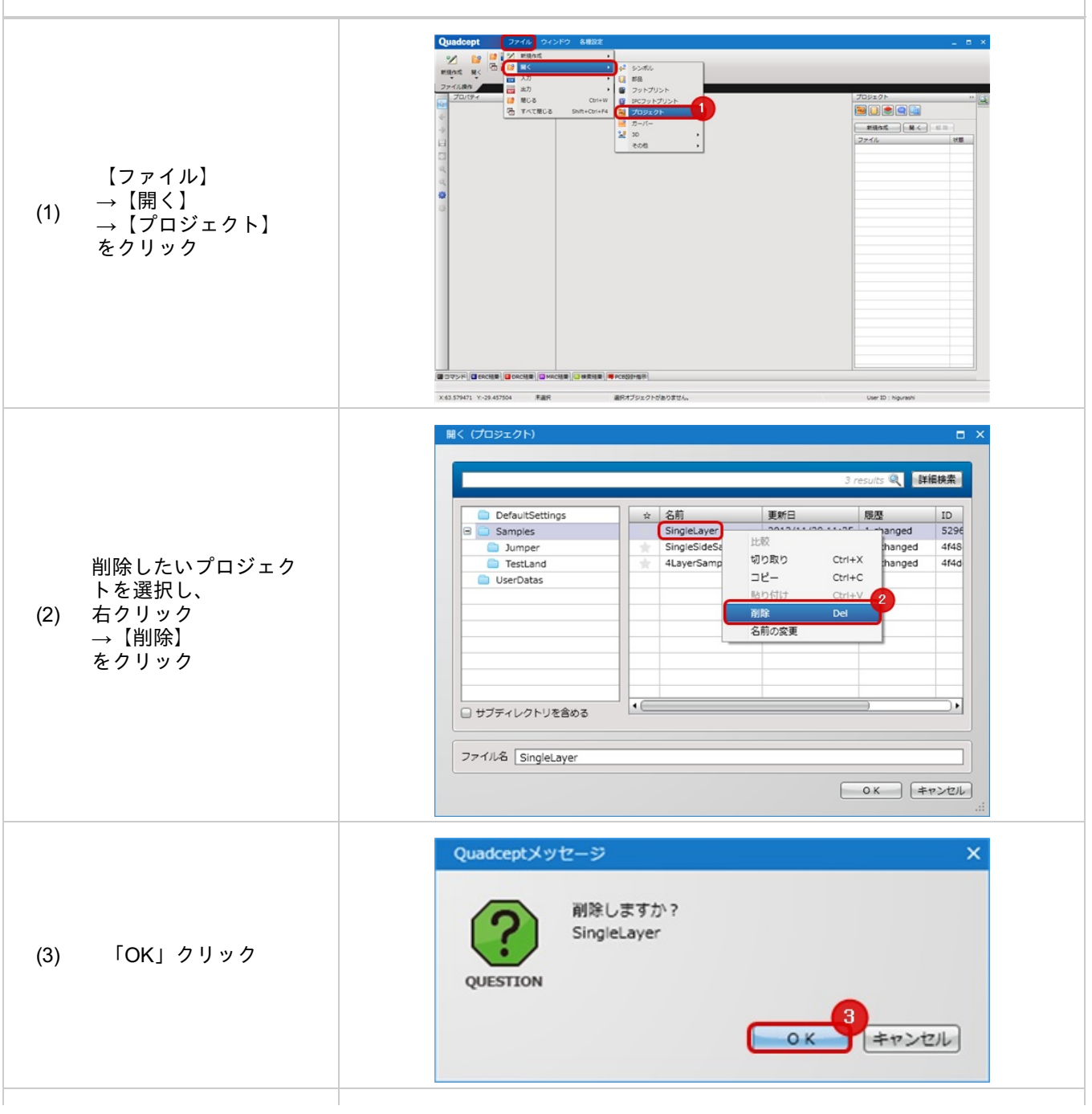

|   |                    | 聞く (プロジェクト)     |          |                  | 3 /              | esults 🍳 🛛 🛱 | □ >  |
|---|--------------------|-----------------|----------|------------------|------------------|--------------|------|
|   |                    | DefaultSettings | <b>x</b> | 名前               | 更新日              | 履歷           | ID   |
|   |                    | 🖃 🚞 Samples     | *        | SingleSideSample | 2013/10/15 14:24 | 67 changed   | 4f48 |
|   |                    | 📋 Jumper        | *        | 4LayerSample     | 2013/06/13 20:39 | 50 changed   | 4f4d |
|   | プロジェクトが削除さ         | C TestLand      |          |                  |                  |              |      |
| ) | れます。<br>「キャンセル」クリッ | UserDatas       |          |                  |                  |              |      |
|   | <i><b></b></i>     | 日 サブディレクトリを含める  | •        |                  |                  | )            |      |
|   |                    | ファイル名           |          |                  |                  |              |      |
|   |                    |                 |          |                  |                  | ок 🖣         | ヤンセル |

## シートの印刷

プロジェクトウィンドウからシートの印刷も行えます。 シートを開かずに操作できるので、複数のプロジェクトから印刷する場合に便利です。

#### シートの印刷

プロジェクト内の印刷したいシートを印刷することができます。

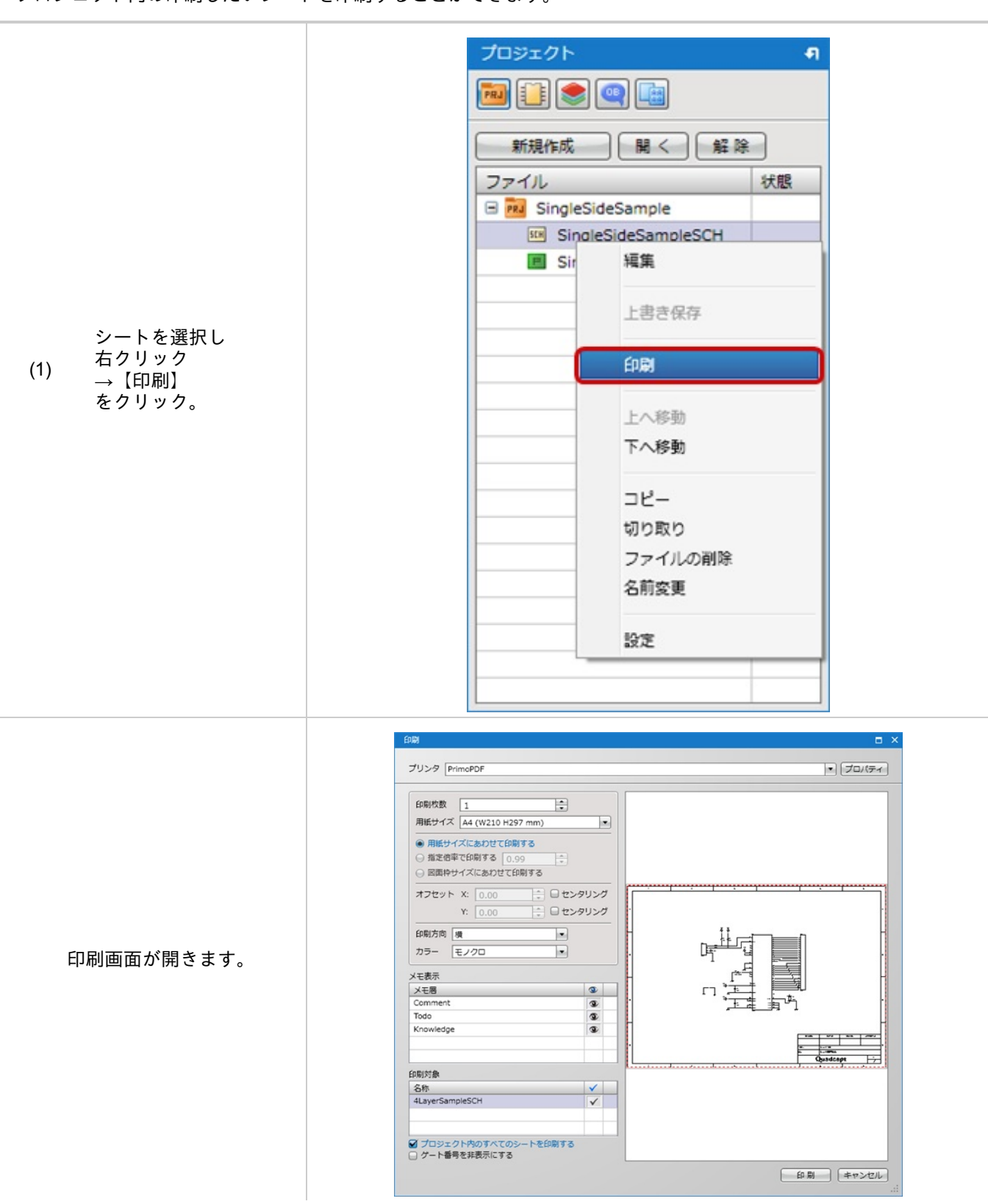

シートの上へ移動/下へ移動

プロジェクト内の回路図シート、PCBシート、各種ファイルの順番を変更することができます。

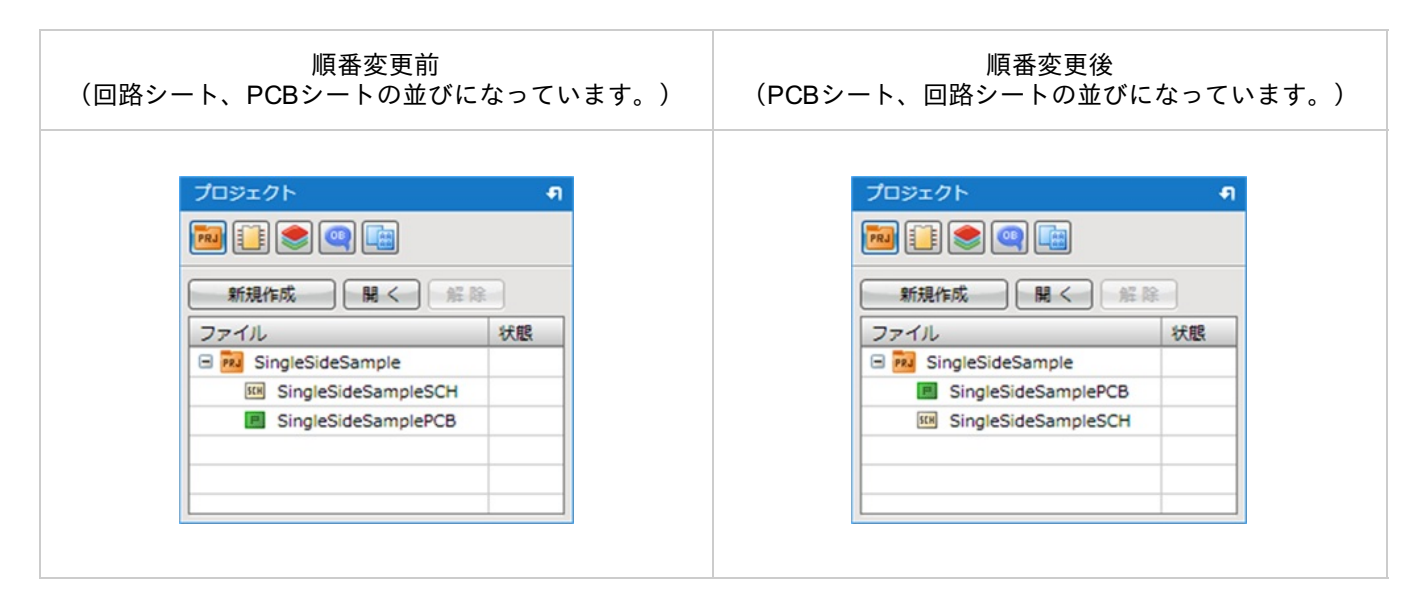

| 上へ移動                                                                                                    | 下へ移動                                                                                                    |  |  |
|----------------------------------------------------------------------------------------------------|----------------------------------------------------------------------------------------------------|--|--|
| 移動したいシートを選択し右クリック→【上へ移動】                                                                                                    | 移動したいシートを選択し右クリック→【下へ移動】                                                                                                    |  |  |
| プロジェクト       9         ●       ●       ●       ●       ●       ●       ●       ●       ●       ●       ●       ●       ●       ●       ●       ●       ●       ●       ●       ●       ●       ●       ●       ●       ●       ●       ●       ●       ●       ●       ●       ●       ●       ●       ●       ●       ●       ●       ●       ●       ●       ●       ●       ●       ●       ●       ●       ●       ●       ●       ●       ●       ●       ●       ●       ●       ●       ●       ●       ●       ●       ●       ●       ●       ●       ●       ●       ●       ●       ●       ●       ●       ●       ●       ●       ●       ●       ●       ●       ●       ●       ●       ●       ●       ●       ●       ●       ●       ●       ●       ●       ●       ●       ●       ●       ●       ●       ●       ●       ●       ●       ●       ●       ●       ●       ●       ●       ●       ●       ●       ●       ●       ●       ●       ● | プロジェクト       1         第       1         新規作成       関く       解除         アノル       状態         ジョgleSideSample       1         1       1         1       1         1       1         1       1         1       1         1       1         1       1         1       1         1       1         1       1         1       1         1       1         1       1         1       1         1       1         1       1         1       1         1       1         1       1         1       1         1       1         1       1         1       1         1       1         1       1         1       1         1       1         1       1         1       1         1       1         1       1         1       1         1 |  |  |

## プロジェクト設定について

プロジェクト設定では、プロジェクト全体に関する様々な設定(バッチ出力、図面枠、ネット色)を行うことができます。

設定した内容はプロジェクトファイルに保存され、プロジェクトの受け渡しを行った場合でも保持されます。

プロジェクト設定を保存するには<u>プロジェクト保存</u>を行ってください。

<u>・メニューからプロジェクト設定を確認する方法</u> <u>・プロジェクトウィンドウからプロジェクト設定を開く方法</u> メニューからプロジェクト設定を確認する方法

設定画面からプロジェクト設定を確認する方法をご紹介します。 ※回路図シートかPCBシートがアクティブになっている時のみ開くことができます。

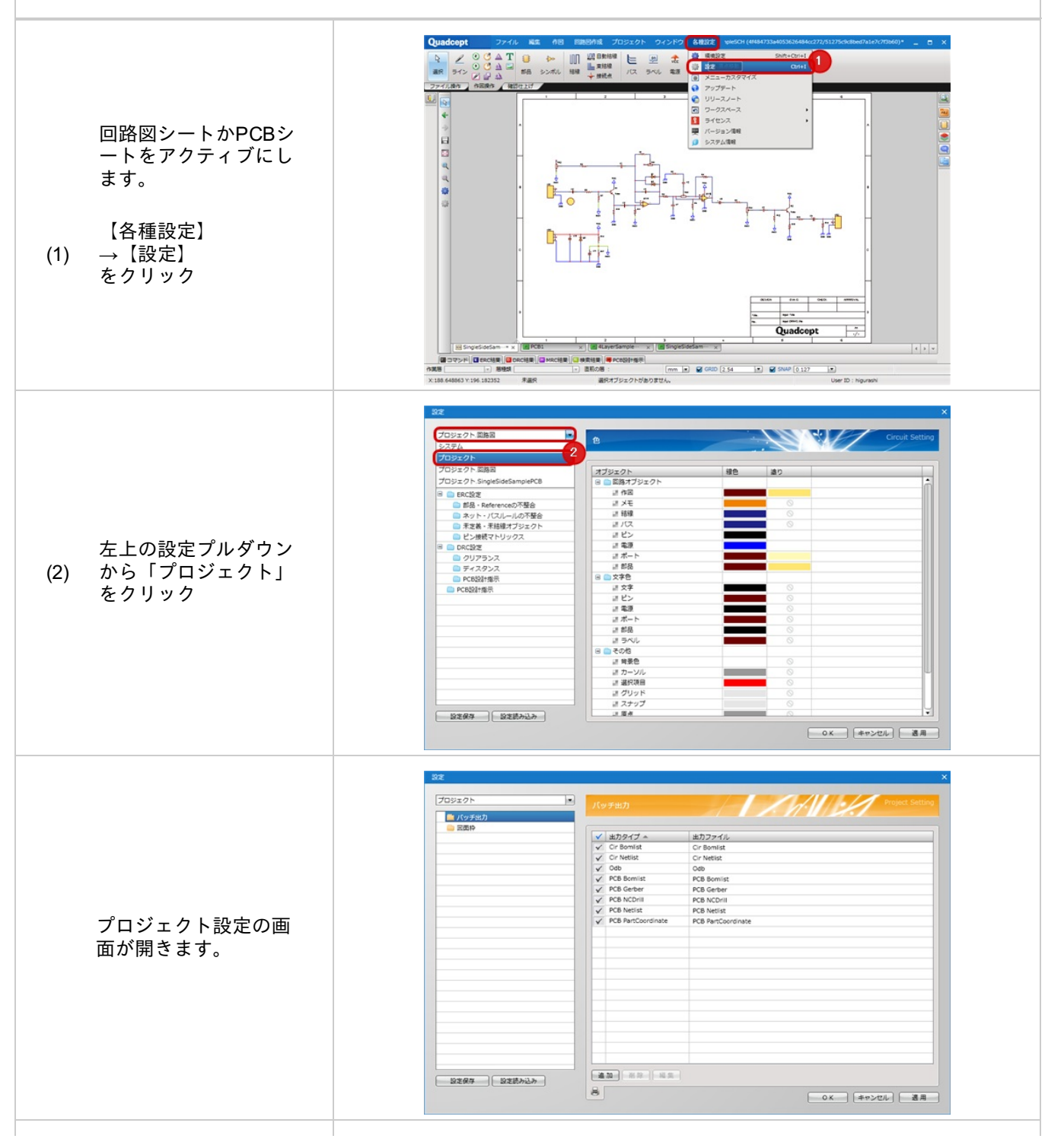

|                                       | 202<br>プロジェクト<br>● パッチモガ<br>● 尻田中 | パッチ出力         | ×              |
|---------------------------------------|-----------------------------------|---------------|----------------|
|                                       |                                   | ✓ 出力タイプ ヘ     | 出力ファイル         |
|                                       |                                   | Cir Bomlist   | Cir Bomlist    |
|                                       |                                   | ✓ Cir Netlist | Cir Netlist    |
|                                       |                                   | V Odb         | Odb            |
|                                       |                                   | PCB Bomist    | PCB Bomlist    |
|                                       |                                   | PCB Gerber    | PCB Gerber     |
|                                       |                                   | PCB NCDrill   | PCB NCD/III    |
| · · · · · · · · · · · · · · · · · · · |                                   | PCB Netlist   | PCB Netlist    |
| 左1例クリーの項目を<br>クリックします。                | 8267 828ALA                       |               | OX (#+>UL) (#5 |

プロジェクトウィンドウからプロジェクト設定を開く方法

プロジェクトウィンドウからプロジェクトを選択し、右クリックメニューからプロジェクト設定を開く方法をご 紹介します。

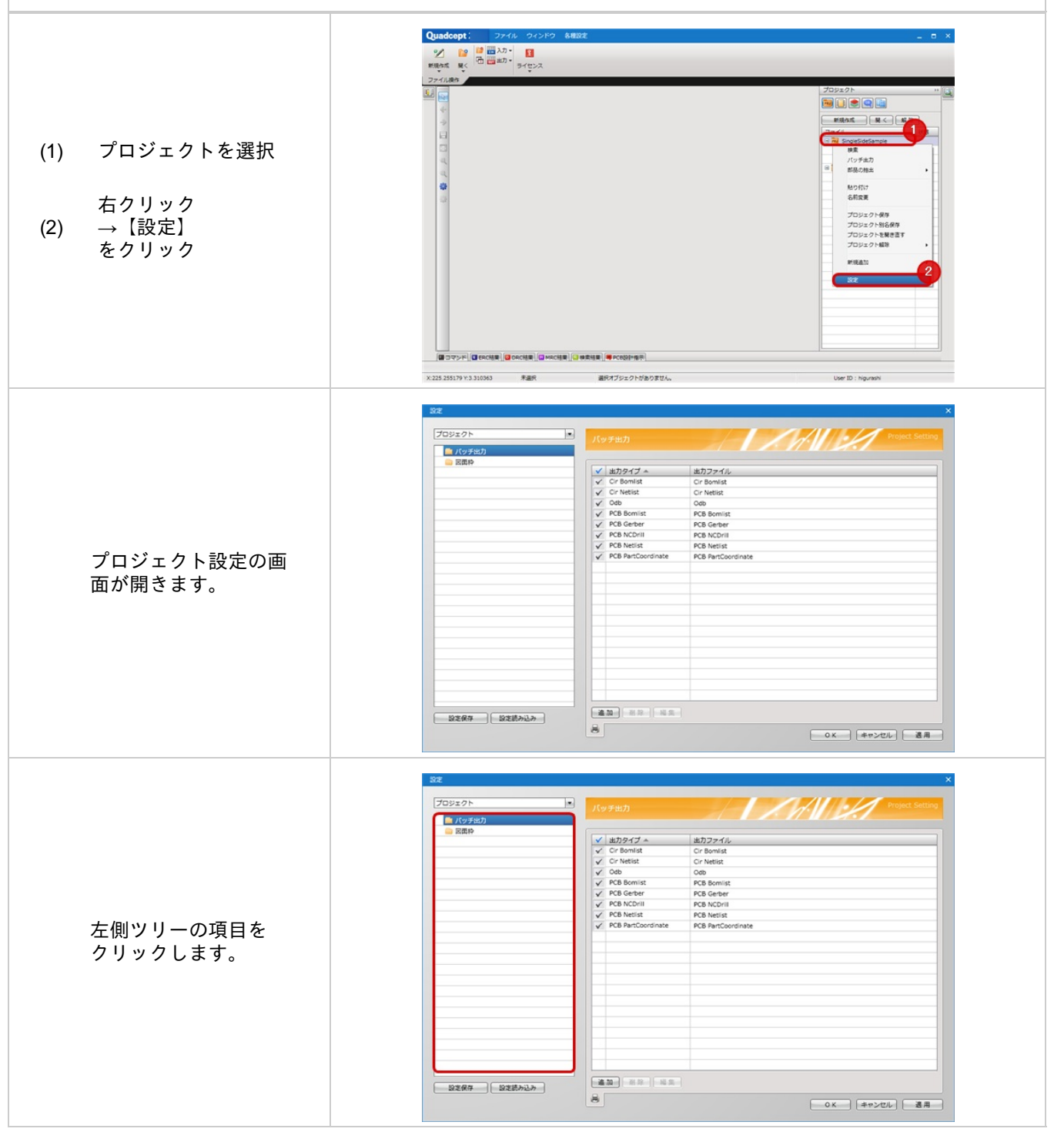

## バッチ出力

バッチ出力は回路図やPCBからネットリストやガーバー、印刷、など様々なファイルを一括で出力することができる 機能です。

バッチ出力についてやバッチ出力の実行方法は<u>バッチ出力実行</u>をご覧ください。

ここではバッチ出力画面の設定方法をご紹介いたします。

| 19±7ト •        | 15 | ッチ出力               | Project Setting    |
|----------------|----|--------------------|--------------------|
| バッチ出力*         |    |                    |                    |
| 図面枠            |    | 1                  |                    |
|                | ×  | 出力タイプ 🔺            | 出力ファイル             |
|                | V  | Cir Bomlist        | Cir Bomlist        |
|                | V  | Cir Netlist        | Cir Netlist        |
|                | V  | Odb                | Odb                |
|                | ✓  | PCB Bomlist        | PCB Bomiist        |
|                | ✓  | PCB Gerber         | PCB Gerber         |
|                | V  | PCB NCDrill        | PCB NCDrill        |
|                | V  | PCB Netlist        | PCB Netlist        |
|                | V  | PCB PartCoordinate | PCB PartCoordinate |
|                |    |                    |                    |
|                |    |                    |                    |
|                |    |                    |                    |
|                |    |                    |                    |
|                |    |                    |                    |
|                |    |                    |                    |
|                |    |                    |                    |
|                |    |                    |                    |
|                |    |                    |                    |
|                |    |                    |                    |
|                |    |                    |                    |
|                |    |                    |                    |
|                |    |                    |                    |
|                |    |                    |                    |
| Nede (Nellana) |    | 1.20 11 22 14 24   |                    |

# 💽 項目

| 項目         | 内容                                                         |
|------------|------------------------------------------------------------|
| チェック       | 出力を適用するかのチェック。チェックが入っている場合のみ出力対象となり、チェックがない場<br>合は出力されません。 |
| 出力項目       | 出力対象が表示されます。                                               |
| 出力ファ<br>イル | 出力ファイル名称が設定できます。                                           |
|            | この画面からすぐにバッチ出力実行することができます。設定を確認したい場合にご利用ください<br>。          |

## ■回路図

| 項目      | 内容                                                             | 出力ファイル名                              | 編<br>集 |
|---------|----------------------------------------------------------------|--------------------------------------|--------|
| Print   | 設計図面の印刷を行います。<br>プリンタにPDF Writerを指定しておくことでPDF印刷を行うこ<br>ともできます。 | _                                    | 可      |
| BomList | 設計図面の部品表を出力します。<br>出力設定は <u>回路図設定の部品表</u> を参照します。              | <u>出力ファイルに設定した名</u><br><u>称</u> .csv | 不<br>可 |
| NetList | ネットリストを出力します。<br>設定時にネットリストのフォーマットを設定しておくことがで<br>きます。          | <u>出力ファイルに設定した名</u><br><u>称</u> .txt | 可      |

## ■PCB

| 項目             | 内容                                                                                                 | 出力ファイル名                                                                                      | 編集     |
|----------------|----------------------------------------------------------------------------------------------------|----------------------------------------------------------------------------------------------|--------|
| Print          | 設計図面の印刷を行います。<br>プリンタにPDF Writerを指定しておくことでPDF印刷<br>を行うこともできます。<br>出力設定は <u>PCB設定のPCB印刷</u> を参照します。 | _                                                                                            | 可      |
| BomList        | 設計図面tの部品表を出力します。<br>出力設定は <u>PCB設定の部品表</u> を参照します。                                                 | PCBシート名 <u>出力ファイルに</u><br><u>設定した名称</u> .csv                                                 | 不<br>可 |
| Gerber         | 設計図面のガーバーデータを出力します。<br>出力設定は <u>PCB設定のガーバー</u> を参照します。                                             | PCBシート名_バッチリスト<br>名称.gbr                                                                     | 不<br>可 |
| NCDrill        | 設計図面のNCドリルファイルを出力します。<br>出力設定は <u>PCB設定のNCドリル</u> を参照します。                                          | PCBシート名 <u>出力ファイルに</u><br><u>設定した名称</u> .drl<br>PCBシート名 <u>出力ファイルに</u><br><u>設定した名称</u> .rpt | 不可     |
| NCDrillChart   | 設計図面のNCドリル表を出力します。<br>出力設定は <u>PCB設定のNCドリル表</u> を参照します。                                            | _                                                                                            | 不<br>可 |
| PartCoordinate | 設計図面の部品座標ファイルを出力します。<br>出力設定はP <u>CB設定の部品座標</u> を参照します。                                            | PCBシート名 <u>出力ファイルに</u><br>設定した名称.txt                                                         | 不<br>可 |

<u>項目追加方法</u> <u>項目削除方法</u> <u>項目編集方法</u> <u>バッチ出力即時実行方法</u>

## 項目追加方法

バッチ出力設定の項目を追加する方法をご紹介します。

| 「追加」クリック<br>(1) →「新規印刷設定選択<br>」画面が開きます。 | ✓ 出力タイプ▲ 出力ファイル  ✓ Cir Bomlist Cir Bomlist Cir Bomlist Cir Netlist Cir Netlist Cir Netlist Cir Netlist Cir Netlist Cir Netlist Cir Netlist Cir Netlist Cir Netlist Cir Netlist PCB Bomlist PCB Bomlist PCB Bomlist PCB Bomlist PCB Bomlist PCB Bomlist PCB Netlist PCB Netlist PCB Netlist PCB Netlist PCB PartCoordinate PCB PartCoordinate PCB Part |
|-----------------------------------------|----------------------------------------------------------------------------------------------------|
| (2) 追加したい項目を選択<br>(3) 「OK」をクリック         | 出版<br>出<br>出<br>加<br>加<br>加<br>加<br>加<br>加<br>加<br>加                                                                                                    |

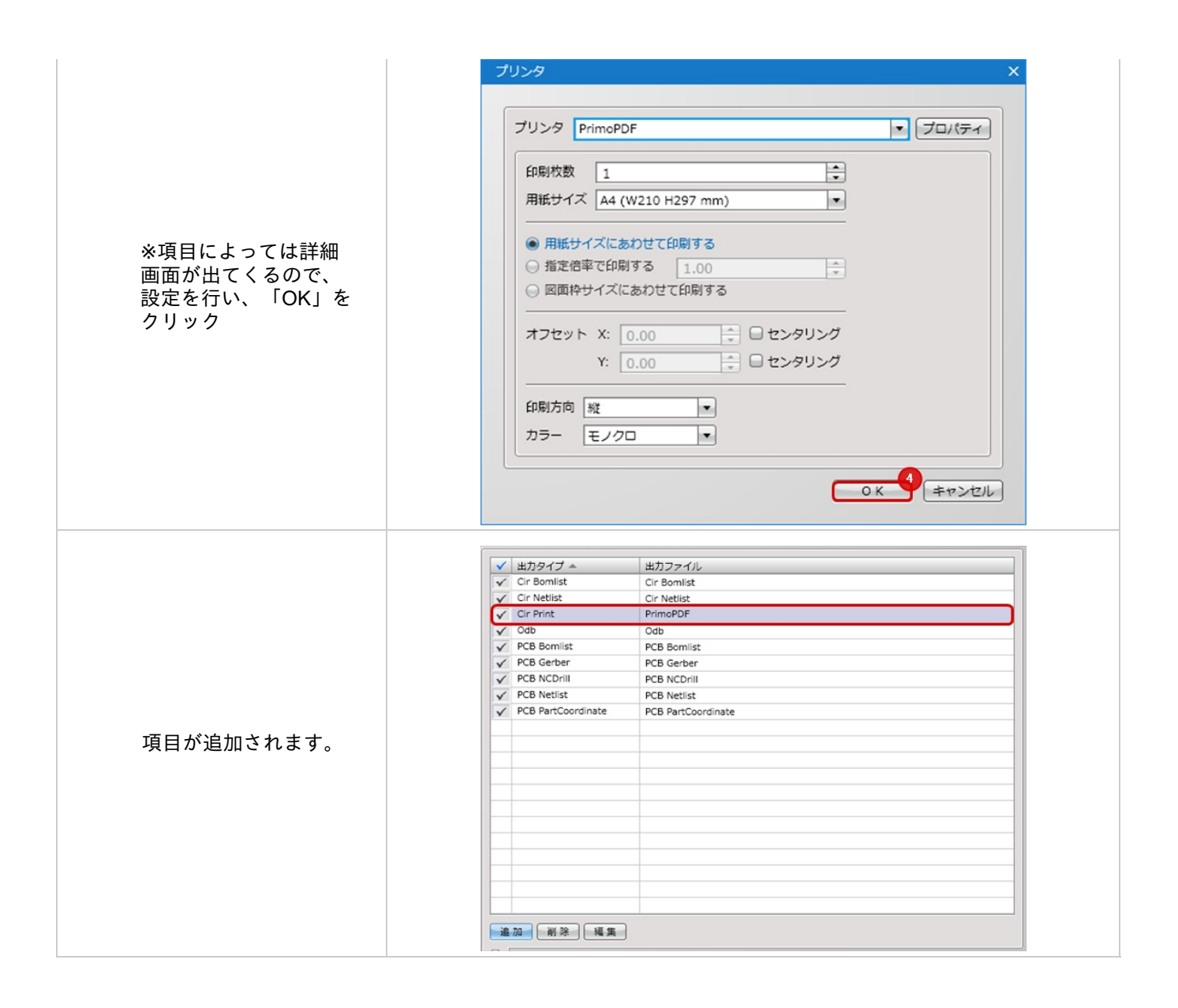

# 項目削除方法

## バッチ出力設定の項目を削除する方法をご紹介します。

|            | Cir Bomlist                                                                                                    |   |
|------------|----------------------------------------------------------------------------------------------------|---|
|            | ✓ Cir Netlist Cir Netlist                                                                                                    | - |
|            | Cir Print PrimoPDF                                                                                                    | Y |
|            | V Odb Odb                                                                                                    |   |
|            | ✓ PCB Bomlist PCB Bomlist                                                                                                    |   |
|            | V PCB Gerber PCB Gerber                                                                                                    |   |
|            | ✓ PCB NCDrill PCB NCDrill                                                                                                    |   |
|            | ✓ PCB Netlist                                                                                                    |   |
| 削除したい項目を選択 | ✓ PCB PartCoordinate PCB PartCoordinate                                                                                                    |   |
|            |                                                                                                    |   |
|            |                                                                                                    |   |
| 「削除」クリック   |                                                                                                    |   |
|            |                                                                                                    |   |
|            |                                                                                                    |   |
|            |                                                                                                    |   |
|            |                                                                                                    |   |
|            |                                                                                                    |   |
|            |                                                                                                    |   |
|            |                                                                                                    |   |
|            |                                                                                                    |   |
|            |                                                                                                    |   |
|            |                                                                                                    |   |
|            | <u>違加</u><br>耐除<br>2<br>遅度<br>単力タイプ ▲<br>単力ファイル                                                                                                    |   |
|            | 追加 前条2 編集 ✓ 出力タイプ ▲ 出力ファイル  ✓ Cir Bomlist Cir Bomlist                                                                                                    |   |
|            | 進加<br>●<br>通<br>●<br>単<br>カファイル<br>・<br>・<br>単<br>カファイル<br>・<br>・<br>・<br>単<br>カファイル<br>・<br>・<br>・<br>・<br>・<br>・<br>・<br>・<br>・<br>・<br>・<br>・<br>・                                                                                                    |   |
|            | ▲加                                                                                                    |   |
|            | 塗加                                                                                                    |   |
|            | 建加<br>副会<br>建築<br>単力タイプ▲<br>単力ファイル<br>✓<br>Cir Bomlist<br>✓ Cir Bomlist<br>✓ Cir Netlist<br>✓ Cir Netlist<br>✓ Cir Netlist<br>✓ Cir Bomlist<br>✓ Cir Bomlist<br>✓ PCB Bomlist<br>✓ PCB Gerber<br>PCB Gerber |   |
|            | 追加<br>通加                                                                                                    |   |
|            | 通知                                                                                                    |   |
|            | ・<br>・<br>・<br>・<br>・<br>・<br>・<br>・<br>・                                                                                                    |   |
|            |                                                                                                    |   |
| 項目が削除されます。 | 違加                                                                                                    |   |
| 項目が削除されます。 | 違加                                                                                                    |   |
| 項目が削除されます。 |                                                                                                    |   |
| 項目が削除されます。 |                                                                                                    |   |
| 項目が削除されます。 | 建加                                                                                                    |   |
| 項目が削除されます。 | 通加                                                                                                    |   |
| 項目が削除されます。 |                                                                                                    |   |
| 項目が削除されます。 |                                                                                                    |   |
| 項目が削除されます。 |                                                                                                    |   |
| 項目が削除されます。 |                                                                                                    |   |
| 項目が削除されます。 |                                                                                                    |   |

## 項目編集方法

## バッチ出力設定の項目を編集する方法をご紹介します。 ※編集できる項目は<u>出力できるファイル</u>で編集が「可」となっている項目です。

| 項目を選択       「編集」をクリック         ※もしくは、項目をダブルクリックでも編集       ごとのの()         ごさます。       ごとのの()         ※もしくは、項目をダブルクリックでも編集       ごとのの()         ごさます。       ごとのの()         ※なりりンクレックでも編集       ごとのの()         (できます。)       ごとのの()         ※病果を行い「OK」を<br>クリック       ジェーマット         編集ができます。       ジェーマット         「「にをいう」       「」」」」」」         (のに)       ()         ()       ()         ()       ()         ()       ()         ()       ()         ()       ()         ()       ()         ()       ()         ()       ()         ()       ()         ()       ()         ()       ()         ()       ()         ()       ()         ()       ()         ()       ()         ()       ()         ()       ()         ()       ()         ()       ()         ()       ()         ()       ()         ()       ()         ()       ()         () |                                        |            |
|----------------------------------------------------------------------------------------------------|----------------------------------------|------------|
| 項目を選択       「編集」をクリック         *もしくは、項目をダブルクリックでも編集       Telesis         Bagle       ●         ・・・・・・・・・・・・・・・・・・・・・・・・・・・・・・・・・・・・                                                                                                    |                                        | ネットリスト設定 X |
| 項目を選択       「編集」をクリック         *もしくは、項目をダブルクリックでも編集<br>できます。       このですのでも編集         のとのまます。       3         #果を行い「OK」を<br>クリック       スマトリスト公定         編集ができます。       フォーマット<br>「CR5000<br>Pads<br>Telesis<br>Eagle         編集ができます。       3                                                                                                    |                                        | フォーマット     |
| 項目を選択       Fads         「編集」をクリック       **もしくは、項目をダブルクリックでも編集         **もしくは、項目をダブルクリックでも編集       ・・・・・・・・・・・・・・・・・・・・・・・・・・・・・・・・・・・・                                                                                                    |                                        | CR5000     |
| 「編集」をクリック         *もしくは、項目をダ<br>ブルクリックでも編集<br>できます。         のよりマクでも編集         のよりマクでも編集         ●         ●         ●         ●         ●         ●         ●         ●         ●         ●         ●         ●         ●         ●         ●         ●         ●         ●         ●         ●         ●         ●         ●         ●         ●         ●         ●         ●         ●         ●         ●         ●         ●         ●         ●         ●         ●         ●         ●         ●         ●         ●         ●         ●         ●         ●         ●         ●         ●         ●         ●                                                                                                    | (1) 項目を選択                              | Pads       |
| 「編集」をクリック         **もしくは、項目をダ<br>ブルクリックでも編集<br>できます。         こので、3(キャンセル)         (の)         (の)         (の)         (の)         (の)         (の)         (の)         (の)         (の)         (の)         (の)         (の)         (の)         (の)         (の)         (の)         (の)         (の)         (の)         (0)         (0)         (0)         (0)         (0)         (0)         (0)         (0)         (0)         (0)         (0)         (0)         (0)         (0)         (0)         (0)         (0)         (0)         (1)         (1)         (1)         (1)         (1)         (1)         (1)         (1)         (1)         (1)         (1)         (1)         <                                                                                                    |                                        | Telesis    |
| **もしくは、項目をダ<br>ブルクリックでも編集<br>できます。         ()         ()         ()         ()         ()         ()         ()         ()         ()         ()         ()         ()         ()         ()         ()         ()         ()         ()         ()         ()         ()         ()         ()         ()         ()         ()         ()         ()         ()         ()         ()         ()         ()         ()         ()         ()         ()         ()         ()         ()         ()         ()         ()         ()         ()         ()         ()         ()         ()         ()         ()         ()         ()                                                                                                    | (2) 「編集」をクリック                          | Eagle      |
| <ul> <li>※もしくは、項目をダ<br/>ブルクリックでも編集<br/>できます。</li> <li>③ まマンゼル</li> <li>③ まマンゼル</li> <li>③ まマンゼル</li> <li>※ ソトリスト公定 ×</li> <li>ジオーマット</li> <li>CR5000</li> <li>Pads</li> <li>Telesis</li> <li>Eagle</li> <li>国は</li> <li>③ まマンゼル</li> </ul>                                                                                                    |                                        |            |
| できます。         (0K)         (0K)                                                                                                    | ※もしくは、垻曰をダ<br>ブルクリックでも編集               |            |
| 編集を行い「OK」を<br>クリック       オマンセル         編集ができます。       イットリスト設定       ×                                                                                                    | できます。                                  |            |
| 編集を行い「OK」を<br>クリック       フォーマット<br>CR5000<br>Pads<br>Telesis<br>Eagle       X         編集ができます。       0 (1) (1) (1) (1) (1) (1) (1) (1) (1) (1)                                                                                                    |                                        |            |
| 編集を行い「OK」を<br>クリック       フォーマット       CR5000       Pads         編集ができます。       Telesis       Eagle         のて、3 キャンセル       マレレ                                                                                                    |                                        |            |
| 編集を行い「OK」を<br>クリック       フォーマット       CR5000         Pads       Telesis         Eagle       0         のとのものでもます。       0                                                                                                    |                                        | OK +++>+   |
| 編集を行い「OK」を<br>クリック       フォーマット<br>CR5000       CR5000         Pads       Telesis       Eagle         のK<3 キャンセル                                                                                                    |                                        |            |
| 編集を行い「OK」を<br>クリック       フォーマット<br>CR5000<br>Pads<br>Telesis<br>Eagle          編集ができます。       ・・・・・・・・・・・・・・・・・・・・・・・・・・・・・・・・・・・・                                                                                                    |                                        |            |
| 編集を行い「OK」を<br>クリック       フォーマット         福集ができます。       Telesis         Eagle       1000000000000000000000000000000000000                                                                                                    |                                        | ネットリスト設定 X |
| 編集を行い「OK」を<br>クリック       CR5000         福集ができます。       Telesis         Eagle       0         0 K       4 + r>        0 K       4 + r>        1       1                                                                                                    |                                        |            |
| 編集を行い「OK」を<br>クリック<br>編集ができます。<br>CR5000<br>Pads<br>Eagle                                                                                                    |                                        | 77-795     |
| 編集を行い「OK」を<br>クリック<br>編集ができます。                                                                                                    |                                        | CRS000     |
| 編集を行い「OK」を<br>クリック<br>編集ができます。<br>の<br>の<br>の<br>の<br>の<br>の<br>の<br>の                                                                                                    |                                        | Telesis    |
| 90999<br>編集ができます。                                                                                                    | (3) 編集を行い「OK」を                         | Faole      |
| 編集ができます。                                                                                                    | ······································ | Logic      |
|                                                                                                    | 編集ができます。                               |            |
| OK 3 キャンセル                                                                                                    |                                        |            |
| OK 3 キャンセル                                                                                                    |                                        |            |
| OK 3 キャンセル                                                                                                    |                                        |            |
| OK キャンセル                                                                                                    |                                        |            |
|                                                                                                    |                                        |            |
|                                                                                                    |                                        | ОК 3 =+>ZU |

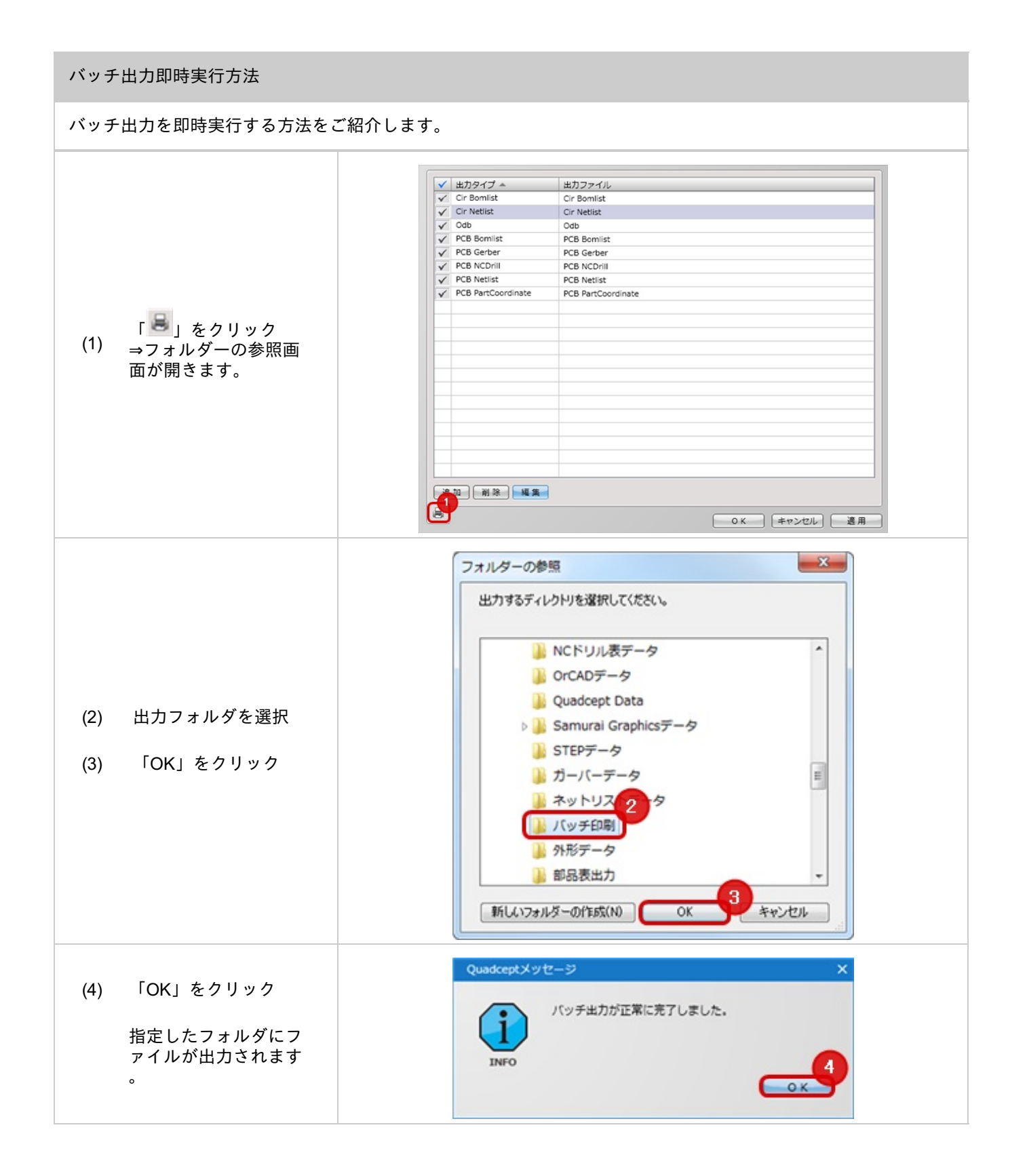

新規作成時の回路図図面枠の設定を行います。あらかじめ作成した図面枠を指定する方法となります。

| リジェクト |                                                            | Project Setting |
|-------|------------------------------------------------------------|-----------------|
|       | 意識の<br>通知<br>/Samples/Jumper/A3 (4f3c6a6ca405360a6cd8f709) |                 |
| B定保存  |                                                            |                 |

🕞 設定方法、クリア方法

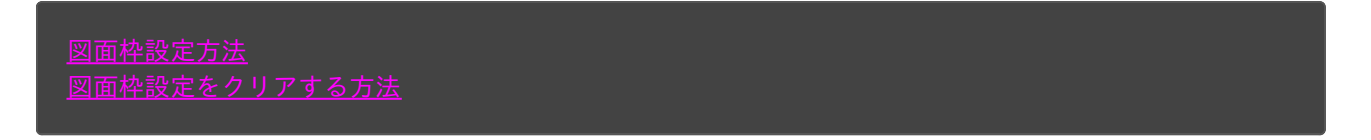

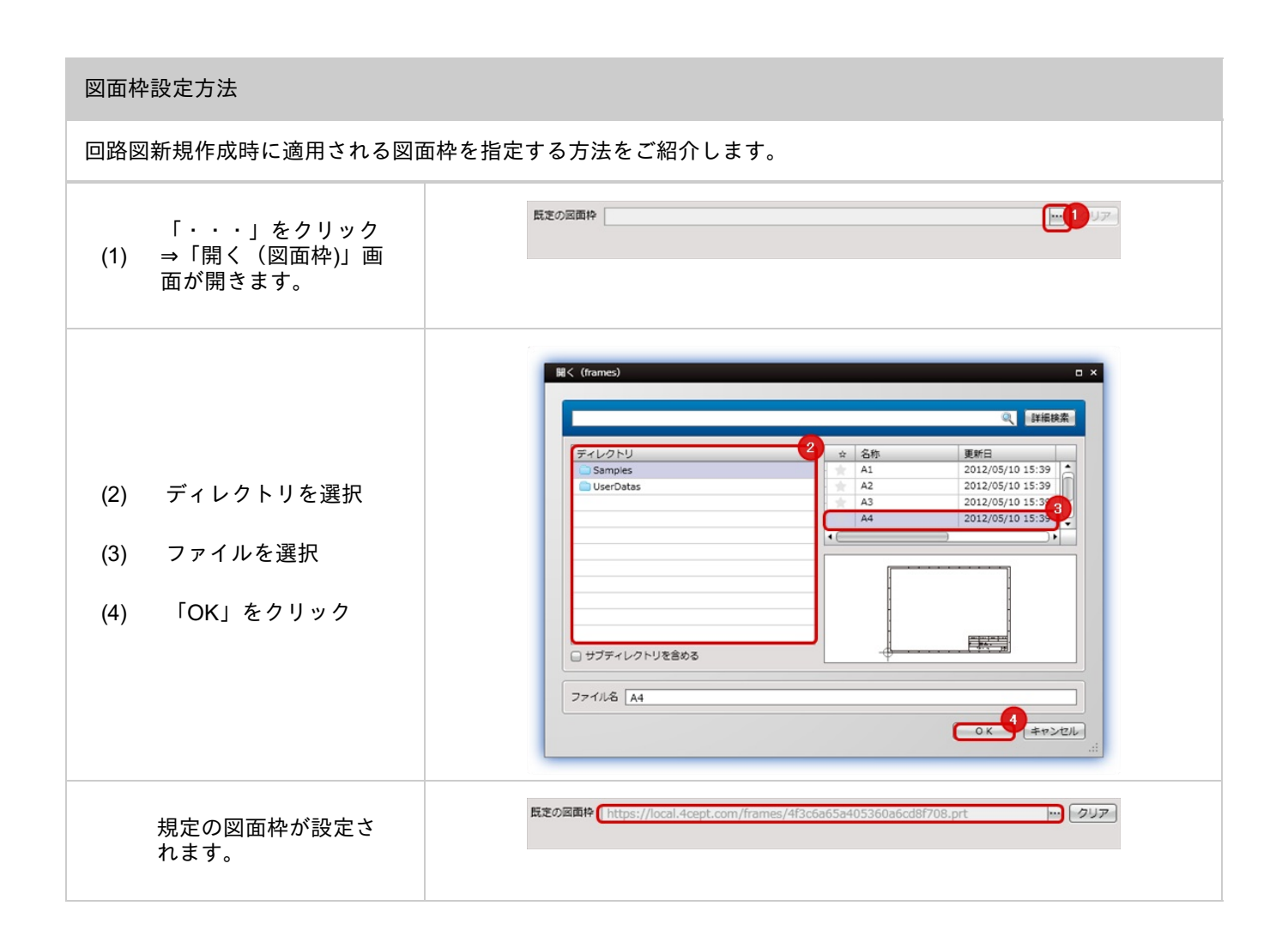

| 図面枠設定をクリアする方法                     |                                                                            |  |  |  |  |
|-----------------------------------|----------------------------------------------------------------------------|--|--|--|--|
| 回路図新規作成時に適用される図面枠をクリアする方法をご紹介します。 |                                                                            |  |  |  |  |
| (1) 「クリア」をクリック                    | 既定の図面枠 https://local.4cept.com/frames/4f3c6a65a405360a6cd8f708.prt m 20174 |  |  |  |  |
| 規定の図面枠がクリア<br>されます。               | 氏定の図面枠 クリア クリア クリア                                                         |  |  |  |  |

図面枠の作成方法については<u>図面枠の作成</u>をご覧ください。

G

## 差分比較機能について

Quadceptでは、回路図/PCBデータの設計変更による差分転送はもちろん、新旧データの差分比較も可能です。 Quadceptではデータの履歴を反映するのではなく、あくまでもそのデータ同士の差分を検出して、データを更新させ る機能になります。

| 対象                                                          | 内容                                 |
|-------------------------------------------------------------|------------------------------------|
| <u>「回路図」→「PCB」</u><br><u>→フォアードアノテーション</u>                  | 回路図上での設計変更をPCBデータに自動更新できます。        |
| <u>「PCB」→「回路図」</u><br>→バックアノテーション                           | PCB上での設計変更を回路図データに自動更新できます。        |
| <u>「回路図」↔「回路図」 「PCB」↔「PCB</u><br>上<br><del>⇒新旧データ差分比較</del> | 回路図同士やPCB同士など、新旧データの差分比較ができます<br>。 |

差分比較前に、以下のチェックを行います。エラーがあると差分比較を行うことができません。

| チェック項目       | チェック内容                                             |
|--------------|----------------------------------------------------|
| Reference重複  | 同じ図面上にReferenceが重複しています。                           |
| フットプリントアサイン  | 部品にフットプリントを定義していません。<br>※フォアードアノテーションの場合           |
| フットプリントデータ消失 | 定義しているフットプリントのデータが消失して確認できません。<br>※フォアードアノテーションの場合 |
| ピン数違い        | ピン番号が一致するパッドスタックがみつかりません。<br>※フォアードアノテーションの場合      |

# 差分抽出内容について

差分内容をご紹介します。

| 対象                 | 内容                                                   |
|--------------------|------------------------------------------------------|
| ネット名変更             | 異なるネット名に変更された場合、ネット名を変更します。                          |
| ネット接続変更            | ネットに差分がある場合、ネットの接続を変更します。                            |
| ネット接続追加            | ネットに差分がある場合、接続を追加します。                                |
| ネット接続削除            | ネットの差分がある場合、接続を削除します。                                |
| オブジェクトID変更         | Referenceが同じで部品が変更されている場合、オブジェクトIDを統一し部品を変更<br>します。  |
| 部品追加               | 部品が存在しない場合、部品を追加します。                                 |
| 部品削除               | 部品が不必要な場合、部品を削除します。                                  |
| 参照名変更              | 部品のオブジェクトIDが同じでReferenceが異なる場合、Referenceの統一をします<br>。 |
| フットプリント追加          | フットプリントが存在しない場合、フットプリントを追加します。                       |
| アクティブフットプリン<br>ト変更 | 部品内のアクティブプットプリントに差分がある場合、アクティブフットプリント<br>を変更します。     |
| フットプリント削除          | フットプリントが不必要な場合、フットプリントを削除します。                        |
| 属性変更/追加            | 部品内の属性に差分がある場合、変更もしくは、追加します。                         |
| 属性削除               | 部品内の属性が不必要な場合、属性を削除します。                              |
| スワップID変更           | 部品内のスワップIDに差分がある場合、スワップIDを統一します。                     |

Quadcept > 設計変更転送/新旧データ差分比較 > 差分比較機能について

| 一点接続変更       | 一点接続内のネット名に差分がある場合、一点接続を統一します。       |
|--------------|--------------------------------------|
| 一点接続追加       | 一点接続が存在しない場合、一点接続を追加します。             |
| IPCフットプリント追加 | IPCフットプリントが存在しない場合、IPCフットプリントを追加します。 |
| IPCフットプリント削除 | IPCフットプリントが不必要な場合、IPCフットプリントを削除します。  |

Quadceptでは、回路図/PCBデータの設計変更による差分転送が可能です。 ここでは、設計変更を転送するフォアードアノテーションとバックアノテーションのご紹介をします。

#### <フォアードアノテーション>

| 回路図にて設計変更 | 差分転送⇒⇒ | PCBへ反映 |
|-----------|--------|--------|
|           |        | PCB    |

<バックアノテーション>

| PCBにて設計変更 | 差分転送⇒⇒ | 回路図へ反映 |
|-----------|--------|--------|
| PCB       |        |        |

#### フォアードアノテーションを実行する

回路図側で設計変更された内容を、PCBデータに転送する方法をご紹介します。

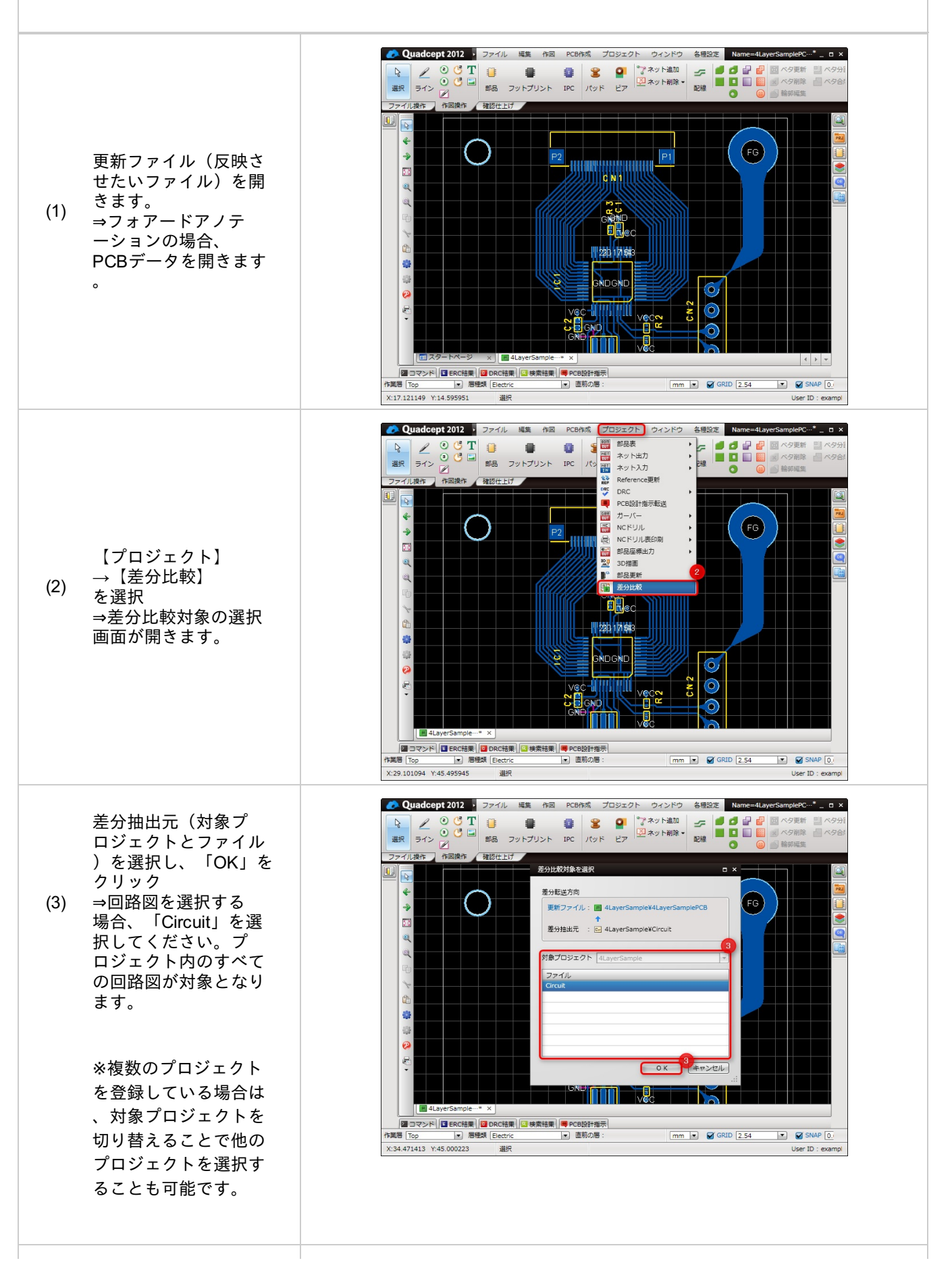

| ᆃᇧᄔᅒᆂᆂᅸᄪᇂᆇ                            |                                                                                                    |
|---------------------------------------|----------------------------------------------------------------------------------------------------|
| 差分比戦画面か開さ差<br>分内容が表示されます              | たがないた。<br>要用フォイル: 圏 4LayerSampleYCB<br>・<br>著用サキモ・ 同 4LayerSampleYCR いい                                                                                                    |
| ので、内容を確認し「                            |                                                                                                    |
| 羊分転洋」をクリック                            |                                                                                                    |
| (4) 左方私区」 在 7 7 7 7 7                 | ##         Crow         PL0         25/H         27/H         FFF           1         C3         C         ✓         27/H32/H         FFF                                                                                                    |
| (-)                                   | 2 C4 C ✓ 部品通知 C4:()→C                                                                                                    |
| →海田のチェックボッ                            | 3 R4 R_1 2 部設施加 R4:(()→R_1                                                                                                    |
| ⇒週用のチェック小ッ                            | 4 K5 K_1 ダ道御随相加 K5 ()→K,1<br>5 GND FG ダ道御随相加 ()→GND FG                                                                                                    |
| クスが「ON」の内容                            | 6 IC1.11 Sig_34 Sig_10 ✓ 城市水内接接要 IC1.11:Sig_10→Sig_34                                                                                                    |
|                                       | 7 IC1.12 Sig_32 Sig_11 ✔ 除ネット機械変更 IC1.12:Sig_11 → Sig_32                                                                                                    |
| かPCBテータに反映さ                           | 8 IC1.27 Sig_35 Sig_14 ✓ 中水ット接接変更 IC1.27 Sig_14 → Sig_35                                                                                                    |
| わます                                   | 9 ILL26 SIQ_36 SIQ_15 ♥ WT 不少「情報設置 ILL26 SIQ_15 → SIQ_36<br>10 CNL11 Sig 25 Sig 10 ♥ G スペット時代表面 CNL11 Sig 10 → Sig 25                                                                                                    |
| 165.90                                | 11 CN1.12 Sig_29 Sig_11 V 网ネット持续变更 CN1.12 : Sig_11 → Sig_29                                                                                                    |
|                                       | 12 CN1.15 Sig_24 Sig_14 ✔ 日本 Sig_14 	 CN1.15 : Sig_14 → Sig_24                                                                                                    |
|                                       | 13 CN1.16 Sig_10 Sig_15 ♥ 時未少持続変更 CN1.16 Sig_15 → Sig_10                                                                                                    |
| ※差分内容詳細につい                            | 14 C3.1 38_35 V W ポイン「新知道」 C3.2 ()→ 58_24                                                                                                    |
|                                       | 16 C4.1 Sig_36 ダ 家ヶト接続論加 C4.1:()→Sig_36 マ                                                                                                    |
| くは <u>こちら</u> をご唯認く                   | 17 C4.2 Sig_10 アネット接続通加 C4.2:()→ Sig_10                                                                                                    |
| ださい                                   | 18     K4.2     Sig_2 9     ✓ Mit ボッド打扰回道川     K4.2 (c) → Sig_2 9       19     R41     Sig_3 2     ✓ Grave StateStatum     R41.1 (.) → Sig_3 2                                                                                                    |
|                                       |                                                                                                    |
|                                       | → Quadcept 2012 ファイル 端葉 作図 PCB作成 プロジェクト ウィンドウ 各場路を Name=4LayeSamplePC・・・・・・・・・・・・・・・・・・・・・・・・・・・・・・・・・・・・                                                                                                    |
| (5) 回路図とPCBの差分内<br>容がPCB側に反映され<br>ます。 | Outdoopt 2012       70 //L %%       MP PCBA%       TD92 0 //L //L %       Memodular //L //L %       Memodular //L //L %         Image: Signal of the state in the state in the s |
| 5) 回路図とPCBの差分内<br>容がPCB側に反映され<br>ます。  |                                                                                                    |

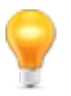

0

部品が新規追加されるときは「フットプリントの整列」で設定している条件となります。 また、差分比較で新規追加された部品は、「NEW」アイコンが目印となり見た目でわかりやすくなります

#### バックアノテーションを実行する

PCB側で設計変更された内容を、回路図に転送する方法をご紹介します。

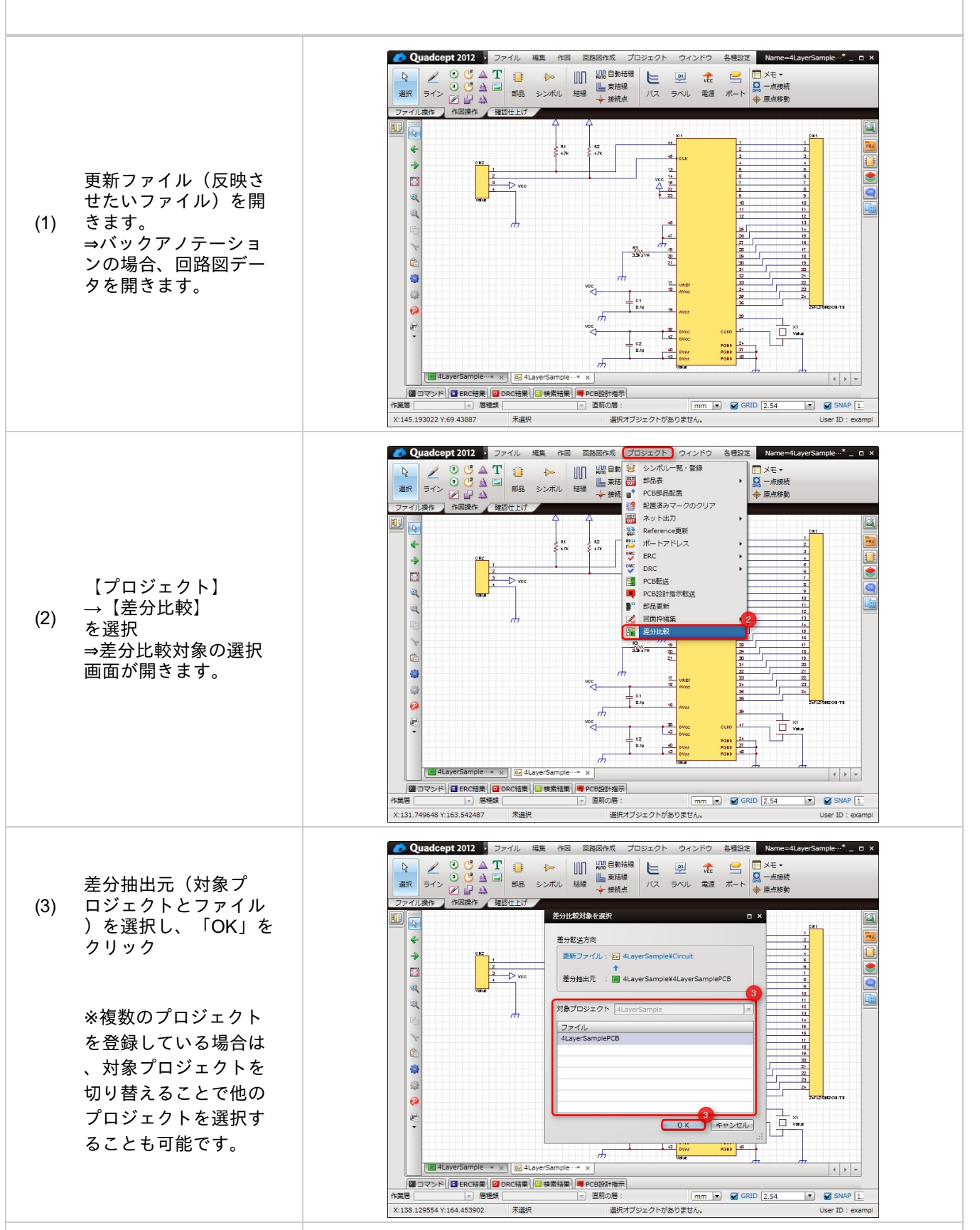

| 差分比較画面が開き差<br>分内容が表示されます<br>ので、内容を確認し「<br>差分転送」をクリック<br>。<br>→適用のチェックボッ<br>クスが「ON」の内容が<br>回路図データに反映さ<br>れます。<br>※差分内容詳細につい<br>ては <u>こちら</u> をご確認く<br>ださい。 | Statistic         Statistic         Bit2-1/1:       21 (ayerSampleKCinut)         Bit3:       21 (ayerSampleKLayerSampleKD)         Statistic       21 (ayerSampleKLayerSampleKD)         Bit3:       12 (ayerSampleKLayerSampleKD)         Bit3:       12 (ayerSampleKLayerSampleKD)         Bit3:       12 (ayerSampleKLayerSampleKD)         Bit3:       12 (ayerSampleKLayerSampleKD)         Bit3:       12 (ayerSampleKLayerSampleKD)         Bit4:       12 (ayerSampleKLayerSampleKD)         Bit4:       12 (ayerSampleKLayerSampleKD)         Bit5:       12 (ayerSampleKLayerSampleKD)         Bit5:       12 (ayerSampleKLayerSampleKD)         Bit5:       12 (ayerSampleKLayerSampleKLayerS                                                                                                    |
|----------------------------------------------------------------------------------------------------|----------------------------------------------------------------------------------------------------|
| <ul> <li>(5) 回路図とPCBの差分内<br/>容が回路図側に反映さ<br/>れます。</li> </ul>                                                                                               | Image: Contract Contract Contrate Contract Contract Contract |

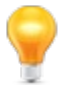

部品が新規追加されるときは回路図シートが自動的に追加され、 ラベルでネットを接続させます。

# 新旧データ差分比較

Quadceptでは、回路図/PCBデータの新旧データ差分比較が可能です。 ここでは、新旧データ差分比較機能のご紹介をします。

#### <回路図(新データ)↔回路図(旧データ)>

| 新データ    | 差分比較                    | 旧データ |
|---------|-------------------------|------|
| CIRCUIT | $ \longleftrightarrow $ |      |

#### <PCB(新データ)↔PCB(旧データ)>

| 新データ | 差分比較                    | 旧データ |
|------|-------------------------|------|
| PCB  | $ \longleftrightarrow $ | PCB  |

新旧データの差分比較を実行する

回路図、PCBの新旧データの差分比較の方法をご紹介します。

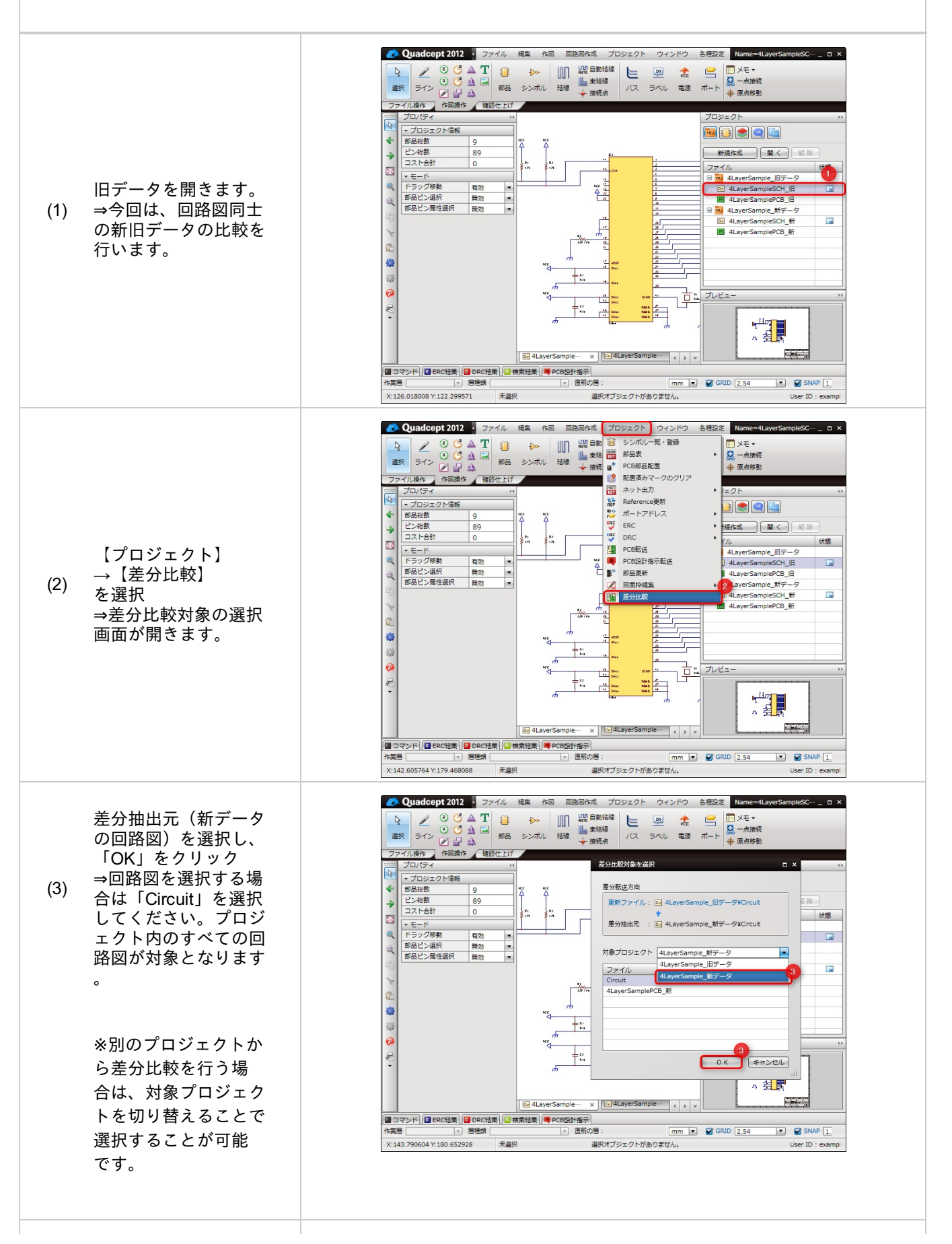

| 差分比較画面が開き差<br>分内容が表示されます | 差分転<br>更新<br>差分: | 差分和認方向<br>累解ファイル → 4LayerSample_目データ¥Circut<br>参分指出元 : ☆ 4LayerSample_影データ¥Circut |          |          |              |                |                                 |     |
|--------------------------|------------------|-----------------------------------------------------------------------------------|----------|----------|--------------|----------------|---------------------------------|-----|
| ので、「ファイルに                | 差分内              | <del>ة</del>                                                                      | 1        |          |              |                |                                 |     |
| い                        | 書号               | 対象                                                                                | Circuit1 | Circuit2 | 選用           | 差分転送内容         | [¥相                             | 1.  |
| り 休仔」をクリック。              | 1                | C3                                                                                |          | c        | V            | 部品通加           | C3:()→C                         | - n |
| コギムと訪情報                  | 2                | C4                                                                                |          | C        | ×            |                | C4:()→C                         |     |
| マ左フル戦情報                  | 3                | 0.0                                                                               |          | D 1      | V            |                | P4:() > P 1                     |     |
| が「CSVファイル」に              |                  | 05                                                                                |          | R_1      | V            | CP et E Jet to | P5:() → P 1                     |     |
|                          | 6                | R6                                                                                |          | R_1      | V<br>V       | 1 ALE ALE ALE  | R6:()→R1                        |     |
| て出力することが可能               | 7                | R7                                                                                |          | R 1      | · ·          | () 部品違加        | $B7:() \rightarrow B1$          |     |
| СПЛАОССИЫК               | 8                |                                                                                   | Sig 7    | Sig 8    | · ·          | ☆ ネット名変更       | Sig 7 → Sig 8                   |     |
| です                       | 9                |                                                                                   | Sig_5    | Sig_6    | V            | ₩ ネット名変更       | $Sig_5 \rightarrow Sig_6$       |     |
| C 9 o                    | 10               |                                                                                   | Sig_4    | Sig_5    | $\checkmark$ | 🔐 ネット名変更       | $Sig_4 \rightarrow Sig_5$       |     |
|                          | 11               |                                                                                   | Sig_3    | Sig_1    | V            | ₩ ネット名変更       | $Sig_3 \rightarrow Sig_1$       |     |
|                          | 12               |                                                                                   | Sig_2    | Sig_3    | $\checkmark$ | 🙀 ネット名変更       | $Sig_2 \rightarrow Sig_3$       |     |
| まそれも高光卿にっい               | 13               |                                                                                   | Sig_9    | Sig_26   | $\checkmark$ | ₩ ネット名変更       | Sig_9 → Sig_26                  |     |
| ※左分内谷註細につい               | 14               |                                                                                   | Sig_10   | Sig_9    | $\checkmark$ | ₩ ネット名変更       | $Sig_{10} \rightarrow Sig_{9}$  |     |
|                          | 15               |                                                                                   | Sig_12   | Sig_11   | $\checkmark$ | 🔐 ネット名変更       | Sig_12 → Sig_11                 |     |
| (はこちらをこ唯認く               | 16               |                                                                                   | Sig_14   | Sig_13   | $\checkmark$ | ₩ ネット名変更       | Sig_14 → Sig_13                 |     |
| + + 1                    | 17               |                                                                                   | Sig_16   | Sig_15   | $\checkmark$ | 🔐 ネット名変更       | $Sig_{16} \rightarrow Sig_{15}$ |     |
| たさい。                     | 18               |                                                                                   | Sig_17   | Sig_16   | ×            | ₩ ネット名変更       | Sig_17 → Sig_16                 | _U  |
| -                        | 19               |                                                                                   | Sig 18   | Sig 17   | 1            | いん ション 小名変更    | Sia 18 → Sia 17                 | -   |

## 環境設定について

環境設定は部品ファイルの登録やショートカットキーの割り当て、言語の設定等、使用している端末の環境設定を行います。

環境設定は使用している端末のログインユーザー毎に管理されているため、 同じ端末であっても異なるユーザーでログインした場合は別々に管理を行うことができます。 また、異なる端末でログインした場合は初期状態となりますので、ご注意ください。

#### 環境設定の開き方

環境設定の画面の開き方をご紹介します。

| 【各種設定】<br>(1) →【環境設定】<br>をクリック<br>(※ショートカットキ<br>ーは「Shift+Ctrl+I」に<br>割り当てられてい<br>ます。) | Quadogt       274.6       294.00       Matter       20-04-0       x         V I V I V I V I V I V I V I V I V I V I                                                                                                    |
|---------------------------------------------------------------------------------------|----------------------------------------------------------------------------------------------------|
| 「環境設定ダイアログ<br>が開きます。                                                                  | x       x         x       x         x       x |

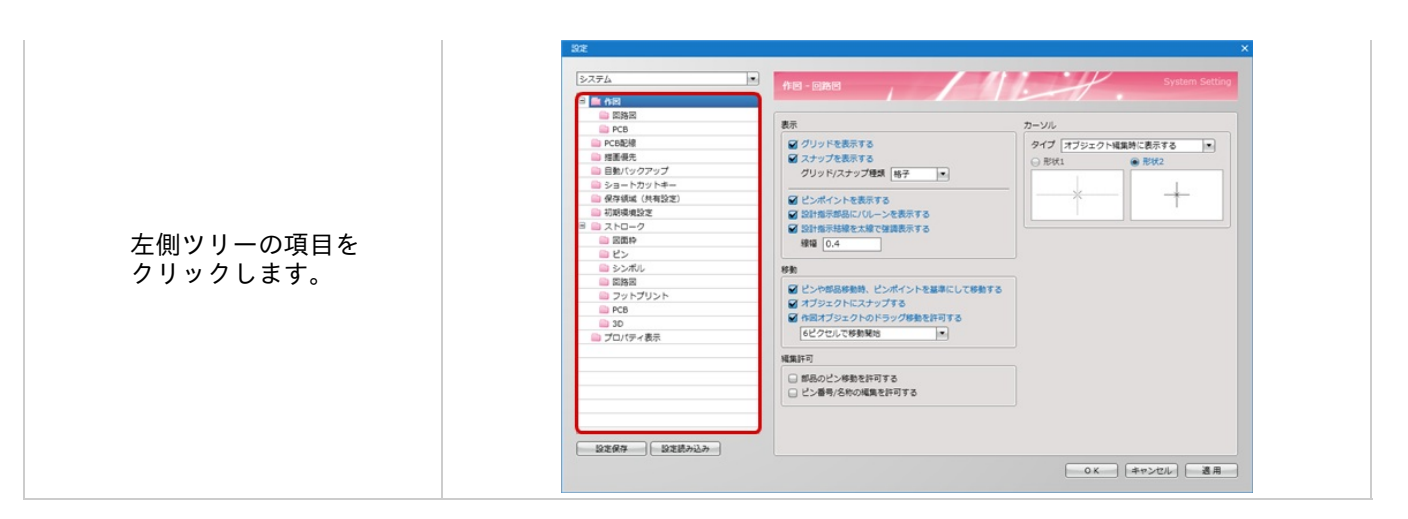

環境設定ダイアログでは各設定項目が画面左にツリー形式で表示されており、 設定したい項目を選択して変更を行います。 回路図作成時における設計作業領域の作図表示、動作設定を行います。

環境設定の設定画面の表示方法は<u>環境設定について</u>をご覧ください。

#### 作図(回路図)画面

| 3 🖬 AR                                                                                                    |                                                                                                    | System Setting                                                                    |
|----------------------------------------------------------------------------------------------------|----------------------------------------------------------------------------------------------------|-----------------------------------------------------------------------------------|
| PCB  PCB PCB PCB記録 提重優先 目軸パックアップ ショートカットキー 保存領域(共有設定) 初期環境設定 日本パレーク 図面枠 ビン シンボル 回路図 フットプリント PCB 30 プロパディ表示 | <ul> <li>表示</li> <li>グリッドを表示する</li> <li>スナップを表示する</li> <li>グリッド/スナップ種類 椰子 ・</li> <li>ビンポイントを表示する</li> <li>ジが指示抑却にパレーンを表示する</li> <li>ジが指示抑却にパレーンを表示する</li> <li>ジが指示対却を加速したパレーンを表示する</li> <li>ジが指示対却を加速した。</li> <li>第数</li> <li>ビンや部品移動時、ビンポイントを基準にして移動する</li> <li>オブジェクトにスナップする</li> <li>         ・ ドロスブジェクトのドラッグ移動を許可する         ・ 6と/クセルで移動見地     </li> <li>         ・ 単         ・ 単         ・ 単         ・ 単         ・ 単         ・ 単         ・ 単         ・ 単         ・ 単         ・ 単         ・ 単         ・ ・         ・ ・         ・ ・         ・ ・         ・ ・         ・ ・         ・ ・         ・ ・         ・ ・         ・ ・         ・ ・         ・ ・         ・ ・         ・ ・         ・ ・         ・ ・         ・ ・         ・ ・         ・ ・         ・ ・         ・ ・         ・ ・         ・ ・         ・ ・         ・ ・         ・ ・         ・ ・         ・ ・         ・ ・         ・ ・         ・ ・         ・ ・         ・ ・         ・ ・         ・ ・         ・ ・         ・ ・         ・ ・         ・ ・         ・ ・         ・ ・         ・ ・         ・ ・         ・ ・         ・ ・         ・ ・         ・ ・         ・ ・         ・ ・         ・ ・         ・ ・         ・ ・         ・ ・         ・ ・         ・ ・         ・ ・         ・ ・         ・ ・         ・ ・         ・ ・         ・ ・         ・ ・         ・ ・         ・ ・         ・ ・         ・ ・         ・ ・         ・ ・         ・ ・         ・ ・         ・ ・         ・ ・         ・ ・         ・ ・         <!--</th--><th>カーソル<br/>9イブ オブジェクト編集時に表示する ・<br/>① 形状1 ・ 形状2 ・ ・ ・ ・ ・ ・ ・ ・ ・ ・ ・ ・ ・ ・ ・ ・ ・ ・ ・</th></li></ul> | カーソル<br>9イブ オブジェクト編集時に表示する ・<br>① 形状1 ・ 形状2 ・ ・ ・ ・ ・ ・ ・ ・ ・ ・ ・ ・ ・ ・ ・ ・ ・ ・ ・ |

表示に関する設定を行います。

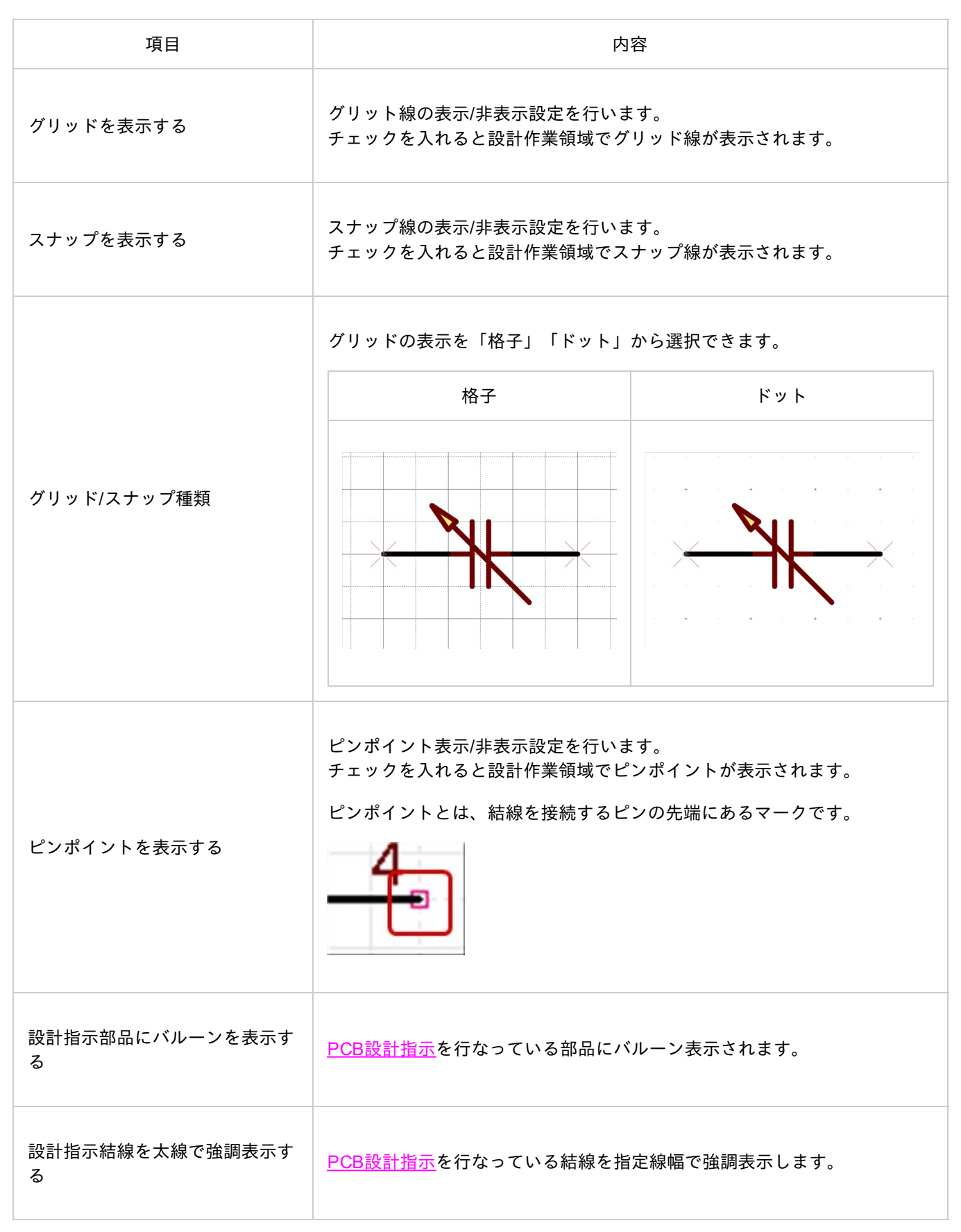
# ▌移動

### 移動に関する設定を行います。

| 項目                            | 内容                                                                                                    |
|-------------------------------|----------------------------------------------------------------------------------------------------|
| ピンや部品移動時、ピンポイントを基準<br>にして移動する | ピンや部品移動時に、ピンポイントにマウスカーソルをスナップさ<br>せて<br>移動するかどうかの設定を行います。チェックを入れると、ピンや<br>部品移動時に<br>マウスカーソルに一番近いピンポイントにマウスカーソルがスナッ<br>プします。                                       |
| オブジェクトにスナップする                 | スナップ線にオブジェクトやピンポイント等がのってなくてもスナ<br>ップをするか<br>どうかの設定を行います。チェックを入れると、スナップ線にのっ<br>ていないオブジェクトや<br>ピンポイント等がのっていなくてもスナップします。<br>スナップするオブジェクトは画面内に表示されているオブジェクト<br>に限ります。 |
| 作図オブジェクトのドラッグ移動を許可<br>する      | 作図オブジェクトのドラッグ移動の許可設定を行います。<br>チェックを入れるとオブジェクトを直接ドラッグ移動できるように<br>なります。<br>ドラッグ移動開始移動幅の設定も行えます。                                                                     |

# ▋編集許可

# 編集許可に関する設定を行います。

| 項目                  | 内容                                                                                        |
|---------------------|-------------------------------------------------------------------------------------------|
| 部品内のピン移動を許可<br>する   | 回路図に配置した部品のピンの編集の許可/不許可設定を行います。<br>チェックを入れると部品内のピンが選択できるようになり、移動/編集が可能になり<br>ます。          |
| ピン番号/名称の編集を許<br>可する | 回路図に配置した部品のピン番号/名称編集の許可/不許可設定を行います。<br>チェックを入れると部品内のピン名称/番号が選択できるようになり、移動/編集が<br>可能になります。 |

マウスカーソル表示に関する設定を行います。

| 項目  | 内容                                 |     |
|-----|------------------------------------|-----|
| タイプ | 【オブジェクト編集時に表示する】/【常に表示する】の選択ができます。 |     |
|     | マウスカーソルの形状を選択します。<br>形状1           | 形状2 |
| 形状  |                                    |     |

# 作図 (PCB)

PCB作成時における設計作業領域の作図表示、動作設定を行います。

環境設定の設定画面の表示方法は<u>環境設定について</u>をご覧ください。

### 作図(PCB)画面

|                                                                                                    | IFEI - PCB                              | 1.        |           |
|----------------------------------------------------------------------------------------------------|-----------------------------------------|-----------|-----------|
| 3 👜 AB                                                                                                    |                                         |           |           |
| 回路因                                                                                                    | 表示                                      | カーソル      |           |
| PCB                                                                                                    |                                         |           |           |
| PCBRM                                                                                                    | ■ クリットを表示する                             | タイプ オブジェク | ト編集時に表示する |
|                                                                                                    | ■ スナップを表示する                             | ◎ 形状1     | ● 形状2     |
| ● 日転ハックアップ                                                                                                    | グリッド/スナップ種類 格子                          |           |           |
|                                                                                                    |                                         | - I I     |           |
| 179128-01997                                                                                                    | ■ 簡単表示する(金オブジェクト)                       |           | 1         |
| - 7 hp-/2                                                                                                    | ペタ表示 主ベタ表示 ・                            |           |           |
|                                                                                                    | C Revenue America                       |           |           |
|                                                                                                    |                                         |           |           |
| <ul> <li>こと</li> <li>こと</li> <li< td=""><td>M // //// / / / / / / / / / / / / / / /</td><td></td><td></td></li<></ul> | M // //// / / / / / / / / / / / / / / / |           |           |
|                                                                                                    | ■ Referenceを表示する                        |           |           |
| フットプリント                                                                                                    | ビン番号/ネット名を表示する                          |           |           |
| PCB                                                                                                    |                                         |           |           |
| 30                                                                                                    | ■ Distr線示印码に/Uレーンを表示する                  |           |           |
| プロパティ表示                                                                                                    | 日 DRCエラーマークを表示する                        |           |           |
|                                                                                                    | MRCエラーマークを表示する                          |           |           |
|                                                                                                    | 移動                                      |           |           |
|                                                                                                    | ■ オブジェクトにスナップする                         |           |           |
|                                                                                                    | ● 作園オブジェクトのドラッグ移動を許可する                  |           |           |
|                                                                                                    | 6ピクセルで移動開始                              |           |           |
|                                                                                                    |                                         |           |           |

表示に関する設定を行います。

| 項目                   | 内容                                                                                                    |  |
|----------------------|----------------------------------------------------------------------------------------------------|--|
| グリッドを表示する            | グリット線の表示/非表示設定を行います。<br>チェックを入れると設計作業領域でグリッド線が表示されます。                                                                  |  |
| スナップを表示する            | スナップ線の表示/非表示設定を行います。<br>チェックを入れると設計作業領域でスナップ線が表示されます。                                                                  |  |
|                      | グリッドの表示を「格子」「ドット」から選択できます。<br>格子 ドット                                                                                   |  |
| グリッド/スナップ種類          |                                                                                                    |  |
| 輪郭表示する(全オブジェ<br>クト)  | 全てのオブジェクトを輪郭表示します。<br><u>輪郭表示切り替え(全オブジェクト)</u> で切り替えることができます。                                                          |  |
| ベタ表示                 | ベタの表示を「全ベタ表示」「静的ベタのみ表示」「外形のみ表示」から選択で<br>きます。<br><u>輪郭表示切り替え(ベタ)</u> で切り替えることができます。                                     |  |
| 配線/ベタをネット色で表示<br>する  | ネット色指定を行っている場合に、ネット色を配線とベタに対して適用するかの<br>設定を行います。<br>チェックを入れない場合は、層設定で行った色で表示されます。<br><u>ネット色表示切り替え</u> で切り替えることができます。  |  |
| パッド/ビアをネット色で表<br>示する | ネット色指定を行っている場合に、ネット色をパッドとビアに対して適用するか<br>の設定を行います。<br>チェックを入れない場合は、層設定で行った色で表示されます。<br><u>ネット色表示切り替え</u> で切り替えることができます。 |  |
|                      |                                                                                                    |  |

| Referenceを表示する       | Referenceの表示/非表示を設定することができます。<br><u>Reference表示切り替え</u> で切り替えることができます。 |
|----------------------|------------------------------------------------------------------------|
| ピン番号/ネット名を表示す        | パッドにピン番号/ネット名をビアにネット名を表示することができます。                                     |
| る                    | <u>ピン番号/ネット名表示切り替え</u> で切り替えることができます。                                  |
| 設計指示部品にバルーンを<br>表示する | <u>PCB設計指示</u> を行なっている部品にバルーン表示されます。                                   |
| DRCエラーマークを表示す        | DRCのエラーマークを表示するかを選択できます。                                               |
| る                    | DRCについては <u>DRC/MRC実行</u> を参照ください。                                     |
| MRCエラーマークを表示す        | MRCのエラーマークを表示するかを選択できます。                                               |
| る                    | MRCについては <u>DRC/MRC実行</u> を参照ください。                                     |

### 移動に関する設定を行います。

| 項目                       | 内容                                                                                                    |
|--------------------------|----------------------------------------------------------------------------------------------------|
| 部品移動時、部品原点を基準にし<br>て移動する | 部品移動時に、部品原点にマウスカーソルをスナップさせて移動するかど<br>うかの設定を<br>行います。チェックを入れると、部品移動時に部品原点を基準として移動<br>することができます。<br>チェックを入れない場合は、マウスに一番近いスナップを基準としての移<br>動となります。                    |
| オブジェクトにスナップする            | スナップ線にオブジェクトやピンポイント等がのってなくてもスナップを<br>するかどうかの<br>設定を行います。チェックを入れると、スナップ線にのっていないオブジ<br>ェクトや<br>ピンポイント等がのっていなくてもスナップします。<br>スナップするオブジェクトは画面内に表示されているオブジェクトに限り<br>ます。 |
| 作図オブジェクトのドラッグ移動<br>を許可する | 作図オブジェクトのドラッグ移動の許可設定を行います。<br>チェックを入れるとオブジェクトを直接ドラッグ移動できるようになり<br>ます。<br>ドラッグ移動開始移動幅の設定も行えます。                                                                     |

マウスカーソル表示に関する設定を行います。

| 項目  | 内容                                 |     |
|-----|------------------------------------|-----|
| タイプ | 【オブジェクト編集時に表示する】/【常に表示する】の選択ができます。 |     |
|     | マウスカーソルの形状を選択します。<br>形状1           | 形状2 |
| 形状  |                                    |     |

## PCB配線時の設定を行います。

## 環境設定の設定画面の表示方法は<u>環境設定について</u>をご覧ください。

### PCB配線設定画面

| ystem 🔹      | PCBAZIA                       | System Setting |
|--------------|-------------------------------|----------------|
| 🕋 作図         |                               |                |
| 📄 回路回        |                               |                |
| DCB          | 記様オプション設定                     |                |
| PCB配線        | ☑ オンラインDRCを有効                 |                |
| 描面優先         | ☑ 違反時、配線/配置を禁止する              |                |
| iiii CSV出力   |                               |                |
| 自動バックアップ     | 戸村け配線を有効                      |                |
| 📄 ショートカットキー  | ■ 配線作成時に障害を迂回する               |                |
| 一 保存領域(共有設定) | ■ スナップ上を維持する                  |                |
| デフォルト構筑      |                               |                |
| 🔜 ストローク      | ■ 北京県の日気デューニング有力              |                |
| 回面枠          | ■ 18/2/039 C7 ユーニング 217 L 7 © |                |
| ビン           |                               |                |
| 📄 シンボル       |                               |                |
| 📄 回路図        |                               |                |
| 📄 フットプリント    |                               |                |
| PCB          |                               |                |
| 🚞 3D         |                               |                |
| 🖮 プロパティ表示    |                               |                |
|              |                               |                |
|              |                               |                |
|              |                               |                |
|              |                               |                |
|              |                               |                |
|              |                               |                |
| 設定保存 設定読込    |                               |                |
|              |                               |                |

### 💽 オンラインDRC

オンラインDRCを有効にすると、リアルタイムでDRC設定を考慮した設計を行うことができます。

| 項目          | 内容                                       |
|-------------|------------------------------------------|
| オンラインDRCを有効 | <u>オンラインDRC</u> を有効にします。                 |
| にする         | オンラインDRC機能については <u>オンラインDRC</u> を参照ください。 |
| 違反時、配線/配置を禁 | オンラインDRCを有効時、オブジェクト作成時や移動時にDRCに違反する場合、禁止 |
| 止する         | して操作を制限します。                              |

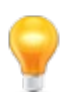

画面下のボタンから簡単に<u>オプションを切り替え</u>ることができます。

## 🕟 押付け配線

| 項目                | 内容                                                                                     |
|-------------------|----------------------------------------------------------------------------------------|
| 押付け配線を有効<br>にする   | 押付け配線機能を有効にします。<br>押付け配線機能を有効にすると、DRCのクリアランス設定を考慮し配線やベタに押付けな<br>がら配線することができます。         |
| 配線作成時に障害<br>を迂回する | チェックを入れると、押し付け配線時に障害を迂回できます。<br>配線中、自動的に障害を迂回することができるので手書き感覚でクリックしなくても配線<br>することができます。 |
| スナップ上を維持<br>する    | チェックを入れると、押し付け配線時にDRCのクリアランスを考慮して最小のスナップを<br>維持しながら配線することができます。                        |

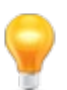

画面下のボタンから簡単に<u>オプションを切り替え</u>ることができます。

| 項目                     | 内容                                                                |
|------------------------|-------------------------------------------------------------------|
| 配線長の自動チューニ<br>ングを有効にする | 配線中、自動的に配線長を調整するためのチューニング形状で配線を行います。                              |
| 指定配線長でチューニ<br>ングを停止する  | 配線長自動チューニングを有効にして配線中、自動チューニングを行い指定配線長を<br>超えるまでチューニング形状で配線を作成します。 |

画面下部のボタンでオプションの状態を確認したり、切り替えることができます。

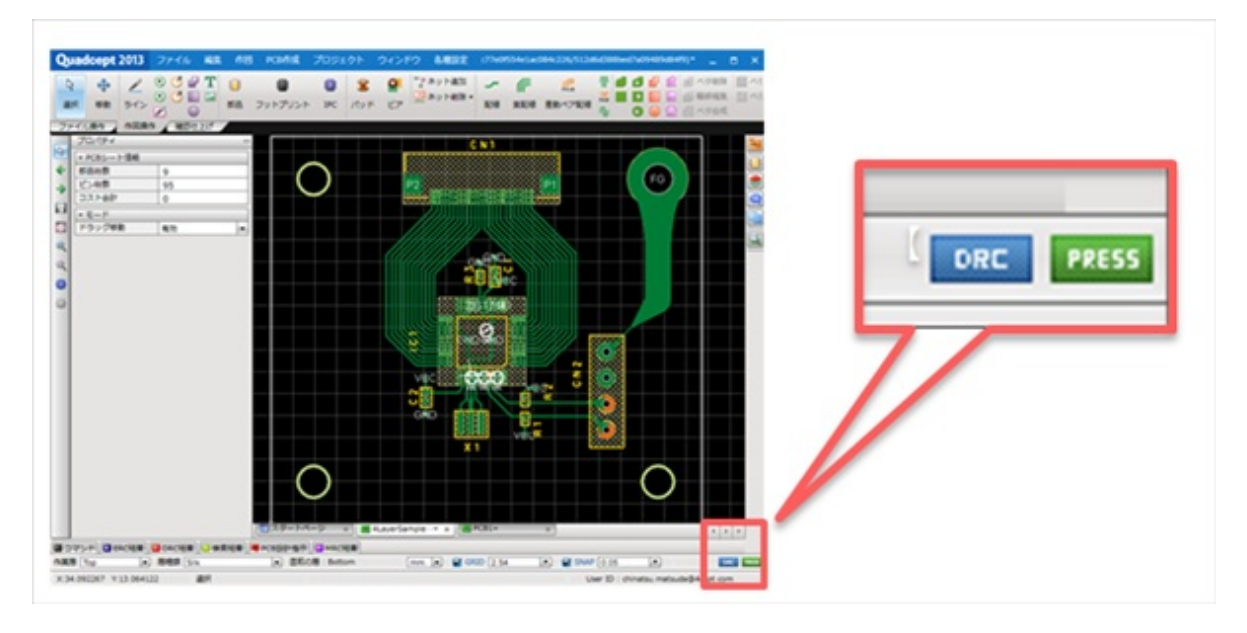

| 項目             | 内容                                              |
|----------------|-------------------------------------------------|
| 「DRC」ボタン       | 「オンラインDRC」の有効/無効を確認し、クリックすることで切り替えることができます<br>。 |
| 「PRESS」ボタ<br>ン | 「押し付け配線」の有効/無効を確認し、クリックすることで切り替えることができます。       |

# 描画優先

回路図の描画順を設定することができます。

上に設定されているオブジェクトほど優先順位が高くなり表示上、手前に表示されます。

同じグループ内のオブジェクトはすべて同レベルでの認識となり、同レベルのオブジェクトはすべて作図順で表示されます。

# 環境設定の設定画面の表示方法は<u>環境設定について</u>をご覧ください。

#### 描画優先画面

| システム                                 | 描画優先         | System Settis  |
|--------------------------------------|--------------|----------------|
| 💼 國務國                                |              |                |
| PCB                                  | グループ名        | 項目             |
| ■ PCB配線                              | フリーライン       | 0              |
| ■ 婚香銀先                               | 天印           |                |
| 目動バックアップ                             | ノート          |                |
| 📄 ショートカットキー                          | 22           | F              |
| 〇〇〇〇〇〇〇〇〇〇〇〇〇〇〇〇〇〇〇〇〇〇〇〇〇〇〇〇〇〇〇〇〇〇〇〇 | 属性文字         | A <sup>T</sup> |
| 初期環境設定                               | 文字           | Т              |
| B 📄 ストローク                            | ライン          | 2              |
| 回 回面枠                                | 門道           | G              |
| ビン                                   | 円            | ۲              |
| 📄 シンボル                               | 多角形          | 2              |
| 〇〇 四時回                               | 知形           |                |
| フットプリント                              | 17.2         | E              |
| PCB                                  | 接続水          | +              |
| 30                                   | 一点接続         | Q              |
| プロパティ表示                              | ピンポイント       | H              |
|                                      | ボートアドレス      | 2              |
|                                      | 5/1/         | (p)            |
|                                      | 4.2          | 1 cr           |
|                                      | ボート          | 2              |
|                                      | 結線           | un l           |
|                                      | <b>約</b> -88 | 0              |
| 10末保在 [10末月み込み]                      | +            | グループ作成    クリア  |

### 💽 項目

| 項目         | 内容                                                                                             |
|------------|------------------------------------------------------------------------------------------------|
| ↑ (        | 選択している項目を上に移動します                                                                               |
| Ļ          | 選択している項目を下に移動します。                                                                              |
| グループ<br>作成 | 選択している複数の項目をまとめて、同じグループに登録します。<br>同じグループ内のオブジェクトはすべて同レベルでの認識となり、同レベルのオブジェクトはすべ<br>て作図順で表示されます。 |
| クリア        | 同じグループに登録されている項目のグループを解除します。                                                                   |

同一オブジェクトの場合は作図順に表示されます。順序を変更する場合は、オブジェクトを選択し 右クリック→【移動・回転・反転】→【最前面へ移動】もしくは、右クリック→【移動・回転・反転】→【 最背面へ移動】で行えます。

## 自動バックアップ

停電などが発生して、Quadceptが正常に終了できなかった場合に、設計途中の図面や作成途中のシンボルやフットプリントの

内容が失われてしまうのを防ぐため、自動的に一定間隔で一時的に、ファイルを保存する機能です。

このように保存されたファイルは自動バックアップファイルといいます。

Quadceptを正常に終了できなかった場合、自動バックアップを有効にしていれば、次に起動したときに、 自動的にバックアップファイルを復元することができます。

自動バックアップファイルはQuadcept起動中に作成される一時的なファイルです。 Quadceptを正常終了した時は自動バックアップファイルは削除されます。

| ※注意事項※ |
|--------|
|--------|

- ・自動バックアップのフォルダは保存領域のProcessフォルダに自動的に作成されます。
- ・保存先を変更することはできません。
- ・自動バックアップ中は他の操作はできません。
- ・自動バックアップで設定した間隔は、自動バックアップ処理の完了後からカウントされます。

環境設定の設定画面の表示方法は環境設定についてをご覧ください。

自動バックアップ画面

| System      | 自動バックアップ              |               |
|-------------|-----------------------|---------------|
| B 🗅 AR      |                       |               |
| - DISE      |                       |               |
| PCB         | ☑ バックアップを有効にする (職職:分) |               |
| PCB#248     |                       |               |
| ◎ 描画優先      |                       |               |
| ● 自動バックアップ  |                       |               |
| ◎ ショートカットキー | プロジェクト 60             |               |
| 保存領域(共有設定)  |                       |               |
| デフォルト環境     |                       |               |
| 3 📄 ストローク   |                       |               |
| 回面枠         |                       |               |
| ● ピン        |                       |               |
| 🗎 シンポル      |                       |               |
| 回路回         |                       |               |
| 📖 フットプリント   |                       |               |
| DCB         |                       |               |
| 3D          |                       |               |
| 📖 プロパティ表示   |                       |               |
|             |                       |               |
|             |                       |               |
|             |                       |               |
|             |                       |               |
|             |                       |               |
|             |                       |               |
|             |                       |               |
| 設定保存 設定読込   |                       |               |
|             | OK                    | 4:01/d21 38 B |

O

🏊 バックアップを有効にする。

チェックを入れるとバックアップが有効になります。

🕞 間隔(分)

バックアップを取る時間間隔を設定します。

🏊 バックアップ復元について

| 保存項目                    | 復帰状況                                                                                                    |
|-------------------------|----------------------------------------------------------------------------------------------------|
| シンボル                    | ドキュメントを開いた状態で復元します。<br>内容を確認し、ファイル保存、または閉じてください。                                                                                                |
|                         | ファイル名は、バックアップ元ファイル名(backup.日付 時刻)<br>例)QSymbol(backup.7/31 11:08)                                                                               |
| フットプリント                 | バックアップファイルを未保存時に再度、正常終了できなかった場合は<br>ファイル名は、バックアップ元ファイル名(backup.日付 時刻 - 最終保存日付<br>時刻)となります。<br>例)QSymbol(backup.7/31 11:08 - 7/31 15 : 40)       |
|                         | プロジェクトウィンドウに登録した状態で復元します。                                                                                                    |
|                         | 内容を確認し、元のプロジェクトに上書き保存や別名保存、または解除を行って<br>ください。                                                                                                   |
| プロジェクト(回路図、PCB<br>図面含む) | プロジェクト名は、バックアップ元プロジェクト名(backup.日付 時刻)<br>例)QProject(backup.7/31 11:08)                                                                          |
|                         | バックアッププロジェクトを未保存時に再度、正常終了ができなかった場合は<br>プロジェクト名は、バックアップ元プロジェクト名(backup.日付 時刻 -最終保<br>存日付 時刻)となります。<br>例)QProject(backup.7/31 11:08 - 7/31 15:40) |

## ショートカットキー

メニューに対応するショートカットキーの設定を行います。 ショートカットキーを設定することでメニューにお好みのショートカットキーを割り当てることができます。

# 環境設定の設定画面の表示方法は<u>環境設定について</u>をご覧ください。

ショートカット画面

| bysic         bysic           PC6B         All           ● BM/19/0797         All           ● BM/19/0797         ショートカットが割り自てられたコマンドのみを表示する         フイルタ           ● ショートカットが割り自てられたコマンドのみを表示する         フイルタ           ● クタ領域(快有設定)         カデゴリ         奥比         ショートカット           ● クタ領域(快有設定)         ファイル 新規作成         2 温気や         フィイル           ● ストローク         ファイル 新規作成         2 温気や            ● ジン         ファイル 新規作成         2 電気            ● ジン         ファイル 新規作成         2 電気            ● ジン         ファイル 新規作成         2 電気            ● ジン         ファイル 新規作成         2 電気            ● ジン         ファイル 新規作成         2 電気            ● ジン         ファイル 新規作成         2 回路プロション            ● フットプリント         ファイル 新規作成         2 回路プロション            ● ブロバディ表示         ファイル 新規作成         ● アットゴリント            ● ブロバディ表示         ファイル 新規作成         ● アットゴリント            ● ブロバディ表示         ○ ファイル 新規作成         ● アットブリント            ● ブロバディ表示         ○ ファイル 新規作成         ● アットゴリント            ● ブロバディ表示 <td< th=""><th>1 1 1 1 1 1 1 1</th><th></th><th></th><th></th><th></th></td<>                                                                                                    | 1 1 1 1 1 1 1 1                           |            |                    |         |   |
|----------------------------------------------------------------------------------------------------|-------------------------------------------|------------|--------------------|---------|---|
| All           PCBD線         All           目盤(パックアップ         ショートカットが割り当てられたコマンドのみを表示する         フィルタ           ショートカットキー         ショートカット         ショートカット           例 分類域 (外和設定)         カデゴリ         見出し         ショートカット           プライル 新規作成 (2) 認知や         ファイル 新規作成 (2) 認知や         ファイル 新規作成 (2) 認知や         ローク           ご ストローク         ファイル 新規作成 (2) ポート         ファイル 新規作成 (2) ポート         ファイル 新規作成 (2) ポート           ご ジンボル         ファイル 新規作成 (2) ボート         ファイル 新規作成 (2) ボート         ファイル 新規作成 (2) ボート           ご ジンボル         ファイル 新規作成 (2) があ         ファイル 新規作成 (2) があ         ロー           ご フットプリント         ファイル 新規作成 (2) があ         ロー         ロー           ご フットプリント         ファイル 新規作成 (2) アレー         ロー         ロー           ご プロパディ表示         アンイル 新規作成 (2) アントブリント         ファイル 新規作成 (2) アントブリント         ロー           ご プロパディ表示         アンイル 新規作成 (2) アントブリント         ファイル 新規作成 (2) アントブリント         ロー           ご プロパディ表示         アンイル 開催         アンイル 風         ロー         ロー           ご プロパティ表示         アンイル 開催         アントブリント         アンイル 風         ロー           ご フィル 「規作 (2) 学 ジェー         アンイル 開催         アンイル 風         ロー         ロー           ご フィル 「規作 (2) 学 ジェー         アントレ (2) ト         アンイル 風 | C DCB                                     | カテゴリ       |                    |         |   |
| Notation         Participant           ● 登画→たカットボー         ショートカットが割り当てられたコマンドのみを表示する         フィルタ           ● ジョートカットボ割り当てられたコマンドのみを表示する         フィルタ           ● ジョートカットボ割り当てられたコマンドのみを表示する         フィルタ           ● ジョートカットボ割り当てられたコマンドのみを表示する         フィルタ           ● ジョートカットボ割り当てられたコマンドのみを表示する         フィルタ           ● ジョートカットボ割り当てられたコマンドのみを表示する         フィルタ           ● ジョートカットボ割り当てられたコマンドのみを表示する         フィルタ           ● ジョートカットボ割り当てられたコマンドのみを表示する         フィルタ           ● ジョートカットボ割り当てられたコマンドのみを表示する         フィルタ           ● ジョートカットボ割り当てられたコマンドのみを表示する         フィルタ           ● ジョートカットボ割り当てられたコマンドのみを表示する         フィルタ           ● ジョートカットボ別かた         ショートカット           ● ジョートカットボ別かた         ショートカット           ● ジンボル         >ショートカット           ● ジンボル         シンボル           ● ジンボル         >シンボル           ● アクトブリント                                                                                                    | PC6524                                    | AI         |                    |         | 1 |
| ● ショートカット=                                                                                                    | ◎ 搭重保先                                    | □ ショートカットが | 前り当てられたコマンドのみを表示する | 74119   |   |
| 単字領域((料設定)     ファイル 新規作成 2000       初期環境設定     ファイル 新規作成 2000       2 ストローク     ファイル 新規作成 2000       2 回面枠     ファイル 新規作成 2000       2 と>     ファイル 新規作成 2000       2 と>     ファイル 新規作成 2000       2 と>     ファイル 新規作成 2000       2 クィル 新規作成 2000     第88       2 クィル 新規作成 2000     第88       2 クリトブリント     ファイル 新規作成 2000       2 アイル 新規作成 2000     10000       2 アイル 新規作成 2000     10000       2 アイル 新規作成 20000     100000       2 アイル 新規作成 2                                                                                                    | <ul> <li>         ・<br/>・<br/>・</li></ul> | カテゴリ       | 見出し                | ショートカット |   |
| 初減損除         ファイル解決体成         ピン           コ面や         ファイル解決体成         電源           ビン         ファイル解決体成         電源           ジンボル         ファイル解決体成         ジンボル           シンボル         ファイル解決体成         ジンボル           アンドリント         ファイル解決体成         ジンボル           アンドリント         ファイル解決体成         ジンボル           アンドリント         ファイル解決体成         ジンボル           アンドリント         ファイル解決体成         ジンボル           アンドリント         ファイル解決体成         ジンボル           アンドリント         ファイル解決体成         ジンボル           アンドリント         ファイル解決体成         ジンボル           アンドリント         ファイル解決体成         ジンボル           アンドリント         ファイル解決体成         ジンボル           アンドリント         ファイル解決体成         ジンボル           アンドリント         ファイル解決体成         ジンボル           アンドリント         ファイル解決体成         ジンドリント           アンドリント         ファイル解決体成         ジンドウト           ファイル解決体成         ジンドウント         ファイル解決体成           アンドリント         ファイル         ジェクト           ファイル県な         ピ         ジンホート           ファイル県な         ジンボル         ジンボル                                                                                                    |                                           | ファイル、新規作成  | 2 BEP              |         |   |
| ストローク         ファイル新規作成         2 電源           副国枠         ファイル新規作成         2 ボート           シンボル         ファイル新規作成         2 部名           シンボル         ファイル新規作成         2 部名           アンドブリント         ファイル新規作成         2 部名           アンドブリント         ファイル新規作成         2 部名           アンドブリント         ファイル新規作成         2 部名           アンドブリント         ファイル新規作成         2 アイル新規作成           アンドブリント         ファイル新規作成         2 アイル新規作成           アンドブリント         ファイル新規作成         2 アイル新規作成           アンドブリント         ファイル新規作成         2 アイル新規作成           アンドブリント         ファイル新規作成         2 アイル新規作成           アンドブリント         ファイル新規作成         2 アイル新規作成           アンドブルボ規作成         1 ドン・アンドリント           アンドブル新規作成         1 ドン・アンドリント           アンドルボ規作成         1 ドン・アンドブリント           アンドルボ規作成         1 ドン・アンドブリント           アンドルボ規作成         1 ドン・アンドブリント           アンドルボ規作成         1 ドン・アンドブリント           アンドルボ規作成         1 ドン・アンドブリント           アンドルボルボート         1 ビン・アンドリント           アンドルボル         1 ビン・アンドブリント           アンドルボルボルボルボルボルボルボルボルボルボルド         1 ビン・アンドボルボルボルボルボルボルボルボルボルボルボルボルボルボルボルボルボルボルボル                                                                                                    | □ 初期環境設定                                  | ファイル、新規作成  | 12 22              |         |   |
| 回日中         ファイル新規作成         二、ボート           ビン         ファイル新規作成         単 シンボル           回路回         ファイル新規作成         10 部品           アットプリント         ファイル新規作成         10 部品           アットプリント         ファイル新規作成         10 部品           アのトプリント         ファイル新規作成         10 部品           アントプリント         ファイル新規作成         10 部品           アントプリント         ファイル新規作成         10 部品           ファイル新規作成         10 アントプリント         ファイル新規作成           ファイル新規作成         10 アントプリント         10 パラィス新用           ファイル新規作成         10 アントプリント         10 パラィス新用           ファイル新規作成         10 アントプリント         10 パラィル新規作成           ファイル新規作成         10 アントプリント           ファイル新規作成         10 アントプリント           ファイル新規作成         10 アントプリント           ファイル新規作成         10 アントプリント           ファイル新規作成         10 アントプリント           ファイル新規作成         10 アントプリント           ファイル新用         10 アントリント           ファイル製         10 アント           ファイル製         10 アント           ファイル製         10 アント           ファイル製         10 アント           ファイル製         10 アント                                                                                                    | = 2hp-2                                   | ファイル、新規作成  | (2) 電源             |         |   |
| ビン       ファイル新規作成       ジンボル         シンボル       ファイル新規作成       認路         ご協協図       ファイル新規作成       認路         フットプリント       ファイル新規作成       認路回シート追加         アCB       ファイル新規作成       PCBシート追加         プロパラィ表示       ファイル新規作成       PCBプロジェクト         プロパラィ表示       ファイル新規作成       PCBプロジョンクト         ファイル新規作成       PCBプロジョンクト       PCB         ファイル新規作成       PCBプロジョンクト       PCB         ファイル新規作成       PCBプロジョンクト       PCB         ファイル新規作成       PCBプロジョンクト       PCB         ファイル新規作成       PCBプロジョンクト       PCB         ファイル新規作成       PCBプロジョンクト       PCB         ファイル新規作成       PCBプロジョンクト       PCB         ファイル新規作成       PCBプロジョンクト       PCB         ファイル新規作成       PCBプロジョンクト       PCB         ファイル新規作成       PCBプロジョンクト       PCB         ファイル新規作成       PCB       PCB         ファイル新用体成       PCB       PCB         ファイル県な       PCB       PCB         ファイル県な       PCB       PCB         ファイル県な       PCB       PCB         ファイル県な       PCB       PCB         ファイル県な       PCB        PC                                                                                                    | ◎ 回面枠                                     | ファイル、新規作成  | ≤ #−ト              |         |   |
| シンボル         ファイル新規作成         第 部品           回路回         ファイル新規作成         第 部品           ファトプリント         ファイル新規作成         第 部品           PC8         ファイル新規作成         第 PC8カート追加           プロパティ表示         ファイル新規作成         PC8プロジェクト           プロパティ表示         ファイル新規作成         PC8プロジェクト           ファイル新規作成         PC8プロジェクト         アイル新規作成           ファイル新規作成         PC8プロジェクト         アイル新規作成           ファイル新規作成         PC8プロジェクト         アイル新規作成           ファイル新規作成         PC8プロジェクト         アイル新規作成           ファイル新規作成         PC8プロジェクト         PC8           ファイル新規作成         PC8プロジェクト         PC8           ファイル新規作成         PC8プロジェクト         PC8           ファイル新規作成         PC8プロジェクト         PC8           ファイル新規作成         PC8プロジェクト         PC8           ファイル新用作成         PC8プロジェクト         PC8           ファイル新規作成         PC8プロジェクト         PC8           ファイル県         PC8         PC8           ファイル県く         PC8         PC8           ファイル県く         PC8         PC8           ファイル県く         PC8         PC8                                                                                                    | ビン                                        | ファイル、新規作成  | → シンボル             |         |   |
| 回路回         ファイル新規体成         認知プロジェクト           ファイル新規体成         回路回シート追加           アC8         ファイル新規体成         回路回シート追加           30         ファイル新規体成         アC8クート追加           プロパティ表示         ファイル新規体成         アC8プロジェクト           プロパティ表示         ファイル新規体成         アC8プロジェクト           ファイル新規体成         アンドプリント         ファイル新規体成           ファイル新規体成         アンドプリント         アンイル新規体成           ファイル新規体成         アンドレージ         アンイル新規体成           ファイル新規体成         アンドレージ         アンイル新規体成           ファイル新規体成         アンドレージ         アンイル新規体成           ファイル新規体成         アンドレージ         アンイル新規体成           ファイル新規体成         アンドレージ         アンイル新規体成           ファイル新規体成         アンドレージ         アンイル新規体成           ファイル新規体成         アンドレージ         アン・           ファイル制体成         アン・         アン・           ファイル製         アン・         アン・           ファイル製         アン・         アン・           ファイル製         アン・         アン・                                                                                                    | - シンボル                                    | ファイル、新規作成  | 1 55               |         |   |
| ファイブリント     ファイル新規作成     回路回シート追加       PCB     ファイル新規作成     PCBシート追加       30     ファイル新規作成     アクリント       プロパティ表示     ファイル新規作成     PCBプロジェクト       ファイル振視作成     PCBプロジェクト       ファイル振視作成     PCBプロジェクト       ファイル振視作成     PCBプロジェクト       ファイル服化     副本枠       ファイル服く     ピ       ファイル服く     ピ       ファイル服く     ピ       ファイル服く     ピ       ファイル服く     ピン       ファイル服く     ジェ       ファイル服く     ジェ                                                                                                    |                                           | ファイル、新現作成  | 1000 回路プロジェクト      |         |   |
| PCB         ファイル新規体成         PCBシート追加           30         ファイル新規体成         フットプリント           プロパディ表示         ファイル新規体成         アントンプリント           ファイル新規体成         PCBプロジェクト         ファイル新規体成           ファイル新規体成         PCBプロジェクト         ファイル新規体成           ファイル新規体成         PCBプロジェクト         ファイル新規体成           ファイル新規体成         PCBプロジェクト         ファイル新規体成           ファイル新規体成         PCBプロジェクト         ファイル新規体成           ファイル新規体成         PCBプロジェクト         ファイル新規体成           ファイル制化         PCBプロジェクト         ファイル制化           ファイル製         P         ピン           ファイル製         P         ピン           ファイル製         P         シンボル                                                                                                    | フットプリント                                   | ファイル 新現作成  | 📑 回路回シート追加         |         |   |
| 30     ファイル新規作成     アットプリント       フゴロバティ表示     ファイル新規作成     PCBプロジェクト       ファイル新規作成     PCBプロジェクト       ファイル県く     2000000000000000000000000000000000000                                                                                                    | PCB                                       | ファイル.新規作成  | PC8シート追加           |         |   |
| プロパディ表示     ファイル新規作成     第 PCBプロジェクト       ファイル新規作成     第 PCBプロジェクト       ファイル累く     第 回回中       ファイル累く     第 回回中       ファイル累く     2 回回中       ファイル累く     2 回回中       ファイル累く     2 回回中       ファイル累く     2 回回中       ファイル累く     2 回回中       ファイル累く     2 回回中       ファイル累く     2 回回中       ファイル累く     2 回回中       ファイル累く     2 回回中                                                                                                    | 30                                        | ファイル 新規作成  | フットプリント            |         |   |
| ファイル新規作成     留 IPCフットプリント       ファイル風く     二 回面体       ファイル風く     二 回面体       ファイル風く     二 ビン       ファイル風く     二 ビン       ファイル風く     二 ボート       ファイル風く     デ シンボル                                                                                                    | プロパティ表示                                   | ファイル.新規作成  | ■ PCBプロジェクト        |         |   |
| ファイル県く     2 回菜枠       ファイル県く     2 ビン       ファイル県く     2 ビン       ファイル県く     2 電源       ファイル県く     2 ボート       ファイル県く     ジンボル                                                                                                    |                                           | ファイル.新規作成  | IPCフットプリント         |         |   |
| ファイル見く     ピン       ファイル見く     読 電源       ファイル見く     読 電源       ファイル見く     ピュート       ファイル見く     ピュート                                                                                                    |                                           | ファイル、陽く    | □ 回要枠              |         |   |
| ファイル易く         歳 電源           ファイル易く         雪 ボート           ファイル易く         ジ ボート                                                                                                    |                                           | ファイル、陽く    | 1 22               |         |   |
| ファイル易く         G ポート           ファイル易く         デ シンボル                                                                                                    |                                           | ファイル、開く    | <b>念 電源</b>        |         |   |
| ファイル風く →2 シンボル                                                                                                    |                                           | ファイル開く     | 😋 ポート              |         |   |
|                                                                                                    |                                           | ファイル、開く    | →² シンガル            |         |   |

| 項目                            | 内容                                                                                                    |
|-------------------------------|----------------------------------------------------------------------------------------------------|
| カテゴリ                          | コマンドリストをカテゴリ別にフィルタをかけます。<br>フィルタをかける場合はカテゴリコンボからカテゴリを選択してく<br>ださい。                                               |
| フィルタ                          | ショートカット設定リストの見出しを入力した文字でフィルタをか<br>けます。<br>※例えば、「回転」と入力すると、「回転」「45度回転」「逆回転<br>」「回転移動」など<br>「回転」の文字を含むメニューが抽出されます。 |
| ショートカットが指定されたコマンドのみ<br>を表示する。 | ショートカット設定リストをショートカットが設定されたメニュー<br>のみ表示します。                                                                       |

🍞 ショートカットの設定/削除方法

ショートカットキーの設定/削除方法をご紹介します。

<u>ショートカットキーの設定方法</u> ショートカットキーの割り当て削除方法

| シ | э — | トカ | ッ | トキー | の設定方法 |
|---|-----|----|---|-----|-------|
|---|-----|----|---|-----|-------|

ショートカット設定方法をご紹介します。

|                               |                                                                                                    |                                                                                                    | Care Care                                                                                                    |
|-------------------------------|----------------------------------------------------------------------------------------------------|----------------------------------------------------------------------------------------------------|----------------------------------------------------------------------------------------------------|
| ートカット設定                       | カテゴリ                                                                                                    | 見出し                                                                                                    | ショートカット                                                                                                    |
| からコマンド                        | <b>視策</b>                                                                                                    | ◆◆ 移動                                                                                                    | 00117                                                                                                    |
|                               | 視果                                                                                                    | 12 相対移動                                                                                                    | Ctri+1                                                                                                    |
| ノ、 キーホード                      | 現果                                                                                                    |                                                                                                    | Ctri+R                                                                                                    |
| 定したいショー                       | 福用                                                                                                    |                                                                                                    |                                                                                                    |
|                               | 50100                                                                                                    | ★ 選択オゴミニクトの終動                                                                                                    | Paturn                                                                                                    |
| イーを押下                         | カクリック                                                                                                    |                                                                                                    | Tab                                                                                                    |
|                               | カクリック                                                                                                    |                                                                                                    | lin                                                                                                    |
| ィルター欄に                        | カクリック                                                                                                    | <ul> <li>小工、(55m)</li> <li>小工、(55m)</li> </ul>                                                                                                    | Down                                                                                                    |
|                               | 右クリック                                                                                                    | ♣ 左へ移動                                                                                                    | Left                                                                                                    |
| 一名を人力する                       | 右クリック                                                                                                    | ▲ 右へ移動                                                                                                    | Bight                                                                                                    |
| され見つけやす                       | 選択中                                                                                                    | <ul> <li>         ・・・・・・・・・・・・・・・・・・・・・・・・・・・・・</li></ul>                                                                                                    | Shift+E                                                                                                    |
|                               | 選択中                                                                                                    | ▲ 最前面へ移動                                                                                                    |                                                                                                    |
| りまり。                          | 選択中                                                                                                    | ● 最背面へ移動                                                                                                    |                                                                                                    |
|                               |                                                                                                    |                                                                                                    |                                                                                                    |
|                               |                                                                                                    |                                                                                                    |                                                                                                    |
|                               | ショートカット           カテゴリ                                                                                                    | DWIR                                                                                                    |                                                                                                    |
|                               | ショートカット<br>カテゴリ<br>All<br>ショートカット                                                                                                    | の網路                                                                                                    | フィルタ「移動                                                                                                    |
|                               | ショートカット     カテゴリ     All     ショートカット     カテゴリ     カテゴリ     カテゴリ                                                                                                    | の削除<br>が割り当てられたコマンドのみを表示する<br>見出し                                                                                                    | フィルタ 移動<br>ショートカット                                                                                             |
|                               | ショートカット           カテゴリ<br>[All           ショートカット           フテゴリ<br>[All]           フテゴリ<br>[All]                                                                                                    | の削除<br>が割り当てられたコマンドのみを表示する<br>見出し<br>                                                                                                    | フィルタ <u>移動</u><br>ショートカット<br>Ctri+L                                                                            |
|                               | ショートカット       カテゴリ       All       ショートカット       カテゴリ       現実       減気                                                                                                    | の削除<br>→が割り当てられたコマンドのみを表示する<br>見出し<br>・・・・・・・・・・・・・・・・・・・・・・・・・・・・・・・・・・・・                                                                                                    | フィルタ 移動<br>ショートカット<br>Ctri+L<br>Ctri+T                                                                         |
|                               | ショートカット<br>カテゴリ<br>「AII<br>ショートカッI<br>カテゴリ<br>「AII<br>フテゴリ<br>現象<br>編集                                                                                                    | の網路<br>が割り当てられたコマンドのみを表示する<br>見出し<br>「「相対移動<br>」 回転移動                                                                                                    | フィルタ 移動<br>ショートカット<br>Ctrl+T<br>Ctrl+R                                                                         |
|                               | ショートカット           カテゴリ<br>AII           ショートカッI           カテゴリ<br>現気<br>編集<br>編集<br>編集<br>編集                                                                                                    | の制味<br>が割り当てられたコマンドのみを表示する<br>見出し<br>・1.4 終致<br>▲ 相対移動<br>▲ 国転移動<br>● 周転移動<br>● 周転移動                                                                                                    | フィルタ <u>移動</u><br>ショートカット<br>Ctri+L<br>Ctri+T<br>Ctri+R                                                        |
| トカット欄に割                       | ショートカット           カデゴリ<br>(AII           ショートカット           カデゴリ<br>(AII)           フテゴリ<br>(AII)           現実<br>編集<br>編集<br>編集<br>作図                                                                                                    | の制除<br>が割り当てられたコマンドのみを表示する<br>見上し<br>・<br>・<br>・<br>和対称動<br>、<br>回転移動<br>・<br>、<br>回転移動<br>・<br>、<br>の<br>最近<br>・<br>、<br>の<br>の<br>の<br>を表示する<br>・<br>、<br>の<br>の<br>の<br>の<br>の<br>の<br>の<br>の<br>の<br>の<br>の<br>の<br>の                                                                                                    | フィルタ 移動<br>ショートカット<br>Ctri+L<br>Ctri+T<br>Ctri+R                                                               |
| トカット欄に割                       | ショートカット           カデゴリ<br>AI           ショートカット           カデゴリ<br>現実<br>編集<br>編集<br>編集<br>構築<br>構築<br>構築<br>構築<br>構築           現金           構築<br>構築<br>構築           構築           構築           構築           構築           構築           構築           有クリック                                                                                                    | の網路<br>・が割り当てられたコマンドのみを表示する<br>見止し<br>・ 修動<br>「」相対移動<br>「」回転移動<br>・」回転移動<br>・」回転移動<br>・」回転移動<br>・」の応移動<br>・ 通知オブジェクトの移動                                                                                                    | フィルタ 移動<br>ショートカット<br>Ctri+L<br>Ctri+R<br>Return                                                               |
| トカット欄に割<br>たキーが表示さ            | ショートカット           カテゴリ           AI           ショートカット           カテゴリ           現実           編集           編集           福集           福集           石クリック           右クリック                                                                                                    | <ul> <li>の網路</li> <li>の網路</li> <li>●</li> <li>●</li></ul>                                                                                                    | フィルタ 移動<br>ショートカット<br>Ctri+L<br>Ctri+T<br>Ctri+R<br>Return<br>Tab                                              |
| トカット欄に割<br>たキーが表示さ            | ショートカット           カテゴリ<br>All           ショートカット           カテゴリ           現実           編集           編集           福葉           福葉           福葉           石りリック           右クリック           ムリック                                                                                                    | の削除<br>の削除<br>をが割り当てられたコマンドのみを表示する<br>見出し<br>は 移動<br>「 相対移動<br>「 相対移動<br>「 周期移動<br>● 原点移動<br>● 原点移動<br>● 正れがジェクトの移動<br>● 正れがジェクトの移動<br>● 上へ移動                                                                                                    | フィルタ   移動<br>ショートカット<br>Ctri+L<br>Ctri+T<br>Ctri+R<br>Return<br>Tab<br>Up                                      |
| トカット欄に割<br>たキーが表示さ            | ショートカット           カデゴリ<br>All           ショートカット           カデゴリ<br>国気           現実           編集           編集           福安           市回           右クリック           右クリック           右クリック           右クリック           右クリック                                                                                                    | の削除<br>か割り当てられたコマンドのみを表示する<br>見止し<br>・・・・・・・・・・・・・・・・・・・・・・・・・・・・・・・・・・・・                                                                                                    | フィルタ 移動<br>ショートカット<br>Ctri+L<br>Ctri+T<br>Ctri+R<br>Return<br>Tab<br>Up<br>Down                                |
| トカット欄に割<br>たキーが表示さ            | ショートカット           カデゴリ<br>AI           ショートカット           カデゴリ           減集           減集           減集           減集           有のリック           右クリック           右クリック           右クリック           右クリック           右クリック           右クリック                                                                                                    | <ul> <li>の網路</li> <li>の網路</li> <li>の網路</li> <li>の網路</li> <li>見出し</li> <li>2 相対移動</li> <li>2 相対移動</li> <li>2 目前の思へ移動</li> <li>2 上へ移動</li> <li>2 たへ移動</li> <li>2 たへ移動</li> </ul>                                                                                                    | フィルタ 移動<br>ショートカット<br>Ctri+L<br>Ctri+T<br>Ctri+R<br>Return<br>Tab<br>Up<br>Down<br>Left                        |
| トカット欄に割<br>たキーが表示さ<br>。       |                                                                                                    | D<br>の<br>前降                                                                                                    | フィルタ 移動<br>ショートカット<br>Ctrl+L<br>Ctrl+R<br>Return<br>Tab<br>Up<br>Down<br>Left<br>Right                         |
| トカット欄に割<br>たキーが表示さ<br>。       | ショートカット           カデゴリ<br>All           ショートカッリ           カデゴリ           近端           場案           場案           福葉           福葉           右クリック           右クリック           右クリック           右クリック           右クリック           オンリック           ゴのシック           ボッシック           ボット           ボット           ボッシック           ボッシック           ボッシック           エッシック           ボッシック           ボッシック           ジョッシック           ボッシッシック           ボッシッシック           ボッシッシック           ボッシッシック           ボッシッシッシッシッシック           ボ | <ul> <li>の制味</li> <li>の制味</li> <li>の制味</li> <li>の制味</li> <li>見出し</li> <li>1. (5.)</li> <li>(5.)</li> <li>(6.)</li> <li>(7.)</li> <li>(7.)</li> <l< td=""><td>フィルタ<br/>移動<br/>ショートカット<br/>Ctrl+L<br/>Ctrl+T<br/>Ctrl+R<br/>Return<br/>Tab<br/>Up<br/>Down<br/>Left<br/>Right<br/>Shift+E</td></l<></ul> | フィルタ<br>移動<br>ショートカット<br>Ctrl+L<br>Ctrl+T<br>Ctrl+R<br>Return<br>Tab<br>Up<br>Down<br>Left<br>Right<br>Shift+E |
| - トカット欄に割<br>- たキーが表示さ<br>- 。 | ショートカット       カデゴリ<br>AII       ショートカット       カデゴリ<br>運賃       環集       環集       環集       電気       右クリック       右クリック       右クリック       右クリック       右クリック       右クリック       右クリック       右クリック       ゴンリック       ゴンリック       道沢中                                                                                                    | <ul> <li>の網路</li> <li>の網路</li> <li>の網路</li> <li>(1)</li> <li>(1)<td>フィルタ 移動<br/>ショートカット<br/>Ctrl+L<br/>Ctrl+T<br/>Ctrl+R<br/>Return<br/>Tab<br/>Up<br/>Down<br/>Left<br/>Right<br/>Shift+E</td></li></ul>                                         | フィルタ 移動<br>ショートカット<br>Ctrl+L<br>Ctrl+T<br>Ctrl+R<br>Return<br>Tab<br>Up<br>Down<br>Left<br>Right<br>Shift+E    |
| - トカット欄に割<br>こたキーが表示さ<br>「。   | ショートカット カデゴリ<br>AI ショートカット カデゴリ 現実 現集 現集 現集 有クリック 右クリック 右クリック 右クリック 右クリック 右クリック 右クリック 右クリック 右クリック 右クリック 超次中 選択中 選択中                                                                                                    | will b 当てられたコマンドのみを表示する     見止し     また     を     が部り当てられたコマンドのみを表示する     見止し     また     相対移動     聞話移動     聞話移動     聞話移動     聞話移動     聞話移動     聞話移動     聞読を動     むの思へ移動     を     たへ移動     たへ移動     たへ移動     たへ移動     読 取りを切がして移動     読 取りを切がして移動     読    載前面へ移動     読    載前面へ移動     読    載前面へ移動     読    載前面へ移動                                                                                                    | フィルタ 移動<br>ショートカット<br>Ctri+L<br>Ctri+T<br>Ctri+R<br>Return<br>Tab<br>Up<br>Down<br>Left<br>Right<br>Shift+E    |

| メニューバー                                                    |                                             | 右クリックメニュー                                                                                                    |                                                                                         |                                                                                                    |
|-----------------------------------------------------------|---------------------------------------------|----------------------------------------------------------------------------------------------------|-----------------------------------------------------------------------------------------|----------------------------------------------------------------------------------------------------|
| ウィンドウ 各種設定<br>● 更新<br>図 フィット<br>④ 拡大<br>④ 縮小<br>■ スタートページ | Name=4La<br>F5<br>Shift+W<br>PageUp<br>Next | <ul> <li>↓ キャ<br/>クリス注<br/>違言</li> <li>◆ 全</li> <li>◆ 全</li> <li>◆ 全</li> <li>◆ 全</li> <li>◆ 全</li> <li>◆ 日</li> <li>◆ 日</li> &lt;</ul> | ャンセル<br>リッド変更<br>ナップ変更<br>む<br>る<br>て選択<br>ピー<br>り取り<br>り付け<br>ィルタ有効設定<br>ブジェクトスナップ有効設定 | Escape<br>G<br>N<br>Ctrl+Y<br>Ctrl+Z<br>Ctrl+A<br>Ctrl+C<br>Ctrl+C<br>Ctrl+X<br>Ctrl+V<br>Ctrl+F<br>O |

ショートカットキーの割り当て削除方法

ショートカットキーの割り当てを削除する方法をご紹介します。

|                                  | カテゴリ                                                                                                    |                                                                                                    |                                                                                                   |
|----------------------------------|----------------------------------------------------------------------------------------------------|----------------------------------------------------------------------------------------------------|---------------------------------------------------------------------------------------------------|
|                                  | All                                                                                                    |                                                                                                    |                                                                                                   |
|                                  | □ ショートカット                                                                                                    | が割り当てられたコマンドのみを表示する                                                                                                    | フィルタ 移動                                                                                           |
|                                  | カテゴリ                                                                                                    | 見出し                                                                                                    | ショートカット                                                                                           |
|                                  | 編集                                                                                                    | 4. 移動                                                                                                    | Ctrl+L                                                                                            |
| ショートカット割り当                       | 編集                                                                                                    | 1月 相対移動                                                                                                    | Ctrl+T                                                                                            |
|                                  | 福集                                                                                                    | 1) 回転移動                                                                                                    | Ctrl+R                                                                                            |
| てを解除したいメニュ                       | 福集                                                                                                    | ▶ 層間移動                                                                                                    |                                                                                                   |
|                                  | 作図                                                                                                    | ◆ 原点移動                                                                                                    |                                                                                                   |
| で医院                              | 右クリック                                                                                                    | <ul> <li>違沢オブジェクトの移動</li> </ul>                                                                                                    | Return                                                                                            |
|                                  | 右クリック                                                                                                    | <ul> <li>直前の層へ移動</li> </ul>                                                                                                    | Tab                                                                                               |
|                                  | 右クリック                                                                                                    | ♣ 上へ移動                                                                                                    | Up                                                                                                |
| 「ショートカットの                        | 右クリック                                                                                                    | ➡ 下へ移動                                                                                                    | Down                                                                                              |
| 削除」ボタンをクリッ                       | 右クリック                                                                                                    | ♣ 左へ移動                                                                                                    | Left                                                                                              |
|                                  | 右クリック                                                                                                    | ▲ 右へ移動                                                                                                    | Right                                                                                             |
| <i>'</i>                         | 選択中                                                                                                    | ■2 繋がりを切断して移動                                                                                                    | Shift+E                                                                                           |
|                                  | 選択中                                                                                                    | ■ 最前面へ移動                                                                                                    |                                                                                                   |
|                                  | 選択中                                                                                                    | 毎 最背面へ移動                                                                                                    |                                                                                                   |
|                                  |                                                                                                    |                                                                                                    |                                                                                                   |
|                                  |                                                                                                    |                                                                                                    |                                                                                                   |
|                                  | <u> </u>                                                                                                    | 2                                                                                                    |                                                                                                   |
|                                  | ショートカット           カテゴリ           All           ロ シュートカット                                                                                                    |                                                                                                    | フィルタ [ 近朝                                                                                         |
|                                  |                                                                                                    | 20前除<br>20前除<br>が割り当てられたコマンドのみを表示する<br>見出し                                                                                                    | フィルタ 「移動<br>  ショートカット                                                                             |
|                                  | ショートカット           カデゴリ           [All           ショートカット           カデゴリ           「増集                                                                                                    | D副版<br>が割り当てられたコマンドのみを表示する<br>見出し<br>◆ 移動                                                                                                    | フィルタ 移動<br>ショートカット                                                                                |
|                                  | ショートカット     カテゴリ     「AII     ショートカット     カテゴリ     城集     曜集                                                                                                    | DANA<br>が割り当てられたコマンドのみを表示する<br>見出し<br>全 移動<br>ご 相対移動                                                                                                    | フィルタ   移動<br>シュートカット<br>Ctri+T                                                                    |
|                                  | ショートカット     Arr     Arr     ショートカット     カテゴリ     Arr     ショートカット     カテゴリ     堀集     編集     編集     編集                                                                                                    | が割り当てられたコマンドのみを表示する<br>見出し<br>● 移動<br>○ 相対移動<br>○ 回転移動                                                                                                    | フィルタ 移動<br>シュートカット<br>Ctri+T<br>Ctri+R                                                            |
|                                  | ショートカット     カテゴリ     All     ショートカット     カテゴリ     堀集     福集     福集     福集                                                                                                    | が割り当てられたコマンドのみを表示する<br>見出し<br>◆ 移動<br>ご 相対移動<br>う 周期移動                                                                                                    | フィルタ 移動<br>シュートカット<br>Ctrl+T<br>Ctrl+R                                                            |
| シュートナット増に割                       | ショートカット           カデゴリ           AII           ショートカット           カデゴリ           堀集           堀集           堀集           ボニ                                                                                                    | か割り当てられたコマンドのみを表示する<br>見出し<br>◆ 移動<br>ご 相対移動<br>二 回転移動<br>→ 回転移動<br>◆ 原本移動<br>◆ 原本移動                                                                                                    | フィルタ 移動<br>シュートカット<br>Ctrl+T<br>Ctrl+R                                                            |
| ショートカット欄に割                       | ショートカット<br>カデゴリ<br>ショートカット                                                                                                    | か割り当てられたコマンドのみを表示する<br>見出し<br>◆ 移動<br>○ 相対移動<br>● 回転移動<br>● 原点移動<br>● 東点移動<br>● 東点移動<br>● 東点行ジェクトの移動                                                                                                    | フィルタ 移動<br>シュートカット<br>Ctrl+T<br>Ctrl+R<br>Return                                                  |
| ショートカット欄に割<br>り当てたキーが削除さ         | ショートカット     All     All     ショートカット     All     ショートカット     カテゴリ     梶葉     曜集     曜集     曜集     福葉     福葉     福葉     福葉     石りリック     右クリック                                                                                                    | が割り当てられたコマンドのみを表示する<br>見出し<br>◆ 移動<br>ご 相対移動<br>ご 副形移動<br>◆ 原点移動<br>◆ 原点移動<br>◆ 原点移動<br>◆ 正見パブジェクトの移動<br>◆ 直初の尽く移動                                                                                                    | フィルタ 柊動<br>シュートカット<br>Ctrl+T<br>Ctrl+R<br>Return<br>Tab                                           |
| ショートカット欄に割<br>り当てたキーが削除さ         | ショートカット<br>AII ショートカット カデゴリ<br>編集 編集 編集 福集 福集 市クリック 右クリック 右クリック                                                                                                    | か割り当てられたコマンドのみを表示する<br>見出し<br>◆ 移動<br>「 相対移動<br>」 回転移動<br>● 最低移動<br>◆ 現れオジョンクトの移動<br>◆ 違れオブションクトの移動<br>◆ 正の個へ移動<br>◆ 上へ移動                                                                                                    | フィルタ 移動<br>シュートカット<br>Ctrl+T<br>Ctrl+R<br>Return<br>Tab<br>Up                                     |
| ショートカット欄に割<br>り当てたキーが削除さ<br>れます。 | ショートカット           カデゴリ           AII           ショートカット           カ環災           編集           作屋           右クリック           右クリック           右クリック           右クリック           右クリック           右クリック           右クリック           右クリック                                                                                                    | か割り当てられたコマンドのみを表示する<br>見出し<br>使出し<br>「おおや助<br>」 相対移動<br>」 回転移動<br>◆ 成点移動<br>◆ 成点移動<br>◆ 直肌の思へ動動<br>◆ 上へ移動<br>◆ 下へ移動                                                                                                    | フィルタ 移動<br>シュートカット<br>Ctrl+T<br>Ctrl+R<br>Return<br>Tab<br>Up<br>Down                             |
| ショートカット欄に割<br>り当てたキーが削除さ<br>れます。 | ショートカット カデゴリ AII ショートカット カデゴリ 福葉 福葉 福葉 福葉 福葉 福二 福二 福二 福二 日クリック 日クリック 日ク 日クリック 日クリック 日クリック 日クリック 日クリック 日クリック 日ク 日クリック 日ク 日ク 日ク 日ク 日ク 日ク 日ク 日ク 日ク 日ク 日ク 日ク 日ク 日ク 日ク 日ク 日ク 日ク 日ク 日ク 日ク 日ク 日ク 日ク 日ク 日ク 日ク 日ク 日ク 日ク 日ク 日ク 日ク 日ク 日ク 日ク 日ク 日ク 日ク 日日 日日 日日 日日 日日 日日 日日 日日 日日 日日 日日 日日 日日 日日 日日 日日 日日 日日 日日 日日 <p日日< p=""> 日日 <p日日< p=""> <p日日< p=""> <p日日< p=""> <p日日< p=""> <p日日< p=""> <p日日< p=""> <p日日< p=""> <p日日< p=""> <p日日< p=""> 日日 <p日日< p=""> <p日日< p=""> <p日日< p=""> <p日日< p=""> <p日日< p=""> <p日日< p=""> <p日日< p=""> <p日日< p=""> <p日日< p=""> <p日日< p=""> <p日日< p=""> <p日日< p=""> <p日日< p=""> <p日日< p=""> <p日日< p=""> <p日日< p=""> <p日日< p=""> <p日日< p=""> <p日日< p=""> <p日日< p=""> <p日日< p=""> <p日日< p=""> <p日日< p=""> <p日日< p=""></p日日<></p日日<></p日日<></p日日<></p日日<></p日日<></p日日<></p日日<></p日日<></p日日<></p日日<></p日日<></p日日<></p日日<></p日日<></p日日<></p日日<></p日日<></p日日<></p日日<></p日日<></p日日<></p日日<></p日日<></p日日<></p日日<></p日日<></p日日<></p日日<></p日日<></p日日<></p日日<></p日日<></p日日<> | か割り当てられたコマンドのみを表示する<br>見出し<br>◆ 移動<br>○ 相対移動<br>○ 相対移動<br>● 周振移動<br>◆ 選択オブシェクトの移動<br>● 正利の悪へ移動<br>● 上へ移動<br>● エへ移動<br>● 大へ移動<br>● 大へ移動                                                                                                    | フィルタ 移動<br>シュートカット<br>Ctrl+T<br>Ctrl+R<br>Return<br>Tab<br>Up<br>Down<br>Left                     |
| ショートカット欄に割<br>り当てたキーが削除さ<br>れます。 | ショートカット           AII           ショートカット           カデゴリ           爆集           堀集           編集           福集           市回           右クリック           右クリック           右クリック           右クリック           右クリック           右クリック           右クリック           右クリック           右クリック           右クリック                                                                                                    | が割り当てられたコマンドのみを表示する<br>見出し<br>◆ 移動<br>ご 相対移動<br>ご 相対移動<br>ご 副部移動<br>◆ 原点移動<br>◆ 原点移動<br>◆ 正代移動<br>◆ 上代移動<br>◆ 下八移動<br>◆ た八移動<br>◆ 古八移動<br>◆ 古八移動                                                                                                    | フィルタ 移動<br>シュートカット<br>Ctrl+T<br>Ctrl+R<br>Return<br>Tab<br>Up<br>Down<br>Left<br>Right            |
| ショートカット欄に割<br>り当てたキーが削除さ<br>れます。 | ショートカット           カデゴリ           AII           ショートカット           カデゴリ           堀集           堀集           堀集           福集           福集           石クリック           右クリック           右クリック           右クリック           右クリック           右クリック           福沢山ック           福沢山・                                                                                                    | か割り当てられたコマンドのみを表示する<br>見出し<br>◆ 移動<br>ご 相対移動<br>二 回転移動<br>◆ 原点移動<br>◆ 原点移動<br>◆ 原点移動<br>◆ 正心移動<br>◆ 下へ移動<br>◆ 左へ移動<br>◆ 左へ移動<br>◆ たへ移動<br>◆ たへ移動<br>◆ たへ移動<br>◆ たへ移動                                                                                                    | フィルタ 移動<br>シュートカット<br>Ctrl+T<br>Ctrl+R<br>Return<br>Tab<br>Up<br>Down<br>Left<br>Right<br>Shift+E |
| ショートカット欄に割<br>り当てたキーが削除さ<br>れます。 | ショートカット       カデゴリ       AII       ショートカット       カ環集       編集       作回       右クリック       右クリック       右クリック       右クリック       右クリック       右クリック       右クリック       右クリック       右クリック       道沢中                                                                                                    | か割り当てられたコマンドのみを表示する<br>見出し<br>参数<br>「 相対移動<br>」 相対移動<br>」 回転移動<br>◆ 原点移動<br>◆ 原点移動<br>◆ 連択オブジェクトの移動<br>● 上へ移動<br>◆ たへ移動<br>◆ たへ移動<br>◆ たへ移動<br>◆ たへ移動<br>◆ たへ移動<br>◆ たへ移動<br>◆ たへ移動<br>◆ たへ移動<br>◆ たへ移動<br>◆ たへ移動<br>◆ たへ移動<br>◆ たへ移動<br>◆ たへ移動<br>◆ たへ移動<br>◆ たへ移動<br>◆ たへ移動<br>◆ たへ移動<br>◆ たへ移動<br>◆ たへ移動<br>◆ たへ移動<br>◆ たへ移動<br>◆ たへ移動<br>◆ たへ移動<br>◆ たへ移動<br>◆ たへ移動<br>◆ たへ移動<br>◆ たへ移動<br>◆ たん移動                                                                                                    | フィルタ 移動<br>シュートカット<br>Ctrl+T<br>Ctrl+R<br>Return<br>Tab<br>Up<br>Down<br>Left<br>Right<br>Shift+E |
| ショートカット欄に割<br>り当てたキーが削除さ<br>れます。 | ショートカット       カデゴリ       AII       ショートカット       カデゴリ       堀集       増集       堀集       作回       右クリック       右クリック       右クリック       右クリック       右クリック       右クリック       右クリック       右クリック       道沢中       選択中                                                                                                    | か割り当てられたコマンドのみを表示する<br>見出し<br>◆ 移動<br>ご 相対移動<br>ご 周期移動<br>◆ 周期移動<br>◆ 周期移動<br>◆ 原点移動<br>◆ 直肌の悪へ移動<br>◆ 上へ移動<br>◆ たへ移動<br>◆ たへ移動<br>◆ たへ移動<br>◆ たへ移動<br>● たん移動<br>● 最初面へ移動<br>● 最初面へ移動<br>● 最初面へ移動<br>● 最初面へ移動<br>● 最初面へ移動                                                                                                    | フィルタ 移動<br>シュートカット<br>Ctrl+T<br>Ctrl+R<br>Return<br>Tab<br>Up<br>Down<br>Left<br>Right<br>Shift+E |
| ショートカット欄に割<br>り当てたキーが削除さ<br>れます。 | ショートカット           AII           ショートカット           カデゴリ           爆集           編集           編集           福集           福集           福集           福集           福集           福二           カデゴリ           福集           福集           福集           福度           福集           市回           右クリック           右クリック           右クリック           右クリック           道沢中           選択中                                                                                                    | が割り当てられたコマンドのみを表示する     見出し     ◆ 移動     「相対移動     回転移動     回転移動     回転移動     ● 原点移動     ◆ 原点移動     ◆ 原点移動     ◆ 正沢すジェクトの移動     ◆ 正八移動     ◆ 二八移動     ◆ 二八移動     ◆ 二八移動     ◆ 二八移動     ◆ 二八移動     ◆ 二八移動     ◆ 二八移動     ◆ 二八移動     ◆ 二八移動     ◆ 二八移動     ◆ 二八移動     ◆ 二八移動     ◆ 二〇〇〇〇〇〇〇〇〇〇〇〇〇〇〇〇〇〇〇〇〇〇〇〇〇〇〇〇〇〇〇〇                                                                                                    | フィルタ 移動<br>シュートカット<br>Ctrl+T<br>Ctrl+R<br>Return<br>Tab<br>Up<br>Down<br>Left<br>Right<br>Shift+E |
| ショートカット欄に割<br>り当てたキーが削除さ<br>れます。 | ショートカット         カデゴリ         AII         ショートカット         カデゴリ         爆集         喝集         喝集         電集         電気         右クリック         右クリック         右クリック         右クリック         右クリック         右クリック         福泉中         選択中         選択中                                                                                                    | か割り当てられたコマンドのみを表示する  見出し  参数  「利利移動  」 回転移動  意点移動  通用形移動  意点移動  を しく参数  を して、移動  を たん移動  を たん移動  を たん移動  を たん移動  を たん移動  を たん移動  を 動がりを切がして移動  を 動がりを切がして移動  を 動がした切  を 動  を 動  を 動  を 動  を 動  を 動  を 動  を                                                                                                    | フィルタ 移動<br>シュートカット<br>Ctrl+T<br>Ctrl+R<br>Return<br>Tab<br>Up<br>Down<br>Left<br>Right<br>Shift+E |
| ショートカット欄に割<br>り当てたキーが削除さ<br>れます。 | ショートカット         AII         ショートカット         カデゴリ         城集         「日」         ショートカット         カデゴリ         城集         「日」         カテゴリ         城集         「日」         カテゴリ         城集         「日」         オクリック         右クリック         右クリック         右クリック         右クリック         オクリック         湖沢中         選択中                                                                                                    | か割り当てられたコマンドのみを表示する  見出し  参数  「割を助  の点を助  ● 点を助  ● 点を助  ● たんを助  ● たんを助  ● たんを助  ● たんを助  ● たんを助  ● たんを助  ● たんを助  ● たんを助  ● たんを助  ● たんを助  ● たんを助  ● たんを助  ● たんを助  ● たんを助  ● たんを助  ● たんを助  ● たんを助  ● たんを助  ● たんを助  ● たんを動  ● たんを動  ● たんを動 ● たんを動  ● たんを動  ● たんを動  ● たんを動  ● た | フィルタ 修動<br>シュートカット<br>Ctrl+T<br>Ctrl+R<br>Return<br>Tab<br>Up<br>Down<br>Left<br>Right<br>Shift+E |

### ショートカットキーで表示されるキー名称と内容を示します。

| 表示         | 内容               |
|------------|------------------|
| None       | キー入力なし           |
| Cancel     | Cancel キー        |
| Back       | BackSpace +-     |
| Tab        | Tab キー           |
| LineFeed   | ライン フィード キー      |
| Clear      | Clear +          |
| Return     | Return キー        |
| Enter      | Enter +-         |
| Pause      | Pause +-         |
| Capital    | CapsLock +       |
| CapsLock   | CapsLock +       |
| KanaMode   | IME かなモード キー     |
| HangulMode | IME ハングルモード キー   |
| JunjaMode  | IME Junja モード キー |
|            |                  |

| FinalMode     | IME Final モード キー |
|---------------|------------------|
| HanjaMode     | IME Hanja モード キー |
| KanjiMode     | IME 漢字モード キー     |
| Escape        | Esc +-           |
| ImeConvert    | IME 変換キー         |
| ImeNonConvert | IME 無変換キー        |
| ImeAccept     | IME Accept キー    |
| ImeModeChange | IME モード変更要求      |
| Space         | Space +-         |
| Prior         | PageUp +         |
| PageUp        | PageUp +         |
| Next          | PageDown キー      |
| PageDown      | PageDown キー      |
| End           | End キー           |
| Home          | Home +-          |
| Left          | 左方向キー            |
| Up            | 上方向キー            |

| Right       | 右方向キー            |
|-------------|------------------|
| Down        | 下方向キー            |
| Select      | Select +-        |
| Print       | Print +-         |
| Execute     | Execute +-       |
| Snapshot    | PrintScreen キー   |
| PrintScreen | PrintScreen +-   |
| Insert      | Ins +-           |
| Delete      | Del キー           |
| Help        | Help キー          |
| D0          | 0 キー (メインキーボード上) |
| D1          | 1 キー(メインキーボード上)  |
| D2          | 2 キー (メインキーボード上) |
| D3          | 3 キー(メインキーボード上)  |
| D4          | 4 キー (メインキーボード上) |
| D5          | 5 キー(メインキーボード上)  |

| D6 | 6 キー (メインキーボード上) |
|----|------------------|
| D7 | 7 キー (メインキーボード上) |
| D8 | 8 キー (メインキーボード上) |
| D9 | 9 キー (メインキーボード上) |
| A  | A +              |
| В  | B +-             |
| С  | C +              |
| D  | D +-             |
| Е  | E +              |
| F  | F +              |
| G  | G +-             |
| Н  | H キー             |
| I  | +-               |
| J  | — <i>+</i> L     |
| К  | K +-             |
| L  | L +              |
|    |                  |

| М    | M +                                           |
|------|-----------------------------------------------|
| Ν    | N +-                                          |
| 0    | 0 +                                           |
| Ρ    | P +                                           |
| Q    | Q +-                                          |
| R    | R +-                                          |
| S    | S +-                                          |
| т    | T+-                                           |
| U    | U +                                           |
| V    | V +-                                          |
| W    | W +-                                          |
| Х    | X+-                                           |
| Y    | Y +-                                          |
| Z    | Z +-                                          |
| LWin | 左の Windows ロゴ キー (Microsoft Natural Keyboard) |
| RWin | 右の Windows ロゴ キー (Microsoft Natural Keyboard) |
| Apps | アプリケーション キー (Microsoft Natural Keyboard)      |

| Sleep     | コンピューターのスリープ キー     |
|-----------|---------------------|
| NumPad0   | 0 キー (テンキー上)        |
| NumPad1   | 1 キー (テンキー上)        |
| NumPad2   | 2 キー(テンキー上)         |
| NumPad3   | 3 キー (テンキー上)        |
| NumPad4   | 4 キー(テンキー上)         |
| NumPad5   | 5 キー(テンキー上)         |
| NumPad6   | 6 キー (テンキー上)        |
| NumPad7   | 7 キー(テンキー上)         |
| NumPad8   | 8 キー (テンキー上)        |
| NumPad9   | 9キー(テンキー上)          |
| Multiply  | 乗算記号 (*) キー (テンキー上) |
| Add       | Add キー(テンキー上)       |
| Separator | 区切り記号キー (テンキー上)     |
| Subtract  | 減算記号 (-) キー (テンキー上) |
| Decimal   | 小数点キー (テンキー上)       |

| Divide | 除算記号 (/) キー (テンキー上) |
|--------|---------------------|
| F1     | F1 キー               |
| F2     | F2 キー               |
| F3     | F3 キー               |
| F4     | F4 キー               |
| F5     | F5 キー               |
| F6     | F6 +                |
| F7     | F7 キー               |
| F8     | F8 キー               |
| F9     | F9 キー               |
| F10    | F10 キー              |
| F11    | F11 キー              |
| F12    | F12 キー              |
| F13    | F13 キー              |
| F14    | F14 キー              |
| F15    | F15 キー              |
|        |                     |

| F16                                                                                            | F16 キー                                                                                                    |
|------------------------------------------------------------------------------------------------|----------------------------------------------------------------------------------------------------|
| F17                                                                                            | F17 キー                                                                                                    |
| F18                                                                                            | F18 キー                                                                                                    |
| F19                                                                                            | F19 キー                                                                                                    |
| F20                                                                                            | F20 キー                                                                                                    |
| F21                                                                                            | F21 キー                                                                                                    |
| F22                                                                                            | F22 キー                                                                                                    |
| F23                                                                                            | F23 キー                                                                                                    |
| F24                                                                                            | F24 キー                                                                                                    |
|                                                                                                |                                                                                                    |
| NumLock                                                                                        | NumLockキー                                                                                                    |
| NumLock<br>Scroll                                                                              | NumLock+-<br>ScrollLock +-                                                                                                    |
| NumLock<br>Scroll<br>LeftShift                                                                 | NumLockキー<br>ScrollLock キー<br>左の Shift キー                                                                                      |
| NumLock<br>Scroll<br>LeftShift<br>RightShift                                                   | NumLockキー<br>ScrollLock キー<br>左の Shift キー<br>右の Shift キー                                                                       |
| NumLock         Scroll         LeftShift         RightShift         LeftCtrl                   | NumLockキー         ScrollLock キー         左の Shift キー         右の Shift キー         左の Ctrlキー                                      |
| NumLock         Scroll         LeftShift         RightShift         LeftCtrl         RightCtrl | NumLockキー           ScrollLock キー           左の Shift キー           右の Shift キー           左の Ctrlキー           右の Ctrlキー          |
| NumLock   Scroll   LeftShift   RightShift   LeftCtrl   RightCtrl   LeftAlt                     | NumLock キー         ScrollLock キー         左の Shift キー         右の Shift キー         左の Ctrlキー         右の Ctrlキー         左の Alt キー |

| BrowserBack                                                                                                 | ブラウザーの戻るキー                                                                                                    |
|----------------------------------------------------------------------------------------------------|----------------------------------------------------------------------------------------------------|
| BrowserForward                                                                                              | ブラウザーの進むキー                                                                                                    |
| BrowserRefresh                                                                                              | ブラウザーの更新キー                                                                                                    |
| BrowserStop                                                                                                 | ブラウザーの中止キー                                                                                                    |
| BrowserSearch                                                                                               | ブラウザーの検索キー                                                                                                    |
| BrowserFavorites                                                                                            | ブラウザーのお気に入りキー                                                                                                    |
| BrowserHome                                                                                                 | ブラウザーのホーム キー                                                                                                    |
| VolumeMute                                                                                                  | 音量ミュート キー                                                                                                    |
|                                                                                                    |                                                                                                    |
| VolumeDown                                                                                                  | 音量ダウン キー                                                                                                    |
| VolumeDown<br>VolumeUp                                                                                      | 音量ダウン キー<br>音量アップ キー                                                                                                    |
| VolumeDown<br>VolumeUp<br>MediaNextTrack                                                                    | 音量ダウン キー<br>音量アップ キー<br>メディアの次のトラック キー                                                                                                |
| VolumeDown<br>VolumeUp<br>MediaNextTrack<br>MediaPreviousTrack                                              | <ul> <li>音量ダウン キー</li> <li>音量アップ キー</li> <li>メディアの次のトラック キー</li> <li>メディアの前のトラック キー</li> </ul>                                        |
| VolumeDown<br>VolumeUp<br>MediaNextTrack<br>MediaPreviousTrack<br>MediaStop                                 | <ul> <li>音量ダウンキー</li> <li>音量アップキー</li> <li>メディアの次のトラックキー</li> <li>メディアの前のトラックキー</li> <li>メディアの停止キー</li> </ul>                         |
| VolumeDown<br>VolumeUp<br>MediaNextTrack<br>MediaPreviousTrack<br>MediaStop<br>MediaPlayPause               | <ul> <li>音量ダウンキー</li> <li>音量アップキー</li> <li>メディアの次のトラックキー</li> <li>メディアの前のトラックキー</li> <li>メディアの停止キー</li> <li>メディアの再生/一時停止キー</li> </ul> |
| VolumeDown<br>VolumeUp<br>MediaNextTrack<br>MediaPreviousTrack<br>MediaStop<br>MediaPlayPause<br>LaunchMail | 音量ダウンキー         音量アップキー         メディアの次のトラックキー         メディアの前のトラックキー         メディアの停止キー         メディアの再生/一時停止キー         メールを起動キー         |

| LaunchApplication1 | アプリケーション1の起動キー   |
|--------------------|------------------|
| LaunchApplication2 | アプリケーション 2 の起動キー |
| Oem1               | OEM 1 キー         |
| OemSemicolon       | OEM セミコロン キー     |
| OemPlus            | OEM 追加キー         |
| OemComma           | OEM コンマ キー       |
| OemMinus           | OEM マイナス キー      |
| OemPeriod          | OEM ピリオド キー      |
| Oem2               | OEM 2 キー         |
| OemQuestion        | OEM 疑問符キー        |
| Oem3               | OEM 3 キー         |
| OemTilde           | OEM チルダ キー       |
| AbntC1             | ABNT_C1(ブラジル) キー |
| AbntC2             | ABNT_C2(ブラジル) キー |
| Oem4               | OEM 4 キー         |
| OemOpenBrackets    | OEM 始めかっこキー      |
|                    |                  |

| Oem5             | OEM 5 キー                         |
|------------------|----------------------------------|
| OemPipe          | OEM パイプ キー                       |
| Oem6             | OEM 6 キー                         |
| OemCloseBrackets | OEM 終わりかっこキー                     |
| Oem7             | OEM 7 キー                         |
| OemQuotes        | OEM 引用符キー                        |
| Oem8             | OEM 8 キー                         |
| Oem102           | OEM 102キー                        |
| OemBackslash     | OEM バックスラッシュ キー                  |
| ImeProcessed     | IME によって処理されている実際のキーをマスクする特殊キー   |
| System           | システム キーとして処理されている実際のキーをマスクする特殊キー |
| OemAttn          | OEM Attnキー                       |
| DbeAlphanumeric  | DBE_ALPHANUMERIC キー              |
| OemFinish        | OEM Finish キー                    |
| DbeKatakana      | DBE_KATAKANA +-                  |
| OemCopy          | OEM Copyキー                       |
| DbeHiragana      | DBE_HIRAGANA +-                  |

| OemAuto                  | OEM Autoキー                   |
|--------------------------|------------------------------|
| DbeSbcsChar              | DBE_SBCSCHAR +-              |
| OemEnlw                  | OEM ENLWキー                   |
| DbeDbcsChar              | DBE_DBCSCHAR +-              |
| OemBackTab               | OEM BackTab キー               |
| DbeRoman                 | DBE_ROMAN +-                 |
| Attn                     | Attn キー                      |
| DbeNoRoman               | DBE_NOROMAN +-               |
| CrSel                    | Crsel +-                     |
| DbeEnterWordRegisterMode | DBE_ENTERWORDREGISTERMODE +- |
| ExSel                    | Exsel +-                     |
| DbeEnterImeConfigureMode | DBE_ENTERIMECONFIGMODE キー    |
| EraseEof                 | EraseEof キー                  |
| DbeFlushString           | DBE_FLUSHSTRING キー           |
| Play                     | Play +-                      |
| DbeCodeInput             | DBE_CODEINPUT +-             |

| Zoom                         | Zoom +—                           |
|------------------------------|-----------------------------------|
| DbeNoCodeInput               | DBE_NOCODEINPUT +-                |
| DbeDetermineString           | DBE_DETERMINESTRING +-            |
| Pa1                          | PA1 +-                            |
| DbeEnterDialogConversionMode | DBE_ENTERDLGCONVERSIONMODE +-     |
| OemClear                     | OEM Clear ≠                       |
| DeadCharProcessed            | キーは別のキーと共に使用され、1 つの組み合わせ文字を作成します。 |

### 保存領域(共有設定)

複数人で共通のディレクトリを共有する場合に設定します。

設定するとサーバー上などにデータファイルを置くことで、複数人でも共通のディレクトリを使用して 部品やプロジェクトなどのデータを共有しながら作業を行うことができます。 保存領域に設定がない場合は自動的にお使いの端末のマイドキュメント内にデータが保存されます。

保存領域の詳しい説明はQuadceptファイルの共有方法にご紹介しています。

### 環境設定の設定画面の表示方法は<u>環境設定について</u>をご覧ください。

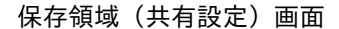

| System 💌      | Resided (Harman)                                 | System Setting |
|---------------|--------------------------------------------------|----------------|
| - AR          | 保存職款 (共有設定)                                      |                |
|               |                                                  |                |
| PCB           | ・ ローカルストレージを使用する                                 |                |
| PCB #248      | 保存領域(共有設定) C:XQuadcentXQuadcent DataXSample.ccom | 207            |
| ● 推画優先        |                                                  |                |
| CSV出力         | ○ myAreaストレージを使用する。                              |                |
| 自動バックアップ      |                                                  |                |
| ショートカットキー     |                                                  |                |
| 保存領域(共有設定)*   |                                                  |                |
| デフォルト模塊       |                                                  |                |
| □ ストローク       |                                                  |                |
| □ 図面枠         |                                                  |                |
| ビン            |                                                  |                |
| 📄 シンポル        |                                                  |                |
| 🖮 回時回         |                                                  |                |
| 🗎 フットプリント     |                                                  |                |
| PCB           |                                                  |                |
| 🚞 3D          |                                                  |                |
| 💼 プロパティ表示     |                                                  |                |
|               |                                                  |                |
| 92 <b>8</b> 7 |                                                  |                |
|               | OK I=                                            | 2.4712 連旦      |

### 🏊 保存領域(共有設定)設定方法

保存領域を新規作成するには、ファイル名に新規のファイル名を指定ください。 既に作成されているファイルに接続する場合は、ファイルを選択してください。

詳しくは<u>Quadceptファイルの共有方法</u>に設定方法をご紹介しています。

### 保存領域をクリアする方法

保存領域を削除すると自動的にお使いの端末のマイドキュメント内のデータを参照します。

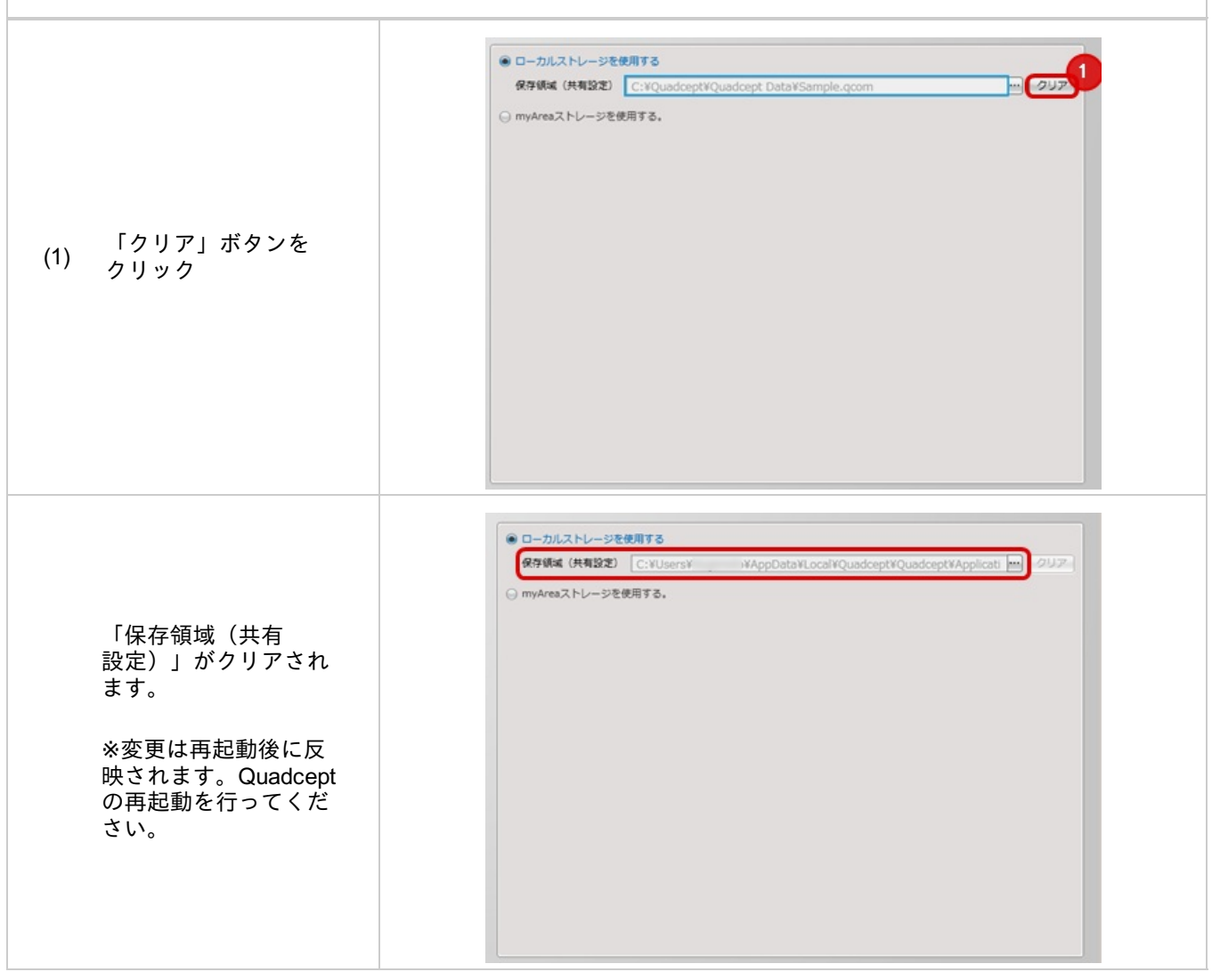
## 初期環境設定

各ドキュメント新規作成時の初期設定を保存しておくことができます。 ドキュメントの種類毎に保存しておくことができるので、 よく使う設定はあらかじめ初期設定として保存しておくことをお勧めします。

### 方法は2つあります。初期環境設定方法

<u>・各ドキュメントの設定を初期設定として保存する方法</u> ・各ドキュメントの設定ファイルを保存し、初期設定として登録する方法

環境設定の設定画面の表示方法は<u>環境設定について</u>をご覧ください。

## 初期環境設定画面

|            | DURIOR GLACKE | System Sector |
|------------|---------------|---------------|
| 🚔 作回       |               |               |
| 📄 図路図      |               | Diam          |
| E PCB      | 医因19          |               |
| PCB配線      | ピン            | クリア           |
| 回 描画保先     | 23            |               |
| 目動パックアップ   |               |               |
| ショートカットキー  | ボート           |               |
| 保存領域(共有設定) | シンポリ          | - 007         |
| 初期環境設定     | at 0          |               |
| 210-9      | E-00          |               |
|            | フットプリント       | クリア           |
|            | IPCフットプリント    |               |
|            | 17.10 T       |               |
|            | M/9/S         |               |
| PCB        | PCB           |               |
| a 30       | プロジェクト        |               |
| ● プロパティ表示  |               |               |
|            |               |               |

### 設定を行う時に初期設定を行う方法をご紹介します。 ※ここでは回路図の設定でご紹介しています。

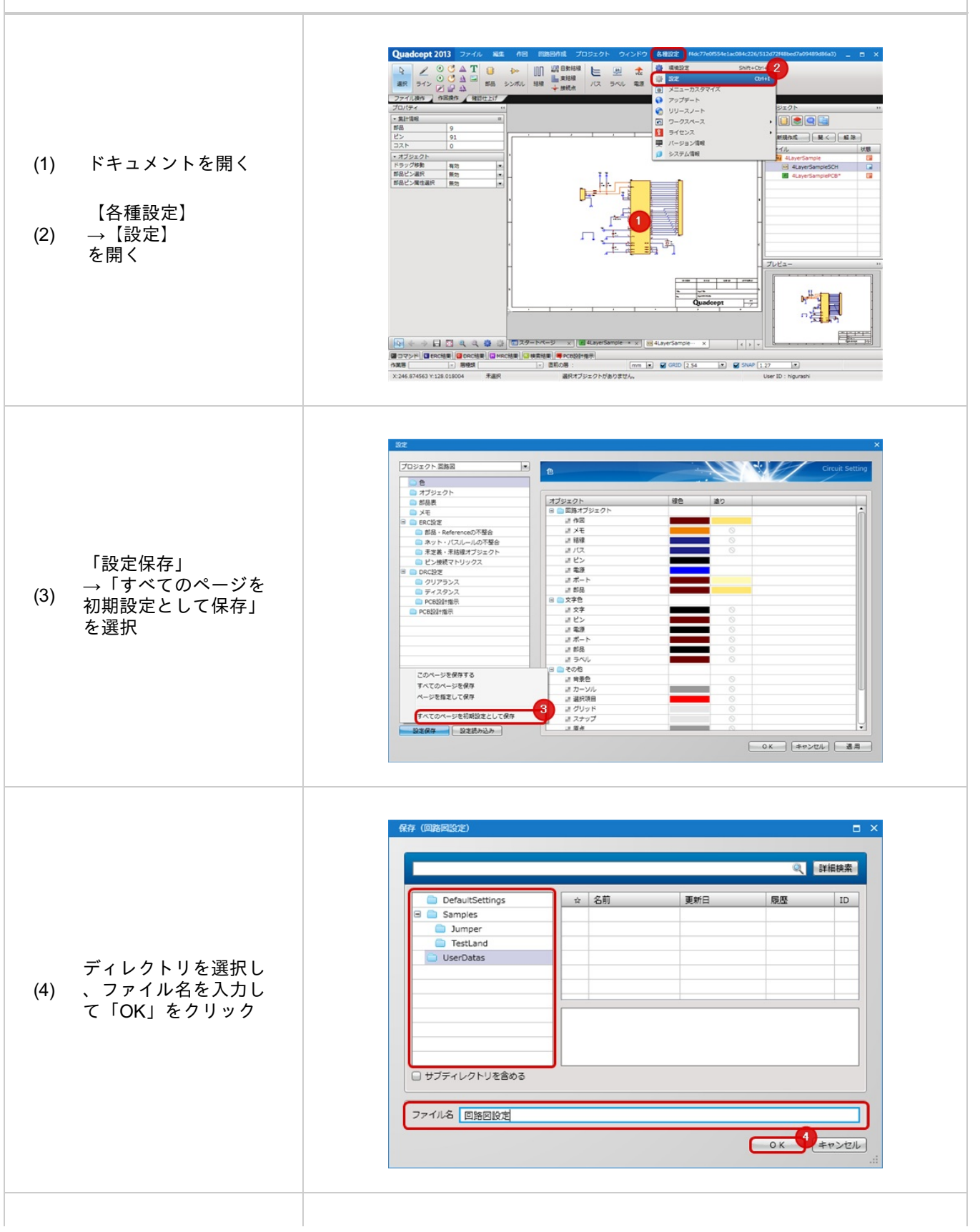

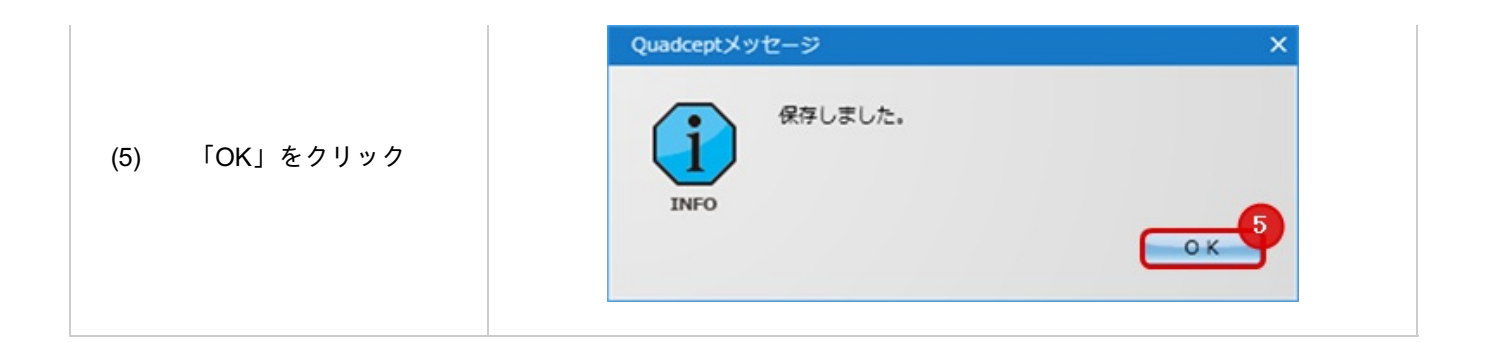

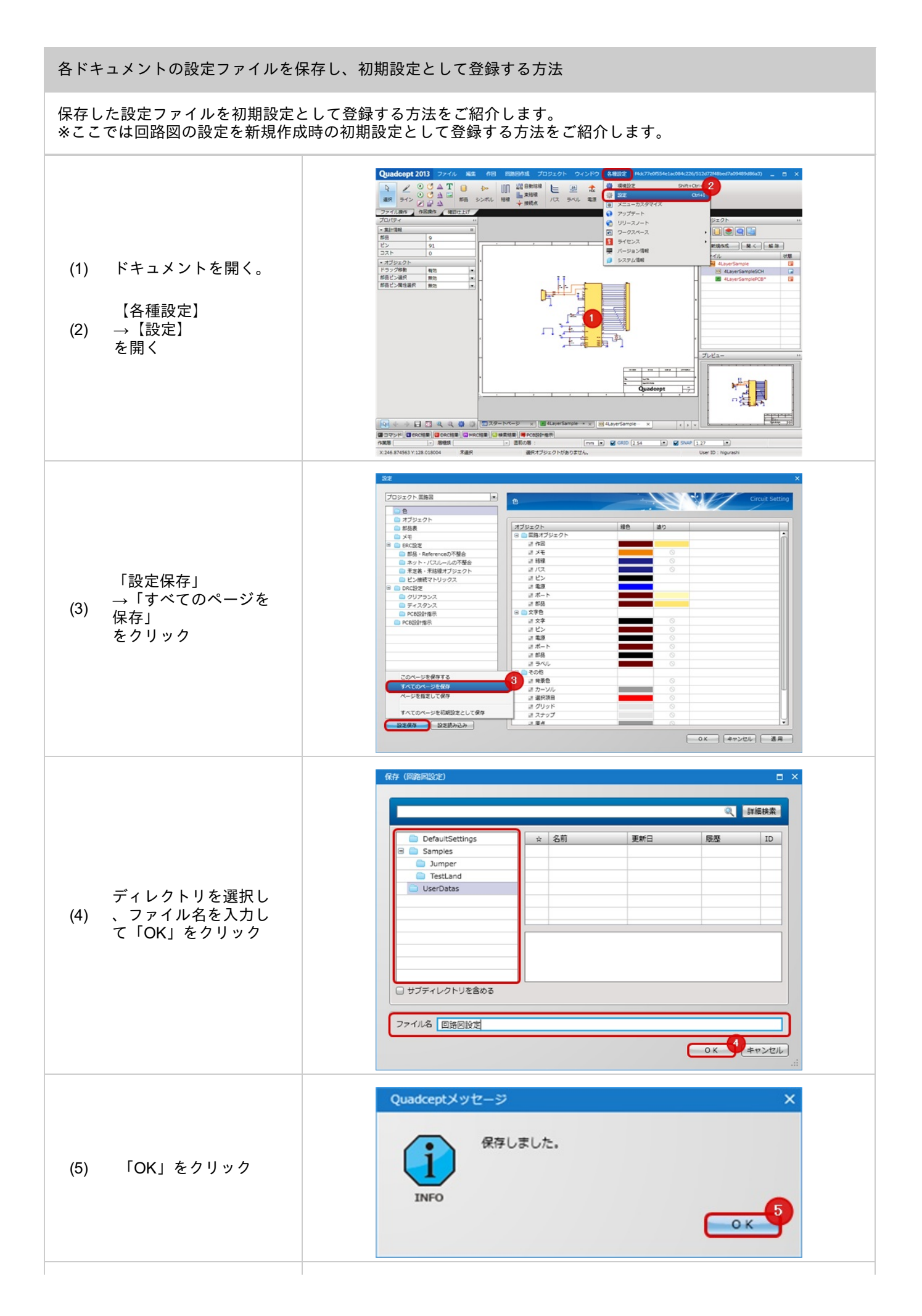

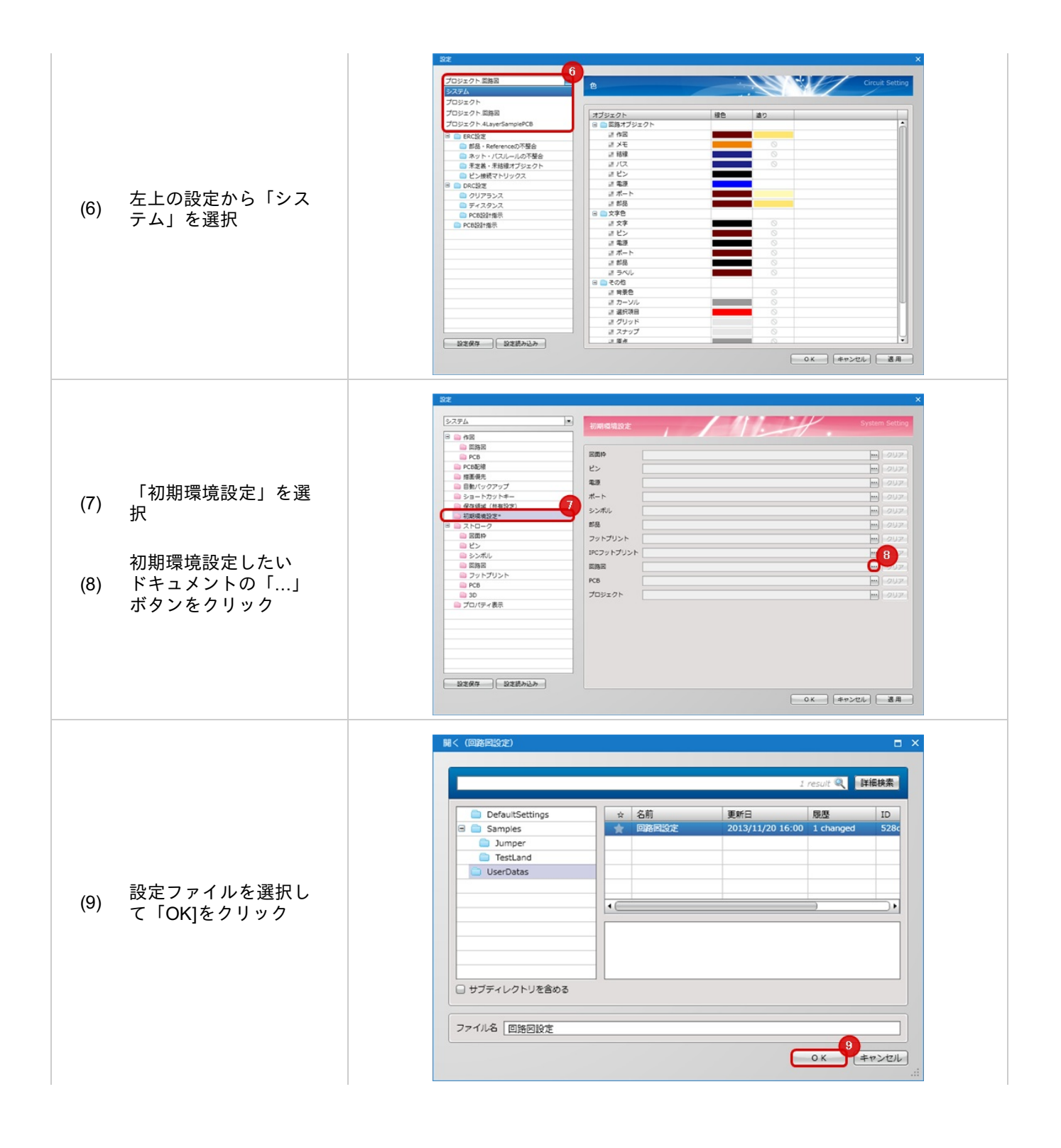

|           | 図面枠        | ··· 7リア                                         |
|-----------|------------|-------------------------------------------------|
|           | ピン         |                                                 |
|           | 電源         |                                                 |
|           | ポート        |                                                 |
|           | シンポル       |                                                 |
| 初期環境が設定され | 部品         |                                                 |
| ていることが確認で | フットプリント    |                                                 |
| きます。      | IPCフットプリント | 10 <b>2</b> U7                                  |
|           | 回路図        | /UserDatas/回路図設定 (528c5e00f814a214448bfc4c) つリア |
| 「OK」をクリック | PCB        |                                                 |
|           |            |                                                 |
|           |            |                                                 |
|           |            |                                                 |
|           |            |                                                 |

# ストローク

使用頻度の高い作業アイコンを設定できるストロークコマンドは、 マウス中央のボタンを押すと表示されるQuadceptオリジナルの便利な機能です。

回路図、PCB、シンボル、フットプリントなど各設計画面上でマウスの中央ボタンを押すだけで カーソルの周囲にメニューが表示され、カーソルをほとんど移動することなく頻度の高いメニューを 実行することができるので、リボンやツールバーなどにカーソルを移動する必要がありません。

ストロークに表示されるメニューは任意にカスタマイズすることができ、「Control」キーや「Shift」キーを押下しながら、

マウスの中央ボタンをクリックするなどで、各ドキュメントに最大32(8×4)種類のメニューを登録することができます。

設計作業中に設定を行えば瞬時にアイコンが表示されますので、簡単に作業アイコンの選択ができます。

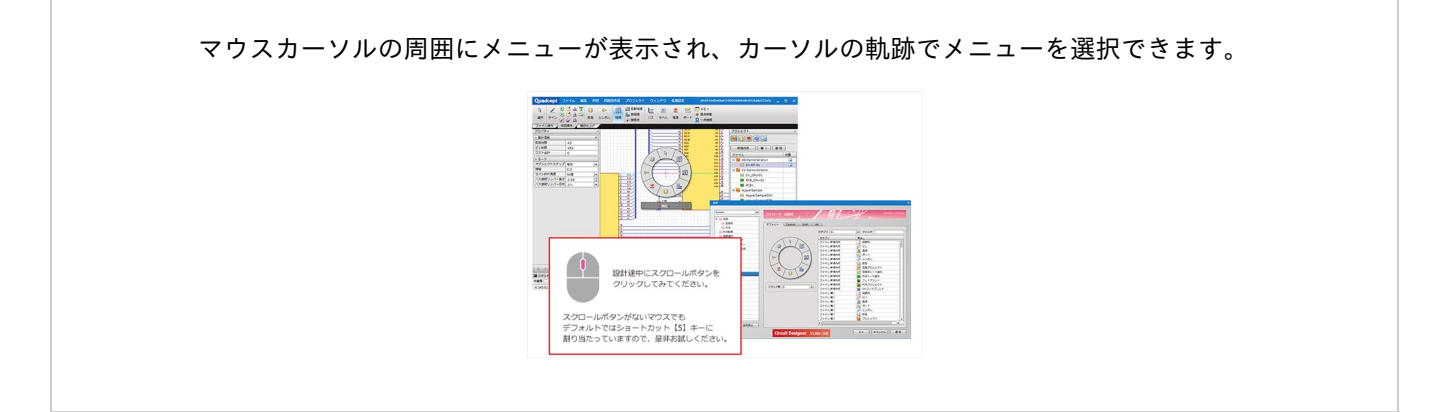

※動画を別ウィンドウ大画面設定で見たい方は(http://www.youtube.com/embed/UnpT7iTMc 0?rel=0)

## マウスにスクロールボタンがない場合には、キーボードからも操作できます。 インストール時の初期設定では、テンキー「5」にショートカットキーが割り当てられています。

テンキーでストロークメニューを実行する方法

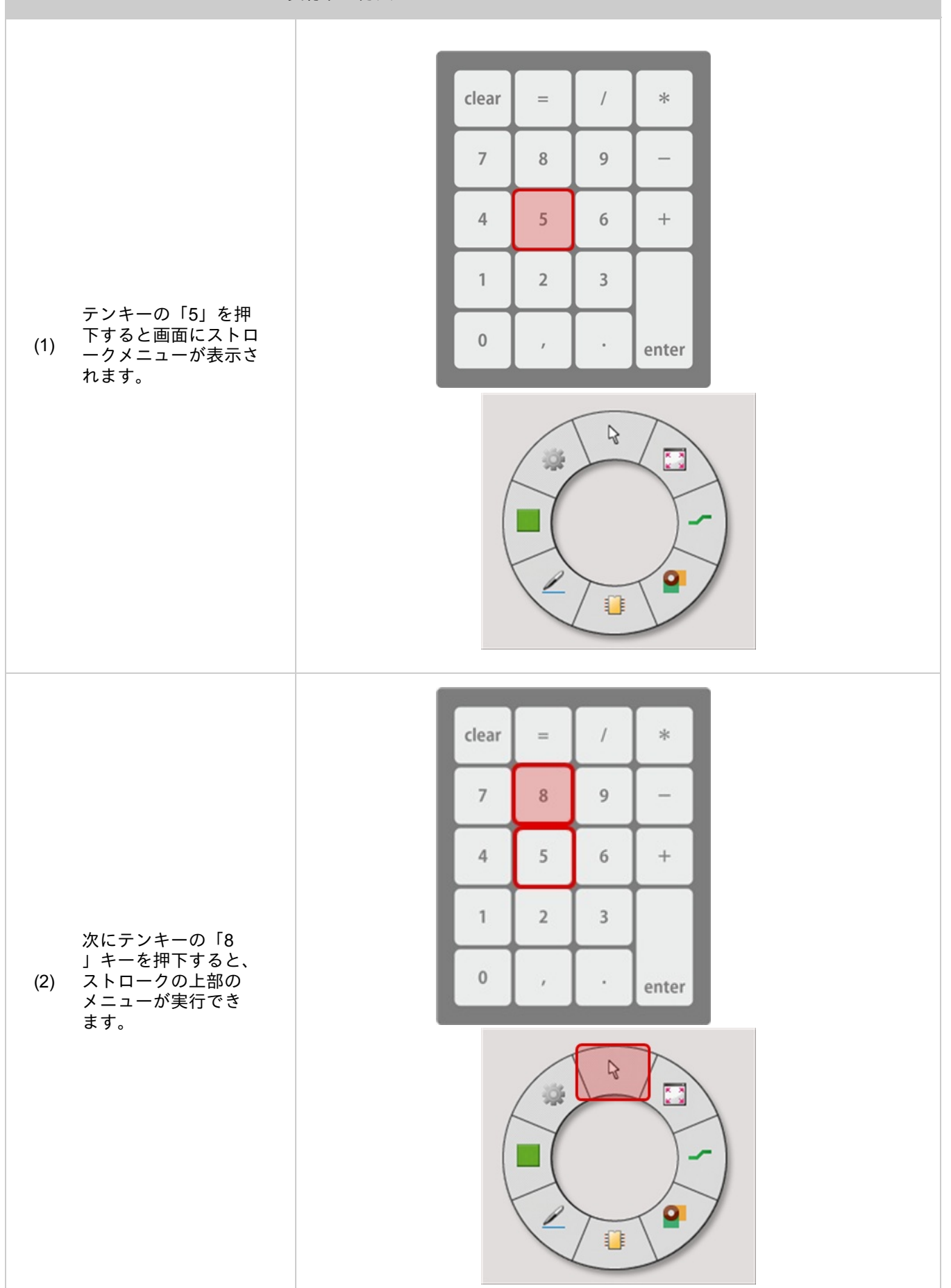

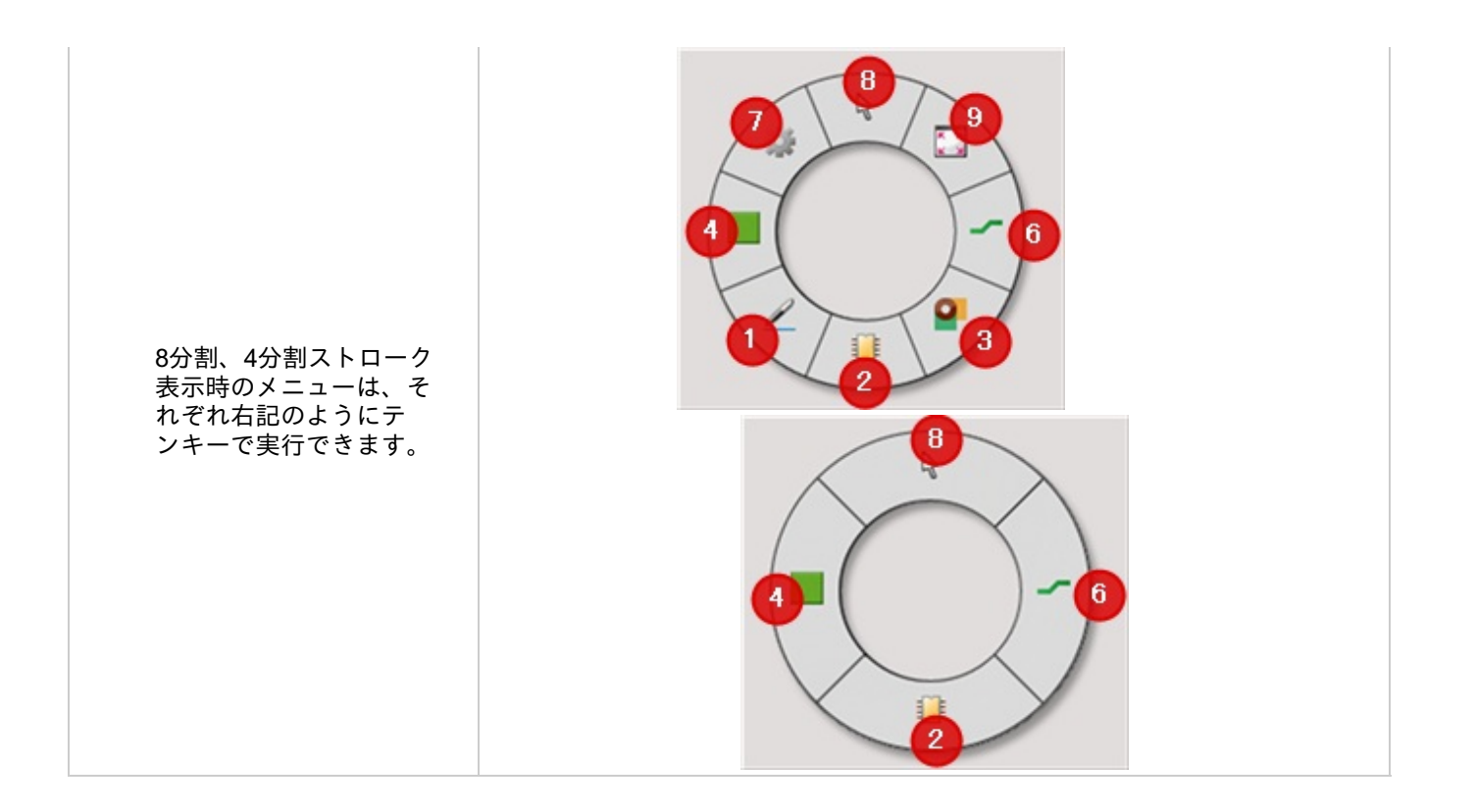

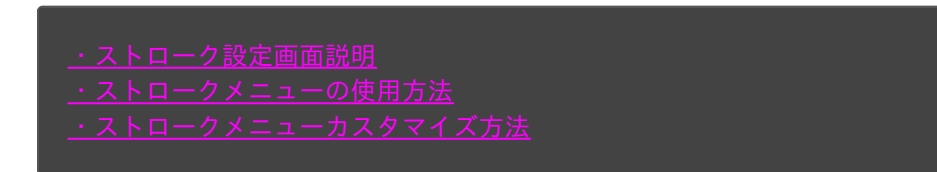

🅟 ストローク設定画面説明

## 環境設定の設定画面の表示方法は<u>環境設定について</u>をご覧ください。

ストローク画面

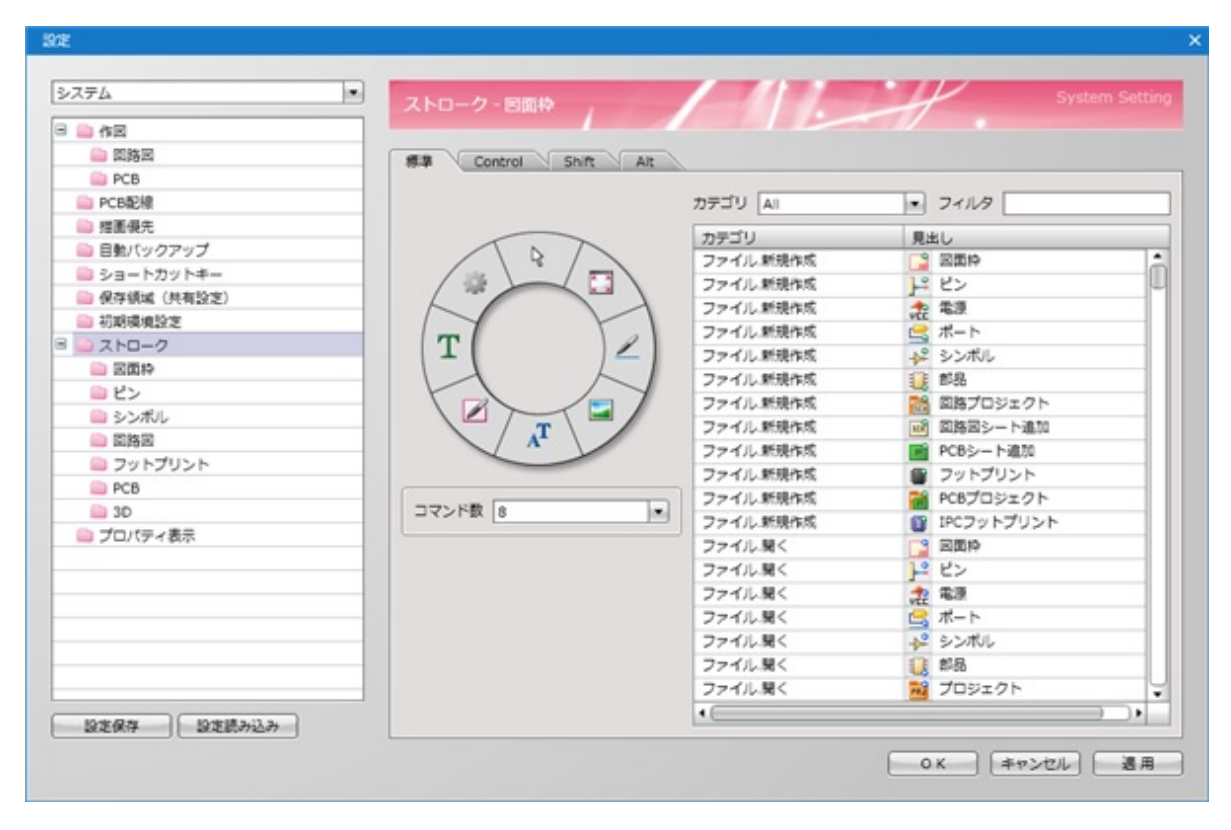

|  | ド | + | ュ | X | ン | $\mathbb{P}$ |
|--|---|---|---|---|---|--------------|
|--|---|---|---|---|---|--------------|

| タブ名     | 内容                                      |
|---------|-----------------------------------------|
| 図面枠     | 図面枠の作成、編集画面で表示されるストロークキーの登録を行います。       |
| ピン      | ピン、電源、ポートの作成、編集画面で表示されるストロークキーの登録を行います。 |
| シンボル    | シンボルの作成、編集画面で表示されるストロークキーの登録を行います。      |
| 回路図     | 回路図シートの作成、編集画面で表示されるストロークキーの登録を行います。    |
| フットプリント | フットプリントの作成、編集画面で表示されるストロークキーの登録を行います。   |
| РСВ     | PCBシートの作成、編集画面で表示されるストロークキーの登録を行います。    |
| 3 D     | 3Dの表示画面で表示されるストロークキーの登録を行います。           |

## ∎タブ

| タブ名     | 内容                                                       |
|---------|----------------------------------------------------------|
| 標準      | マウスのスクロールキーを押下した時に表示されるメニューです。                           |
| Control | キーボードのControlキーを押しながら、マウスのスクロールキーを押下した時に表示されるメニュー<br>です。 |
| Shift   | キーボードのShiftキーを押しながら、マウスのスクロールキーを押下した時に表示されるメニューです<br>。   |
| Alt     | キーボードのAltキーを押しながら、マウスのスクロールキーを押下した時に表示されるメニューです<br>。     |

## ∎設定

| 項目    | 内容                               |
|-------|----------------------------------|
| コマンド数 | 登録できるコマンドの分割数(4分割または8分割)を設定できます。 |
| カテゴリ  | メニューのカテゴリでフィルタをかけて表示することができます。   |
| フィルタ  | メニュー名でフィルタをかけて表示することができます。       |

🅟 ストロークメニューの使用方法

#### ストロークメニュー使用方法

ストロークメニューはドキュメントを開いているときにアクティブドキュメントの上でマウス中央のボタンを押 すことで表示されます。

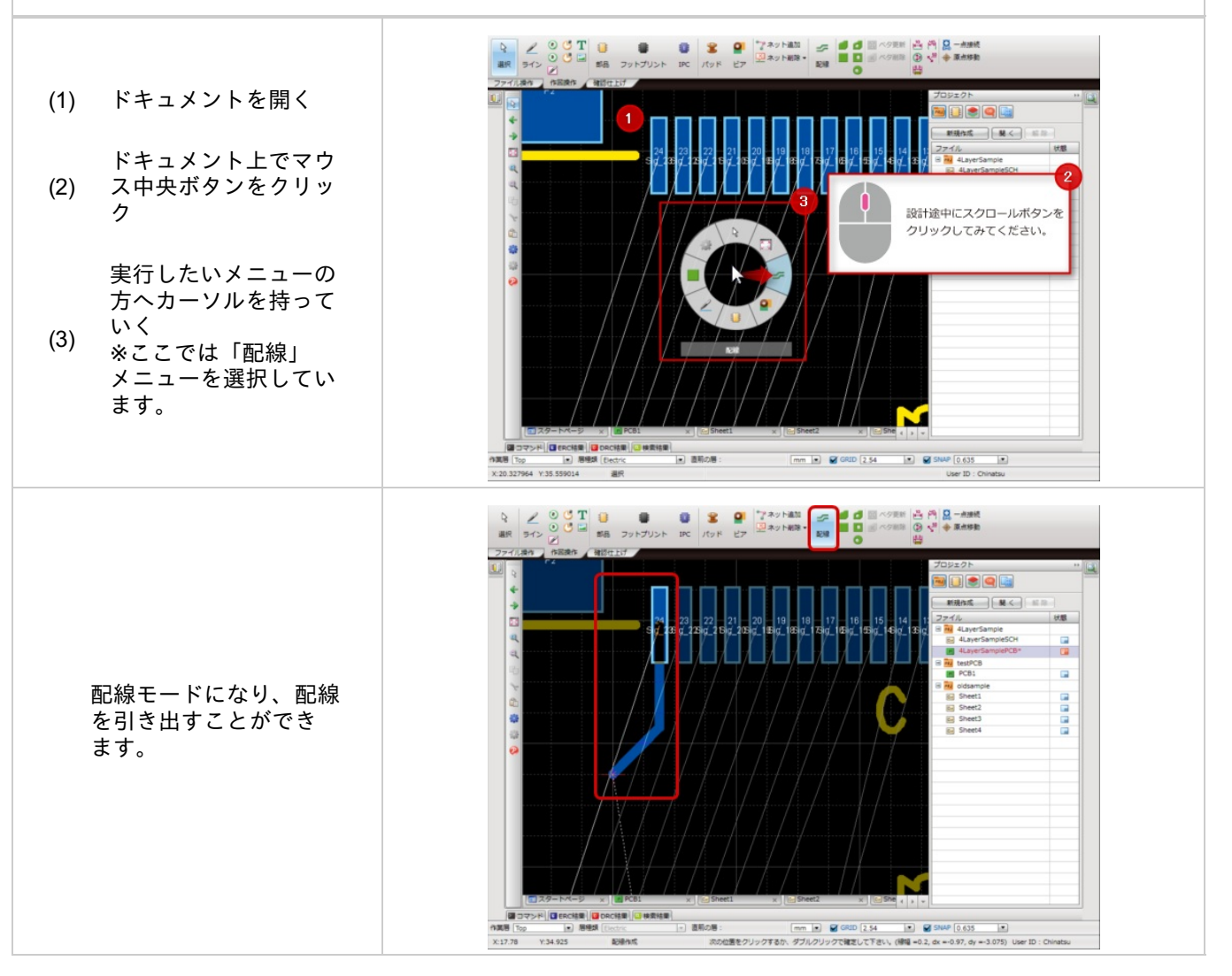

## カスタマイズ方法

ストロークメニューのカスタマイズ方法をご紹介します。

|--|

# プロパティ表示

プロパティウインドウに表示するプロパティ値の設定を行います。

# 環境設定の設定画面の表示方法は<u>環境設定について</u>をご覧ください。

#### プロパティ表示画面

| 淀                                    |                    |
|--------------------------------------|--------------------|
| 9276 JOI(7-                          | r表示 System Setting |
| 8 🗅 AE                               |                    |
|                                      | 10 LUBR            |
| Dec PCB 表示编注                         | Ratient            |
| ■ PCB記線                              |                    |
| a 指面很先 value value                   | ■ ビン総数を表示する        |
| 目動パックアップ cost                        | ■ コスト合計を表示する       |
| 😂 ショートカットギー                          | コスト対象集性 cost       |
| ———————————————————————————————————— |                    |
| 初期環境設定                               |                    |
| B 🗎 Zho-2                            |                    |
| 〇回 四面枠                               |                    |
| ■ ピン                                 |                    |
| 🗋 シンボル                               |                    |
| 〇 四路回                                |                    |
| フットプリント                              |                    |
| PCB                                  |                    |
| 3D                                   |                    |
| プロパティ表示                              |                    |
|                                      |                    |
|                                      |                    |
|                                      |                    |
|                                      |                    |
|                                      |                    |
| 4                                    | 1.                 |
|                                      |                    |
| 設定保存 設定読み込み 追加                       | - # P              |
|                                      |                    |
|                                      | OK キャンセル 週用        |

## プロパティ設定操作の例として、部品オブジェクトの表示属性の追加を行います。

プロパティ設定例

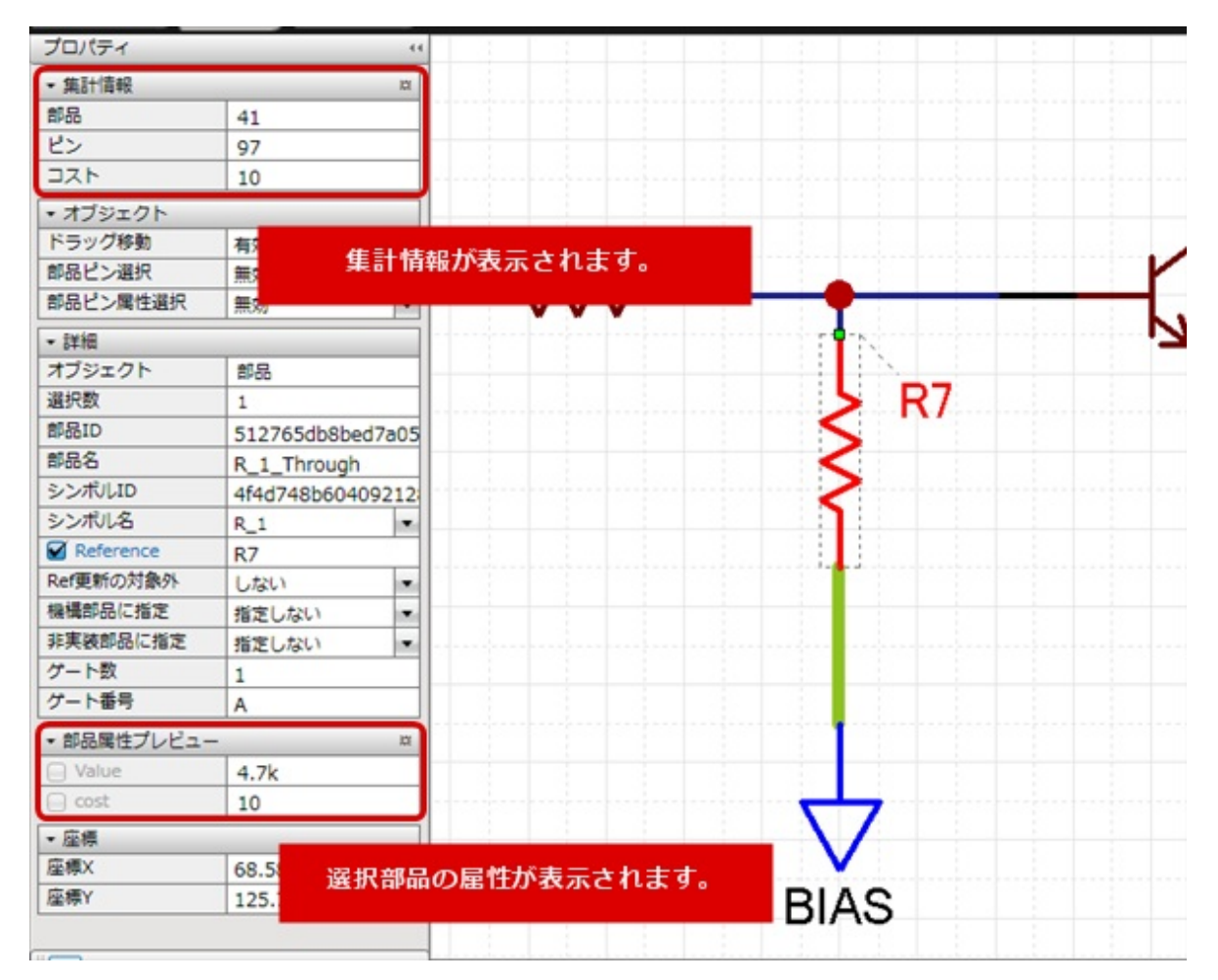

#### ∎集計情報

| 内容               | 項目                                                                    |  |  |  |  |
|------------------|-----------------------------------------------------------------------|--|--|--|--|
| 部品総数を表示する        | チェックを入れるとプロジェクトで使用されている部品総数を表示します。                                    |  |  |  |  |
| ピン総数を表示する        | チェックを入れるとプロジェクトで使用されているピン総数を表示します。                                    |  |  |  |  |
| コスト対象属性を表示す<br>る | チェックを入れるとプロジェクトで使用されている部品のコスト合計を表示します<br>。<br>コスト属性はコンボボックスによって設定します。 |  |  |  |  |

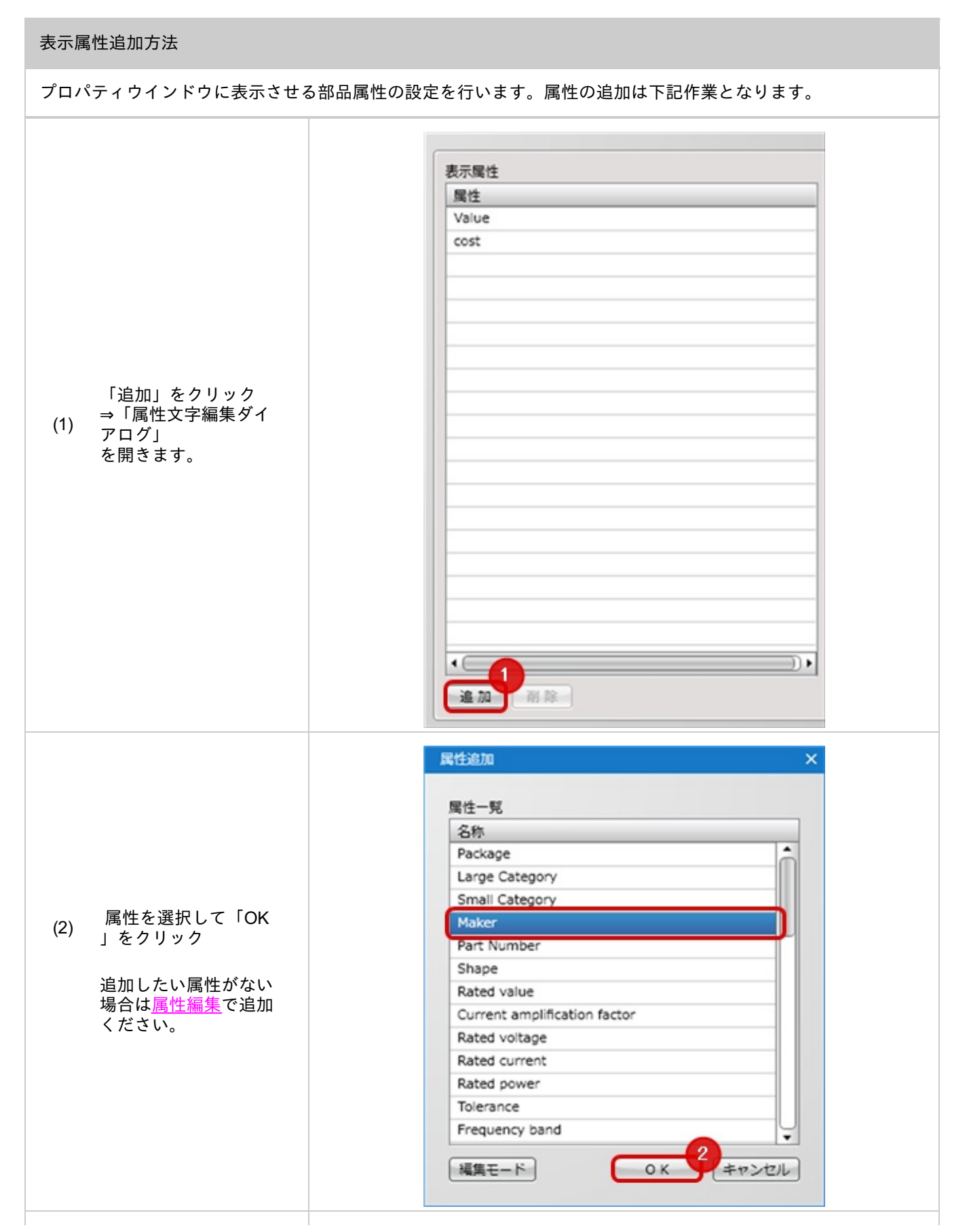

|                                   | 表示竭性<br>属性<br>Value<br>cost<br>Maker | 集計信報<br>✔ 部品総数を表示する<br>✔ ビン総数を表示する<br>✔ コスト会計を表示する<br>コスト対象属性 cost ▼ |
|-----------------------------------|--------------------------------------|----------------------------------------------------------------------|
| 表示属性に追加され<br>ます。<br>(3) 「OK」をクリック |                                      | ок<br>3.<br>#тури Дал                                                |

部品属性を編集したい場合や、一括で編集する場合は、<u>回路図の部品属性情報表示</u> や <u>PCBの部品属性情報</u> <u>表示</u> が便利です。

# 表示属性削除方法

プロパティウインドウに表示させる部品属性の設定を行います。属性の削除は下記作業となります。

| ノロハリイノイノトノに衣小させる部                       | 山商任の政定で打いなり。商任の別际は「む下未こなりより。                                                                                                    |
|-----------------------------------------|----------------------------------------------------------------------------------------------------|
| 削除したい属性を選択<br>し<br>(1) 「削除」ボタンをクリ<br>ック | Image: Conduction of the second of the second of the se |
|                                         | ▲<br>通加<br>削除<br>1<br>表示属性<br>又<br>1<br>又<br>1<br>1<br>1<br>1<br>1<br>1<br>1<br>1<br>1<br>1<br>1<br>1<br>1                                                                                                    |
| 表示属性から削除され<br>ます。                       | value<br>cost                                                                                                    |

# 新規作成

新規作成メニューではQuadceptに使用するすべてのファイルの新規作成画面を開くことができます。

新規作成できる項目

| ・シンボル<br>・部品<br>・フットプリント<br>・IPCフットプリント<br>・回路プロジェクト<br>・PCBプロジェクト |  |  |  |
|--------------------------------------------------------------------|--|--|--|
| ■その他<br>・図面枠<br>・ピン<br>・電源<br>・ポート                                 |  |  |  |

## 新規作成

Quadceptで使用するすべてのファイルの新規作成が行えます。

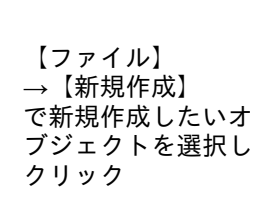

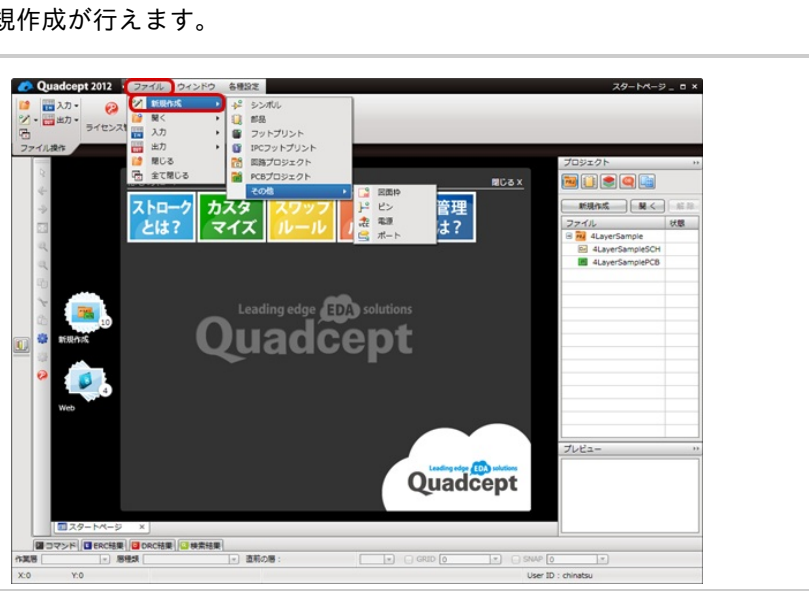

# 開く

開くメニューは、保存しているQuadceptのデータを開く場合に使用します。 ファイルを確認したり、変更する場合にご利用ください。

また、Quadceptのファイル以外にもIDFやSTEPファイルを開くことができます。

## 開くことができるQuadceptのデータ

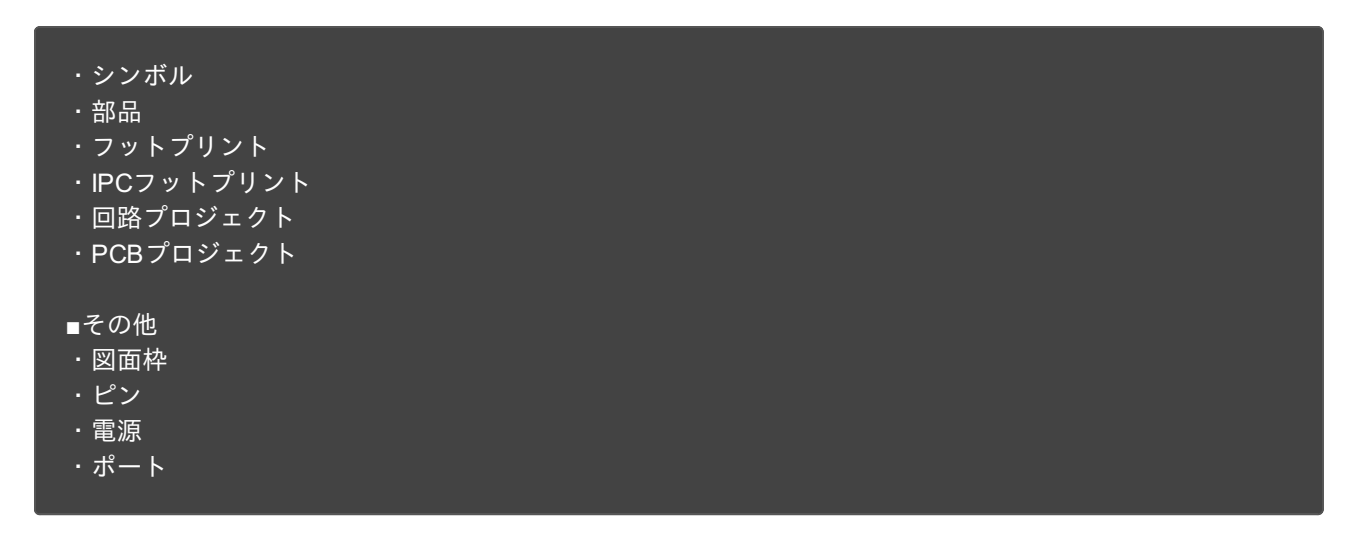

開くことができるQuadcept以外のデータ

· IDF(Ver3.0) · STEP

#### 開く 保存しているQuadceptのデータを開く場合に使用します。 Quadcept 2012 (ファイル) ウィンドウ 29-1-4-9\_ 0 × Quadcept core スカー マンカー マン マン マンカー マン マン マンカー マン マンカー マン マンカー マン マンカー マン マンカー マン マンカー マン マン マンカー マン マンカー マン マンカー マン マン マンカー マン マンカー マン マン マン マン マン マン マン マン マン マン マン マン マン マン マン マン マン マン マン マン マン マン マン マン マン マン マン マン マン 各種設定 ・ ジンボルし ・ 認 部品 ・ 留 フットプリント ・ IPCフットプリント ● 205 205 か。その5 マイズ NCox ット ■ IDF ■ STEP 管理 ルール ルール とは? ストローク とは? 【ファイル】 →【開く】 Quadcept で開きたいオブジェク トを選択しクリック プレビュー Quadcept (本 マンド・マット (本 マンド・マット User ID : chinatsu

# 閉じる

閉じるメニューは、現在開いてアクティブになっているファイルを閉じる時に操作します。

## 閉じることができるデータ

| ・シンボル                |  |  |
|----------------------|--|--|
| ・部品                  |  |  |
| ・フットプリント             |  |  |
| ・IPCフットプリント          |  |  |
| ・回路シート               |  |  |
| ・PCBシート              |  |  |
| ・3Dファイル              |  |  |
|                      |  |  |
| ■その他                 |  |  |
| • 図面枠                |  |  |
|                      |  |  |
| ー C / .<br>・ 重 佰     |  |  |
| <u> </u>             |  |  |
| · <u>"</u> – <u></u> |  |  |

## 閉じる

アクティブになっているファイルを閉じる場合に使用します。

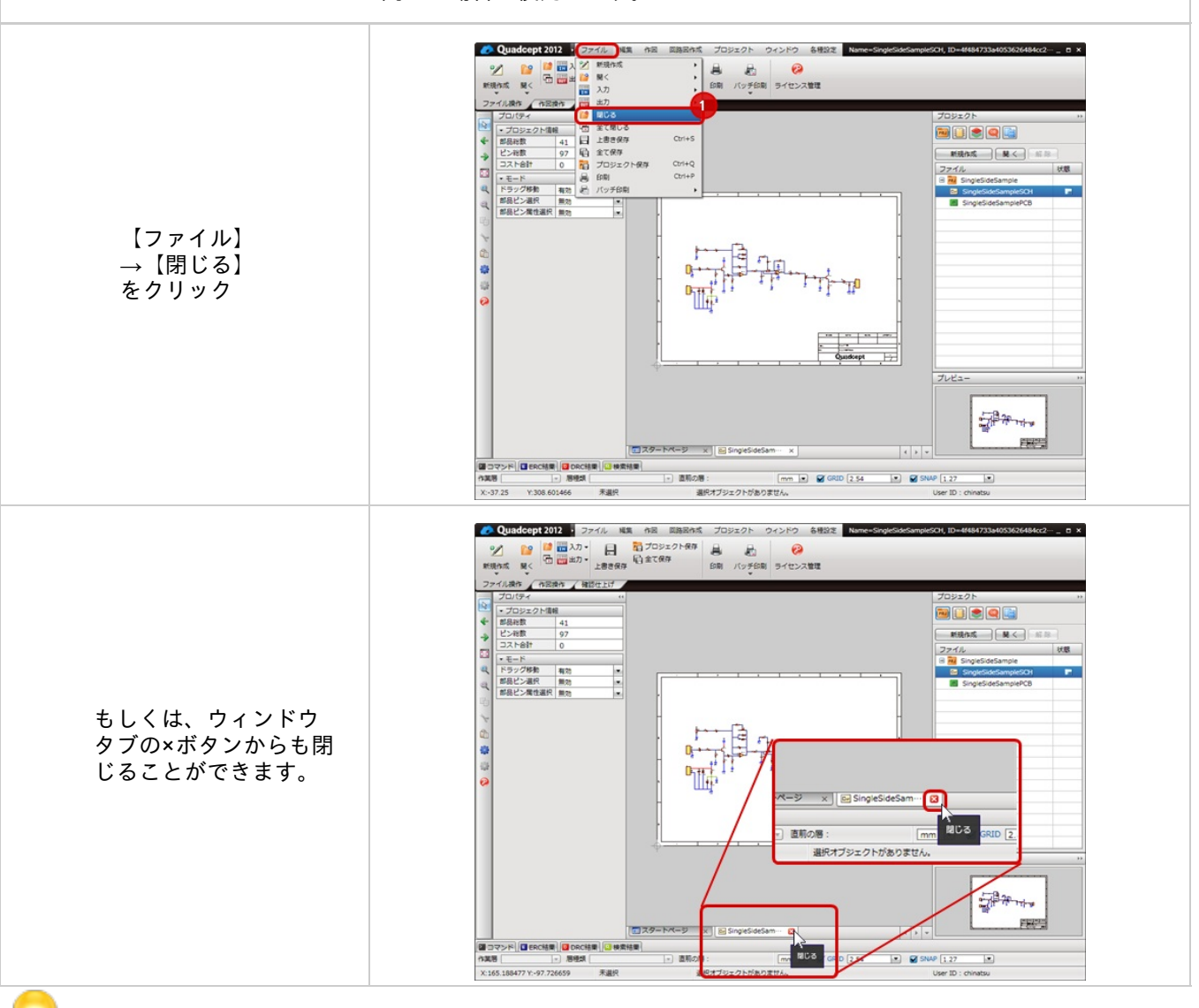

編集して保存前のファイルの場合、保存確認画面が表示されます。

すべて閉じるメニューは現在開いているファイルをすべて閉じる時に操作します。

閉じることができるデータ

| ・シンボル<br>・部品<br>・フットプリント<br>・IPCフットプリント<br>・回路シート<br>・PCBシート<br>・3Dファイル |  |  |  |
|-------------------------------------------------------------------------|--|--|--|
| ■その他<br>・図面枠<br>・ピン<br>・電源<br>・ポート                                      |  |  |  |

## すべて閉じる

アクティブになっているファイルを閉じる場合に使用します。

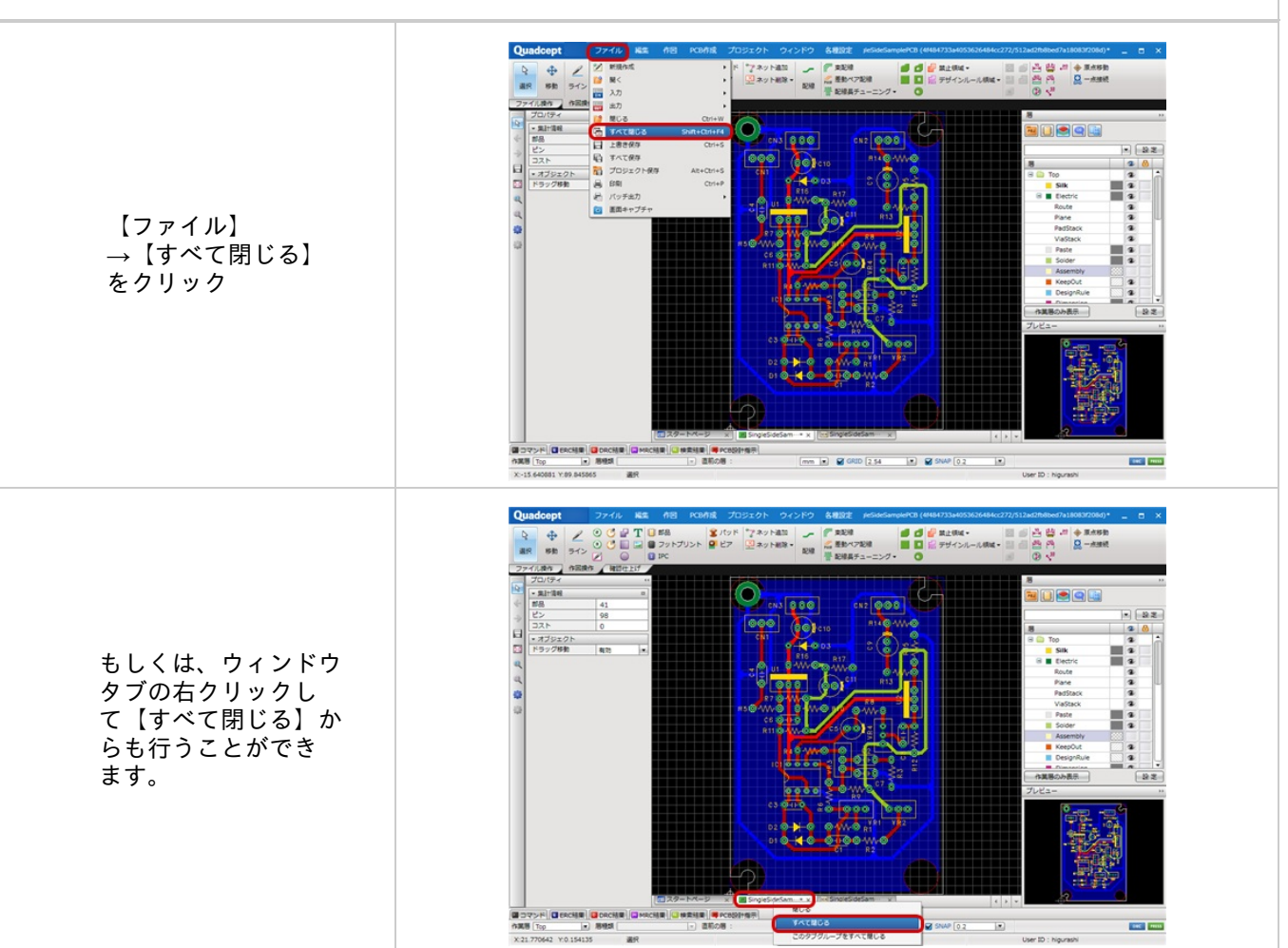

📔 編集して保存前のファイルがある場合、保存確認画面が表示されます。

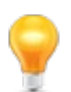

「このタブグループをすべて閉じる」はフローティング、またはドッキングしている画面グループ毎の閉じる処理となります。

# 上書き保存

上書き保存メニューは現在作成しているデータを上書き保存する場合に使用します。 もし、新規作成後一度も保存したことがないデータの場合は、「<u>別名保存</u>」の画面が開くので名前をつけて保存を行 って下さい。

#### 上書き保存

現在作成しているデータを上書き保存する場合に使用します。

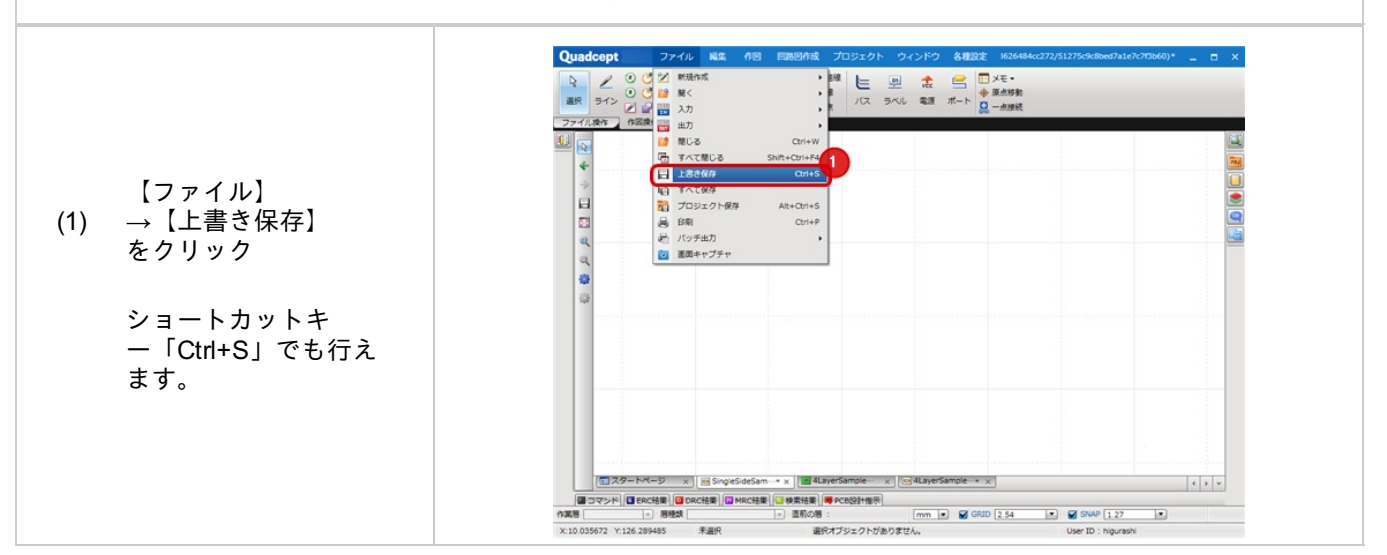

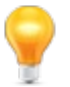

上書き保存は上書きの確認のメッセージを開かずにデータを上書きしますのでご注意ください。 「<u>別名保存</u>」メニューでデータ保存する事をおすすめします。

# 別名保存

別名保存メニューは新規でファイルを保存する場合に使用します。 また、別IDでファイルを保存する場合にもご利用いただけます。その場合、編集内容は保存後のファイルのみ適用されます。

#### 別名保存

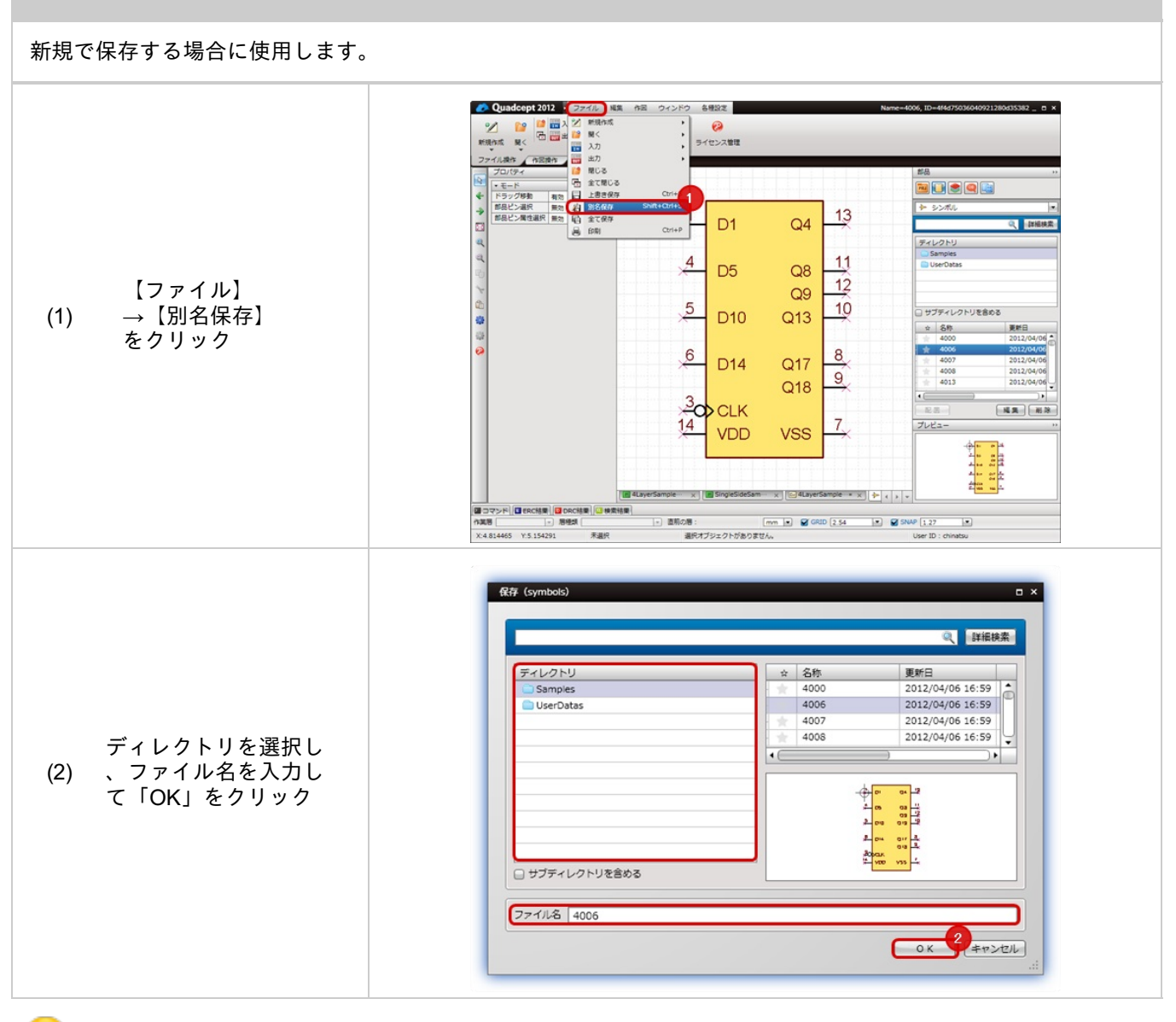

・回路図シートやPCBシートはプロジェクトウィンドウで<u>プロジェクト別名保存</u>の操作になります。 ・3DファイルをSTEPファイルに保存する場合は【出力】→【STEP出力】をクリックください。

# 編集中のファイルについて

編集中のファイルはファイルタブに「\*」のマークがついています。 編集中の場合、保存せずに閉じると保存確認のメッセージが表示されます。 保存を行うと「\*」のマークが外れます。編集中か保存後かの確認を行うことができます。

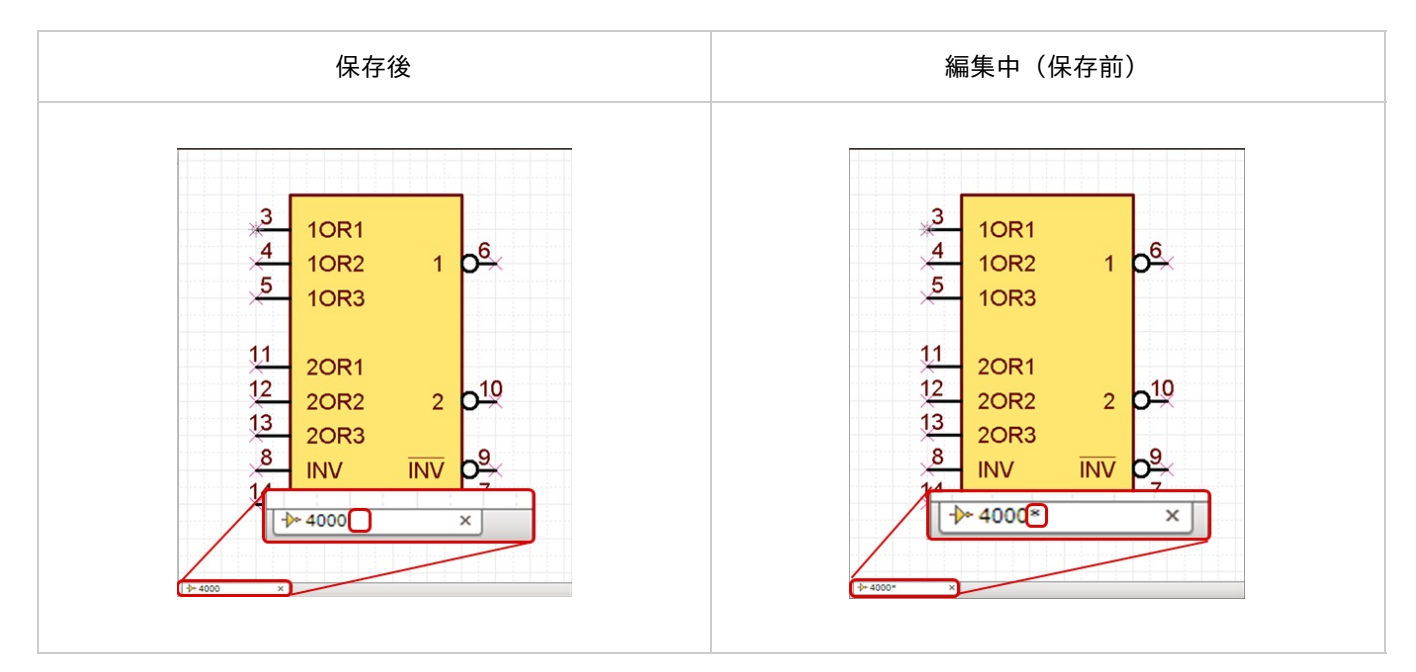

プロジェクトに含まれる回路シートやPCBシートの場合、閉じても保存確認のメッセージは表示されません。

プロジェクトの解除時に保存確認のメッセージが表示されます。プロジェクト内の編集状態については<u>プ</u> <u>ロジェクトの状態</u>をご覧ください。

# すべて保存

すべて保存メニューはQuadcept上で編集中のすべてのデータを上書き保存する場合に使用します。 もし、新規作成後一度も保存したことがないデータの場合は、「<u>別名保存</u>」の画面が開くので名前をつけて保存を行 って下さい。

#### すべて保存

現在作成しているデータをすべて上書き保存する場合に使用します。

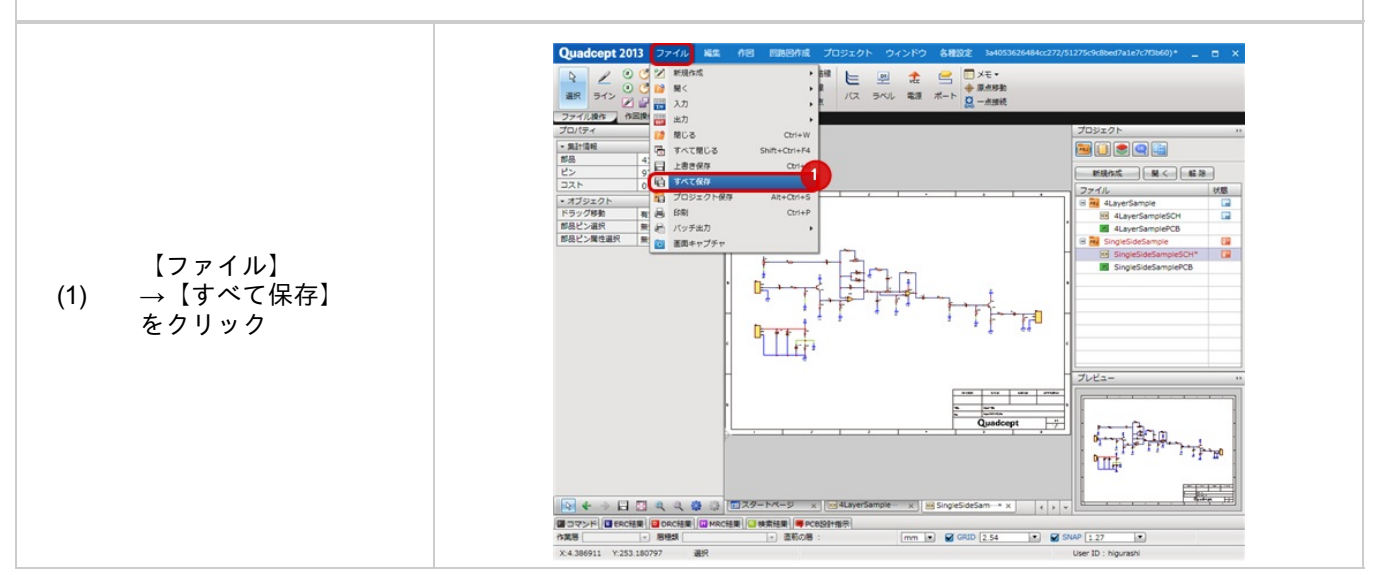

すべて保存は上書きの確認のメッセージを開かずにデータを上書きしますのでご注意ください。 「<u>別名保存</u>」メニューでデータ保存する事をおすすめします。 Quadceptファイル出力

Quadcept内の一部またはすべてのデータを社外や他のユーザーに渡す必要がある場合や データのバックアップを行う場合などにQuaceptのファイルを出力する方法をご紹介します。

出力したファイルを読み込む方法は、<u>Quadceptファイル入力</u>をご覧ください。

- ・Quadceptファイル出力方法
- <u>・Quadceptファイル出力画面説明</u>

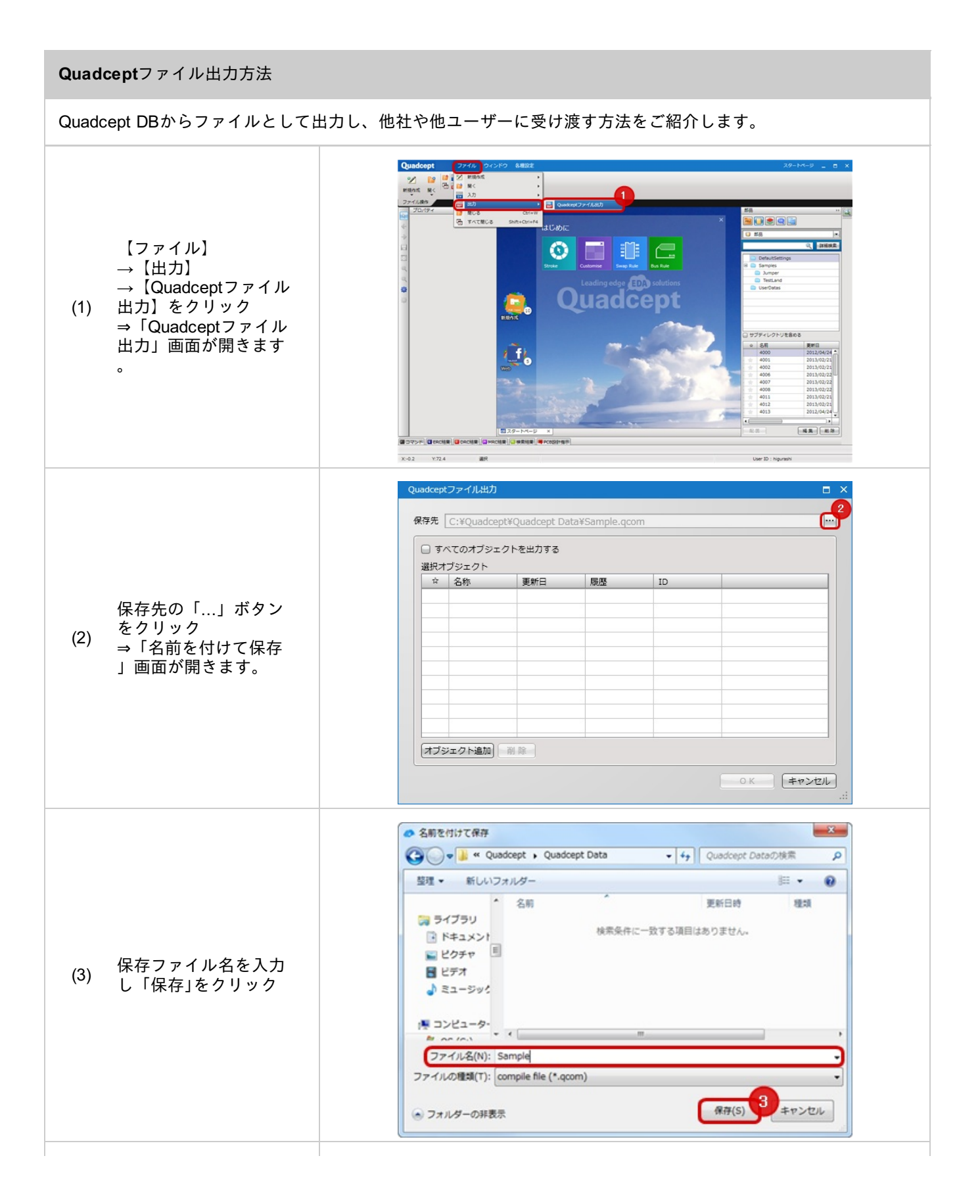

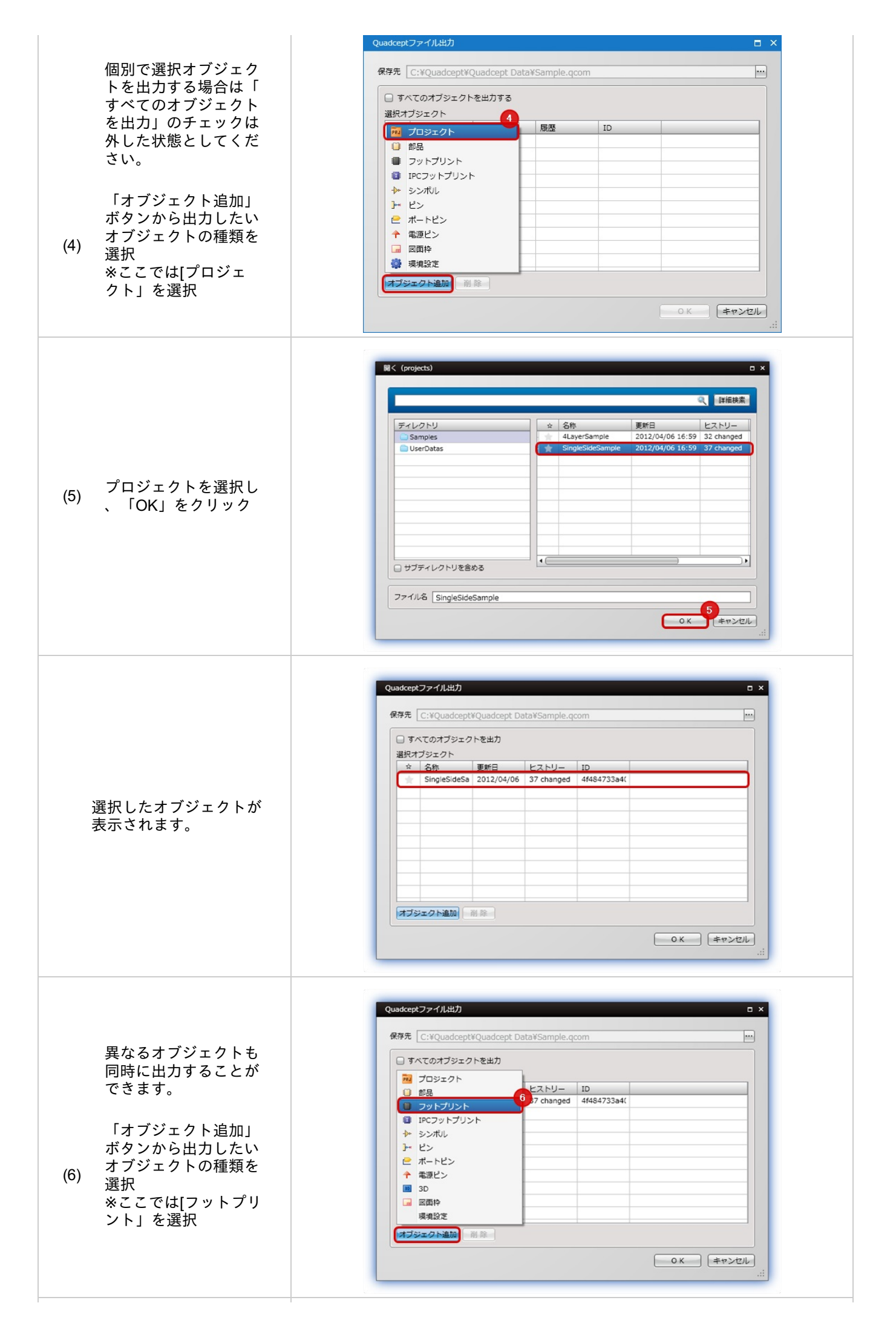

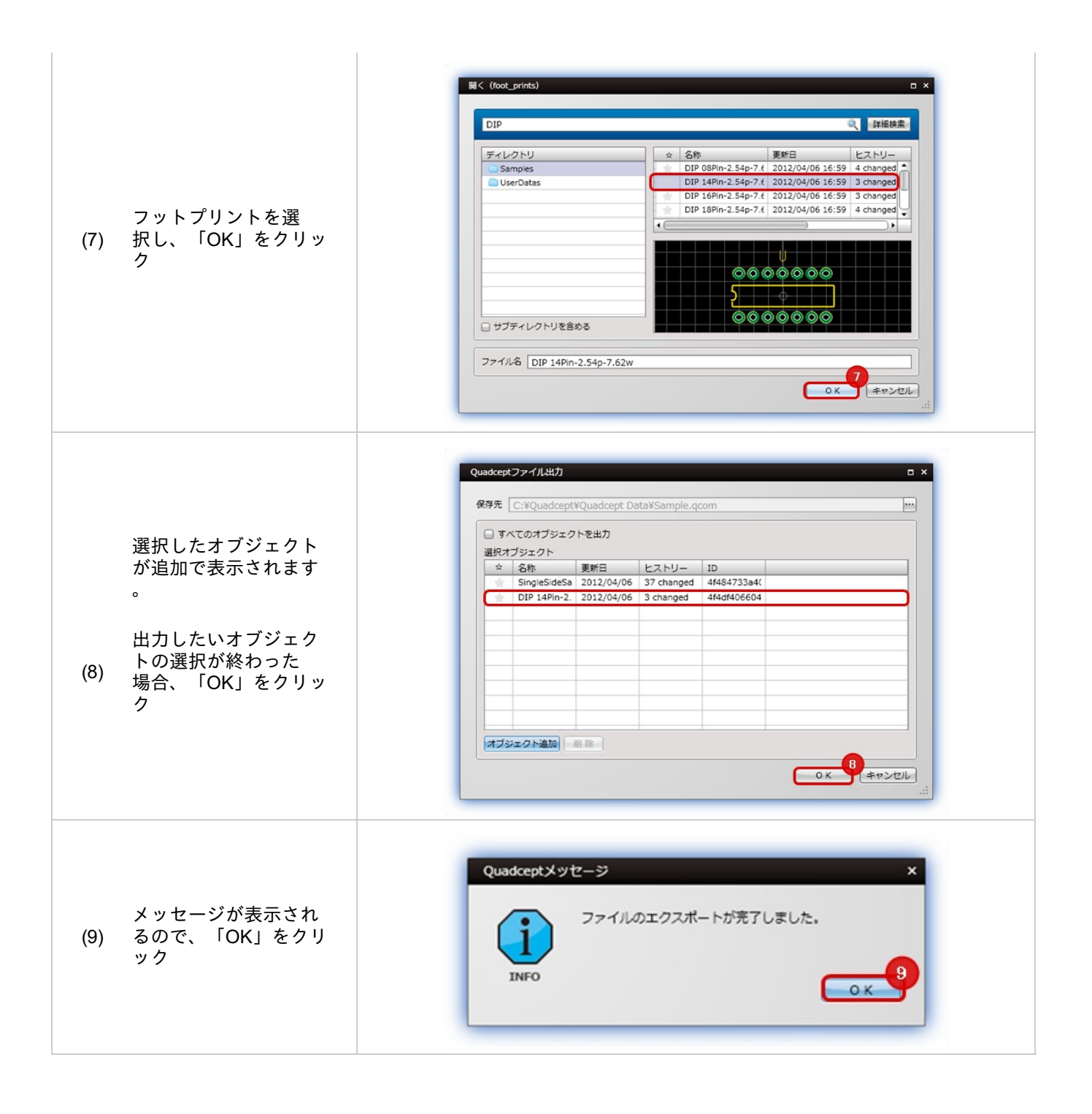

| SingleSideSample         2012/04/06         37 changed         4f484733a4053626484cc2           4LayerSample         2012/04/06         32 changed         4f4dc77e0f554e1ac084c2 | 択オ | ブジェクト<br>タ <del>額</del> | ≣e≠□       | F2511-     | ID                       |
|----------------------------------------------------------------------------------------------------|----|-------------------------|------------|------------|--------------------------|
| 4LayerSample 2012/04/06 32 changed 4f4dc77e0f554e1ac084c2                                                                                                    | -  | SingleSideSample        | 2012/04/06 | 37 changed | 4f484733a4053626484cc272 |
|                                                                                                    | ×  | 4LayerSample            | 2012/04/06 | 32 changed | 4f4dc77e0f554e1ac084c226 |
|                                                                                                    |    |                         |            |            |                          |
|                                                                                                    |    |                         |            |            |                          |
|                                                                                                    |    |                         |            |            |                          |

| 項目                | 小項目   | 内容                                        |
|-------------------|-------|-------------------------------------------|
| 保存先               |       | 保存先ファイルを指定します。                            |
| すべてのオブジェクトを出<br>力 |       | Quadcept DB内すべてのディレクトリ構成とファイルが出力され<br>ます。 |
| 選択オブジェクト          |       | 出力対象のオブジェクトデータが一覧で表示されます。                 |
|                   | *     | オブジェクトデータのお気に入り設定を表示します。                  |
|                   | 名称    | オブジェクトデータの名称を表示します。                       |
|                   | 更新日   | オブジェクトデータの最終更新日を表示します。                    |
|                   | ヒストリー | オブジェクトデータの更新回数を表示します。                     |

Quadcept > Quadceptファイル入出力 > Quadceptファイル出力
ID

# Quadceptファイル入力

Quadceptファイル(\*.qcom)を入力すると、ディレクトリ内にファイルを読み込むことができます。 Quadceptファイルの読み込み方法をご紹介します。

Quadoceptのファイル出力方法は<u>Quadceptファイル出力</u>をご覧ください。

<u>・Quadceptファイル入力方法</u> <u>・Quadceptファイル入力画面説明</u>

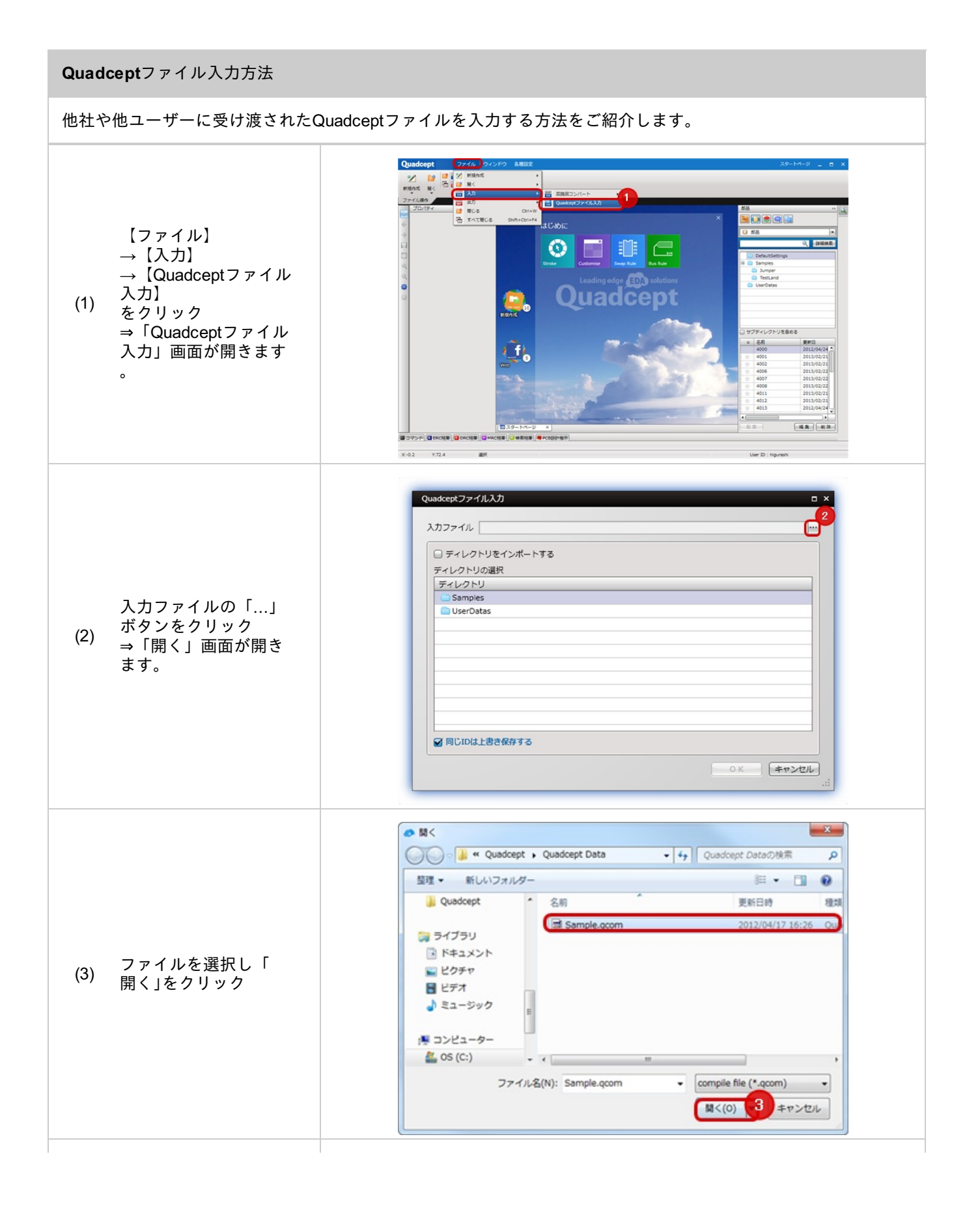

|                               | Quadceptファイル入力 ロ×<br>入力ファイル C:¥Quadcept¥Quadcept Data¥Sample.qcom ***                                           |
|-------------------------------|----------------------------------------------------------------------------------------------------|
| 読み込み先のディレク<br>(4) トリを選択して「OK」 | <ul> <li>□ ディレクトリをインボートする</li> <li>ディレクトリの選択</li> <li>ディレクトリ</li> <li>③ Samples</li> <li>④ UserDatas</li> </ul> |
| をクリック                         | ■ 同じIDは上書き保存する                                                                                                  |
|                               | ок <sup>4</sup> +туси<br>                                                                                       |

※注意点※

・「ディレクトリをインポート」にするとQuadcept出力時のディレクトリを自動作成してそのディレクトリに格納し ます。

・「同じIDは上書き保存する」にチェックが入っている場合に既に同じIDのオブジェクトがあると、

上書きしてQuadceptファイルの内容で上書きします。

| 設オ | ブジェクト<br>タ称      | TOFA       | F25U-      | ID                       |
|----|------------------|------------|------------|--------------------------|
| 1  | SingleSideSample | 2012/04/06 | 37 changed | 4f484733a4053626484cc272 |
| *  | 4LayerSample     | 2012/04/06 | 32 changed | 4f4dc77e0f554e1ac084c226 |
|    |                  |            |            |                          |
|    |                  |            |            |                          |
|    |                  |            |            |                          |
|    |                  |            |            |                          |

| 項目                | 小項目   | 内容                                        |
|-------------------|-------|-------------------------------------------|
| 保存先               |       | 保存先ファイルを指定します。                            |
| すべてのオブジェクトを出<br>力 |       | Quadcept DB内すべてのディレクトリ構成とファイルが出力され<br>ます。 |
| 選択オブジェクト          |       | 出力対象のオブジェクトデータが一覧で表示されます。                 |
|                   | *     | オブジェクトデータのお気に入り設定を表示します                   |
|                   | 名称    | オブジェクトデータの名称を表示します。                       |
|                   | 更新日   | オブジェクトデータの最終更新日を表示します。                    |
|                   | ヒストリー | オブジェクトデータの更新回数を表示します。                     |
|                   |       |                                           |

ID

# **Quadcept**ファイルの共有方法

複数人や会社、グループで同じQuadceptのディレクトリやデータを共有する方法についてご紹介します。 Quadceptのデータはデータベース形式になっているので、同じデータベースを共有する方法となります。

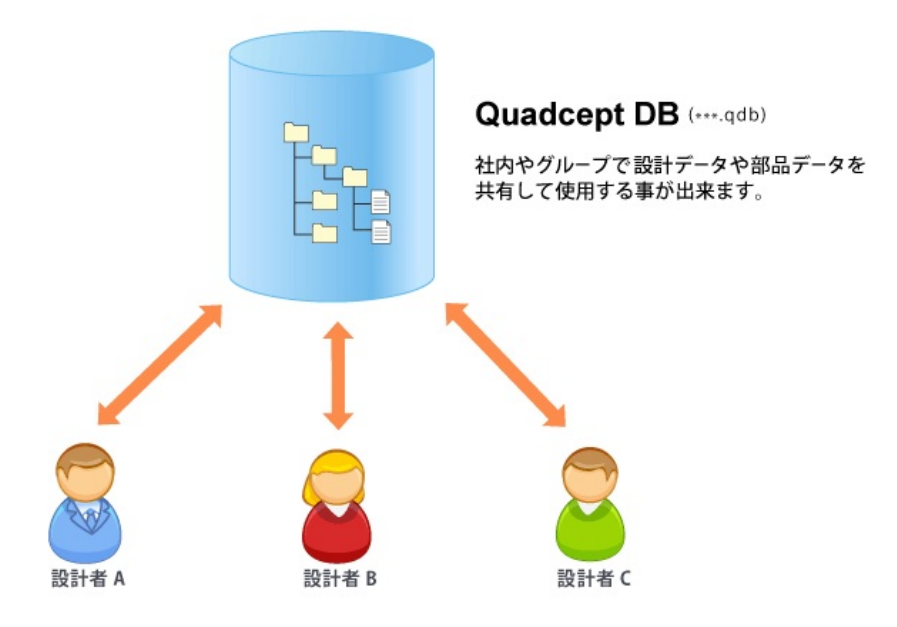

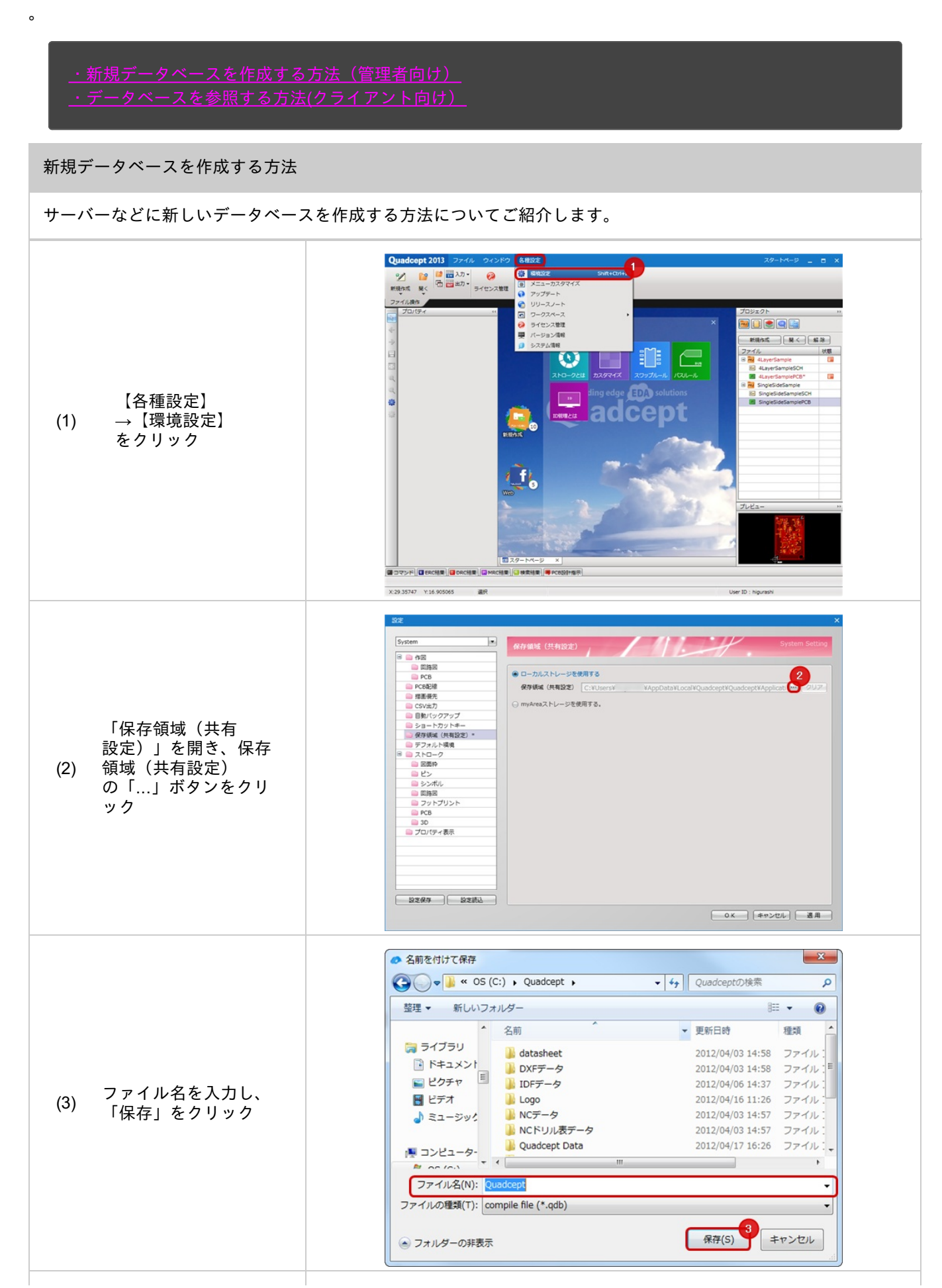

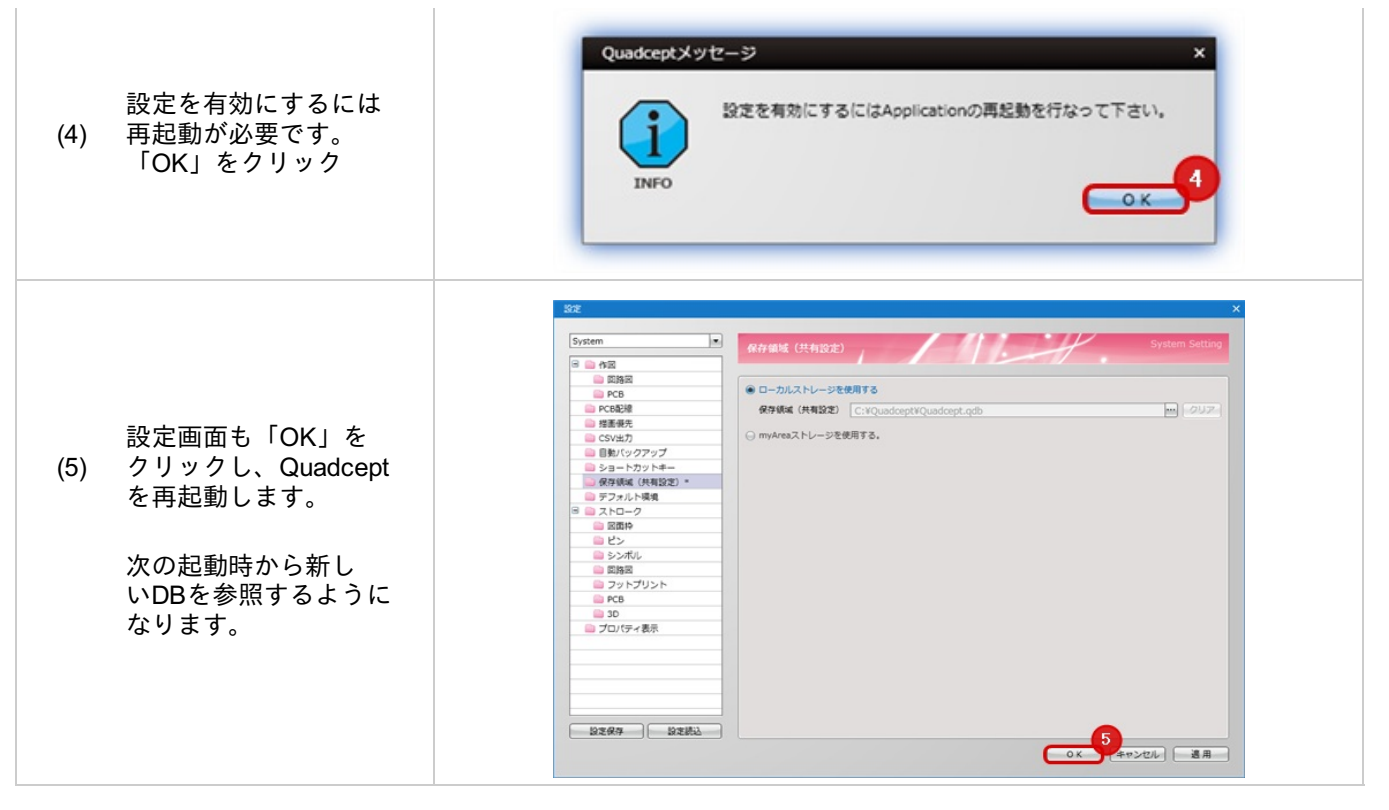

データベースは空の状態で作成されます。 移行したいデータがある場合は、あらかじめ<u>Quadceptファイル出力</u>でデータを出力してからデータベース を作成し、 <u>Quadceptファイル入力</u>で読み込んでください。

## データベースを参照する方法

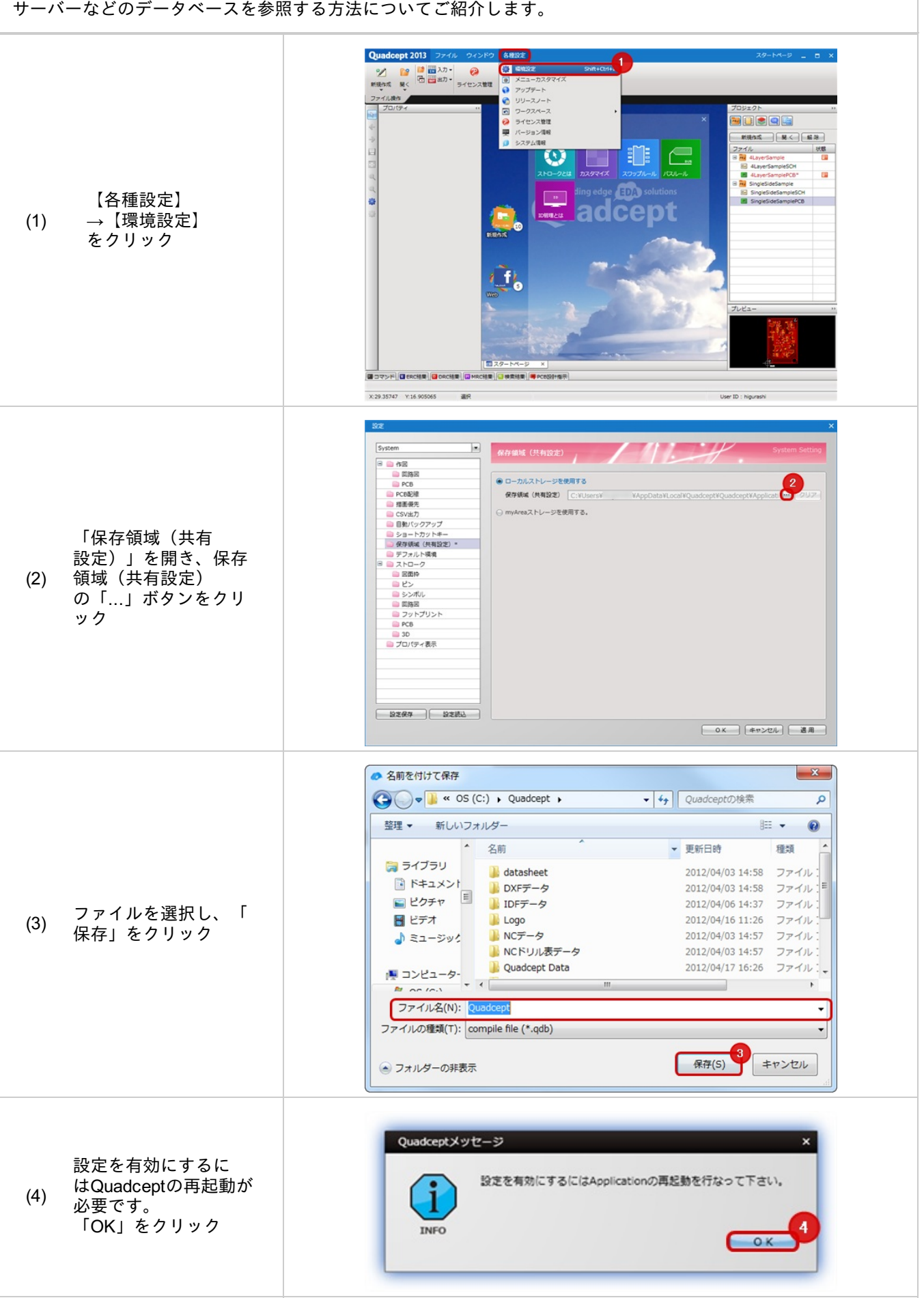

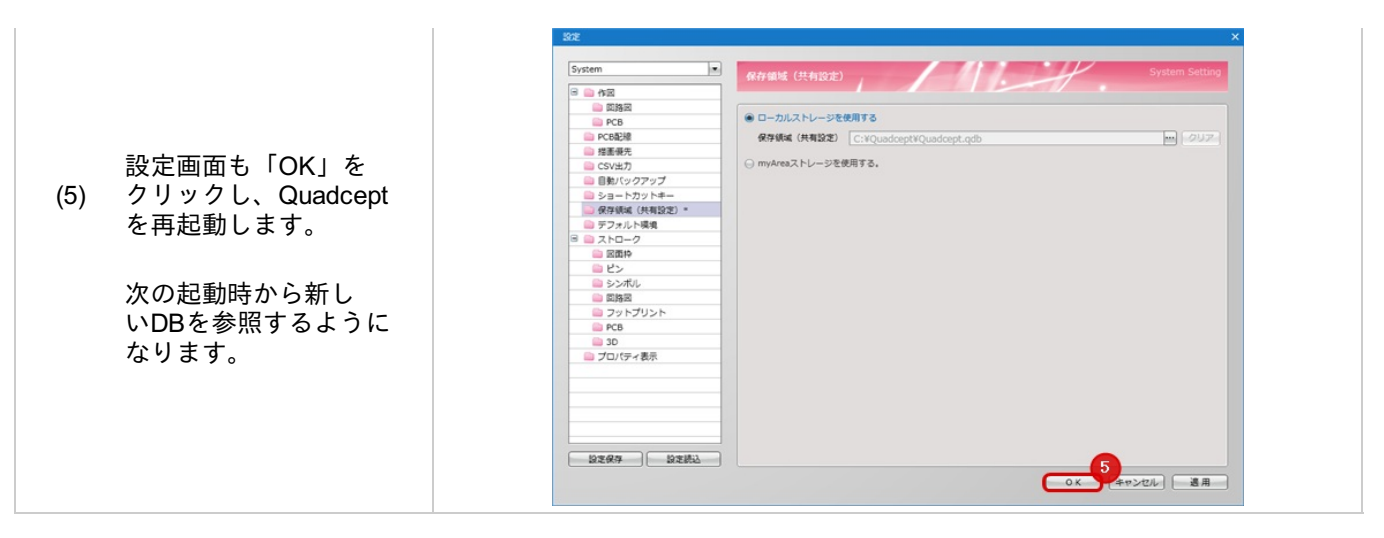

自動生成されたQuadceptデータベースはdefault.qdbとdefaultフォルダが対になっております。 データベースを移動する場合は、qdbファイルとフォルダを両方とも移動させてください。

# プロジェクトデータ(回路図データ)のコンバート方法

プロジェクトデータ(回路図データ)のコンバート方法

SAMURAI GRAPHICSのプロジェクトデータ(回路図データ含む)のデータコンバート方法は下記となります。

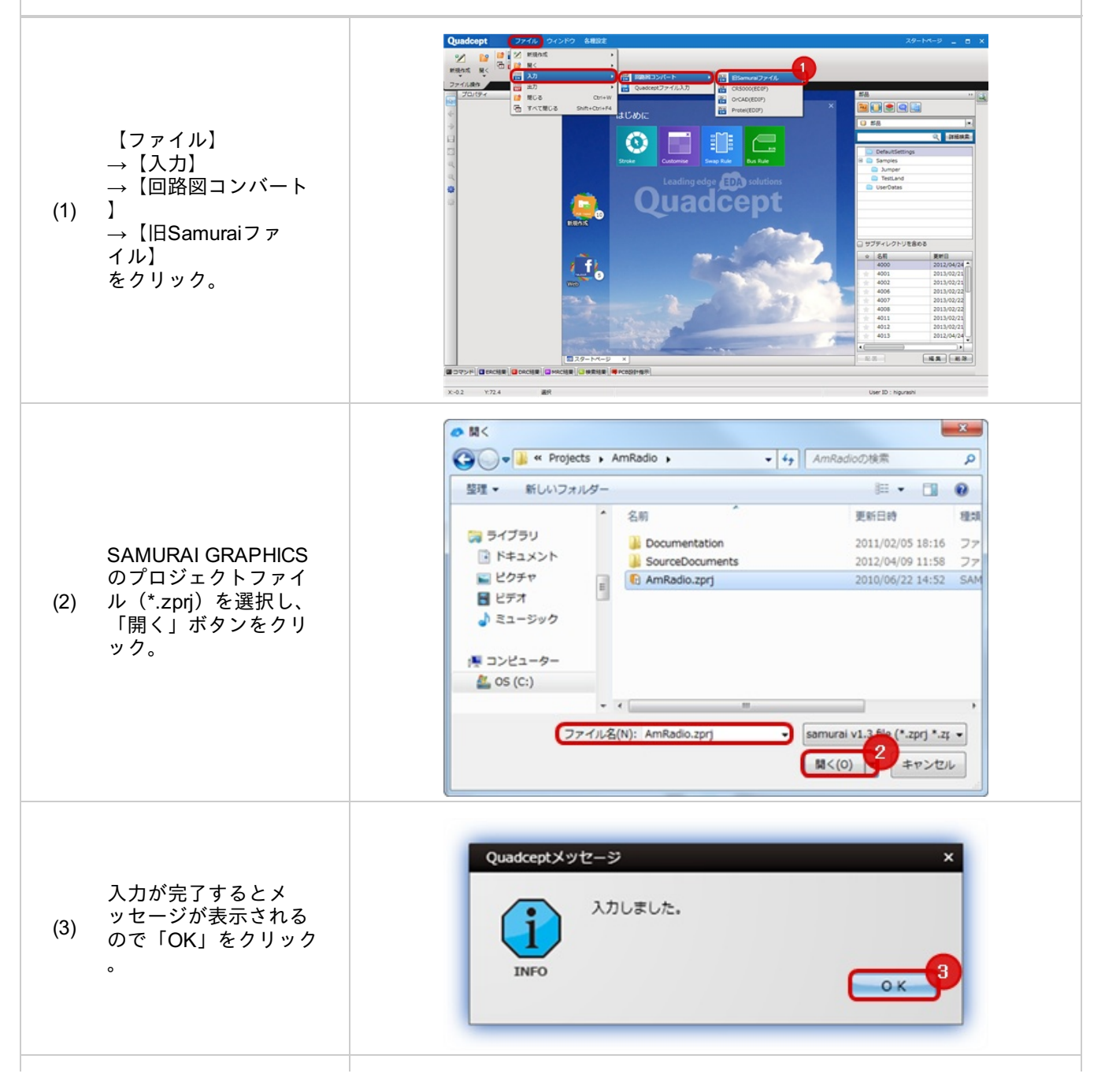

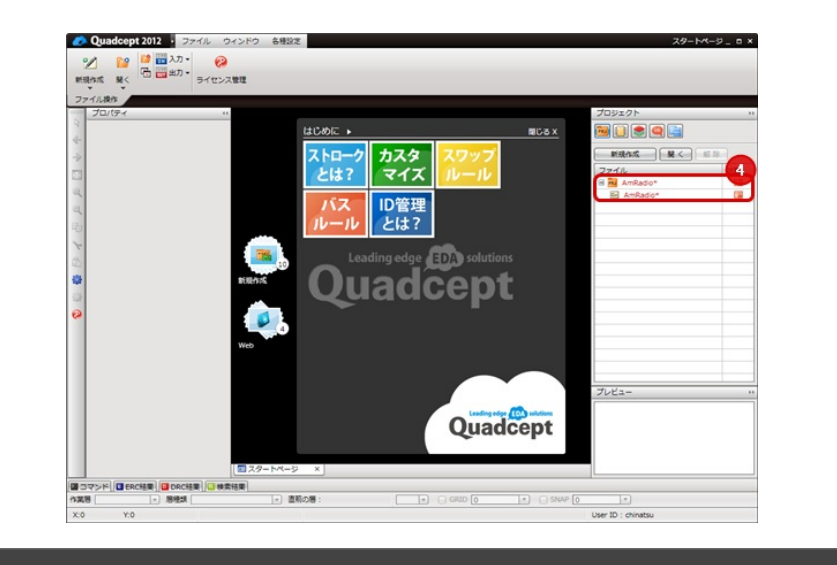

プロジェクトウィンド (4) ウに自動的に登録され ます。

#### ※注意事項※

・この時点ではデータは保存されていません。保存する場合はプロジェクトの保存処理を行ってください

- ・コンバートを行う場合、SAMURAI GRAPHICSのプロジェクトファイル(\*.zpri)と同階層に
- 「SourceDocuments」「Documentation」が必要となります。

・回路図の設定(色設定やERC,DRC設定など)はコンバートされません。コンバート後に設定をご確認下 さい。

・ラインや円弧、円、矩形、ポリゴンで使用されている「実線」「破線」「点線」「一点鎖線」「二点 鎖線」について以前は線幅0固定でしたが設定されている線幅が適用されるようになった為、コンバート前 と表示が異なったように見える場合があります。

# 部品データのコンバート方法

#### 部品データのコンバート方法

SAMURAI GRAPHICSの部品データをコンバートする方法は下記となります。 部品データをコンバートした場合、指定したディレクトリに部品ファイルとシンボルファイルが自動的に生成されます。

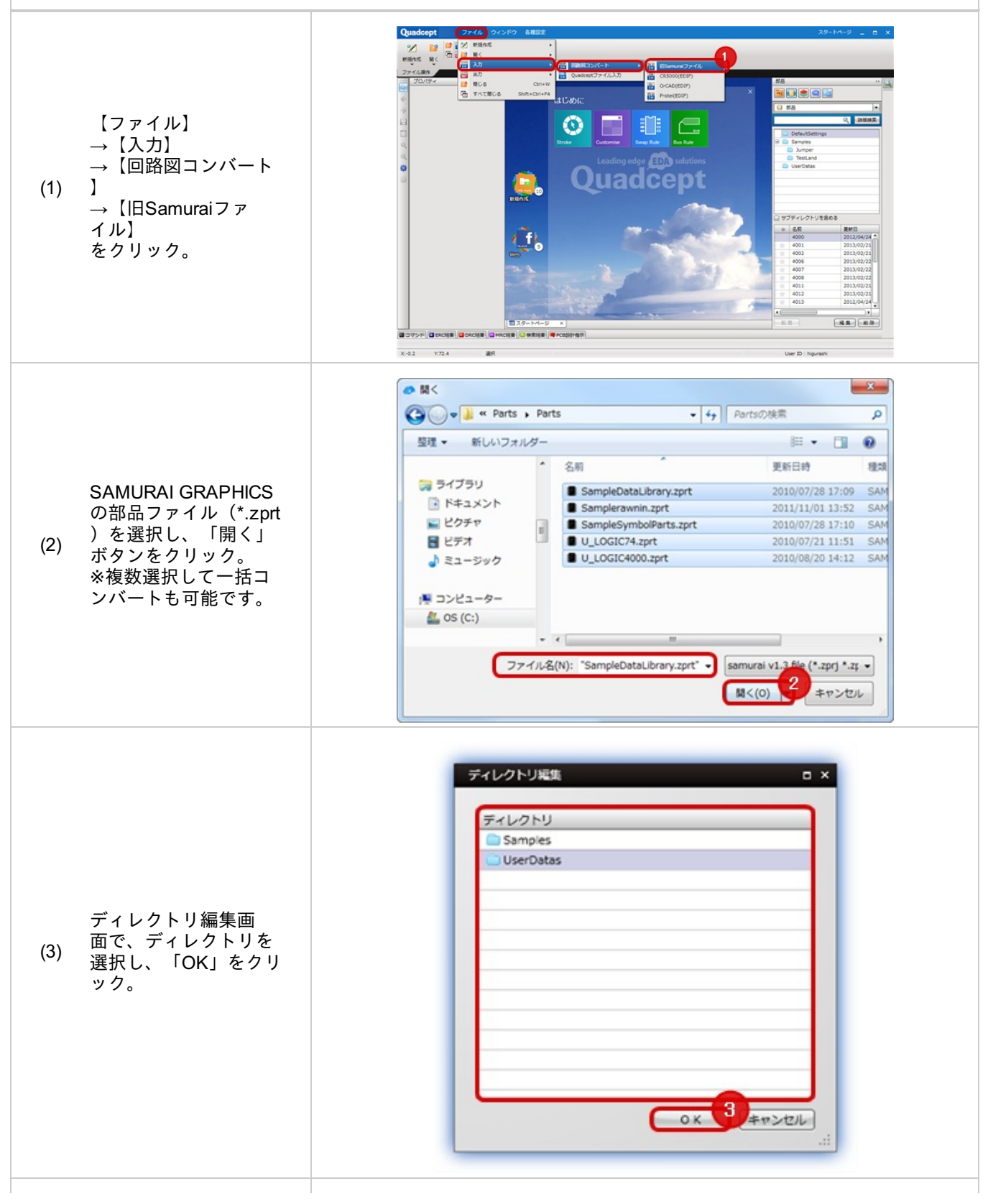

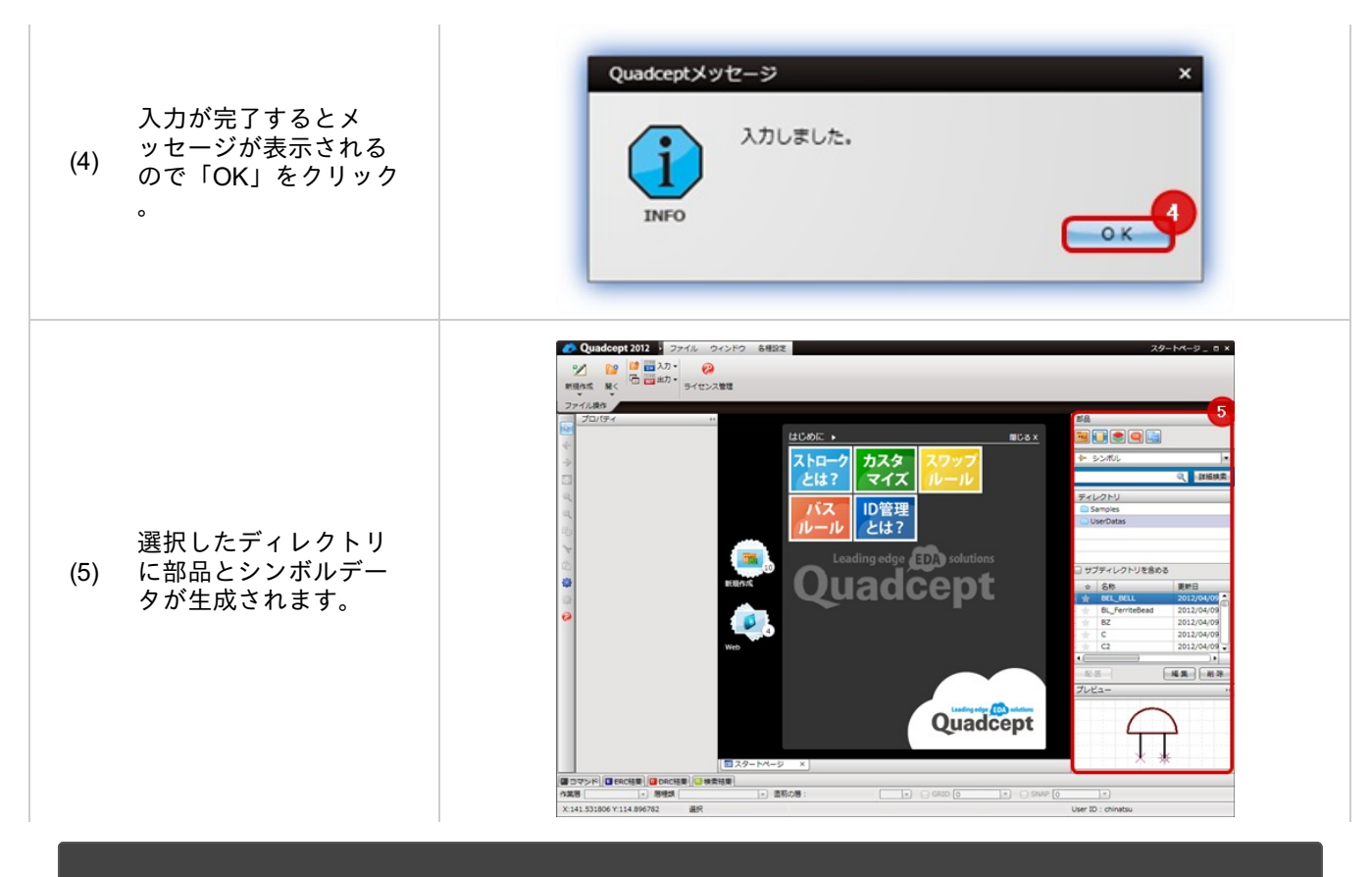

#### ※注意事項※

・ラインや円弧、円、矩形、ポリゴンで使用されている「実線」「破線」「点線」「一点鎖線」「二点 鎖線」について以前は線幅0固定でしたが設定されている線幅が適用されるようになった為、コンバート前 と表示が異なったように見える場合があります。

# CR5000コンバート

Quadceptでは、CR5000で使用していた回路図データおよび部品データをEDIF200形式を使用して一括で コンバートできるので、流用設計、変更/修正が容易に可能です。設計資産を活用し、CADの乗せ換えが容易に実現で きます。

対応バージョン

CR5000

※上記以外のバージョンもコンバートできる場合がございます。

また、お客様のデータ作成によっては、一部変換できない場合がございます。その場合は、<u>フォーラム</u>よりご相談下 さい。 **CR5000**コンバート方法

CR5000から出力したEDIFファイルをコンバートする方法をご紹介します。

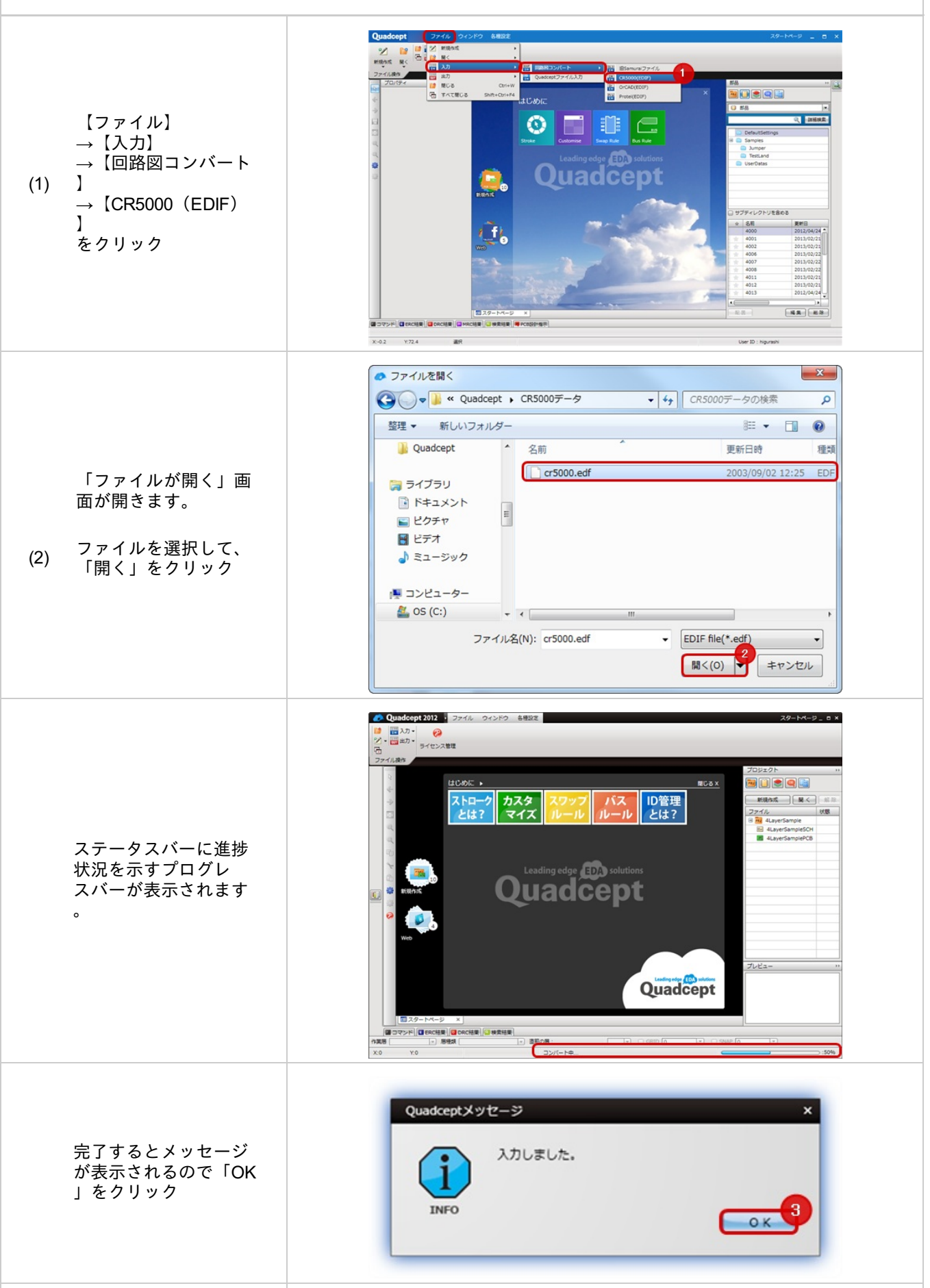

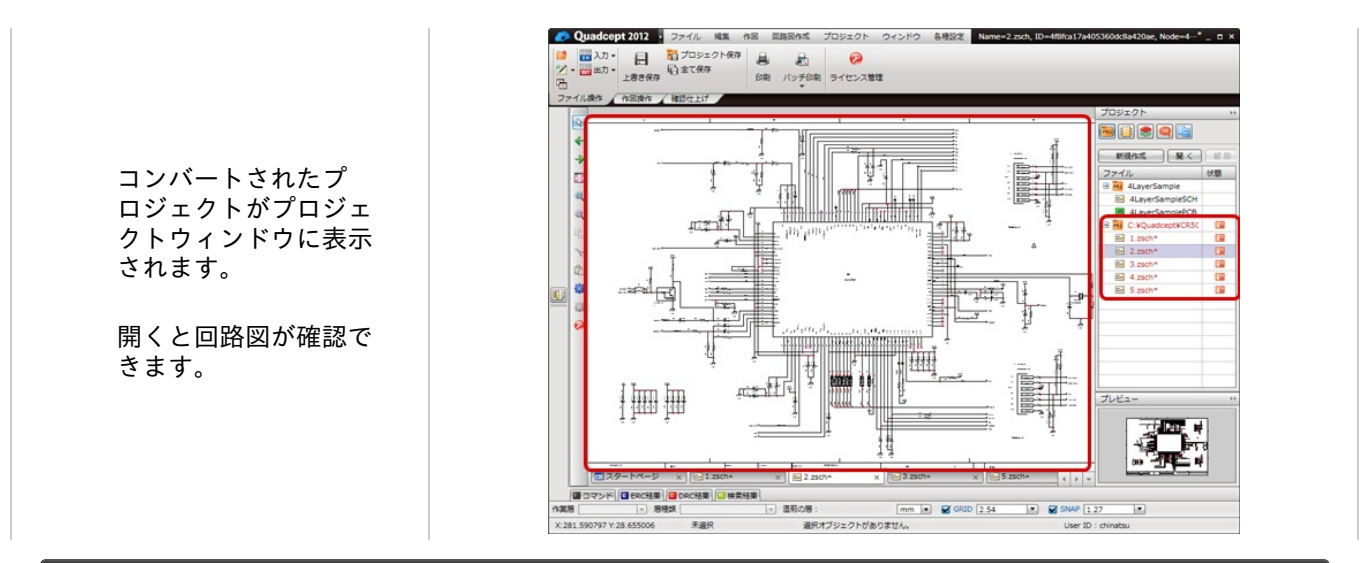

## ※注意事項※

・この時点ではデータは保存されていません。保存する場合は<u>プロジェクトの保存処理</u>を行ってください

# OrCADコンバート

Quadceptでは、OrCADで使用していた回路図データおよび部品データをEDIF200形式を使用して一括で コンバートできるので、流用設計、変更/修正が容易に可能です。設計資産を活用し、CADの乗せ換えが容易に実現で きます。

対応OrCADバージョン

ORCAD(Version10)

※上記以外のバージョンもコンバートできる場合がございます。

また、お客様のデータ作成によっては、一部変換できない場合がございます。その場合は、<u>フォーラム</u>よりご相談下 さい。

▶ OrCADでの操作方法(EDIFファイルの出力)

- 1) ORCADのメニューにてFile⇒Export Designを選択。
- 2) EDIFタブにてConfigration FileにCAP2EDI.CFGを選択して、出力。
   ※「CAP2EDI.CFG」はOrCADのインストールフォルダにあります。
   もし見つからない場合は、CAP2EDI.CFGの内容をテキストエディタに貼り付けて、
   ファイル名「CAP2EDI.CFG」としてお使いください。

**OrCAD**コンバート方法

OrCADから出力したEDIFファイルをコンバートする方法をご紹介します。

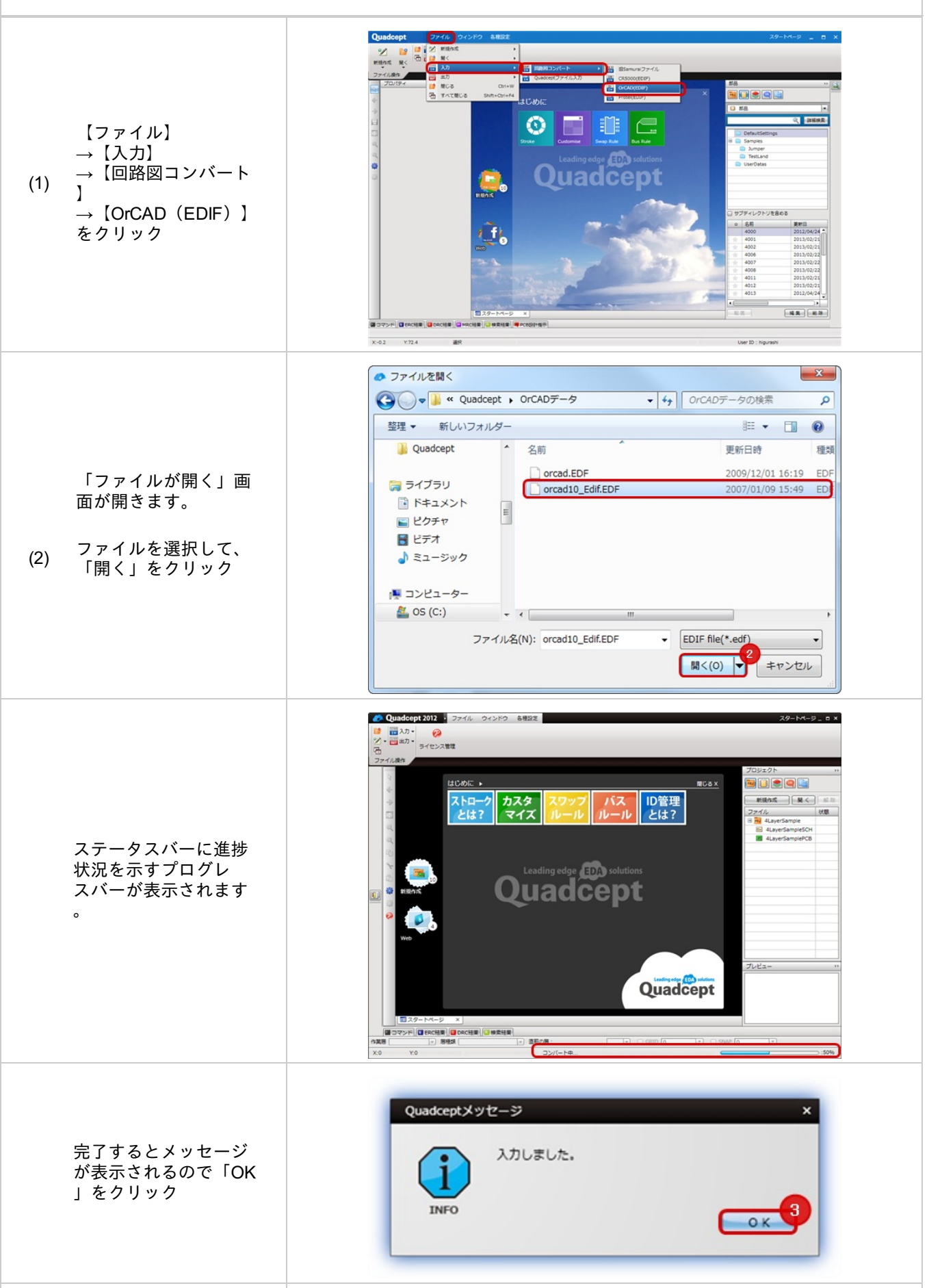

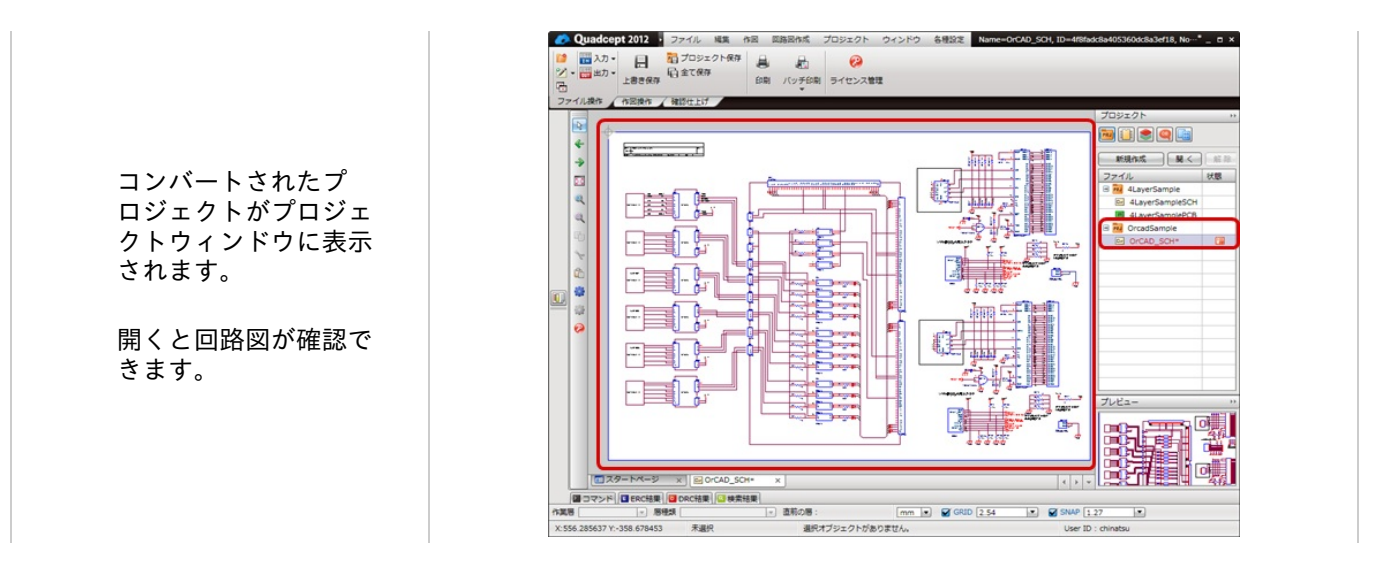

## ※注意事項※

・この時点ではデータは保存されていません。保存する場合は<u>プロジェクトの保存処理</u>を行ってください

# Protelコンバート

Quadceptでは、Protelで使用していた回路図データおよび部品データを「Advanced Schematic ascii(\*.schdoc)」形式を使用して

ー括でコンバートできるので、流用設計、変更/修正が容易に可能です。設計資産を活用し、CADの乗せ換えが容易に 実現できます。

対応Protelバージョン

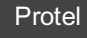

※上記以外のバージョンもコンバートできる場合がございます。 また、お客様のデータ作成によっては、一部変換できない場合がございます。その場合は、フォーラムよりご相談下 さい。

Protelでの操作方法

- 1) Protelのメニューにて【File】⇒【Save Copy As…】を選択。
- 2) ファイルの種類でAdvanced Schematic ascii (\*.schdoc)」形式を選択して出力ください。

Protelコンバート方法

Protelから出力したEDIFファイルをコンバートする方法をご紹介します。

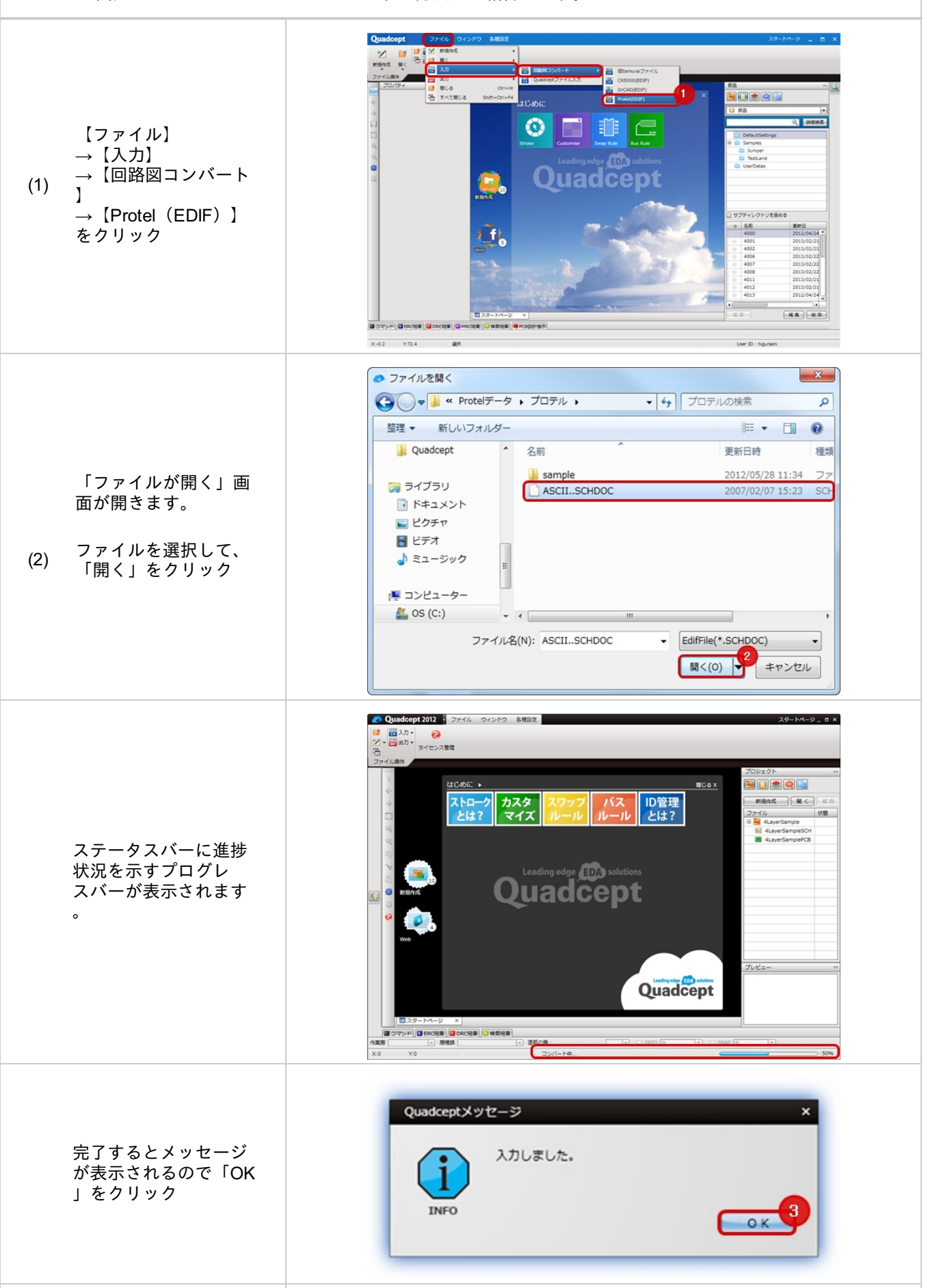

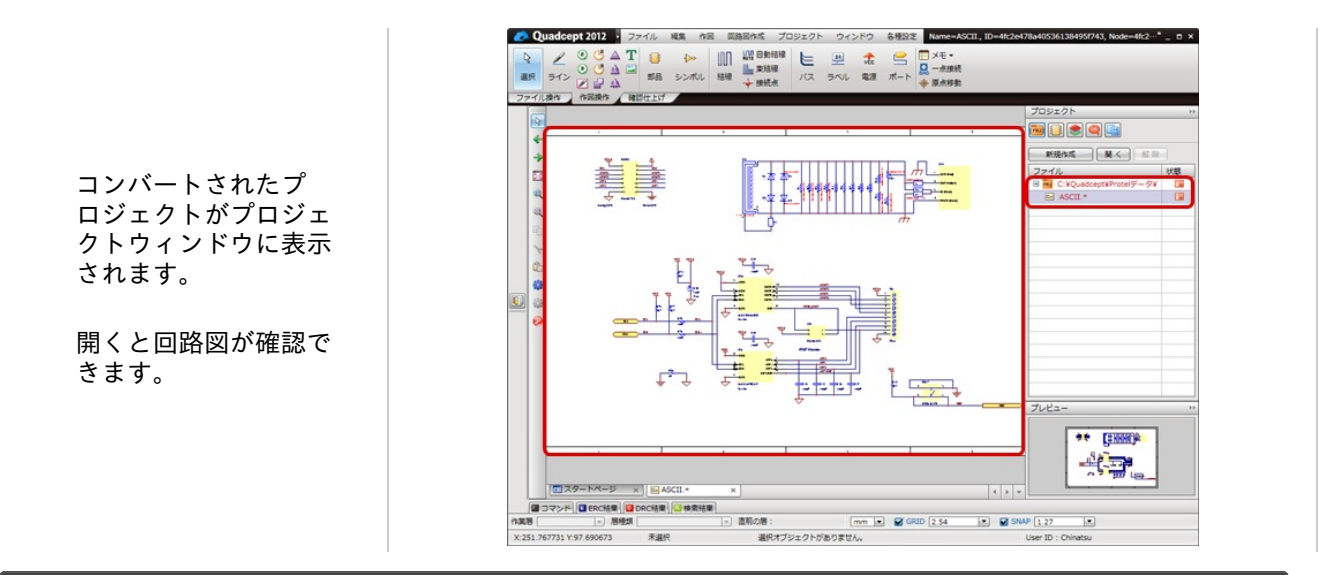

※注意事項※

・この時点ではデータは保存されていません。保存する場合は<u>プロジェクトの保存処理</u>を行ってください

0

## バッチ出力実行

バッチ出力は回路図やPCBからネットリストやガーバー、印刷、など様々なファイルを一括で出力することができる 機能です。

設計作業時において、検図用の各図面出力(印刷/PDF)や、製造用データ(各Gerber出力/NC)、部品調達用(部品 明細書)、

実装指示用データ(実装図面)などすべてを出力するのは多くの時間を必要としミスも発生します。

Quadceptの一括製造出図機能では必要な各種書類、製造データ、実装用データ、部品表をバッチ出力/生成機能より 一括自動生成が可能になります。

また、PDF出力/印刷出力/各種製造出力/部品表出力(CSV)を個々に複数指定できることで時間を短縮できます。

予め設定したものを出力することで、簡単な操作で誰もが間違いなく、短時間で出力、指示が可能になり、 これまでの作業時間を大幅に短縮できます。

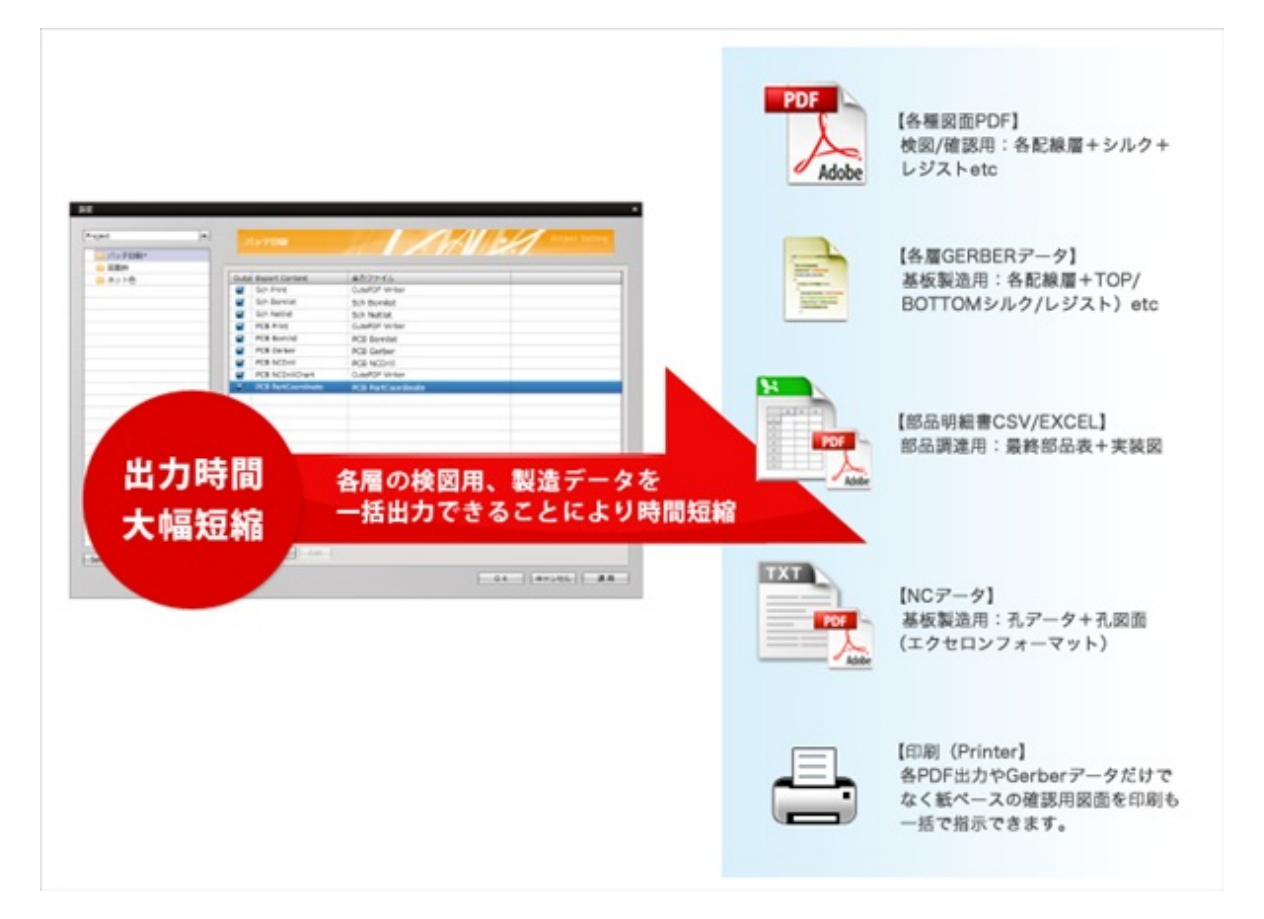

バッチ出力を実行するには以下の方法があります。

・プロジェクトウィンドウから実行する方法(選択プロジェクトのバッチ出力を実行します。) ・メニューから実行する方法(開いているドキュメントのプロジェクトでバッチ出力を実行します。)

※バッチ出力の対象ファイルや設定方法はバッチ出力をご覧ください。

プロジェクトウィンドウから実行する方法(選択プロジェクトを実行します。)

プロジェクトウィンドウから実行したいプロジェクトを選択して、バッチ出力を実行する方法をご紹介します。

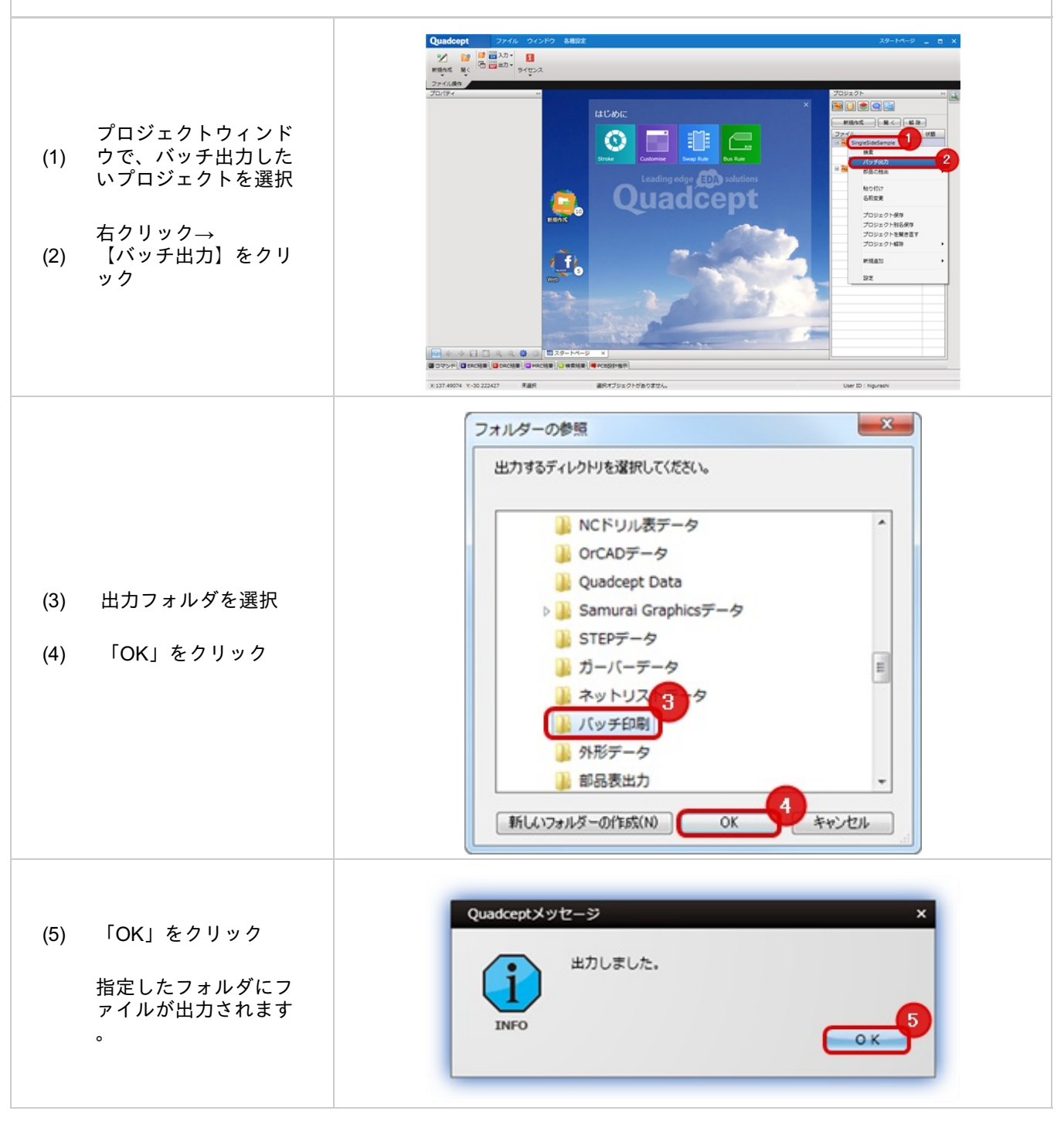

メニューから実行する方法(開いているドキュメントのプロジェクトで実行します。)

開いているドキュメントのプロジェクトのバッチ出力を実行します。

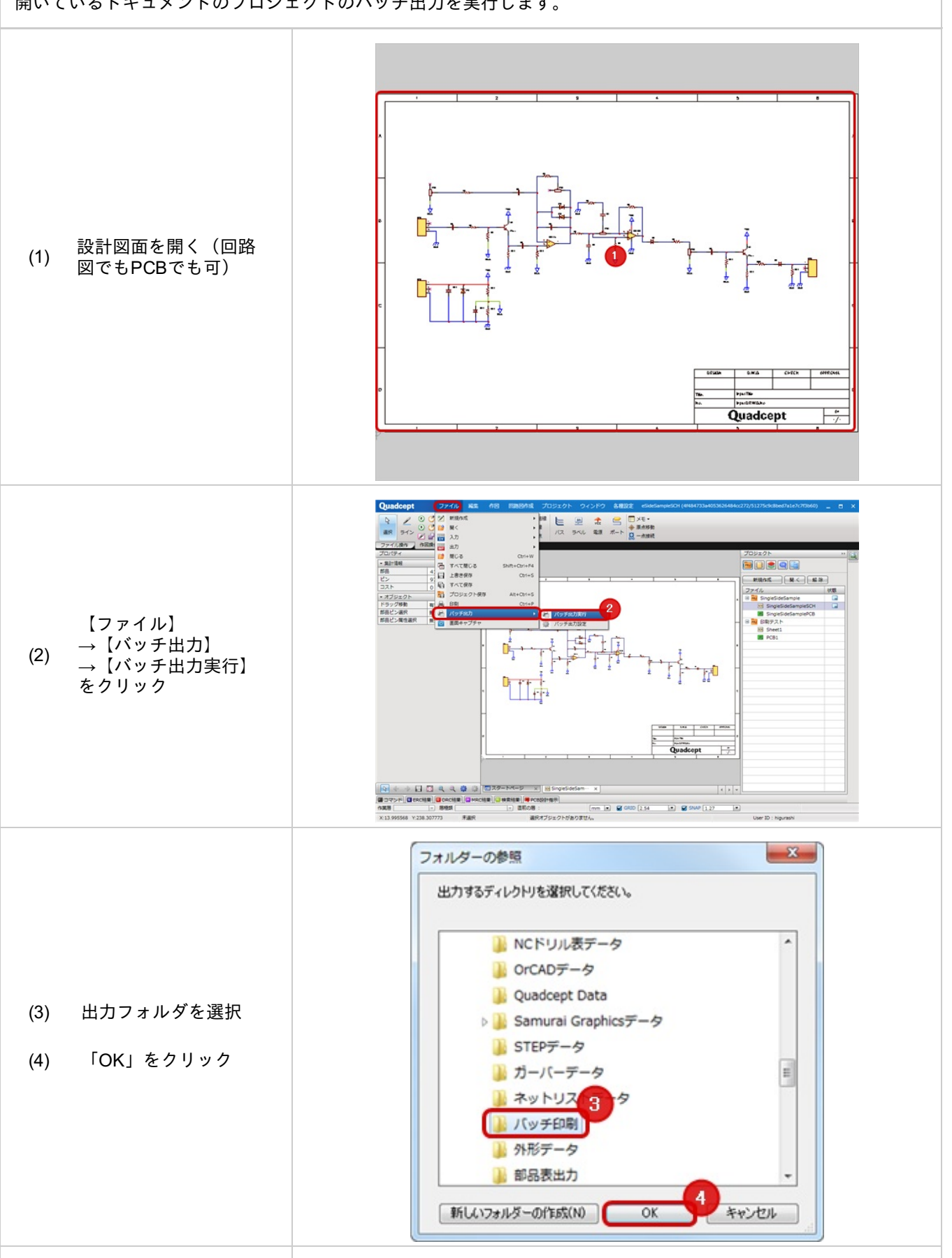

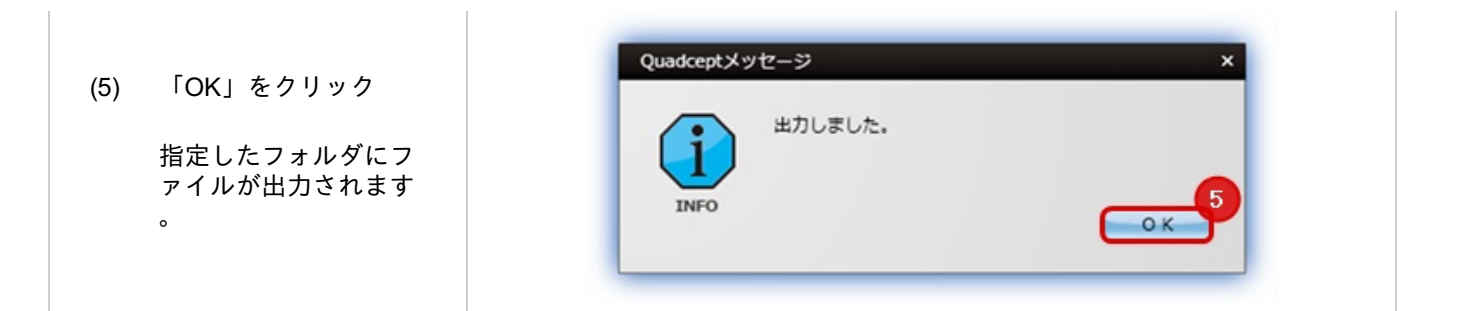

バッチ出力設定

## バッチ出力の設定を行います。

## バッチ出力設定

バッチ出力設定の表示方法をご紹介します。

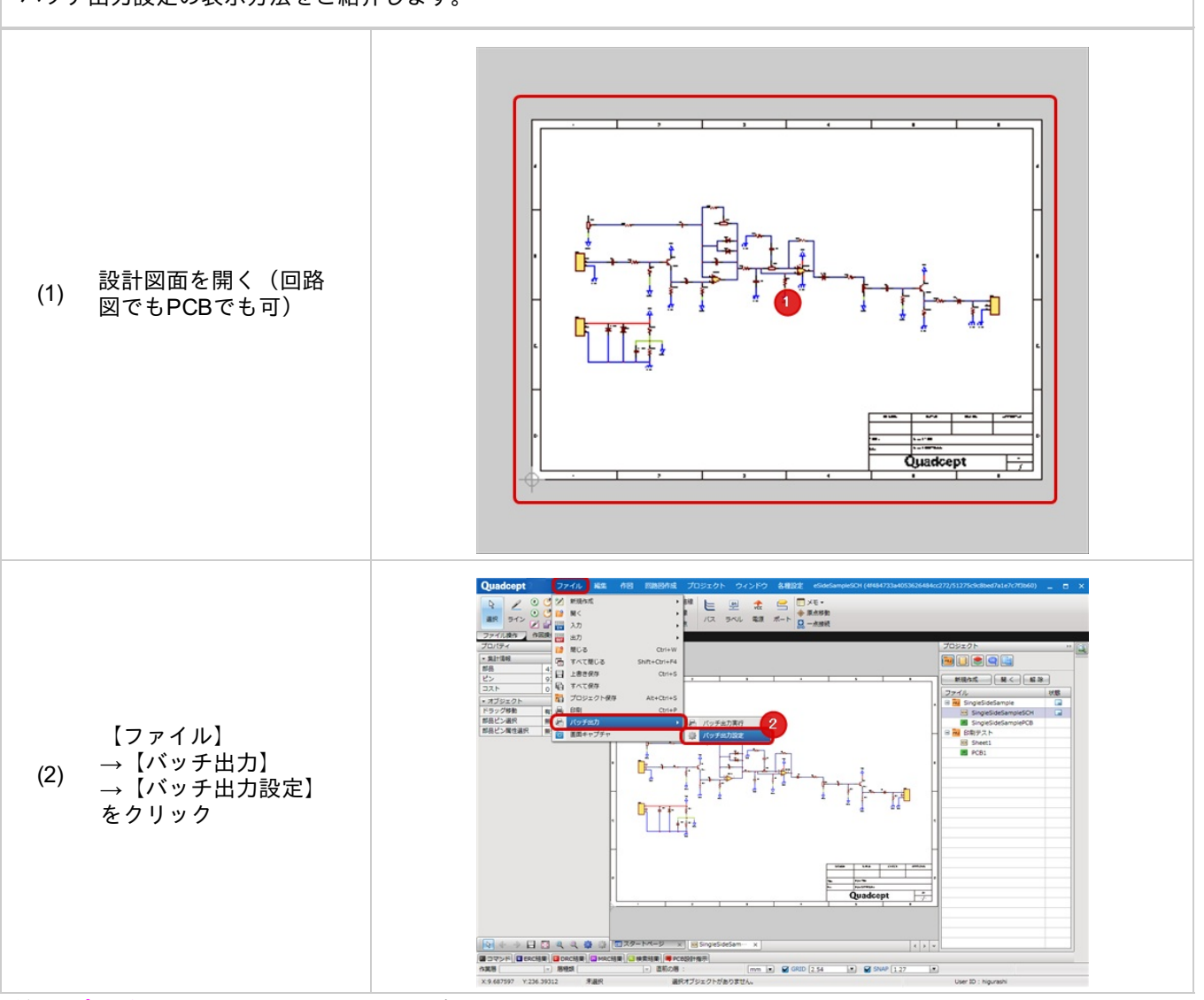

詳細は<u>プロジェクト印刷のバッチ出力</u>をご覧ください。

# リボンカスタマイズ

これまで使用してきたCADシステムの操作感を維持するために、Windows Ribbon Frameworkを採用し、 お客様側でのフルカスタマイズが可能となりました。 「誰もが使える」「作業工数の軽減」を実現するために、徹底的にユーザビリティを追求致しました。

リボンメニューは自由にカスタマイズができ、タブの追加や削除、メニューの追加や削除などができます。 またアイコンのサイズを変更することもできるので、作業にあわせてお好みのメニューにカスタマイズください。 リボンメニューは「大アイコン」「小アイコン」「文字あり」「文字なし」など様々なアイコンを任意の位置に配置 することができます。

リボンメニュー

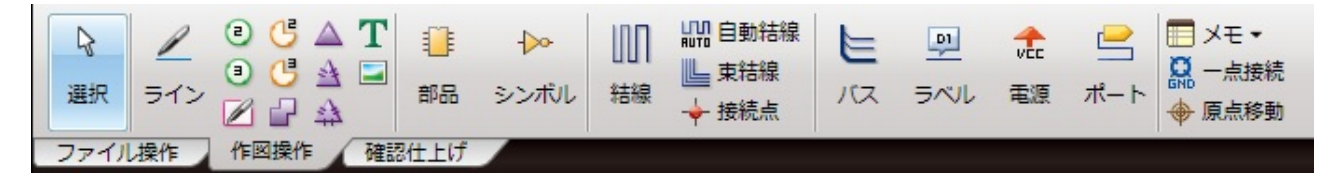

ここでは、メニューカスタマイズの方法をご紹介します。

※メニューカスタマイズの各種操作はメニューカスタマイズにて"メニューカスタマイズ"モードに移ってから行ってください。

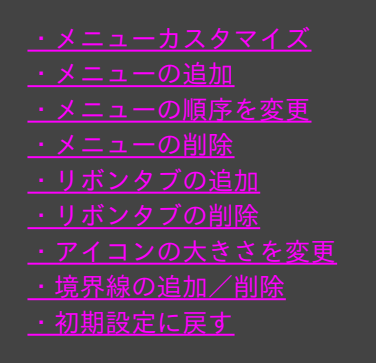

## メニューカスタマイズ

メニューカスタマイズを実行する方法をご紹介します。

| 【各種設定】<br>→【メニューカスタマ<br>イズ】<br>をクリック | Image: State       State       State |
|--------------------------------------|----------------------------------------------------------------------------------------------------|
| メニューカスタマイズの<br>画面が開きます。              | メニュー       ソールパー         メニュー       ソールパー         ファイル       よく使うアイコンをリポン・ツールパーにドラッグして下さい。         発露       日本         内容       日本         内容       日本         ウィンドウ       日本         30       日本         各理設定       日本         日本       日本         日本       日本                                                                                                    |

#### メニューの追加

#### 新しくメニューを追加したい場合の方法をご紹介します。

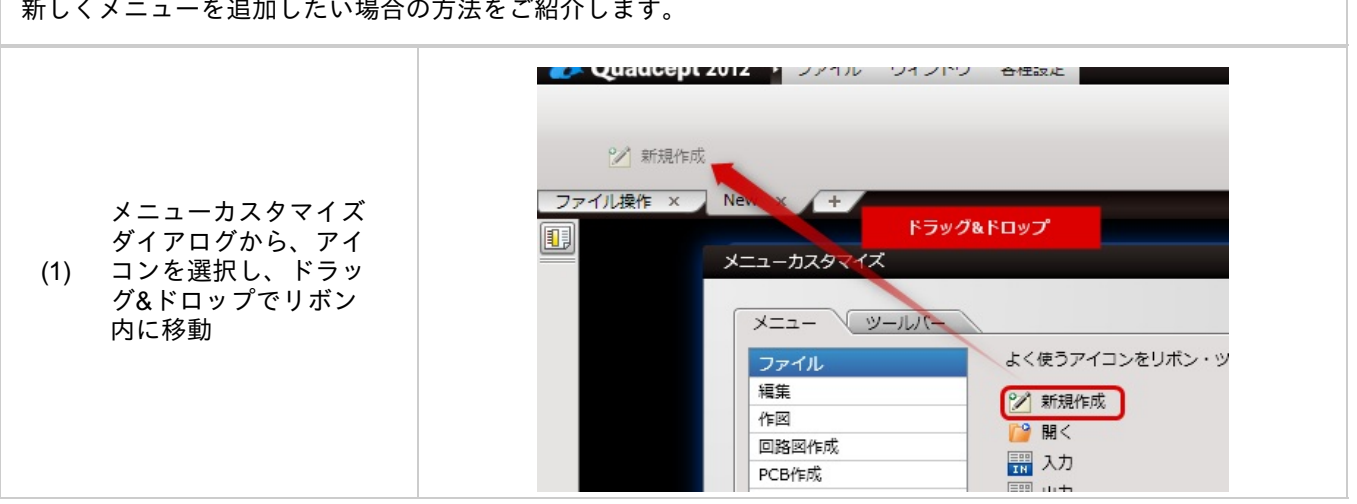

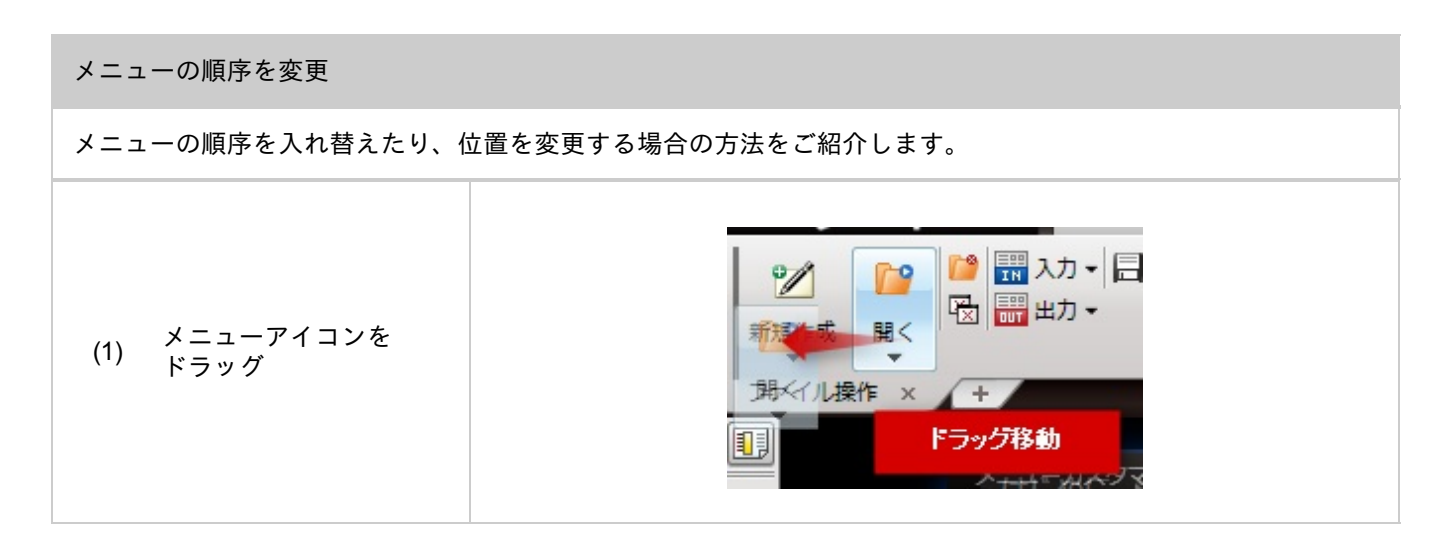

| 不必要になったメニューを削除する | る方法をご紹介します。                              |
|------------------|------------------------------------------|
| メニューアイコンをリ       | <ul> <li>クト保存</li> <li>リボンメニュー</li></ul> |
| (1) ボンメニューの外へ    | の外へ                                      |
| ドラッグ             | ドラッグ移動 <li>印刷</li>                       |

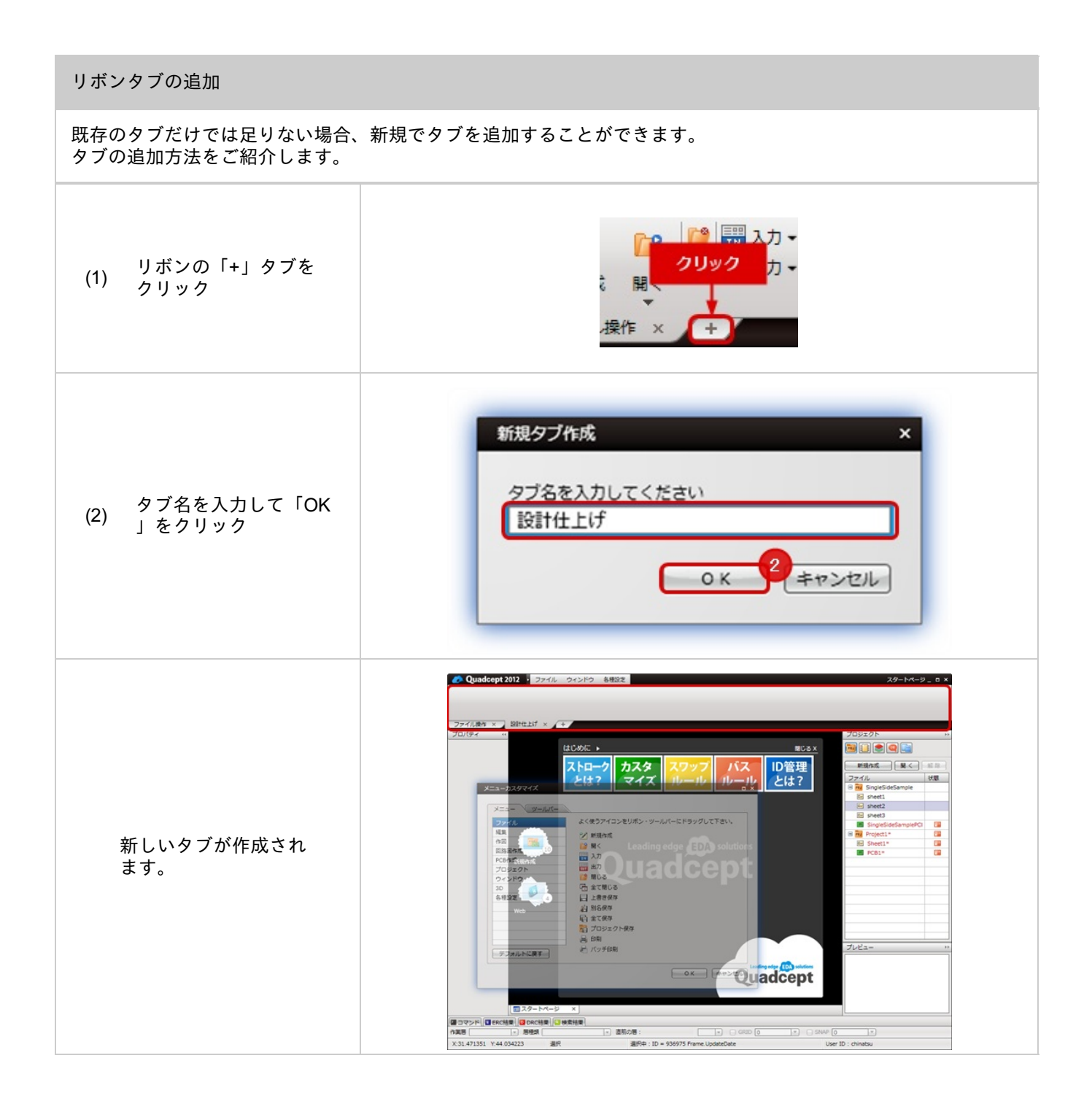

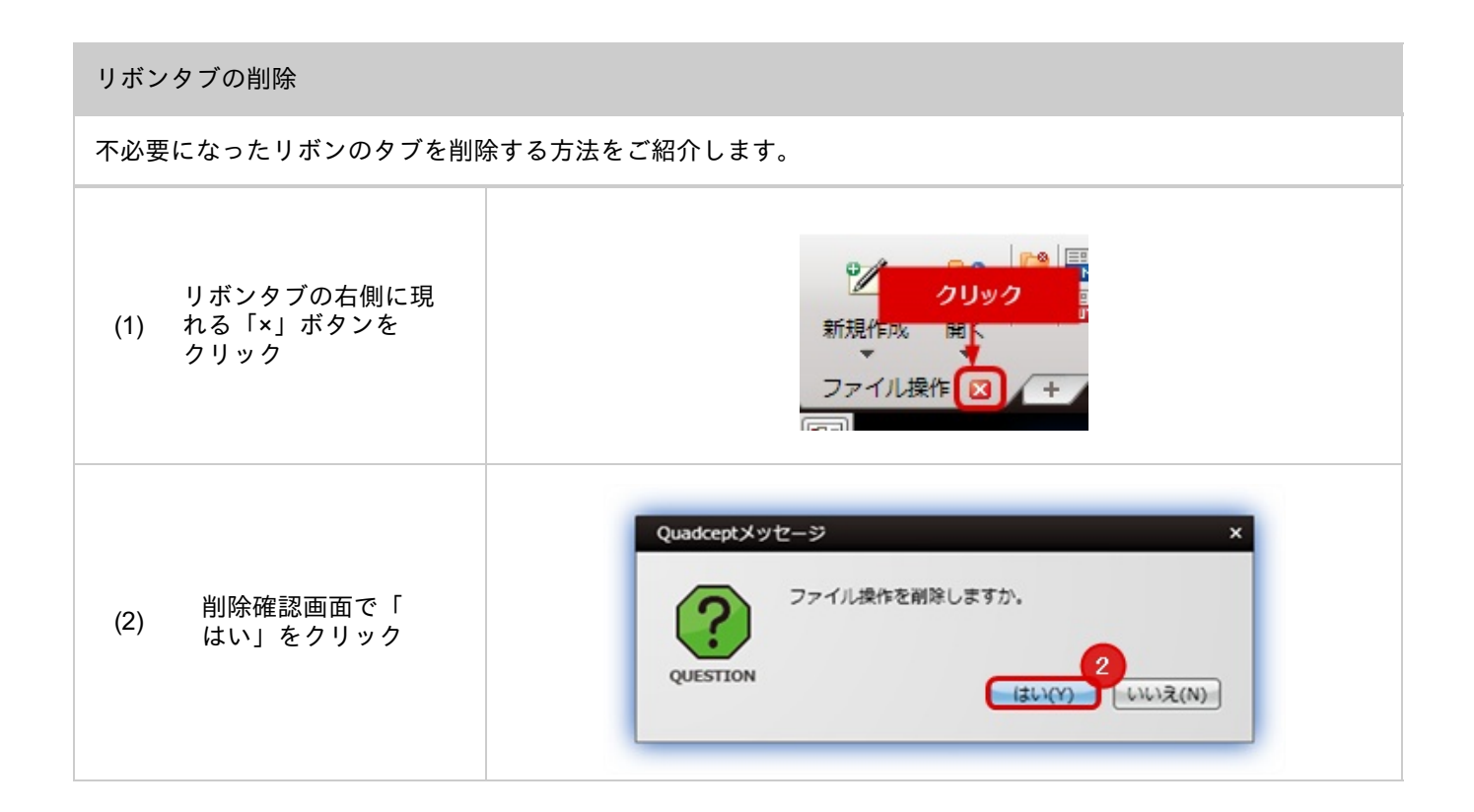

### アイコンの大きさを変更

リボンメニューは「大アイコン」「小アイコン」「文字あり」「文字なし」など様々なアイコンを任意の位置に 配置することができます。 アイコンの大きさを変更する方法をご紹介します。

| (1) アイコンを選択し右<br>(1) クリック                       | 各種設定<br><b> 右クリック</b><br>はの             |
|-------------------------------------------------|-----------------------------------------|
| 「テキスト表示」を行<br>うか、「下テキスト」<br>にするかなどの設定を<br>切り替える | 存<br>印刷<br>✓ テキスト表示<br>✓ 下テキスト<br>✓ 境界線 |

アイコンの種類

| テキスト表示(下テキスト) | テキスト表示  | テキスト表示なし |
|---------------|---------|----------|
| 上書き保存         | 📄 上書き保存 |          |

| 境界線を追加/削除                                         |                                                                                                    |  |
|---------------------------------------------------|----------------------------------------------------------------------------------------------------|--|
| 境界線を追加するときは、境界線を<br>「境界線」をONにすることで追加 <sup>-</sup> | 表示したい右側にあるアイコンを選択し右クリック。<br>でき、OFFにすると削除されます。                                                                                                    |  |
| アイコンを選択して右<br>(1) クリック【境界線】を<br>クリック              | Quadcept 2012     ファイル     ウィンドウ       右クリック     自 別名       INK     INK       INK     INK |  |
| (2) 選択したアイコンの左<br>(2) 側に境界線ができます                  | <ul> <li></li></ul>                                                                                                    |  |
| 初期設定に戻す                            |                                                                                                    |
|------------------------------------|----------------------------------------------------------------------------------------------------|
| インストール時の初期化状態に戻したい                 | <sup>ヽ</sup> 場合は「初期設定に戻す」ボタンをクリックください。                                                                                                    |
| (1) 「初期設定に戻す」を<br>(1) クリック         | メニューカスダマイズ       レ         メニュー       ツールバー         ファイル       よく使うアイコンをリボン・ツールバーにドラッグしてください。         「「「「「」」」       よく使うアイコンをリボン・ツールバーにドラッグしてください。         「「「」」」       小         「「」「」」       小         「「」」」       小         「「」」」       小         「「」」」       小         「「」」」       小         「」」」       小         「」」」       小         「」」」       小         「」」」       小         「」」」       小         「」」」       「」」         「」」」       小         「」」       小         「」」       」         「」」       小         「」」       」         「」」       小         「」」       小         「」」       小         「」」       小         「」       小         「」       」         「」」       」         「」       」         「」       」         「」       」         「」       」         「」       」         「」       」         「」       」 <t< td=""></t<> |
| ダイアログが表示され<br>(2) るので「OK」をクリッ<br>ク | Quadceptメッセージ ×<br>リボンを初期設定に戻しますか?<br>QUESTION                                                                                                    |

### ツールバーカスタマイズ

使い慣れたCADから移行する際、操作感が同じであることは設計者様にとって重要な要素です。 ツールバーメニューを設計者様の最適な操作環境を再現することで、設計作業を効率よく進めることができます。

ツールバーメニューは自由にカスタマイズができ、ツールバーの追加や削除、メニューの追加や削除などができます

作成したツールバーは画面にドッキングさせたり、使いやすいところにフローティングさせて使用することができ ます。

ツールバーメニュー

o

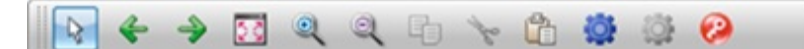

ここでは、メニューカスタマイズの方法をご紹介します。

※メニューカスタマイズの各種操作はメニューカスタマイズにて"メニューカスタマイズ"モードに移ってから行ってください。

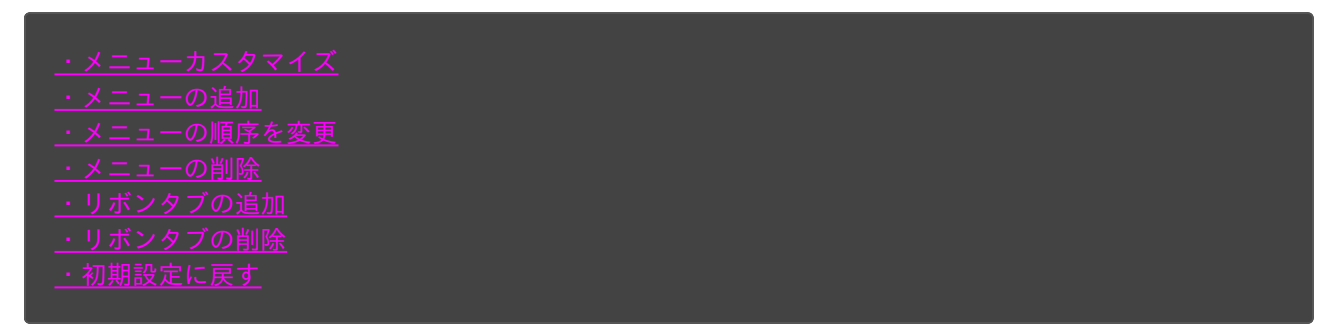

#### メニューカスタマイズ

#### メニューカスタマイズを実行する方法をご紹介します。

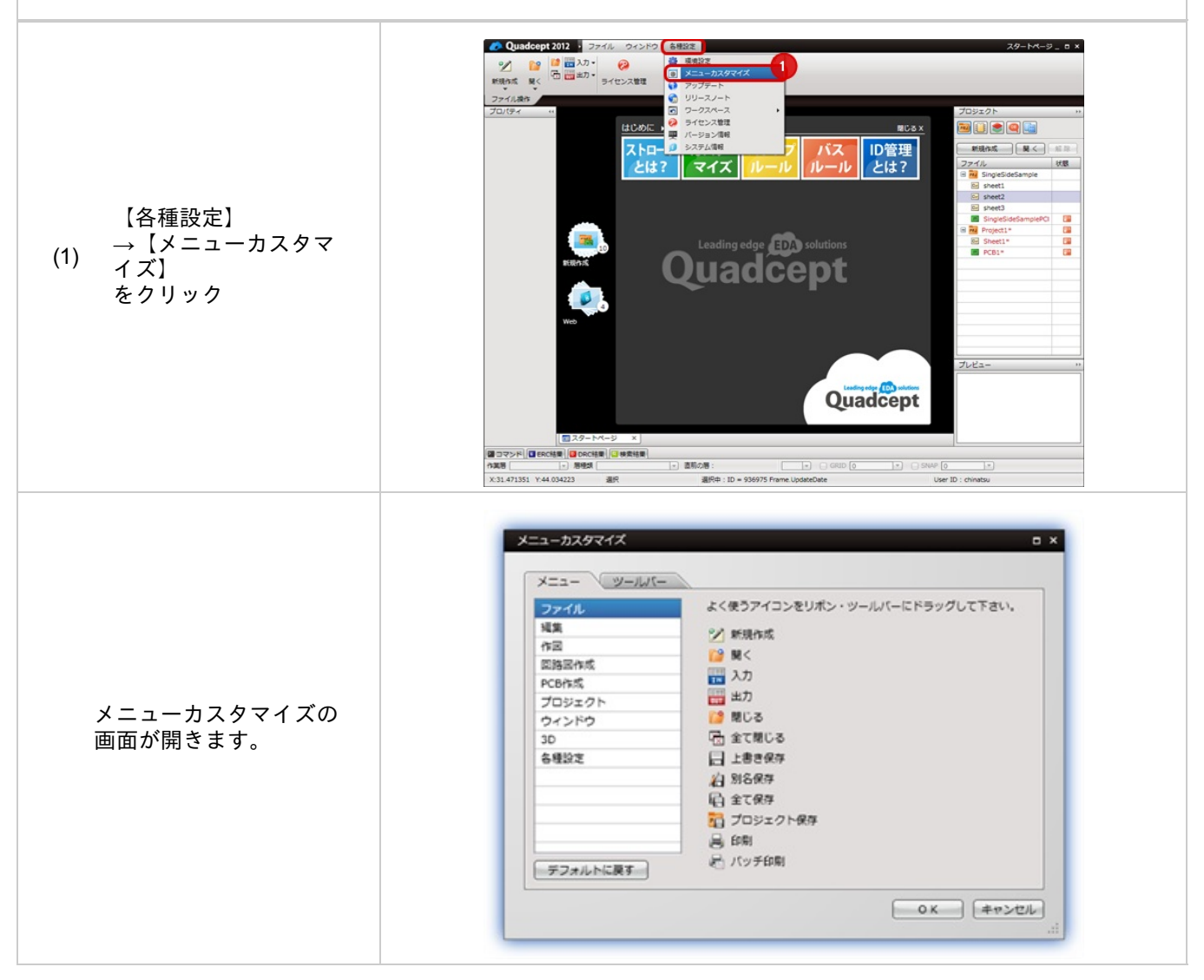

新しくメニューを追加したい場合の方法をご紹介します。

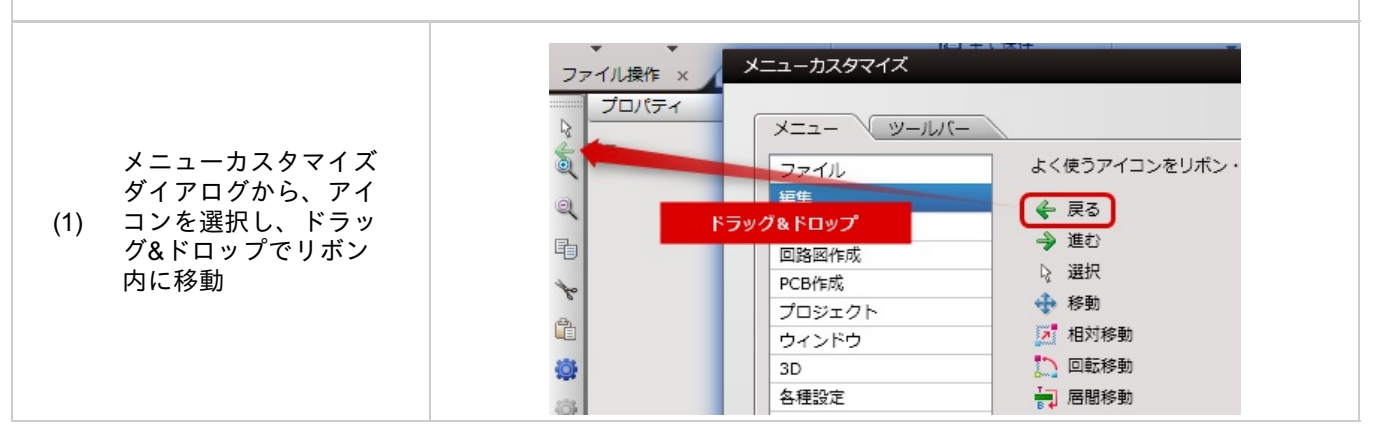

#### メニューの順序を変更

メニューの順序を入れ替えたり、位置を変更する場合の方法をご紹介します。

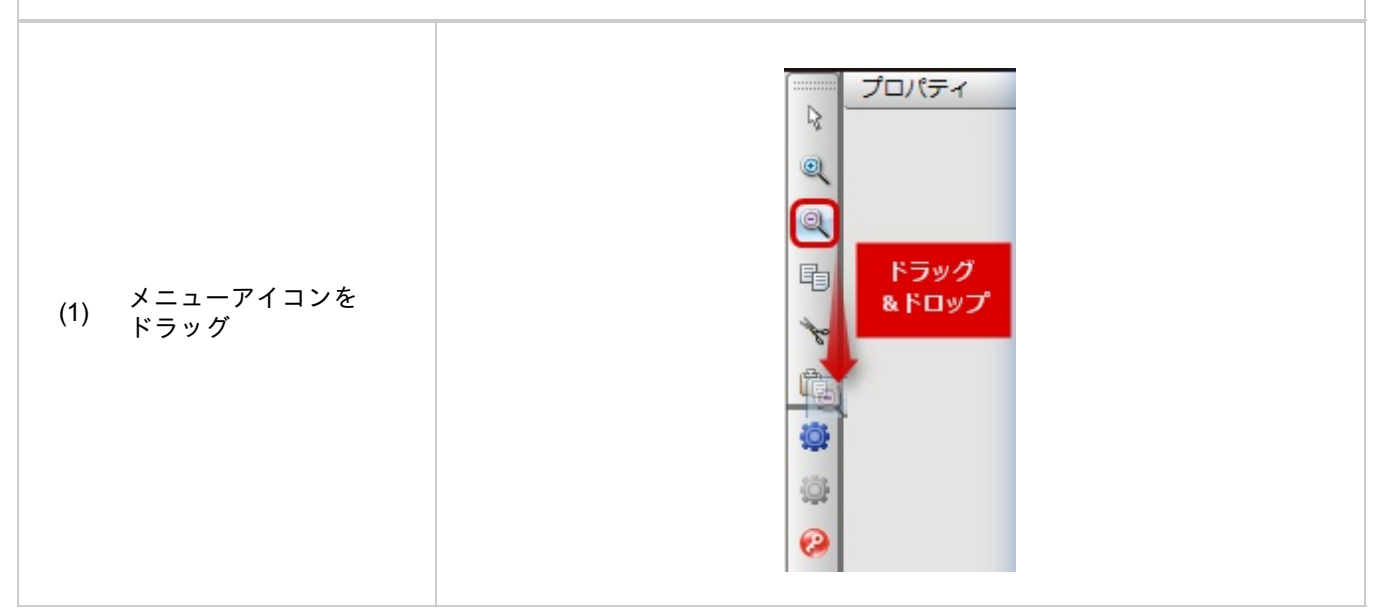

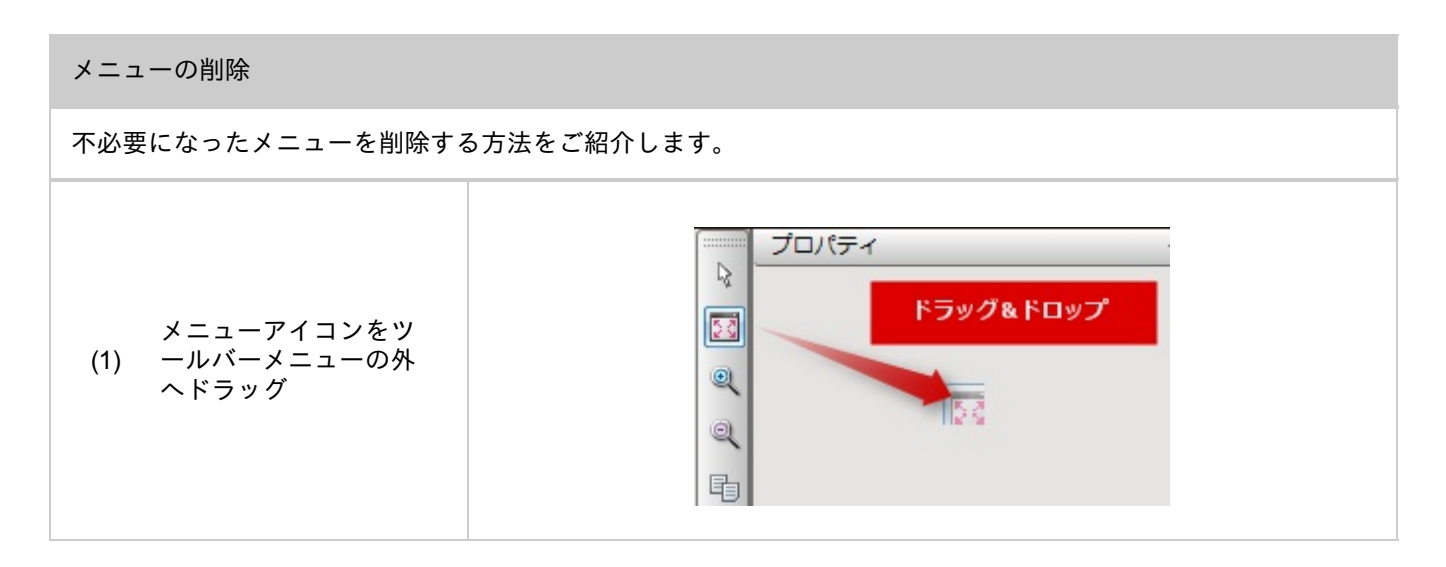

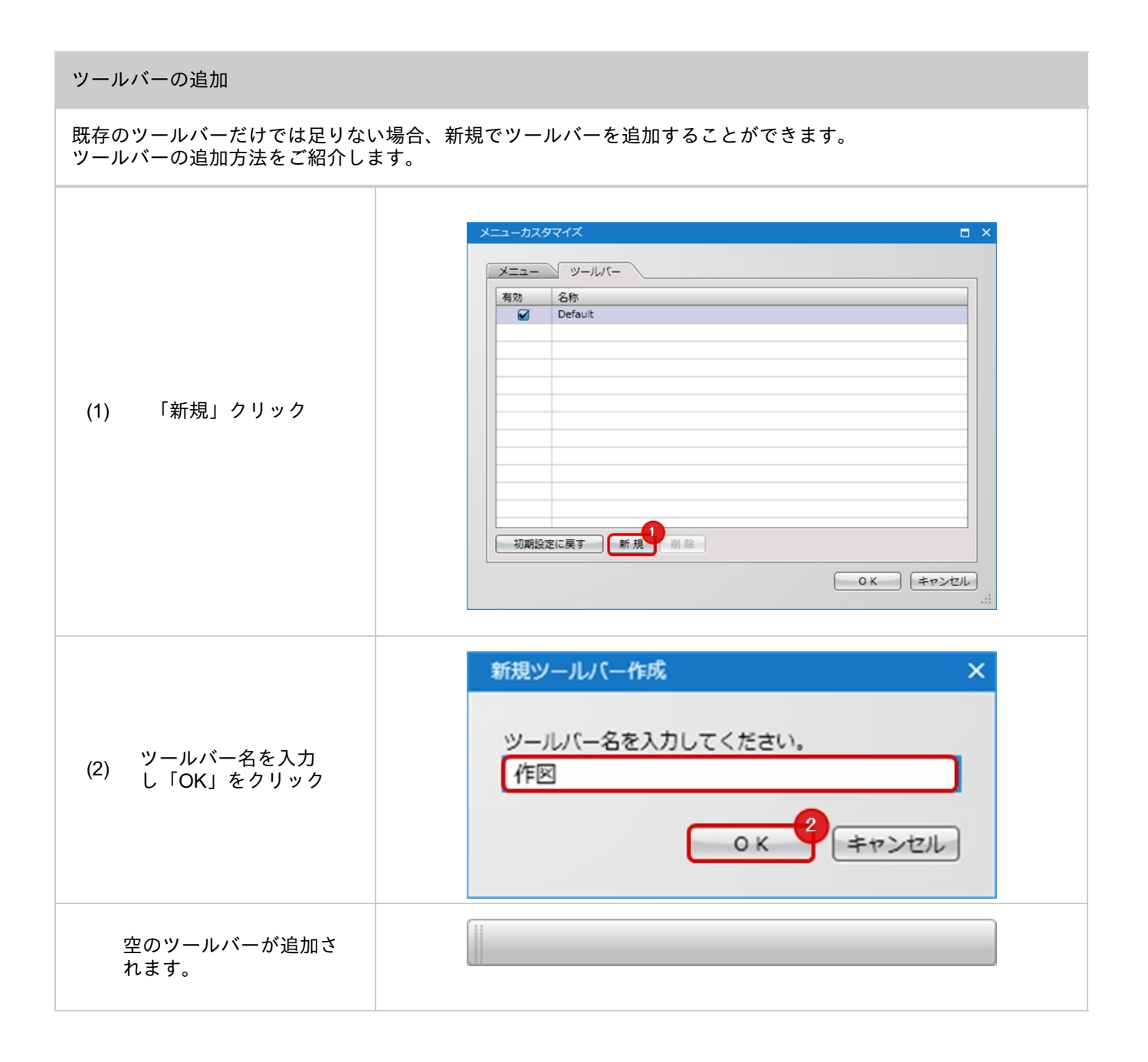

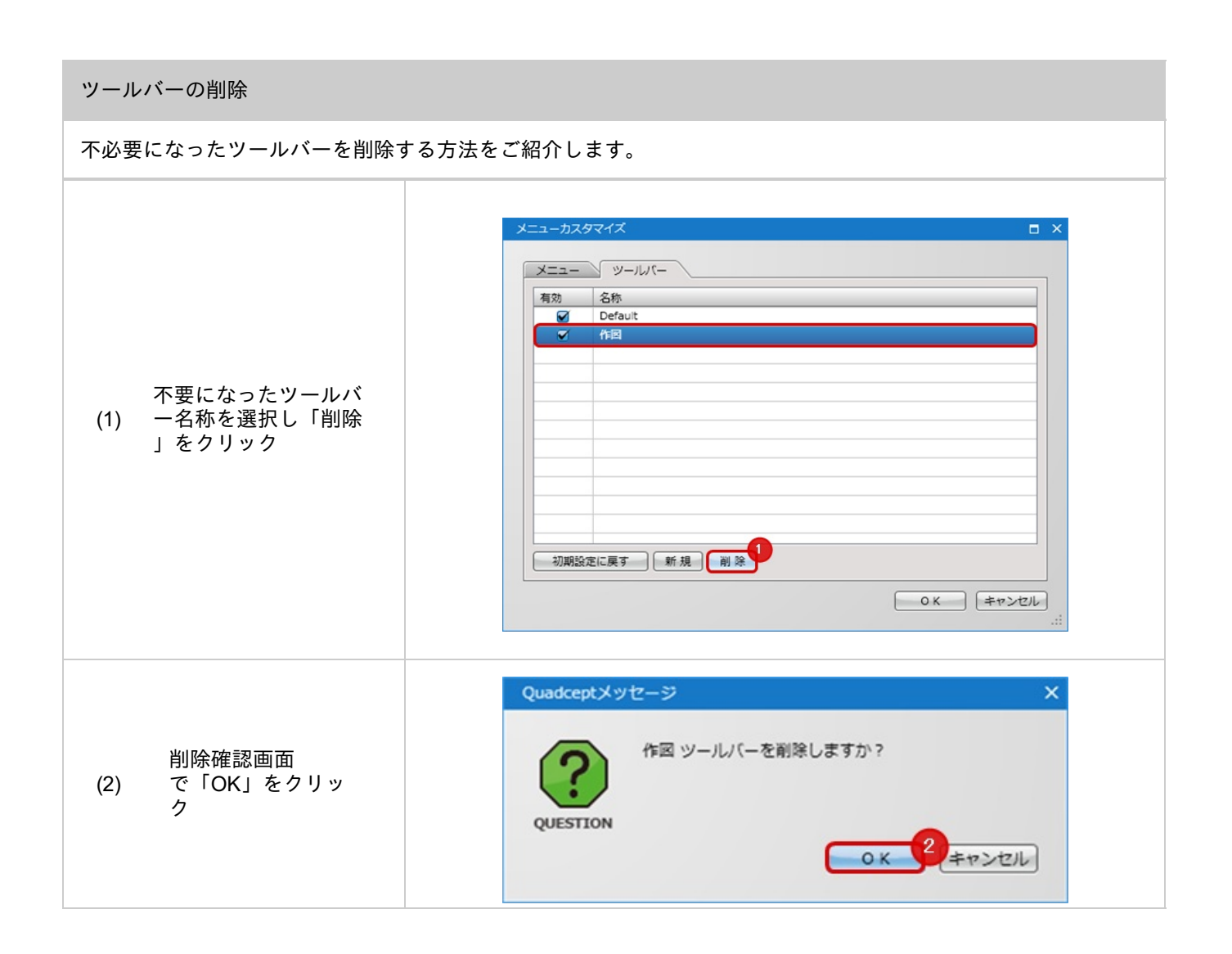

| 初期設定に戻す                                     |                                                                                                    |  |
|---------------------------------------------|----------------------------------------------------------------------------------------------------|--|
| インストール時の初期化状態に戻したい場合は「初期設定に戻す」ボタンをクリックください。 |                                                                                                    |  |
| (1) 「初期設定に戻す」を<br>(1) クリック                  | メニューカスダマイズ       ×         メニュー       ツールバー         有効       各称         〇       Default         辺殿設定に戻す       新規         川殿設定に戻す       新規         ●       ●         ・       ●         ・       ・         ・       ・         ・       ・         ・       ・         ・       ・         ・       ・         ・       ・         ・       ・         ・       ・ |  |
| ダイアログが表示され<br>(2) るので「OK」をクリッ<br>ク          | Quadceptメッセージ     ×       Question     ツールバーを初期設定に戻しますか?       QUESTION     マールバーを初期設定に戻しますか?                                                                                                    |  |

# スタートページ

スタートページはQuadceptを起動したときに最初に表示される画面です。 便利な機能のご紹介や、フォーラムやマニュアルへのリンク、オブジェクトの新規作成のショートカットなどを用意 しています。

スタートページ

| ■ スタートページ | ,                                   | ୩ ⊟ × |
|-----------|-------------------------------------|-------|
|           |                                     | ×     |
|           |                                     |       |
|           |                                     |       |
|           | Stroke Customise Swap Rule Bus Rule |       |
| 新現作成      | Quadcept                            |       |
| -         |                                     |       |
| Web S     |                                     |       |
|           |                                     |       |
|           |                                     |       |

スタートページが見当たらない場合、スタートページを閉じてしまった場合などにスタートページを表示する方 法をご紹介します。

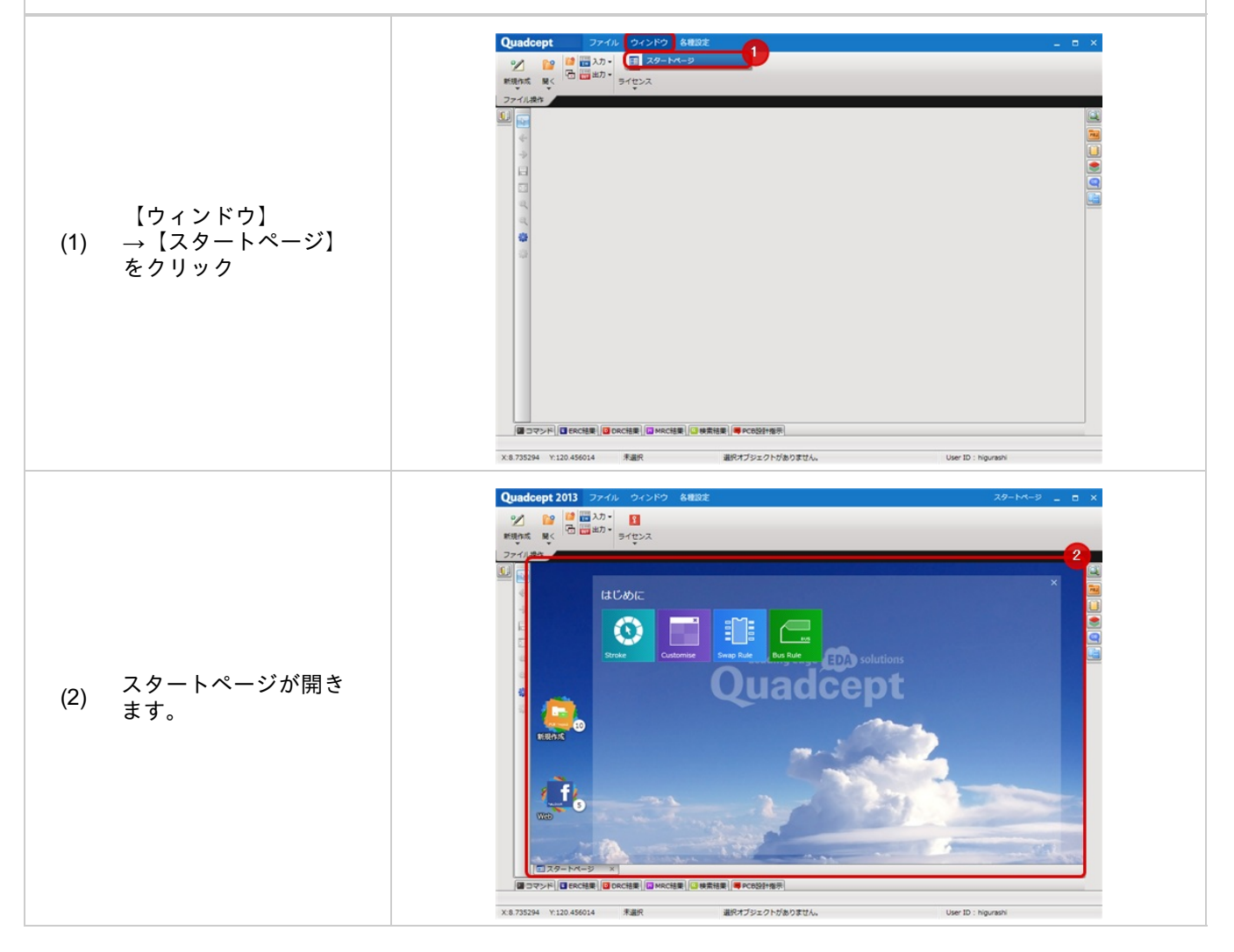

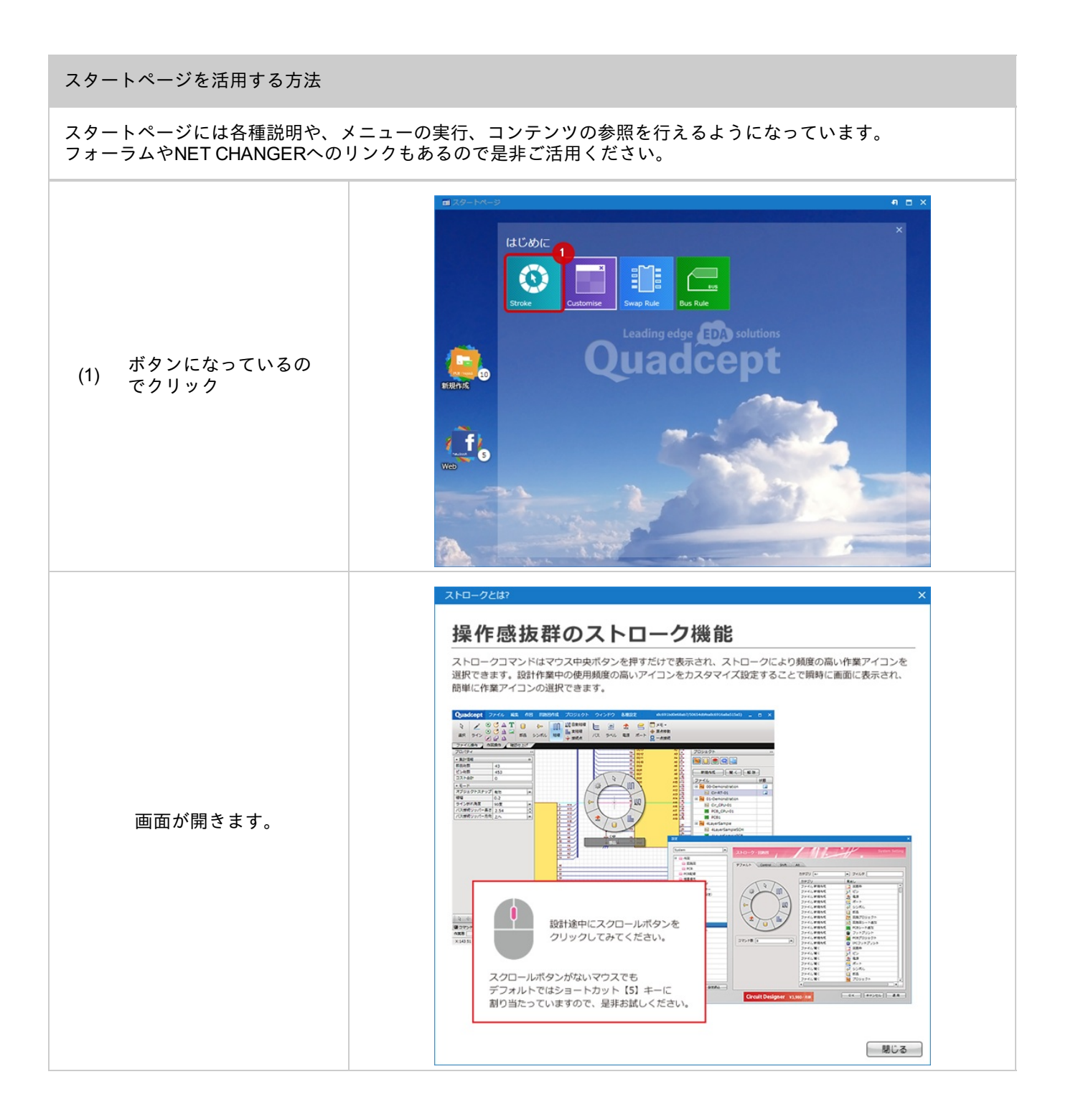

アップデート

Quadceptは世界中のユーザーの声を集め、ご希望を最優先で実現しお客様と一緒に成長し続ける進化型のCADシステムです。

お客様の声を優先し、随時、機能のアップデートを行ってまいります。 ここでは最新バージョンがリリースされた時のアップデート方法をご紹介します。

アップデートの方法は2種類あります。

・起動時に最新バージョンがあるときは「アップデート確認」の画面が表示されるのでそのままアップデートを行う方法
 ・任意のタイミングでアップデートメニューからアップデートを行う方法

アップデートの方法については<u>アップデート方法</u>を参照ください。

# リリースノート

リリースノートには各バージョンのリリースで行われた重要な変更点が記載されています。 変更点には「機能追加」と「不具合の修正」があります。 直近のバージョンとの差分になるので、バージョンアップ時の参考にしてください。

```
リリースノート
```

| adcept<br>リースノート<br>ase notes                                                                                                    |             |
|----------------------------------------------------------------------------------------------------|-------------|
| Quadcept 2.1.1 JJ-スノート[2012/04/06]                                                                                                    | HOLE 340-27 |
| 機能改善                                                                                                    |             |
| 【全体】<br>【-10//5/Lの高速0                                                                                                    |             |
| Guadceptの処理スピード全体を高速化しました。                                                                                                    |             |
| バグ修正                                                                                                    |             |
| form to Device and                                                                                                    |             |
| [Circuit Designer]                                                                                                    |             |
| 【Circuit Designer】<br>・部品ビンリストの「クリップボードへコピー」ができない特を修正<br>・シンボルビンリストの「ビン名称に貼付け」と「ビン番号に貼付け」が通になっていた件の修正<br>・ラベルを範囲爆発で連携配置する線、グリッドに乗らない常識を修正                   |             |
| 【Circuit Designer】<br>・認識にソリストの「クリップボードへコピー」ができない特を推正<br>・シンボルビンリストのピンを称っ起付け」とピン番号に起行け」が思こなっていた件の推正<br>・ラベルを範囲爆発で連環起量する線、グリッドに乗らない常識を修正<br>その他編かな機能遺跡・パグの推正 |             |

#### リリースノートの確認方法

#### リリースノート画面を開く方法をご紹介します。

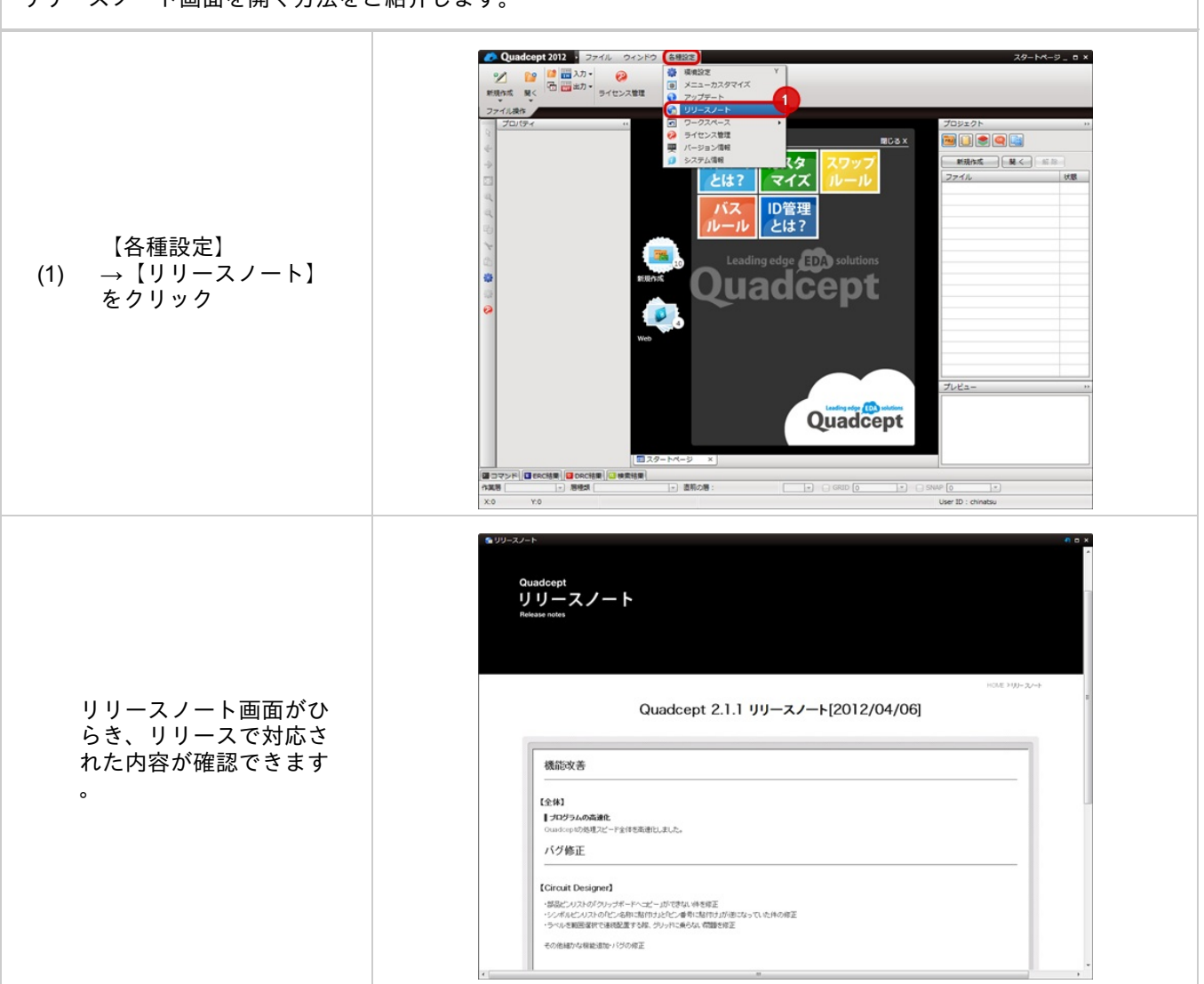

## ワークスペースとは

ウィンドウやダイアログ、ツールバーの位置やサイズなど、カスタマイズして保存しておくことができます。 ワークスペースはプログラムを再起動しても保たれますが、作業や状況によってウィンドウ位置を切り替えたり、 初期の状態に戻すことができます。

ワークスペースの初期化で初期化される内容

- ・ウィンドウ位置、サイズ
- ・ダイアログ位置、サイズ(セパレータ位置)
- ・ツールバーの表示/非表示

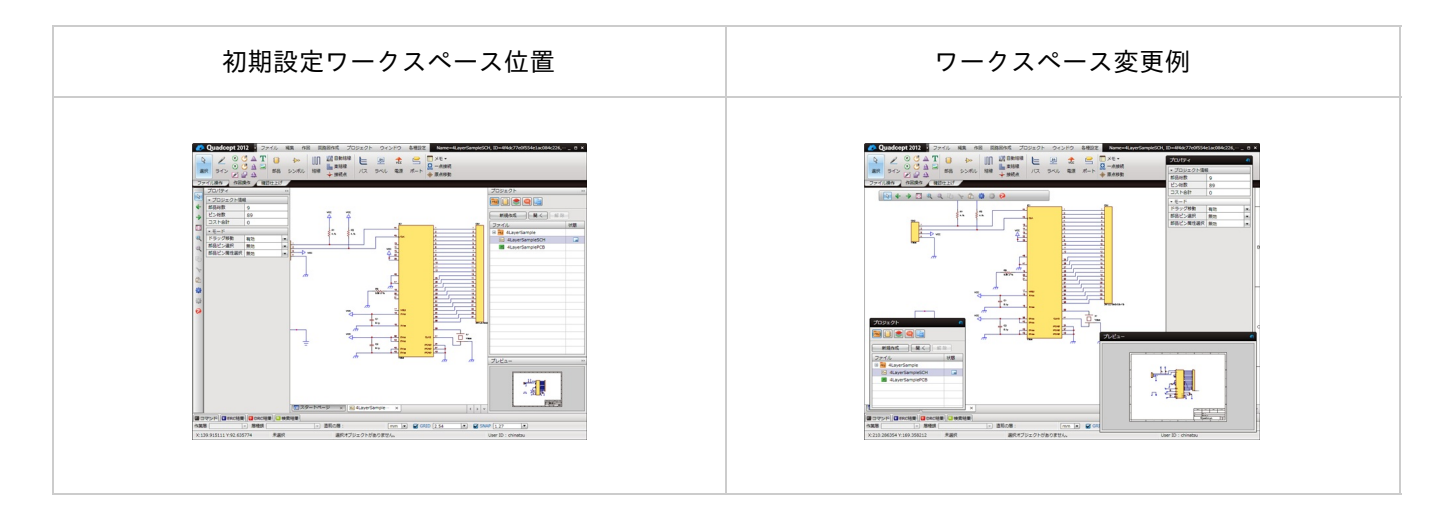

9

ウィンドウの移動方法は<u>ウィンドウ表示形態の変更(ドッキング・フローティング)</u>をご覧ください。

### ワークスペースの保存

気に入った<u>ワークスペース</u>を保存しておき、作業や状況によって切り替えることができます。

ウィンドウの移動方法は<u>ウィンドウ表示形態の変更(ドッキング・フローティング)</u>をご覧ください。

#### ワークスペースの保存

現在表示されているワークスペースの保存を行う方法をご紹介します。

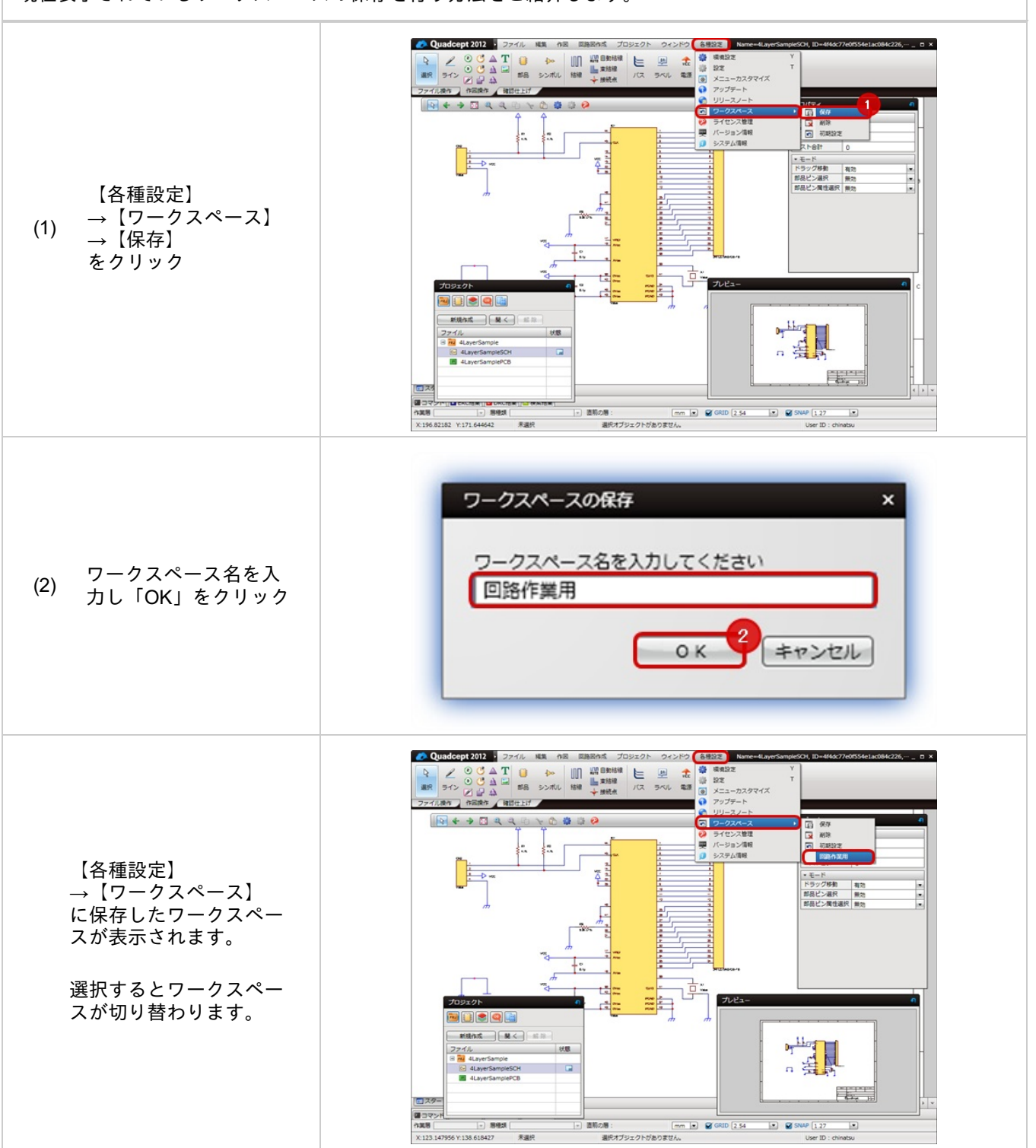

### ワークスペースの削除

作成した<u>ワークスペース</u>が不要になった場合に削除することができます。

ワークスペースの削除

不要になったワークスペースを削除する方法をご紹介します。

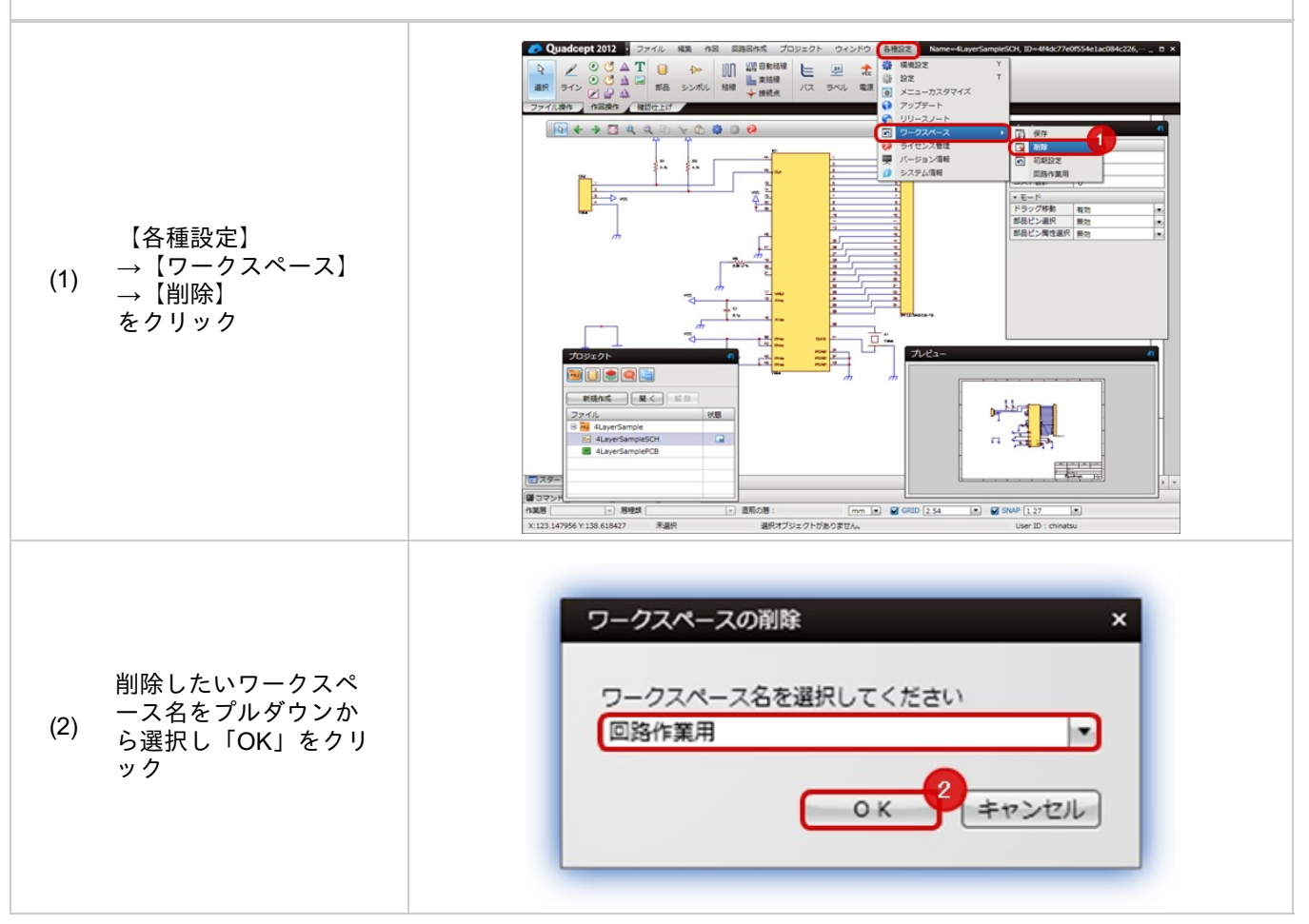

ワークスペースの切り替え

作成したワークスペースに切り替えることができます。

ワークスペースの切り替え

作成したワークスペースに切り替える方法をご紹介します。

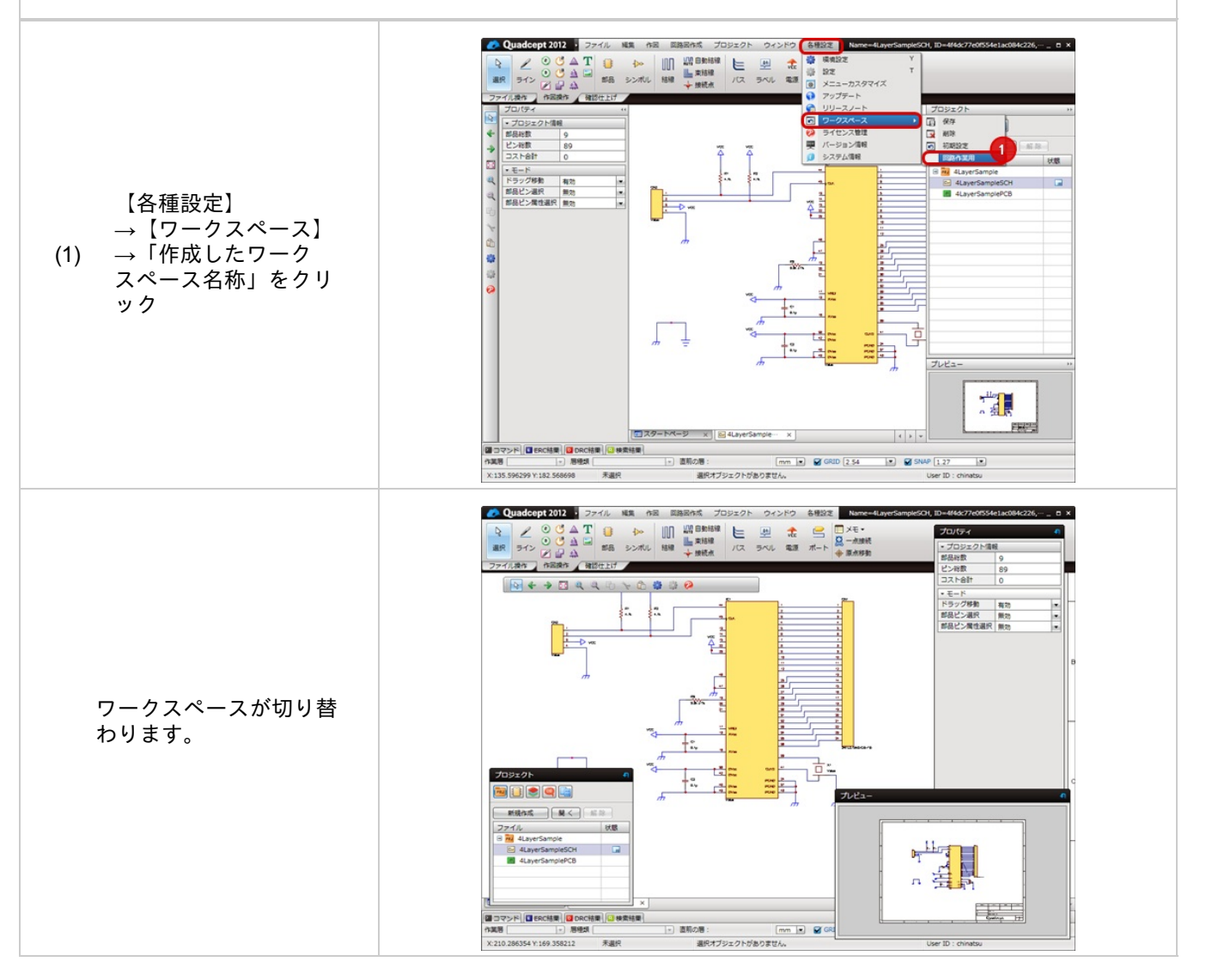

### ワークスペースの初期化

<u>ワークスペース</u>を変更した後に、インストール直後の初期状態に戻したい場合には初期化を行うことができます。

#### ワークスペースの初期化

ワークスペースをインストール直後の初期状態に戻す方法をご紹介します。

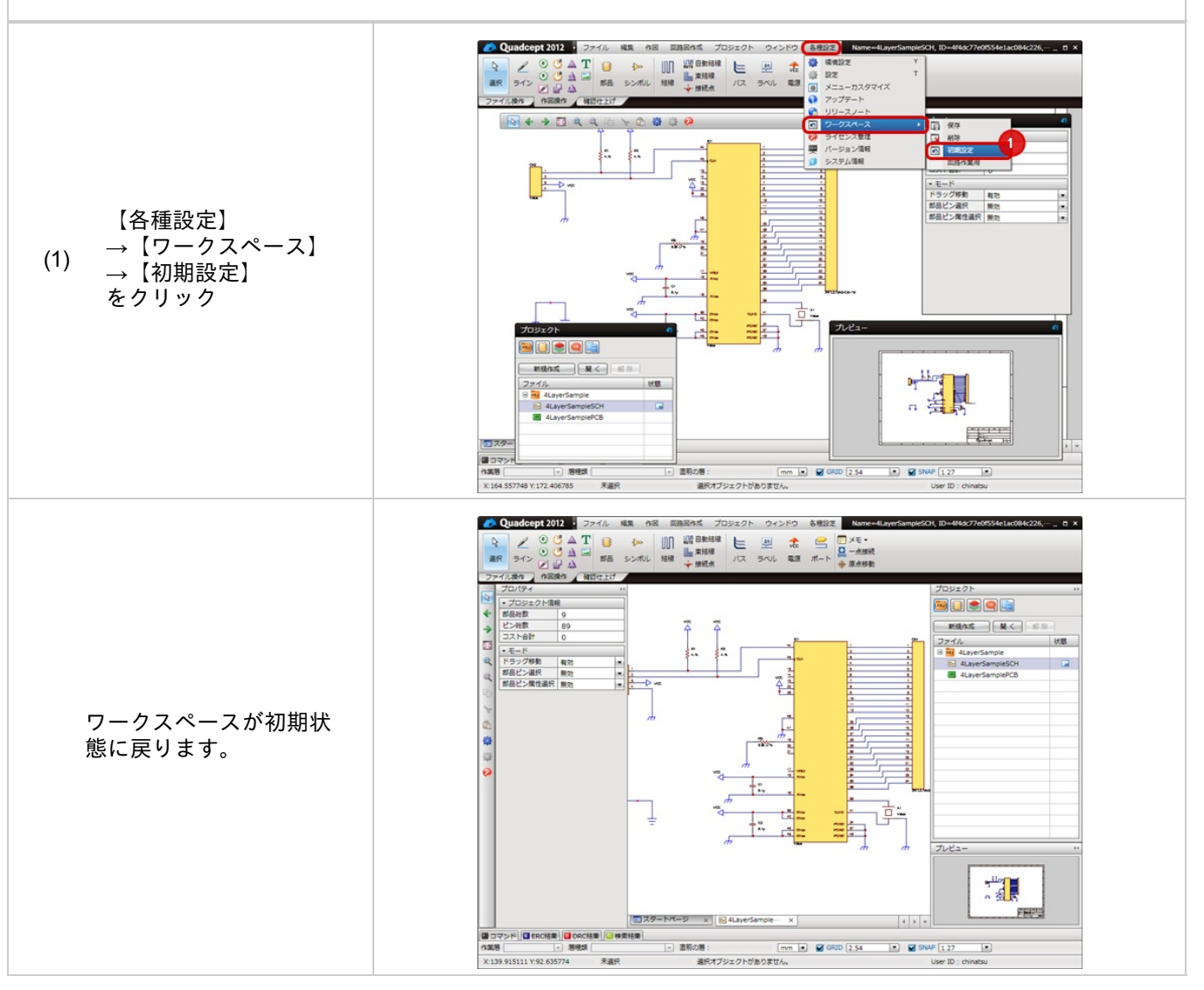

### ライセンス管理

製品版購入ユーザーの場合、ライセンスの取得状況を切り替えることができます。

回路図の設計中の場合などPCB設計のライセンスは不要なので一時的に手放すと、別ユーザが使用することができます。

ライセンスの使用を切り替えることにより、最低限のライセンス数で有効活用できます。

ライセンスがない場合は評価版の動作となります。 評価版の制限については<u>ダウンロード&インストール方法</u>をご覧ください。

#### ライセンス管理画面

|   | Quadcept<br>2012   |
|---|--------------------|
| ~ | ライセンス              |
| ~ | E Circuit Designer |
| ~ | PCB Designer       |
|   | 808                |

※ライセンス使用時の注意点※

・異なるユーザーでログインしてライセンスを取得した場合、先に取得した方が優先となりライセンス上限に達している場合は

- <u>ライセンスを取得でき</u>ません。
- ・同じユーザーでログインしてライセンスを取得した場合、後で取得した端末が優先となります。
- ・端末をスリープ状態など通信が不通になると、ライセンスが自動的に解放されます。
- (30分以上スリープ状態となっている場合は、再度ログインを要求されます。)
- ・ネットワークの不通やメンテナンスなどでQuadceptサーバーに通信できない場合、ライセンスが取得で
- きません。

## ライセンスの取得方法

ライセンス管理の画面は起動時、自動的に開きますが、 ライセンス管理の画面が閉じている場合は、メニューから開くこともできます。

| ライセンス取得方法                                                                      |                                                  |  |
|--------------------------------------------------------------------------------|--------------------------------------------------|--|
| ライセンスを取得する方法をご紹介します。<br>もし、ライセンス管理の画面が開いていない場合は <u>ライセンス管理画面を開く方法</u> をご覧ください。 |                                                  |  |
| ライセンスを取得した<br>(1) い項目の左側をクリッ<br>ク                                              | マイセンス性短<br>していいは Designer<br>PCB Designer<br>愛じる |  |
| ライセンスが取得でき<br>るとチェックが入り<br>ます。<br>(2) 「閉じる」をクリック                               | ★                                                |  |

チェックがつかない場合は、ライセンスが取得できない状況となります。 以下をご確認ください。

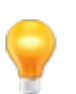

・ライセンス数の上限に達していませんか?

・ライセンスの期限がきれていませんか?

・ネットワークが不通となっていませんか?

→管理者にご確認ください。 ※管理者様、ユーザーサイトから<u>ライセンス状況を確認</u>できます。 ご不明な場合は、メールinfo@4cept.comへお問い合わせください。

### ライセンス管理画面を開く方法

#### ライセンス管理画面が表示されていない場合にライセンス管理画面を開く方法をご紹介します。

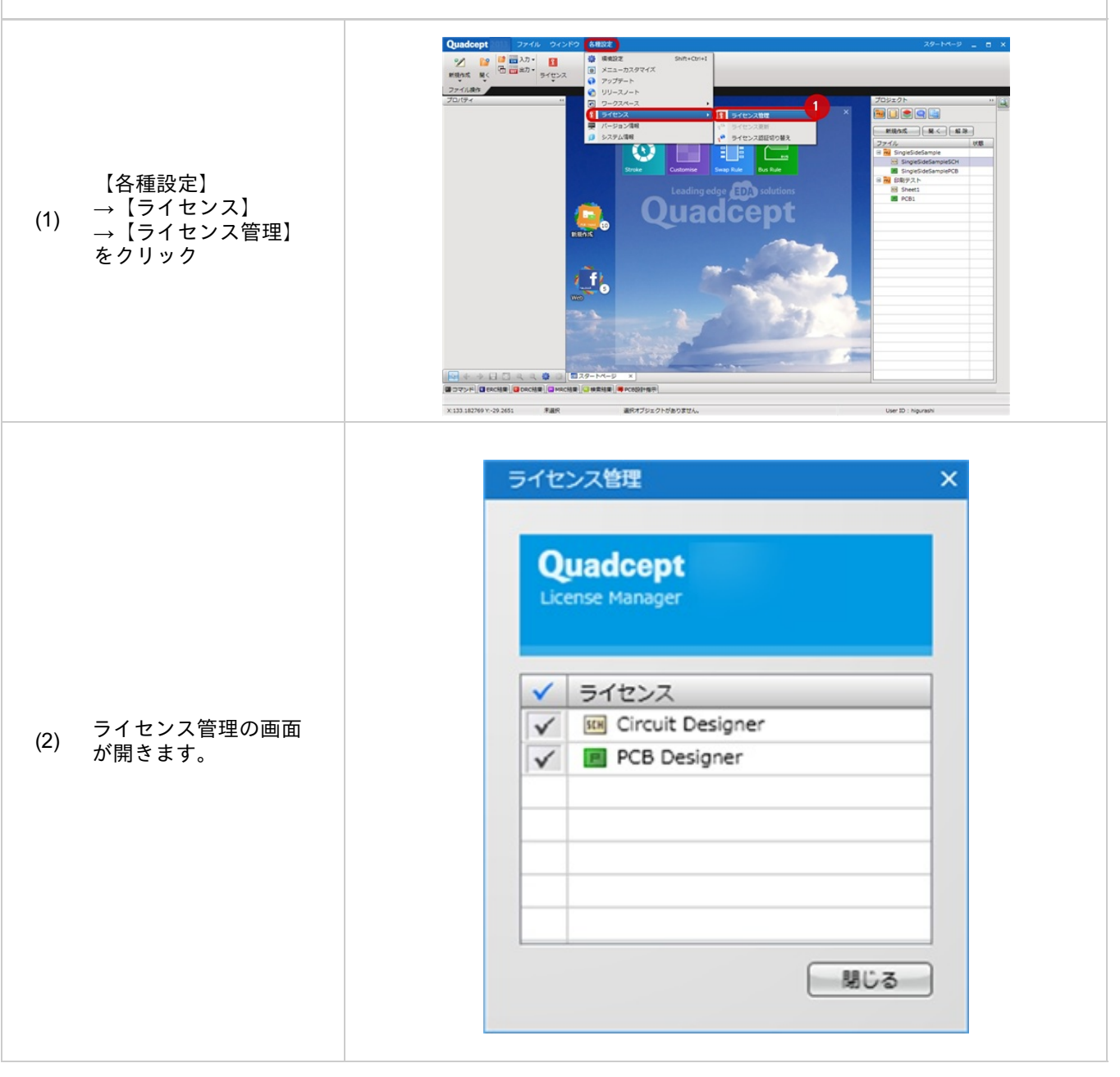

### ライセンス状況の確認

ライセンス数がいくつ購入できるか、誰がライセンスを使用しているかは<u>team(ユーザー管理/ライセンス管理)</u>から 確認できます。

team(ユーザー管理/ライセンス管理)で確認、実行できる内容

・ユーザー一覧 ・ライセンス保有数 ・ライセンス使用数 ・ライセンス使用者 ・ライセンスの強制解放(管理者のみ)

<u>team</u>にアクセスし、ライセンス状況を確認する方法については<u>team(ユーザー管理/ライセンス管理)、ライセンス</u> <u>リスト</u>を参照ください。

## ライセンス認証切り替え

ライセンス認証方式には「ネットワーク認証」「スタンドアローン認証」の2種類あります。 ライセンス認証方式を切り替えることにより、オフライン環境でもQuadceptを使用することができます。

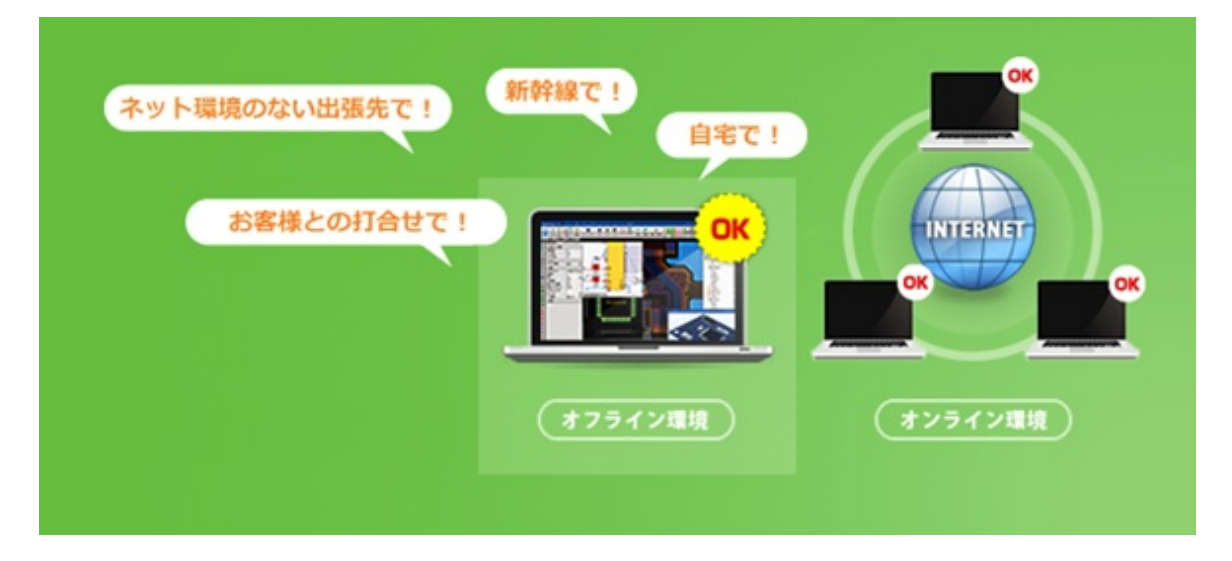

# ▋ライセンス認証の種類

| ネットワーク認証(オンライン認証)※通常<br>はこちらです。                                                                                                    | スタンドアローン認証(オフライン認証)                                                                                                    |
|----------------------------------------------------------------------------------------------------|----------------------------------------------------------------------------------------------------|
| Quadcept起動中、Quadceptのライセンスサ<br>ーバーからライセンスを取得し、認証を行い<br>ます。                                                                                         | ライセンスをあらかじめ端末に取り込み、オフラインでライセ<br>ンスを認証します。ネット環境のない出張先や、新幹線、自宅<br>などでもQuadceptを使用することができます。                                                                                                    |
| <メリット> ・自動的に最新のライセンス状態を確認する<br>ため、ライセンス更新を意識することなく使<br>用できます。<br>・Quadceptを不使用時に自動的にライセンス<br>が解放されるため、他ユーザーがライセンス<br>を使用することができライセンスを有効活用<br>できます。 | <注意事項> <ul> <li>・1ユーザーはそれぞれのライセンスを1つしか取得できません。</li> <li>・ライセンスの有効期限はネットワークライセンスと同じです。</li> <li>・ネットワーク認証に戻さないまま、OSのリカバリ、Quadceptのアンインストールを行うとライセンスを失う可能性があります。(Quadceptアンインストール時には警告メッセージが表示されます。)</li> <li>・ライセンスの有効期限はスタンドアローン認証に切り替えたタイミングで取得されます。最新のライセンス有効期限に更新するには<u>「ライセンス更新方法」</u>を参照ください。</li> </ul> |

# ■切り替え方法の種類

| 項目               | 内容                                                                                                    |
|------------------|----------------------------------------------------------------------------------------------------|
| オンラインで自<br>動切り換え | Quadceptをお使いの端末がネットワークに繋がっている場合、Quadceptのソフト上から自動<br>的に切り替えを行う方法です。<br>詳細な方法は <u>オンラインのライセンス認証操作について</u> を参照ください。    |
| マニュアルで切<br>り替え   | Quadceptをお使いの端末がネットワークに繋がっていない場合、ブラウザ上からライセン<br>スファイルを使用して切り替えを行う方法です。<br>詳細な方法は <u>マニュアルのライセンス認証操作について</u> を参照ください。 |

# ■オンラインのライセンス認証の操作について

| 項目                                                  | 内容                                                                                                    |
|-----------------------------------------------------|----------------------------------------------------------------------------------------------------|
| 「ネットワーク認証」から「スタンドアロー                                | <u>「スタンドアローン認証に切り替える方法(オンライン)」</u> を参                                                                                        |
| ン認証」に切り替えたい                                         | 照ください。                                                                                                    |
| 「スタンドアローン認証」から「ネットワー                                | <u>「ネットワーク認証に切り替える方法(オンライン)」</u> を参照                                                                                         |
| ク認証」に切り替えたい                                         | ください。                                                                                                    |
| ライセンスの有効期限が更新された場合に<br>スタンドアローンライセンスの有効期限を更<br>新したい | <u>「ライセンス更新方法(オンライン)」</u> を参照ください。<br>※ライセンス種別(Schematic / PCB)の変更を行う場合は、<br>一旦ネットワーク認証に切り替えて、再度スタンドアローン認<br>証の切り替えを行ってください。 |

#### スタンドアローン認証に切り替える方法(オンライン)

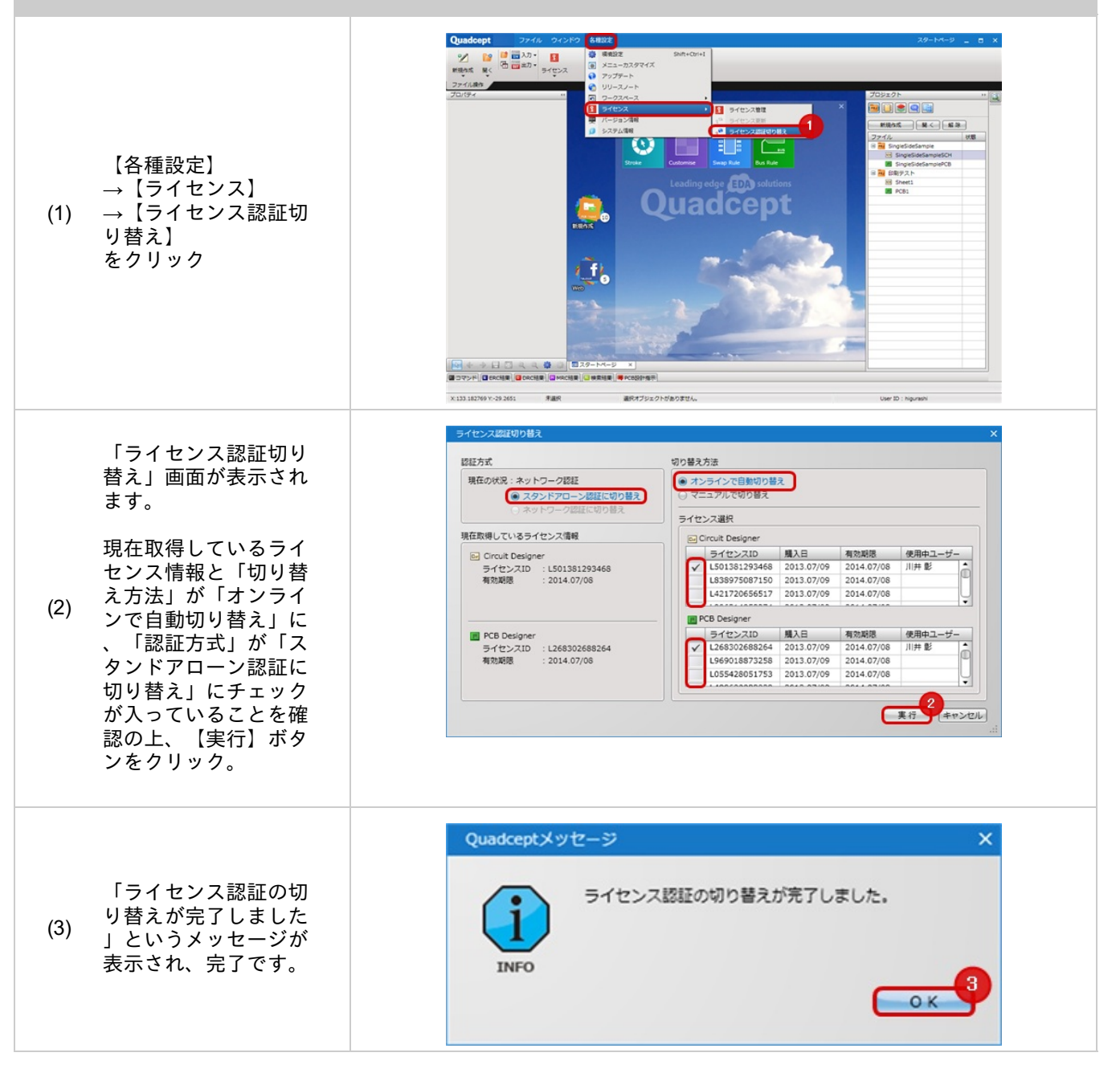

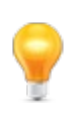

・ライセンス種別(Circuit Designer / PCB Designer)の変更は、「スタンドアローン認証」から「ネットワーク認証」に変更する必要があります。

・スタンドアローン認証に切り替えますと、Quadceptを立ち上げ時には、ログイン画面を省略して起動し ます。

#### ネットワーク認証に切り替える方法(オンライン)

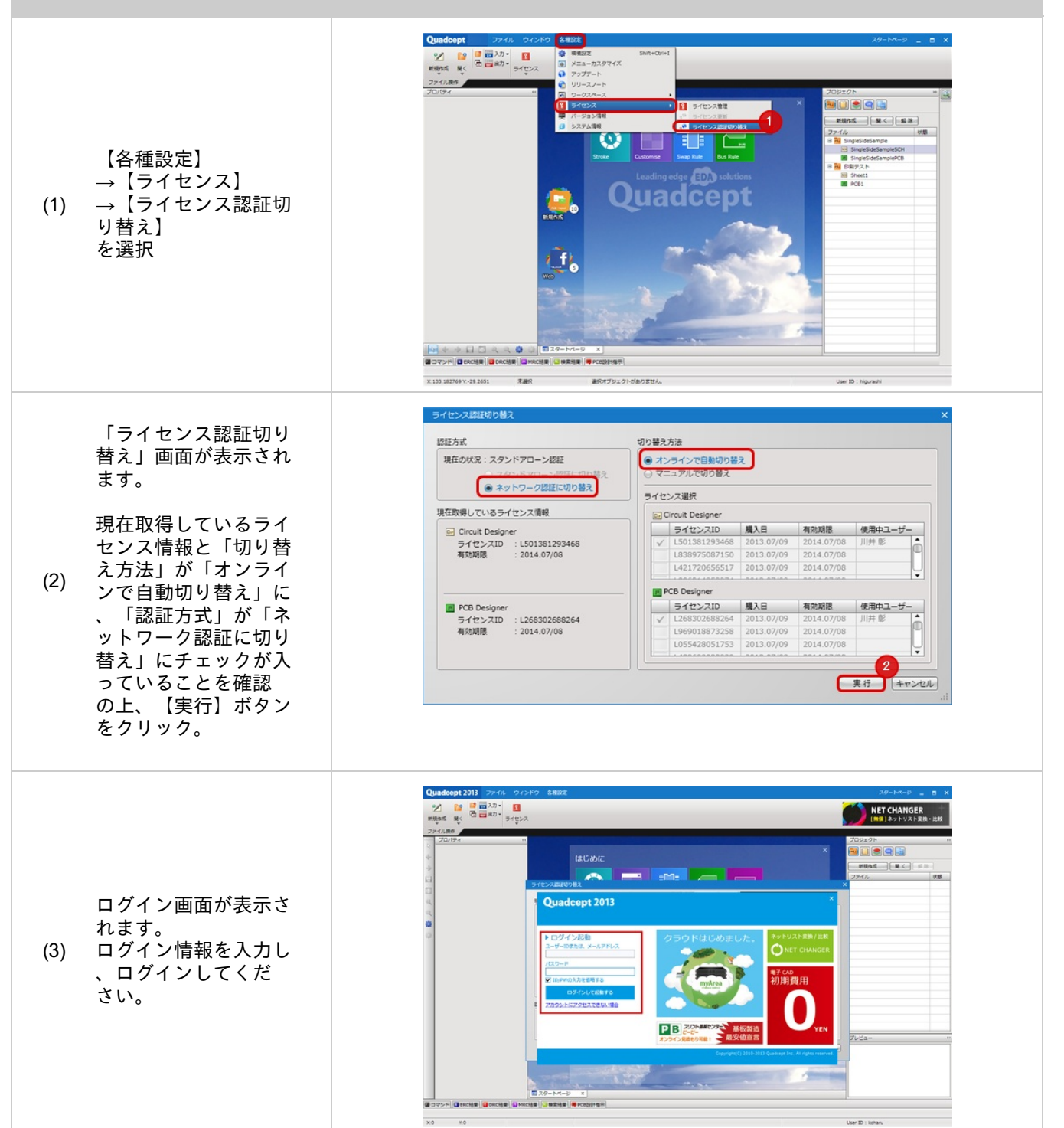

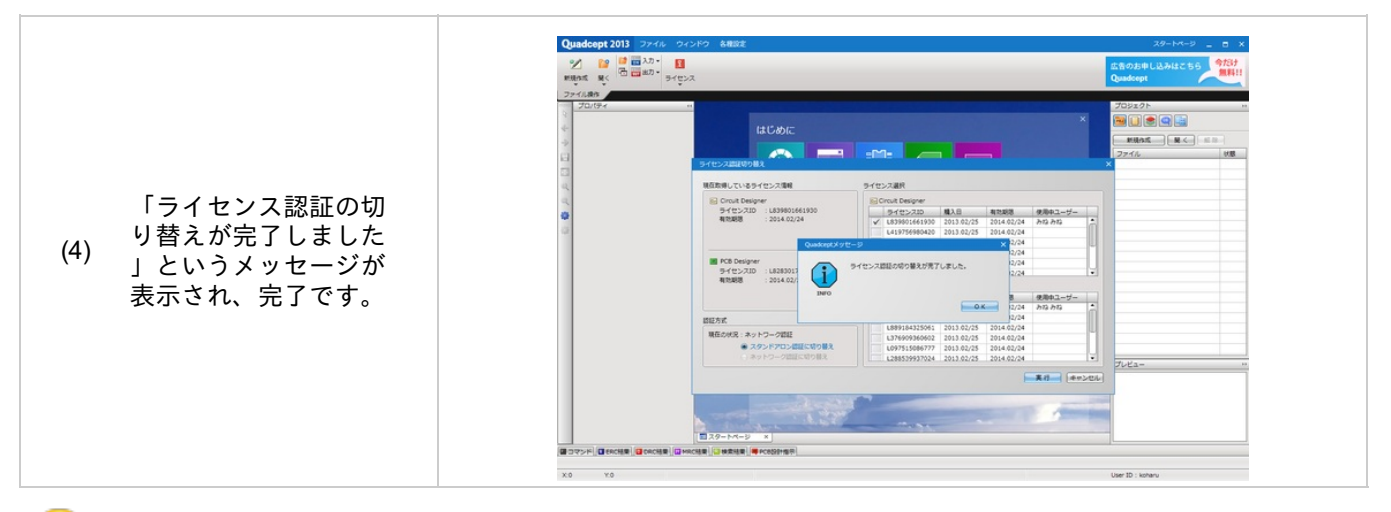

ライセンス種別(Circuit Designer / PCB Designer)を変更する際は、「スタンドアローン認証」から「ネットワーク認証」に変更する必要があります。

#### ライセンス更新方法(スタンドアローン認証時)(オンライン)

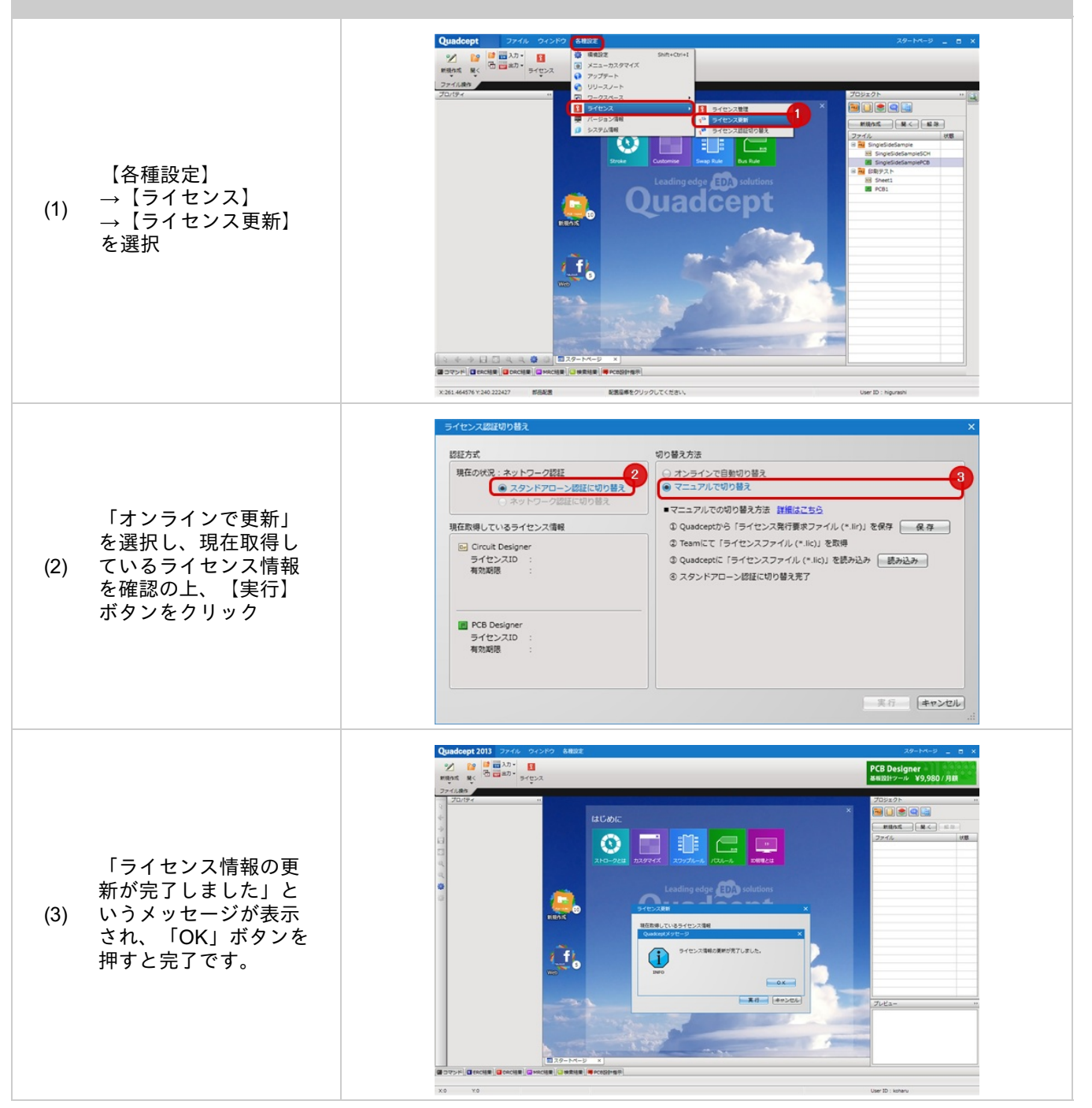

■マニュアルのライセンス認証の操作について

| 項目                                                      | オンラインで自動切り替え                                                                                                    | マニュアル<br>で切り替え |
|---------------------------------------------------------|----------------------------------------------------------------------------------------------------|----------------|
| 「ネットワーク認証」から「スタンド<br>アローン認証」に切り替えたい                     | <u>「スタンドアローン認証に切り替える方法(マニュ</u><br><u>アル)」</u> を参照ください。                                                                               |                |
| 「スタンドアローン認証」から「ネッ<br>トワーク認証」に切り替えたい                     | <u>「ネットワーク認証に切り替える方法(マニュアル)</u><br><u>」</u> を参照ください。                                                                                 |                |
| ライセンスの有効期限が更新された場<br>合に<br>スタンドアローンライセンスの有効期<br>限を更新したい | <u>「ライセンス更新方法(マニュアル)」</u> を参照ください<br>。<br>※ライセンス種別(Schematic / PCB)の変更を行う場<br>合は、<br>ー旦ネットワーク認証に切り替えて、再度スタンド<br>アローン認証の切り替えを行ってください。 |                |

#### スタンドアローン認証に切り替える方法(マニュアル)

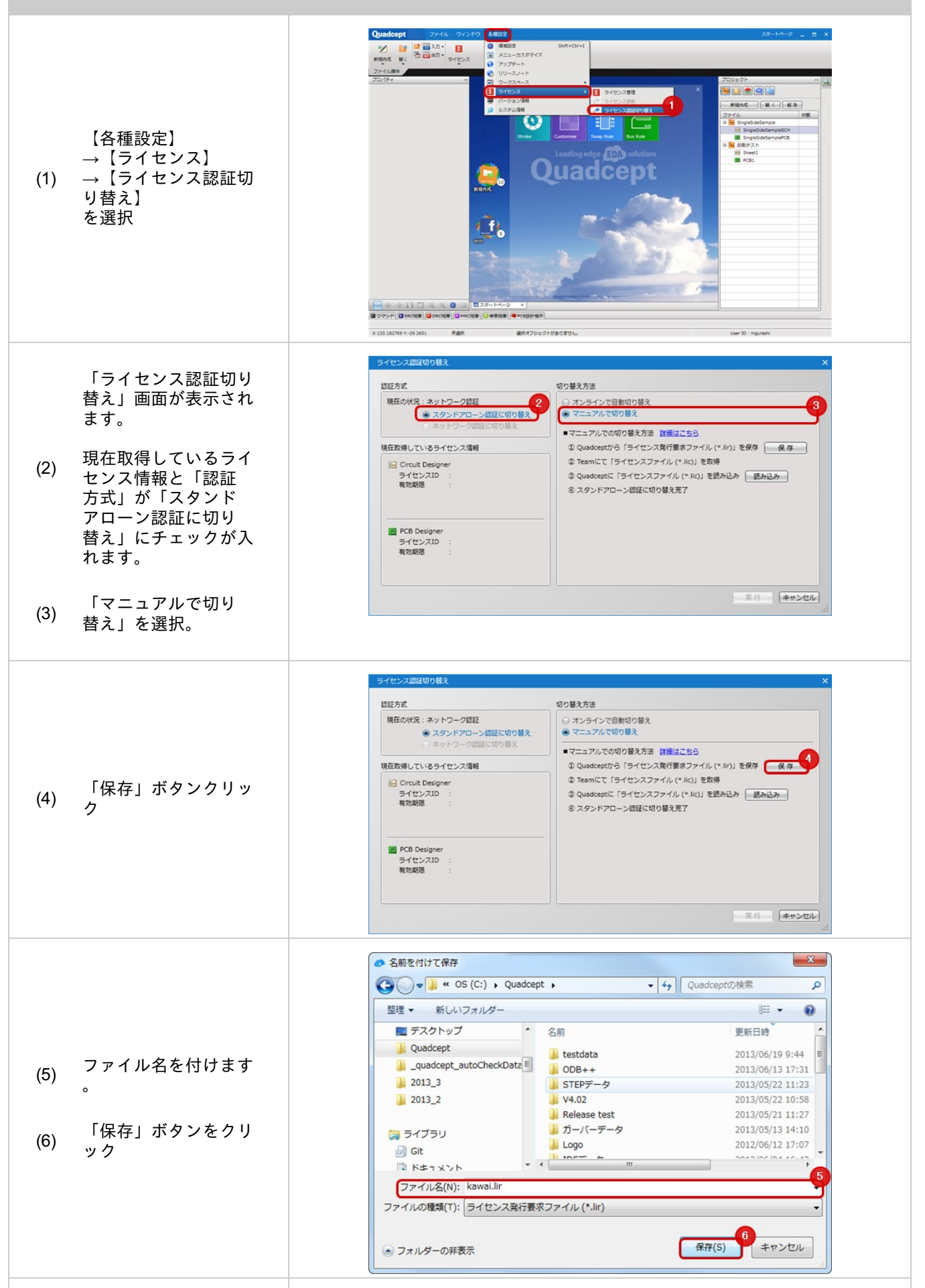

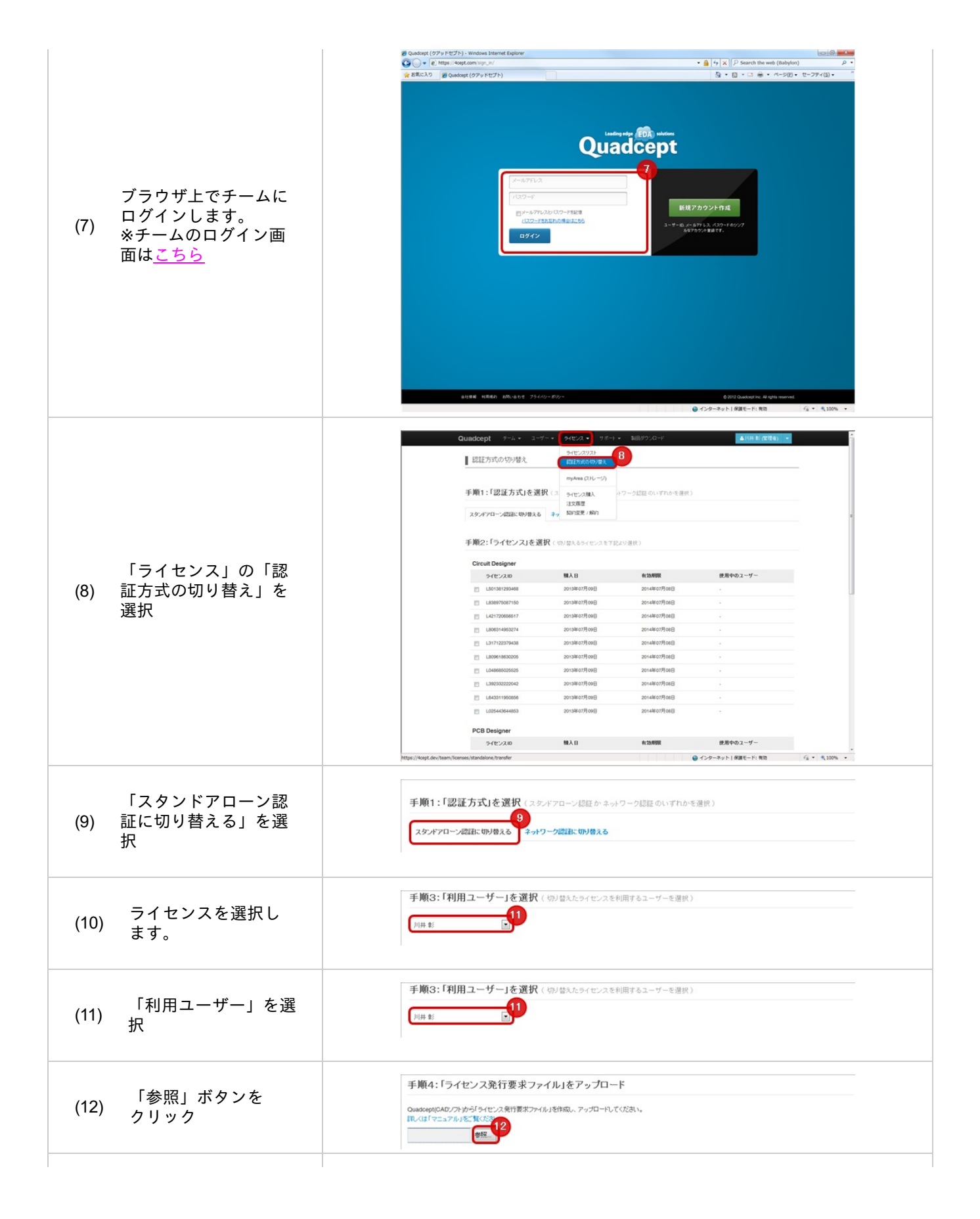

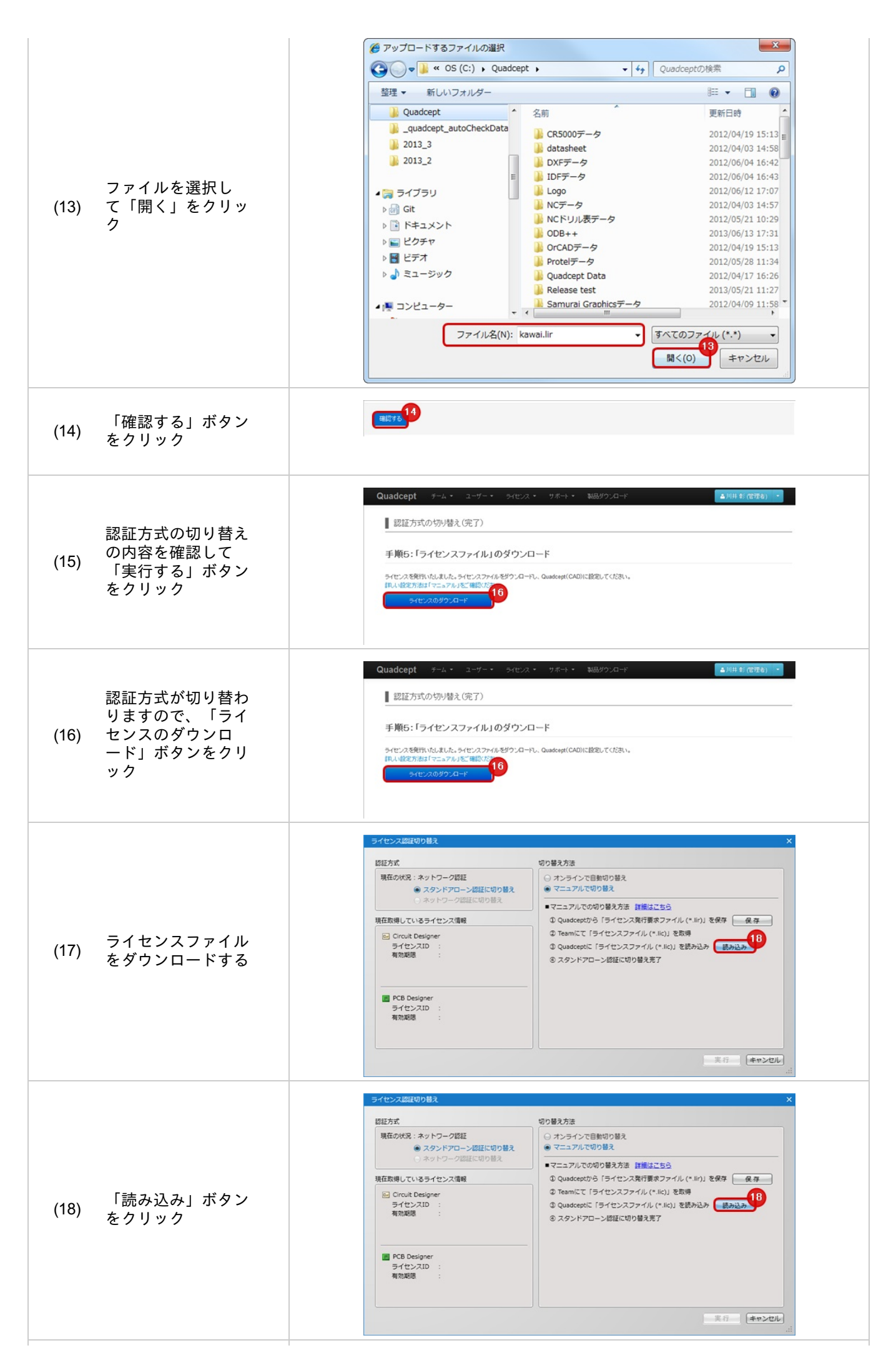

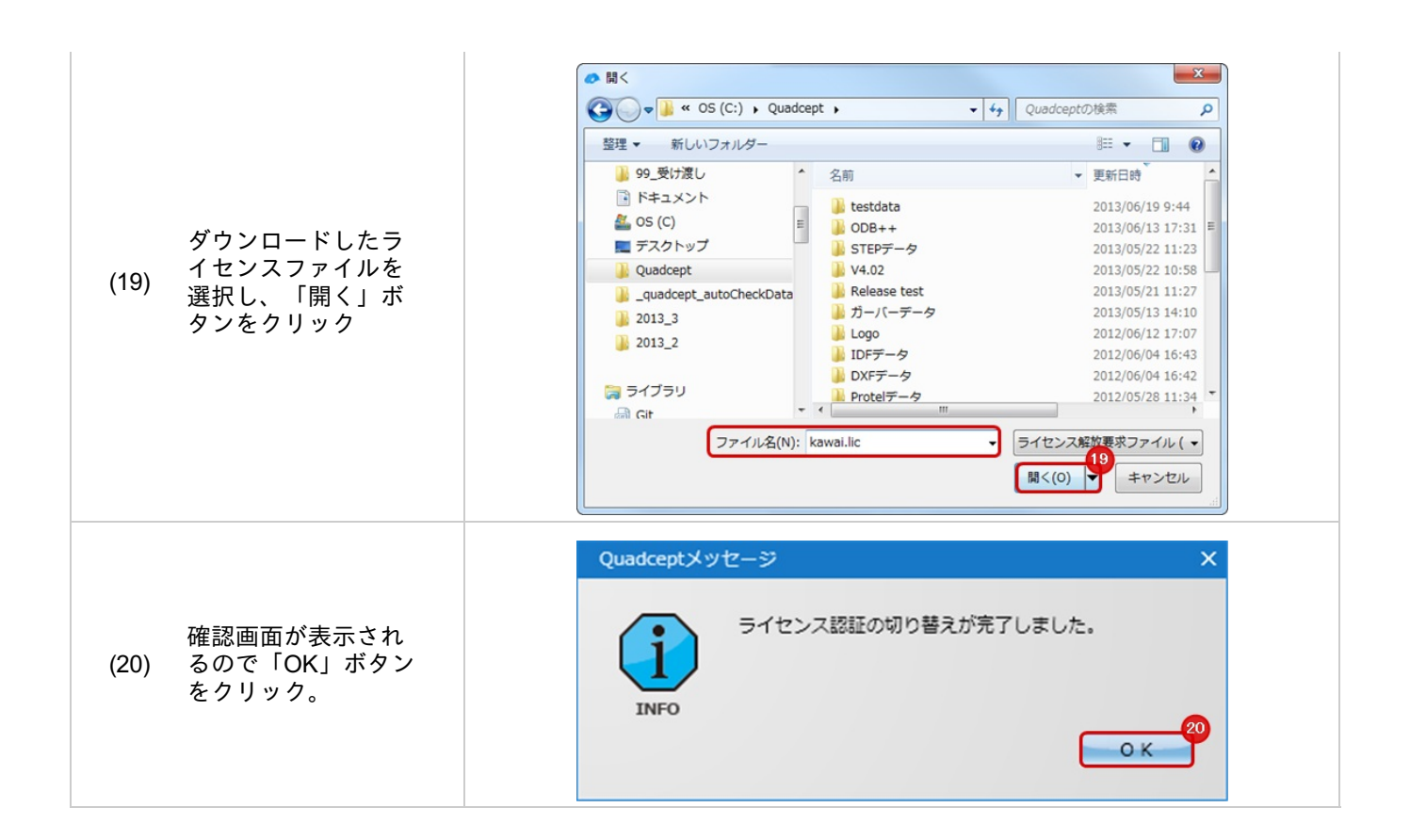

ネットワーク認証に切り替える方法(マニュアル)

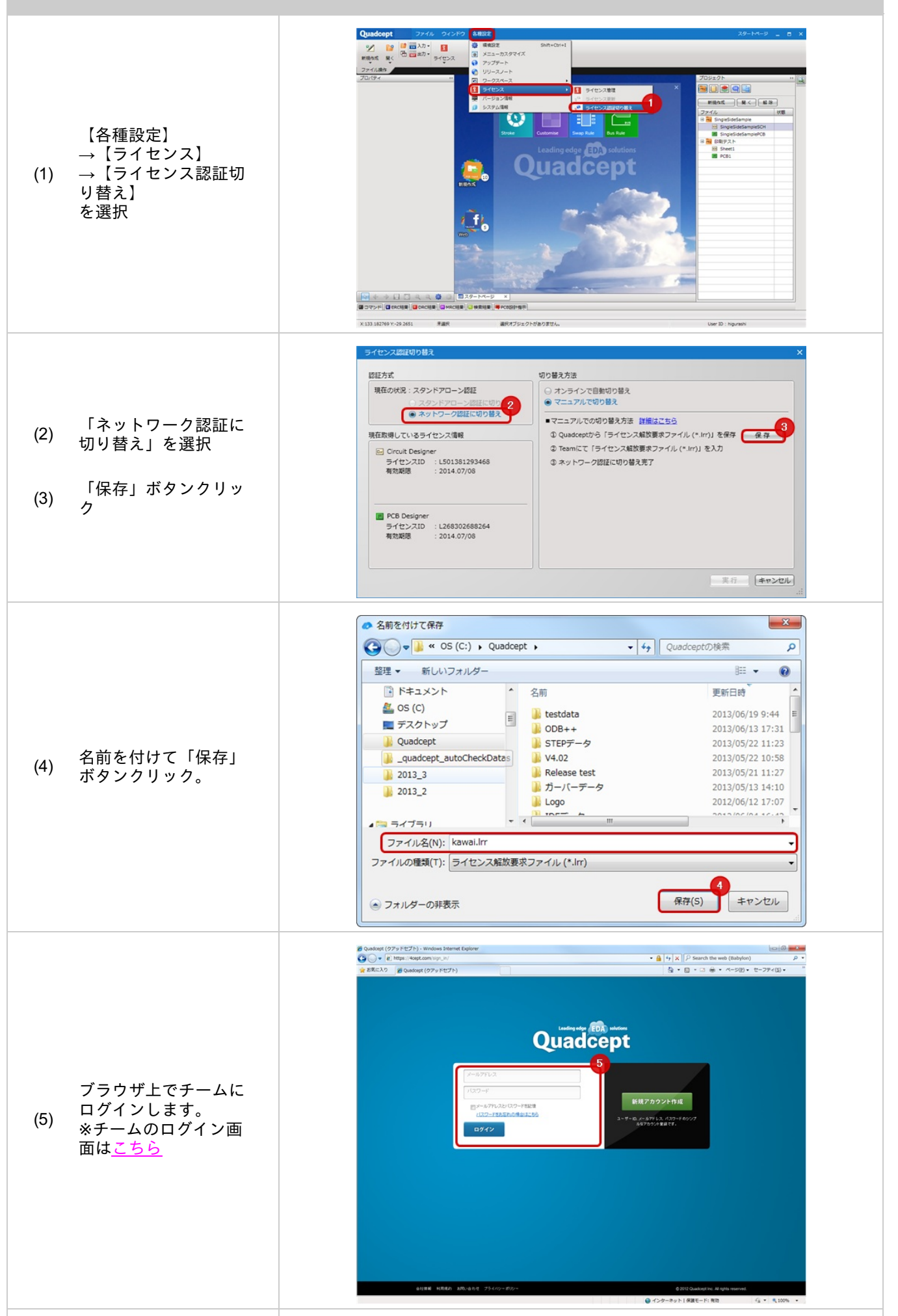

|                                                              | Quadcept チーム・ ユーザー・ ライセンス・ フボート 福田ダンパード (1)0011(cotts) ・                                                                                                    |
|--------------------------------------------------------------|----------------------------------------------------------------------------------------------------|
|                                                              | 授正大式の切り換え 9(ビンジン) 6                                                                                                    |
|                                                              | BORE 2 PERF 122 BITS                                                                                                    |
|                                                              | mp/ws.(2)レージ)<br>正報1・「(9)にすます。たま知り、<br>                                                                                                    |
|                                                              | 1979年11・1664年7月35月1日1月1日(2) 今代22月1日)<br>注文規模                                                                                                    |
|                                                              | スタンパツローン総括に10月後入る 3-2 「知り出現」(新行)                                                                                                    |
|                                                              | 千崩り・「ニノヤ・ノフェを運知 / パパル コルノル・パックマン                                                                                                    |
|                                                              | 手用2:1ウイセンス」を通知((の)部へ6ライセンスをそれの通知)                                                                                                    |
| 「ライヤンス」の「認                                                   | Circuit Designer                                                                                                    |
| (6) 証古者の切り抜き」を                                               | 21E2X80 MAB 104998 20140708                                                                                                    |
|                                                              |                                                                                                    |
| 選択                                                           | L421720066517 2013¥67月06日 -                                                                                                    |
|                                                              | D000194953274 201394627月09日 20144607月06日 -                                                                                                    |
|                                                              |                                                                                                    |
|                                                              |                                                                                                    |
|                                                              |                                                                                                    |
|                                                              | L64031190066 2013W07R08 2014W07R08 -                                                                                                    |
|                                                              | L0254-064463 2013#07/F06E 2014#07/F06E -                                                                                                    |
|                                                              | PCB Designer                                                                                                    |
|                                                              | ライビン210 ■入日 有効研究 使用中の2-ザー                                                                                                    |
|                                                              | https://tagst.dov/taum/taume/taundore/transfer                                                                                                    |
| (7) 切り替える」をクリッ<br>ク<br>ライセンスファイル                             | Guadoset (CAD/アトサッジチャビンス解放要求ファイル)を特成し、アップロードしてください。<br>取くは「マニッアル」をご覧ください。<br>●<br>●<br>■<br>■<br>■<br>■<br>■<br>■<br>■<br>■<br>■<br>■<br>■<br>■<br>■                                                                                                    |
| (8) を「参照」ボタンクリ<br>ック                                         | 1000000000000000000000000000000000000                                                                                                    |
| 保存したファイルを選<br>(9) 択し、「開く」ボタン<br>をクリック。                       | <ul> <li>● ファイルのアップロード</li> <li>● OS (C:) , Quadcept , ● 4, Quadceptの検索</li> <li>● SET ● 新しいフォルダー</li> <li>● SET ● 新しいフォルダー</li> <li>● CR5000データ</li> <li>Quadcept</li> <li>● CR5000データ</li> <li>Quadcept</li> <li>● CR5000データ</li> <li>Quadcept</li> <li>● CR5000データ</li> <li>Quadcept</li> <li>● CR5000データ</li> <li>Quadcept</li> <li>● CR5000データ</li> <li>Quadcept</li> <li>● CR5000データ</li> <li>Quadcept</li> <li>● CR5000データ</li> <li>Quadcept</li> <li>● CR5000データ</li> <li>Quadcept</li> <li>● CR5000データ</li> <li>Quadcept</li> <li>● CR5000データ</li> <li>Quadcept</li> <li>● CR5000データ</li> <li>Quadcept</li> <li>● CR5000データ</li> <li>Quadcept</li> <li>● CR5000 → 2012/06/04 16:</li> <li>● DXFデータ</li> <li>Quadcept</li> <li>● CR5000 → 2012/06/04 16:</li> <li>● DXFデータ</li> <li>Quadcept</li> <li>● CR5000 → 2012/06/04 16:</li> <li>● DXFデータ</li> <li>Quadcept</li> <li>● CR5000 → 2012/06/04 16:</li> <li>● CR5000 → 2012/06/04 16:</li> <li>● CR5000 → 2012/06/04 16:</li> <li>● DXFデータ</li> <li>○ CR00 → 2012/06/04 16:</li> <li>● CR500 → 2012/06/04 16:</li> <li>● CR500 → 2012/06/</li></ul> |
| (10) 「確認する」ボタン<br>(10) クリック。                                 | THEFTS P                                                                                                    |
| (11) 「解放する」ボタンを<br>(11) クリック。                                | 【スダンドアローンライゼンス切り替え (完了)                                                                                                    |
| スタンドアローンライセ<br>ンス切り替え(完了)画<br>面が開きます。<br>以上で、切り替えが完了<br>します。 | スタンドアローンライゼンス切り替え (完了)                                                                                                    |

#### ライセンス更新方法(スタンドアローン認証時)(マニュアル)

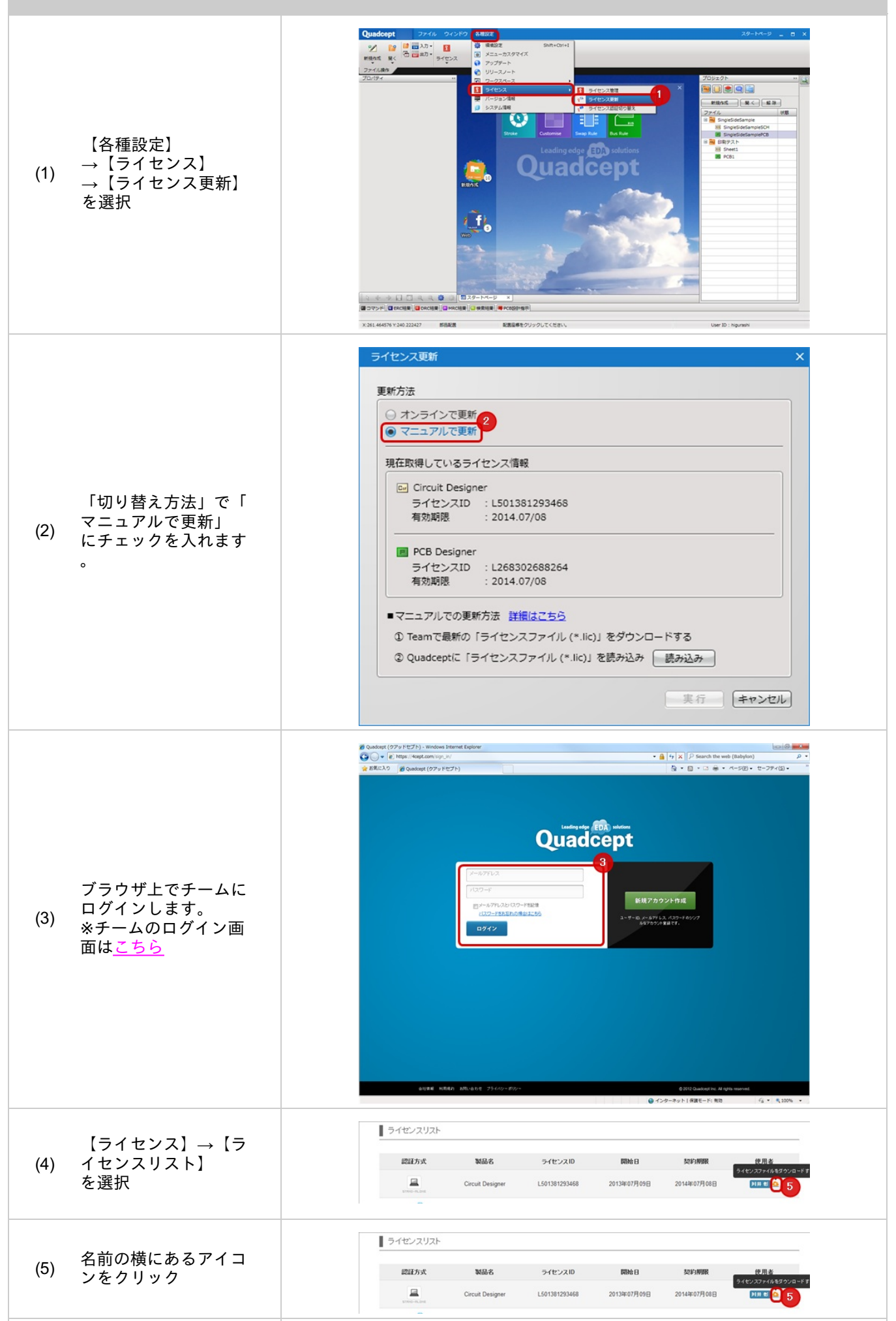
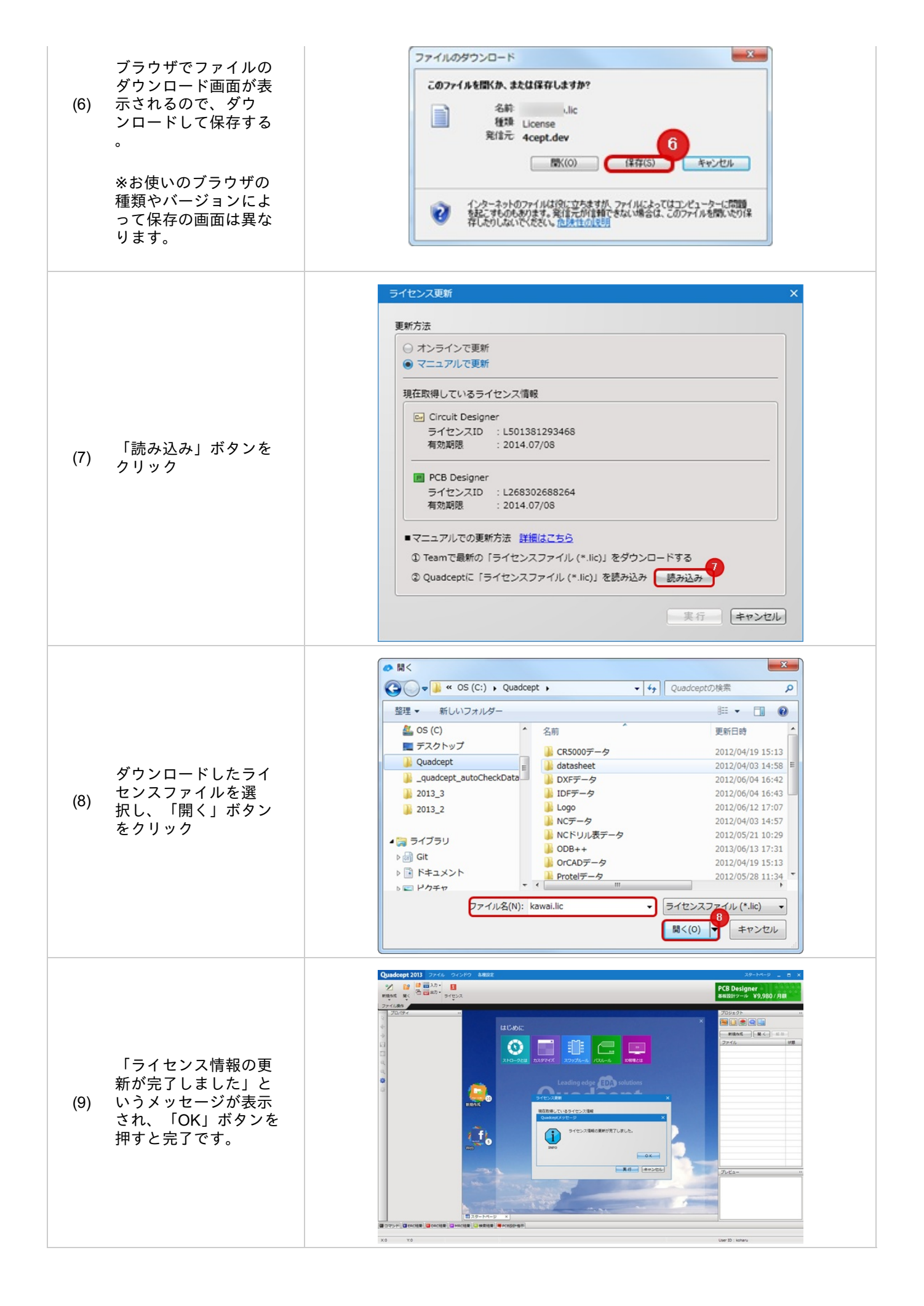

バージョン情報

バージョン情報は現在の利用バージョンの確認と今までインストールしたバージョンの確認が行えます。

バージョン情報

<u>・現在のバージョンの確認方法</u>

現在のバージョンの確認方法

現在使用しているバージョンを確認できます。

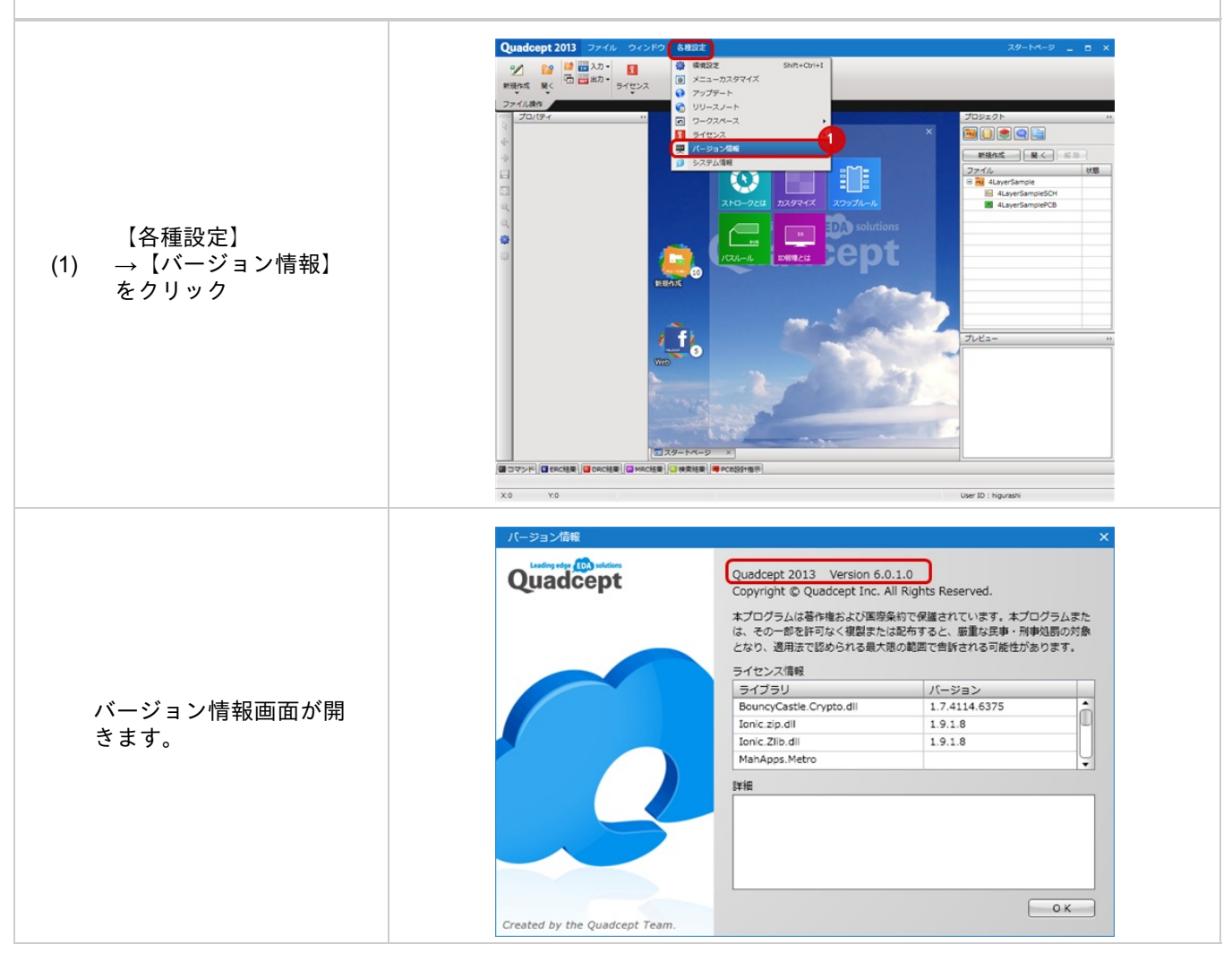

# システム情報

システム情報は、現状のパソコンのスペック情報を表示します。

#### システム情報画面

| os                     | Microsoft Windo | Ver NT 6 1 7601 Service Pack 1                |
|------------------------|-----------------|-----------------------------------------------|
|                        |                 | INS INT 0.1.7001 DEIVICE FOLK 1               |
| Processser             | INTEL_PENTIUM   | м                                             |
| ProcessorLevel         | 503644166       |                                               |
| ProcessorRevision      | 0               |                                               |
| OSLanguage             | 1041            |                                               |
| SystemDrive            | C:              |                                               |
| TotalVisibleMemorySize | 8346740KB       |                                               |
| FreePhysicalMemory     | 4257812KB       |                                               |
| fotalVirtualMemorySize | 16691620KB      |                                               |
| FreeVirtualMemory      | 11495140KB      |                                               |
| Total Drive Space      | 486756315136    |                                               |
| ocation                | 215200673792    |                                               |
| Quadcept Ver           | 4.1 (build.0.0) |                                               |
| ocation                | C:WUsersW       | (AppData¥Local¥Quadcept¥Quadcept¥Application) |
|                        |                 |                                               |

システム情報の表示方法

#### システム情報画面を開く方法をご紹介します。

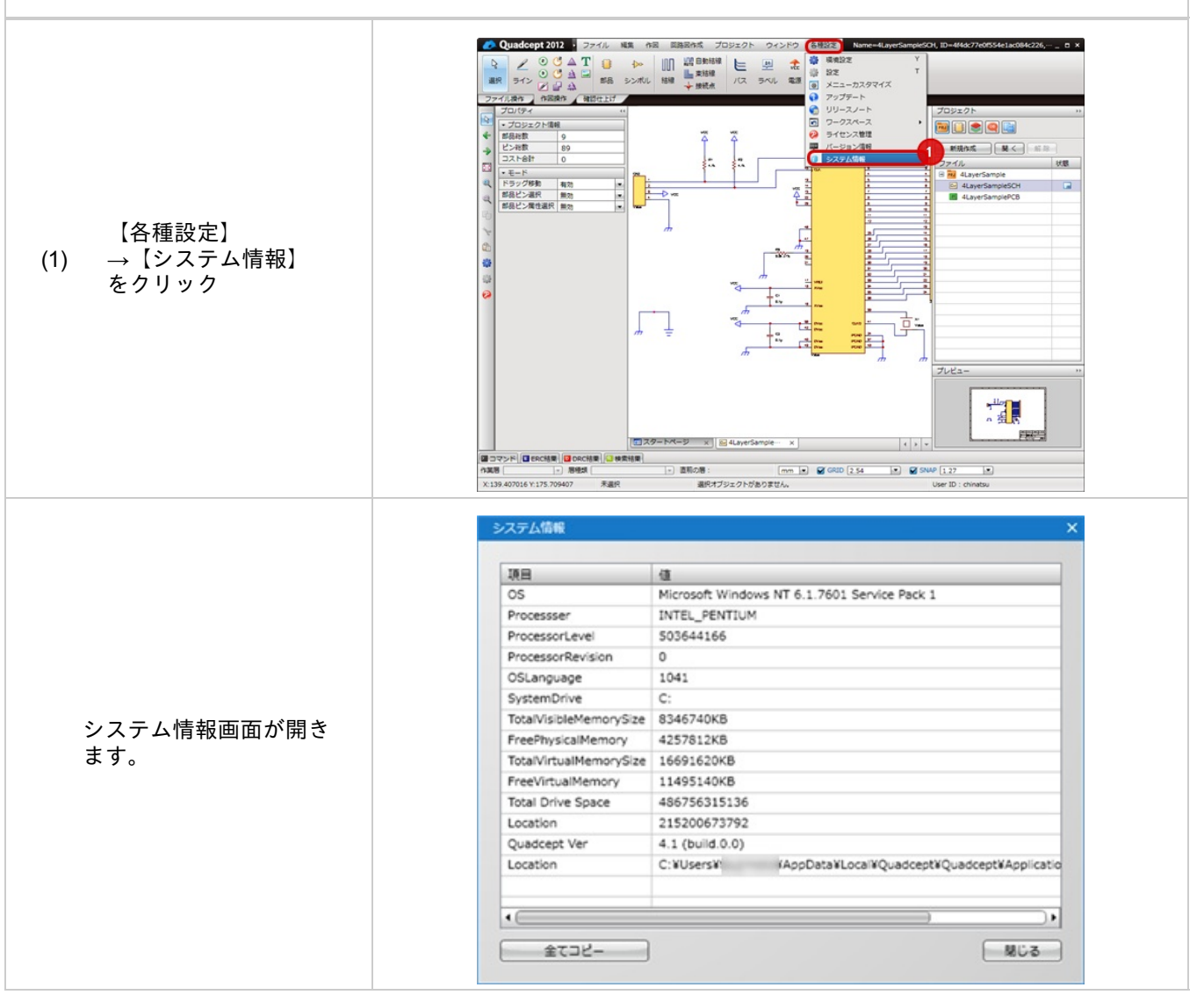

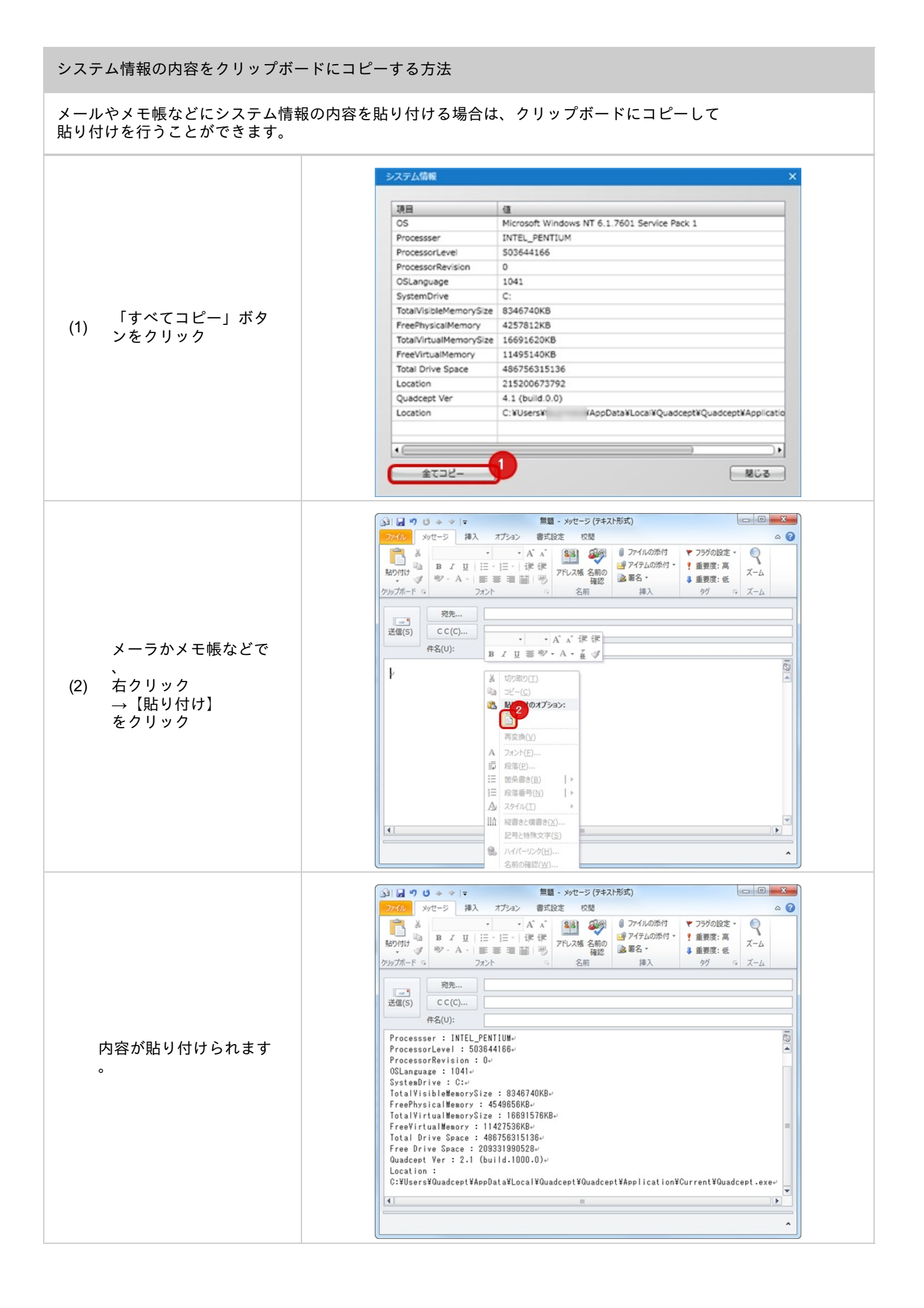

# 部品属性情報表示

# 部品属性情報表示

部品属性情報表示は、設計図面上の部品、シンボル、フットプリントの属性を確認、編集する機能です。 画面を開いたままで作業を行うことができ、確認、編集時に便利です。 複数のオブジェクトの属性を一括で変更することもできます。

#### 部品属性情報表示

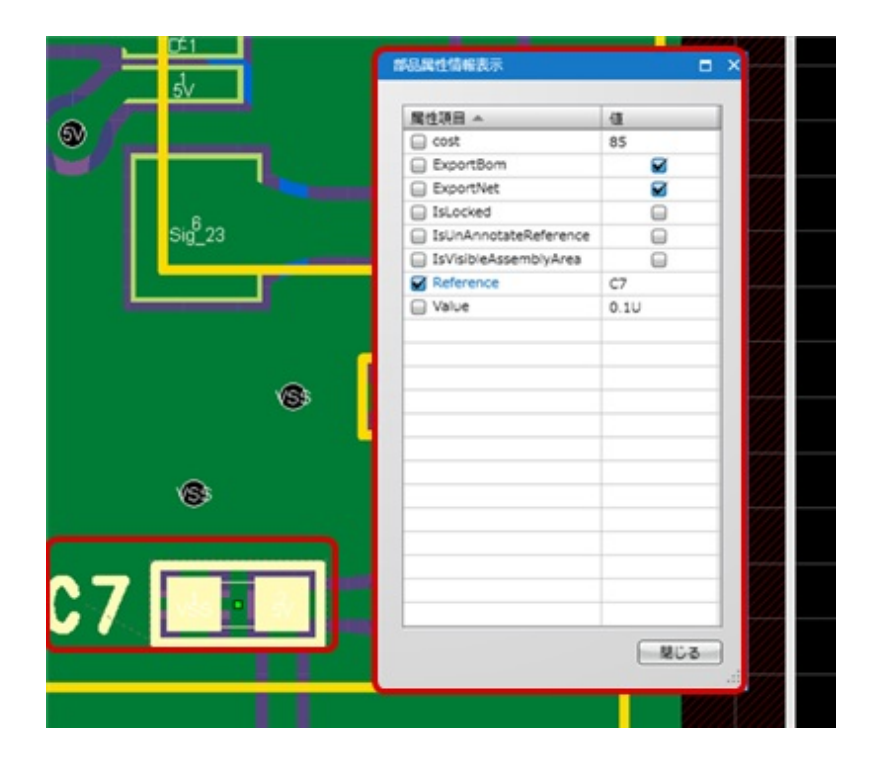

| 項目   | 内容                                                |
|------|---------------------------------------------------|
| 属性項目 | チェックボックスで属性の表示/非表示を切り替えることができます。<br>属性名が表示されています。 |
| 値    | 属性に設定されている値が確認、編集できます。                            |

#### 部品属性情報表示

#### 部品属性情報表示画面を表示する方法をご紹介します。

Quadcept 2013

-

 モード
 ドラッグ移動 2 4 4 4 詳細
 オブジェクト 道沢数
 部品ID
 部品名

座標
 座標
 座標Y

フットプリントID 4ffb7f10 形状

0.1U 85

70.00

ファイル 編集 作居 ◆ 戻る → 第0 日 選択

Ctri+T Ctri+R

Ctri+A Ctri+C Ctri+X Ctri+V Delete Ctri+F

6

C7

62 203 85 移動 相対移動 回転移動 周間移動

62 203 85

【編集】 →【部品属性情報表示 (1) ] を選択

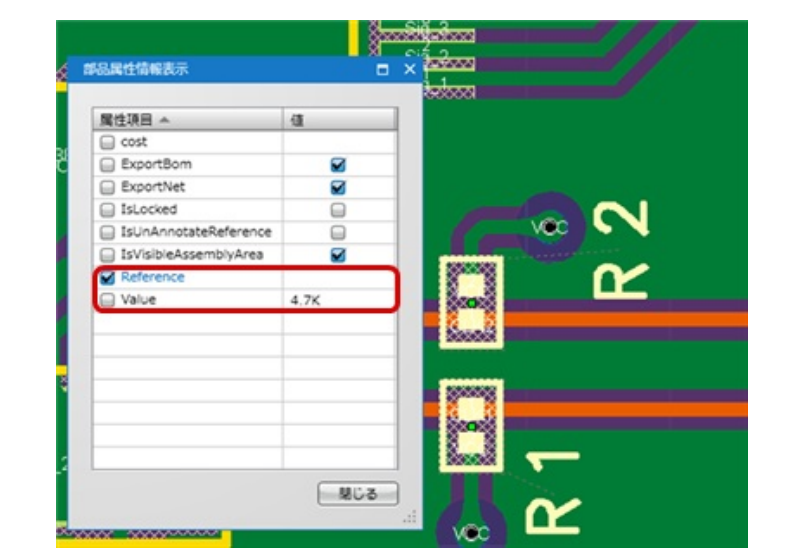

Ctri+Z Cri+Y ド ビア 型ネット報節 ド ビア

P

4

sig\_23

6

CIEC PHESS

0764 PC8

peta PCB

「部品属性情報表示」画 面が表示されます。 部品、シンボル、フット プリントなどのオブジェ クトを選択すると属性が 表示されます。

| 複数を選択した場合、<br>同じ内容は表示され、異<br>なる内容は空欄で表示さ<br>れます。 | Image: state of the state of the |
|--------------------------------------------------|----------------------------------------------------------------------------------------------------|

内容を編集する必要がない場合は、プロパティウィンドウからも<u>プロパティ表示</u>で確認できます。

### 上/下/左/右へ移動

「上へ移動」「下へ移動」「左へ移動」「右へ移動」はカーソルをスナップ幅分移動する機能です。 オブジェクト作図時や移動時などで、調整を行いたい場合に便利です。 それぞれ「↑(Up)」「↓(Down)」「←(Left)」「→(Right)」キーにショートカットキーが割り当たっています。

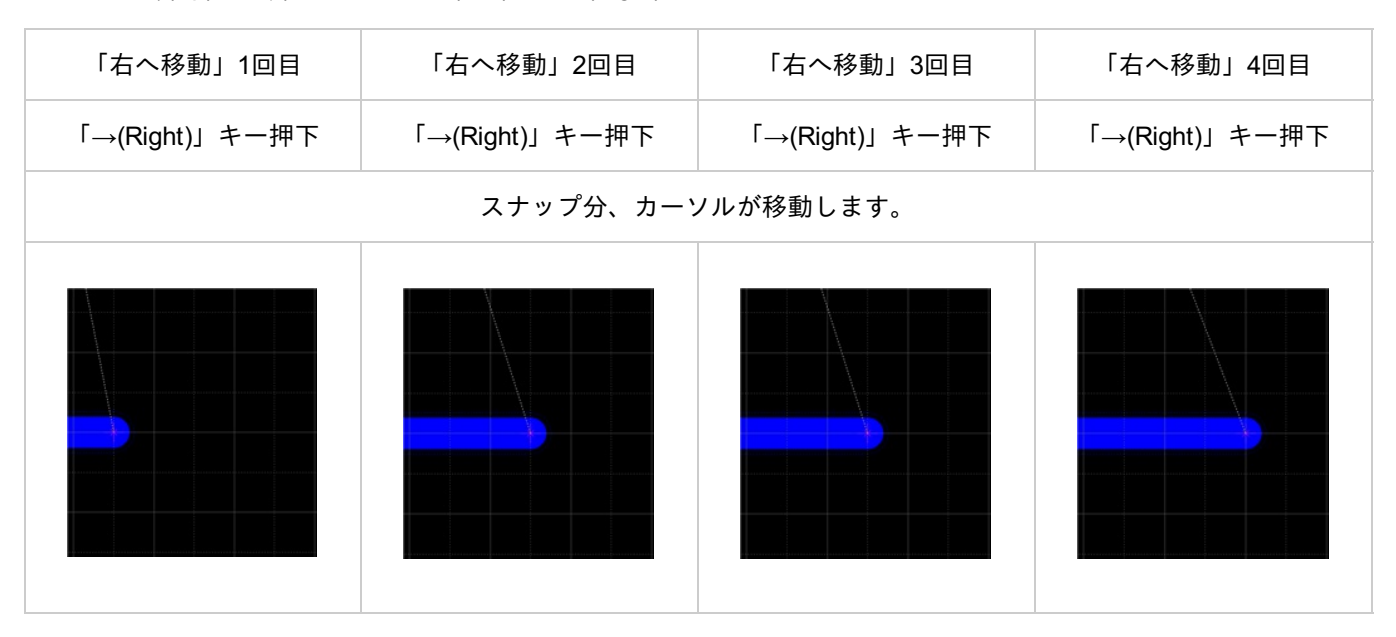

「選択オブジェクトの移動」機能と組み合わせると、移動の調整が行いやすくなります。

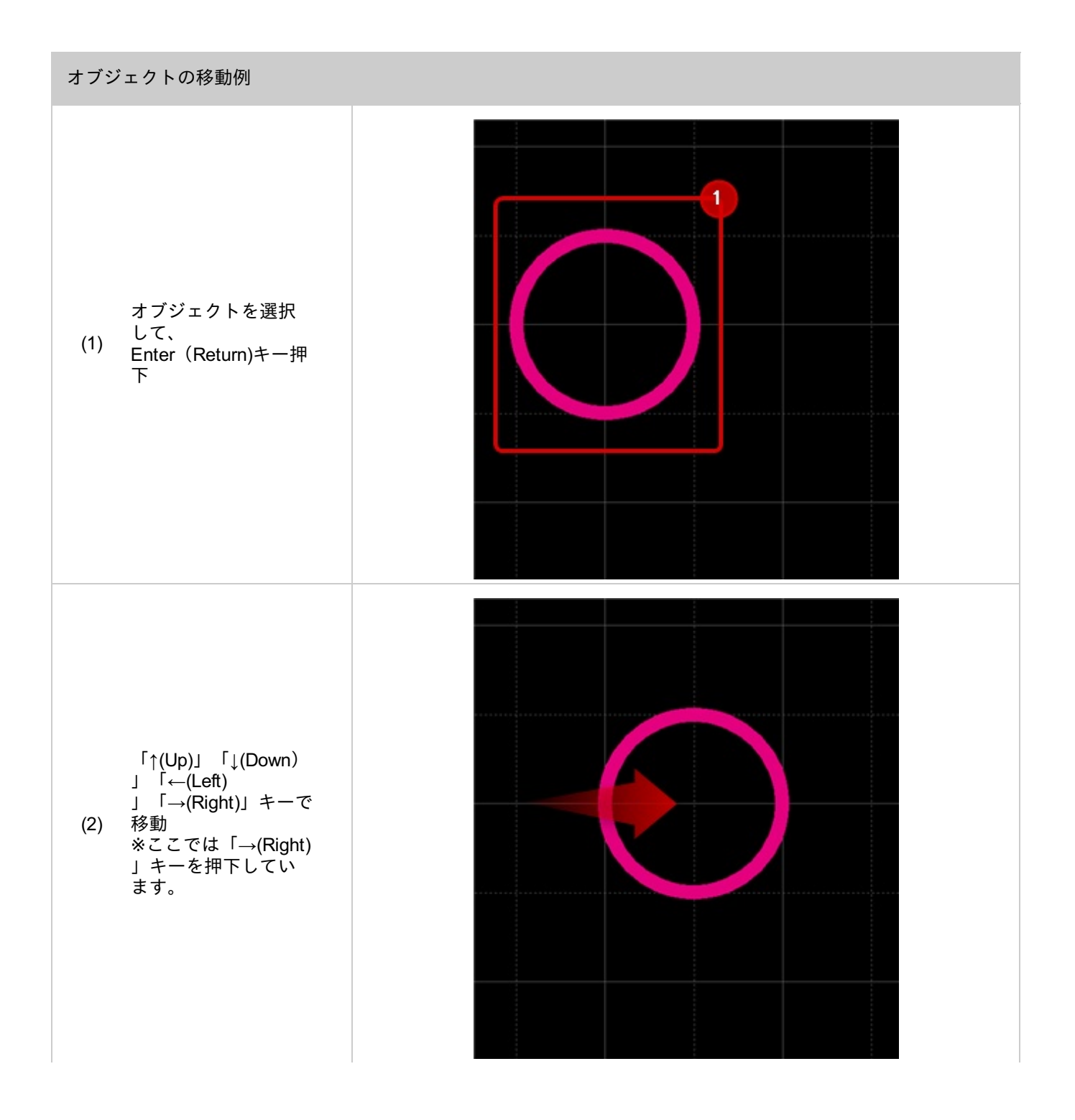

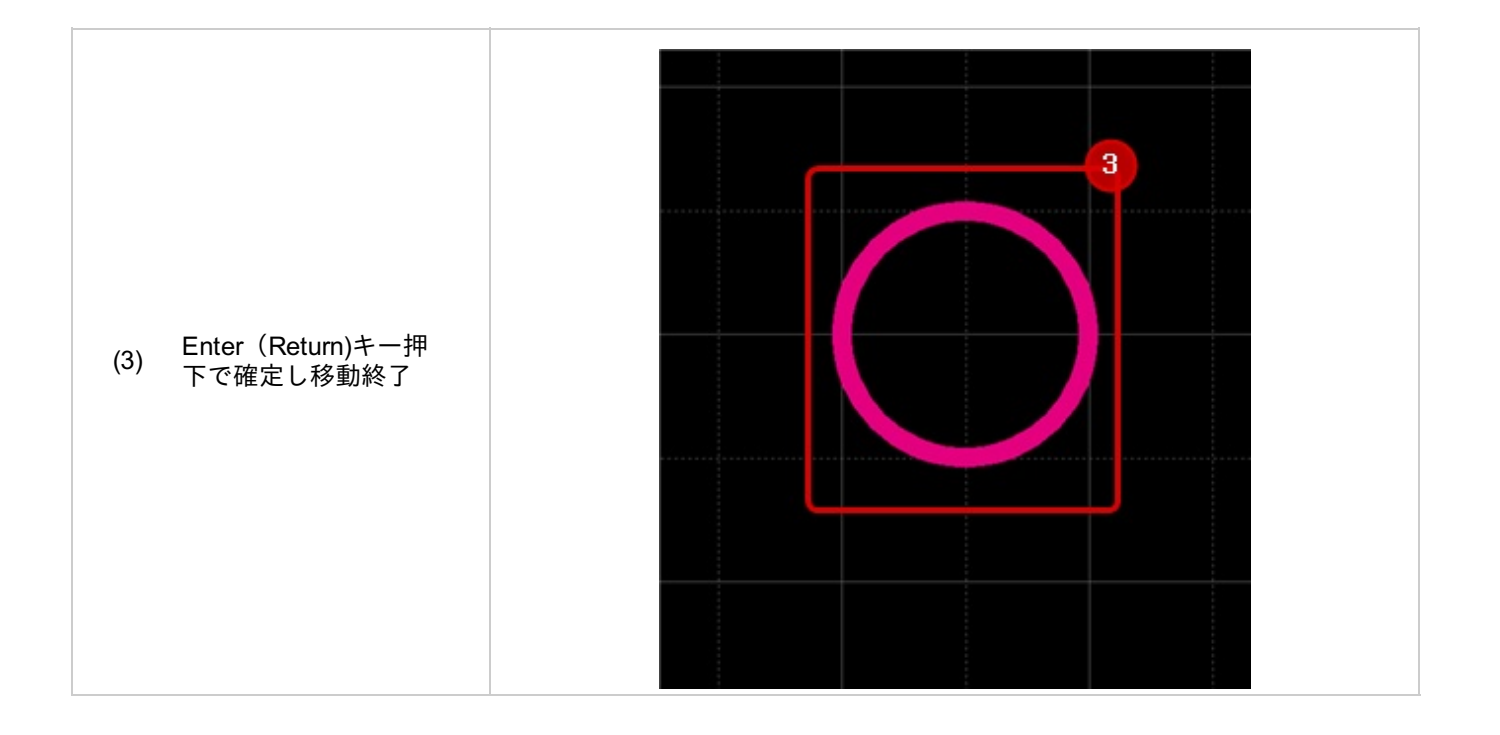

### 部品抽出

プロジェクト内(回路図/PCBデータ)に配置されている「シンボル」「部品」「フットプリント」「IPCフットプリ ント」を抽出し、保存することができます。

# ■抽出対象

| 抽出対象           | 内容                                              |
|----------------|-------------------------------------------------|
| すべての部品を抽出      | プロジェクト内のすべての部品の「シンボル」「部品」「フットプリント<br>」の抽出を行います。 |
| 回路図の部品を抽出      | プロジェクトの回路図データ内から「シンボル」「部品」の抽出を行い<br>ます。         |
| PCBのフットプリントを抽出 | プロジェクトのPCBデータ内から「フットプリント」の抽出を行います。              |
| 選択部品を抽出        | 選択中の「シンボル」「部品」「フットプリント」の抽出を行います。                |
| 選択フットプリントを抽出   | 選択中の「フットプリント」の抽出を行います。                          |

### 部品抽出方法

すべての部品を抽出する方法をご紹介します。

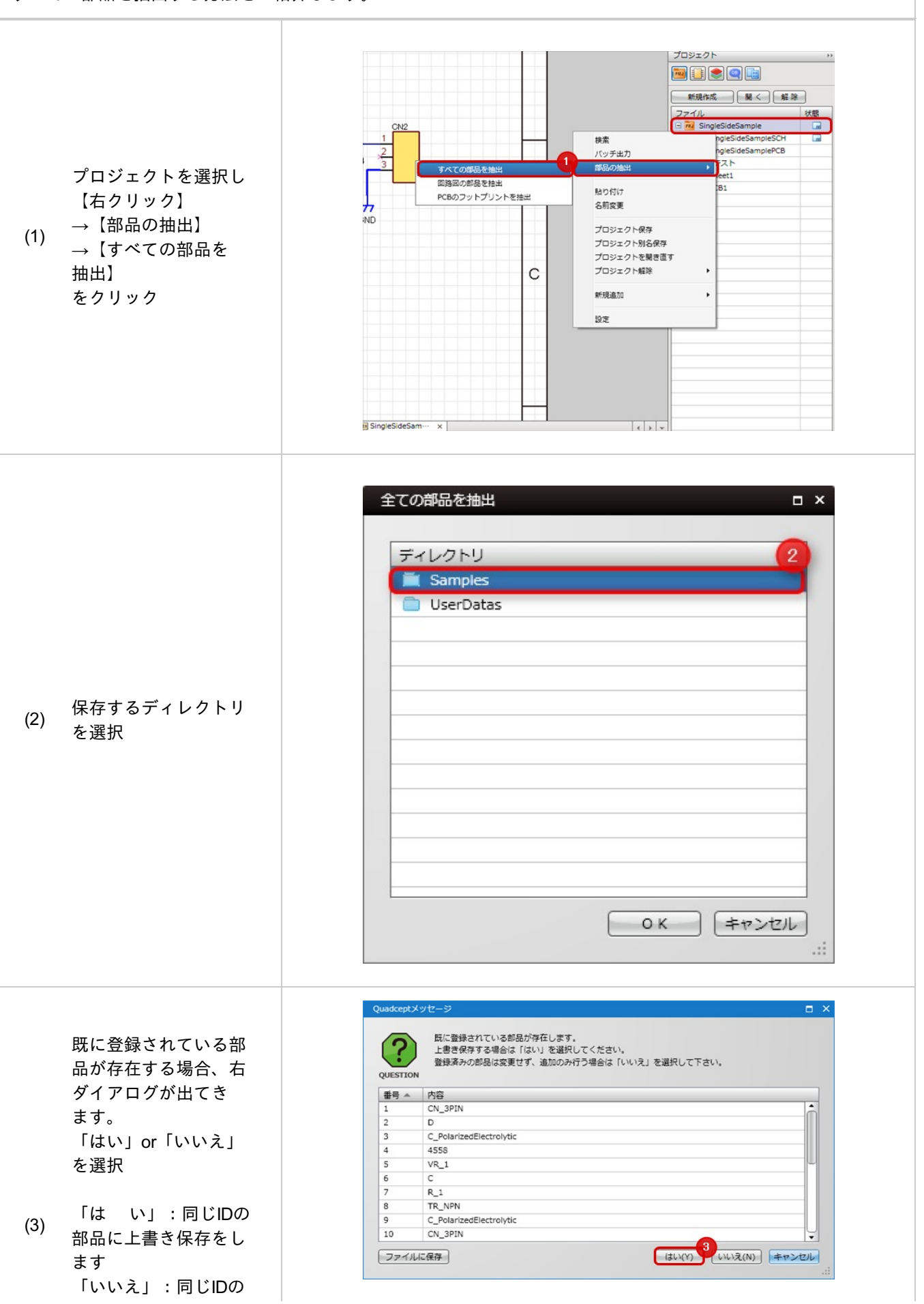

|     | 部品以外を保存します<br>。<br>「キャンセル」:部品<br>抽出をキャンセルし<br>ます。 |                                      |
|-----|---------------------------------------------------|--------------------------------------|
| (4) | すべての部品抽出が完<br>了しました。                              | Quadceptメッセージ ×<br>売了しました<br>INFO CK |
|     | 同様の操作で「回路図の部品                                     | Bを抽出」「PCBのフットプリントを抽出」を行うことが可能です。     |

#### 部品抽出方法

### 選択部品を抽出する方法をご紹介します。

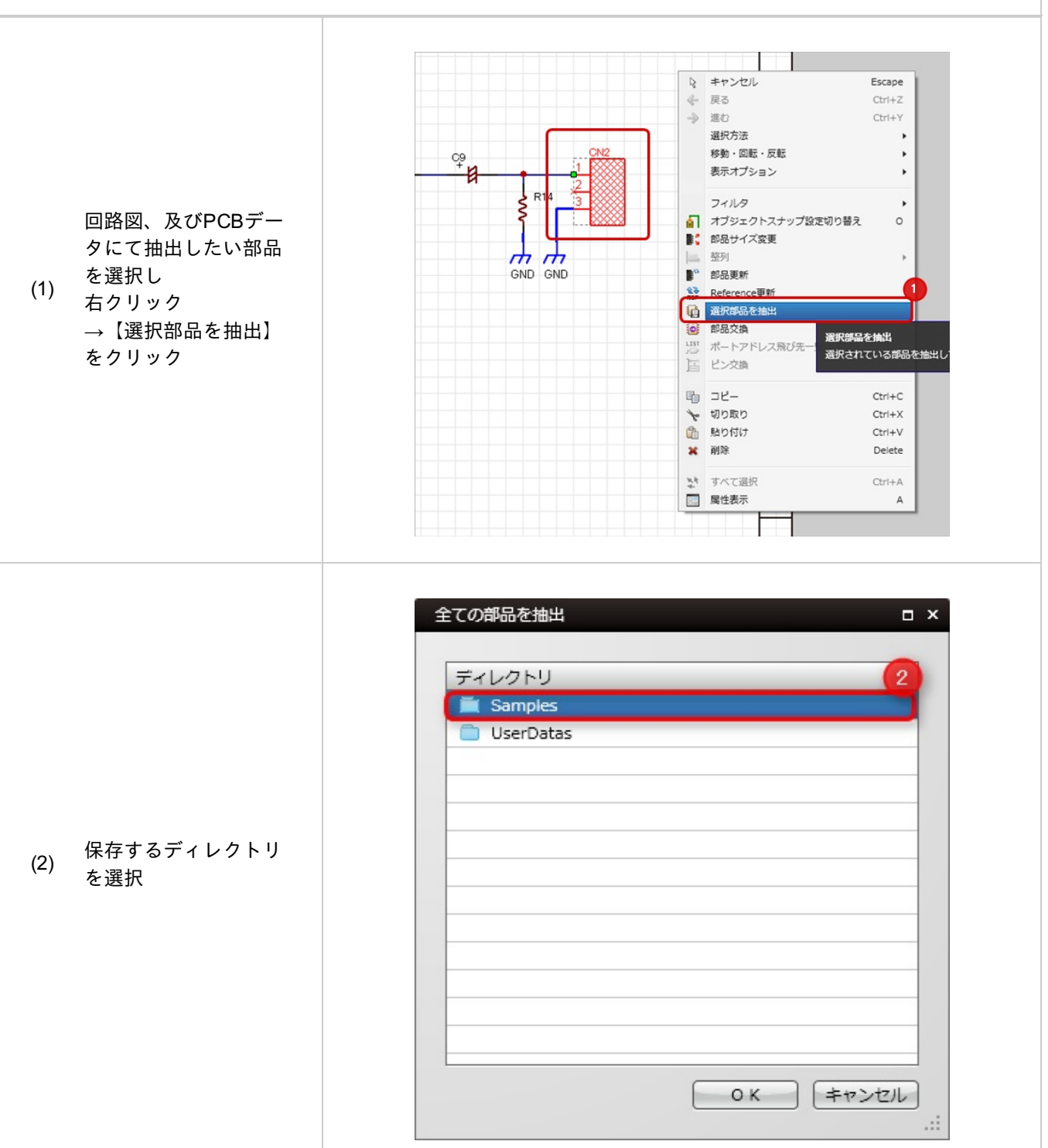

| (3)      | 既に登録されている部<br>品が存在する場合、右<br>ダイアログが出てき<br>ます。<br>「はい」or「いいえ」<br>を選択<br>「は い」:同じIDの<br>部品に上書き保存をし<br>ます<br>いいえ」:同じIDの<br>部品以外を保存します。<br>「キャンセル」:部品<br>抽出をキャンセルし<br>ます。 | Qudcpt/ジー       レ         E       MESHATILIS#SUBJYFICUST.         BRESHATILIS#SUBJYFICUST.       登場以してください.         Symphonia       State (はい) を選択して下さい.         C       CN_24PIN         2       CN_24PIN         2       CN_24PIN |
|----------|----------------------------------------------------------------------------------------------------|----------------------------------------------------------------------------------------------------|
| (4)      | 選択している部品抽出<br>が完了しました。                                                                                                    | Quadceptメッセージ ×<br>売了しました<br>INFO のK                                                                                                    |
| <b>?</b> | 同様の操作で「選択フットこ                                                                                                    | プリントを抽出」を行うことが可能です。                                                                                                    |

部品を複数選択して抽出することも可能です。

## ON/OFF-括切り替え

目アイコンやロックアイコンなどはクリックでON/OFFを切り替えることができます。 さらにドラッグすることで、複数の状態を一括で変更することが可能になっています。

<u>層ウィンドウ</u>や、フィルタ(<u>回路</u>、<u>PCB</u>)などで一括で変更する場合には是非ご利用ください。

・一つずつ個別で切り替える方法
 ・すべての項目を一括で切り替える方法
 ・ドラッグで切り替える方法

※動画を別ウィンドウ大画面設定で見たい方は(http://www.youtube.com/embed/IPgD0iJd3K0?rel=0)

一つずつ個別で切り替える方法

基本の一つずつクリックして切り替える方法をご紹介します。

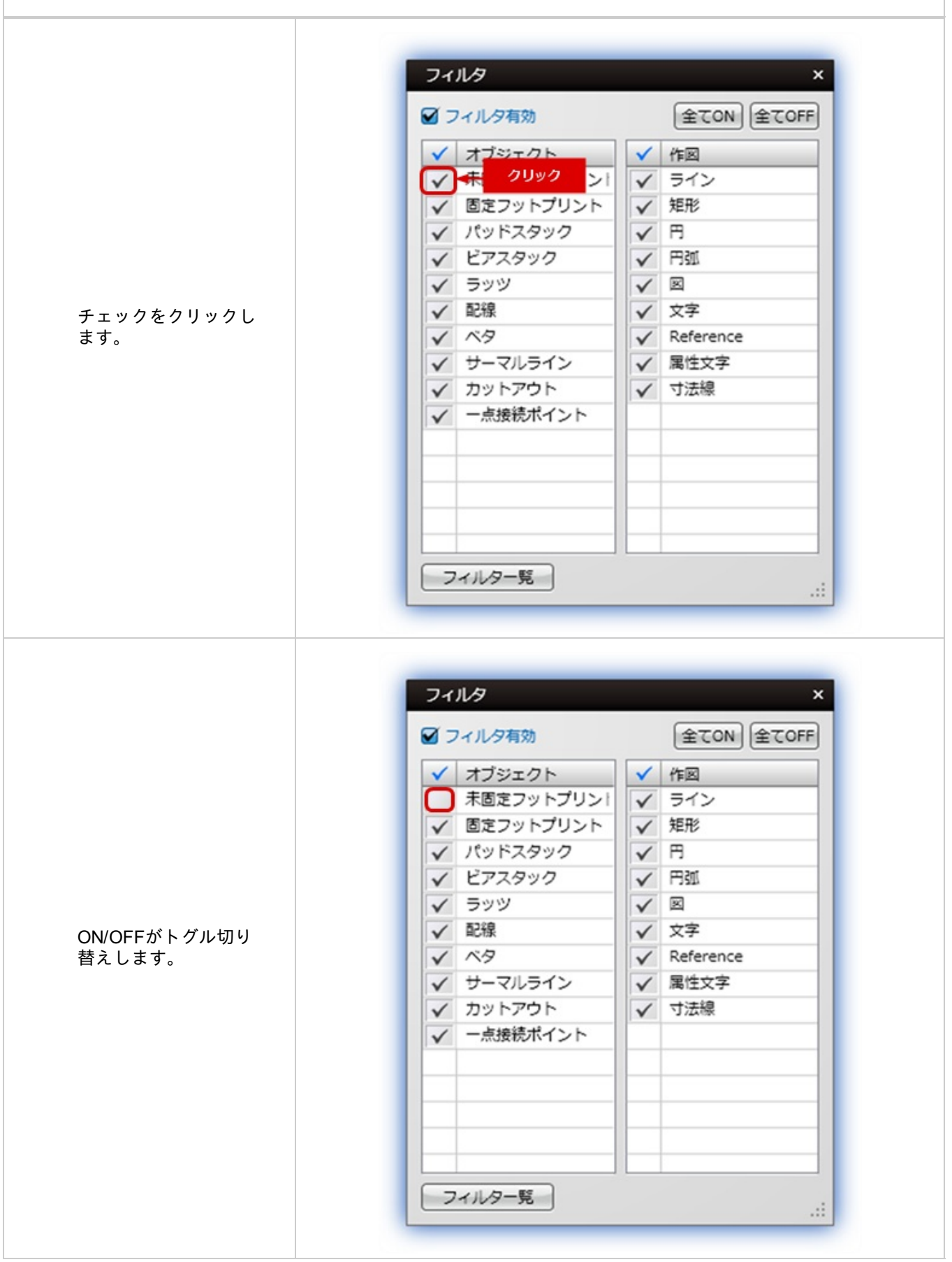

#### すべての項目を一括で切り替える方法

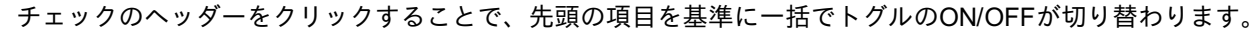

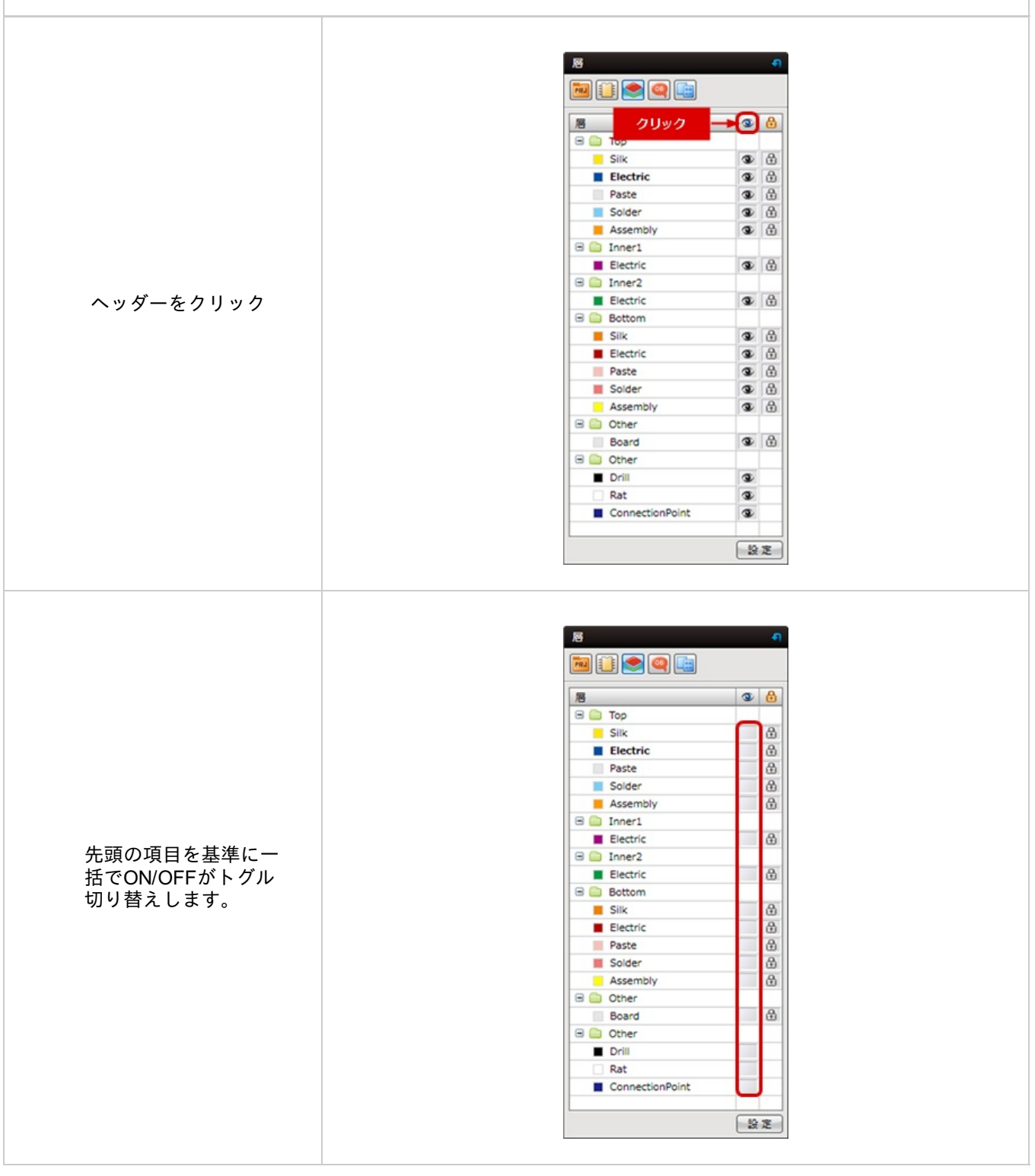

### ドラッグで切り替える方法

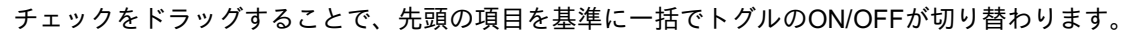

|                                                       | · · · · · · · · · · · · · · · · · · ·                                                                                                    |
|-------------------------------------------------------|----------------------------------------------------------------------------------------------------|
|                                                       | 🗏 🛄 Тор                                                                                                    |
|                                                       | Silk 🕲 🛱                                                                                                    |
|                                                       | Electric 💿 🔂                                                                                                    |
|                                                       | Paste 🐨 🕅                                                                                                    |
|                                                       | - Son ドラッグ - 一番                                                                                                    |
|                                                       | B Dinner1                                                                                                    |
|                                                       | Electric 💿 🛃                                                                                                    |
|                                                       | 🗄 🧰 Inner2                                                                                                    |
| ックをドラッグ                                               | Electric 🔍 🖤                                                                                                    |
|                                                       | Silk (B)                                                                                                    |
|                                                       |                                                                                                    |
|                                                       | Paste 🕲 🕀                                                                                                    |
|                                                       | Solder 🕲 🔂                                                                                                    |
|                                                       | Assembly                                                                                                    |
|                                                       | 🗟 💭 Other                                                                                                    |
|                                                       | Board (SP) (E)                                                                                                    |
|                                                       |                                                                                                    |
|                                                       | Rat                                                                                                    |
|                                                       | ConnectionPoint                                                                                                    |
|                                                       |                                                                                                    |
|                                                       |                                                                                                    |
|                                                       |                                                                                                    |
|                                                       |                                                                                                    |
|                                                       |                                                                                                    |
|                                                       |                                                                                                    |
|                                                       |                                                                                                    |
|                                                       |                                                                                                    |
|                                                       | Image: Sink   Image: Sink   Image: Sink </td                                                                                                    |
|                                                       | Image: Solder                                                                                                    |
|                                                       | Image: Solder   Solder   Solder                                                                                                    |
|                                                       | Image: Solder   Solder   Solder   Solder   Solder                                                                                                    |
| の項目を基準に                                               | Image: Solder   Solder   Paste   Solder   Paste   Solder   Paste   Solder   Inner1   Electric                                                                                                    |
| D項目を基準に<br>ッグした項目が一                                   | Image: Solder   Solder   Solder   Solder   Solder   Inner1   Electric   Dinner2   Electric                                                                                                    |
| D項目を基準に<br>ッグした項目が一<br>DN/OFFがトグル                     | Image: Solder   Image: Solder                                                                                                    |
| D項目を基準に<br>ッグした項目が一<br>DN/OFFがトグル<br>替えします            | Image: Solder   Image: Solder                                                                                                    |
| D項目を基準に<br>ッグした項目が一<br>DN/OFFがトグル<br>替えします            | Image: Solder   Image: Solder                                                                                                    |
| D項目を基準に<br>ッグした項目が一<br>DN/OFFがトグル<br>替えします            | Image: Solder   Image: Solder                                                                                                    |
| D項目を基準に<br>ッグした項目が一<br>DN/OFFがトグル<br>春えします            | Image: Solder   Image: Solder                                                                                                    |
| D項目を基準に<br>ッグした項目が一<br>DN/OFFがトグル<br>替えします            | Image: Solder   Image: Solder                                                                                                    |
| D項目を基準に<br>ッグした項目が一<br>DN/OFFがトグル<br>春えします            | Image: Solder   Image: Solder                                                                                                    |
| D項目を基準に<br>ッグした項目が一<br>DN/OFFがトグル<br>替えします            | Image: Solder    Image: Solder    Image: Solder <t< td=""></t<>                                                                                                    |
| D項目を基準に<br>ッグした項目が一<br>DN/OFFがトグル<br>替えします            | Image: Second Second |
| D項目を基準に<br>ゲリた項目が一<br>DN/OFFがトグル<br>済えします             | Image: Sector Sector |
| )項目を基準に<br><sup>,</sup> グした項目が一<br>N/OFFがトグル<br>済えします | Image: Image: |
| )項目を基準に<br>,グした項目が一<br>·N/OFFがトグル<br>済えします            | Image: Image: |

# 設定の切り替えについて

設定ウィンドウで現在有効な設定について相互に切り替えができます。

#### 設定の切り替え方法

設定ウィンドウで現在有効な設定について相互に切り替えする方法をご紹介します。

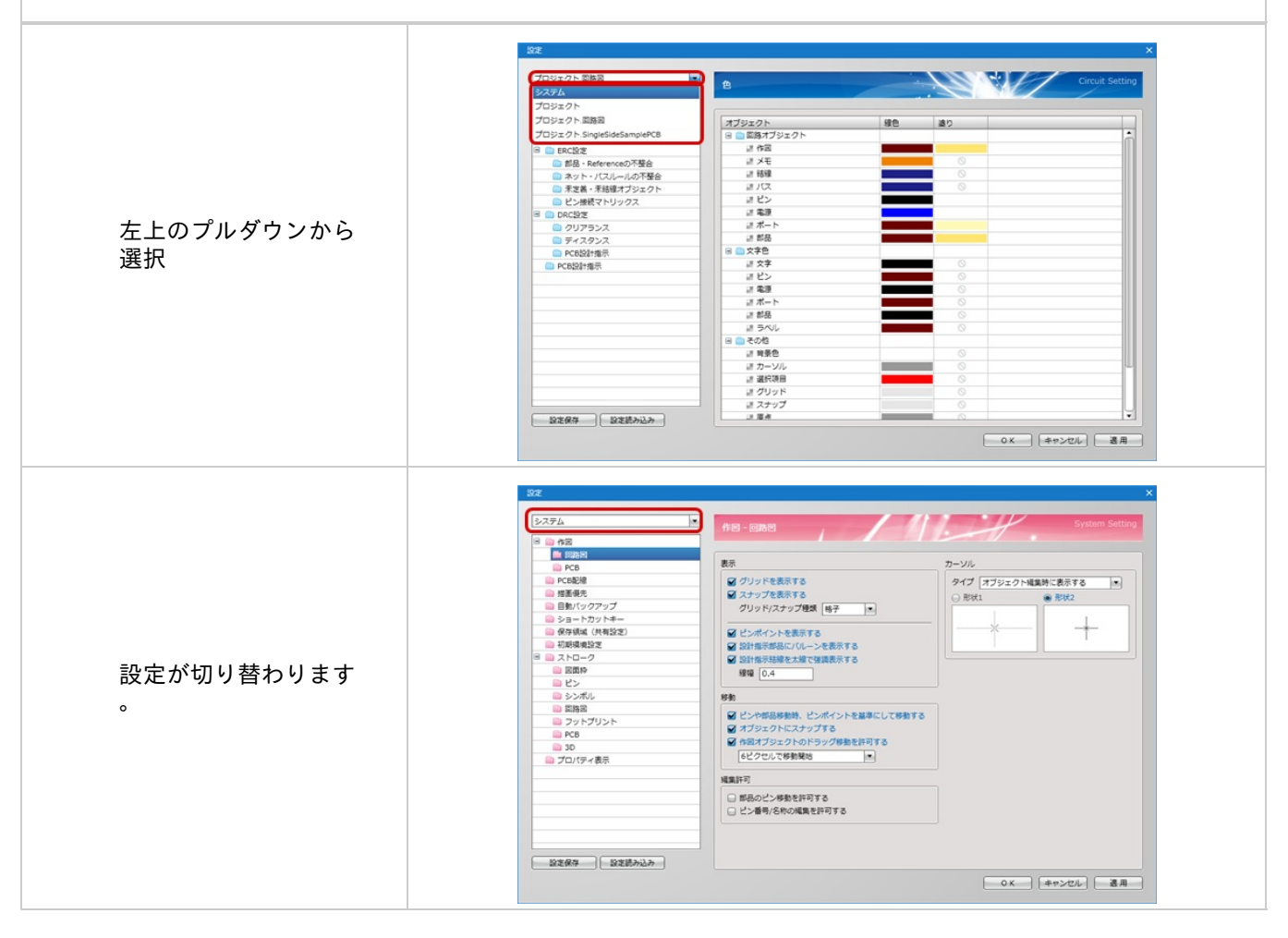

# ■設定の種類

#### 設定には以下の種類があります。

| 設定の種類      |                                                                              |
|------------|------------------------------------------------------------------------------|
| 項目         | 内容                                                                           |
| システム       | 使用している端末の環境設定。<br>詳細は <u>環境設定について</u> をご覧ください。                               |
| プロジェクト     | 現在アクティブになっている回路図シート、PCBシートが属するプロジェクトの設定。<br>詳細は <u>プロジェクト設定について</u> をご覧ください。 |
| 回路図        | 現在アクティブになっている回路図の設定。(プロジェクト内回路図は共通)<br>詳細は <u>回路図設定について</u> をご覧ください。         |
| РСВ        | 現在アクティブになっているPCBシートの設定。<br>詳細は <u>PCB設定について</u> をご覧ください。                     |
| 図面枠        | 現在アクティブになっている図面枠の設定。                                                         |
| ピン         | 現在アクティブになっているピンの設定。                                                          |
| 電源         | 現在アクティブになっている電源の設定。                                                          |
| ポート        | 現在アクティブになっているフットプリントの設定。                                                     |
| シンボル       | 現在アクティブになっているシンボルの設定。                                                        |
| 部品         | 現在アクティブになっている部品の設定。                                                          |
| フットプリント    | 現在アクティブになっているフットプリントの設定。                                                     |
| IPCフットプリント | 使用している端末のIPCフットプリントの設定。                                                      |

## グリッド変更

グリッドとは、一定の間隔毎に目安となる点(線)のことです。 グリッドは設計を行っている最中に簡単に間隔を変更できます。

回路図、プリント基板でそれぞれ値を設定できます。

#### 🕟 グリッド種類

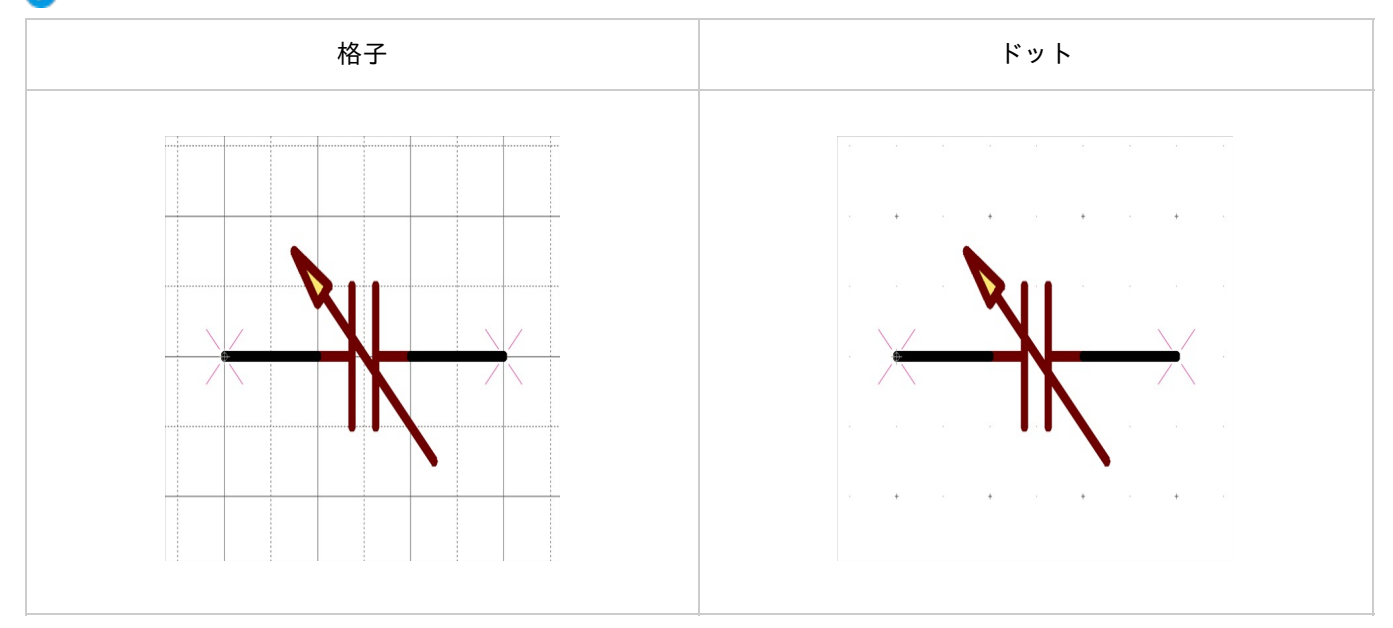

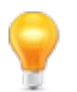

回路図の設定は<u>作図(回路図)</u>の「グリッド種類」で行えます。PCBの設定は<u>作図(PCB)</u>の「グリッド種類」で行えます。

グリッドの変更には2つの方法があります。

<u>・ショートカットキーから変更する方法</u> ・ステータスバーから変更する方法

ショートカットキーから変更する方法

ショートカットキーからダイアログを表示して変更する方法

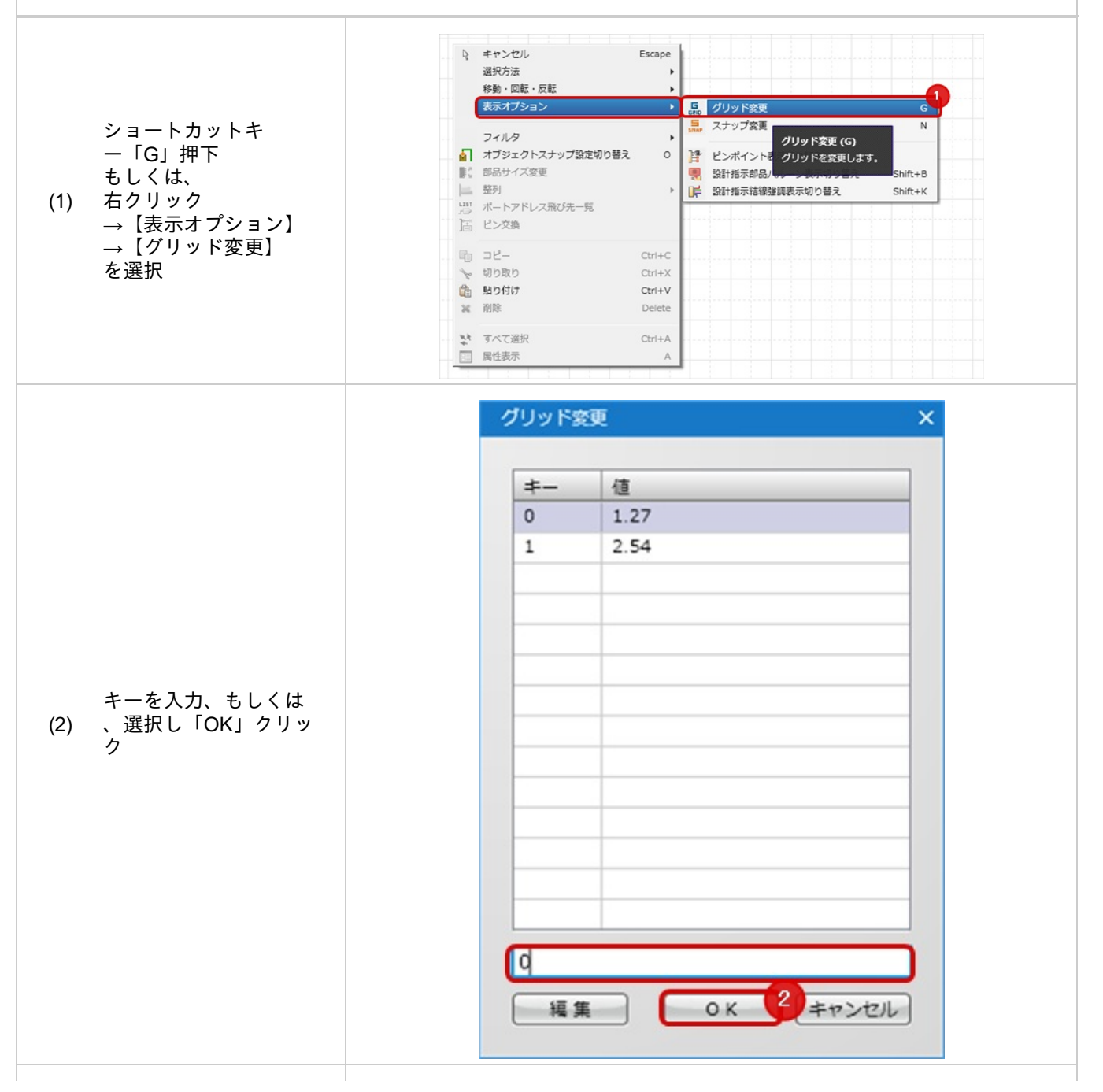

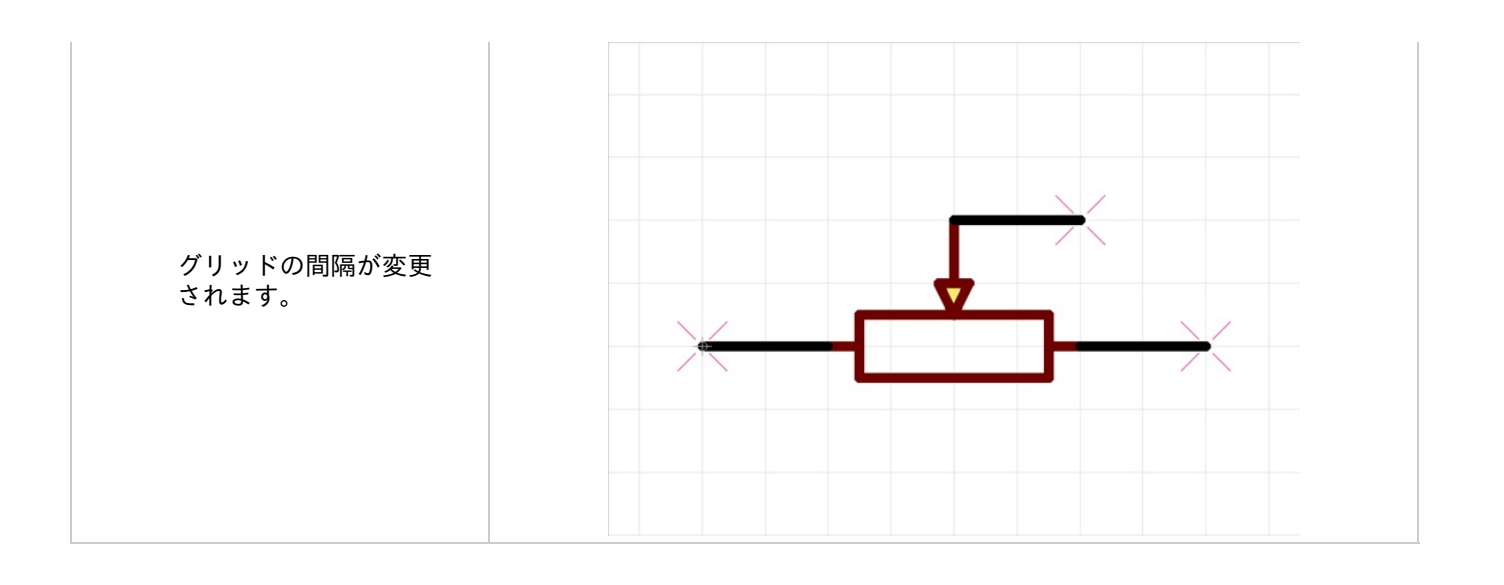

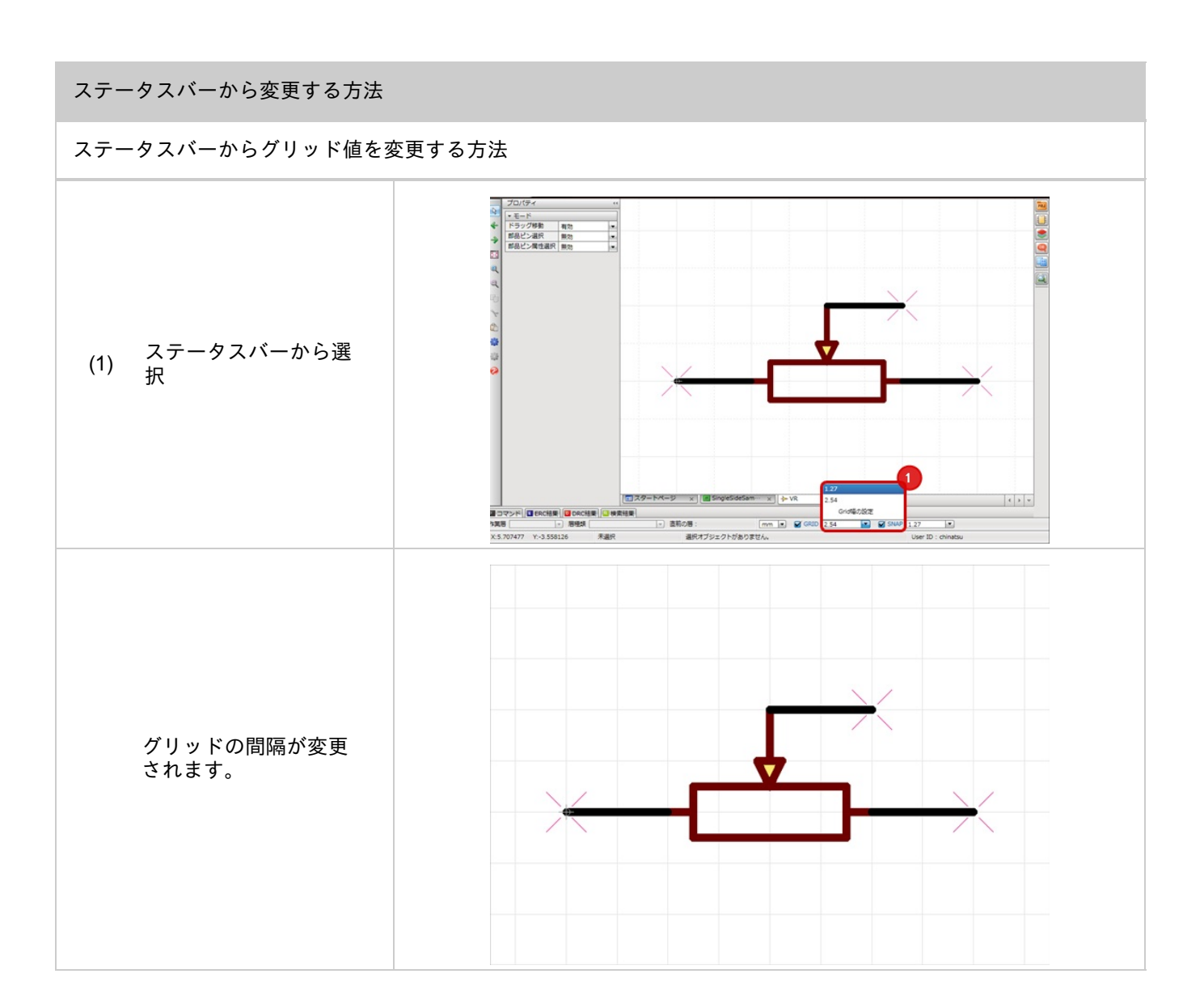

#### グリッド幅の設定

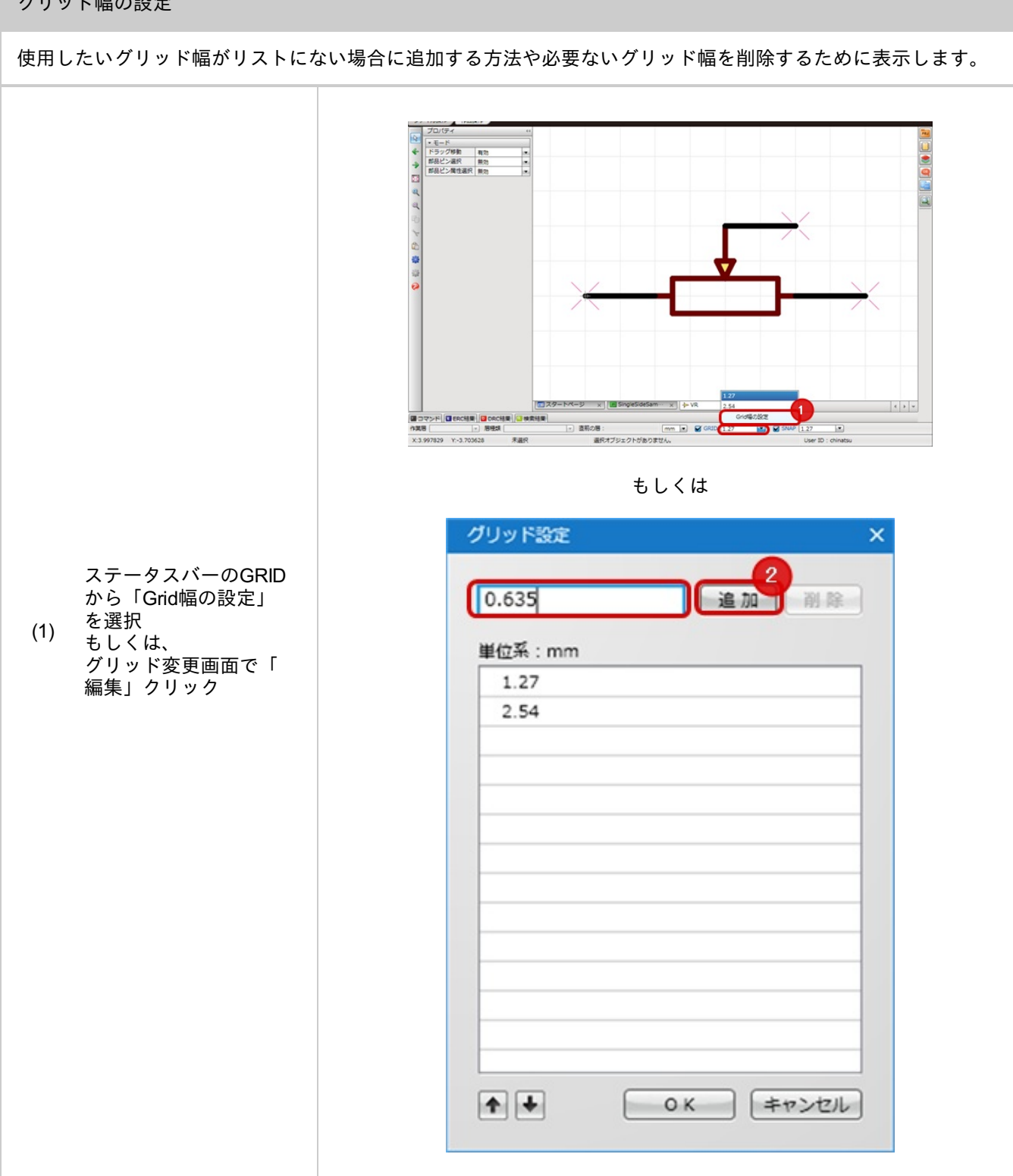

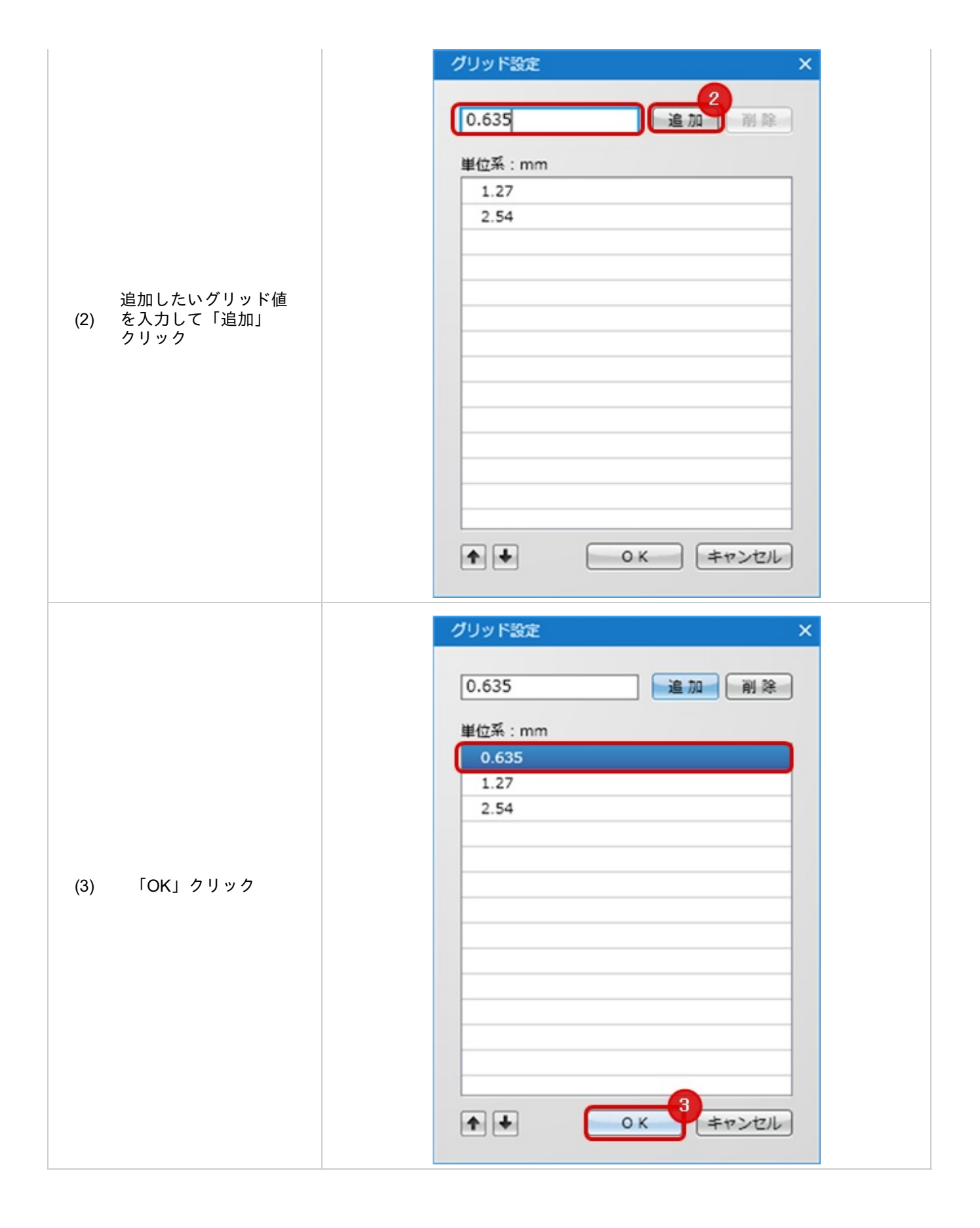

# スナップ変更

スナップとは、カーソルを近づけたときに、カーソルが吸い寄せられる間隔の機能です。 スナップは設計を行っている最中に簡単に間隔を変更できます。

回路図、プリント基板でそれぞれ値を設定できます。

# スナップ種類

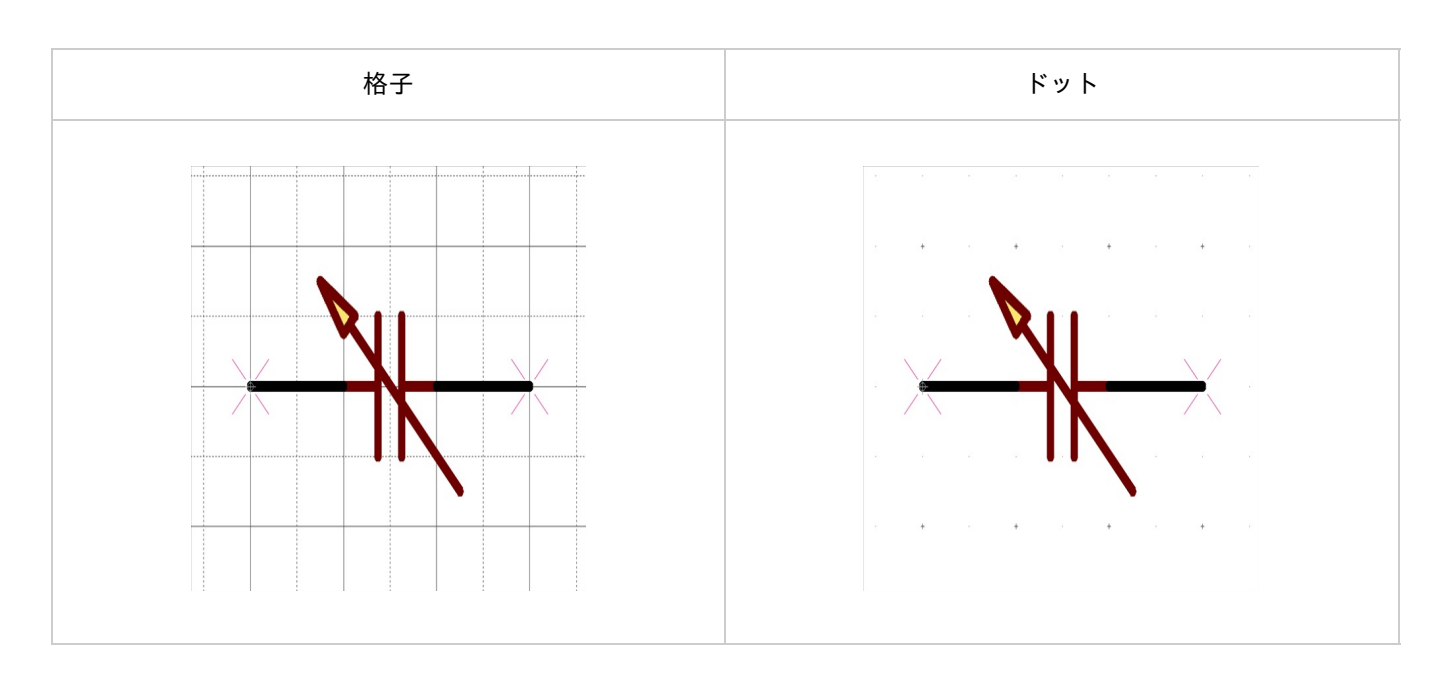

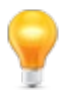

回路図の設定は<u>作図(回路図)</u>の「グリッド種類」で行えます。
 PCBの設定は<u>作図(PCB)</u>の「グリッド種類」で行えます。

スナップの変更には2つの方法があります。

<u>・ショートカットキーから変更する方法</u> ・ステータスバーから変更する方法

ショートカットキーから変更する方法

#### ショートカットキーからダイアログを表示して変更する方法

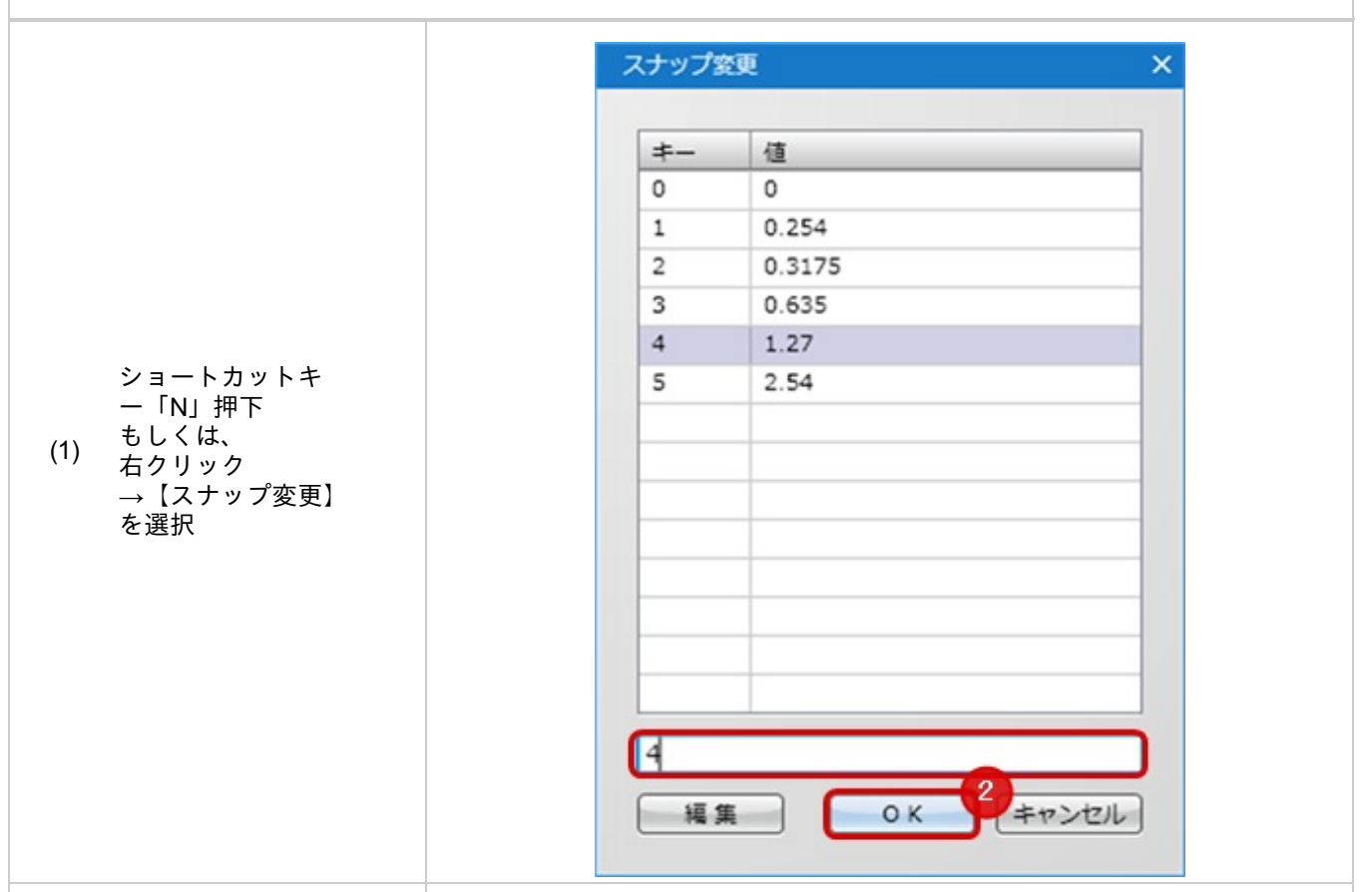

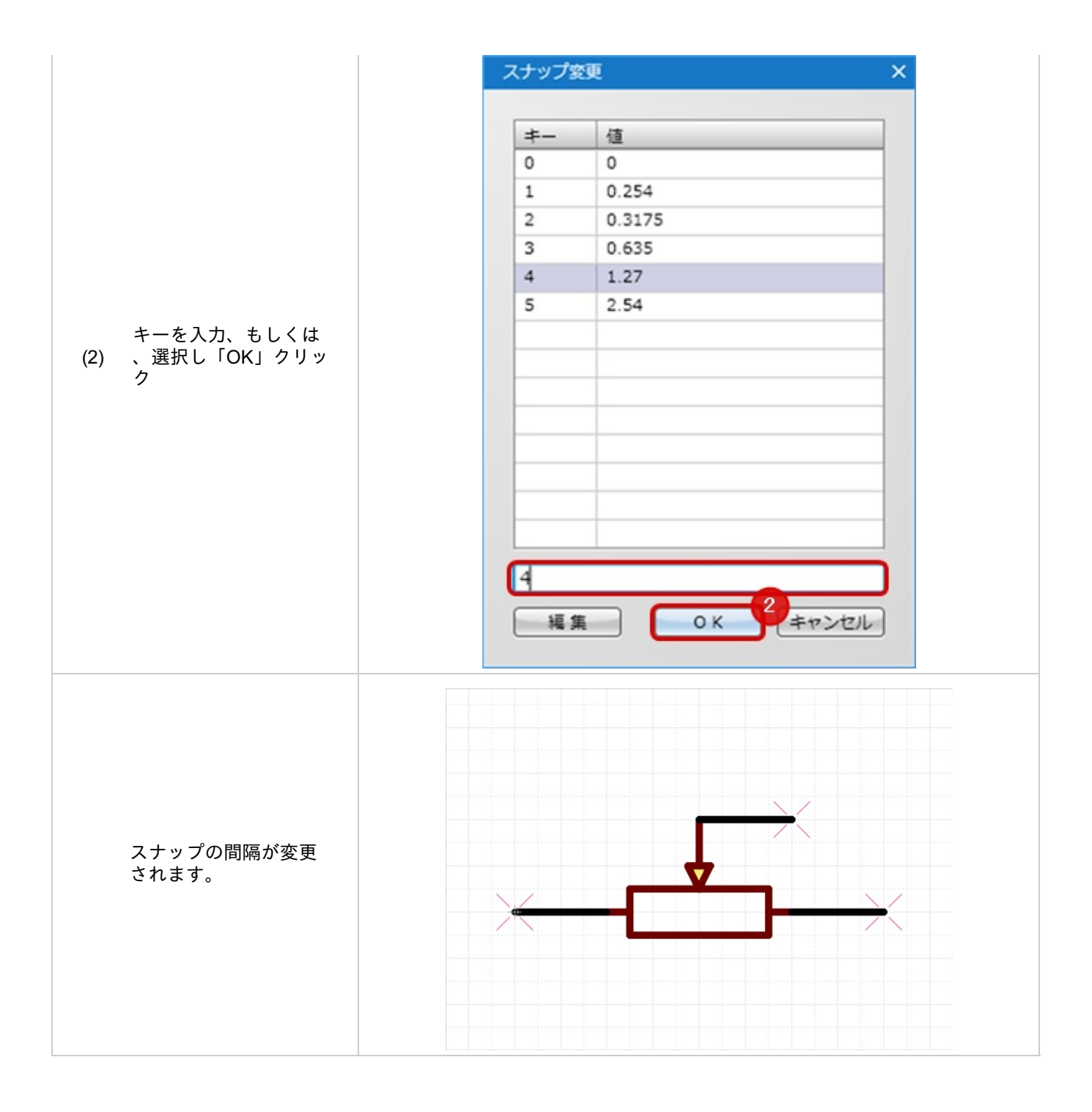

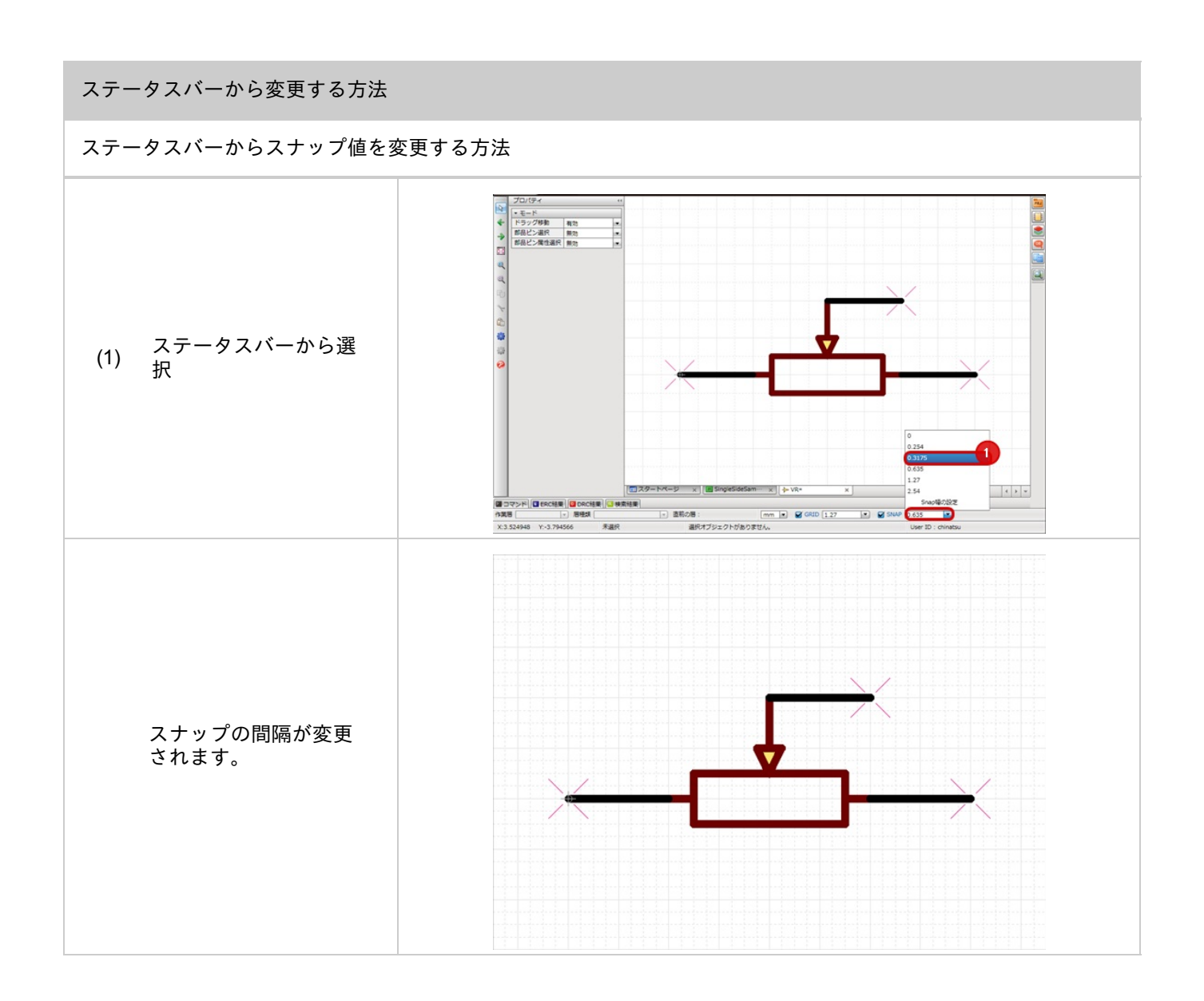

### スナップ幅の設定

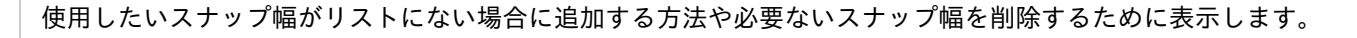

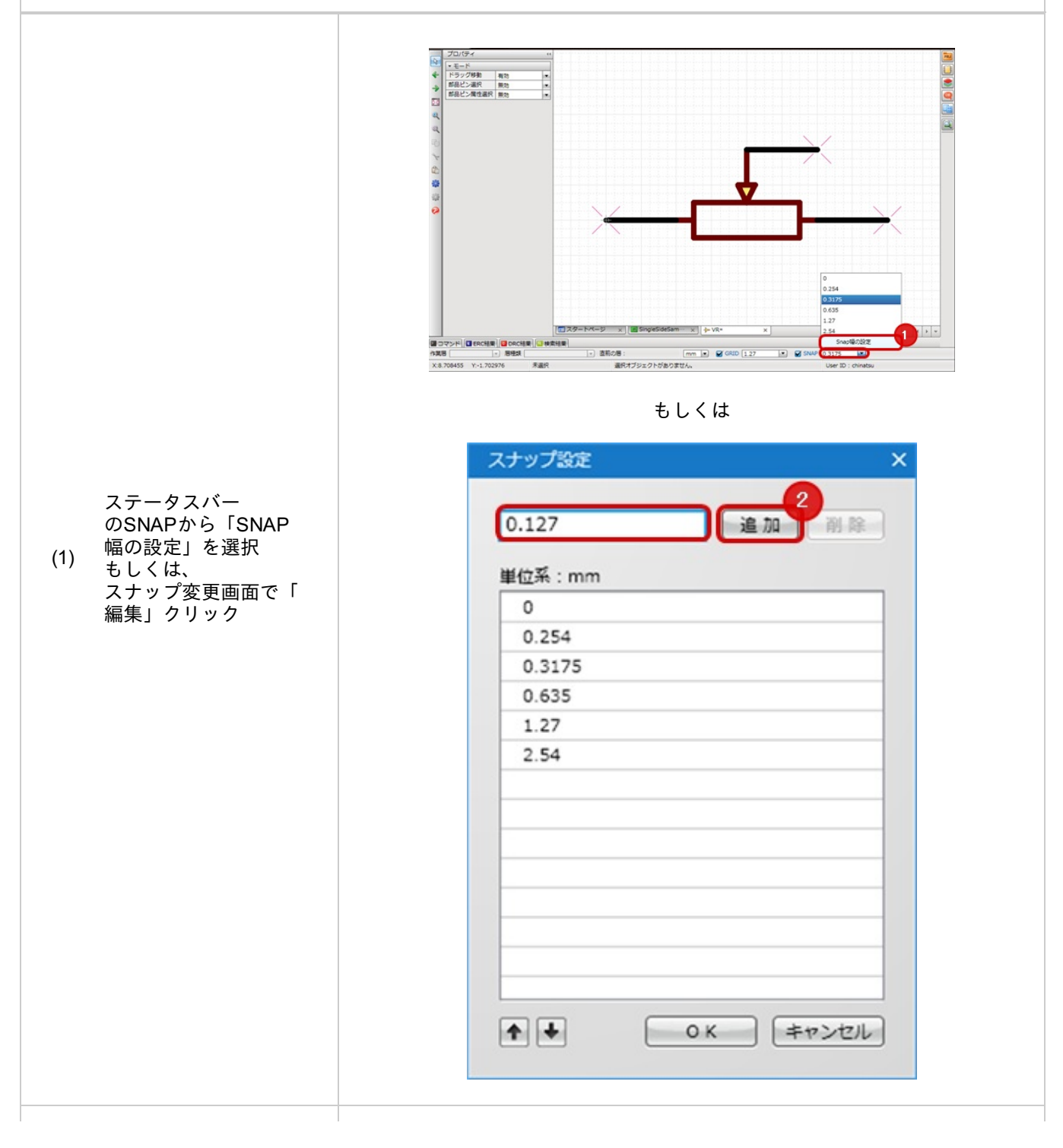

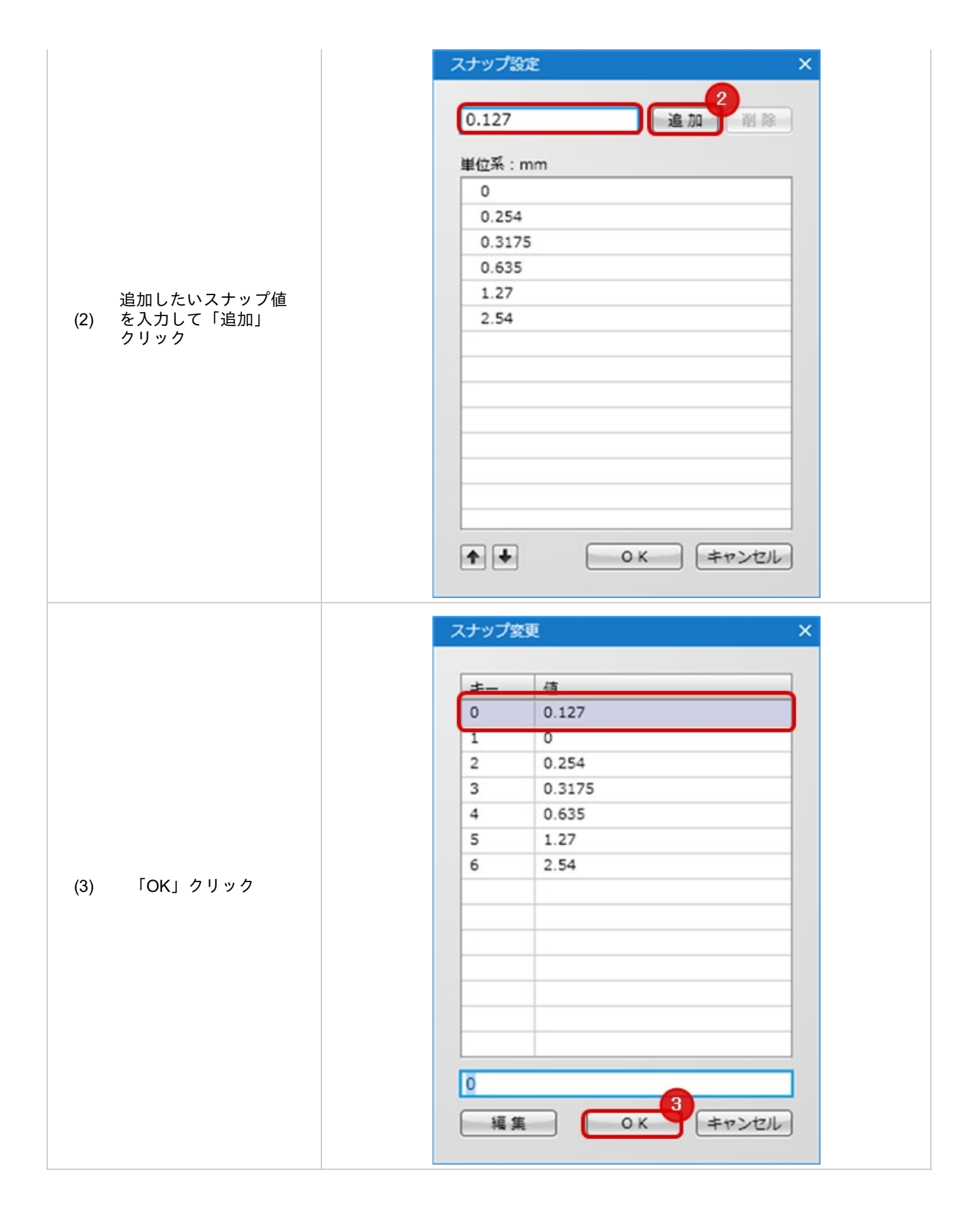

# オブジェクトスナップ有効設定

オブジェクトスナップは<u>スナップ</u>で設定した値よりも、オブジェクトに対してスナップ(カーソルが吸い寄せられる) される機能です。

オブジェクトよりもスナップ値を優先したい場合は、この設定をOFFにしてください。

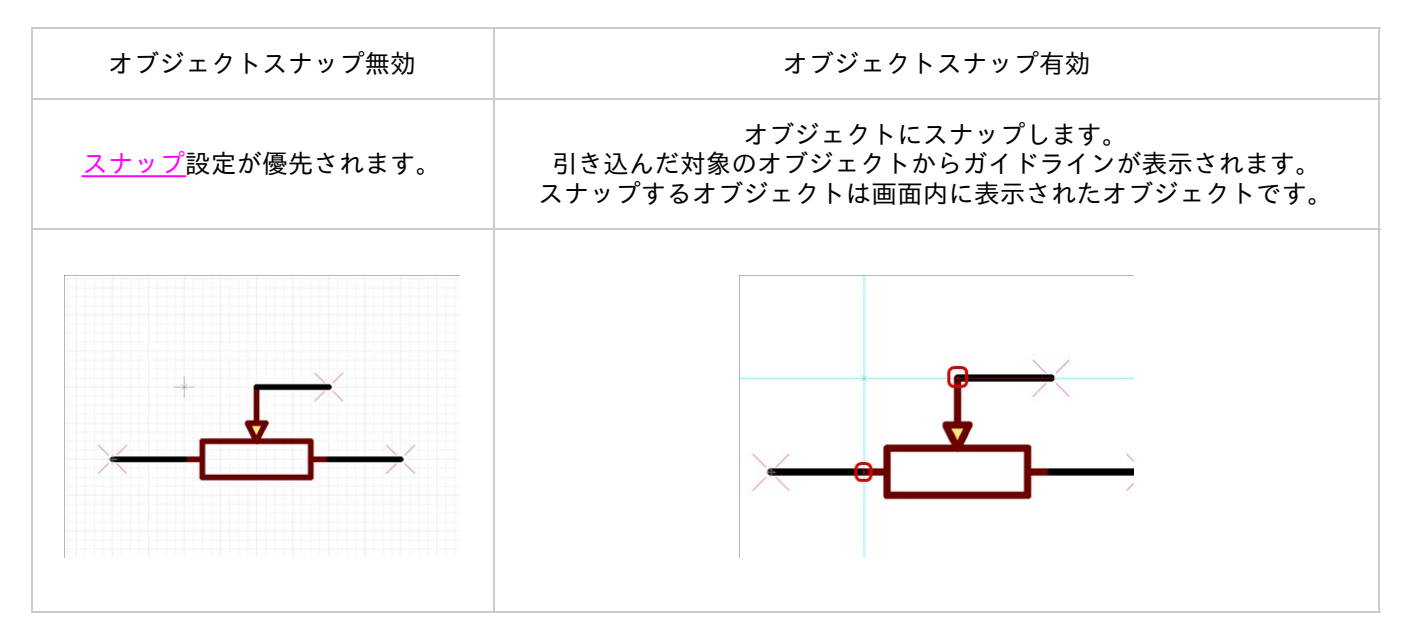

# ▋引き込み対象について

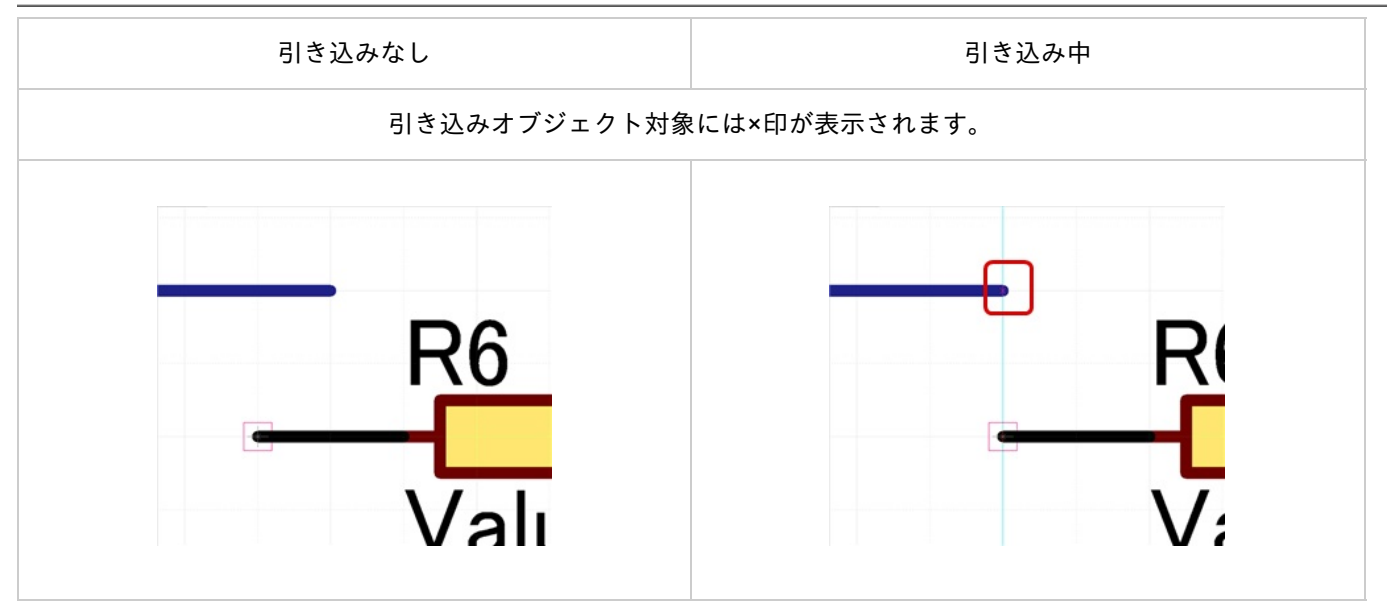

オブジェクトスナップ設定切り替え

オブジェクトスナップ設定を切り替える方法をご紹介します。

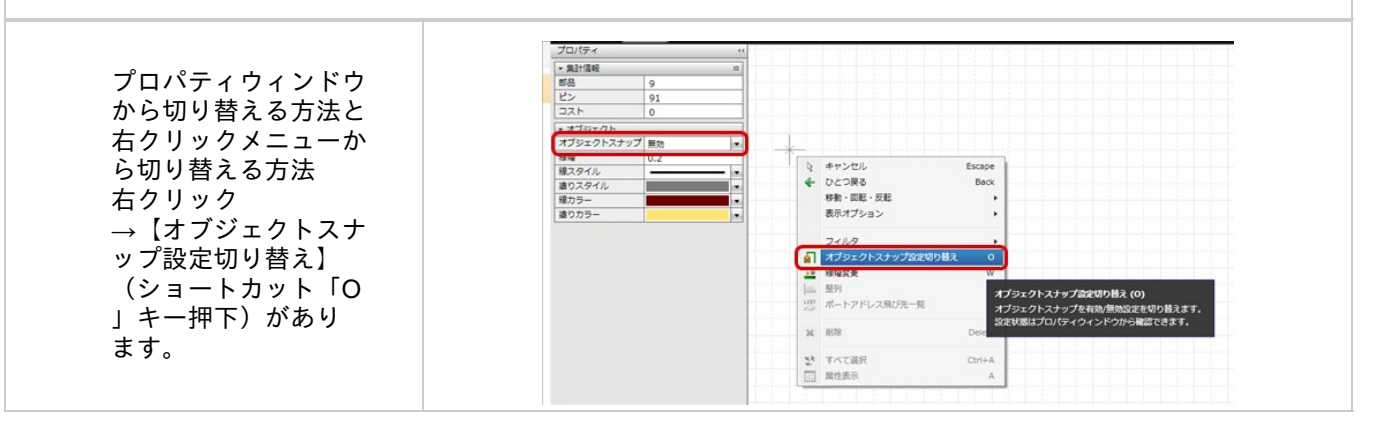
## 回路図サイズ変更

#### 回路図全体のサイズを変更する機能です。 印刷時に調整する場合に便利です。

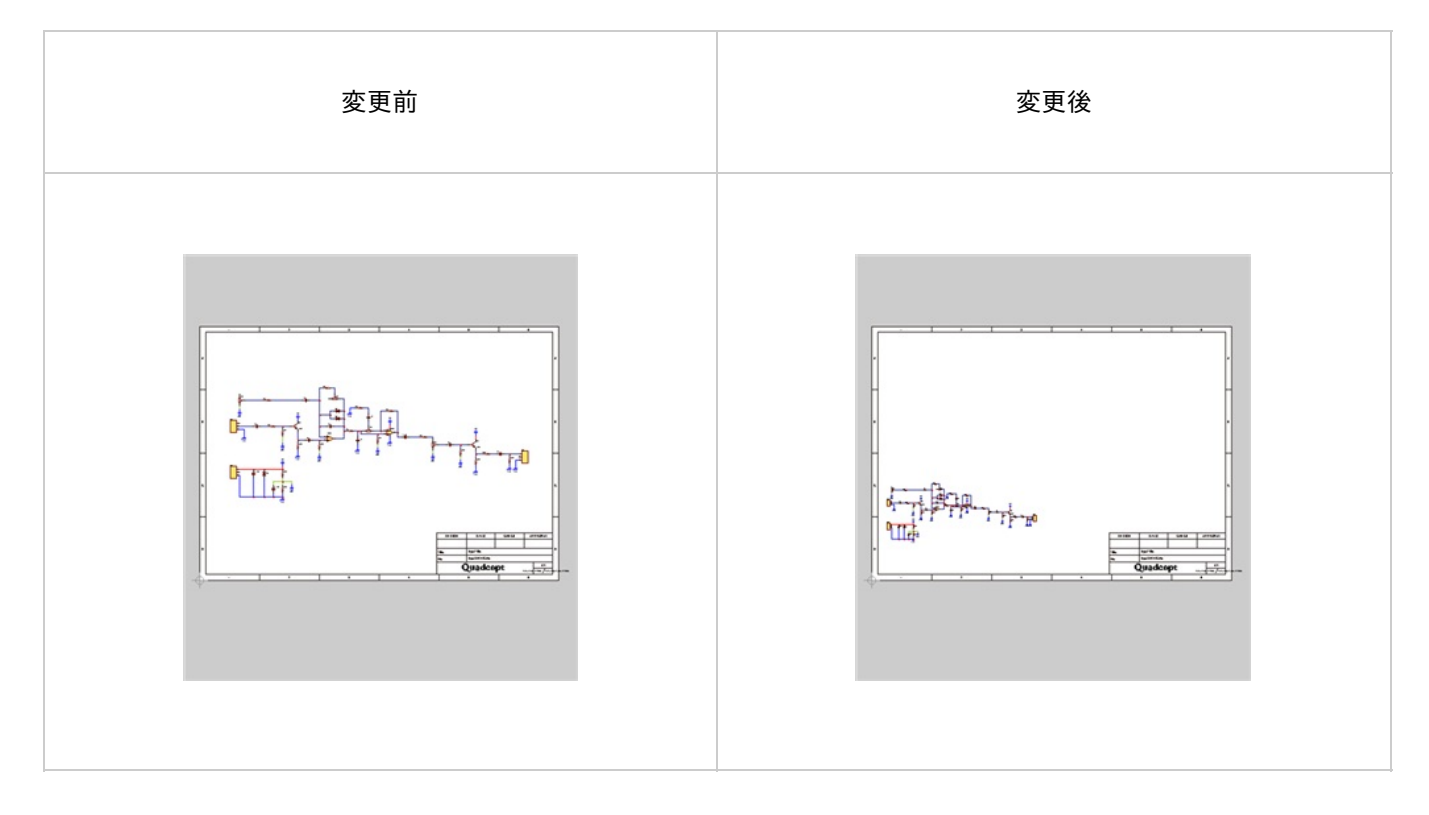

回路図サイズの変更方法をご紹介します。

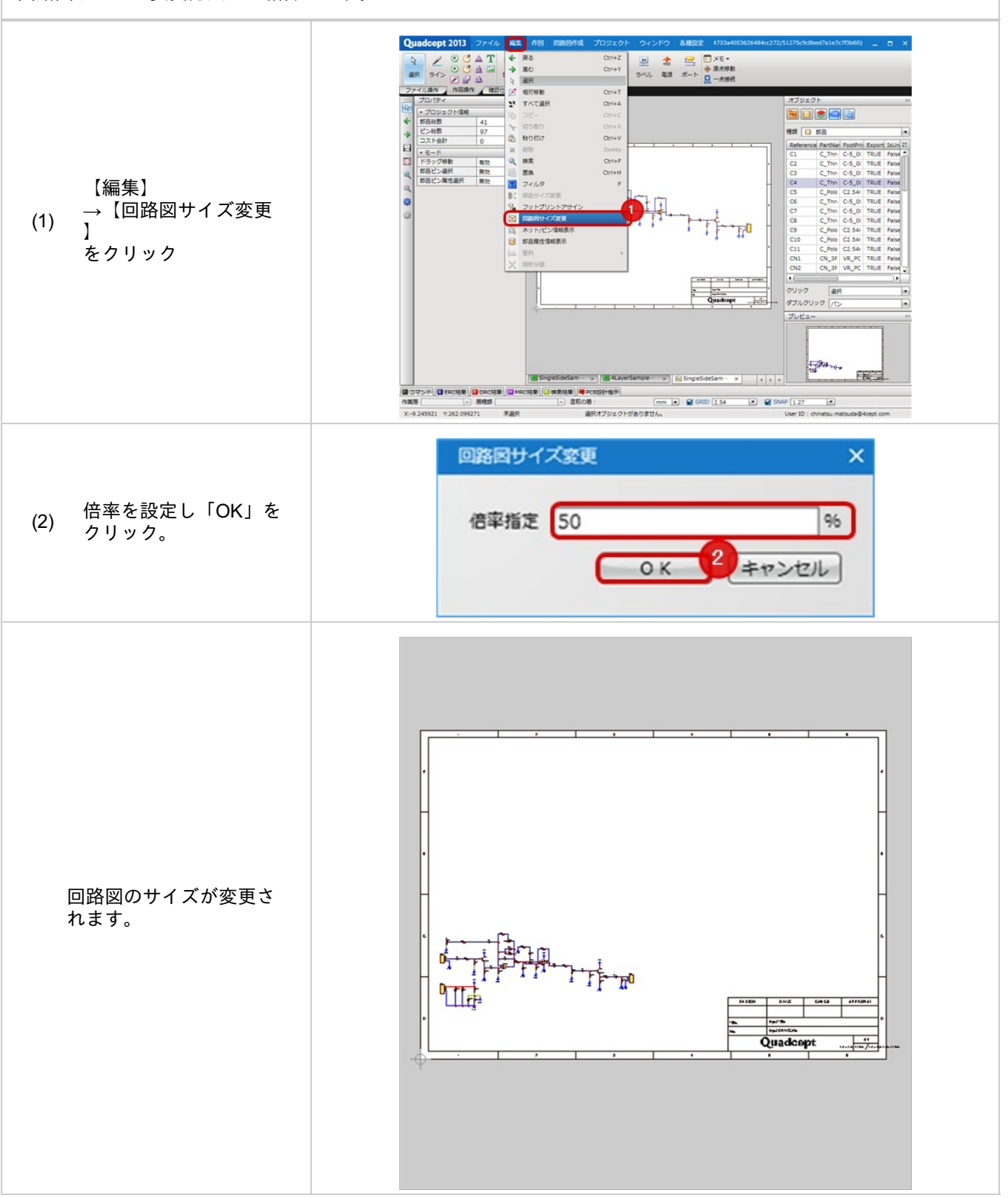

#### 画面キャプチャ

画面キャプチャはシンボルやフットプリント、設計図面など現在表示している画面を ビットマップファイル(\*.bmp)として保存すことができます。

#### 画面キャプチャ

表示されている画面を画面キャプチャをビットマップファイルとして保存する方法をご紹介します。

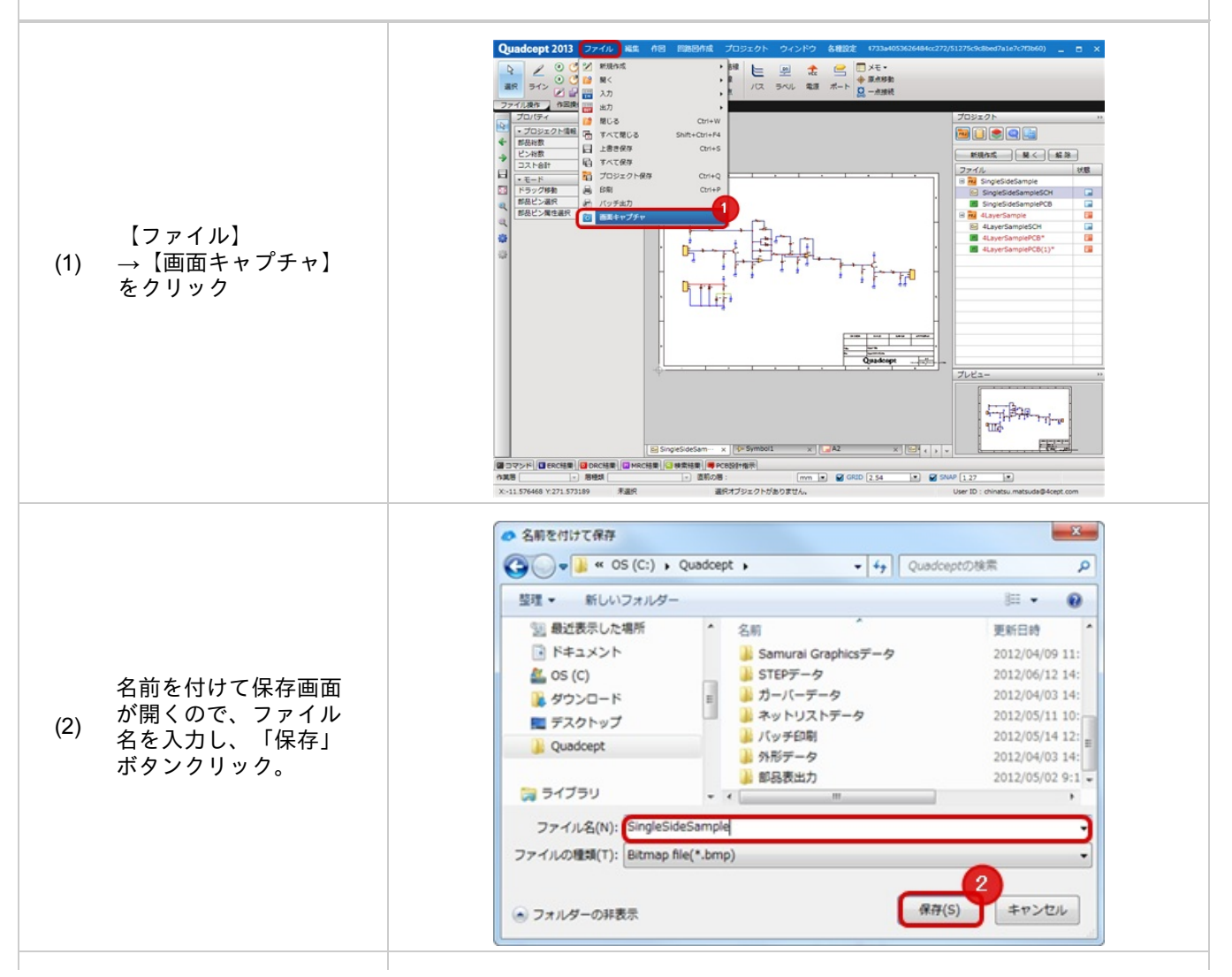

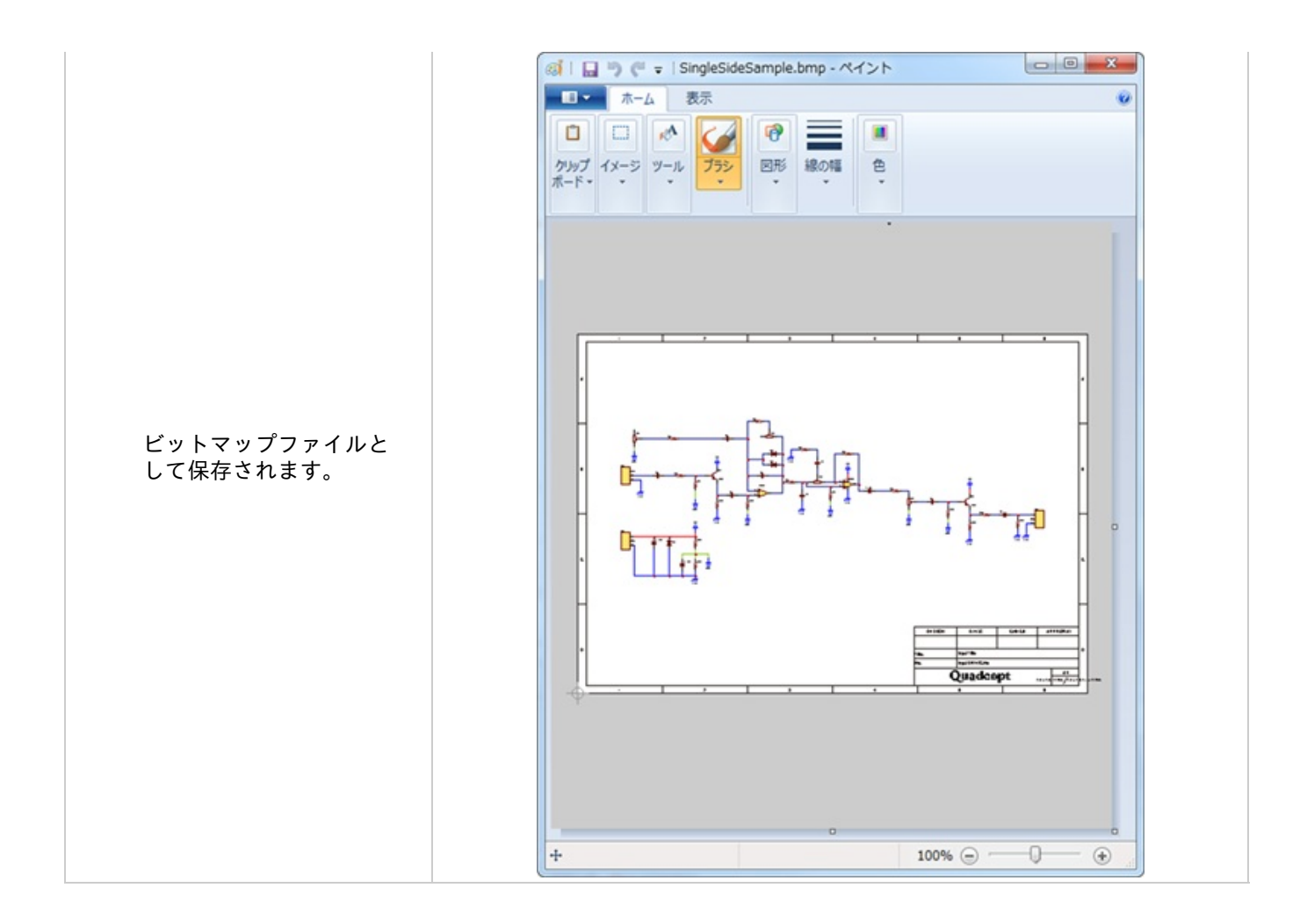

### 選択オブジェクトの移動

選択しているオブジェクトを移動する機能です。 移動原点はメニュー選択時のカーソル直近のスナップとなります。 部品やシンボル、電源、結線などの電気オブジェクト移動時も結線の接続は保持されます。 ※ピンや部品移動時はピンポイントを基準にして移動する場合は、<u>作図(回路図)の「移動」で「ピンや部品移動時</u> 、<u>ピンポイントを基準にして移動する」</u>を有効にしてください。

#### 選択オブジェクトの移動

選択オブジェクトの移動方法をご紹介します。

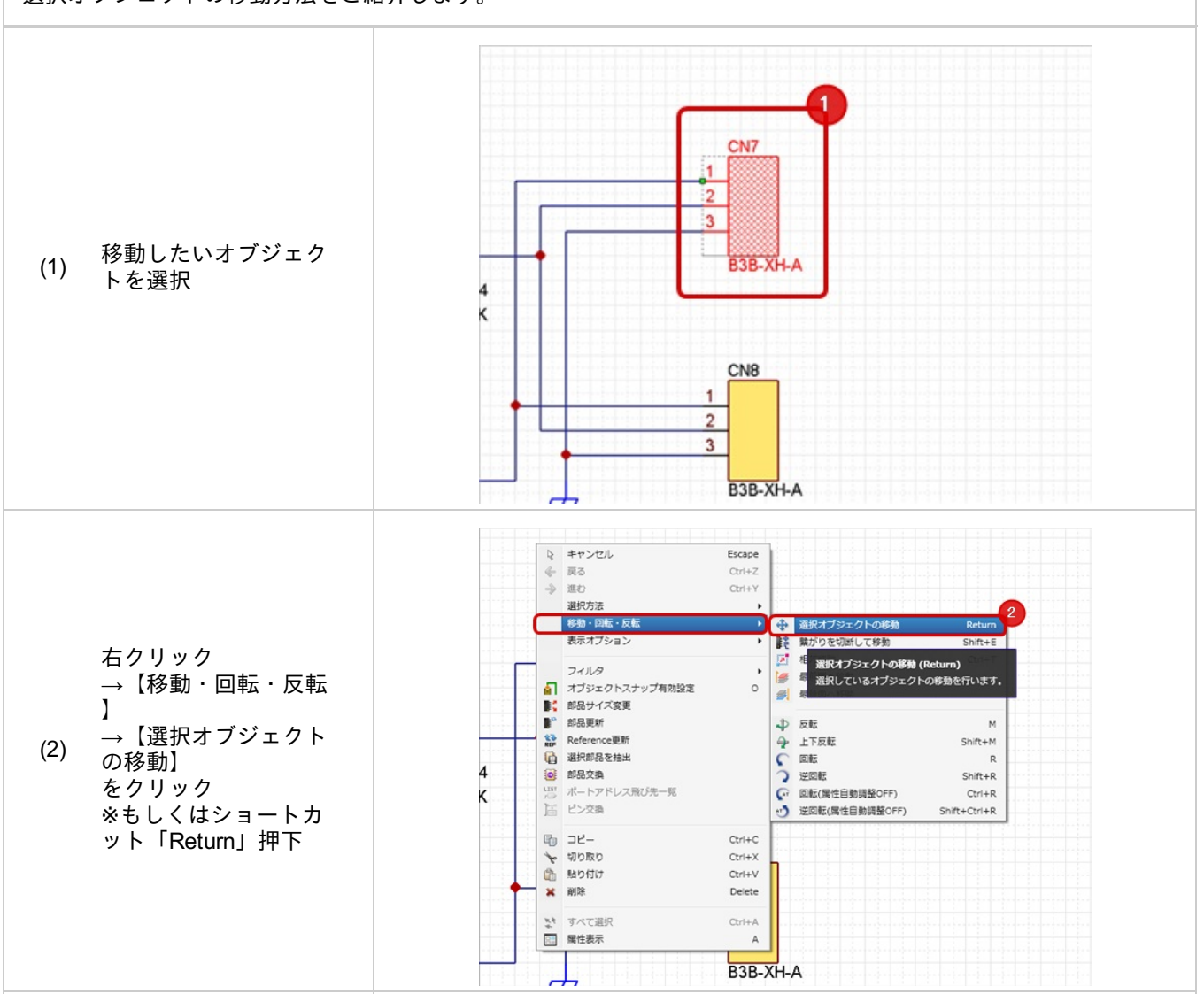

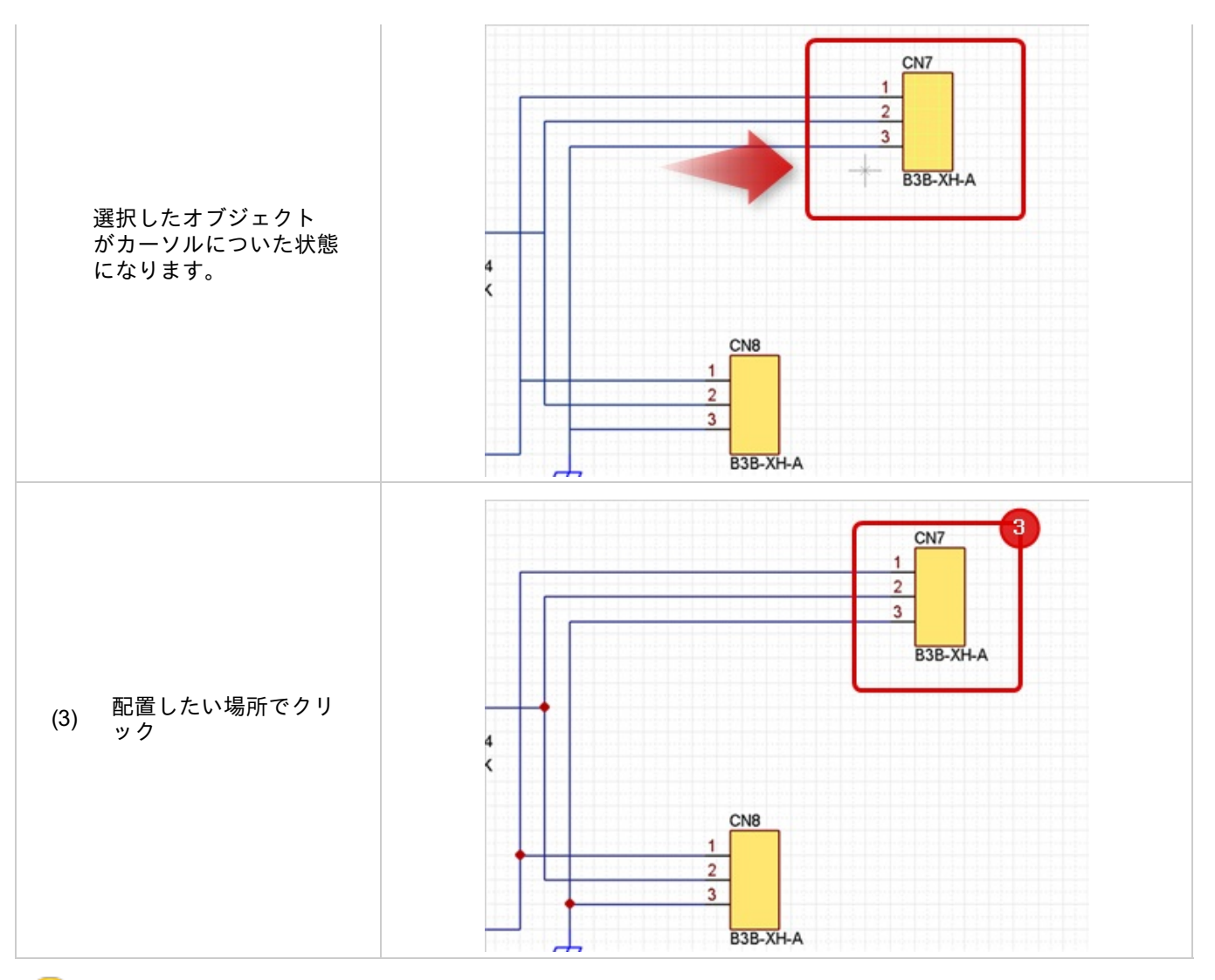

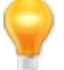

他にもいろいろな移動方法があります。<u>移動</u>を参照下さい。 また、部品の移動は<u>部品移動</u>を参照下さい。

### 再入力/属性表示

再入力メニューは、配置や作図時にダイアログが必要なオブジェクトに対して再度ダイアログ入力を行えるメニュー です。

属性表示メニューは配置後や作図後にダイアログが必要なオブジェクトに対して再度ダイアログ入力が行えるメニュ ーです。

### 再入力

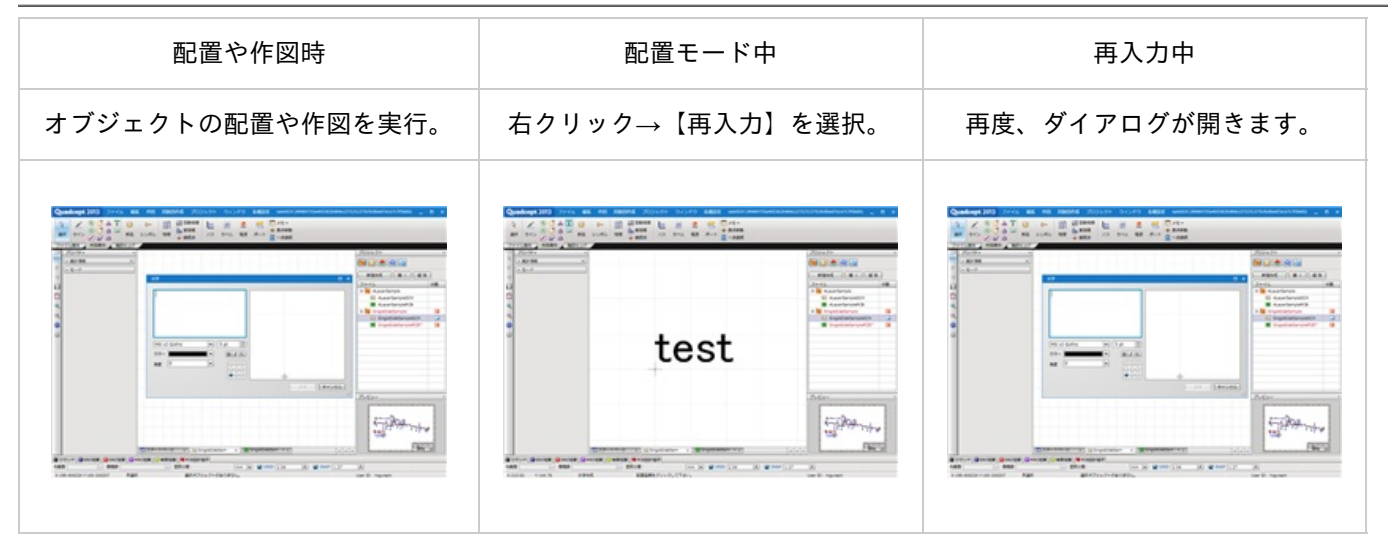

#### 再入力

配置や作図時にダイアログが必要なオブジェクトの配置(または作図)モード中に 再度、ダイアログを表示し、編集することができます。

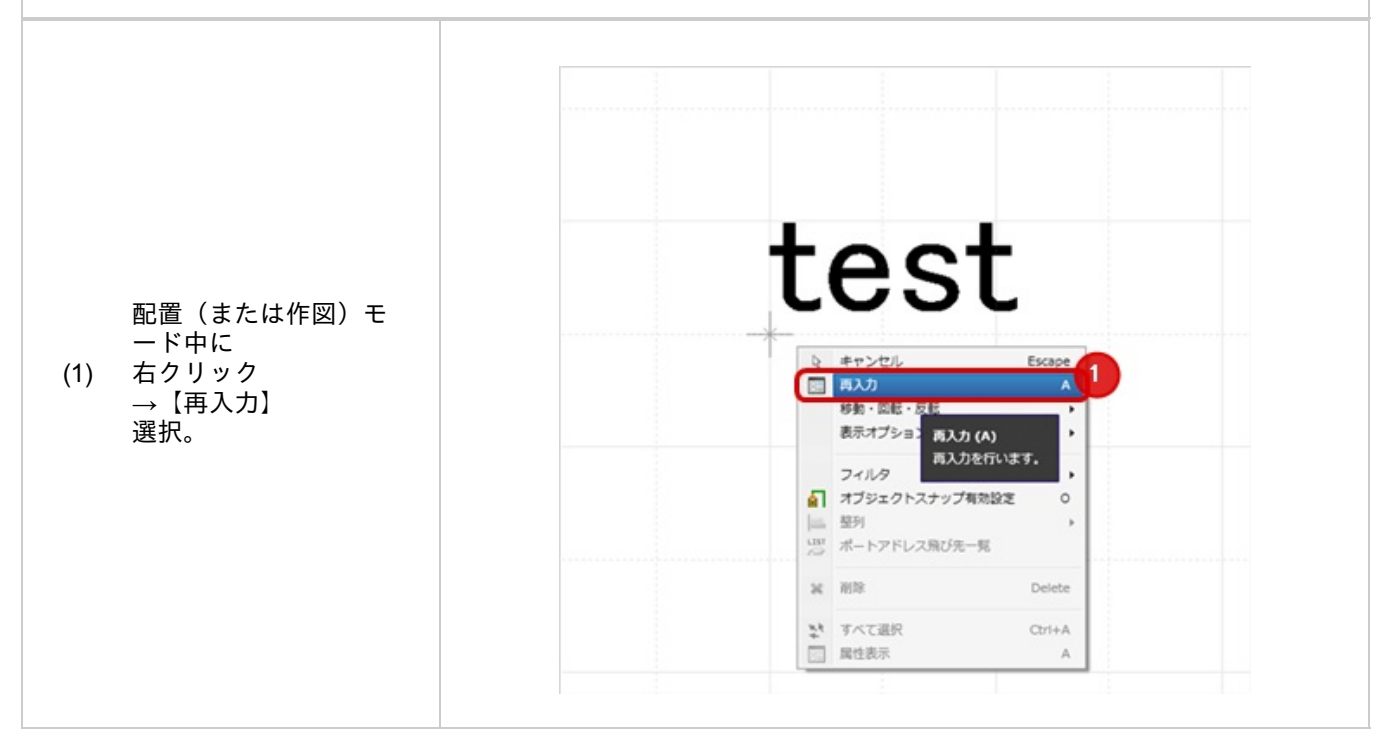

部品など配置や作図時にダイアログが必要なオブジェクトの属性を表示し、編集することができます。 オブジェクト選択後、ダブルクリックでも同じ画面が表示されます。

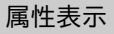

配置や作図時にダイアログが必要なオブジェクトの配置(または作図)後に 再度、ダイアログを表示し、編集することができます。

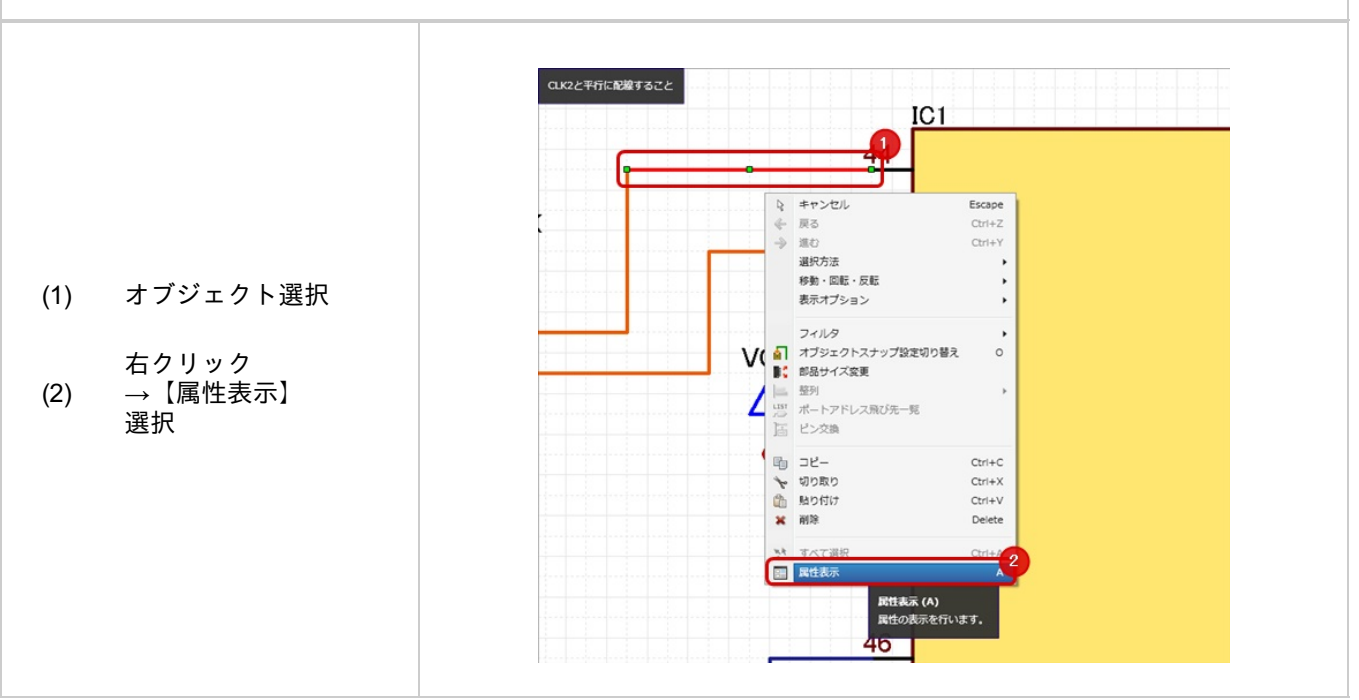

## テストランド(テストピン)の作成方法

テストランドは、テストピン、テストポイントなどと呼ばれることもあり、基板の電気的なテストに使用するポイントのことです。

ここでは、「回路図とPCBの両方に配置する場合」と「PCBのみ配置する場合」の方法についてご紹介します。

|                                  | 内容                                                                                                    |
|----------------------------------|----------------------------------------------------------------------------------------------------|
| <u>回路図とPCBに配置する</u><br><u>場合</u> | 回路図でテストポイントの配置箇所を確認することができ、PBCに転送します。<br>回路とPCBとの差分検出を行なう方法です。                                                |
| <u>PCBのみ配置する場合</u>               | ー括でPCB設計図面上にテストランドを一括配置できます。( <u>テストランド自動作</u><br><u>成</u> )<br>テストランドはテストランド属性持たせることで、回路図との差分検出対象外とな<br>ります。 |

回路図とPCBに配置する場合 回路図でテストポイントの配置箇所を確認することができ、PBCに転送します。 回路とPCBとの差分検出を行なう方法です。 属性 ピン スワップ rence TP □ Reference更新の対象外にする
□ 機構部品に指定する(ネットリスト対象外) <u>部品の作成</u>でテストピ TΡ ン形状のシンボルとテ ストランドのフットプ (1) リントを登録。 違加 前除 「非実装部品に指定 する」にチェック。

OK キャンセル

| PCBのみ配置する場合                                                                                    |  |  |  |  |  |
|------------------------------------------------------------------------------------------------|--|--|--|--|--|
| ー括でPCB設計図面上にテストランドを一括配置できます。( <u>テストランド自動作成</u> )<br>テストランドはテストランド属性持たせることで、回路図との差分検出対象外となります。 |  |  |  |  |  |
| <u>テストランド自動作</u><br><u>成</u> を行なうかフットプ<br>リントを配置時、テス<br>トポイントのタイプ<br>を「テストランド」に<br>設定する。       |  |  |  |  |  |

## 参考:パッドスタック寸法

パッドスタック寸法について弊社の設計部が基準としているものをご参考までにご紹介します。 あくまで弊社の基準ですので、部品種類や基板製造の方法により変わってまいります。

パッド(ランド)の間隔を取るために下記の基準とは異なる寸法で作成することがあります。 ※ソルダレジストも基本的にはパッド(ランド)寸法+0.2(片側+0.1)で作成しますが、間隔が取れない場 合には小さくすることもあります。

## ■参考パッドスタックサイズ(SMD)

## 推奨ランドサイズ (SMD)

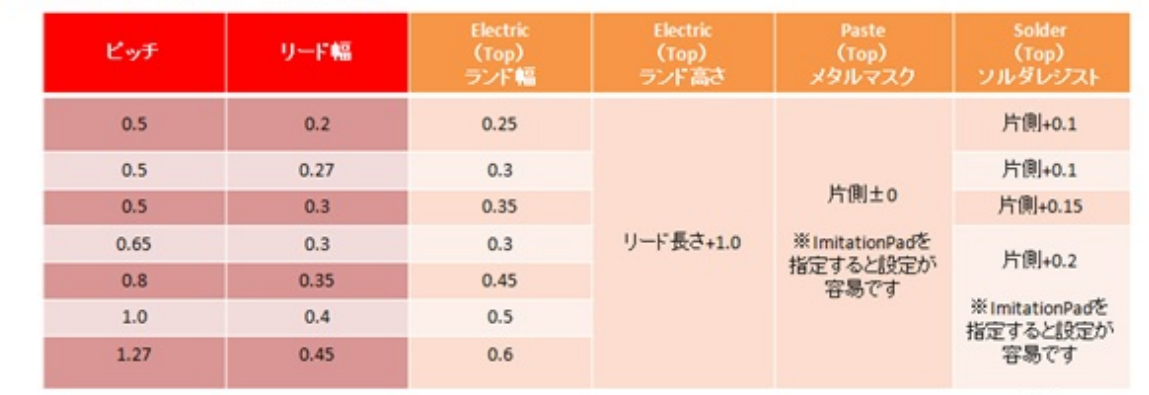

QFP/SOP

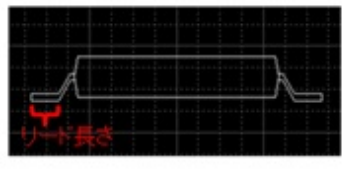

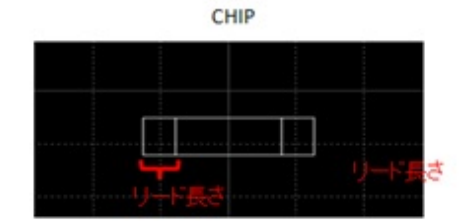

単位[mm]

# 推奨ランドサイズ (Through)

| リード径 | 穴径  | Electric<br>(Top,Innner,Bottom)<br>ランド幅 | Solder<br>(Top,Bottom)<br>ソルダレジスト |
|------|-----|-----------------------------------------|-----------------------------------|
| 0.4  | 0.8 | 1.4                                     |                                   |
| 0.5  | 0.8 | 1.4                                     |                                   |
| 0.6  | 0.8 | 1.4                                     |                                   |
| 0.7  | 0.9 | 1.5                                     |                                   |
| 0.8  | 1.0 | 2.0                                     |                                   |
| 0.9  | 1.1 | 2.2                                     |                                   |
| 0.1  | 1.2 | 2.4                                     |                                   |
| 0.11 | 1.4 | 2.8                                     | 片側+0.1                            |
| 0.12 | 1.6 | 3.2                                     | ₩ImitationPadを                    |
| 0.13 | 1.7 | 3.4                                     | 指定すると設定か<br>容易です                  |
| 0.14 | 1.8 | 3.6                                     |                                   |
| 0.15 | 2.0 | 4.0                                     |                                   |
| 0.16 | 2.1 | 4.2                                     |                                   |
| 0.17 | 2.2 | 4.4                                     |                                   |
| 0.18 | 2.3 | 4.6                                     |                                   |
| 0.19 | 2.5 | 5.0                                     |                                   |
| 0.2  | 2.5 | 5.0                                     |                                   |

単位[mm]

参考:ショートカット一覧

## Quadceptの良く使うショートカット一覧

# Quadcept ショートカット抜粋一覧

| よく使うショートカット |                |                                          |  |
|-------------|----------------|------------------------------------------|--|
| 一般          | キャンセル/選択解除     | Esc                                      |  |
|             | 上書き保存          | Ctrl + S                                 |  |
|             | 戻る             | Ctrl + Z                                 |  |
|             | 進む             | Ctrl + Y                                 |  |
|             | コピー            | Ctrl + C                                 |  |
|             | 切り取り           | Ctrl + X                                 |  |
|             | 貼り付け           | Ctrl + V                                 |  |
|             | 削除             | Delete                                   |  |
|             | 検索             | Ctrl + F                                 |  |
| 選択          | 全て選択           | Ctrl + A                                 |  |
|             | フィルタ           | F                                        |  |
| 表示/移動       | 更新             | F5                                       |  |
|             | 画面移動           | 右クリック+ドラッグ                               |  |
|             | 拡大             | マウススクロール                                 |  |
|             | 縮小             | マウススクロール                                 |  |
|             | 全体フィット         | D1 (‡-ポ-ト゚ 1)                            |  |
|             | オブジェクトフィッ<br>ト | D2(キーボード2)                               |  |
|             | 基板外形フィット       | D3 (‡-ホ <sup>*</sup> -ト <sup>*</sup> 3 ) |  |

| よ <b>く</b> 使うショー | トカット                |                  |
|------------------|---------------------|------------------|
|                  | 環境設定                | Shift + Ctrl + I |
|                  | 設定                  | Ctrl + I         |
|                  | オブジェクト回転            | R                |
|                  | オブジェクト反転            | м                |
| 回路図/PCB<br>共通    | ライン/結線/配線<br>線幅変更   | w                |
|                  | ライン/結線/配線<br>折れ角度変更 | S                |
|                  | ライン/結線/配線<br>角度スイッチ | х                |
|                  | グリッド                | G                |
|                  | スナップ                | N                |
| 回路図              | ゲート変更               | Ctrl + Space     |
|                  | ERC実行               | Ctrl + E         |
| РСВ              | 層変更                 | L                |
|                  | 配線中層変更              | Tab              |
|                  | ベタ表示切替              | к                |
|                  | ベタ種類切替              | 選択 + Shift + X   |
|                  | ベタ更新                | 選択 + I           |
|                  | DRC実行               | Ctrl + D         |